## THOMSON REUTERS EIKON Advanced User Manual &

# **Methodology Guide**

FOREIGN EXCHANGE, MONEY MARKETS, BONDS, EQUITIES, COMMODITIES AND ENERGY

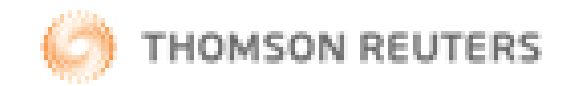

## **Document History**

| Version | Date         | Authors                       | Changes                           |
|---------|--------------|-------------------------------|-----------------------------------|
| 1.      | 15 July 2016 | Chua Rui Ting<br>Vincent Chia | First Issue for Eikon version 4.x |

© Copyright Thomson Reuters 2016

Except as permitted by law, no part of this document may be reproduced or transmitted by any process or means without the prior consent of Thomson Reuters.

Thomson Reuters, by publishing this document, does not guarantee that any information contained herein is and will remain accurate or that use of the information will ensure correct and faultless operation of the relevant service or equipment.

Thomson Reuters, its agents and employees shall not be held liable to or through any user for any loss or damage whatsoever resulting from reliance on the information contained herein.

## Contents

| Document History2                                       |
|---------------------------------------------------------|
| Contents                                                |
| Part 1: How to Set Up Eikon9                            |
| 1. Setting up Thomson Reuters Eikon 10                  |
| Logging in                                              |
| Customizing your Profile                                |
| Discovering your Workspace 11                           |
| Browsing by Asset Class or Countries from the Home Page |
| Find Data, Information and Answers to your Questions    |
| 2. Applications                                         |
| F2: Quote List 14                                       |
| F4: Quote                                               |
| F5: Refresh 14                                          |
| F6: Max/Min                                             |
| F9: News                                                |
| F10: Chart                                              |
| View Related Information                                |
| Setting Alerts to Track Market Movement 16              |
| App Library                                             |
| Link Apps together in your workspace 17                 |
| Add Apps to Your Document 18                            |
| Part 2: Cross Asset                                     |
| 1. Top News Application <topnews> 20</topnews>          |
| 2. Economic Monitor <em></em>                           |
| 3. Economics Application <ec></ec>                      |
| 4. Macro Explorer Application <macrox> 23</macrox>      |
| 5. Central Bank Poll <cbp></cbp>                        |
| 6. US FED Interest Rate Probability 25                  |
| 7. Economic Indicator Poll <ecop> 26</ecop>             |
| 8. Asset Allocation Poll <aap></aap>                    |
| 9. Correlation Matrix <corr></corr>                     |
| 10. Average Calculator <avrg></avrg>                    |
| 11. World Clock 30                                      |
| <b>12. Key Stats <keyst></keyst></b>                    |

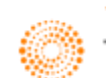

| Part 3: Foreign Exchange Market                               |
|---------------------------------------------------------------|
| 1. Swap Points and Outrights <spo></spo>                      |
| Scaling Factor                                                |
| 2. Deposit Analysis <dean></dean>                             |
| 3. Non Deliverable Forwards <ndfx></ndfx>                     |
| 4. FX Top of Book <tob></tob>                                 |
| 5. FX Options Calculator <fxoc></fxoc>                        |
| 6. FX Volatility Explorer <fxve></fxve>                       |
| 7. Swap Data Repository View <sdrv></sdrv>                    |
| 8. Currency Performance/ Value Tracker <fxpt></fxpt>          |
| Part 4: Money Market                                          |
| 1. Rates View Money Market <rvmm> 46</rvmm>                   |
| 2. Swap Pricer <swpr></swpr>                                  |
| How to price a new IRS deal 47                                |
| How to price an existing IRS deal 48                          |
| 3. STIR Futures <stir></stir>                                 |
| 4. FRA Pricing <frap></frap>                                  |
| Part 5: Bonds                                                 |
| 1. Bond Calculator <bndc>55</bndc>                            |
| 2. Fixed Income New Issue Monitor <finim></finim>             |
| 3. Rates Views <rv></rv>                                      |
| 4. Bond Monitor <bmon></bmon>                                 |
| 5. Government and Corporate Bond Search <govsrch>59</govsrch> |
| 6. Bond View                                                  |
| 7. Money Market and Bond Yield Polls <mbyp>61</mbyp>          |
| 8. International Financing Review 62                          |
| 9. Zero Curve Builder <zcbr>64</zcbr>                         |
| 10. Fixed Income Portfolio Analytics <fipa>65</fipa>          |
| 11. Curve Chart <curc></curc>                                 |
| 12. Interest Rate Spread Chart <irsc></irsc>                  |
| 13. Yield Map <ymap>69</ymap>                                 |
| Part 6: Commodities and Energy                                |
| 1. Overview                                                   |
| How to View Futures on Eikon                                  |
|                                                               |

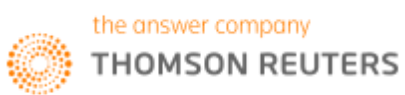

| Options on Futures                                        |
|-----------------------------------------------------------|
| OTC Instruments                                           |
| 2. Interactive Map <map>77</map>                          |
| 3. Commodities Market Overview Application <como></como>  |
| 4. Charting for Commodities                               |
| Commodity Forward Curve Application <cofc></cofc>         |
| Seasonal Analysis Chart <seac> 80</seac>                  |
| Term Structure                                            |
| Commodity Spread Chart <spdc> 82</spdc>                   |
| Part 6A: Energy Market                                    |
| 1. Energy Homepage                                        |
| 2. Oil Fundamental Database and Outages <oilout></oilout> |
| 3. Oil Spreads <ospd></ospd>                              |
| 4. Oil Swaps Overview <oswo> 91</oswo>                    |
| Part 6B: Metals Market                                    |
| 1. Metals Fundamentals Database                           |
| 2. GFMS                                                   |
| 3. News                                                   |
| 4. London Metal Exchange                                  |
| 5. Metals Outright and Arbitrage <meto>102</meto>         |
| 6. Metals Spreads <mspd></mspd>                           |
| Part 6C: Agriculture Market                               |
| 1. Overview                                               |
| 2. Product Exchange                                       |
| 3. Agriculture Fundamentals Database111                   |
| 4. Research and Forecast                                  |
| 5. Weather Dashboard114                                   |
| Part 6D: Shipping                                         |
| 1. Overview                                               |
| 2. Shipping Fundamental Database117                       |
| 3. Research and Forecast                                  |
| Part 7: Equities                                          |
| 1. Equity Data Pages                                      |
| Equity Homepage <eqg></eqg>                               |
| Equity News                                               |

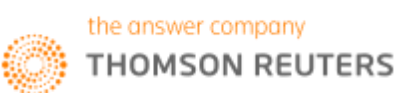

| 2. Equity Data Search Tools                                  |
|--------------------------------------------------------------|
| Advanced Search <eqsrch></eqsrch>                            |
| Advanced Search Companies and Issuers <orgsrch>125</orgsrch> |
| Screener                                                     |
| Eikon Answers                                                |
| Equity Offering Apps <ipo></ipo>                             |
| Equity Speedguides                                           |
| 3. Charting for Equities                                     |
| Basic Charting                                               |
| Some Common Technical Analysis130                            |
| Pre-defined Charts in the Chart Application131               |
| 4. Country Overview                                          |
| 5. Company Overview                                          |
| Overview                                                     |
| News and Research                                            |
| Price and Charts                                             |
| Estimates                                                    |
| Financials138                                                |
| Events                                                       |
| Ownership                                                    |
| Debt and Credit                                              |
| Peer and Valuation                                           |
| Derivatives                                                  |
| Filings                                                      |
| 6. STARMINE Models                                           |
| Overview                                                     |
| How to Use StarMine Models?                                  |
| Price Momentum Model                                         |
| Analyst Revisions Model                                      |
| Earnings Quality                                             |
| Relative Valuation                                           |
| Intrinsic Valuation Model                                    |
| Value Momentum                                               |
| Credit Risk - Combined Model                                 |
| 7. Equity Derivatives                                        |

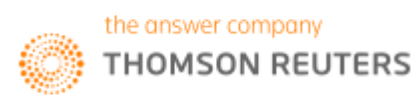

| Equity Index Futures1                               | 64  |
|-----------------------------------------------------|-----|
| Index Futures Fair Value Calculator <iffv> 1</iffv> | 65  |
| 8. Equity Applications1                             | 66  |
| Advanced Events Search <advev> 1</advev>            | 66  |
| Total Return <trtr></trtr>                          | 67  |
| Blended Order Book <bob>1</bob>                     | 68  |
| Time and Sales Application <tas> 1</tas>            | 69  |
| Index Movers <imo>1</imo>                           | 72  |
| Signal <signal></signal>                            | 74  |
| Aggregate <aggr>1</aggr>                            | 75  |
| Monitor Application <mon>1</mon>                    | 76  |
| Social Media Monitor <social>1</social>             | 77  |
| Part 8: Introduction to Eikon Excel1                | 78  |
| 1. Basics to Eikon Excel 1                          | 81  |
| Overview1                                           | 81  |
| Key Functions Available in Eikon Excel1             | 81  |
| How to Generate a Basic Table <=RIC> and <=DI>1     | 82  |
| How to use the <=TR> function on Excel1             | 83  |
| How to use Eikon Answers on Excel <=ANS>1           | 84  |
| Real-Time Data with Formula Builder 1               | 84  |
| 2. Formula Builder1                                 | 85  |
| Method 1: Formula Builder manually1                 | 85  |
| Method 2: Formula Builder through Cell Referencing1 | 86  |
| 3. Screener                                         | 88  |
| 4. Charting1                                        | 89  |
| 5. ISIN to RIC 1                                    | 90  |
| 6. Rsearch Functions                                | 92  |
| 7. Linking to PowerPoint1                           | 93  |
| 8. Historical Price Retrieval 1                     | 94  |
| 9. Retrieval (different fiscal year end)1           | 97  |
| 10. Specific data retrieval 1                       | 99  |
| 11. Data Audit Function                             | 00  |
| Part 9: Introduction to DataStream on Excel2        | .02 |
| 1. Overview                                         | .03 |
| 2. Static Request                                   | .04 |

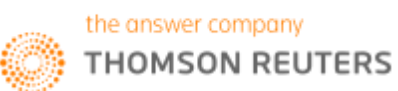

|    | Series/List                        | 205 |
|----|------------------------------------|-----|
|    | Datatypes/Expression               | 206 |
|    | Currency                           | 206 |
|    | Date                               | 206 |
|    | Options                            | 206 |
| 3  | . Time Series Request              | 207 |
|    | Start Date, End Date and Frequency | 208 |
| 4  | . Request List                     | 209 |
|    | Constituent List of Equity Indices | 209 |
|    | Static Request (Constituent List)  | 209 |
|    | Time Request (Request Table)       | 211 |
| 5. | . Charting                         | 212 |
|    |                                    |     |

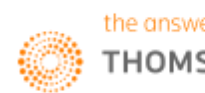

Part 1: How to Set Up Eikon

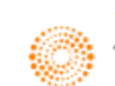

## 1. Setting up Thomson Reuters Eikon

#### Logging in

- 1. Point to Start > Programs > Thomson Reuters and choose Thomson Reuters Eikon.
- 2. Type your user ID and password.

|                                | THOMSON REUTERS                                                            | English                                             | × |
|--------------------------------|----------------------------------------------------------------------------|-----------------------------------------------------|---|
| 0.0                            | THOMSON REUTERS EIKO                                                       | N                                                   |   |
|                                | User ID:                                                                   |                                                     |   |
|                                | Password:                                                                  | work email address                                  |   |
|                                | Sign me in auton<br>princt use if device is sh                             | natically<br>ared. Why? Sign In Cancel              |   |
|                                | Customer Zone • ThomsonReuter                                              | s.com • Abo <mark>u</mark> t Us • Contact Us • Help |   |
| 3. Select<br>to avo<br>you sta | Sign me in automatica<br>id signing in the next ti<br>art the application. | ally 4. Click Sign In.<br>ime                       |   |

#### **Customizing your Profile**

After which, you can proceed to customize your profile. There are two different ways to do so, either by manually entering the information or by importing the page from LinkedIn.

Click on My Eikon > My Profile and Directory

| SEARCH NAME AND COMPANY |                                 |                                                                                                    | Christopher Smithson - |
|-------------------------|---------------------------------|----------------------------------------------------------------------------------------------------|------------------------|
| Profile Views           | Christopher Smith               | hson<br>Wew Product Permissions   Change Language   Change Password<br>Currently in equity research on the buy side, following a 10-year stint at a<br>small boutique brokerage. |                        |
|                         | + Add education<br>GENERAL INFO |                                                                                                    |                        |
|                         |                                 | ★ Indicates Primary Focus<br>* Requires Asset Class                                                                                                    |                        |
|                         |                                 | ★ Buy Side Research Analyst * ×                                                                                                    |                        |
|                         |                                 | ★ Equities ×                                                                                                    |                        |
|                         |                                 | Europe X                                                                                                    |                        |
|                         |                                 | Select Industries                                                                                                    |                        |
|                         | Job Role                        | Select Job Roles                                                                                                    | Send Feedback          |

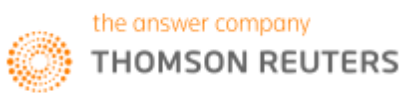

#### Discovering your Workspace

| A                                 | BC                                                                                                    |                      |                                                                                                    |                      | D                |           |
|-----------------------------------|----------------------------------------------------------------------------------------------------|----------------------|----------------------------------------------------------------------------------------------------|----------------------|------------------|-----------|
|                                   | Q 🦈 0#USDZ=R USD                                                                                                    |                      |                                                                                                    | Workspace 2          |                  | <b>1 </b> |
| e <sup>p</sup> ← → Q              | 🚹 Home                                                                                                    |                      |                                                                                                    |                      | C ≡              | _ & ×     |
| HOME ASSET CLASSES V COUNTR       |                                                                                                    |                      |                                                                                                    |                      | Updated 07-Jun-2 | 016 17:43 |
| ASSET CLASSES                     | Monitor and                                                                                                    | d ana                | alyse portfolios                                                                                            | SEARCH               |                  |           |
| Equities                          | Click here to open the Routines app                                                                                                    | and                  | select "Settings" to set up your portfolio                                                                  | Indices              | Stocks           |           |
| Indices                           | EQUITIES >                                                                                                    |                      |                                                                                                    | Futures              | Options          |           |
| Index Futures                     | SHELL TO EXIT UP TO 10 COUNTRIES                                                                                                    | S AFT                | ER BG DEAL                                                                                                  | Warrants             | ETFs             |           |
| Volatility Indices                | <ul> <li>LONDON, June 7 (Reuters) - Royal Dutch Sh<br/>its focus following its \$54 billion acquisition of</li> </ul>                      | iell will<br>If BG G | exit oil and gas operations in up to 10 countries in a drive to deepen cost cuts and narrow<br>iroup.       | ADRS                 | Screener         |           |
| TR Indices                        | EU countries refuse to back new licence for g                                                                                              | lyphos               | sate weed-killer                                                                                            | TOP EQUITY INDICES : |                  | đ         |
| Stocks                            | Trafigura profit falls, oil volumes reach record                                                                                           |                      |                                                                                                    | Name                 |                  | % Chng    |
| Convertibles                      |                                                                                                    |                      |                                                                                                    | 🖶 DJ Industrial      |                  | +0.64 %   |
| Islamic Equities                  |                                                                                                    |                      |                                                                                                    | 🖶 S&P 500            |                  | +0.49 %   |
| Foreign Exchange                  | EPONT DACE N                                                                                                    | Å                    |                                                                                                    | NASDAQ 100           | 4,523.63         |           |
| Money Markets                     |                                                                                                    | ¥                    |                                                                                                    | 🖶 NASDAQ             | 4,968.71         |           |
| Fixed Income                      | NOMINATION - AP AND NBC                                                                                                    |                      | NOMINATION - AP AND NBC                                                                                     | S&P/TSX Comp         | 14,276.16        |           |
| Commodities                       |                                                                                                    |                      |                                                                                                    | 🖶 Bovespa            | 50,431.80        |           |
| Funds                             | Shell to exit up to 10 countries after BG deal<br>Car bomb targeting police in Istanbul kills 11, wounds 36                                |                      | Shell to exit up to 10 countries after BG deal<br>Car bomb targeting police in Istanbul kills 11, wounds 36 | FTSE 100             | 6,319.38 🔺       | +0.73 %   |
| Real Estate                       | GLOBAL MARKETS-Soothing Fed sounds send stocks to 5-week high                                                                              |                      | GLOBAL MARKETS-Soothing Fed sounds send stocks to 5-week high                                               | FTSE 100 eod         |                  | +1.03 %   |
| Islamic Finance                   | COMMODITIES >                                                                                                    | ٥                    | REUTERS BREAKINGVIEWS >                                                                                     | de CAC 40            | 4,484.44 🔺       | +1.38 %   |
| EQUITY QUICK LINKS                | INSIGHT-LURED BY HOPES OF EASY MONEY, AMATEUR                                                                                              |                      | SAUDI REFORM PLAN DODGES MOST TAXING QUESTION                                                               | d DAX 30             |                  | +1.78 %   |
| Economic Monitor                  | CHINESE COMMODITY TRADERS LOSE THEIR SHIRTS                                                                                                |                      |                                                                                                    | der IBEX 🕓           |                  | +1.35 %   |
| Economic Indicator Chart          | LME warehouses poised for transformation on rent capping -sources                                                                          |                      | Shell puts post-merger momentum to good use                                                                 | de FTSE MIB          |                  | +1.91 %   |
| US Opinion Poll                   | China's oil stockpiling to boost tanker market – owners<br>Torrential rains cause backlog at Brazil's sugar ports                          |                      | Dixon: Fiscal union has no place in EU Brexit plan<br>Soptify starts to resemble model it once disrupted    | STOXX 50             |                  | +1.55 %   |
| Equity League Tables              | EV & MM \                                                                                                    | ð                    |                                                                                                    | 🖪 Nikkei 225         | 16,675.45 🔺      | +0.58 %   |
| Halts and Short Sell Restrictions |                                                                                                    | -                    | CLORAL MARVETS Asia stacka tica, dallar passo as Vallan graph lighta tick                                   | 🖶 Hang Seng          | 21,328.24 🔻      | +1.42 %   |
| Biggest Movers                    | FROM RBA                                                                                                    | 5                    | UPDATE 4-Oil prices stay close to 2016 highs on ebbing supply, softer dollar                                | d TR US Price Idx    | 187.29           | +0.56 %   |
| DealWatch (Japanese language)     |                                                                                                    |                      | UPDATE 2-Shell to exit up to 10 countries after BG deal                                                     | S&P/ASX 200          |                  | +0.20 %   |
| Markets Research                  | EM ASIA FX-Yellen caution pushes Asia FX higher but sliding yuan limits gains<br>Sterling recovers from 3-week lows after new Brexit polls |                      | UPDATE 5-Clinton clinches Democratic presidential nomination - AP and NBC                                   | 🖶 Volatility Index   |                  | -3.96 %   |
| StarMine Overview                 | CEE MARKETS-Currencies test multi-week highs, Budapest stocks rise                                                                         | CROSS MARKETS        |                                                                                                    |                      |                  |           |
| StreetSight                       | MORE >                                                                                                    |                      | REUTERS NEWSLETTERS                                                                                         | TOP COMMODITIES >    |                  | đ         |
| MONITORING                        | General News Economy                                                                                                    |                      | The Day Ahead                                                                                               | Name                 |                  | % Chng    |
|                                   | Sports Central Banks & Global Economy                                                                                                    |                      | EMEA Morning Call                                                                                           |                      |                  |           |

Here is a list of Applications and functions that you are able to access from the Eikon Homepage.

- A. Thomson Reuters Eikon button. Click here to open apps or access menus such as user preferences.
- B. The Search box is powered by Autosuggest and Answers. Use it to find information or answers to your questions.
- C. Displays the current active quote, chart or news (shortcuts)
- D. Gives immediate access to Messenger, Favourites, and Alerts.

Tip: To customize your profile and view the most relevant home page, click *My Eikon > My Profile in the menu bar*.

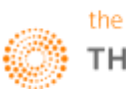

#### Browsing by Asset Class or Countries from the Home Page

| 1                    |                     |                    | 2               |                      |                          |                                                  |                                      |
|----------------------|---------------------|--------------------|-----------------|----------------------|--------------------------|--------------------------------------------------|--------------------------------------|
| æ ←→                 | Q S Bonds   Overv   | lew                |                 |                      |                          |                                                  | C ≡ _ □ ×                            |
| HOME ASSET CLASSES - | COUNTRIES V NEWS AN | ND RESEARCH * MY   |                 | SINSIDER TRADING *   | FINANCIAL INSTITUTIONS * | Updated                                          | 07-Jun-2016 17:48 Refresh 🖪          |
| FIXEDINCOME          | BONDS               | odd                |                 |                      |                          | CreditViews                                      | Rates Views IFR Markets Credit       |
| TIXED INCOME         |                     | viid 🗸             |                 |                      |                          |                                                  |                                      |
| FIXED INCOME         | Overview Instrumen  | ts News and Events | Market Data and | Tools Market Reports | New Issues Library IFR   | NIM League Tables Research                       |                                      |
| BONDS                | TOP BENCHMARKS      |                    |                 | QUICK LINKS          |                          | RECENT NEWS                                      |                                      |
| GOVERNMENT           | Name                | Yield              | Yld Net Chng    | Bond Calculator BNDC |                          | BONDS: Tight CITIC de                            | al widens in secondary               |
| US MUNICIPALS        | US 10Y Govt Bond    | 1.740              | +0.017          | Bond Search          | $\langle \rangle$        | 07-Jun-2016 17:48 - li<br>Americas: Brazil – Tem | FR<br>per prioritises infra          |
| NON-US MUNICIPALS    | 🖷 EU 10Y            | 0.082              | -0.003          | Rates Views          | $\langle \rangle$        | concessions                                      |                                      |
| AGENCIES             | 🖷 JP 10Y            | -0.119             | 0.002           | Bond View            | $\langle \rangle$        | DJ Asian High-Yield Is                           | FIE<br>suers' Liquidity Improves but |
| SUPRA/STATE/PRO      | 🖷 GB 10Y            | 1.302              | +0.020          |                      |                          | Stave Linh - Market To                           |                                      |
| COPROBATE            | CA 10Y              | 1 238              |                 | ් 📈 0#USBM           | K= Chart 0#USBMK=        | = Q.                                             | • 🗄 📃 🗆 🗙                            |
| CONVERTIBLES         |                     | 2,210              | +0002           |                      |                          |                                                  |                                      |
| ISI AMIC SECURITIES  | LA AUTOT            | 2.210              | +0002           |                      |                          |                                                  | M a → * 🔤 👎 🔹                        |
| LOANS                |                     |                    | \<br>\          | 0#USBMK=             |                          |                                                  | 1M - 30Y                             |
| FUTURES AND OPTIONS  |                     |                    | \ \             | YC, 0#USBMK=, 30     | Y, 2.559                 |                                                  | Yield                                |
| INTEREST RATE DERIV  |                     |                    | \               |                      |                          |                                                  | -2.7                                 |
| CREDIT DEFAULT SWA   | CURVE CHART         |                    | -               |                      |                          |                                                  | 2.559                                |
| SECURITIZED PRODUC   |                     | Display            | Range: 1M - 30Y |                      |                          |                                                  | 2.4                                  |
| FIXED INCOME INDICES |                     |                    | Yield           |                      |                          |                                                  | -2.1                                 |
|                      | USBMR-2.559         |                    |                 |                      |                          |                                                  |                                      |
|                      |                     |                    | -2              |                      |                          |                                                  | - 1.8                                |
|                      |                     |                    |                 |                      | <b>_</b>                 |                                                  | - 1.5                                |
|                      |                     |                    |                 |                      |                          |                                                  |                                      |
|                      | 1M 1Y 5Y            | 107                | 307             |                      |                          |                                                  | -1.2                                 |
|                      |                     |                    |                 |                      | <b>_</b>                 |                                                  | -0.9                                 |
|                      |                     |                    |                 |                      | ×                        |                                                  | 0.5                                  |
|                      |                     |                    |                 |                      | <b>/</b>                 |                                                  | -0.6                                 |
|                      |                     |                    |                 |                      |                          |                                                  | -0.2                                 |
|                      |                     |                    |                 |                      |                          |                                                  | -0.3                                 |
|                      |                     |                    |                 |                      |                          |                                                  | -0                                   |

1M 6M 1Y 3Y 5Y 7Y 10Y

Browse by Asset Class from the Home Page

- 1. Click an asset class.
- 2. Click View real-time.
- 3. The related real-time app opens.

Tip: Whenever you see 📕 , click for real-time data

Browse Countries Information from the Home Page

- 1. Click on COUNTRIES from menu bar
- 2. Select the Country of interest
- 3. The related real-time app opens.
- 4. To change country of interest, repeat step 1 & 2

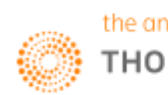

30Y

#### Find Data, Information and Answers to your Questions

The Search box is a good starting point for your workflow.

Instantly navigate to anywhere in Thomson Reuters Eikon using the Search box. Simply start typing what you want to find and Autosuggest will give you immediate feedback.

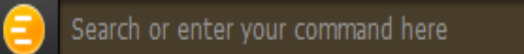

For example, start typing Singapore Airline in the Search box. Selecting SIAL.SI will take you to the indepth Company Overview including analysis tools. Access real-time data by clicking the Quote, News or Chart links in the upper right corner of your screen.

Also, you could type questions such as "What is Google's P/E?". Eikon Answers will display the company's current P/E ratios and provides links to further analysis tools.

| Keyword types                                    | Examples                                    |  |  |  |
|--------------------------------------------------|---------------------------------------------|--|--|--|
| Company names or common abbreviations            | Microsoft, Vodafone, ibm                    |  |  |  |
| Descriptive terms                                | Comex copper, vodafone common stock         |  |  |  |
| <ul> <li>Standard Industry codes</li> </ul>      | Ticker, ISIN, Custp, Sedol, WERT            |  |  |  |
| <ul> <li>Specific and partial codes</li> </ul>   | US459200HJ3, MSFT                           |  |  |  |
| <ul> <li>Ticker, coupon, and maturity</li> </ul> | VOD >+7.5%, VOD 2015                        |  |  |  |
| <ul> <li>TBA syntax or agency names</li> </ul>   | FNMA <9%, Fannie Mae TBA 2014, Ginnie Mae 1 |  |  |  |
| Country names for country guides                 | France, United Kingdom, Japan               |  |  |  |

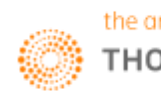

## 2. Applications

There are some key shortcuts that you can use to make Eikon easier for you to utilize.

#### F2: Quote List

| හ 🔳 E | K Rates Quote List | JR= |   | Q       |          |          |        |          |   |  |  |
|-------|--------------------|-----|---|---------|----------|----------|--------|----------|---|--|--|
|       | Name               |     |   | Last    | Pct.Chng | Net Chng | Close  | Currency | + |  |  |
| EUR=  | Euro               | 1   |   | 1.1214  | 0.26 %   | +0.0029  | 1.1185 | USD      |   |  |  |
| GBP=  | British Pound      | 1   |   | 1.4455  | 0.28 %   | +0.0041  | 1.4414 | USD      |   |  |  |
| JPY=  |                    | 1   | 1 | 109.00  |          |          |        |          |   |  |  |
| CAD=  |                    | 1   | ♠ | 1.3073  |          |          |        |          |   |  |  |
| AUD=  |                    | 1   |   | 0.7225  |          |          |        |          |   |  |  |
| MYR=  | Malaysia Ringgit   | 1   |   | 4.1430  |          | 0        | 4.1430 | MYR      |   |  |  |
| CNY=  | Chinese Yuan       | 1   |   | 6.5785  | 0.06 %   | +0.0037  | 6.5748 | CNY      |   |  |  |
| INR=  |                    | 1   |   | 67.2450 |          |          |        |          |   |  |  |
| BRL=  |                    | 1   |   | 3.5860  |          |          |        |          |   |  |  |

#### F4: Quote

| eo<br>S                    | ÷                                                                               | 18.2<br>12.0                 | EUR= Quot                    | e                        | EUR=                         |                                            | Q                           |                                |                          |                                         |                          | Ð                                 | 3∃-€                                                                    |                          |                             |        | × |
|----------------------------|---------------------------------------------------------------------------------|------------------------------|------------------------------|--------------------------|------------------------------|--------------------------------------------|-----------------------------|--------------------------------|--------------------------|-----------------------------------------|--------------------------|-----------------------------------|-------------------------------------------------------------------------|--------------------------|-----------------------------|--------|---|
| EUR=                       |                                                                                 |                              | E                            | uro                      |                              | S                                          | брот                        | EUR                            | USD                      |                                         |                          |                                   | 02JUN10                                                                 | 6                        |                             |        |   |
|                            | Bi                                                                              | d                            | Ask                          |                          | Net.                         | Chng                                       | % chg                       | C                              | ontri                    | butor                                   | Loc                      | Srce                              | Deal                                                                    | Tir                      | ne                          |        |   |
| B                          | 1.12                                                                            | 12<br>L 2                    | 1.1216<br><b>16</b>          |                          | +0.00                        | )27 (                                      | 0.24 9                      | 6 В.                           | ARCLA                    | YS                                      | LON                      | BCFX                              |                                                                         | 16:                      | 46                          |        |   |
| B1<br>B4                   | 1.12                                                                            | 12<br>12                     | 1.1216<br>1.1215             |                          |                              |                                            |                             | D,<br>Ri                       | ANSKE<br>BS              | BANK                                    | COP<br>LON               | DDBA<br>RBSL                      | DANC<br>RBSL                                                            | 16:<br>16:               | 46<br>46                    |        |   |
| Char                       | ngeSun                                                                          | mary                         | Da                           | ily                      | View                         |                                            | Caler                       | ndar Hi                        | ghs                      | & Lows                                  |                          |                                   |                                                                         |                          |                             |        |   |
|                            |                                                                                 |                              |                              | Va                       | alue                         | Time                                       | Week                        | ly                             |                          | Month                                   | ly                       |                                   | Yearly                                                                  |                          |                             |        |   |
| MTD9<br>3M%<br>6M%<br>YTD9 | 6 chg<br>chg<br>chg<br>6 chg<br>6 chg                                           | 0.7<br>3.1<br>5.6<br>3.2     | 5%0<br>8%H<br>6%L<br>4%C     | 1 .<br>1 .<br>1 .<br>1 . | 1187<br>1219<br>1168<br>1185 | 05:00<br>15:23<br>07:22<br>01JUN           | High<br>Date<br>Low<br>Date | 1.12<br>02JU<br>1.10<br>30MA   | 19<br>N16<br>999<br>Y16  | High<br>Date<br>Low<br>Date             | 1.1<br>02J<br>1.1<br>01J | 219<br>UN16<br>114<br>UN16        | High<br>Date<br>Low<br>Date                                             | 1.1<br>03M<br>1.0<br>05J | 614<br>1AY1<br>0711<br>1AN1 | 6<br>6 |   |
|                            |                                                                                 |                              |                              |                          | Sess                         | ion0/H                                     | /L/C                        |                                |                          |                                         |                          |                                   | Relate                                                                  | d Da                     | ita                         |        |   |
| Asia                       | <b>a</b> +0                                                                     | .006                         | 0                            |                          | Europe                       | +0.00                                      | 52                          |                                | US                       | +0.00                                   | 56                       |                                   | <eur b<="" th=""><th>KGDI</th><th>(NFO</th><th>&gt;</th><th></th></eur> | KGDI                     | (NFO                        | >      |   |
| 0<br>H<br>L<br>C<br>(5PI   | 1.<br>1.<br>1.<br>1.<br>1.<br>1.<br>1.<br>1.<br>1.<br>1.<br>1.<br>1.<br>1.<br>1 | 1187<br>1219<br>1168<br>1211 | 05:0<br>15:2<br>07:2<br>02JU | 0<br>3<br>2<br>N16       | O<br>H<br>L<br>C<br>(5PM LC  | 1.1204<br>1.1219<br>1.1197<br>1.1160<br>N) | 4 1<br>9 1<br>1 1<br>0 0    | 3:00<br>5:23<br>5:02<br>1JUN16 | 0<br>H<br>L<br>C<br>(5PM | 1.115<br>1.119<br>1.114<br>1.118<br>NY) | 6<br>5<br>9<br>5         | 19:00<br>04:59<br>22:08<br>01JUN1 | <eurvo<br>&lt;0#EUR<br/>6</eurvo<br>                                    | (L><br>(F=>              |                             |        |   |

#### F5: Refresh

To refresh any page you are viewing

#### F6: Max/Min

To minimize or maximize any open application. (e.g. quote app, charts in a document, linked document)

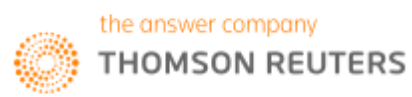

#### F9: News

| <sub>ර</sub> ව 🤶 Ne | ws: Euro [E | UR=] AND (Chines | e (Simplified) OR English)                                                      | ≡ | [ | × |
|---------------------|-------------|------------------|---------------------------------------------------------------------------------|---|---|---|
| ▼ ‡ ←               | → <b>Q</b>  | EUR=             |                                                                                 |   | × |   |
| Time                |             | RICs             | Headline                                                                        |   |   |   |
| 04:45:49 PM         |             | JPY= EURJPY=     | 《全球汇市》美元兑日四艘及两周低点,联储升息前录存在不确定性                                                  |   |   |   |
| 04:42:58 PM         |             |                  | DJ U.K. Construction PMI Falls to 51.2 in May Market Talk                       |   |   |   |
| 04:42:04 PM         |             |                  | Risks to global economy rising - PIMCO's Amey                                   |   |   |   |
| 04:31:55 PM         |             | JPY= EURJPY=     | FOREX-Dollar hits 2-week low against yen                                        |   |   |   |
| 04:26:38 PM         |             | GBP1MO= GBP=     | 欧洲汇市:英镑徘徊在两周低位附近,受英国退欧公投担忧影响                                                    |   |   |   |
| 04:24:31 PM         |             | .MIWO00000PUS    | GLOBAL MARKETS-Stocks struggle as ECB and OPEC meetings loom                    |   |   |   |
| 04:14:35 PM         |             | GBP= EURGBP=     | DJ U.K. Construction PMI In Focus For GBP Market Talk EURGBP= GBP=              |   |   |   |
| 04:07:35 PM         |             | GBP1MO= GBP=     | Brexit worries keep sterling pinned down to near 2-week lows                    |   |   |   |
| 03:53:56 PM         |             | ABNd.AS          | DJ ABN Stands Out of Benelux Bank Turnaround Market Talk ABNd.AS                |   |   |   |
| 03:50:19 PM         |             |                  | DJ Interbank Foreign Exchange Rates At 03:50 EST / 0750 GMT                     |   |   |   |
| 03:14:50 PM         |             | LCOc1 JPY=       | GLOBAL MARKETS-Asian stocks struggle on growth concerns, yen hits Japan stocks  |   |   |   |
| 03:08:17 PM         | RSCH        |                  | 🖪 Banca Intesa Serbia - Daily report 02.06.2016 (5 pages) - Banca Intesa Serbia |   |   |   |
| 03:01:23 PM         |             |                  | 4CAST - Chart USD/CHF Update: Reasonably balanced this am                       |   |   |   |
| 02:50:26 PM         |             |                  | DJ Nordic Markets Seen Opening Slightly Lower Market Talk                       |   |   |   |
| 02:50:18 PM         |             |                  | DJ Interbank Foreign Exchange Rates At 02:50 EST / 0650 GMT                     |   |   |   |
| 02:28:15 PM         |             |                  | 4CAST - FX Daily Outlook & Strategy, Europe 02 June                             |   |   |   |
| 02:25:14 PM         |             |                  | 4CAST - Chart GBP/USD Update: Larger range still contains                       |   |   |   |
| 02:14:56 PM         |             |                  | DJ European Forex: Technical Analysis                                           |   |   |   |
| 02:06:21 PM         | CNBC        | BARCL 8301.T     | H Reuters Insider - The consequences of a Japan ratings downgrade               |   |   |   |
|                     |             | L LOUIS LINE L   |                                                                                 |   |   |   |

#### F10: Chart

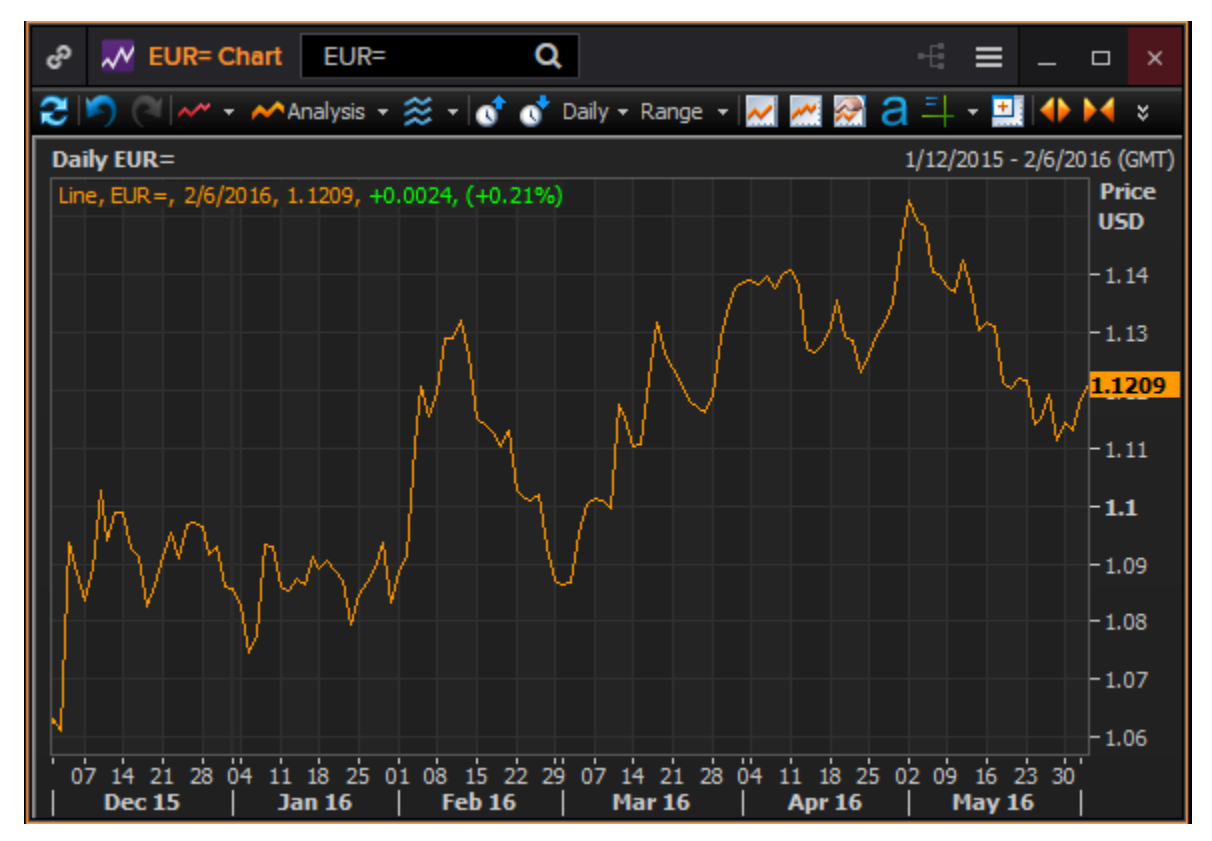

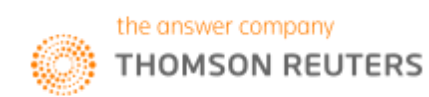

#### View Related Information

Related features give you access to apps, views, news, or calculators that are relevant to the data you are currently looking at. The list of related features varies according to the instrument you are viewing and the app you are using.

| Search or enter y     | our con | nmand he    | re           | IBM         | 4 🔻 207     |            |       |              |          |             |          |                                                                                                    |                  | _<br>= *                        | ×<br>▲ ?       |
|-----------------------|---------|-------------|--------------|-------------|-------------|------------|-------|--------------|----------|-------------|----------|----------------------------------------------------------------------------------------------------|------------------|---------------------------------|----------------|
| Home   Thomson Reuter | s 😫     | Blank - 2   | Ver(*)       | × + •       |             |            |       |              |          |             |          |                                                                                                    |                  |                                 |                |
| +- 🗳 🚑 🍕 👧-           |         |             |              |             |             |            |       |              |          |             |          |                                                                                                    |                  |                                 |                |
| IBM                   |         |             |              |             |             |            |       | 🛪 🛪 🗖 Menu 👻 | IBM      |             |          |                                                                                                    |                  | * K                             | 🗖 Menu 👻       |
| t Q → IBM             | 🔎 Se    | arch Relate | ed - Trade · | - 🕋 Filters | s +   Templ | ates 🕶 🕕 🕯 | 2 :   |              | († Q -   | IBM         | 🔎 Sear   | ch Related - Trade                                                                                                    | - 🎚 🛺 🚑 🔶 - 3    | ;                               |                |
| INTL BUS MACHINE      |         |             | Net 0        | Bid         |             | Asl 19     |       | %Ct 0.00%    | IBM      |             | 19APR    | 13 INTL BUS                                                                                                    | MACHINE          | NYQ USD CUS 45920               | 0101 <b>IB</b> |
| Calls Tk              | Last    | Net         | %Chg         | Bid         | Ask         | ImpVol     | OInt  | Vol E 🔺      |          | Navigate    |          | SL<br>/NBL                                                                                                    | <u>/R 15:0</u> 6 | 197.1600 197.30                 | 00             |
| IBMD201319000.U       | 18.95   |             | 0%           | 0           |             | 57.41      | 1576  | 0 4/         | · ·      | Related     | •        | Corporate View                                                                                                    | n                | Cls.Bid Cls.Ask                 |                |
| IBMD201319500.U       | 13.34   | 0           | 0%           | 0           |             | 50.06      | 3096  | 0 4/         |          | Trade       | •        | 🔢 Quote                                                                                                    |                  |                                 |                |
| IBMD201320000.U       | 8.95    |             | 0%           | 0           |             | 44.71      | 3160  | 0 4/         |          | Edit App    |          | News                                                                                                    |                  | Cls: NYS 18APR13 Ad             | j.Cls          |
| IBMD201320500.U       | 5.5     | 0           | 0%           | 0           | 0           | 41.78      | 5210  | 0 4/         |          | 🧕 Set Alert |          | 🗠 Chart                                                                                                    |                  |                                 | 7.1500         |
| IBMD201321000.U       | 2.76    |             | 0%           | 0           |             | 39.55      | 15260 | 0 4/         | Spec Tr  | Template    | , (      | Sector News                                                                                                    | h                | Yr.High:15MAR13                 |                |
| IBMD201321500.U       | 1.02    |             | 0%           | 0           |             | 37.72      | 12425 | 0 4/         | X 197.31 | Share       |          | 🎸 Technical Analy                                                                                                    | sis Chart        | 215.9000<br>Vr. Louis 12.101.12 |                |
| IBMD201322000.U       | 0.24    |             | 0%           | 0           |             | 36.23      | 10087 | 0 4/         | DAT      | Filo        |          | 🛠 Rebasing Chart                                                                                                    |                  | 181 8500                        |                |
| IBMD201322500.U       | 0.06    |             | 0%           | 0           |             | 35.52      | 4174  | 0 4/         |          | Edit        | (        | Broker Statistics                                                                                                    | ;                | 101.0000                        |                |
| IBMD261319000.U       | 20.12   | 0           | 0%           | 0           | 0           | 40.26      | 25    | 0 4/         | 50-Day   | View        |          | 📔 Blended Order E                                                                                                    | Book 🛛           | 10-Day Moy, Avg. Vol            |                |
| IBMD261319500.U       | 14.25   | 0           | 0%           | 0           | 0           | 41.02      | 1     | 0 4/         | 207.49   | Ontions     |          | autex                                                                                                    |                  | 3627264                         |                |
| IBMD261320000.U       | 8.85    |             | 0%           | 0           |             | 33.29      | 56    | 0 4/         | 150-Day  | Link to     | <i>(</i> | Option Watch                                                                                                    |                  | 25-DayMov.Avg.Vol               |                |
| IBMD261320500.U       | 6.2     | 0           | 0%           | 0           | 0           | 31.56      | 348   | 0 4/         | 200.76   | Holo        | •        | Stock Trader For Stock Trader For Stock Trade For Stock Trader For Stock Trader For Stock Trader For Stoc | cus              | 3696960                         |                |
| IBMD261321000.U       | 3.21    |             | 0%           | 0           |             | 29.42      | 868   | 0 4/         | 200-Day  | Remove An   | , í le   | Blended Order 1                                                                                                    | Fracker          | 50-DayMov.Avg.Vol               |                |
| IBMD261321500.U       | 1.25    |             | 0%           | 0           |             | 28.08      | 2482  | 0 4/         | 155.20.  | Kentove Ap  | P [      | 🖥 🛛 Time & Sales                                                                                                    |                  |                                 |                |
| IBMD261322000.U       |         |             | 0%           | 0           |             | 27.84      | 1121  | 0 4/         |          |             | •        | 🎍 🛛 VWAP Order Tr                                                                                                    | acker            |                                 |                |
| IBMD261322500.U       | 0.11    |             | 0%           |             |             | 28.09      | 1091  | 0 4/         |          |             |          | Average Calcula                                                                                                    | itor             |                                 |                |
| IBME031319000.U       | 18.6    | 0           | 0%           | 0           | 0           | 32.03      | 48    | 0 5/         |          |             |          | Option Calculate                                                                                                    | or 👘             |                                 |                |
| IBME031319500.U       | 14.25   | 0           | 0%           | 0           | 0           | 30.33      | 17    | 0 5/         |          |             |          | Credit Default S                                                                                                    | wap              |                                 |                |
| IBME031320000.U       | 10.18   | 0           | 0%           | 0           | 0           | 28.5       | 46    | 0 5/         |          |             |          | ODS Monitor                                                                                                    |                  |                                 |                |
| IBME031320500.U       | 6.5     | 0           | 0%           | 0           | 0           | 26.79      | 206   | 0 5/         |          |             |          | Implied Volatilit                                                                                                    | /                |                                 |                |
| IBME031321000.U       |         |             | 0%           | 0           |             | 25.29      | 1056  | 0 5/         |          |             |          | 📰 Pair Trade                                                                                                    |                  |                                 |                |
| IBME031321500.U       | 1.52    |             | 0%           | 0           |             | 23.99      | 1041  | 0 5/         |          |             |          |                                                                                                    |                  |                                 |                |
| IBME031322000.U       | 0.53    |             | 0%           | 0           |             | 23.22      | 772   | 0 5/         |          |             |          |                                                                                                    |                  |                                 |                |
| •                     |         |             |              |             |             |            |       | Þ            | •        |             |          |                                                                                                    |                  |                                 | Þ              |

#### Setting Alerts to Track Market Movement

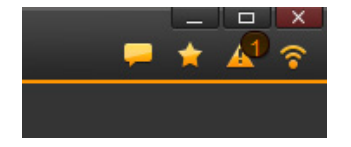

- 1. Click in the top right of any Thomson Reuters Eikon screen to open Alerts.
- 2. Click Create New Alert to set up new alerts.
- Choose the type of data to trigger the alert:
   E.g. Market data ; significant developments; street events; news; research; corporate filings
- 4. Fill in the alert criteria. For example, you can receive an alert when the instrument price hits a certain threshold.
- 5. Choose to receive alerts within Thomson Reuters Eikon or by email.
- 6. Click Set to create your alert. The alert indicator tells you how many alerts you have received.

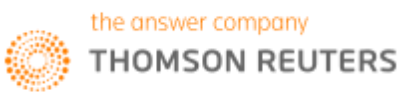

#### App Library

To have an overview of the different applications available on the Eikon Excel platform, one can proceed to the App Library. Here, you can browse according to Asset Classes or different categories.

To get to this page, press the Eikon button on the toolbar and select the App Library shortcut.

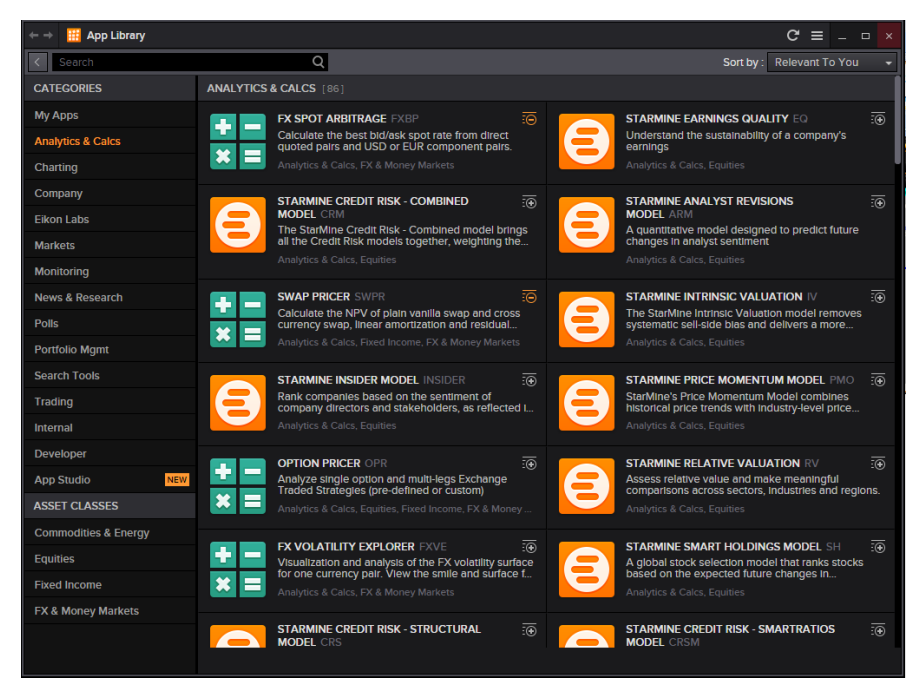

#### Link Apps together in your workspace

• Apps can work alone, or you can link them together to harness the power and flexibility of Thomson Reuters Eikon. You can link apps within a Flex document, or link to pop-up windows so that they share data

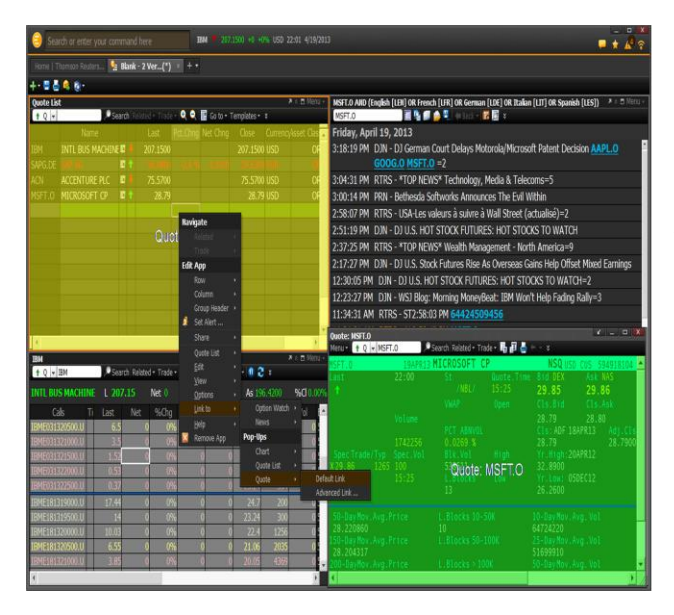

1. Insert apps in your Flex document. For example, insert the Quote List, Option Watch, and News Apps.

2. Right-click any app in your Flex document, and choose *Link to*.

All open apps appear in the list, including pop-ups.

The source has a yellow background, the target (in this case a Quote pop-up) a green one.

3. Choose the app you want to link to.

Note: You can link from another app to a pop-up, but the pop-up cannot be the source app.

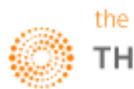

#### Add Apps to Your Document

| Search or enter your command here                                                                                                    | IBM ▼ 207.1500 +0 +0% USD 22:01 4/19/201                                                              |                                                                                                    |                                            |                                                  |                             |                                                                                              | X                                               |
|----------------------------------------------------------------------------------------------------|----------------------------------------------------------------------------------------------------|----------------------------------------------------------------------------------------------------|--------------------------------------------|--------------------------------------------------|-----------------------------|----------------------------------------------------------------------------------------------|-------------------------------------------------|
| Home   Thomson Reuters   😫 Blank - 2 V                                                                                                    | /er(*) × + ▼                                                                                          |                                                                                                    |                                            |                                                  |                             |                                                                                              |                                                 |
| +• 🗳 🚔 🍕 👧 •                                                                                                    |                                                                                                    |                                                                                                    |                                            |                                                  |                             |                                                                                              |                                                 |
| <u>O</u> pen<br>Favorites →                                                                                                    | 📕 Split <u>V</u> ertically 📕 Split <u>H</u> orizontally 🗙 <u>C</u> lose                               | IBM<br>↑Q ▼ IBM                                                                                              | , <sup>●</sup> Search                      | Related • Trade • 📭                              | 🛺 🚑 + - ×                   |                                                                                              | 🔻 🗧 Menu 🗸                                      |
| 體 Quote                                                                                                    |                                                                                                    | IBM                                                                                                    | 19APR13                                    | INTL BUS MAC                                     | CHINE                       | NYQ USD C                                                                                    | US 459200101 <b>IB</b>                          |
| <ul> <li>Quote List</li> <li>Sidebar</li> <li>Charţ</li> </ul>                                                                                                    |                                                                                                    | Last<br>↓                                                                                                    | 22:01                                      | St<br>/NBL/R<br>VWAP                             | Quote.Time<br>11:34<br>Open | Bid THM<br><b>197.0200</b><br>Cls.Bid                                                        | Ask PSE<br>197.9000<br>Cls.Ask                  |
| Image: News         ✓ Quick Charts         Image: Calculator         Image: Time & Sales         Image: Time & Sales         Image: Quote Line         Image: Blended Order Book         Image: Blended Order Book | uote <mark>≝</mark> Add <u>N</u> ews<br>har <u>t</u> ⊯ Add Quote List<br>ntion Watch ∰ Add Calculator | SpecTrade/Typ<br>X197.8900 1265<br>PSE                                                                       | Volume<br>1760<br>Spec.Vol<br>100<br>11:02 | PCT ABNVOL<br>0.0005 %<br>Blk.Vol<br>L.Blocks    | High<br>Low                 | 207.3800<br>Cls:NYS 18AP<br>207.1500<br>Yr.High:15MA<br>215.9000<br>Yr.Low: 12JU<br>181.8500 | 207.30<br>R13 Adj.Cls<br>207.1500<br>R13<br>L12 |
| O Interactive Map<br>More →                                                                                                    | µd <u>k</u> Charts<br><u>A</u> dd other                                                               | 50-Day Mov . Avg .<br>207 . 40920<br>150-Day Mov . Avg .<br>200 . 72426<br>200-DayMov . Avg .<br>199 . 18670 | Price<br>Price<br>Price                    | L.Blocks 10-5<br>L.Blocks 50-1<br>L.Blocks > 100 | ок<br>оок<br>к              | 10-Day Mov. Avg<br>3348016<br>25-Day Mov. Avg<br>3571167<br>50-Day Mov. Avg<br>3510016       | . Vol<br>.Vol<br>.Vol                           |

- 1. Click Insert.
- 2. Choose the app you want to add.

Tip: You can also insert any real-time app that you opened from the home page into your Flex document. Just click the pop-in/pop-out arrow in the upper right of the app.

Open Thomson Reuters Eikon in several windows

You can open several Flex documents and home pages in Thomson Reuters Eikon. You can also view several Flex documents and/or home pages at the same time:

Drag a Flex document/home page tab and drop it outside the current window. A new window opens with the selected tab. OR

Go to and then click File > New Window to display the home page in a new window. OR

Press Shift+F3 to open a new window.

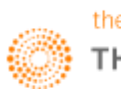

Part 2: Cross Asset

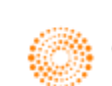

## 1. Top News Application <TOPNEWS>

The Top News Application in Eikon would allow users to obtain a quick overview of the market news from both the main page as well as from different asset classes. From the top tab bar, the default page would be the "Front page" of the Top News app. However, from the different tabs, you could view news from the commodities markets, different companies and industries as well as by geographical zone.

While Top News provides objective news reporting, Views would provide users with opinionated based articles on certain topics.

In order to navigate to the following page,

In the Eikon Toolbar, search <TOPNEWS> in order to pull up the Top News Front Page as shown below.

Alternatively, on the Homepage, click the "News and Research" tab and select "Reuters Top News".

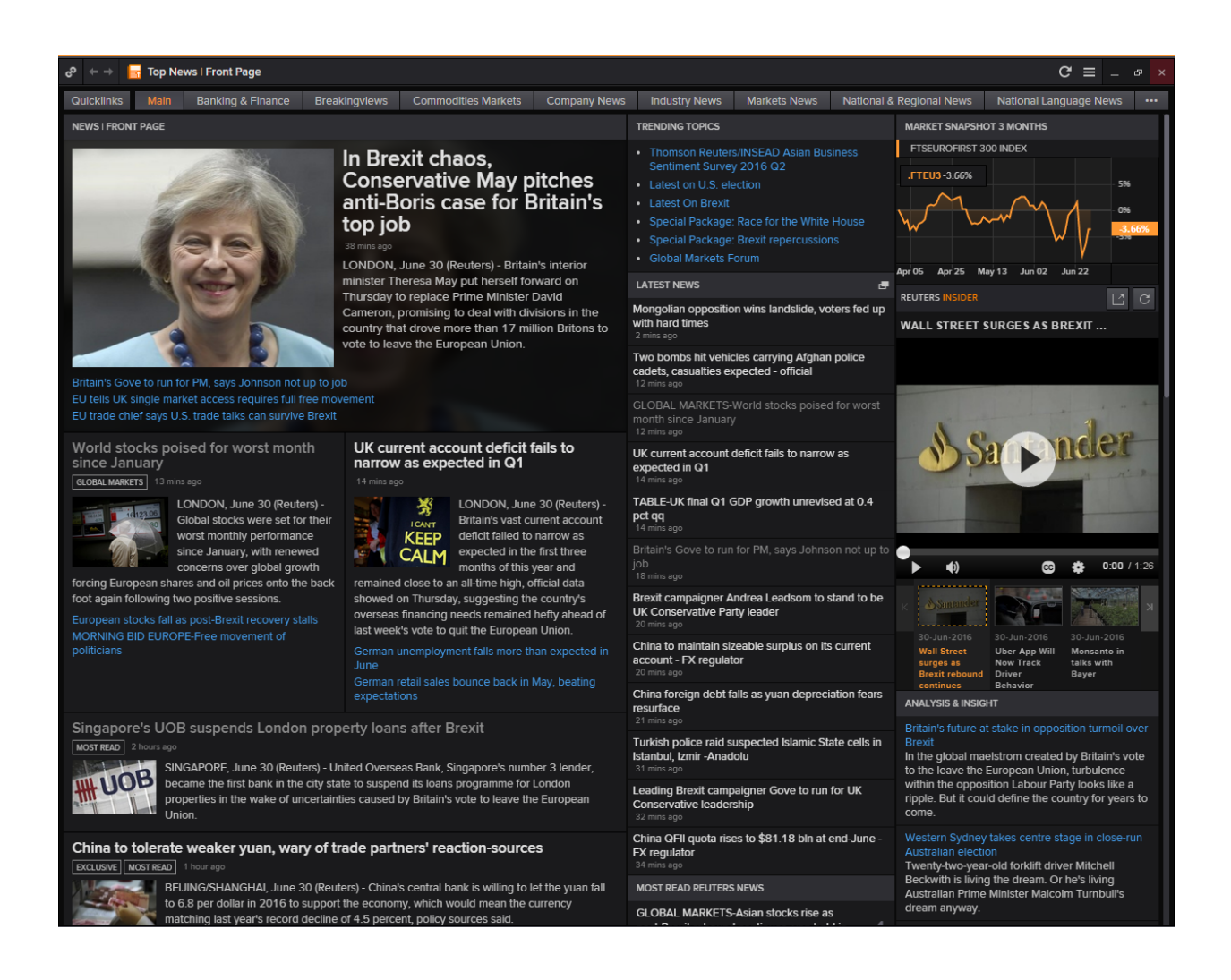

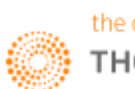

## 2. Economic Monitor<EM>

Users who are interested in the different economic news and events from a specific group of countries and markets would find the Economic Monitor Application useful. On the EM application, users can specify their set of countries by filtering them on the left hand bar.

From this, a list of Economic Events, Central Bank and Political Events as well as Government Debt Auctions would be generated.

Selecting any one event would pull up the related Reuters News at the bottom of the page.

In order to navigate to the Economic Monitor page,

In the Eikon Toolbar, search <EM> in order to open the Economic Monitor Application.

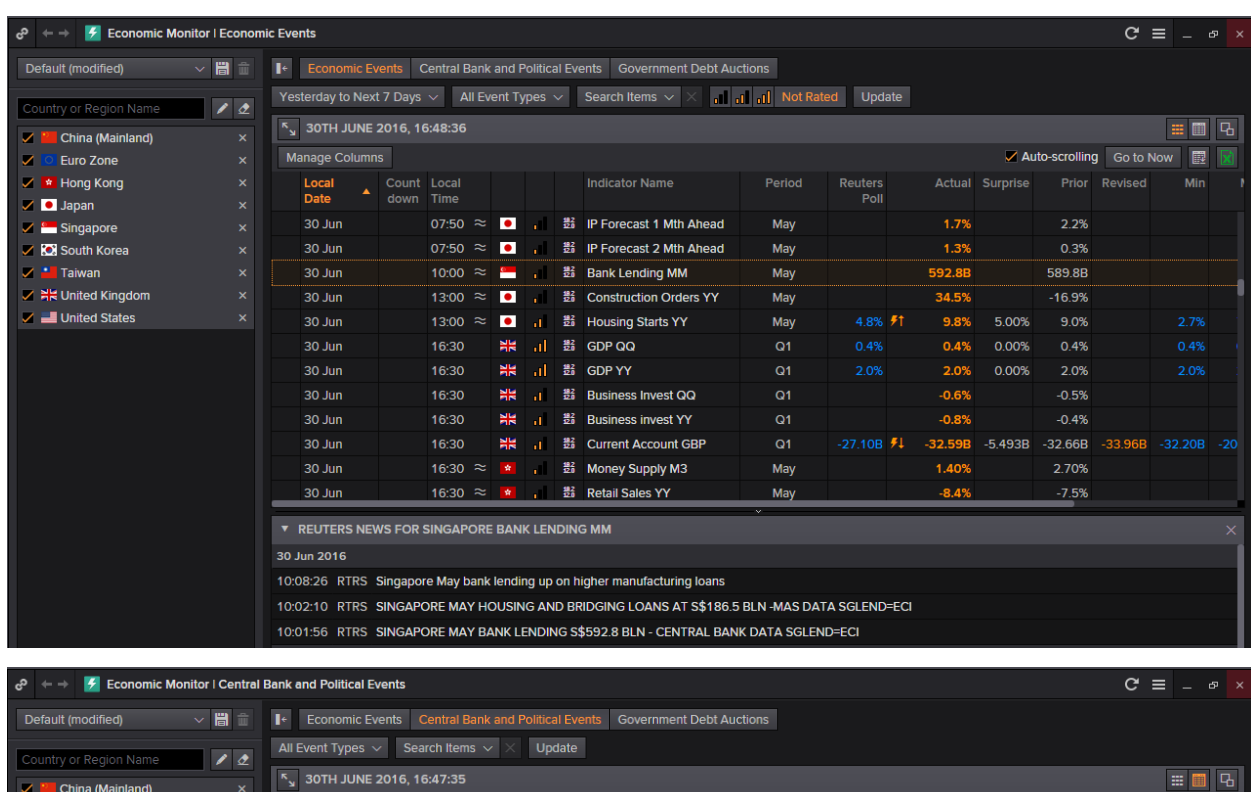

| Country or Region Name | 10 | All Ev | ent T | ypes |       | Sea    | rch It | ems 🗸 |            | Update       |       |    |                                                                                                |
|------------------------|----|--------|-------|------|-------|--------|--------|-------|------------|--------------|-------|----|------------------------------------------------------------------------------------------------|
| China (Mainland)       |    | К.     | зотн  | INUL | E 20' | 16, 16 | 5:47:3 | 35    |            |              |       |    | 📰 🔳 R                                                                                          |
|                        |    | Devi   |       |      |       |        | ×      |       |            |              |       |    |                                                                                                |
| Euro Zone              |    | Day    | We    | eek  | MUI   | ui     |        |       |            |              |       |    |                                                                                                |
| 🗹 🙍 Hong Kong          |    | 26     |       | 28   | 29    | 30     |        |       |            | Local Date   | Local |    | Event Name                                                                                     |
| 🗾 🔍 Japan              |    |        | July  |      |       |        |        |       |            |              |       |    |                                                                                                |
| 🗾 🔚 Singapore          |    |        |       |      |       |        |        |       |            | 30 Jun       | 06:40 | ٠  | Japan Prime Minister Shinzo Abe will hold a second meeting with Japan's top economic policy    |
| 🖌 💽 South Korea        |    |        |       |      |       |        |        |       |            | 30 Jun       | 11:00 | ۲  | South Korea Finance Minister Yoo II-ho will give a speech at a meeting of the American Chamb   |
| 🗹 💾 Taiwan             |    |        |       |      |       |        |        |       | ō          | 30 Jun       | 17:00 | •2 | Ministry of Commerce press briefing on upcoming G20 trade ministers meeting. People's Repu     |
| 🗹 👯 United Kingdom     |    |        |       |      |       |        |        |       | <b>6</b> 1 | 30 Jun       | 17:00 |    | Central Bank of Taiwan holds monetary policy meeting                                           |
| 🗾 United States        |    |        |       |      |       |        |        |       | 51         | 30 Jun       | 19:30 |    | European Central Bank will publish the minutes of June interest rate meeting                   |
|                        |    |        |       | 12   |       |        |        |       | <b>5</b>   | 30 Jun       |       | -  | U.S. Vice President Joe Biden will visit the Langston Hughes Community Health and Education    |
|                        |    |        |       |      |       |        |        |       | 51         | 26 Jun-1 Jul |       |    | The president of Bulgaria's National Assembly Tsetska Tsacheva will lead a visiting delegation |
|                        |    | 24     |       |      |       |        |        |       | <b>F</b>   | 27-30 Jun    |       |    | Former Ukrainian Prime Minister Arseniy Yatseniuk visits United States (to June 30)            |
|                        |    |        |       |      |       |        |        |       | 51         | 1 Jul        | 03:20 | 32 | Federal Reserve Bank of St. Louis President James Bullard gives presentation on the U.S. econ  |
|                        |    |        |       |      |       |        |        |       | <b>₽</b>   | 1 Jul        | 15:15 |    | European Central Bank board member Benoit Coeure participates in a roundtable discussion o     |
|                        |    |        |       | 4    | Augus | st     |        |       | <b>5</b> 1 | 1 Jul        | 18:00 |    | European Central Bank chief economist Peter Praet speaks at Financial Times 'Festival of Fina  |
|                        |    |        |       |      |       |        |        |       | <b>F</b>   | 1 Jul        | 23:00 |    | Federal Reserve Bank of Cleveland President Loretta Mester speaks on the economic outlook      |
|                        |    |        |       |      |       |        |        |       | 8          | 1.101        | 23.00 | 1  | Bank of England chief economist Andy Haldane talks about cashless society at Financial Times   |

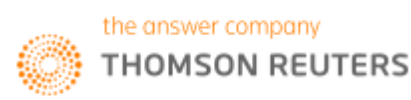

## 3. Economics Application <EC>

Investors who adopt a top-down approach to investing would often want to analyze the overall economic situation of the country before choosing whether to invest in that market.

Hence, the **Economic** Application would provide a general overview of the market.

To get to this page, type **EC** in the Eikon Toolbar.

| ේ ⇔ → Q 🗧 apac1.apps.cp                                                                          | $\leftarrow$ $\rightarrow$ Q $\in$ apac1.apps.cp.thomsonreuters.com/cms/?pageid=economics C $\equiv$ _ $\Box$ ×                                                                                                    |                                                                     |  |  |  |  |  |  |  |  |  |  |
|--------------------------------------------------------------------------------------------------|----------------------------------------------------------------------------------------------------|---------------------------------------------------------------------|--|--|--|--|--|--|--|--|--|--|
| HOME ASSET CLASSES V COUNTRIES V NEWS AND P                                                      | ESEARCH ▼ MY EIKON ▼ REUTERS INSIDER TRADING ▼                                                                                                    | FINANCIAL INSTITUTIONS -                                            |  |  |  |  |  |  |  |  |  |  |
| ECONOMICS                                                                                        |                                                                                                    | 2                                                                   |  |  |  |  |  |  |  |  |  |  |
| TOP NEWS                                                                                         |                                                                                                    |                                                                     |  |  |  |  |  |  |  |  |  |  |
|                                                                                                  | UK market sector wages and productivity                                                                                                    |                                                                     |  |  |  |  |  |  |  |  |  |  |
| YEN MOVES HURT PRICE TARGET<br>SENDAL Japan, May 19 (Reuters)                                    | • Werke more percentage crunges                                                                                                    | World Guide News in Charts                                          |  |  |  |  |  |  |  |  |  |  |
|                                                                                                  | · My Ann Ann                                                                                                    |                                                                     |  |  |  |  |  |  |  |  |  |  |
| GLOBAL MARKE IS-Asian shares poised for weekly<br>loss, Fed talk lifts dollar                    |                                                                                                    | My Datastream Library                                               |  |  |  |  |  |  |  |  |  |  |
| TOKYO, May 20 (Reuters)                                                                          |                                                                                                    | Macro Explorer Datastream Excel Samples                             |  |  |  |  |  |  |  |  |  |  |
| Dudley joins chorus of Fed officials seeing rate hikes<br>soon<br>NEW YORK, May 19 (Reuters)     |                                                                                                    | Datastream Chart Thomson Reuters/Ipsos<br>Studio Consumer Sentiment |  |  |  |  |  |  |  |  |  |  |
| U.S. economic data point to second-quarter GDP<br>rebound<br>WASHINGTON, May 19 (Reuters)        | \$200         200         200         201         201         201         201         201         201         201         201         201         201         201         201         201         201         201         201         201         201         201         201         201         201         201         201         201         201         201         201         201         201         201         201         201         201         201         201         201         201         201         201         201         201         201         201         201         201         201         201         201         201         201         201         201         201         201         201         201         201         201         201         201         201         201         201         201         201         201         201         201         201         201         201         201         201         201         201         201         201         201         201         201         201         201         201         201         201         201         201         201         201         201         201         201         201 <td>Macro Explorer</td> | Macro Explorer                                                      |  |  |  |  |  |  |  |  |  |  |
| ECB has no plan to cut deposit rate at present - Coeure<br>FRANKFURT, May 19 (Reuters)           |                                                                                                    | Sunfrancial Conv                                                    |  |  |  |  |  |  |  |  |  |  |
| IMF says Greek debt relief needs long grace, maturity<br>periods<br>WASHINGTON, May 19 (Reuters) |                                                                                                    | ALPHANOW                                                            |  |  |  |  |  |  |  |  |  |  |
| BoE's Vlieghe say can gauge impact of EU vote after 6                                            |                                                                                                    |                                                                     |  |  |  |  |  |  |  |  |  |  |
| Weeks<br>LONDON, May 19 (Reuters)                                                                |                                                                                                    |                                                                     |  |  |  |  |  |  |  |  |  |  |
| ECONOMIC EVENTS (TODAY)                                                                          | REUTERS POLLS                                                                                                    | THE ECONOMIST -                                                     |  |  |  |  |  |  |  |  |  |  |
| Time Period Poll Actual Prior Add                                                                | POLL-Reuters BoC May 2016 pre-meeting poll results                                                                                                    | Michael Moore's grand European tour                                 |  |  |  |  |  |  |  |  |  |  |
| Producer Price Index MM EE                                                                       | 19-May-2016 23:55:15 RTRS                                                                                                    | 20-May-2016 05:22:09 ECONST                                         |  |  |  |  |  |  |  |  |  |  |
| Today Apr. 0 0 0.8000 👼                                                                          | POLL-Reuters BoC May 2016 pre-meeting poll results<br>19-May-2016 23:54:58 RTRS                                                                                                    | What a difference a game makes<br>20-May-2016 05:22:08 ECONST       |  |  |  |  |  |  |  |  |  |  |
| Producer Price Index YY EE                                                                       | TAKE A LOOK-Reuters polls on expert opinion from                                                                                                    | Obituary: Daniel Berrigan SJ, priest, poet and anti-war             |  |  |  |  |  |  |  |  |  |  |
| Today Apr. 0 0 -2 0000 🕅                                                                         | 19-May-2016 21:49:55 RTRS                                                                                                    | 20-May-2016 05:22:08 ECONST                                         |  |  |  |  |  |  |  |  |  |  |
| 13:00 2016                                                                                       | MORE POLLS 2 The Bank of England is right to intervene in the                                                                                                    |                                                                     |  |  |  |  |  |  |  |  |  |  |

Through this page, one can look through

- Important news that occurred in the markets,
- Recent Reuters Polls and
- Keep track of main economic events which will be occurring on that day.

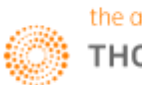

## 4. Macro Explorer Application <MACROX>

Within the Economics page, there is a specific application by the name of Macro Explorer <MACROX> which can provide the user with a good and useful visual overview of how the market looks.

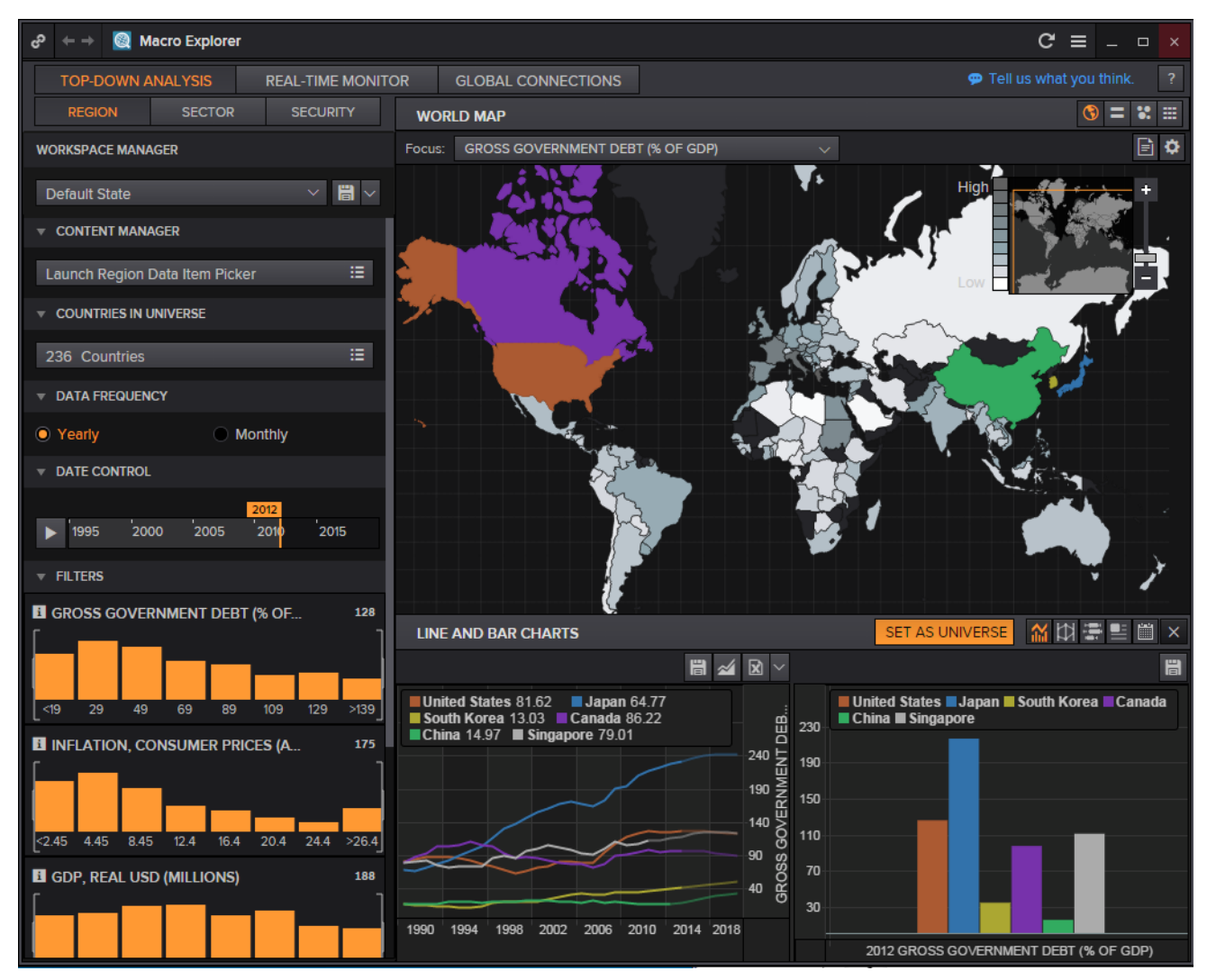

Through this page, different countries could be selected by choosing them on the map or through the search bar at the side. The graphs at the bottom will display the different indicators of the macro-economic situations in the countries.

The box on the left is where other countries can be selected.

The box on the upper right allows different functionalities such as

- World Map
- Moving Grid
- Scatter Plot
- Table

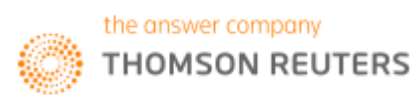

## 5. Central Bank Poll <CBP>

The Central Bank Poll application would allow users to view a forecast of the central banks' likely interest rate, providing a long-term outlook on the bank's decision.

Most countries have only a long-term outlook where different analysts' opinions are collated and displayed in the form of a line chart. In addition to the Reuters Poll in blue, users can also add in lines depicting the max and min based on estimates as well as a mean and mode figure.

However, due to the high interest placed on the Fed Funds Target Rate, there is also a poll collected for those figures and hence, the US Federal Reserve's page also has a Fed Funds Rate estimate provided.

In the Eikon Toolbar, search **<CBP>** to open the application.

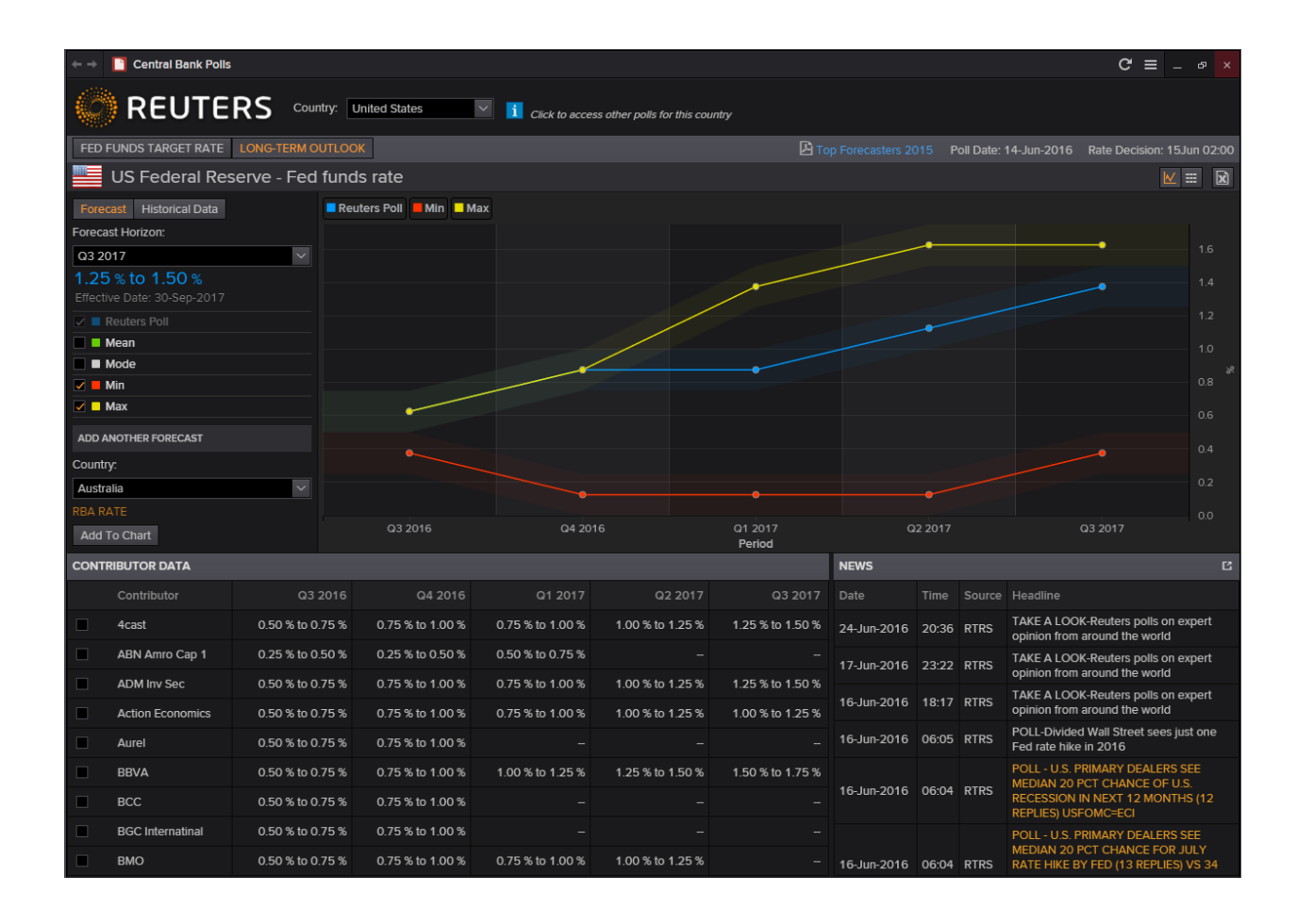

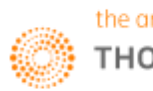

## 6. US FED Interest Rate Probability

For users who require more detailed information than just the figures from the CBP Application can refer to the following application for a more detailed probability breakdown of expected Fed rate hikes or cuts.

In the following application, the page shows the current target rate as compared to a historical figure. In addition to that, a table displaying the probable actions for the next month (e.g. cut or no change) would also provide a concise overview of how the Fed is likely to vote at the next meeting.

In the Eikon Toolbar, search **<US FED INTEREST>** and select the application from the drop down menu bar.

| ې <del>د</del> →                                                                                                    | c                      | R 🖽 I                                                       | nterest Rate Prob    | ability I US Fed                                                                                                    | eral Reserv              | e                                             |                                                         |                        |                                                                  |                      |                  |                          |                                 | с               | ' = - :                                                                |
|----------------------------------------------------------------------------------------------------|------------------------|-------------------------------------------------------------|----------------------|----------------------------------------------------------------------------------------------------|--------------------------|-----------------------------------------------|---------------------------------------------------------|------------------------|------------------------------------------------------------------|----------------------|------------------|--------------------------|---------------------------------|-----------------|------------------------------------------------------------------------|
|                                                                                                    |                        |                                                             | AND RESEARCH 👻 MY    |                                                                                                    |                          |                                               |                                                         |                        |                                                                  |                      |                  |                          |                                 |                 |                                                                        |
| INTEREST RA                                                                                                    | ATE PROBA              | BILITY                                                      | US FEDERAL I         | RESERVE -                                                                                                    |                          |                                               |                                                         |                        |                                                                  |                      |                  |                          |                                 |                 |                                                                        |
| CURRENT RATE                                                                                                    |                        |                                                             |                      | e 🛛 🛙                                                                                                    | IPLIED RATES             | & BASIS POINTS                                |                                                         |                        | e 🛛                                                              | UNDER                | LYING INST       | RUMENTS                  |                                 |                 |                                                                        |
| USFFTARG                                                                                                    | ET=                    | 0.375                                                       | 16-Dec-2             | 015                                                                                                    | Meeting                  | Date                                          | Implied Rate                                            | В                      | asis Points                                                      | Nam                  | ne               | Month                    |                                 | Bid             | Off                                                                    |
|                                                                                                    |                        |                                                             | 16-Dec-2             | 008                                                                                                    | 27-Jul-2                 | 2016                                          |                                                         |                        |                                                                  | 🛃 FFM                | 16               | JUN6                     |                                 |                 |                                                                        |
| PROBABLE ACTIONS                                                                                                    | 5 NEXT MEETING D       | DATE                                                        |                      | <b>e</b> 2                                                                                                    | 21-Sep-                  |                                               |                                                         |                        |                                                                  | 🛃 FFN                | 6                |                          |                                 |                 |                                                                        |
| ACTION                                                                                                    |                        | BY                                                          | PROBABI              | JTY                                                                                                    | 02-Nov-                  | 2016                                          |                                                         |                        |                                                                  | 🛃 FFQ                | 6                | AUG6                     |                                 |                 |                                                                        |
| CUT                                                                                                    | -0                     | .25%                                                        | 1.8%                 |                                                                                                    | 14-Dec-                  | 2016                                          | 0.395                                                   |                        |                                                                  | 🗗 FFU                | 6                | SEP6                     |                                 |                 |                                                                        |
| NO CHANGE                                                                                                    | E                      |                                                             | 98.29                |                                                                                                    | 01-Feb-                  | 2017                                          | 0.407                                                   |                        |                                                                  | 🗗 FFV                | 6                | OCT6                     |                                 |                 |                                                                        |
|                                                                                                    |                        |                                                             |                      |                                                                                                    |                          |                                               |                                                         |                        |                                                                  | 🗗 FFX                | 6                | NOV6                     |                                 |                 |                                                                        |
|                                                                                                    |                        |                                                             |                      |                                                                                                    |                          |                                               |                                                         |                        |                                                                  | 🗗 FFZ                |                  | DEC6                     |                                 |                 |                                                                        |
|                                                                                                    |                        |                                                             |                      |                                                                                                    |                          |                                               |                                                         |                        |                                                                  | 🖶 FFF                |                  | JAN7                     |                                 |                 |                                                                        |
| PROBABILITY DISTR                                                                                                    | IBUTION                |                                                             |                      |                                                                                                    |                          |                                               |                                                         |                        |                                                                  |                      |                  |                          |                                 |                 |                                                                        |
| MEETING DATE                                                                                                    | EXPECTED TA<br>RATE    | RGET                                                        | CUT                  | NO CHANG                                                                                                    | E                        | HIKE                                          | 0-0.25                                                  | 0.25-0.5               | 0.5-0.75                                                         | 0.75-1               | 1-1.25           | 1.25-1.5                 | 5 1.5-1.75                      | 1.75-2          | 2-2.25                                                                 |
| 27-Jul-2016                                                                                                    | 0.3705                 |                                                             |                      | 98.2                                                                                                    |                          | 0.0                                           |                                                         |                        | 0.0                                                              | 0.0                  |                  |                          | 0.0                             |                 | 0.0                                                                    |
| 21-Sep-2016                                                                                                    | 0.3855                 |                                                             |                      | 92.4                                                                                                    |                          |                                               |                                                         |                        |                                                                  |                      |                  |                          |                                 |                 |                                                                        |
| 02-Nov-2016                                                                                                    | 0.3705                 |                                                             |                      | 87.2                                                                                                    |                          |                                               |                                                         |                        |                                                                  |                      |                  |                          |                                 |                 |                                                                        |
| 14-Dec-2016                                                                                                    | 0.3878                 |                                                             |                      | 80.9                                                                                                    |                          | 12.4                                          |                                                         |                        |                                                                  |                      |                  |                          |                                 |                 |                                                                        |
| 01-Feb-2017                                                                                                    | 0.4005                 |                                                             |                      |                                                                                                    |                          | 15.7                                          |                                                         |                        |                                                                  |                      |                  |                          |                                 |                 |                                                                        |
| MPLIED VS ACTUAL                                                                                                    |                        |                                                             |                      |                                                                                                    |                          |                                               | 2 HISTOR                                                | RICAL IMPLIED E        | BPS                                                              |                      |                  |                          |                                 |                 |                                                                        |
| Implied 0.3770 Ac                                                                                                    | tual 0.38              |                                                             |                      |                                                                                                    |                          |                                               | Price MD0 -0                                            | .4500 MD1 -            | 0.4500 MD2 -                                                     | 0.4300 M             | D3 2.1200        | MD4 2.800                | 0 MD5 17.260                    | )               | Price                                                                  |
|                                                                                                    | <b>`</b>               | <u> </u>                                                    | <u></u>              | <u></u>                                                                                                    | M                        |                                               | 0.44<br>0.42<br>0.40<br>0.37700<br>0.38<br>0.36<br>0.34 |                        | bæ                                                               |                      |                  |                          |                                 |                 | 40<br>30<br>17.2<br>280<br>2.12<br>2.12<br>-0.4<br>-0.4<br>-0.4<br>-10 |
|                                                                                                    | 1 16<br>Feb 16<br>2015 |                                                             | 16 01 1<br>Mar 16 Ap | 3 02<br>16 M                                                                                                    | 16 01<br>lay16  <br>2016 | 16<br>Jun 16                                  | 04 11<br>Jar                                            | 19 25 01<br>nuary 2016 | 08 15 22 2<br>February 2016<br>2015                              | 9 08 14<br>  March 2 | 21 28 06<br>2016 | 11 18 25<br>April 2016   | 02 09 16 23<br>May 2016<br>2016 | 30 06 19<br>Jun | 20 27<br>∋ 2016                                                        |
| 1D 5D 1M 31                                                                                                    | M 6M YTD               | 1Y 2Y                                                       | 5Y 10Y Max           |                                                                                                    | Dec 29, 20               | 15 - Jun 29, 2016                             | 1D 5                                                    | D 1M 3M                | 6M YTD                                                           | 1Y 2Y                | 5Y 10Y           | Max                      | De                              | : 29, 2015 -    | Jun 29, 2016                                                           |
| DEPO RATES                                                                                                    |                        | <b>e</b> 2                                                  | TREASURY BENC        | IMARKS                                                                                                    | <b>.</b> 2               | MONEY MARKET                                  | NEWS                                                    | <b>.</b> 2             | TARGET RAT                                                       | e news               |                  | <b>e</b> 2               | ECONOMIC NEV                    | vs              |                                                                        |
|                                                                                                    |                        |                                                             |                      |                                                                                                    |                          | UPDATE: Brown F                               | Forman out with 1                                       | 10yr euro and          | DJ Swiss Banl                                                    | king Profits F       | Rise in Face     | of Low                   | DJ Swiss Bankin                 | Profits Rise i  | n Face of Low                                                          |
| USDOND=                                                                                                    | ON 0.38                | 0.48                                                        | US 1M T-BILL         | 0.180                                                                                                    | 0.1602                   | 30-Jun-2016 16:03:45                          |                                                         |                        | 30-Jun-2016 16:                                                  | 51:14 DJN            |                  |                          | 30-Jun-2010 10:51:1             | 4 DIN<br>4 DIN  |                                                                        |
| CINDER TN 0.50 0.60 CIN US 3M T-BILL 0.2739 0.2536 4CAST - In-Depth Research US Preview: FOMC Daybook-Thursday-White Hol |                        |                                                             |                      |                                                                                                    | House                    |                                               | MANDATE: Deut                                           | sche Bahn 15           | yr EUR benchma                                                   |                      |                  |                          |                                 |                 |                                                                        |
| USD1WD=                                                                                                    | 1W 0.40                | 0.45                                                        | US 6M T-BILL         | 0.3453 0.3351 minutes from Jun 14-15, a pre-Brexit view (Repeat) 30-Jun-2010 10:47:14 ASSOPR at MS-How 30-Jun 2010 10:47:14 ASSOPR 30-Jun 2010 |                          |                                               |                                                         | at MS+low 30s          |                                                                  |                      |                  |                          |                                 |                 |                                                                        |
| USD2WD=                                                                                                    | 2W 0.55                | 0.55 0.65 US 1Y T-BILL 0.4578 0.4399 TOP NEWS'-Fixed Income |                      |                                                                                                    |                          |                                               | onn hh                                                  |                        |                                                                  |                      |                  |                          |                                 |                 |                                                                        |
| USD1MD=                                                                                                    | 1M 0.80                | 0.90                                                        | US 2Y T-NOTE         | 0.640                                                                                                    | 0.6368                   | S.05bn     S.05bn                             |                                                         |                        |                                                                  | G+150 area           |                  |                          | GBP benchmark                   |                 |                                                                        |
| LIEDOMD-                                                                                                    | 214 0.52               | 0.50                                                        |                      | E 0.7518 0.7492 30-Jun-2010                                                                                                    |                          | 30-Jun-2016 15:18:36 FCT States raise das tax |                                                         |                        | States raise gas taxes ahead of July 4th holiday 30.00.2010 10:3 |                      |                  | 30-Jun-2016 16:21:33 IFR |                                 |                 |                                                                        |

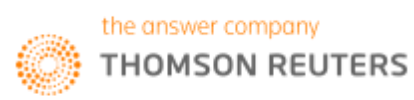

## 7. Economic Indicator Poll <ECOP>

Another poll that may be useful to users monitoring the different economic markets would be the Economic Indicator poll. Using this page, users are able to view estimates of different economic indicators of different markets.

By selecting the country as well as the indicator (e.g. Federal Budget), users can view the Reuters Poll (consolidated from different polls) as well SmartEstimate and the Actual figures. The line chart below shows how the estimates and polls have fared in the past as compared to the actual figures that have been reported.

In order to reach the following page,

In the Eikon toolbar, search <ECOP>.

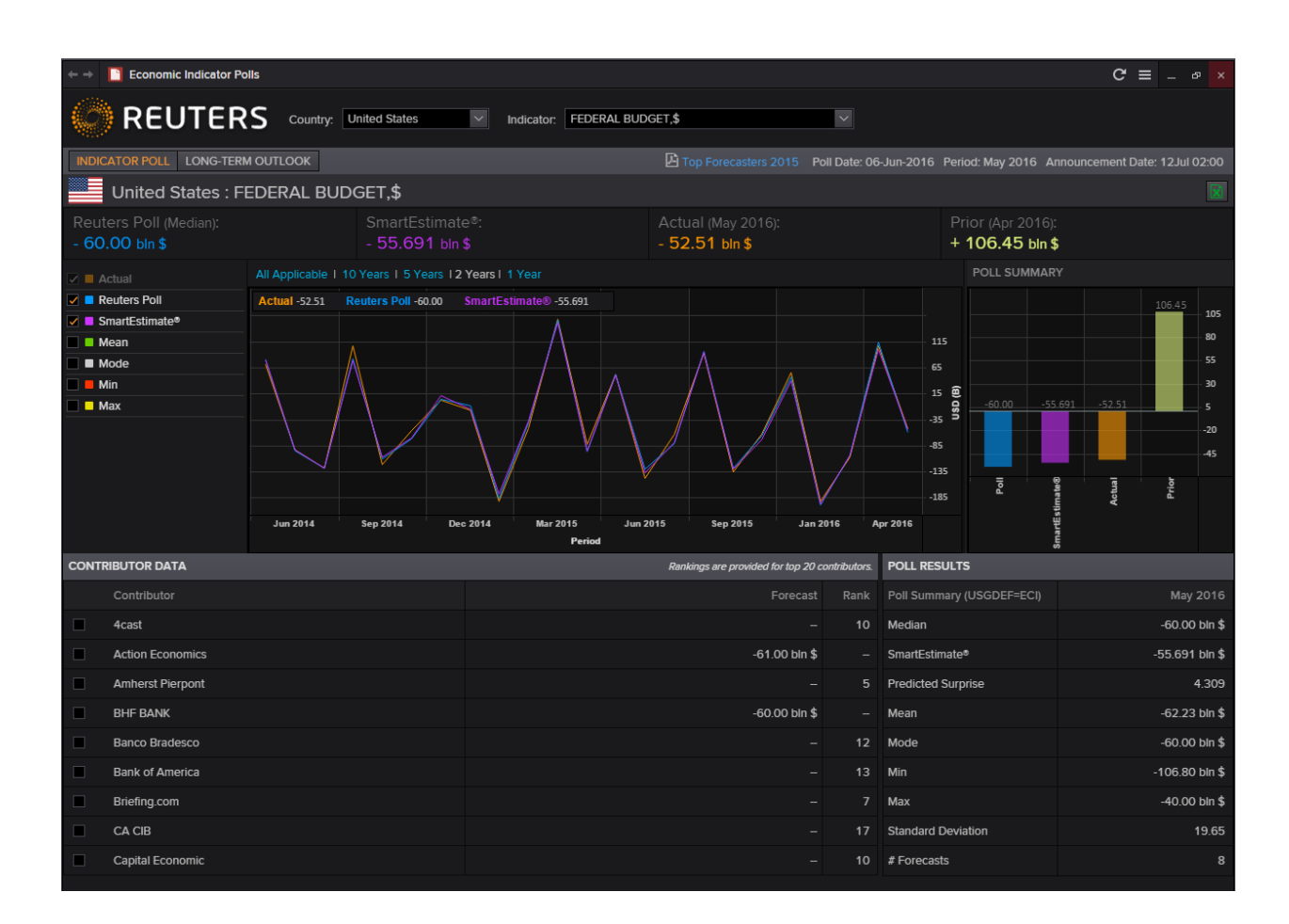

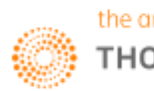

## 8. Asset Allocation Poll <AAP>

The Reuters Global Asset Allocation poll is a monthly survey of recommended model global portfolio allocations from many of the world's top investment firms. Responses are collected from companies based in the United States, Continental Europe, the United Kingdom and Japan. The Global totals displayed are not weighed but are a straight average of regional allocations.

On this page, there is a consolidated "World" allocation for

- 1. Global Balanced to show the allocation between equities, bonds, alternatives, cash and property
- 2. Global Equity to show the allocation amongst different geographical areas for equities
- 3. Global Bonds to show the allocation amongst different geographical areas for bonds

Alternatively, you are able to view the same breakdown above for different countires, mainly Europe, Japan, United Kingdom and the United States.

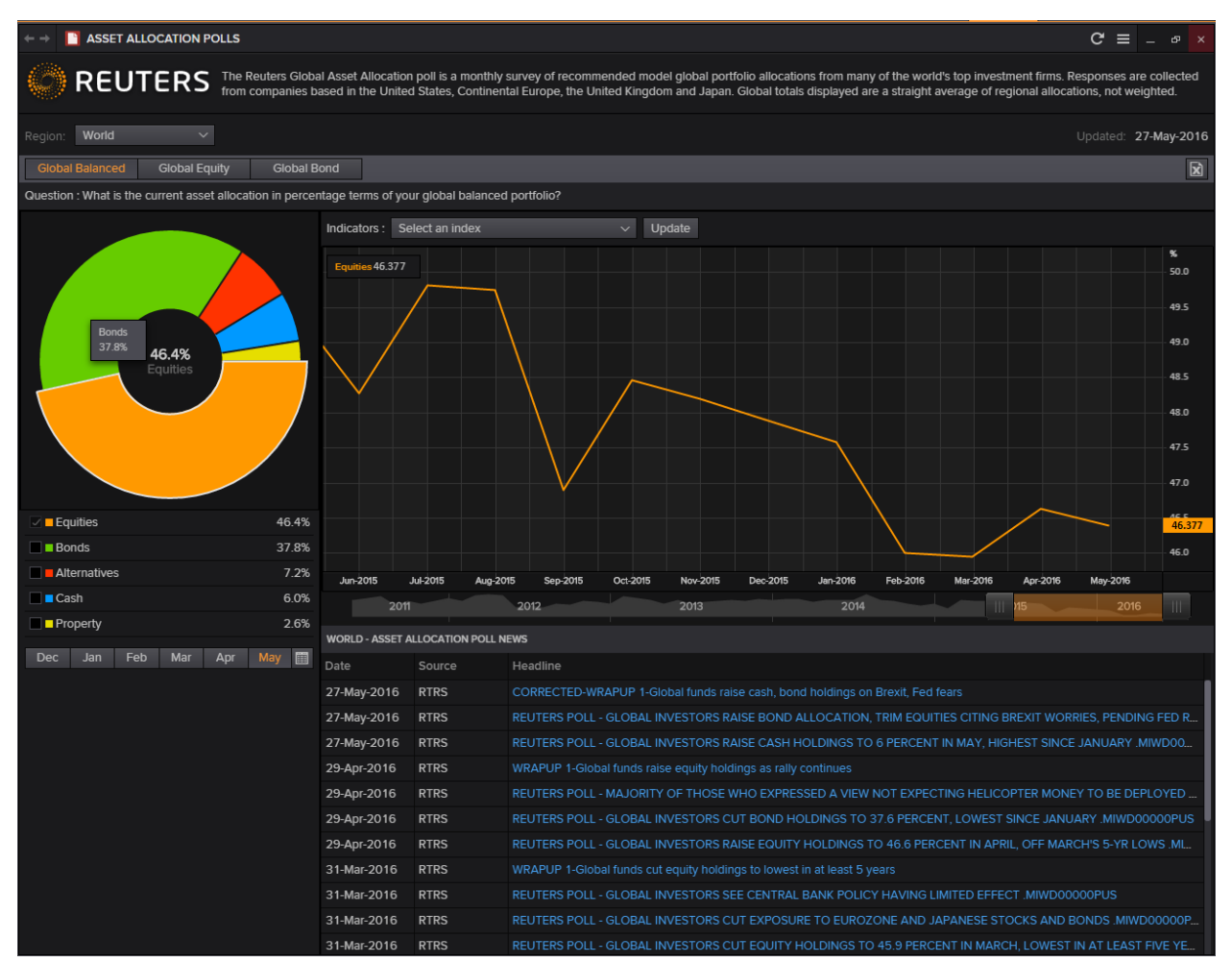

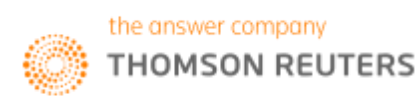

## 9. Correlation Matrix <CORR>

The correlation matrix allows users to measure the change in different indicators (such as price, total return etc) of one asset against another for any one period.

Using this calculator, the correlation, R-squared, covariance, beta and alpha can be measured. For correlation in particular, a figure closer to 1 would indicate a higher amount of positive correlation. On the other hand, a figure closer to -1 would indicate a higher amount of negative correlation.

- 1. In the Eikon toolbar, search **<CORR>** in order to open the application.
- 2. Under "List Management", create a list of equities, indexes or other instruments you would like to compare.
- 3. In the "Main" page, adjust the following parameters
  - Periodicity: Daily etc.
  - Start Date
  - End Date
- 4. Adjust the lists X and Y and press "Calculate" in order to generate the results
- 5. Also, you can change the Statistics and the Fields if necessary

| Correlation Matrix                                                           |                                  |                                 |                                                                  |                                                                         |                         |  |  |  |  |  |  |
|------------------------------------------------------------------------------|----------------------------------|---------------------------------|------------------------------------------------------------------|-------------------------------------------------------------------------|-------------------------|--|--|--|--|--|--|
| Regression Analysis [REGR]   Average                                         | Calculator [AVRO                 |                                 | ace Calculator [VOLS                                             | ]   List Monitor [LMON]                                                 | Pairs Calculator [PAIR] |  |  |  |  |  |  |
| Correlation Matrix                                                           |                                  |                                 |                                                                  |                                                                         | 3                       |  |  |  |  |  |  |
| Periodicity: Daily  Use Intermediary Date:  Range From 01 Jul 2015 To 01 Jul | Start Date:<br>End Date:<br>2016 | 1Y 曲 01 Ju<br>0D 曲 01 Ju<br>Las | ul 2015 For Mi<br>ul 2016 Transforma<br>t Calculated at 17:09 (: | ssing Data: Ignore<br>ation Rules: Ln Return<br>1 Jul 2016) 🖬 Calculate |                         |  |  |  |  |  |  |
| Main List Management                                                         |                                  |                                 |                                                                  |                                                                         |                         |  |  |  |  |  |  |
| Formatting: Threshold 1:                                                     | -0.5000                          |                                 | 0.0000                                                           |                                                                         | 0.5000                  |  |  |  |  |  |  |
| Matrix Summary Top Distribution                                              |                                  |                                 |                                                                  |                                                                         |                         |  |  |  |  |  |  |
| Statistics: Correlation                                                      |                                  |                                 | _                                                                |                                                                         |                         |  |  |  |  |  |  |
| Modify Lists X: eq ▼<br>Y: eq ▼                                              | AAPL.O 🔠                         | MSFT.O                          | GOOGL.O ##<br>Trade Price(Clos                                   |                                                                         |                         |  |  |  |  |  |  |
| AAPL.O 🔠 Trade Price(Clos                                                    | 1.0000                           | 0.6043                          | 0.4444                                                           |                                                                         |                         |  |  |  |  |  |  |
| MSFT.0 # Trade Price(Clos                                                    | 0.6043                           | 1.0000                          | 0.6166                                                           |                                                                         |                         |  |  |  |  |  |  |
|                                                                              | 0.1111                           | 0.0100                          | 1.0000                                                           |                                                                         |                         |  |  |  |  |  |  |

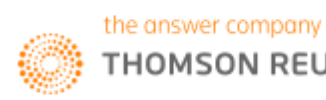

## 10. Average Calculator <AVRG>

Using the Average Calculator application, users are able to compare the average prices or volatilities across different time periods for your specified list of instruments.

In order to pull up a similar list as shown below,

1. In the Eikon Toolbar, search **<AVRG>** to open the application

2. Under "List Management", specify the different instruments that you wish to search for.

| Exit List |                                          |                |                       |        |                |
|-----------|------------------------------------------|----------------|-----------------------|--------|----------------|
| MyListHHH |                                          |                |                       |        |                |
|           | Type RIC Or<br>Click an Icon for Formula | Name           | Select Field          | Adder  | Scaling Factor |
| #1        | The AAPL.O 🔎                             | APPLE INC      | Trade Price (Close) 管 | 0.00 🖉 | ÷1.00 🖉        |
| #2        | 🏂 🛛 MSFT.O 🔎                             | MICROSOFT CP   | Trade Price (Close) 管 | 0.00 🖉 | ÷1.00 🖉        |
| #3        | fi: GOOGL.O 🔎                            | ALPHABET INC A | Trade Price (Close) 管 | 0.00 🖉 | ÷1.00 🖉        |

3. Here, you can view the average prices and volatilities over different time periods for the specified "Start Date" and "End Date" that you have chosen at the top of the page.

4. Also, different frequencies can be selected.

| e 🚦   | Average Calculator        |               |                     |                      |                                                             | <b>⊡ 2</b> •€ ≡ _ ø × |
|-------|---------------------------|---------------|---------------------|----------------------|-------------------------------------------------------------|-----------------------|
| Forwa |                           |               |                     |                      |                                                             | Related Code: AVRG    |
|       |                           |               |                     |                      |                                                             |                       |
| A     | verage Calculat           | or: MyListH   | нн                  |                      | Watch Video 🜔 🕜                                             |                       |
|       | rorage earoanae           | off my loan   |                     |                      | Updated at 4:02:49 PM                                       |                       |
| Li    | st Name: 8. MyListHHH     | Frequency: M  | onthly 🔽 Start      | Date: 01 Jan 2015 🛱  | End Date: 04 Jul 2016 🛗 Reset Dates To Default              |                       |
| 0     | urrency: Native 💽 Setting | s Calendar: N | one 🔽               |                      |                                                             |                       |
|       |                           |               |                     |                      |                                                             |                       |
| M     | lain List Management      |               |                     |                      |                                                             |                       |
| Disp  | lay: Prices               | Volatilities  | Raw Data            | Decimals: Increase / | Decrease 🔲 Show No. Days 🗹 Show Details 🛛 Copy to Clipboard |                       |
|       | Enter Setup               | #1            | #2                  | #3                   |                                                             |                       |
|       | RIC or Formula            | HAPL.O        | MSFT.O              | GOOGL.O              |                                                             |                       |
|       | Name                      | APPLE INC     | MICROSOFT CP        | ALPHABET INC A       |                                                             |                       |
|       |                           | LISD          | Trade Price (Close) | Trade Price (Close)  |                                                             |                       |
|       | Adder                     | 0.55          | 0                   | 0                    |                                                             |                       |
|       | Scaling Factor            |               |                     |                      |                                                             |                       |
| 1     | Jul 2016                  |               |                     |                      |                                                             |                       |
| 2     | Jun 2016                  | 18.3908       | 25.9981             | 20.9799              |                                                             |                       |
| 3     | May 2016                  | 20.7397       | 20.7769             | 15.2357              |                                                             |                       |
| 4     | Apr 2016                  | 28.8983       | 29.6403             | 25.1330              |                                                             |                       |
| 5     | Mar 2016<br>Feb 2016      | 23 2855       | 22.3343             | 27 4310              |                                                             |                       |
| 7     | lan 2016                  | 43.9238       | 37.6102             | 32,8808              |                                                             |                       |
| 8     | Dec 2015                  | 24,2203       | 23.3212             | 21.3182              |                                                             |                       |
| 9     | Nov 2015                  | 23.4654       |                     |                      |                                                             |                       |
| 10    | Oct 2015                  | 25.6755       | 36.1989             | 25.4744              |                                                             |                       |
| 11    | Sep 2015                  |               | 28.2726             |                      |                                                             |                       |
| 12    | Aug 2015                  | 43.8086       | 36.9333             | 41.4973              |                                                             |                       |
| 13    | Jul 2015                  | 24.9697       | 19.6463             | 55.8583              |                                                             |                       |
| 14    | Jun 2015                  | 11.3386       | 15.1966             | 14.6895              |                                                             |                       |
| 15    | May 2015                  | 22.0261       | 20.5050             | 16.9815              |                                                             |                       |
| 17    | Apr 2015<br>Mar 2015      | 21 9223       | 10 8848             | 20.9311              |                                                             |                       |
| 18    | Feb 2015                  | 20,2706       | 13,2802             | 18.0580              |                                                             |                       |
| 19    | Jan 2015                  |               |                     | 29.2442              |                                                             |                       |
|       |                           |               |                     |                      |                                                             |                       |
|       |                           |               |                     |                      |                                                             |                       |
|       |                           |               |                     |                      |                                                             |                       |
|       |                           |               |                     |                      |                                                             |                       |
|       |                           |               |                     |                      |                                                             |                       |
| <<    | < 10f1 > >>               |               |                     |                      |                                                             |                       |
|       |                           |               |                     |                      |                                                             |                       |

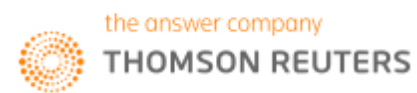

## 11. World Clock

The World Clock application allows users to view the different time zones available as well as its respective equity indexes. This allows users who trade in different markets to monitor both the times as well as the market conditions.

In the Eikon Toolbar, search <**CLOCK**> and select from the drop down menu.

| B World Clock  | C            |                |                     |                   |                | + ≡ - □ ×         |
|----------------|--------------|----------------|---------------------|-------------------|----------------|-------------------|
| NEW YORK UTC-4 |              | LONDON UTC+1 × | PARIS UTC+2 X       | BEIJING UTC+8 ×   | TOKYO UTC+9 ×  | SINGAPORE UTC+8 × |
| 04:35:0        | )З дм        | 09:35:03 🗛     | <b>10:35:</b> 03 AM | 04:35:03 №        | 05:35:03 №     | 04:35:03 №        |
| .SPX 🗸         | <b>4</b> .09 | .FTSE 🗸 🔺 1.02 | .FCHI 🗸 👻 -5.21     | .CSI300 🗸 🔺 50.50 | .TOPX 🗸 🔺 7.53 | .FTSTI 🗸 🔺        |

## 12. Key Stats <KEYST>

The KeyStats page allows users to compare a maximum of three different securities and to compare them across different valuation methods.

In the Eikon Toolbar, search <KEYST> and choose the three securities to compare.

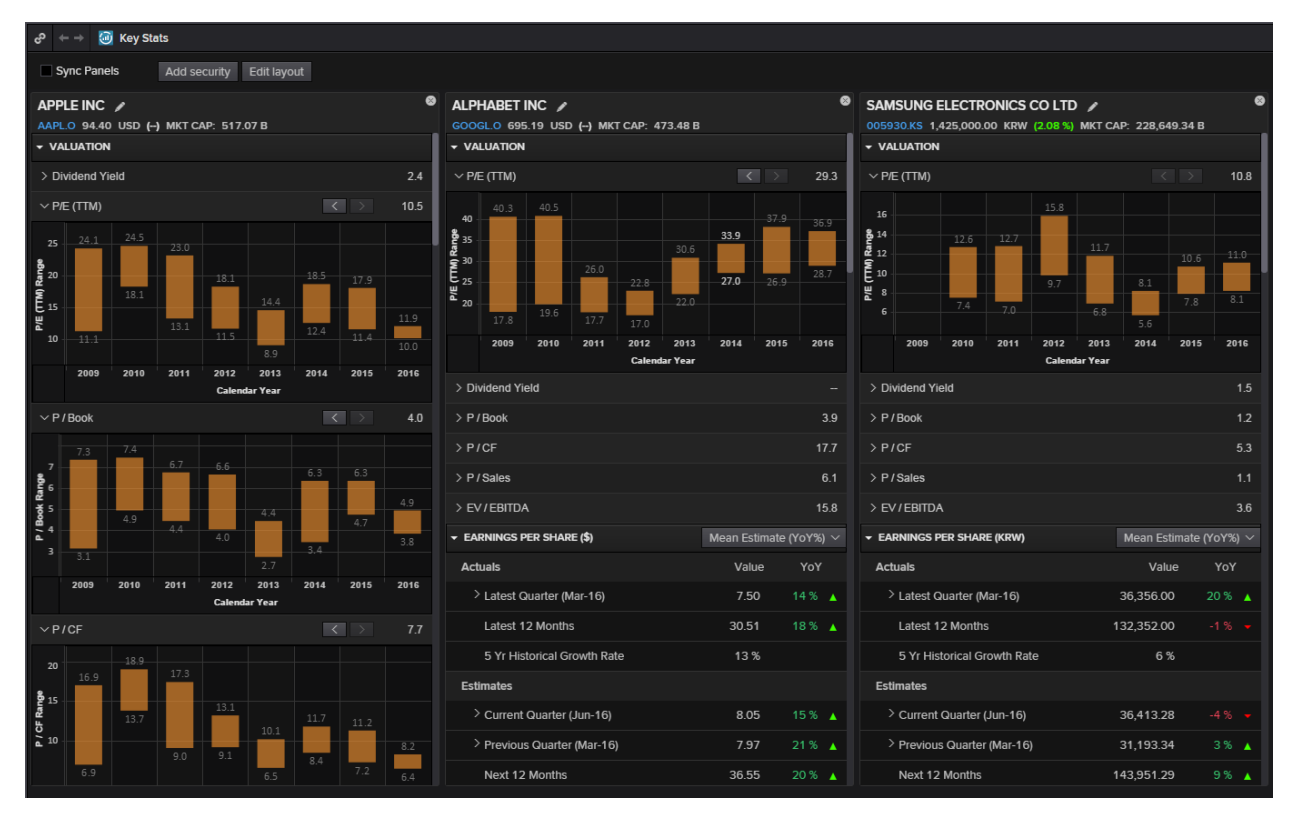

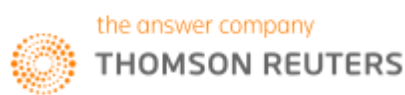

Part 3: Foreign Exchange Market

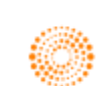

# THOMSON REUTERS

## **EIKON**<sup>®</sup> Eikon shortcuts: **FX**

| REAL TIME MO | DNITORING     |
|--------------|---------------|
| ALT          | Alert Manager |
| OPW          | Option Watch  |
| Q            | Quote         |
| QL           | Quote List    |
| QLI          | Quote Line    |
| SDB          | Sidebar       |
| TAS          | Time & Sales  |
| TICK         | Ticker        |

| NEWS    |          |
|---------|----------|
| FXBUZZ  | FX Buzz  |
| NEWS    | News     |
| TOPNEWS | Top News |

| CHARTING |                          |
|----------|--------------------------|
| CHRT     | Chart App                |
| ECOC     | Economic Indicator Chart |
| FXFC     | FX Forecast Chart        |
| FXVO     | FX Volatility Chart      |
| TEAC     | Technical Analysis Chart |
| VOLC     | Volatility Chart         |

| ANALYTICS AN | ND CALCS                            |
|--------------|-------------------------------------|
| AVRG         | Average Calculator                  |
| BRKD         | Broken Dates                        |
| COPP         | Currency Options Portfolio          |
| COPS         | Currency Options Strategy           |
| COPT         | Currency Options                    |
| CORR         | Correlation Matrix                  |
| DEAN         | Deposit Analysis                    |
| DEFO         | Deposit vs FX Forwards Overview     |
| FRAA         | FRA Arbitrage Calculator            |
| FRAP         | FRA Pricing                         |
| FXBP         | FX Spot Arbitrage                   |
| FXCM         | FX Cross Matrix Calculator          |
| FXCT         | FX Carry Trade                      |
| FXCV         | Best FX MM Curve                    |
| FXFT         | FX Forwards from Futures            |
| FXOC         | FX Options Calculator               |
| FXVE         | FX Volatility Explorer              |
| NDFX         | Non-Deliverable Forwards Calculator |
| OISC         | Overnight Index Swap                |
| PARF         | Par Forward Calculator              |
| REGR         | Regression Analysis                 |
| SPO          | Swap Points and Outrights           |
| SPOZC        | Swap Points from ZC                 |

| MARKETS                        |                                                      |
|--------------------------------|------------------------------------------------------|
| BGC                            | BGC Market Data Broker Guide                         |
| CIG                            | Currency Index Guide                                 |
| EE                             | Economic Events                                      |
| FXALL                          | Fxall                                                |
| FXG                            | Foreign Exchange Guide                               |
| FXHEAT                         | FX Volume Heatmap                                    |
| FXMM                           | FX & Money Views                                     |
| FXOTCG                         | FX Options Guide                                     |
| FXPOLL (e.g.<br>"EUR= FXPOLL") | FX Polls View                                        |
| FXTFOG                         | Foreign Exchange Traded Futures<br>and Options Guide |
| HOL                            | World Exchange Holidays                              |
| HOME                           | Home page                                            |
| ICAP                           | ICAP Guide                                           |
| NDFO                           | Non-Deliverable Forwards and<br>Outrights Guide      |
| NDFV                           | NDFView                                              |
| SPOTG                          | Spot Guide                                           |
| TPB                            | Tullett Prebon Broker Guide                          |

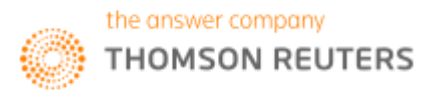

#### Chapter 3: Foreign Exchange Market

| SEARCHES  |                                             |
|-----------|---------------------------------------------|
| ANSWERS   | Eikon Answers                               |
| CURVESRCH | Curves – Advanced Search                    |
| FXMMSRCH  | Money/Foreign Exchange –<br>Advanced Search |
| SRCH      | Advanced Search                             |
| TICK      | Ticker                                      |

| HELP |                            |
|------|----------------------------|
| FAQ  | Frequently Asked Questions |
| HELP | Online Help                |

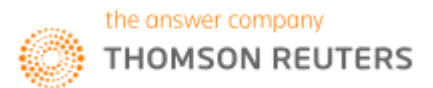

### 1. Swap Points and Outrights <SPO>

The Swap Points and Outrights Calculator would enable users to search for the relevant swap points and corresponding outrights for specific currency pairs.

Using this application, users can also customise the specific spot and swap points in order to calculate the corresponding FX Outright value.

In the Eikon Toolbar, search **<SPO>** to open the application

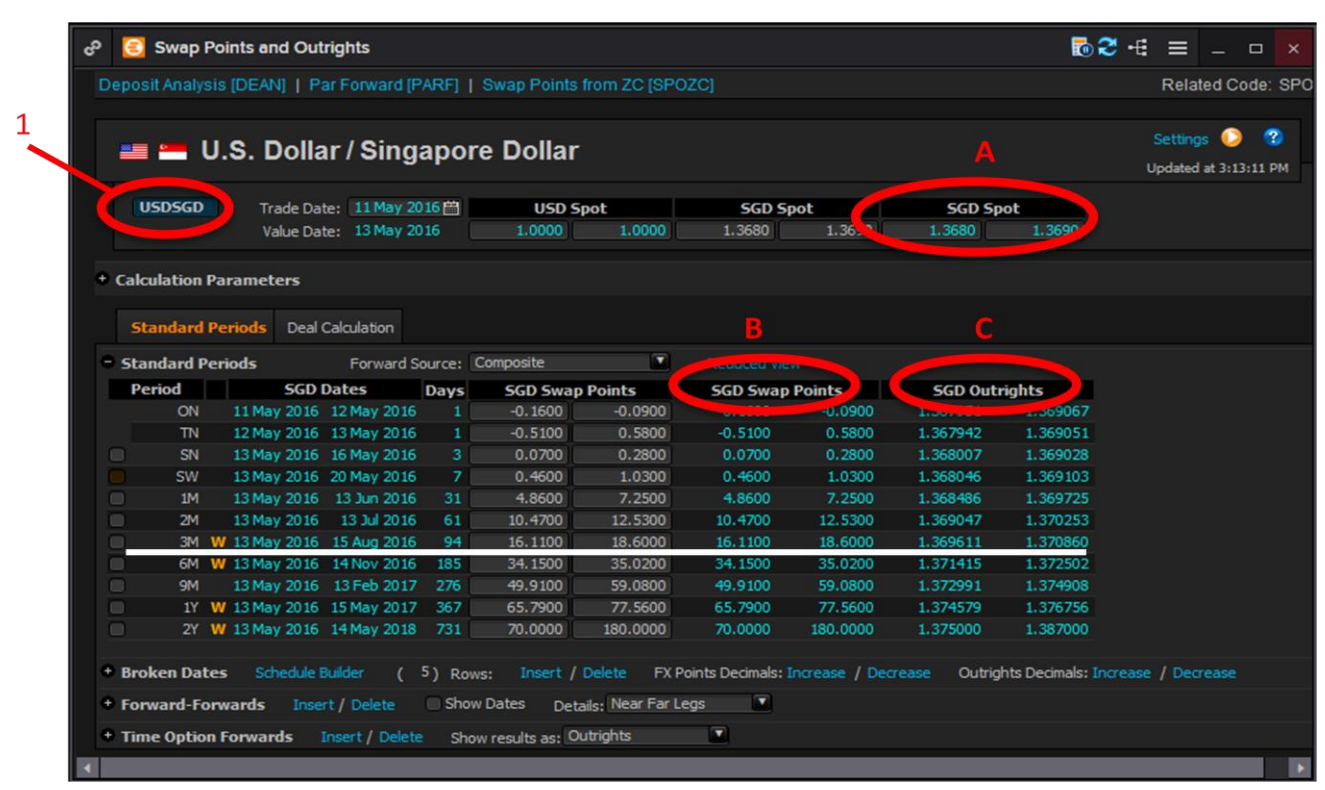

- 1. Key in the currency pair at 1 (i.e. <USDSGD>)
- 2. Locate the necessary period from the first column (i.e. 3M for 3 months) There are 3 main bid-ask figures which would be of interest.

| Figure | What it is     | Alternative Methods to Obtain it                                   |
|--------|----------------|--------------------------------------------------------------------|
| А      | FX Spot Price  | F4 > Search for spot price of currency e.g. <b><sgd=></sgd=></b>   |
| В      | FX Swap Points | F4 > Search for forward swap points/rates e.g. <sgdfwd=></sgdfwd=> |
| С      | FX Outrights   | F4> Search for <0#SGDF=> or type <sgdf=> and press F3</sgdf=>      |

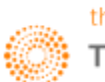

#### **Scaling Factor**

In the previous screenshot, the resultant outright price of USDSGD was not the sum of the corresponding FX spot price and FX swap points. This is due to the scaling factor of the SGD.

How to find the scaling factor of a currency?

- 1. In Eikon, press F4
- 2. Type in the country name (i.e. <Singapore> and select <Background Info>)

| en<br>S                    | <b>+</b> +                           | 18.2<br>12.0         | SGD/                                                                                                    | BKGDI                     | NFO Q                     | uote                   | so                 | GD/BKC                   | DINFO                             | Q                                     |                           |                     |              |                |                |                                                                                                    |                                  | 20                   | 2∃•€ | ≡ | - | × |
|----------------------------|--------------------------------------|----------------------|----------------------------------------------------------------------------------------------------|---------------------------|---------------------------|------------------------|--------------------|--------------------------|-----------------------------------|---------------------------------------|---------------------------|---------------------|--------------|----------------|----------------|----------------------------------------------------------------------------------------------------|----------------------------------|----------------------|------|---|---|---|
| SING<br>The<br>acco        | below<br>below                       | N OL<br>Ce V         | OLLAR<br>utline<br>with g                                                                                                    | BACK(<br>es key<br>genera | GROUN<br>y Thoi<br>ally a | D INF<br>mson<br>accep | Reu<br>Reu<br>ptec | ATION<br>iters<br>i rule | Singa<br>Singa<br>sin             | pore<br>the                           | Dol<br>Fore               | llar<br>eign        | in<br>Exc    | forma<br>chang | ation<br>ge &  | SGD<br>in<br>Mone                                                                                                    | /BKGD<br>y mar                   | INFO<br>kets         |      |   |   |   |
| =SP(<br>Days<br>Rec<br>Dec | )T====<br>s to S<br>iproca<br>imal F | Spot<br>al<br>Prec   | t<br>(Inver<br>cisior                                                                                                    | se to                     | o USD                     | <br>)<br>              |                    |                          | = =Sk<br>Int<br>Sem<br>Cur<br>Fis | APS<br>eres<br>ni-An<br>renc<br>ced r | BASI<br>t Ra<br>nual<br>y | IS==<br>ate<br>l,Ac | Swap<br>tual | ps<br>1/365    | =====<br>5 vs  | 6 mo                                                                                                    | =====<br>nths                    | SOR<br>SOR<br>SGD    |      |   |   |   |
| =FOR<br>Scal<br>(ie        | RWARDS<br>ling f<br>scale            | S===<br>Fact<br>ed u | tor<br>up by                                                                                                    | 4 dec                     | cimal                     | plac                   | <br>ces)           | 4                        | Flo<br>Per<br>Del                 | iod.<br>imit                          | er                        | ate.                |              |                |                |                                                                                                    | 1                                | .6S0<br>-30Y<br>=    |      |   |   |   |
| =DER<br>Days               | POSITS<br>5 to 1                     | S===<br>Depo         | osit.                                                                                                    |                           |                           |                        | •••••              |                          | =Ci<br>Peg<br>Dei                 | ged.                                  | able                      | Cont<br>e           | rols         | s====<br>      | YES            | S <pe< td=""><td>GGEDI</td><td>====<br/>NF0&gt;<br/>.YES</td><td></td><td></td><td></td><td></td></pe<>                             | GGEDI                            | ====<br>NF0><br>.YES |      |   |   |   |
| =GEN<br>Dome<br>Euro       | NERAL=<br>estic<br>o Area            | Day<br>Day           | ys Bas<br>ays Ba                                                                                                    | sis<br>sis                | <br><br>                  | =====<br><br>          |                    | 365                      | 5                                 |                                       |                           |                     |              |                |                |                                                                                                    |                                  |                      |      |   |   |   |
| Mair<br>Lost               | n Inde<br>t? Sel                     | ex «<br>lect         | <thoms< td=""><td>SONREL</td><td>UTERS<br/>s?&lt;</td><td>=====<br/>&gt;<br/>USER/</td><td><br/>MEL</td><td><br/>loney<br/>.P&gt; Tł</td><td>Inde<br/>iomsor</td><td>&lt;=====<br/>&lt; <m0<br>1 Reu</m0<br></td><td>NEY&gt;</td><td>:<br/>&gt;<br/>5 Ph</td><td>ione</td><td>SGD I<br/>Supp</td><td>money<br/>port.</td><td>/ Ind<br/><ph< td=""><td>=====<br/>ex<sg<br>ONE/H</sg<br></td><td>D/1&gt;<br/>ELP&gt;</td><td></td><td></td><td></td><td></td></ph<></td></thoms<> | SONREL                    | UTERS<br>s?<              | =====<br>><br>USER/    | <br>MEL            | <br>loney<br>.P> Tł      | Inde<br>iomsor                    | <=====<br>< <m0<br>1 Reu</m0<br>      | NEY>                      | :<br>><br>5 Ph      | ione         | SGD I<br>Supp  | money<br>port. | / Ind<br><ph< td=""><td>=====<br/>ex<sg<br>ONE/H</sg<br></td><td>D/1&gt;<br/>ELP&gt;</td><td></td><td></td><td></td><td></td></ph<> | =====<br>ex <sg<br>ONE/H</sg<br> | D/1><br>ELP>         |      |   |   |   |

Here, Singapore has a scaling factor of 4 decimal places.

Hence, the following equation can be derived.

Deliverable FX Outrights = FX Spot Price + FX Swap Points / factor (if any)

Note:

Days to deposit (whether it is 1 or 2 days from trade date to spot date) can be found too.

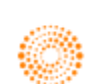

## 2. Deposit Analysis <DEAN>

On the Deposit Analysis Calculator <DEAN>, users can find the implied deposit, deposit rates for different pairs of currencies.

First, Eikon uses certain terminologies.

Target Currency: This refers to the currency that is required at the end (the horizontal line of the previous diagram)

Via Currency: The currency that the implied deposit is carried through.

- 1. In the Eikon Toolbar, search <DEAN>
- 2. Select the target and via currency pair required
- 3. Match the period and the impled deposit for that particular date.

4. If required, you could select the broken date (e.g. 1M3D)

|                | eposit                                                                          | t Ar           | nalysis                                                                                                    |                                                                                                    |                                                                             |                                                                                                    |                                                                                                    |                                                                                                    |                                                                                                    |                                                                                                    |                                                                                         |                                                                                                    | 102 -€ ≡                                                                                                 | ≣ _ C                                                                                       |
|----------------|---------------------------------------------------------------------------------|----------------|----------------------------------------------------------------------------------------------------|----------------------------------------------------------------------------------------------------|-----------------------------------------------------------------------------|----------------------------------------------------------------------------------------------------|----------------------------------------------------------------------------------------------------|----------------------------------------------------------------------------------------------------|----------------------------------------------------------------------------------------------------|----------------------------------------------------------------------------------------------------|-----------------------------------------------------------------------------------------|----------------------------------------------------------------------------------------------------|----------------------------------------------------------------------------------------------------|---------------------------------------------------------------------------------------------|
| posits         | vs Fx                                                                           | For            | wards Over                                                                                                    | view [DEFO]                                                                                                    | FRA                                                                         | Pricing [FRAP                                                                                                    | Swap Po                                                                                                    | oints and Outrig                                                                                                 | hts [SPO]                                                                                                    | Base Deposi                                                                                          | ts   Quote                                                                              | d Deposits                                                                                                    | Relate                                                                                                   | d Code: D                                                                                   |
|                |                                                                                 |                |                                                                                                    |                                                                                                    |                                                                             |                                                                                                    |                                                                                                    |                                                                                                    |                                                                                                    |                                                                                                    |                                                                                         |                                                                                                    |                                                                                                    |                                                                                             |
|                | _                                                                               |                |                                                                                                    | -                                                                                                    |                                                                             |                                                                                                    |                                                                                                    |                                                                                                    |                                                                                                    |                                                                                                    |                                                                                         | 0 2                                                                                                    |                                                                                                    |                                                                                             |
| -              |                                                                                 | Sil            | ngapor                                                                                                    | e Dollar                                                                                                    | ·/U.                                                                        | S. Dollar                                                                                                    |                                                                                                    |                                                                                                    |                                                                                                    |                                                                                                    |                                                                                         | 0.20.04 414                                                                                                    |                                                                                                    |                                                                                             |
|                |                                                                                 |                |                                                                                                    |                                                                                                    |                                                                             |                                                                                                    |                                                                                                    |                                                                                                    |                                                                                                    |                                                                                                    | Updated at                                                                              | 10:20:04 AM                                                                                                    |                                                                                                    |                                                                                             |
| Targe          | et CCY:                                                                         | 5              | GD                                                                                                    | Trade Da                                                                                                    | ite: 261                                                                    | May 2016 🛗                                                                                                    | SGD S                                                                                                    | pot                                                                                                    | USD S                                                                                                    | pot                                                                                                  | SGD/USC                                                                                 | Spot                                                                                                    |                                                                                                    |                                                                                             |
| Vi             | ia CCY:                                                                         | U              | SD                                                                                                    | Value Da                                                                                                    | te: 31                                                                      | May 2016                                                                                                    | 1.3757                                                                                                    | 1.3760                                                                                                    | 1.0000                                                                                                    | 1.0000                                                                                               | 0.7267                                                                                  | 0.7269                                                                                                    |                                                                                                    |                                                                                             |
| SGD:           | "Year B                                                                         | Basis          | :365 Calendar                                                                                                    | SIN", USD: "Y                                                                                                    | ear Basis:                                                                  | 360 Calendar:US                                                                                                    | SA"                                                                                                    |                                                                                                    |                                                                                                    |                                                                                                    |                                                                                         |                                                                                                    |                                                                                                    |                                                                                             |
|                |                                                                                 |                |                                                                                                    |                                                                                                    |                                                                             |                                                                                                    |                                                                                                    |                                                                                                    |                                                                                                    |                                                                                                    |                                                                                         |                                                                                                    |                                                                                                    |                                                                                             |
| Calcula        | ation P                                                                         | ara            | ameters                                                                                                    |                                                                                                    |                                                                             |                                                                                                    |                                                                                                    |                                                                                                    |                                                                                                    |                                                                                                    |                                                                                         |                                                                                                    |                                                                                                    |                                                                                             |
|                |                                                                                 |                |                                                                                                    |                                                                                                    |                                                                             |                                                                                                    |                                                                                                    |                                                                                                    |                                                                                                    |                                                                                                    |                                                                                         |                                                                                                    |                                                                                                    |                                                                                             |
| Swar           | n To De                                                                         | en             | Dep To Sw                                                                                                    | ap                                                                                                    |                                                                             |                                                                                                    |                                                                                                    |                                                                                                    |                                                                                                    |                                                                                                    |                                                                                         |                                                                                                    |                                                                                                    |                                                                                             |
| Sunat          |                                                                                 | CP.            |                                                                                                    | 1                                                                                                    |                                                                             |                                                                                                    |                                                                                                    |                                                                                                    |                                                                                                    |                                                                                                    |                                                                                         |                                                                                                    |                                                                                                    |                                                                                             |
| chard          |                                                                                 | <b>ч</b> и     | d                                                                                                    |                                                                                                    |                                                                             | amposito                                                                                                    |                                                                                                    | Composito                                                                                                    |                                                                                                    |                                                                                                    |                                                                                         |                                                                                                    | Composito                                                                                                |                                                                                             |
| Stand          | lard Pe                                                                         | erio           | ds                                                                                                    |                                                                                                    | C                                                                           | Composite                                                                                                    |                                                                                                    | Composite                                                                                                    |                                                                                                    |                                                                                                    |                                                                                         | (                                                                                                    | Composite                                                                                                |                                                                                             |
| Stand          | lard Pe                                                                         | erio           | ds<br>End                                                                                                    | Date                                                                                                    | C<br>Days                                                                   | Composite<br>SGD Swap                                                                                                    | Points                                                                                                    | Composite<br>USD Deposit                                                                                         | ▼<br>1 360 ▼                                                                                                    | SGD Implied                                                                                          | Deposit                                                                                 | Spread                                                                                                    | Composite<br>SGD Deposit                                                                                 | 365 💽                                                                                       |
| Stand<br>Perio | lard Pe<br>od<br>ON                                                             | erio           | ds<br>End<br>6 May 2016                                                                                                    | Date<br>27 May 2016                                                                                                    | C<br>Days<br>1                                                              | Composite<br>SGD Swap<br>0.0600                                                                                                    | Points<br>0.1000                                                                                                    | Composite<br>USD Deposit<br>0.34                                                                                 | 360 0.44                                                                                                    | SGD Implied<br>0.50                                                                                  | Deposit<br>0.71                                                                         | Spread<br>-58.27                                                                                                    | Composite<br>SGD Deposit<br>0.02                                                                         | 365 🔽<br>0.03                                                                               |
| Stand          | lard Pe<br>od<br>ON<br>TN                                                       | erio<br>H      | ds<br>End<br>6 May 2016<br>7 May 2016                                                                                                    | Date<br>27 May 2016<br>31 May 2016                                                                                                    | 0<br>Days<br>1<br>4                                                         | Composite<br><b>SGD Swap</b><br>0.0600<br>0.1700                                                                                            | Points<br>0.1000<br>0.4700                                                                                                    | Composite<br>USD Deposit<br>0.34<br>0.42                                                                         | 360<br>0.44<br>0.50                                                                                                    | <b>SGD Implied</b><br>0.50<br>0.54                                                                   | Deposit<br>0.71<br>0.82                                                                 | Spread<br>-58.27<br>17.14                                                                                           | Composite<br>SGD Deposit<br>0.02<br>0.55                                                                 | 365 0.03<br>1.15                                                                            |
| Stand          | lard Pe<br>od<br>ON<br>TN<br>SN                                                 | erio<br>H      | ds<br>6 May 2016<br>7 May 2016<br>1 May 2016                                                                                                    | Date<br>27 May 2016<br>31 May 2016<br>01 Jun 2016                                                                                                    | 0<br>Days<br>1<br>4<br>1                                                    | Composite<br><b>SGD Swap</b><br>0.0600<br>0.1700<br>-1.5700                                                                                 | Points<br>0.1000<br>0.4700<br>2.0000                                                                                                    | Composite<br>USD Deposit<br>0.34<br>0.42<br>0.48                                                                 | 360<br>0.44<br>0.50<br>0.58                                                                                                    | SGD Implied<br>0.50<br>0.54<br>-3.68                                                                 | Deposit<br>0.71<br>0.82<br>5.89                                                         | <b>Spread</b><br>-58.27<br>17.14<br>-54.62                                                                          | Composite<br>SGD Deposit<br>0.02<br>0.55<br>0.50                                                         | 365<br>0.03<br>1.15<br>0.62                                                                 |
| Stand          | lard Pe<br>od<br>ON<br>TN<br>SN<br>SW                                           | erio<br>H      | ds<br>6 May 2016<br>7 May 2016<br>1 May 2016<br>1 May 2016                                                                                            | Date<br>27 May 2016<br>31 May 2016<br>01 Jun 2016<br>07 Jun 2016                                                                                           | Days<br>1<br>4<br>1<br>7                                                    | Composite<br>5GD Swap<br>0.0600<br>0.1700<br>-1.5700<br>0.0000                                                                              | Points<br>0.1000<br>0.4700<br>2.0000<br>1.2500                                                                                                    | Composite<br>USD Deposit<br>0.34<br>0.42<br>0.48<br>0.36                                                         | 250 0.44<br>0.44<br>0.50<br>0.58<br>0.46                                                                                                    | SGD Implied<br>0.50<br>0.54<br>-3.68<br>0.37                                                         | Deposit<br>0.71<br>0.82<br>5.89<br>0.94                                                 | Spread<br>-58.27<br>17.14<br>-54.62<br>-9.25                                                                        | Composite<br><b>SGD Deposit</b><br>0.02<br>0.55<br><b>0.50</b><br>0.50                                   | 365 0.03<br>1.15<br>0.62<br>0.62                                                            |
| Stand<br>Perio | lard Pe<br>od<br>ON<br>TN<br>SN<br>SW<br>1M                                     | erio<br>H      | ds<br>6 May 2016<br>7 May 2016<br>1 May 2016<br>1 May 2016<br>1 May 2016<br>1 May 2016                                                                | Date<br>27 May 2016<br>31 May 2016<br>01 Jun 2016<br>07 Jun 2016<br>30 Jun 2016                                                                            | Days<br>1<br>4<br>1<br>7<br>30                                              | Composite<br>SGD Swap<br>0.0600<br>0.1700<br>-1.5700<br>0.0000<br>3.5000                                                                    | Points     0.1000     0.4700     2.0000     1.2500     5.0000                                                                                                 | Composite<br>USD Deposit<br>0.34<br>0.42<br>0.48<br>0.36<br>0.40                                                 | 250 0.44<br>0.50<br>0.58<br>0.46<br>0.50                                                                                                    | SGD Implied<br>0.50<br>0.54<br>-3.68<br>0.37<br>0.72                                                 | Deposit<br>0.71<br>0.82<br>5.89<br>0.94<br>0.95                                         | Spread<br>-58.27<br>17.14<br>-54.62<br>-9.25<br>-14.72                                                              | Composite<br>SGD Deposit<br>0.02<br>0.55<br>0.50<br>0.50<br>0.62                                         | 365 0.03<br>1.15<br>0.62<br>0.75                                                            |
| Stand<br>Perio | lard Pe<br>od<br>ON<br>TN<br>SN<br>SW<br>1M<br>2M                               | erio<br>H<br>H | ds<br>6 May 2016<br>7 May 2016<br>1 May 2016<br>1 May 2016<br>1 May 2016<br>1 May 2016<br>1 May 2016                                                  | Date<br>27 May 2016<br>31 May 2016<br>01 Jun 2016<br>07 Jun 2016<br>30 Jun 2016<br>29 Jul 2016                                                             | 0<br>Days<br>1<br>4<br>1<br>7<br>30<br>59                                   | Composite<br>SGD Swap<br>0.0600<br>0.1700<br>-1.5700<br>0.0000<br>3.5000<br>12.2500                                                         | Points<br>0.1000<br>0.4700<br>2.0000<br>1.2500<br>5.0000<br>18.2500                                                                                           | Composite<br>0.34<br>0.42<br>0.48<br>0.36<br>0.40<br>0.78                                                        | 250 0.44<br>0.50<br>0.58<br>0.46<br>0.50<br>0.87                                                                                                    | SGD Implied<br>0.50<br>0.54<br>-3.68<br>0.37<br>0.72<br>1.34                                         | Deposit<br>0.71<br>0.82<br>5.89<br>0.94<br>0.95<br>1.70                                 | Spread<br>-58.27<br>17.14<br>-54.62<br>-9.25<br>-14.72<br>-65.31                                                    | Composite<br>SGD Deposit<br>0.02<br>0.55<br>0.50<br>0.50<br>0.62<br>0.81                                 | 365 0.03<br>1.15<br>0.62<br>0.62<br>0.75<br>0.93                                            |
| Stand          | od<br>ON<br>TN<br>SN<br>SW<br>1M<br>2M<br>3M                                    | erio<br>H<br>H | ds<br>End<br>6 May 2016<br>7 May 2016<br>1 May 2016<br>1 May 2016<br>1 May 2016<br>1 May 2016<br>1 May 2016                                           | Date<br>27 May 2016<br>31 May 2016<br>01 Jun 2016<br>07 Jun 2016<br>30 Jun 2016<br>29 Jul 2016<br>31 Aug 2016                                              | 0<br>Days<br>1<br>4<br>1<br>7<br>30<br>59<br>92                             | Composite<br>SGD Swar<br>0.0600<br>0.1700<br>-1.5700<br>0.0000<br>3.5000<br>12.2500<br>19.0000                                              | Points<br>0.1000<br>0.4700<br>2.0000<br>1.2500<br>5.0000<br>18.2500<br>25.0000                                                                                | Composite<br>USD Deposit<br>0.34<br>0.42<br>0.48<br>0.36<br>0.40<br>0.78<br>0.63                                 | 350<br>0.44<br>0.50<br>0.58<br>0.46<br>0.50<br>0.87<br>0.73                                                                                           | SGD Implied<br>0.50<br>0.54<br>-3.68<br>0.37<br>0.72<br>1.34<br>1.19                                 | Deposit<br>0.71<br>0.82<br>5.89<br>0.94<br>0.95<br>1.70<br>1.46                         | Spread<br>-58.27<br>17.14<br>-54.62<br>-9.25<br>-14.72<br>-65.31<br>-38.99                                          | Composite<br>5GD Deposit<br>0.02<br>0.55<br>0.50<br>0.50<br>0.62<br>0.81<br>0.87                         | 365 0.03<br>1.15<br>0.62<br>0.62<br>0.75<br>0.93<br>1.00                                    |
| Stand          | lard Pe<br>od<br>ON<br>TN<br>SN<br>SW<br>1M<br>2M<br>3M<br>6M                   | erio<br>H<br>W | ds<br>End<br>6 May 2016<br>7 May 2016<br>1 May 2016<br>1 May 2016<br>1 May 2016<br>1 May 2016<br>1 May 2016<br>1 May 2016                             | Date<br>27 May 2016<br>31 May 2016<br>01 Jun 2016<br>07 Jun 2016<br>30 Jun 2016<br>29 Jul 2016<br>31 Aug 2016<br>30 Nov 2016                               | 0<br>Days<br>1<br>4<br>1<br>7<br>30<br>59<br>92<br>183                      | Composite<br>SGD Swag<br>0.0600<br>0.1700<br>-1.5700<br>0.0000<br>3.5000<br>12.2500<br>19.0000<br>40.0000                                   | <ul> <li>Points</li> <li>0.1000</li> <li>0.4700</li> <li>2.0000</li> <li>1.2500</li> <li>5.0000</li> <li>18.2500</li> <li>25.0000</li> <li>45.0000</li> </ul> | Composite<br>USD Deposit<br>0.34<br>0.42<br>0.48<br>0.36<br>0.40<br>0.78<br>0.63<br>0.93                         | 350<br>0.44<br>0.50<br>0.58<br>0.46<br>0.50<br>0.87<br>0.73<br>1.03                                                                                   | SGD Implied<br>0.50<br>0.54<br>-3.68<br>0.37<br>0.72<br>1.34<br>1.19<br>1.53                         | Deposit<br>0.71<br>0.82<br>5.89<br>0.94<br>0.95<br>1.70<br>1.46<br>1.70                 | <b>Spread</b><br>-58.27<br>17.14<br>-54.62<br>-9.25<br>-14.72<br>-65.31<br>-38.99<br>-42.78                         | Composite<br>5GD Deposit<br>0.02<br>0.55<br>0.50<br>0.62<br>0.81<br>0.87<br>1.12                         | 265 0.03<br>0.03<br>1.15<br>0.62<br>0.62<br>0.75<br>0.93<br>1.00<br>1.25                    |
| Stand<br>Perio | lard Pe<br>od<br>ON<br>TN<br>SN<br>SW<br>1M<br>2M<br>3M<br>6M<br>9M             | erio<br>H      | ds<br>End<br>6 May 2016<br>7 May 2016<br>1 May 2016<br>1 May 2016<br>1 May 2016<br>1 May 2016<br>1 May 2016<br>1 May 2016                             | Date<br>27 May 2016<br>31 May 2016<br>01 Jun 2016<br>07 Jun 2016<br>30 Jun 2016<br>39 Jul 2016<br>31 Aug 2016<br>30 Nov 2016<br>28 Feb 2017                | 0<br>Days<br>1<br>4<br>1<br>7<br>30<br>59<br>92<br>183<br>273               | Composite<br>SGD Swag<br>0.0600<br>0.1700<br>-1.5700<br>0.0000<br>3.5000<br>12.2500<br>19.0000<br>40.0000<br>55.0000                        | Points<br>0.1000<br>0.4700<br>2.0000<br>1.2500<br>5.0000<br>18.2500<br>25.0000<br>45.0000<br>65.0000                                                          | Composite<br>USD Deposit<br>0.34<br>0.42<br>0.48<br>0.36<br>0.40<br>0.78<br>0.63<br>0.93<br>1.23                 | <ul> <li>360</li> <li>0.44</li> <li>0.50</li> <li>0.58</li> <li>0.46</li> <li>0.50</li> <li>0.87</li> <li>0.73</li> <li>1.03</li> <li>1.43</li> </ul> | SGD Implied<br>0.50<br>0.54<br>-3.68<br>0.37<br>0.72<br>1.34<br>1.19<br>1.53<br>1.79                 | Deposit<br>0.71<br>0.82<br>5.89<br>0.94<br>0.95<br>1.70<br>1.46<br>1.70<br>2.09         | Spread<br>-58.27<br>17.14<br>-54.62<br>-9.25<br>-14.72<br>-65.31<br>-38.99<br>-42.78<br>-69.24                      | Composite<br>5GD Deposit<br>0.02<br>0.55<br>0.50<br>0.50<br>0.62<br>0.81<br>0.87<br>1.12<br>1.18         | 255 0.03<br>0.03<br>1.15<br>0.62<br>0.62<br>0.75<br>0.93<br>1.00<br>1.25<br>1.31            |
| Stand          | lard Pe<br>od<br>ON<br>TN<br>SN<br>SW<br>1M<br>2M<br>3M<br>6M<br>9M<br>1Y       | erio<br>H<br>W | ds<br>End<br>6 May 2016<br>7 May 2016<br>1 May 2016<br>1 May 2016<br>1 May 2016<br>1 May 2016<br>1 May 2016<br>1 May 2016<br>1 May 2016               | Date<br>27 May 2016<br>31 May 2016<br>01 Jun 2016<br>07 Jun 2016<br>30 Jun 2016<br>39 Jul 2016<br>31 Aug 2016<br>30 Nov 2016<br>28 Feb 2017<br>31 May 2017 | 0<br>Days<br>1<br>4<br>1<br>7<br>30<br>59<br>92<br>183<br>273<br>365        | Composite<br>SGD Swag<br>0.0600<br>0.1700<br>-1.5700<br>0.0000<br>3.5000<br>12.2500<br>19.0000<br>40.0000<br>55.0000<br>74.0000             | Points<br>0.1000<br>0.4700<br>2.0000<br>1.2500<br>5.0000<br>18.2500<br>25.0000<br>45.0000<br>65.0000<br>83.0000                                               | Composite<br>USD Deposit<br>0.34<br>0.42<br>0.48<br>0.36<br>0.40<br>0.78<br>0.63<br>0.93<br>1.23<br>1.27         | 250 0.44<br>0.50<br>0.58<br>0.46<br>0.50<br>0.87<br>0.73<br>1.03<br>1.43<br>1.37                                                                      | SGD Implied<br>0.50<br>0.54<br>-3.68<br>0.37<br>0.72<br>1.34<br>1.19<br>1.53<br>1.79<br>1.83         | Deposit<br>0.71<br>0.82<br>5.89<br>0.94<br>0.95<br>1.70<br>1.46<br>1.70<br>2.09<br>2.00 | Spread<br>-58.27<br>17.14<br>-54.62<br>-9.25<br>-14.72<br>-65.31<br>-38.99<br>-42.78<br>-69.24<br>-60.65            | Composite<br>5GD Deposit<br>0.02<br>0.55<br>0.50<br>0.62<br>0.81<br>0.87<br>1.12<br>1.18<br>1.25         | 255 0.03<br>0.03<br>1.15<br>0.62<br>0.62<br>0.75<br>0.93<br>1.00<br>1.25<br>1.31<br>1.37    |
| Stand          | lard Pe<br>od<br>ON<br>TN<br>SN<br>SW<br>1M<br>2M<br>3M<br>6M<br>9M<br>1Y<br>2Y | erio<br>H      | ds<br>End<br>6 May 2016<br>7 May 2016<br>1 May 2016<br>1 May 2016<br>1 May 2016<br>1 May 2016<br>1 May 2016<br>1 May 2016<br>1 May 2016<br>1 May 2016 | Date<br>27 May 2016<br>31 May 2016<br>01 Jun 2016<br>07 Jun 2016<br>30 Jun 2016<br>31 Aug 2016<br>31 Aug 2016<br>38 Feb 2017<br>31 May 2017<br>31 May 2018 | 0<br>Days<br>1<br>4<br>1<br>7<br>30<br>59<br>92<br>183<br>273<br>365<br>730 | Composite<br>SGD Swag<br>0.0600<br>0.1700<br>-1.5700<br>0.0000<br>3.5000<br>12.2500<br>19.0000<br>40.0000<br>55.0000<br>74.0000<br>107.0700 | Points 0.1000 0.4700 2.0000 1.2500 5.0000 18.2500 25.0000 45.0000 65.0000 83.0000 191.4400                                                                    | Composite<br>USD Deposit<br>0.34<br>0.42<br>0.48<br>0.36<br>0.40<br>0.78<br>0.63<br>0.93<br>1.23<br>1.27<br>1.77 | 260 260<br>0.44<br>0.50<br>0.58<br>0.46<br>0.50<br>0.87<br>0.73<br>1.03<br>1.43<br>1.37<br>1.87                                                       | SGD Implied<br>0.50<br>0.54<br>-3.68<br>0.37<br>0.72<br>1.34<br>1.19<br>1.53<br>1.79<br>1.83<br>2.20 | Deposit<br>0.71<br>0.82<br>5.89<br>0.94<br>0.95<br>1.70<br>1.70<br>2.09<br>2.00<br>2.62 | Spread<br>-58.27<br>17.14<br>-54.62<br>-9.25<br>-14.72<br>-65.31<br>-38.99<br>-42.78<br>-69.24<br>-60.65<br>-109.78 | Composite<br>5GD Deposit<br>0.02<br>0.55<br>0.50<br>0.62<br>0.81<br>0.87<br>1.12<br>1.18<br>1.25<br>1.25 | 355<br>0.03<br>1.15<br>0.62<br>0.62<br>0.75<br>0.93<br>1.00<br>1.25<br>1.31<br>1.37<br>1.37 |

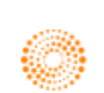
#### 3. Non Deliverable Forwards <NDFX>

Using the Non Deliverable Forwards Calculator, users can calculate the outrights for non deliverable contracts.

- 1. In the Eikon Toolbar, search <NDFX>
- 2. Key in the Base and NDF Currency as indicated below (i.e. for USDKRW, USD is the base currency and KRW is the NDF currency, where the profiting party will receive the profit in USD terms at the end of the contract.
- 3. Look under the <USD/KRW Outrights> for the price of the FX NDF

However, one should note that non deliverable forward contracts are not available for all currencies. Hence, users can utilise the dropdown menu for the NDF Currency in order to choose the currency pair.

| å | 🖲 Non Deliverat    | ole Forwards |                 |                |          |               |              |            |       |            |                |            |            | <b>82</b> € ≡ | ×            |
|---|--------------------|--------------|-----------------|----------------|----------|---------------|--------------|------------|-------|------------|----------------|------------|------------|---------------|--------------|
| Ň | IDF Guide Page   D |              | [DEAN]   Swaj   | p Points and O | utrights | [SPO]         |              |            |       |            |                |            |            | Related       | Code: NDFX   |
|   |                    |              |                 |                |          |               |              |            |       |            |                |            |            |               |              |
|   | 💷 🕅 U.S.           | Dollar / K   | orean W         | on             |          |               |              |            |       |            | gs 🜔 🦿         |            |            |               |              |
|   |                    | Bollar / I   |                 | UII            |          |               |              |            |       | Update     | d at 3:13:52 P | м          |            |               |              |
|   | Base Currency:     | ISD Trade    | Date: 12 May 20 | )16 曲          | USD      | Spot          | KRW Spot     | (Offshore) |       | JSD/KRW Sp | ot             |            |            |               |              |
|   | NDF Currency: K    | RW Value     | Date: 16 May 20 |                | 1.0000   | 1.0000        | 1165.4000    | 1165.7000  | 116   | 5.4000     | 1165.7000      |            |            |               |              |
| - |                    | 8411         |                 |                |          |               |              |            |       |            |                |            |            |               |              |
|   | Calculation Parame | ters         |                 |                |          |               |              |            |       |            |                |            |            |               |              |
|   | Main FRAs          |              |                 |                |          |               |              |            |       |            |                |            |            |               |              |
| l | Standard Periods   |              |                 | NDF PIPs       | NDFOR:   | NDF Outrights | Ŧ            |            |       |            |                |            |            |               |              |
|   |                    |              |                 |                |          | -             |              | •          | •     |            |                | •          |            |               |              |
|   | Period             | USD/KRW      | / Dates         | Fixing Date    | Days     | KRW Ou        | tright       | USD Depo   | sit   | KRW Dep    | osit           | USD/KRW Sw | rap Points | USD/KRW (     | outrights    |
|   | SW                 | 16 May 2016  | 23 May 2016     | 19 May 2016    | 7        | 1,165.400000  | 1,166.000000 | 0.270      | 0.400 | 0.274      | 1.748          | 0.0000     | 30.0000    | 1,165.400000  | 1,166.000000 |
|   | 1M                 | 16 May 2016  | 16 Jun 2016     | 14 Jun 2016    | 31       | 1,166.000000  | 1,166.600000 | 0.590      | 0.690 | 1.205      | 1.609          | 60.0000    | 90.0000    | 1,166.000000  | 1,166.600000 |
|   | 2M . W             | 16 May 2016  | 18 Jul 2016     | 14 Jul 2016    |          | 1,166.600000  | 1,167.300000 | 0.720      | 0.820 | 1.327      | 1.628          | 120.0000   | 160.0000   | 1,166.600000  | 1,167.300000 |
|   | 3M                 | 16 May 2016  | 16 Aug 2016     | 11 Aug 2016    | 92       | 1,167.070000  | 1,167.870000 | 0.770      | 0.870 | 1.350      | 1.622          | 167.0000   | 217.0000   | 1,167.070000  | 1,167.870000 |
|   | 6M                 | 16 May 2016  | 16 Nov 2016     | 14 Nov 2016    | 184      | 1,168.070000  | 1,168.970000 | 0.940      | 1.040 | 1.410      | 1.614          | 267.0000   | 327.0000   | 1,168.070000  | 1,168.970000 |
|   | 9M                 | 16 May 2016  | 16 Feb 2017     | 14 Feb 2017    | 276      | 1,168.070000  | 1,169.070000 | 1.090      | 1.290 | 1.411      | 1.694          | 267.0000   | 337.0000   | 1,168.070000  | 1,169.070000 |
|   |                    | 16 May 2016  | 16 May 2017     | 12 May 2017    | 365      | 1,168.120000  | 1,169.120000 | 1.260      | 1.350 | 1.514      | 1.666          | 272.0000   | 342.0000   | 1,168.120000  | 1,169.120000 |
|   | 2Y                 | 16 May 2016  | 16 May 2018     | 14 May 2018    | 730      | 1,163.550000  | 1,165.250000 | 1.580      | 1.680 | 1.520      | 1.683          | -185.0000  | -45.0000   | 1,163.550000  | 1,165.250000 |
| 4 | NDS                |              |                 | NDS :          | Source:  | ICSG          |              |            |       |            |                |            |            |               |              |

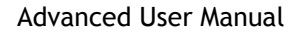

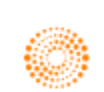

#### 4. FX Top of Book <TOB>

An application which enables users to view different currency pairs as well as their corresponding spot and forwards is the FX Top of Book **<TOB>** Application.

In the Eikon Toolbar, search **<TOB>**.

Press in order to add new profiles (groups of currencies) or different currencies into a group.

| ← → 🧕 FX Top of Bo | ook   |           |                |           |           |               |                   |                   | C ≡ _ □ × |
|--------------------|-------|-----------|----------------|-----------|-----------|---------------|-------------------|-------------------|-----------|
| Default            | ~     | <         |                |           |           |               |                   |                   | ۵         |
| EUR.USD (14:09:08) | S     | pot 🗿 📊   | JPY.USD (:)    |           | FWD 💽 📊   | SGD.USD (14:0 |                   | Spot 🜒 📊          |           |
| Sell EUR           | Buy   | EUR       | Tenor          | Bid       | Ask       | Sell SGE      | ) E               | luy SGD           |           |
| 1.10               | 1.    | 10        | Spot           | 0.0095880 | 0.0095900 | 0.741         | (                 | 0.741             |           |
| 62-                | C     | 1         | том            |           |           | 60            |                   |                   |           |
| 052                | 64    | 49        | SN             |           |           | 60            | 0 6               | 500               |           |
|                    |       |           | 1W             |           |           |               |                   |                   |           |
| GBP.USD (14:09:08) | S     | pot 💿 📊   | AUD.SGD (14:09 |           | Spot 🕢 📊  | CHF.USD (14:0 |                   | Spot 🕢 📊          |           |
| Sell GBP           | Buy   | GBP       | Sell AUD       |           | Buy AUD   | Sell CH       | -                 | Buy CHF           |           |
| 1.32               | 1.3   | 33        | 1.02           |           | 1.02      | 1.012         | 2 1               | .012              |           |
| <b>99</b> 7        | 03    | Зз        | 35             | 0 4       | 00        | 30            | o 5               | <b>50</b> 0       |           |
| KRW.USD (::)       | F١    | ND 🕢 📊    | CNY.USD (::)   |           | FWD 🕦 📊   | CAD.USD (::-  |                   | FWD 🜒 📊           |           |
| Tenor              |       |           |                | Bid       |           |               | Bid               |                   |           |
| Spot 0.00          | 08714 | 0.0008730 | Spot           | 0.1496    | 0.1496    | Spot          | 0.765 <b>20</b> 0 | 0.765 <b>50</b> 0 |           |
| ТОМ                |       |           | том            |           |           | том           |                   |                   |           |
| SN                 |       |           | SN             |           |           | SN            |                   |                   |           |
| 1W                 |       |           | 1W             |           |           | 1W            |                   |                   |           |
| EUR.SGD (14:09:07) | S     | pot 🗿 📊   | KRW.SGD (::    |           | FWD 🗿 📊   | KRW.JPY (::   |                   | FWD 🗿 📊           |           |
| Sell EUR           | Buy   | EUR       | Tenor          | Bid       | Ask       |               |                   | Ask               |           |
| 1.49               | 1.4   | 49        | Spot           | 0.0011745 | 0.0011774 | Spot          | 0.09090           | 0.09100           |           |
| 12                 | 4 (   |           | ТОМ            |           |           | ТОМ           |                   |                   |           |
| 130                |       | 20-       | SN             |           |           | SN            |                   |                   |           |
|                    |       |           | 1W             |           |           | 1W            |                   |                   |           |

Alternatively select is for the following view of a table of spot and forward figures for the currencies within the profile group.

| $\leftrightarrow \Rightarrow$ 🔞 FX Top of Book |                  |         |  |  |  |  |  |  |  |  |  |  |
|------------------------------------------------|------------------|---------|--|--|--|--|--|--|--|--|--|--|
| Default 🖂 🧮                                    |                  |         |  |  |  |  |  |  |  |  |  |  |
| CCY Pair                                       | Bid              | Ask     |  |  |  |  |  |  |  |  |  |  |
| ▼ EUR.USD                                      | 1.10 <b>58</b> 0 | 1.10595 |  |  |  |  |  |  |  |  |  |  |
| Spot                                           | 1.10580          | 1.10610 |  |  |  |  |  |  |  |  |  |  |
| том                                            | 0.28             | 0.38    |  |  |  |  |  |  |  |  |  |  |
| SN                                             | 1.03             | 1.08    |  |  |  |  |  |  |  |  |  |  |
| 1W                                             | 2.42             | 2.8     |  |  |  |  |  |  |  |  |  |  |
| 2W                                             | 5.24             | 5.71    |  |  |  |  |  |  |  |  |  |  |
| 1M                                             | 12.6             | 12.89   |  |  |  |  |  |  |  |  |  |  |
| 2M                                             | 25.13            | 25.53   |  |  |  |  |  |  |  |  |  |  |
| ЗM                                             | 39.92            | 40.57   |  |  |  |  |  |  |  |  |  |  |
| 6M                                             | 82.95            | 83.65   |  |  |  |  |  |  |  |  |  |  |
| 9M                                             | 125.88           | 127.83  |  |  |  |  |  |  |  |  |  |  |
| 1Y                                             | 170.61           | 173.2   |  |  |  |  |  |  |  |  |  |  |
| 18M                                            | 264.02           | 271.89  |  |  |  |  |  |  |  |  |  |  |
| 2Y                                             | 370.5            | 380.5   |  |  |  |  |  |  |  |  |  |  |

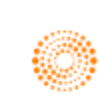

# 5. FX Options Calculator <FXOC>

For calculating the option premium costs for:

- 1. Vanilla
- 2. Barrier
- 3. European Digital
- 4. Touches
- 5. Average
- 6. Lookback
- 7. Forward Start
- 8. Compound
- 9. Chooser
- 10. Vanilla Strategy
- 11. Multi-Leg Strategy (User Defined Strategy + Strip Builder)

Users are able to utilise the FXOC in order to find the option premium in a similar way as to how to utilise COPT.

| $d^{\mathfrak{P}}  \leftarrow \rightarrow  \blacksquare  FX \text{ OPTIONS CALCULATOR}$ |                   |               |   |  |  |  |  |  |  |  |  |
|-----------------------------------------------------------------------------------------|-------------------|---------------|---|--|--|--|--|--|--|--|--|
| USDJPY                                                                                  | 0 102.5100        | 102.5400      | • |  |  |  |  |  |  |  |  |
| Jul 01, 2016                                                                            | 🛗 Spot Date Jul 0 | 5, 2016       |   |  |  |  |  |  |  |  |  |
| Vanilla                                                                                 | ~                 |               |   |  |  |  |  |  |  |  |  |
| ▼ OPTION TERMS                                                                          |                   |               |   |  |  |  |  |  |  |  |  |
| Deal Type                                                                               | Buy               | 0             |   |  |  |  |  |  |  |  |  |
| Expiry Tenor / Date 🖸                                                                   | 1M Aug            | 03, 2016 🛗 33 | d |  |  |  |  |  |  |  |  |
| Delivery                                                                                | Aug 05, 2016      | iii 31        | d |  |  |  |  |  |  |  |  |
| Style                                                                                   | European          | 0             |   |  |  |  |  |  |  |  |  |
| Call/Put                                                                                | USD 0             | Call 🕕        |   |  |  |  |  |  |  |  |  |
| Strike                                                                                  | 102.3447          |               |   |  |  |  |  |  |  |  |  |
| Notional                                                                                | USD 🕕             | 1,000,000     |   |  |  |  |  |  |  |  |  |
| ▼ MARKET DATA                                                                           |                   |               |   |  |  |  |  |  |  |  |  |
| ATM Vol (%)                                                                             | 13.188            | 13.788 0      |   |  |  |  |  |  |  |  |  |
| RR (%) 10D O                                                                            | -3.191            | -1.941 0      |   |  |  |  |  |  |  |  |  |
| BF (%) 10D                                                                              | 1.150             | 1.900         |   |  |  |  |  |  |  |  |  |
| Fwd Points ()                                                                           | -9.8000           | -9.4200       |   |  |  |  |  |  |  |  |  |
| USD Depo (%)                                                                            | 0.750             | 0.850         |   |  |  |  |  |  |  |  |  |
| JPY Depo (%)                                                                            | -0.361            | -0.218        |   |  |  |  |  |  |  |  |  |
| ▼ PRICING                                                                               | Black and Scho    | les $\vee$    | 1 |  |  |  |  |  |  |  |  |
| Volatility (%)                                                                          | 13.188            | 13.788        |   |  |  |  |  |  |  |  |  |
| Premium USD 🕕                                                                           | 16,090            | 17,060        |   |  |  |  |  |  |  |  |  |
| Premium Price (%)                                                                       | 1.6090            | 1.7060        |   |  |  |  |  |  |  |  |  |
| Premium Date                                                                            | Spot 🕕 Ju         | ıl 05, 2016   |   |  |  |  |  |  |  |  |  |
| Delta (%)                                                                               | Spot 🕕 🕄          | 50.119        |   |  |  |  |  |  |  |  |  |
| Delta Notional (USD)                                                                    | 501,195           |               |   |  |  |  |  |  |  |  |  |
| Vega (USD)                                                                              | 1,197             | 0             |   |  |  |  |  |  |  |  |  |

In the Eikon Toolbar, search <FXOC>

Adjust the following settings:

- 1. Currency Pair
- 2. Type of Strategy (e.g. Vanilla)
- 3. Buy or Sell
- 4. Expiry or Tenor
- 5. European or American
- 6. Call or Put

Note that the ATM Strike is by default the FX Outright at the end of the tenor.

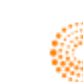

#### Strip Builder

In order to build a series of options, users can utilise the strip wizard function in order to repeat the same option over and over again.

For example, using the previous Vanilla option, we wish to repeat this for 12 times every month.

- 1. Select the Strip Builder through Multi-leg strategy>Strip Builder
- 2. In the following page, adjust the number of expires and the repetition frequency.

| STRIP WIZARD            |                    |   | ×        |
|-------------------------|--------------------|---|----------|
| Define expiries as      | Fived Dates        | • |          |
| First Expiry            | Aug 03, 2016       | Ē |          |
| Repeat every            | 1                  |   | Month 🗸  |
| Total # of expiries ①   | 12                 |   |          |
| Observe                 | Week-ends          | 0 |          |
| Date moving convention  | Modified following | ~ |          |
| End of month convention | Last day of month  | 0 |          |
|                         |                    | С | ancel OK |

3. The following page will appear, with a series of options being repeated consecutively.

| c <sup>0</sup> ← → 🚆 FX OP     | TIONS CALCULA | TOR          |   |               |                |     |               |              |        |               |              |        | C ≡          | _ @ ×                  |
|--------------------------------|---------------|--------------|---|---------------|----------------|-----|---------------|--------------|--------|---------------|--------------|--------|--------------|------------------------|
| USDJPY C                       | 102.5100      | 102.5900     | 0 |               |                |     |               |              |        |               |              |        |              |                        |
| Jul 01, 2016                   | Spot Date Jul | 05, 2016     |   |               |                |     |               |              |        |               |              |        |              |                        |
| Strip Builder                  | ~             |              |   | Leg 1         |                | ×   | Leg 2         |              |        | Leg 3         |              | 8      | Leg 4        |                        |
| ▼ OPTION TERMS                 |               |              |   |               |                |     |               |              |        |               |              |        |              |                        |
| Deal Type                      |               |              | 6 | Buy           |                | 0   | Buy           |              |        | Buy           |              |        | Buy          |                        |
| Option Type                    |               |              |   | Vanilla       |                |     | Vanilla       |              |        | Vanilla       |              |        | Vanilla      |                        |
| Expiry Tenor / Date 🕒          |               |              |   | 1M Au         | g 03, 2016 🛛 🛗 | 33d | 66D Sep       | 05, 2016 🛗   | 66d    | 3M Oct        | 03, 2016 🛗   | 94d    | 4M N         | ov 03, 2016            |
| Delivery                       |               |              |   | Aug 05, 2016  | Ē              |     | Sep 07, 2016  | ä            | 64d    | Oct 05, 2016  | Ë            | 92d    | Nov 07, 201  | 6                      |
| Style                          |               |              | 6 | European      |                | •   | European      |              |        | European      |              |        | European     |                        |
| Call/Put                       |               |              | 6 | USD           | Call           | 0   | USD           |              |        | USD           |              |        | USD          | O Call                 |
| Strike                         |               |              | 6 | 102.3695      |                |     | 102.3695      |              |        | 102.3695      |              |        | 102.3695     |                        |
| Notional                       |               |              | 6 | USD 🕚         | 1,000,000      |     |               | 1,000,000    |        | USD 0         | 1,000,000    |        |              | 1,000,000              |
| MARKET DATA                    |               |              |   |               |                |     |               |              |        |               |              |        |              |                        |
| ATM Vol (%)                    |               |              |   | 13.188        | 13.788         | 0   | 12.399        | 12.849       | 0      | 12.075        | 12.525       | 0      | 11.860       | 12.310                 |
| RR (%) 10D 0                   |               |              |   | -3.191        | -1.941         | 0   | -4.443        | -3.151       | 0      | -4.746        | -3.196       | 0      | -4.636       | -3.277                 |
| BF (%) 10D                     |               |              |   | 1.150         | 1.900          | 0   | 1.471         | 2.310        | ٠      | 1.612         | 2.612        | 0      | 1.758        | 2.604                  |
| Fwd Points ①                   |               |              |   | -9.7800       | -9.4800        | ٠   | -20.6545      | -20.1083     | 0      | -34.5000      | -33.5000     | 0      | -45.3900     | -44.4900               |
| USD Depo (%)                   |               |              |   | 0.750         | 0.850          | 0   | 0.815         | 0.919        | 0      | 0.960         | 1.160        | 0      | 0.930        | 1.030                  |
| JPY Depo (%)                   |               |              |   | -0.358        | -0.225         | 0   | -0.319        | -0.187       | 0      | -0.359        | -0.123       | 0      | -0.348       | -0.224                 |
| ▼ PRICING                      |               |              |   | Black and Sch | oles           | ~   | Black and Sch | oles         | $\sim$ | Black and Sch | oles         | $\sim$ | Black and Se | choles                 |
| Volatility (%)                 |               |              |   | 13.188        | 13.788         | 0   | 12.346        | 12.794       | 0      | 11.987        | 12.430       | 0      | 11.748       | 12.190                 |
| Position                       | Rec           | Pay          | 0 |               |                |     |               |              |        |               |              |        |              |                        |
| Premium USD ()                 | 344,136       | 372,362      | 0 | 15,971        | 17,181         | 0   | 20,505        | 21,852       | 0      | 22,992        | 24,804       | 0      | 25,703       | 27,473                 |
| Premium Price (%)              |               |              |   | 1.5971        | 1.7181         | 0   | 2.0505        | 2.1852       | ٠      | 2.2992        | 2.4804       | 0      | 2.5703       | 2.7473                 |
| Premium Date                   | Spot 🕕 J      | lul 05, 2016 |   | Spot 0        | Jul 05, 2016   |     | Spot          | Jul 05, 2016 |        | Spot 0        | lul 05, 2016 |        | Spot 0       | Jul 05, 2016           |
| Delta (%)                      | Spot          |              |   | Spot 0        | 50.338         |     | Spot 0        | 49.098       |        | Spot 🕕        | 48.267       |        | Spot 0       | 47.478                 |
| Delta Notional (USD)           | 5,573,618     |              |   | 503,375       |                |     | 490,982       |              |        | 482,665       |              |        | 474,780      |                        |
| Vega (USD)                     | 33,767        |              | 0 | 1,197         |                |     | 1,693         |              |        | 2,019         |              |        | 2,327        |                        |
| <ul> <li>ALL GREEKS</li> </ul> |               |              |   |               |                |     |               |              |        |               |              |        |              |                        |
| Gamma (USD)                    | 563,218       |              | 0 | 90,999        |                |     | 68,271        |              |        | 58,246        |              |        | 50,995       |                        |
| Theta (USD)                    | -1,081        |              | 0 | -236          |                |     | -150          |              |        | -118          |              |        | -98          |                        |
| Vanna (USD)                    | 35,758        |              | 0 | -316          |                |     | 634           |              |        | 1,320         |              |        | 2,010        |                        |
| Volga (USD)                    | 689           |              | 0 | 5             |                |     | -9            |              |        | -15           |              |        | -11          |                        |
| Rho (USD)                      | 30,013        |              | 0 | 455           |                |     | 888           |              |        | 1,243         |              |        | 1,626        |                        |
| Solve for                      |               |              |   |               |                |     |               |              |        |               |              |        | Last Un      | date : <b>17:20:54</b> |
|                                |               |              |   |               |                |     |               |              |        |               |              |        | 2001.04      |                        |

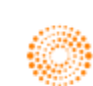

4. By default, the calculator would synchronise all the strike prices to the same price. However, users

are able to adjust this, by clicking on the for button at the strike row.

5. This would cause the strike prices to unsynchronise and will now follow the FX outright price at each of the expiry dates.

| do ← → 👫 FX OP                 | TIONS CALCUL  | ATOR         |   |               |                |        |               |              |        |               |              |     | G         | ≡ _ ø ×           |
|--------------------------------|---------------|--------------|---|---------------|----------------|--------|---------------|--------------|--------|---------------|--------------|-----|-----------|-------------------|
| USDJPY C                       | 102.5200      | 102.6000     | 0 |               |                |        |               |              |        |               |              |     |           |                   |
| Jul 01, 2016                   | Spot Date Jul | 05, 2016     |   |               |                |        |               |              |        |               |              |     |           |                   |
| Strip Builder                  | ~             |              |   | Leg 1         |                | ×      | Leg 2         |              | ×      | Leg 3         |              | ×   | Leg 4     |                   |
| ▼ OPTION TERMS                 |               |              |   |               |                |        |               |              |        |               |              |     |           |                   |
| Deal Type                      |               |              | ് | Buy           |                | 0      | Buy           |              |        | Buy           |              |     | Buy       |                   |
| Option Type                    |               |              |   | Vanilla       |                |        | Vanilla       |              |        | Vanilla       |              |     | Vanilla   |                   |
| Expiry Tenor / Date 🕲          |               |              |   | 1M Au         | g 03, 2016 🛙 🏥 | 33d    | 66D Sep       | p 05, 2016 🛗 | 66d    | 3M Oct        | 03, 2016 🛗   | 94d | 4M        | Nov 03, 2016      |
| Delivery                       |               |              |   | Aug 05, 2016  | i              |        | Sep 07, 2016  | Ê            | 64d    | Oct 05, 2016  | 藟            | 92d | Nov 07, 2 | 016               |
| Style                          |               |              | 6 | European      |                | 0      | European      |              |        | European      |              |     | European  |                   |
| Call/Put                       |               |              | 6 | USD           | Call           | 0      | USD           | Call         |        | USD           | ) Call       |     | USD       | O Call            |
| Strike                         |               |              |   | 102.3793      |                |        | 102.2084      |              |        | 102.0222      |              |     | 101.855   | 5                 |
| Notional                       |               |              | 6 | USD 🕕         | 1,000,000      |        | USD 🕕         | 1,000,000    |        | USD 0         | 1,000,000    |     | USD       | 1,000,000         |
| • MARKET DATA                  |               |              |   |               |                |        |               |              |        |               |              |     |           |                   |
| ATM Vol (%)                    |               |              |   | 13.188        | 13.788         | 0      | 12.399        | 12.849       | 0      | 12.075        | 12.525       | 0   | 11.860    | 12.310            |
| RR (%) 10D O                   |               |              |   | -3.191        | -1.941         | 0      | -4.443        | -3.151       | 0      | -4.746        | -3.196       | 0   | -4.635    | -3.277            |
| BF (%) 10D                     |               |              |   | 1.150         | 1.900          | 0      | 1.471         | 2.310        | 0      | 1.612         | 2.612        | 0   | 1.758     | 2.604             |
| Fwd Points ()                  |               |              |   | -10.1500      | -9.1500        | 0      | -20.9528      | -19.8990     | 0      | -34.1900      | -33.5900     | 0   | -45.4000  | -44.5000          |
| USD Depo (%)                   |               |              |   | 0.750         | 0.850          | 0      | 0.815         | 0.918        | 0      | 0.950         | 1.150        | 0   | 0.930     | 1.030             |
| JPY Depo (%)                   |               |              |   | -0.400        | -0.187         | 0      | -0.336        | -0.175       | 0      | -0.357        | -0.136       | 0   | -0.348    | -0.225            |
| ▼ PRICING                      |               |              |   | Black and Sch | oles           | $\sim$ | Black and Sch | oles         | $\sim$ | Black and Sch | oles         | ~   | Black and | l Scholes         |
| Volatility (%)                 |               |              |   | 13.188        | 13.788         | 0      | 12.397        | 12.847       | 0      | 12.075        | 12.525       | 0   | 11.860    | 12.310            |
| Position                       | Rec           | Pay          | 0 |               |                |        |               |              |        |               |              |     |           |                   |
| Premium USD 🕕                  | 403,603       | 433,860      | 0 | 15,954        | 17,198         | 0      | 21,396        | 22,783       | 0      | 24,870        | 26,714       | 0   | 28,427    | 30,255            |
| Premium Price (%)              |               |              |   | 1.5954        | 1.7198         | 0      | 2.1396        | 2.2783       | 0      | 2.4870        | 2.6714       | 0   | 2.8427    | 3.0255            |
| Premium Date                   | Spot 0        | Jul 05, 2016 |   | Spot (1)      | Jul 05, 2016   |        | Spot 🕕 .      | Jul 05, 2016 |        | Spot          | lul 05, 2016 |     | Spot      | Jul 05, 2016      |
| Delta (%)                      | Spot          |              |   | Spot 0        | 50.369         |        | Spot          | 50.241       |        | Spot          | 50.270       |     | Spot      | 50.052            |
| Delta Notional (USD)           | 5,993,003     |              |   | 503,686       |                |        | 502,413       |              |        | 502,700       |              |     | 500,525   |                   |
| Vega (USD)                     | 33,588        |              | 0 | 1,197         |                |        | 1,690         |              |        | 2,014         |              |     | 2,319     |                   |
| <ul> <li>ALL GREEKS</li> </ul> |               |              |   |               |                |        |               |              |        |               |              |     |           |                   |
| Gamma (USD)                    | 549,267       |              | 0 | 90,992        |                |        | 67,741        |              |        | 57,400        |              |     | 50,012    |                   |
| Theta (USD)                    | -1,075        |              | 0 | -237          |                |        | -150          |              |        | -118          |              |     | -97       |                   |
| Vanna (USD)                    | -4,969        |              | 0 | -339          |                |        | -324          |              |        | -427          |              |     | -306      |                   |
| Volga (USD)                    | 395           |              | 0 |               |                |        | 9             |              |        |               |              |     | 15        |                   |
| Rho (USD)                      | 32,901        |              | 0 | 455           |                |        | 908           |              |        | 1,295         |              |     | 1,714     |                   |
|                                |               |              |   |               | _              |        |               |              |        |               |              |     |           |                   |
| Solve for                      |               |              |   |               |                |        |               |              |        |               |              |     |           | Update : 17:21:44 |
|                                |               |              |   |               |                |        |               |              |        |               |              |     |           |                   |

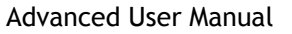

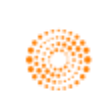

# 6. FX Volatility Explorer <FXVE>

Here, using the FX Volatility Explorer, users are able to view the FX implied volatility smiles (Volatility against Delta) at different expiries. Furthermore, the spot probabilities are provided in the second tab, where the different probabilities as well as the implied probability distributions are plotted. Here, the discrepancy between the implied distribution curve and the log-normal distribution curve, especially at the lower delta values would give rise to the "fat-tail effect" or the smile at the two ends of the implied volatility curve.

However, one should note that should the "fat tail effect" only occurs if the probability distribution of the implied and log-normal distribution differs. If not, a "smirk" like curve as seen below would be presented.

In order to utilise the **<FXVE>** application,

- 1. In the Eikon Toolbar, search <FXVE>
- 2. Choose your currency pair and view the different tenors and deltas in order to obtain the implied volatility of the option premium necessary.

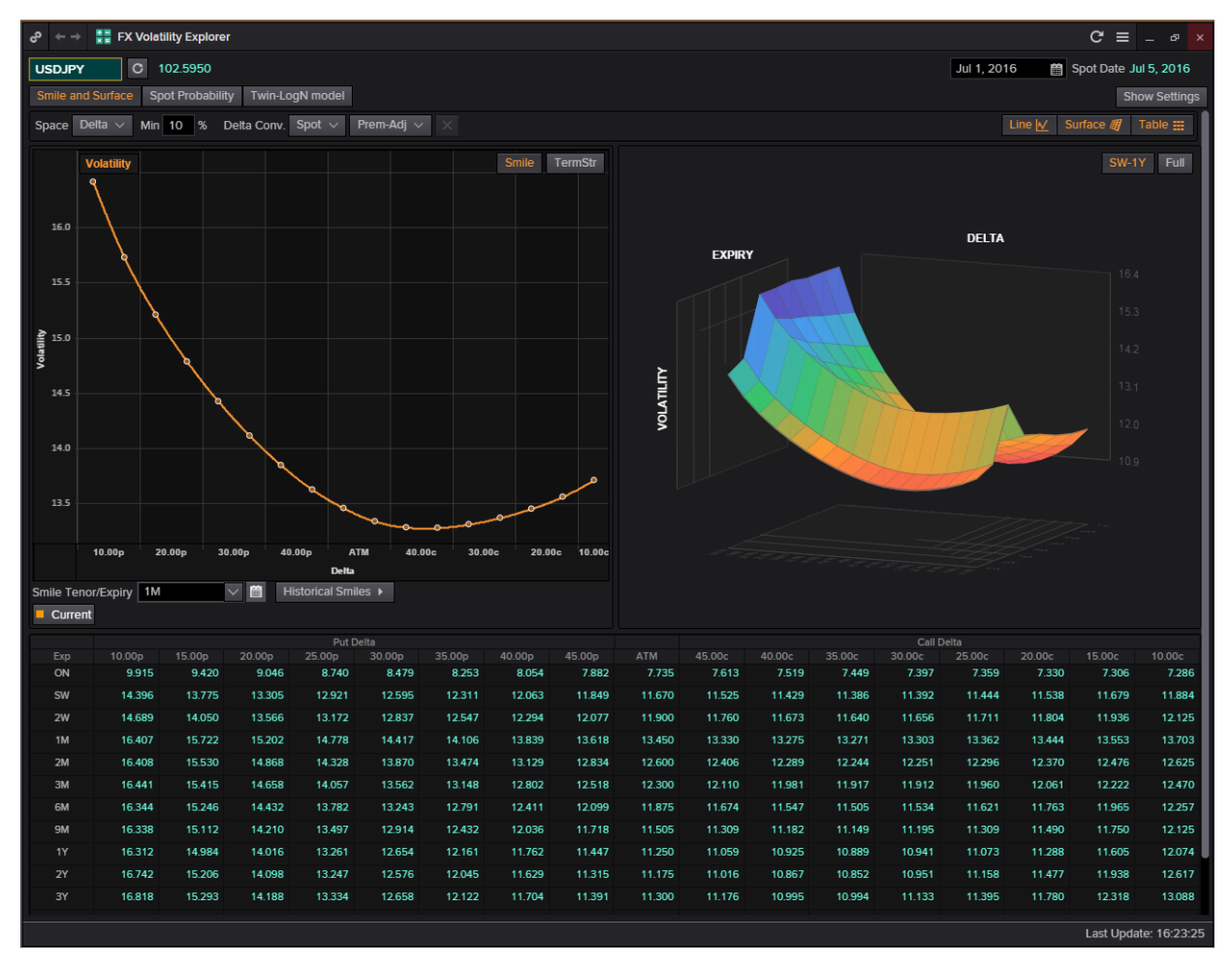

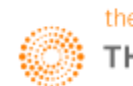

#### 7. Swap Data Repository View <SDRV>

**SDRV** is a reporting tool for OTC trades reported by financial institutions within the USA. The toll pulls in all declared swaps and options and this allows users to swap on all asset classes.

Information on this page is sourced from two repositories:

- DTCC: The Depository Trust and Clearing Corporation. It is a US-based post-trade financial services company which provides clearing and settlement services to the financial markets.
- 2. CME: Chicago Mercantile Exchange

It trades commodities and financial instruments using the open outcry format and the electronic trading through Globex.

In order to utilise the following page,

In the Eikon Toolbar, search for <**SDRV**> and choose from the different asset classes in order to view the trades available.

One way to view all the trades for a specific currency would be to select on the Notional Currency 1 or 2 to sort the results obtained.

| $e^{2} \leftarrow \rightarrow 33$ SDR VIEW $C \equiv \times$      |   |                       |           |             |           |                |               |                  |  |  |  |  |  |
|-------------------------------------------------------------------|---|-----------------------|-----------|-------------|-----------|----------------|---------------|------------------|--|--|--|--|--|
| SDR Viewer Weekly Volumes TimeZone: UTC   Help   Report a problem |   |                       |           |             |           |                |               |                  |  |  |  |  |  |
| 🗮 🕍 🐮 🔟 Asset Class: FX Op                                        |   |                       |           |             |           |                | 1-200 of 2626 | rows Prev Next   |  |  |  |  |  |
| CRITERIA                                                          |   | K Hide Filters 🔿 Hide |           | C = 1       |           |                |               |                  |  |  |  |  |  |
| Trade Date/Time Custom Jul 07, 201                                |   | Trade Date/Time 🔹     | Ntnl CCY1 | Ntnl Amt1   | Ntnl CCY2 | Ntnl Amt2      | Strike        | Transaction Type |  |  |  |  |  |
| Strike Between 0 and 10000                                        |   | 2016-07-07 23:57:21   |           |             |           |                |               | TRADE            |  |  |  |  |  |
|                                                                   |   | 2016-07-07 23:57:21   |           |             |           |                |               | TRADE            |  |  |  |  |  |
| Status = ACTIVE                                                   |   | 2016-07-07 23:57:11   |           |             |           |                |               | TRADE            |  |  |  |  |  |
|                                                                   |   | 2016-07-07 23:57:11   |           |             |           |                |               | TRADE            |  |  |  |  |  |
| Add New Criteria                                                  |   | 2016-07-07 23:24:58   | USD       |             | JPY       | 510            | 102           | TRADE            |  |  |  |  |  |
|                                                                   |   | 2016-07-07 23:17:36   | GBP       | 434,783     | USD       | 500,000        | 1.15          | TERMINATION      |  |  |  |  |  |
| ALERTS                                                            |   | 2016-07-07 23:16:06   | GBP       | 869,565     | USD       | 1,000,000      | 1.15          | TERMINATION      |  |  |  |  |  |
| Add New Linklicht Oritoria                                        | _ | 2016-07-07 23:14:14   | GBP       | 277,778     | USD       | 350,000        | 1.26          | TERMINATION      |  |  |  |  |  |
| Add New Highlight Criteria                                        |   | 2016-07-07 23:11:44   | EUR       | 10,000,000  | USD       | 11,000,000     | 1.1           | TERMINATION      |  |  |  |  |  |
|                                                                   |   | 2016-07-07 23:09:12   | GBP       | 5,223,881   | USD       | 7,000,000      | 1.34          | TERMINATION      |  |  |  |  |  |
|                                                                   |   | 2016-07-07 22:59:13   | USD       | 11,000,000  | CLP       | 7,535,000,000  | 685           | TRADE            |  |  |  |  |  |
|                                                                   |   | 2016-07-07 22:58:12   | USD       | 3,000,000   | CLP       | 2,055,000,000  | 685           | TRADE            |  |  |  |  |  |
|                                                                   |   | 2016-07-07 22:50:50   | USD       | 440,000     | JPY       | 42,240,000     | 96            | TRADE            |  |  |  |  |  |
|                                                                   |   | 2016-07-07 22:15:01   | USD       | 61,000,000  |           |                |               | TRADE            |  |  |  |  |  |
|                                                                   |   | 2016-07-07 22:06:33   | USD       | 66,000,000  |           |                |               | TRADE            |  |  |  |  |  |
|                                                                   |   | 2016-07-07 22:01:45   | AUD       | 100,662,252 | USD       | 76,000,000     | 0.755         | TRADE            |  |  |  |  |  |
|                                                                   |   | 2016-07-07 21:56:21   | USD       | 30,000,000  | MXN       | 565,350,000    | 18.845        | TRADE            |  |  |  |  |  |
|                                                                   |   | 2016-07-07 21:50:23   |           |             |           |                |               | TRADE            |  |  |  |  |  |
|                                                                   |   | 2016-07-07 21:49:20   | USD       | 33,000,000  | JPY       | 2,970,000,000  | 90            | TRADE            |  |  |  |  |  |
|                                                                   |   | 2016-07-07 21:49:18   | USD       | 59,000,000  | JPY       | 5,310,000,000  | 90            | TRADE            |  |  |  |  |  |
|                                                                   |   | 2016-07-07 21:24:05   |           |             |           |                |               | TRADE            |  |  |  |  |  |
|                                                                   |   | 2016-07-07 21:19:31   | AUD       | 150,000,000 | JPY       | 11,340,000,000 | 75.6          | TERMINATION      |  |  |  |  |  |
|                                                                   |   | 2016-07-07 21:19:15   | AUD       | 150,000,000 | JPY       | 11,340,000,000 | 75.6          | TERMINATION      |  |  |  |  |  |
|                                                                   |   | 2016-07-07 21:19:06   | AUD       | 95,000,000  | JPY       | 6,745,000,000  | 71            | TRADE            |  |  |  |  |  |
|                                                                   |   | 2016-07-07 21:19:06   | AUD       | 100,946,372 | JPY       | 8,000,000,000  | 79.25         | TRADE            |  |  |  |  |  |
|                                                                   |   | 2016-07-07 21:18:29   |           |             |           |                |               | AMENDMENT        |  |  |  |  |  |
|                                                                   |   | 2016-07-07 21:16:34   | USD       | 61,000,000  |           |                |               | TRADE            |  |  |  |  |  |
|                                                                   |   | 2016-07-07 21:12:39   |           |             |           |                |               | AMENDMENT        |  |  |  |  |  |
|                                                                   |   | 2016-07-07 21:03:21   | USD       | 380,000     |           | 0              |               | AMENDMENT        |  |  |  |  |  |

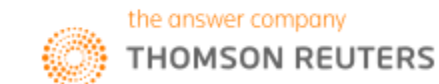

# 8. Currency Performance/ Value Tracker <FXPT>

Using the Currency Performance/ Value Tracker application, users can compare how a specific currency performed historically and currently. While the 3 months implied volatility implies the market's sentiments on the currency pair currently, the 3 months realised volatility is the traded volatility 3 months ago.

Hence, comparing the two figures could be beneficial to an options buyer as to whether they should buy or sell an option right now.

In the Eikon Toolbar, search **<FXPT>**.

| ←→ 📓 Currency Performance/Value Tracker C = _ 🕫 |                |              |       |       |                 |                 |                 |                          |                          |                          |  |  |  |
|-------------------------------------------------|----------------|--------------|-------|-------|-----------------|-----------------|-----------------|--------------------------|--------------------------|--------------------------|--|--|--|
| leat map Outli                                  | ers Performers | Overview Abo | ut    |       |                 |                 | U               | pdated 08-Jul-2016       | 5:43 PM Refresh          | 🖌 Show Setting           |  |  |  |
| MIN                                             |                |              |       |       |                 |                 |                 |                          |                          | MAX                      |  |  |  |
| ISDCAD and 64                                   | more           | $\checkmark$ |       |       |                 |                 |                 |                          |                          | Ę                        |  |  |  |
| Currency                                        | Spot           |              |       |       | 3M Realized Vol | 6M Realized Vol | 1Y Realized Vol | 3M Risk Reversal<br>skew | 6M Risk Reversal<br>skew | 1Y Risk Reversal<br>skew |  |  |  |
| USDCAD                                          | 1.30           |              | 9.70  |       | 9.36            | 10.95           |                 | 1.13                     | 1.23                     | 1.30                     |  |  |  |
| USDCHF                                          | 0.98           | 8.24         | 8.85  | 9.22  | 8.05            | 8.25            | 9.21            |                          |                          | -1.02                    |  |  |  |
| USDJPY                                          | 100.69         | 12.85        | 12.45 | 11.90 |                 | 13.13           | 10.85           | -2.63                    | -2.60                    | -2.52                    |  |  |  |
| USDNOK                                          | 8.50           | 12.01        | 12.21 | 12.34 | 14.34           | 13.02           | 12.39           | 1.25                     | 1.54                     | 1.75                     |  |  |  |
| USDSEK                                          | 8.56           |              | 10.29 |       | 11.84           | 10.31           | 10.75           | 1.20                     | 1.20                     | 1.35                     |  |  |  |
| GBPUSD                                          | 1.29           | 13.80        | 13.30 | 12.76 | 20.64           | 16.45           | 12.73           | -2.21                    | -2.41                    | -2.58                    |  |  |  |
| NZDUSD                                          | 0.73           | 13.05        | 13.15 | 13.25 | 13.87           | 14.09           |                 | -1.46                    | -1.76                    | -2.08                    |  |  |  |
| AUDUSD                                          | 0.75           | 11.71        | 11.95 | 12.25 | 13.51           | 13.23           | 12.25           | -1.55                    | -1.85                    | -2.15                    |  |  |  |
| EURUSD                                          | 1.11           | 9.32         | 9.65  |       | 9.45            |                 |                 | -1.40                    |                          | -1.86                    |  |  |  |
| EURAUD                                          | 1.47           | 10.85        | 11.05 | 11.30 | 9.82            | 11.57           | 13.38           | 0.96                     | 1.23                     | 1.70                     |  |  |  |
| EURCAD                                          | 1.44           | 9.78         | 10.09 | 10.47 | 8.25            | 10.84           | 12.03           | 0.17                     | 0.20                     | 0.25                     |  |  |  |
| EURCHF                                          | 1.08           | 6.25         | 6.80  | 7.00  | 5.81            | 5.06            | 5.48            |                          | -2.10                    | -2.40                    |  |  |  |
| EURGBP                                          | 0.85           | 12.40        | 12.05 | 11.76 |                 | 13.73           | 11.87           | 1.77                     | 1.76                     | 1.82                     |  |  |  |
| EURJPY                                          | 111.45         | 14.00        | 13.65 | 13.30 | 17.66           | 14.29           | 11.71           | -3.15                    | -3.35                    | -3.50                    |  |  |  |
| EURNOK                                          | 9.41           | 8.70         | 8.85  |       | 8.17            | 8.94            | 9.77            | 1.13                     | 1.32                     | 1.49                     |  |  |  |
| EURNZD                                          | 1.53           | 11.65        | 11.61 | 12.18 | 10.60           | 11.53           |                 | 0.79                     | 1.07                     | 1.57                     |  |  |  |
| EURSEK                                          | 9.48           | 6.60         | 6.91  | 7.17  | 6.08            | 5.93            | 6.40            | 0.69                     | 0.71                     | 0.75                     |  |  |  |
| GBPAUD                                          | 1.72           | 13.35        | 13.22 | 13.45 | 18.12           |                 | 13.18           | -1.55                    | -1.25                    |                          |  |  |  |
| GBPCAD                                          | 1.69           | 12.43        | 12.20 | 11.90 | 17.89           | 14.77           | 12.33           | -2.13                    | -2.13                    | -2.15                    |  |  |  |
| GBPCHF                                          | 1.27           | 13.21        | 12.94 | 12.76 | 21.11           | 16.65           | 13.47           | -3.05                    | -3.08                    | -3.13                    |  |  |  |
| GBPJPY                                          | 130.40         | 18.63        | 17.38 | 16.30 | 33.11           | 25.46           | 19.05           | -4.33                    | -4.58                    |                          |  |  |  |
| CHFJPY                                          | 102.76         | 13.40        | 13.05 | 12.68 | 16.06           | 13.16           | 10.90           | -1.35                    | -1.40                    | -1.48                    |  |  |  |
| AUDCAD                                          | 0.98           | 8.68         | 8.82  | 8.95  | 9.07            | 8.68            | 9.07            | -0.38                    | -0.50                    | -0.50                    |  |  |  |
|                                                 | 0.74           | 11.44        | 11.96 | 12.35 | 12.49           | 13.24           | 14.00           | -2.08                    | -2.29                    | -2.60                    |  |  |  |

For example,

Here, the 3M implied volatility for USDCAD is 9.69 while the 3M realised volatility is 9.36.

Hence the currency pair USDCAD is currently more volatile as compared to 3M ago.

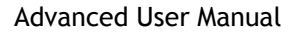

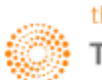

Part 4: Money Market

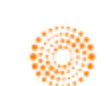

#### 1. Rates View Money Market < RVMM>

The Rates Views and Money Market pages enable users to have an overview of all different information commonly used in the money market.

For example, here key money market rates as well as basic swaps and interest rate forwards for different tenors could be found.

In the Eikon Toolbar, search **<RVMM>** in order to open the application.

One can also search which country or sector they would like to view in particular.

| co ← →           |          |         |         | Q       | 8       | Dash | board   |        |         |       |         |       |         |       |                      |            |                          |          | G          | = -         | . 🗆 🗙         |
|------------------|----------|---------|---------|---------|---------|------|---------|--------|---------|-------|---------|-------|---------|-------|----------------------|------------|--------------------------|----------|------------|-------------|---------------|
| Rates Sp         | read M   | latri   | x Co    | untr    | y Spr   | eads | s Bu    | tterfl | ies     | Spre  | ads     | Mon   | ey Mk   | ts (  | Ca <b>rry / R</b> ol | lDn I      | nflatio                  | n        | (          | 🔰 Ra        | tes Views     |
| Tradeweb         |          |         |         |         |         |      |         |        |         |       |         |       |         |       |                      |            |                          |          |            |             |               |
| World Da         | shboa    | ird 🔻   | Maj     | ors     | La      | tam  | ▼ AF    | PAC 🔻  | Eur     | ope   | ▼ Mi    | deas  | t+Afr   | ica 🔻 | Scandi 🔻             | Unite      | d State                  | es G     | ermany     | / Jap       | an            |
| United King      | gdom     | Fra     | ance    | Ita     | ly Ca   | anad | la S    | witze  | rland   | ]     |         |       |         |       |                      |            |                          |          |            |             |               |
| Mny Mkt Rates    | ON       | Net     | 1M      | Net     | 2M      | Net  | 3M      | Net    | 6M      | Net   | 9M      | Net   | 1Y      | Net   | ED Price             | dPrice Cis | Price Roll               |          |            |             |               |
| Bills            |          |         | 0.2924  | -0.5    |         |      | 0.3103  | -0.2   | 0.3911  | -0.3  |         |       | 0.4986  | -0.0  | SEP6 99.290          | 0.005 99.  | 285                      | Hin      | t: right-o | lick on     | a row to      |
| IBOR             | 0.4127   |         | 0.48135 | 0.2     | 0.56325 | 0.0  | 0.6801  | 0.7    | 0.9801  | 1.4   |         |       | 1.2934  | 0.9   | DEC6 99.235          | 0.000 99.  | 235 -5.5b)               | 9 8P0    | T          | Bld / Ask   | Net Chg.      |
| Depos            | 0.36     |         | 0.43    |         | 0.89    |      | 1.06    | 3.0    | 0.93    |       | 1.09    |       | 0.95    | -89.0 | MAR7 99.205          | 0.000 99.  | 205 -3.0b)               | EUR      | + 1.11     | 04/08       | 1.11 0.0018   |
| OIS              |          |         | 0.378   |         | 0.38    | -0.1 | 0.388   | 0.0    | 0.399   | -0.4  | 0.423   | 0.1   | 0.434   | -0.3  | JUN7 99.175          | 0.005 99   | .170 -3.0bj              |          |            | 00/4 5      |               |
| FedFunds         | 0.41     | 41.0    | 0.35    | 0.0     | 0.47    | 0.0  | 0.5     | 0.0    | 0.75    | 0.0   | 0.9     | 0.0   | 1.05    | 0.0   | SEP7 99.135          | 0.000 99.  | .135 -4.0bj              | O GBP    | • 1.32     | 09/15       | 1.82 0.0084   |
| CDs              |          |         | 0.17    | 0.0     | 0.2     | 0.0  | 0.26    | 0.0    | 0.45    | 0.0   |         |       |         |       | DEC7 99.085          | 0.000 99.  | .085 -5.0bj              | JPY      | ♦ 104.     | 66/71       | 104. 0.1800   |
| BAs              |          |         | 0.13    | 0.0     | 0.14    | 0.0  | 0.16    | 0.0    | 0.22    | 0.0   | 0.29    | 0.0   | 0.36    | 0.0   | MAR8 99.055          | 0.000 99.  | .055 -3.0bj              | Hin      | t right-c  | lick on     | a row to      |
| Repos (Tsy)      | 0.49     | -1.0    | 0.51    | 0.0     | 0.52    | 0.0  | 0.52    | 0.0    |         |       |         |       |         |       | JUN8 99.020          | 0.005 99   | .015 -3.5b               |          | angine     | area on     | a 10w to      |
| Repos (Age)      | 0.49     | -1.0    | 0.51    | 0.0     | 0.52    | 0.0  | 0.52    | 0.0    |         |       |         |       |         |       | SEP8 98.985          | 0.010 98   | .975 -3.5b               | CRO      | 18         | Bid / Ask   | Net Chg.      |
| Repos (Mtg)      | 0.49     |         | 0.52    | 0.0     | 0.54    | 0.0  | 0.55    | 0.0    |         |       |         |       |         |       | DEC8 98.935          | 0.005 98   | .930 -5.0bj              | EURG     | BP 🔶 0.84  | 04°/09      | 0.84 -0.0000  |
| FNMA DN          | 0.07     | 0.0     | 0.04    | 0.0     | 0.21    | 0.0  | 0.26    | 0.0    | 0.39    | 0.0   | 0.47    | 0.0   | 0.55    | 0.0   | MAR9 98.910          | 0.010 58   | 900 -2.5b                |          |            | tend Co     |               |
| Hint: right-clic | k on a i | row t   | o chan  | ge Cl   | >       |      |         |        |         |       |         |       |         |       | SEP9 98.830          | 0.010 58   | 860 -4.0bj<br>820 -4.0bj | 3 🔳      |            | ited St     | ates          |
| TRADEWEB CP      | 1VV      | Net     | 1M      | Net     | 2M      | Net  | 3M      | Net    | 6M      | Net   | 9M      | Net   | 1Y      | Net   | DEC9 98.775          | 0.000 98.  | .775 -5.5b               | ) Eq     | Index      | Last        | Net           |
| CP AB\$ A1+/P1   |          |         | 0.465   | -4.5    | 0.565   |      | 0.665   |        |         |       |         |       |         |       | MAR0 98.735          | -0.005 98. | .740 -4.0bj              | D.Jo     | nes        | 18,372.1    | 12 24.45      |
| CP SOV A1/P2     |          |         |         |         |         |      | 0.52    | 0.0    | 0.66    | 2.0   | 0.78    | 3.0   | 0.86    | 2.0   | JUN0 98.695          | 0.000 98.  | .695 -4.0bj              | 2        | TIME 23    | :19 NEV     | VYORK         |
| Basis Swaps      | 1Y       | Net     | 2Y      | Net     | SY      | Net  | 4Y      | Net    | 5Y      | Net   | 7Y      | Net   | 10Y     | Net   |                      |            |                          |          |            |             |               |
| 3M vs 1M USD/USD | 18.5     | 0.1     | 17.3    | -0.1    | 16.7    | 0.5  | 15.7    | 0.6    | 14.6    | -0.1  | 12.5    | 0.2   | 10.2    | -0.1  |                      |            |                          |          |            |             |               |
| 6M vs 3M USD/USD | 25.3     | -0.1    | 22.5    | 0.1     | 20.1    | 0.4  | 18.6    | 0.1    | 17.3    | 0.2   | 16.2    | 0.1   | 16.2    | 0.3   | BILLS                | BONL       | os   s                   | TRIPS    |            | 5   FF      | ECON          |
| IR Forward       | Star     | t       | End     | 1       | IBOR    | Net  | OIS     | Net    | FRA     | Net   | IBOR-OI | i Net | FRA-OIS | Net   | **BILLS**            | Bi         | d / Ask                  | dYld     | TedSpd     | OisSpd      | SpdTo1Y 🔺     |
| 0X3              | 18 JU    | IL 2016 | 18 00   | T 2016  | 0.6549  | 0.0  | 0.3938  | 0.1    |         |       | 26.11   | -0.1  | 28.62   | -0.3  | 14 JUL 2016          | 0.29       | 7 / 0.269                |          |            |             | -20.2         |
| 1X4              | 18 AU    | G 2016  | 18 NC   | V 2016  | 0.7004  | 0.0  | 0.40205 | 0.2    | 0.697   | 2.3   | 29.83   | 0.2   | 30.24   | 0.3   | 21 JUL 2016          | 0.29       | 9/0.284                  |          | -38.09     | -9.97       | -20.0         |
| 2X5              | 19 SE    | P 2016  | 19 DE   | C 2016  | 0.7118  | 0.0  | 0.413   | 0.4    | 0.71035 | 1.9   | 29.88   | -0.4  | 30.41   | -0.3  | 20 1111 2046         | 0.28       | 1/0.266                  |          | 30.03      | 11.80       | 21.8          |
| 3X6              | 18 OC    | T 2016  | 18 JA   | N 2017  | 0.7294  | 0.0  | 0.42465 | -0.3   | 0.729   | 1.1   | 30.47   | 0.3   | 30.51   | 0.3   | 20 302 2010          | 0.20       | 1/0.200                  |          | -33.33     | -11.00      | -21.0         |
| 4X7              | 18 NO    | V 2016  | 21 FE   | B 2017  | 0.7469  | 0.0  | 0.4401  | -0.3   | 0.746   | 1.6   | 30.68   | 0.6   | 30.69   | 0.6   | 04 AUG 2016          | 0.294      | 4/0.2/9                  |          | -38.70     | -9.63       | -20.5         |
| 5X8              | 19 DE    | C 2016  | 20 MA   | R 2017  | 0.7663  | 0.0  | 0.4551  | -0.4   | 0.763   | 2.0   | 31.12   | 0.6   | 31.13   | 0.7   | 11 AUG 2016          | 0.29       | 2/0.281                  |          | -38.97     | -9.45       | -20.7         |
| exe              | 18 JA    | N 2017  | 18 AP   | R 2017  | 0.7846  | 0.0  | 0.4659  | 0.2    | 0.775   | 1.8   | 31.88   | -0.4  | 31.66   | -0.5  | 18 ALIG 2016         | 0.24       | <u>6 / 0 233</u>         | .0.010   | _43.61     | _14 36      | _25 3         |
| 9X12             | 18 AP    | R 2017  | 18 JU   | IL 2017 | 0.8059  | 0.0  | 0.48655 | -0.8   | 0.801   | 1.4   | 31.93   | 0.4   | \$1.75  | 0.5   | KEY RATES            | Last       | ECON Per                 | od Foast | Actual     | Hint: rid   | ht-click o    |
| IMM1             | 21 SE    | P 2016  | 21 DE   | C 2016  | 0.7125  | 0.0  | 0.41425 | 0.0    | 0.71795 | -0.1  | 29.83   | -0.3  | 30.37   | -0.2  | FF TARGET            | 0.600      | CPI Ju                   | n 0.3%   | 0.2%       |             |               |
| IMM2             | 21 DE    | C 2016  | 15 MA   | R 2017  | 0.7669  | 0.0  | 0.4545  | -0.5   | 0.7666  | 0.1   | 31.24   | 0.7   | 31.21   | 0.6   | FF EFFECT            | 0.400      |                          |          |            | BB Index    | 188.58 J 84   |
| IMM5             | 15 MA    | R 2017  | 21 JU   | N 2017  | 0.7546  | 0.0  | 0.4796  | -0.4   | 0.74    | -0.4  | 31.51   | -0.1  | 26.04   | -0.0  | US PRIME             | 3.600      | UNR Ju                   | n 4.8%   | 4.8%       | old Spot    | 1228.71 -2.74 |
| CR Maat 1        | 21 JU    | 11 2017 | 20 SE   | ID 2017 | 0.0275  | 0.0  | 0.30655 | -11.1  | 0.02025 | -10.8 | 31.03   | -0.4  | 31.37   | -0.4  | US DOLLARIDX         | 86.130     | Retall w/                | •        | %          | light Crude | 45.18 0.43    |
| CB Meet 2        | 21 SF    | D 2016  | 02 NC   | W 2016  | 0.5000  | 0.0  | 0.40875 |        | 0.71025 |       | 29.00   |       | 30.15   | 0.0   |                      |            |                          |          |            | Inf Gas     | 48.78 0.60    |
| 00 11001 4       | 21 95    | 3-2010  | 02110   | 10010   | 0.1001  | 0.0  | 0,00010 |        | 0.11020 |       | 29,19   |       | 00.10   |       |                      |            |                          |          |            |             |               |

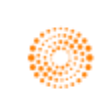

#### 2. Swap Pricer <SWPR>

#### How to price a new IRS deal

One way to price a new IRS deal is to use the Swap Pricer to set the different parameters in order to generate the fixed rate which should be paid by the fixed rate payer.

| → 😑 Swap Pricer Calculator C = _ 🗆 🗴                                |                                                            |                                          |  |  |  |  |  |  |  |  |  |  |
|---------------------------------------------------------------------|------------------------------------------------------------|------------------------------------------|--|--|--|--|--|--|--|--|--|--|
| BETA This application is still in development. See what's changing. |                                                            | 🗭 Send us feedback                       |  |  |  |  |  |  |  |  |  |  |
| USD Pay US Dollar Fixed 1M Semi-Annual Bond 30/360   Receive US     | Dollar Float 1M Quarterly MM Act/360 In Advance            | Add to Portfolio Updated at: 11:26:42 AM |  |  |  |  |  |  |  |  |  |  |
| USD C 🛃 Collateralized Swap Type Vanilla: Fix                       | rd - Float V Start Date May 31, 20                         | 016 📰 Valuation 🗸 May 26, 2016 🛄         |  |  |  |  |  |  |  |  |  |  |
| Collateral Type Cash 0 Structure American                           | emi-Annual Bond Basis vs 3-Mo 🗸 Tenor 😽                    | Maturity Date Jun 1, 2021                |  |  |  |  |  |  |  |  |  |  |
| Collateral Ccy USD V Leg 1 Notional 1,000,00                        | 0.00 Leg 2 Notional 1,000,000.00 Discount Curve USD - LIBC | DR - Swap vs OIS                         |  |  |  |  |  |  |  |  |  |  |
| Main Cash Bours 70 Curves Trade Tisket OVA CCS Matrix               |                                                            |                                          |  |  |  |  |  |  |  |  |  |  |
|                                                                     |                                                            |                                          |  |  |  |  |  |  |  |  |  |  |
| 1ST LEG Pay O USD I FIXED Interest Rate Notional                    | 2ND LEG RECEIVE I USD I FLOAT                              | Sonal SWAP RESULTS SOLVE FOR 1st Leg     |  |  |  |  |  |  |  |  |  |  |
| Element Type / Pay Freq. Fixed O Semi-Annual V                      | Element Type / Pay Freq. Float O Quarterly                 | VALUATION                                |  |  |  |  |  |  |  |  |  |  |
| Start / End Date May 31, 2016 Jun 1, 2021                           | Start / End Date May 31, 2016 Jun 1, 2021                  | NPV 0.00                                 |  |  |  |  |  |  |  |  |  |  |
| Cpn. / Accrued Type Bond 30/360 $$                                  | Underlying / Reset Type Fixing 0 In Advance                | O Premium 0.00                           |  |  |  |  |  |  |  |  |  |  |
|                                                                     | Index Name / Fixing Date LIBOR V May 26, 2016              | Par Rate (%) 1.3445                      |  |  |  |  |  |  |  |  |  |  |
|                                                                     | Index Tenor / Reset Freq. 3M VQuarterly                    | Principal Value 0.00                     |  |  |  |  |  |  |  |  |  |  |
|                                                                     | Cpn. / Accrued Type MM Act/360 🔗 MM Act/360                | Accrued 0.00                             |  |  |  |  |  |  |  |  |  |  |
| ► DETAILS                                                           | ▶ DETAILS                                                  | Market Value 0.00                        |  |  |  |  |  |  |  |  |  |  |
|                                                                     |                                                            | V RISK                                   |  |  |  |  |  |  |  |  |  |  |
|                                                                     | Rate USD ZC (92D): 0.66700 Use F                           | ix                                       |  |  |  |  |  |  |  |  |  |  |
| > ZC CURVE                                                          | > ZC CURVE                                                 | DV01 0 -481.29                           |  |  |  |  |  |  |  |  |  |  |
| V LEG RESULTS BID / ASK SPREAD                                      | ▼ LEG RESULTS                                              | Annuity 0 -487.37                        |  |  |  |  |  |  |  |  |  |  |
|                                                                     | Strend (bp)                                                | Modified Duration -4.74                  |  |  |  |  |  |  |  |  |  |  |
| Fixed Rate (%) 1.3445                                               | spread (op)                                                | BP DV01 -4.81                            |  |  |  |  |  |  |  |  |  |  |
| NPV / Premium -65,527.00 -6.55                                      | NPV / Premium 65,527.00 6.55                               | CREDIT ADJUSTMENT                        |  |  |  |  |  |  |  |  |  |  |
| Accrued 0.00                                                        | Accrued 0.00                                               | BOND EQUIVALENT NOMINAL                  |  |  |  |  |  |  |  |  |  |  |
| Market Value -65,527.00                                             | Market Value 65,527.00                                     | Bond LISSYT=RR Q                         |  |  |  |  |  |  |  |  |  |  |
| ▼ RISK                                                              | ⊤ RISK                                                     | Nominal -986.151.37                      |  |  |  |  |  |  |  |  |  |  |
| PVBP / DV01 -17.78 -487.89                                          | PVRP / DV01 -463 51 6 60                                   |                                          |  |  |  |  |  |  |  |  |  |  |
| Mod Dur / RP DV01 4.81 -4.99                                        | Mod Dur / BP DV01 0.07 0.07                                |                                          |  |  |  |  |  |  |  |  |  |  |
| Annuity / RP Annuity 487.37 4.97                                    | Annuity / BP Annuity 0.00 0.00                             |                                          |  |  |  |  |  |  |  |  |  |  |
| Annuly of Annuly 407.57 4.67                                        | Autuary of Autuary 0.00                                    |                                          |  |  |  |  |  |  |  |  |  |  |

In the Eikon Toolbar, type **<SWPR**> (PREVIEW SWPR)

As shown above, set the necessary parameters for

- 1. Currency type (must be collateralized as per new FRS specifications0
- 2. Swap Type
- 3. Structure
- 4. Notional
- 5. Solving for 1<sup>st</sup> Leg (Payer of fixed rate in this case)

See the fixed rate for today and the market value of the IRS today.

If a spread is to be imposed, it could be included as shown in the blue box above.

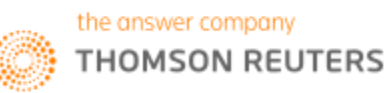

#### How to price an existing IRS deal

If either party wishes to cancel the IRS deal halfway through the tenor, the SWPR calculator could be used to calculate the penalty that should be paid (by other sign as shown by the sign of the NPV)

Here is an example that continues from the previous screenshot.

Assuming that the start date of the contract was on January 14, 2015, where a 2% fixed rate was agreed upon. Today is 26/5/2016.

| ← → 🤤 Swap Pricer Calculator                                        |                                    |                                      |                       | C = ×        |
|---------------------------------------------------------------------|------------------------------------|--------------------------------------|-----------------------|--------------|
| BETA This application is still in development. See what's changing. |                                    | 🗭 Send us feedback                   |                       |              |
| USD Pay US Dollar Fixed 1M Semi-Annual Bond 30/360   Receive US     | nce                                | Add to Portfolio Updated             | d at: 11:30:20 AM 😭 😭 |              |
| USD C 🗶 OTC 🗸 Swap Type Vanilla: Fix                                | ed - Float 🗸 🗸 🗸                   | Start Date Jan 14, 2015              | 🛄 Valuation 🗸         | May 26, 2016 |
| Structure American                                                  | Semi-Annual Bond Basis vs 3-Mo 🛛 🗸 | Tenor 5Y                             | Maturity Date         | Jan 14, 2020 |
| Leg 1 Notional 1,000,00                                             | 0.00 Leg 2 Notional 1,000,000.00   |                                      |                       |              |
|                                                                     |                                    |                                      |                       |              |
| Main Cash Flows ZC Curves Trade Ticket CVA CCS Matrix               |                                    |                                      |                       |              |
| 1ST LEG Pay 0 USD I FIXED Interest Rate Notional                    | 2ND LEG RECEIVE   USD   FLOA       | T Interest Rate Notional             | SWAP RESULTS SOLVE    | FOR NPV V    |
| Element Type / Pay Freq. Fixed 🔹 Semi-Annual 🗸                      | Element Type / Pay Freq. Float     | <ul> <li>Quarterly </li> </ul>       | VALUATION             |              |
| Start / End Date Jan 14, 2015 Jan 14, 2020                          | Start / End Date Jan 14, 2015      | Jan 14, 2020                         | NPV                   | -33.543.69   |
| Cpn. / Accrued Type Bond 30/360 $$                                  | Underlying / Reset Type Fixing     | In Advance                           | Premium               | -3.35        |
|                                                                     | Index Name / Fixing Date LIBOR     | Apr 12, 2016                         | Par Rate (%)          | 1.1438       |
|                                                                     | Index Tenor / Reset Freq. 3M       | ✓ Quarterly ✓                        | Principal Value       | -26,954.63   |
|                                                                     | Cpn. / Accrued Type MM Act/360     | $\checkmark$ MM Act/360 $\checkmark$ | Accrued               | -6,589.06    |
| ▶ DETAILS                                                           | ▶ DETAILS                          |                                      | Market Value          | -33,543.69   |
|                                                                     | Pate LISD LIDOR 2M                 | 62960                                | v RISK                |              |
|                                                                     |                                    | 7.02500                              | DV01 0                | -344.56      |
| ▶ ZC CURVE                                                          | ▶ ZC CURVE                         |                                      | Annuity 0             | -391.76      |
| V LEG RESULTS BID / ASK SPREAD                                      | ▼ LEG RESULTS                      |                                      | Modified Duration     | -3.33        |
| Fixed Rate (%) 2.0000 0.00 (bps)                                    | Spread (bp)                        | 2                                    | BP DV01               | -3.45        |
| NPV / Premium -78,352.10 -7.84                                      | NPV / Premium 44,808.              | 41 4.48                              |                       |              |
| Market Value                                                        | Accrued 734.                       | 53                                   |                       |              |
| Market Value -71,028.51                                             | Market Value 44,073.               | 38                                   | CVA V                 |              |
| V DISK                                                              | A DICK                             |                                      |                       |              |
|                                                                     |                                    | 49.99                                | DVA                   |              |
| PVBP/DV01 -14.48 -357.90                                            | PVBP7 DV01 -330                    | 13.33                                |                       |              |
| Mod. Dui. / BP DV01 3.46 -3.58                                      | Mod. Dur. / BP DV01 0              | 0.13                                 |                       |              |
| Annuity / BP Annuity 391.76 3.92                                    | Annuity / BP Annuity 0             | 00 0.00                              |                       |              |

Hence, in the SWPR, we would change the following information.

- 1. Change the start date to the date of the contract (here 14/1/2015)
- 2. Change the fixed rate agreed upon (i.e. 2%)
- 3. Change the "Solve for" to NPV

4. Find the NPV of the IRS. Here the value is negative and hence the payer of the fixed rate would have to pay for the cancellation of the IRS deal.

Similarly a spread could be added if needed.

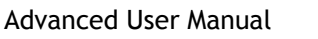

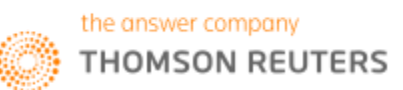

#### 3. STIR Futures <STIR>

STIR Futures (Short Term Interest Rate Futures) work in the same way as Forward Rate Agreements (FRAs) with one key difference.

Whereas FRAs are bought in the over the counter market and can be customized, STIR futures are exchange traded and hence cannot be customized.

In the Eikon Toolbar, searh **<STIR>** in order to open the following application and enter the specific currency to find the futures available.

| ේ 🧧 PREVIEW STIR Futures                          |                             |                       |            |                        |              |               |            | <b>8</b> 2-E  | = -              | o ×  |
|---------------------------------------------------|-----------------------------|-----------------------|------------|------------------------|--------------|---------------|------------|---------------|------------------|------|
| FRA Pricing [FRAP]   Forward Curve [FWDC]   Overr | ight Index Swap [OISC]      |                       |            |                        |              |               |            | Rela          | ted Code: ST     | ÎR   |
|                                                   |                             |                       |            |                        |              |               |            |               | ?                |      |
| Singapore Dollar                                  |                             |                       |            |                        |              |               |            | Updated       | at 12:31:02 PM   |      |
| Trade Date: 18 May 2016 Value Date: 20 May        | 2016                        |                       |            |                        |              |               |            |               |                  |      |
| Contract: SGD 🗴 SSD 💽 💽 🚺                         | M Contracts 🔘 Serial Contra | acts Filter Futures   |            |                        |              |               |            |               |                  |      |
| ළ 🧧 PREVIEW STIR Futures                          |                             |                       |            |                        |              |               |            | <b>™</b> 2 -€ | = -              | o x  |
| ERA Pricing (ERAP)   Entward Curve (EWDC)   Over  | night Index Swap [OISC]     | ED Futures            |            |                        |              |               |            | R             | elated Code:     | STIR |
|                                                   |                             |                       |            |                        |              |               |            |               |                  |      |
| 💻 U.S. Dollar                                     |                             |                       |            |                        |              |               |            |               | 2                | 8    |
|                                                   |                             |                       |            |                        |              |               |            | Upda          | ed at 12:30:19 P | PM   |
| Trade Date: 18 May 2016 Value Date: 20 May        | 2016                        |                       |            |                        |              |               |            |               |                  |      |
| Contract: USD 💌 ED 💽 💌 💽                          | MM Contracts 🔘 Serial Contr | racts Filter Futures  |            |                        | 1            | -             |            |               |                  |      |
| Contract Terms: isia CME/ED Mean                  | Reversion (%):              | 1.58 Volatility (%):  | 0.9        | Apply Adjust           | ment: No     |               |            |               |                  |      |
| + Calculation Parameters                          |                             |                       |            |                        |              |               |            |               |                  |      |
| Synthetic Forward                                 |                             |                       |            |                        |              |               |            |               |                  |      |
| <ul> <li>Input Curves</li> </ul>                  |                             | Select Price: Bid     | Rate St    | yle <= 1Y: MM          | Actual/360 🔽 | Rate Style    | e > 1Y: MM | Actual/360    | ▼)               |      |
| Cash Rate: 0.626 0.626 USD3MFSR=X                 |                             |                       |            |                        |              |               |            |               |                  |      |
| Stub Rate: 0.569 0.566 Use Stub: Yes              |                             | Details Matr          |            | c la                   |              | a Martha      |            |               |                  |      |
| Remove Selected Sisplay Packs                     |                             | Start Interval:       | Fwd Tenor: | Shc<br>9M              | rt           | • Mediu<br>1Y | im<br>III  | 2Y            | 9                |      |
| Period Start T Futures                            | ast Imp. Rate 🔽             | Future Delivery       | Start Date | End Date               | Rates E      | nd Date       | Rates      | End Date      | Rates            |      |
| M6 15 Jun 16 99.330 99.333                        | 99.333 0.007                | 15 Jun 16 🛗           | 15 Jun 16  | 15 Mar 17              | 0.786        | 15 Jun 17     | 0.834      | 15 Jun 18     | 0.986 -          |      |
| 06 21 Sep 16 99.200 99.205                        | 99.205 0.008                | 21 Sep 16             | 21 Sep 16  | 21 Jun 17              | 0.894        | 21 Sep 17     | 0.931      | 21 Sep 18     | 1.067            |      |
| H7 15 Mar 17 99.030 99.035                        | 99.030 0.010                | 15 Mar 17 🛱           | 15 Mar 17  | 15 Dec 17              | 1.033        | 15 Mar 18     | 1.005      | 15 Mar 19     | 1 190            |      |
| M7 21 Jun 17 98,965 98,970                        | 98,970 0.010                | 21 Jun 17 🛗           | 21 Jun 17  | 21 Mar 18              | 1,101        | 21 Jun 18     | 1,133      | 21 Jun 19     | 1 252            |      |
| U7 20 Sep 17 98.905 98.910                        | 98.910 0.011                | 20 Sep 17 🛗           | 20 Sep 17  | 20 Jun 18              | 1,162        | 20 Sep 18     | 1,192      | 20 Sep 19     | 1,307            |      |
| <b>Z7</b> 20 Dec 17 98.835 98.840                 | 98.840 0.012                | 20 Dec 17 🛗           | 20 Dec 17  | 20 Sep 18              | 1.221        | 20 Dec 18     | 1.249      | 20 Dec 19     | 1.360            |      |
| H8 21 Mar 18 98.785 98.790                        | 98.790 0.012                | 21 Mar 18 🛗           | 21 Mar 18  | 21 Dec 18              | 1.273        | 21 Mar 19     | 1.303      | 23 Mar 20     | 1.413            |      |
| M8 20 Jun 18 98.730 98.735                        | 98.735 0.013                | 20 Jun 18 🛗           | 20 Jun 18  | 20 Mar 19              | 1.328        | 20 Jun 19     | 1.355      | 22 Jun 20     | 1.464            |      |
| U8 19 Sep 18 98.680 98.685                        | 98.680 0.013                | 19 Sep 18 🛗           | 19 Sep 18  | 19 Jun 19              | 1.378        | 19 Sep 19     | 1.404      | 21 Sep 20     | 1.515            |      |
| <b>Z8</b> 19 Dec 18 98.620 98.625                 | 98.620 0.014                | 19 Dec 18 🛗           | 19 Dec 18  | 19 Sep 19              | 1.427        |               |            | 21 Dec 20     | 1.566            |      |
| H9 20 Mar 19 98.580 98.585                        | 98.580 0.014                | 20 Mar 19 🛗           | 20 Mar 19  | 20 Dec 19              | 1,473        | 20 Mar 20     | 1.502      | 22 Mar 21     | 1.617            |      |
| PI9 19 Jun 19 98.535 98.540                       | 98.535 0.015                | 19 Jun 19 🛗           | 19 Jun 19  | 19 Mar 20              | 1.523        | 19 Jun 20     | 1.551      | 21 Jun 21     | 1.669            |      |
| 70 18 Dec 19 98.485 98.490                        | 90.100 0.015                | 18 Dec 10 m           | 18 Sep 19  | 18 Jun 20              | 1.573        | 18 Sep 20     | 1.601      | 20 Sep 21     | 1.721            |      |
| H0 18 Mar 20 98 385 98 390                        | 98,380 0.016                | 18 Mar 20 #           | 18 Mar 20  | 18 Dec 20              | 1.674        | 18 Mar 21     | 1.055      | 18 Mar 22     | 1.827            |      |
| M0 17 Jun 20 98.335 98.340                        | 98.335 0.017                | 17 Jun 20 🛱           | 17 Jun 20  | 17 Mar 21              | 1.727        | 17 Jun 21     | 1.757      | 17 Jun 22     | 1.880            |      |
| U0 16 Sep 20 98.280 98.285                        | 98.285 0.017                | 16 Sep 20 🛗           | 16 Sep 20  | 16 Jun 21              | 1.779        | 16 Sep 21     | 1.810      | 16 Sep 22     | 1.933            |      |
| Z0 16 Dec 20 98.225 98.230                        | 98.230 0.018                | 16 Dec 20 🛗           | 16 Dec 20  | 16 Sep 21              | 1.832        | 16 Dec 21     | 1.863      | 16 Dec 22     | 1.982            |      |
| H1 17 Mar 21 98.180 98.185                        | 98.180 0.018                | 17 Mar 21 🛗           | 17 Mar 21  | 17 Dec 21              | 1.884        | 17 Mar 22     | 1.916      | 17 Mar 23     | 2.030 👻          |      |
|                                                   |                             |                       |            |                        |              |               |            |               |                  |      |
|                                                   |                             | Broken Dates          |            |                        |              |               |            |               |                  |      |
|                                                   |                             | Rows: Insert / Delete |            |                        | Near         |               | Far        | Synt          | hetic Fwd        |      |
|                                                   |                             | Start Date E          | dM E       | Days Date              | Rates        | Date 20 See   | Rates      | 51            | ates             | ł    |
|                                                   |                             | JM HH                 | 에 변화       | 92 20 Jun<br>20 22 Aug | 16 0.572     | 20 Sep        | 16 0.6     | 51            | 0.6//            |      |
|                                                   |                             | 1M15D #               | 4M15D 8    | 92 05 H                | 16 0.589     | 05 Oct        | 16 0.6     | 62            | 0.698            |      |
|                                                   |                             | 8M #                  | 12四 開      | 122 20 Jan             | 17 0.734     | 22 May        | 17 0.8     | 04            | 0.941            |      |
|                                                   |                             |                       |            |                        |              |               |            |               |                  |      |

Futures usually trade during the IMM dates of March, June, September and December.

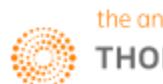

When hovering over the month in the ED Page in Quotes, (Press F4, type "ED:" and hit F3, a code such as EDZ6 could be seen. Here, Z is the month code and 6 represents the year (in this case 2016).

However, this is not the only way to generate information about the details of that contract. There are three different ways for us to generate the information.

<EDZ6:>: Where Z is the month code and 6 is the last digit of the year

<EDcm3>: These are for IMM dates (the next quarterly contract) being cm1)

<EDc1>: These are for monthly contracts (the nearest monthly contract)

If <EDZ6=> is typed, a more detailed page could be obtained, as seen from the picture.

| æ    | ++          | 1 0#ED  | : Quote | 0#ED:          | Q        |            |           | 9 6      | 28.€ ≡   | _ = ×   |
|------|-------------|---------|---------|----------------|----------|------------|-----------|----------|----------|---------|
| O#ED |             | INN/IN  | M IMM 3 | -MTH EUROS USD |          |            |           |          |          | -       |
| nth. | Last        |         | Net Ch  | 810            | Ask.     | Size       | Open 1    | High     | LOW      | Settle  |
| JUNG | 1-99        | 3325    |         | 880 +99,3300   | +99,3325 | 2645/405   | T+99.3275 | +99.3325 | -99.3275 | 99,3325 |
| JULG | <b>6+99</b> | 2800 -  | 0.0050  | 880 +99.2800   | +99.2900 | 293/42     | T+99.2850 | +99.2850 | +99.2800 | 99.2850 |
| AUG6 | PS+99       | 2500    |         | 880 +99.2350   | +99.2700 | 30/20      |           |          |          | 99.2500 |
| SEP6 | 1+99        | 2050 -  | 0.0050  | 880 +99.2000   | +99,2050 | 15976/10   | T+99.2050 | +99.2100 | +99.2000 | 99.2100 |
| OCTE | PS+99       | 1750    |         |                |          |            |           |          |          | 99.1750 |
| NOVE | PS+99       | 1450    |         |                |          |            |           |          |          | 99.1450 |
| DECG | 1+99        | 1000 -  | 0.0100  | 880 +99,0950   | +99.1050 | 12100/8779 | T+99.1000 | +99.1050 | +99.0950 | 99.1100 |
| MAR7 | -99         | 0300 -  | 0.0150  | 880 +99.0300   | +99.0350 | 749/3859   | T+99.0350 | +99.0350 | -99.0300 | 99.0450 |
| JUN7 | ++98        | 9700 -  | 0.0150  | 880 +98.9650   | +98.9700 | 2961/1440  | T+98.9700 | +98.9750 | +98.9650 | 98.9850 |
| SEP7 | +98         | 9050 -  | 0.0200  | 880 +98.9050   | +98,9100 | 294/3276   | T+98.9100 | +98.9150 | +98.9000 | 98.9250 |
| DEC7 | 1+98        | 8400 -  | 0.0200  | 880 +98.8350   | +98.8400 | 2927/1000  | T+98.8450 | +98.8450 | +98.8350 | 98.8600 |
| MARS |             | 7850 -  | 0.0250  | 850 +98.7850   | +98.7900 | 3940/501   | T+98.7950 | +98.8000 | +98.7850 | 98.8100 |
| JUNS | 1+98        | 7350 -  | 0.0200  | 850 +98.7300   | +98.7350 | 298/1765   | T+98.7450 | +98.7450 | +98.7300 | 98.7550 |
| SEP8 | 1+98        | .6800 - | 0.0250  | 880 -98.6750   | +98.6800 | 4881/68    | T+98.6900 | +98.6900 | +98.6750 | 98.7050 |
| DEC8 | 6+98        | 6200 -  | 0.0250  | 880 +98.6200   | +98.6250 | 109/2680   | T+98.6300 | +98.6350 | +98.6200 | 98.6450 |
| MARS | +98         | 5800 -  | 0.0250  | 880 +98,5800   | +98.5850 | 43/2605    | T+98.5950 | +98.5950 | +98.5800 | 98.6050 |
| 1.4  |             |         |         |                |          |            |           |          |          | 100     |

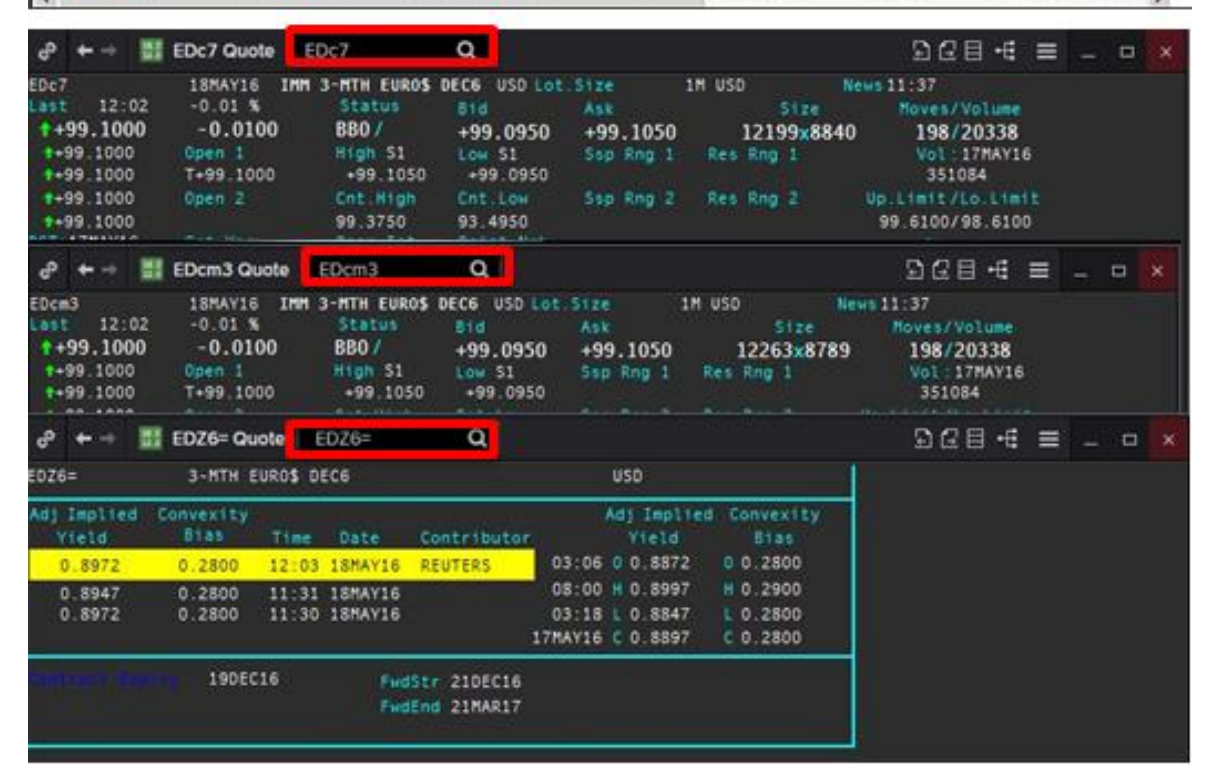

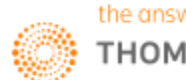

#### 4. FRA Pricing <FRAP>

Eikon uses 2 main ways to price a FRA.

- 1. Futures
- 2. Zero Coupon Curve

In the Eikon Toolbar, search <FRAP> in order to open the FRA Pricing Caluclator.

| ŝ     | F                                                   | RA Pricing     |            |           |               |              |          |             |               |                 |             |                |
|-------|-----------------------------------------------------|----------------|------------|-----------|---------------|--------------|----------|-------------|---------------|-----------------|-------------|----------------|
| FF    | RA Arbi                                             | trage [FRAA]   | OIS [OISC] | Deposit   | Analysis [DEA | N]   Forward | Curve [F | WDC]   ST   | IR Futures [S | TIR]   SSD      | Futures   R | eal-Time FRAs  |
|       |                                                     |                |            |           |               |              |          |             |               |                 |             |                |
|       | -                                                   | Singapo        | re Dolla   | ar        |               |              |          |             |               |                 |             |                |
|       | SGD Trade Date: 23 May 2016 Value Date: 25 May 2016 |                |            |           |               |              |          |             |               |                 |             |                |
| +     | Calcul                                              | ation Paramete | Prs        |           |               |              |          |             |               |                 |             |                |
|       | _                                                   |                |            |           |               |              |          |             |               |                 |             |                |
|       | 1M                                                  | 3M 6M 9M       | 12M Sin    | gle FRA   |               |              |          |             |               |                 |             |                |
|       |                                                     | and Distance   |            |           |               |              |          |             |               | and entry et a  |             |                |
| P     | riang H                                             | rom: Futures   |            | Contra    | tt: 550       |              |          | i Contracts | Serial Contra | acts Filter Fut | ures        |                |
| •     | Input                                               | Curves         |            |           |               |              | Sele     | ct: IMM FRA | As 🚺 Da       | ates: IMM       |             | Pricing Chart  |
| C     | Cash Ra                                             | te: 0.813      | 1.000      | SGD3MD    | =             |              | Period   | Start Date  | End Date      | Implie          | ed FRAs     | Real-Time FRAs |
|       |                                                     | 1 747          | 1.860      | Lice Stub | Yes 🔽         |              | 1X4      | 15 Jun 16   | 21 Sep 16     | 0.850           | 1.033       |                |
| ە<br> | stub Rai                                            | te:            |            |           |               |              | 4X7      | 21 Sep 16   | 21 Dec 16     | 0.903           | 1.080       |                |
| Re    | move S                                              | elected        | M Display  | Packs     | Rid of R      | Show Default | 7X10     | 21 Dec 16   | 15 Mar 17     | 0.952           | 1.124       |                |
|       | eriod                                               | Start 1        | Future     | 07.450    | Bid DF        | ASK DF       | 10X13    | 15 Mar 17   | 21 Jun 17     | 1.003           | 1.170       |                |
|       |                                                     | 20 Mar 24      | 97.450     | 97.450    | 0.874099      | 0.867309     | 13X 16   | 21 Jun 17   | 20 Sep 17     | 1.056           | 1.218       |                |
|       | 1 114                                               | 19 Jun 24      | 97,450     | 97.450    | 0.000377      | 0.856445     | 16X 19   | 20 Sep 17   | 20 Dec 17     | 1.107           | 1.264       |                |
|       | 74                                                  | 18 Dec 24      | 07.450     | 07.450    | 0.857757      | 0.851004     | 19X22    | 20 Dec 17   | 21 Mar 18     | 1.159           | 1.310       |                |
|       | 1 45                                                | 10 Mar 25      | 97.450     | 97.450    | 0.852220      | 0.845600     | 22X25    | 21 Mar 18   | 20 Jun 18     | 1.210           | 1.356       |                |
|       | MS                                                  | 18 Jun 25      | 97.450     | 97.450    | 0.846836      | 0.840258     | 25X28    | 20 Jun 18   | 19 Sep 18     | 1.262           | 1.403       |                |
|       | 113                                                 | 10 301 23      | 57.150     |           | 0.010000      | 0.010230     | 28X31    | 19 Sep 18   | 19 Dec 18     | 1.314           | 1.449       |                |
|       |                                                     |                |            |           |               |              | 31X34    | 19 Dec 18   | 20 Mar 19     | 1.367           | 1.496       |                |
|       |                                                     |                |            |           |               |              | 34X37    | 20 Mar 19   | 19 Jun 19     | 1.419           | 1.543       |                |
|       |                                                     |                |            |           |               |              | 37X40    | 19 Jun 19   | 18 Sep 19     | 1.472           | 1.591       |                |
|       |                                                     |                |            |           |               |              | 40X43    | 18 Sep 19   | 18 Dec 19     | 1.525           | 1.638       |                |
|       |                                                     |                |            |           |               |              | 43X46    | 18 Dec 19   | 18 Mar 20     | 1.578           | 1.686       |                |

Here, enter the required currency as well as the method of pricing and the time periods necessary.

IMM Dates Convention

- H= March
- M= June
- U = September
- Z = December

These are the months that FRA contracts usually trade (each with 3 months tenors). Hence, although FRAs can commonly ne traded in almost all months in a year, predominantly, a high number of trades occur during these months.

**Implied FRAs** is the bid and ask rate of interest that the FRA predict will be the spot rate at the date of maturity and hence would be the values used to trade.

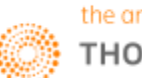

# Part 5: Bonds

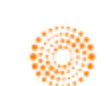

THOMSON REUTERS

# **EIKON**<sup>•</sup> Eikon shortcuts: **Fixed Income**

#### **APPS & TOOLS FOR INDIVIDUAL BONDS** Note: In order to see the tools select the bond by hitting the down arrow and then hit the <space> bar. e.g. "USTOYT=RR Q"

| DESC | Basics          |
|------|-----------------|
| Q    | Quote           |
| CHT  | Chart           |
| NEWS | Issuer News     |
| ALQB | All Quotes      |
| HOLD | Holdings        |
| CALC | Bond Calculator |
| QH   | History         |
| DS   | Debt Structure  |
| NOTE | Notes           |
| OV   | Overview        |
| SCHD | Payments        |
| RES  | Research        |
| VALS | Valuations      |

| MARKETS |                                  |
|---------|----------------------------------|
| HOME    | Home page                        |
| CNV     | Convertibles Guide               |
| CORP    | Corporate Bond Guide             |
| EE      | Economic Events Monitor          |
| CMO     | ABS and CMOs Guide               |
| CRDE    | Credit Derivatives Guide         |
| CREDIT  | CreditViews                      |
| GOV     | Government Bond Guide            |
| IFR     | IFR Markets Guide                |
| IRD     | Interest Rate Derivatives Guide  |
| LOANS   | Loans Guide                      |
| MBS     | Mortgage Backed Securities Guide |
| MBSDB   | MBS Dashboard                    |
| MUNI    | Municipal Bonds Guide            |
| BGC     | BGC Market data Broker Guide     |
| GFI     | GFI Broker Guide                 |
| ICAP    | ICAP Guide                       |
| MAX     | MarketAxess Guide                |
| TRAD    | Tradition Broker Guide           |
| TW      | Tradeweb Guide                   |

#### REAL TIME MONITORING

| ALLQ | All Quotes   |
|------|--------------|
| Q    | Quote        |
| QL   | Quote List   |
| QLI  | Quote Line   |
| MON  | Monitor      |
| TAS  | Time & Sales |
| TICK | Ticker       |
| OPW  | Option Watch |

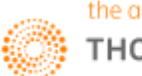

| CALCULATOR | 5 & CHARTS                        |
|------------|-----------------------------------|
| ALLQ       | All Quotes                        |
| ASWP       | Asset Swap Calculator             |
| AVRG       | Average Calculator                |
| BNDC       | Bond calculator                   |
| BDFU       | Bond Futures                      |
| BDHG       | Bond Hedge                        |
| BDRE       | Bond Repo                         |
| BDRN       | Bond Return                       |
| BDST       | Bond Strategy                     |
| CAPF       | Cap and Floor                     |
| CDSV       | Credit Default Swap               |
| CONV       | Convertible                       |
| CORR       | Correlation Matrix                |
| FRN        | FRN                               |
| FWDC       | Forward Curve                     |
| FRAA       | FRA Arbitrage                     |
| MBSD       | MBS Dollar Roll                   |
| OASC       | Option Adjusted Spread Calculator |
| REGR       | Regression Analysis               |
| RVBC       | Relative Value Basis Chart        |
| STIR       | STIR Futures                      |
| SWCM       | Swap Curve Monitor                |
| SWPN       | Swaption                          |
| SWPR       | Swap Pricer                       |
| TEDC       | TED Spread                        |
| ZCBR       | ZC Builer                         |
| HRA        | Historical Return Analysis        |
| MACROX     | Macro Explorer                    |

| Chart                     |
|---------------------------|
| Datastream Chartbook      |
| Credit Default Swap chart |
| Curve chart               |
| Economic Indicator Chart  |
| Rebasing Chart            |
| Relative Value chart      |
| Technical Analysis Chart  |
| Volatility Chart          |
|                           |

| SEARCHES    |                                   |
|-------------|-----------------------------------|
| MBSSRCH     | Agency Pools and TBAs             |
| BNDFOSRCH   | Bond and STIR Futures and Options |
| BNDREPOSRCH | Bond Repos                        |
| CMOSRCH     | CMOs/ABS                          |
| CDSWSRCH    | Credit Default Swap Indices       |
| CDSSRCH     | Credit Default Swaps              |
| CURVESRCH   | Curves                            |
| GOVSRCH     | Government and Corporate Bonds    |
| LOANSSRCH   | Loans                             |
| IRDOTCSRCH  | OTC Interest Rate Derivatives     |
| MUNISRCH    | US Municipals                     |
| ECONSRCH    | Economic Indicators               |
| FUTSRCH     | Futures Search                    |
| OPTSRCH     | Options Search                    |

| NEWS    |                       |
|---------|-----------------------|
| NEWS    | News Monitor          |
| TOPNEWS | Top News              |
| IFR     | IFR Markets           |
| BRV     | Reuters BreakingViews |

| PORTFOLIO MANAGEMENT |                           |  |  |  |
|----------------------|---------------------------|--|--|--|
| PORT                 | Portfolios and Lists      |  |  |  |
| DASH                 | Portfolio Dashboard       |  |  |  |
| CPA                  | China Portfolio Analytics |  |  |  |
| BMON                 | Bond Monitor              |  |  |  |
| CDSMON               | CDS Monitor               |  |  |  |
| SWPO                 | Swap Portfolio            |  |  |  |
|                      |                           |  |  |  |

| HELP |                            |
|------|----------------------------|
| FAQ  | Frequently Asked Questions |
| HELP | Online Help                |

.....

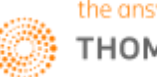

## 1. Bond Calculator <BNDC>

On Eikon, users can calculate the bond price, as well as the different types of yields, the clean and dirt price as well as the accrued interest for the next coupon.

| $e^{\phi} \leftrightarrow \Rightarrow 3$ Fixed Rate Bond Calculator FRB $C \equiv -e^{\phi} \times 10^{-10}$ |                             |                    |                             |                              |                                |                              |  |  |  |  |  |  |
|----------------------------------------------------------------------------------------------------|-----------------------------|--------------------|-----------------------------|------------------------------|--------------------------------|------------------------------|--|--|--|--|--|--|
| XS0644135039                                                                                                 | Q C Reset                   | <b>S</b>           |                             |                              | o Share Feedback Last Update . | Jul 11, 2016 11:20:19 AM 🛛 🚍 |  |  |  |  |  |  |
| 🗮 HSBC BANK                                                                                                  | PLC FIXED 5.300%            | JUL 12, 2016 AUD F | 1+ (FDT Jun 14, 2016) M     | ITN ISIN: XS0644135039       |                                | 0                            |  |  |  |  |  |  |
| ▼ SETTLEMENT                                                                                                 |                             |                    | Main Yields Yield Curve     | Cash Flows Return Zero Curve | Forward Price Cross Currency   | Trade Ticket                 |  |  |  |  |  |  |
| Trade Date                                                                                                   | Jun 15, 2016                | Ê                  | Display                     | Percentage O                 | From Issuance O                | III sh                       |  |  |  |  |  |  |
| Settlement Date                                                                                              | Jun 17, 2016                | 🗰 2 WD (Default) 🗡 | Separate Income and Capital | No O                         | Currency AUD                   |                              |  |  |  |  |  |  |
|                                                                                                    |                             |                    | Date                        | Annual Rate (%)              | Income (%)                     | Paid Coupon                  |  |  |  |  |  |  |
| Clean Price (%)                                                                                              | 100.19750000                | Mid ~              | Jul 12, 2012                | 5.3000                       | 5.3147                         | 5.3147                       |  |  |  |  |  |  |
| GB064413503=                                                                                                 | Jun 15. 2016                | TR PRICING         | Jul 12, 2013                | 5.3000                       | 5.3000                         | 5.3000                       |  |  |  |  |  |  |
| Calculate with                                                                                               | Vield 1                     | Vield 2            | Jul 14, 2014                | 5.3000                       | 5.3000                         | 5.3000                       |  |  |  |  |  |  |
|                                                                                                    | 2 226469                    | 2 401562           | Jul 13, 2015                | 5.3000                       | 5.3000                         | 5.3000                       |  |  |  |  |  |  |
|                                                                                                    | 2.330108                    | 2.401563           | Jul 12, 2016                | 5.3000                       | 105.3000                       |                              |  |  |  |  |  |  |
|                                                                                                    | Native ~                    |                    |                             |                              |                                |                              |  |  |  |  |  |  |
| Redemption Date                                                                                              | Jul 12, 2016                | - Maturity - YTM   |                             |                              |                                |                              |  |  |  |  |  |  |
| Redemption Price                                                                                             | 100.0                       | 0000               |                             |                              |                                |                              |  |  |  |  |  |  |
|                                                                                                    |                             |                    |                             |                              |                                |                              |  |  |  |  |  |  |
| Accrued                                                                                                    | 4.931944444                 | 30E/360            |                             |                              |                                |                              |  |  |  |  |  |  |
| Dirty Price (%)                                                                                              | 105.12944444                |                    |                             |                              |                                |                              |  |  |  |  |  |  |
| + COUPON                                                                                                    |                             |                    |                             |                              |                                |                              |  |  |  |  |  |  |
| Previous / Next                                                                                              | Jul 13, 2015 - Jul 12, 2016 |                    |                             |                              |                                |                              |  |  |  |  |  |  |
| Frequency                                                                                                    | Annual                      |                    |                             |                              |                                |                              |  |  |  |  |  |  |
| Next Ex-Dividend                                                                                             | Jul 12, 2016                |                    |                             |                              |                                |                              |  |  |  |  |  |  |
| Rate (%)                                                                                                    | 5.300                       |                    |                             |                              |                                |                              |  |  |  |  |  |  |

As there are different ways to calculate the yield to maturity, depending on the days required (360, 365 or actual) as well as different market conventions, one can make use of the Bond Calculator application <BNDC> in order to find the different yields to maturity.

- 1. In the Eikon Toolbar, search for <BNDC>
- 2. In the In-app search bar, search for the bond needed through the ticker coupon maturity convention or the ISIN Code of the bond
- 3. In the Yield tab, you could search for the different yield types. The native option would display the most common convention for the specific bond
- 4. The Cashflow tab would display the cashflow payments for the entire life of the bond.

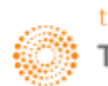

#### 2. Fixed Income New Issue Monitor <FINIM>

One page that many users will refer to is the Fixed Income New Issues Monitor. On this page, different new issues generated from the IFR Market News will be consolidated.

New issues at the rumour phrase will be consolidated and news will be reported through the road show till the time of pricing.

In the Eikon Toolbar, search <FINIM>

| ← → Fixed Income New Issues M        | onitor     |                   |                                |        |               |            | C'≡    | = - ×         |
|--------------------------------------|------------|-------------------|--------------------------------|--------|---------------|------------|--------|---------------|
| New Profile                          | ~ 🖁 🔻      | I+ ► 08-Jul-2016  | 11:09:48 1 - 200 of 656 Items  | к<br>К | < F           | age 1 of 4 | >      | Ф 🗵 🎓         |
| Source O IFR All New Issues          |            | Updated 🔹         | Issuer Name                    |        | ISIN / Cusip  | Term to Ma | CPN    | Deal Status   |
| New Eller                            |            | 08-Jul-2016 11:06 | LANDMARK FUNDING 2016 LTD      |        |               | 3Y         |        | PRICE GUIDAN  |
| New Filter                           | :=         | 08-Jul-2016 10:09 | INDUSTRIAL AND COMMERCIAL BAN  |        |               |            |        | MANDATE       |
| Show only latest deal status         |            | 08-Jul-2016 06:57 |                                |        | 893830BE8     | 7Y         | 9%     | PRICED        |
| Deal Status:                         | ,          | 08-Jul-2016 05:26 |                                |        | 05674XAA9     | 10Y        | 5.75%  | PRICED        |
| include All                          |            | 08-Jul-2016 05:18 |                                |        | 86562MAE0     | 5Y         | 2.058% | PRICED        |
|                                      |            | 08-Jul-2016 05:18 |                                |        | 86562MAF7     | 10Y        | 2.632% | PRICED        |
| Characteristic:                      | / ×        | 08-Jul-2016 04:53 | PETROBRAS GLOBAL FINANCE BV    |        |               | 5Y         | 8.375% | PRICED        |
| include All                          |            | 08-Jul-2016 04:53 |                                |        | 71647NAQ2     | 10Y        | 8.75%  | PRICED        |
|                                      | ∕ ×        | 08-Jul-2016 04:20 |                                |        | 14162VAA4     | 10Y        | 5.125% | PRICED        |
|                                      |            | 08-Jul-2016 04:07 |                                |        | 893830BE8     | 7Y         |        | LAUNCHED      |
| include USD - U.S. Dollar, SGD - Sin |            | 08-Jul-2016 03:40 |                                |        | 02665WBE0     | 3Y         | 1.2%   | PRICED        |
| Domicile of Issuer:                  | 🖋 🗡        | 08-Jul-2016 03:40 |                                |        | US02665WBF7   | 5Y         | 1.65%  | PRICED        |
| include All                          |            | 08-Jul-2016 03:28 |                                |        | US89366LAE48  | 13Y        | 3.875% | PRICED        |
|                                      | <i>.</i>   | 08-Jul-2016 03:26 | INDUSTRIAL AND COMMERCIAL BAN  |        |               | 3Y         | 1.875% | PRICED        |
| Issuer Name:                         | <i>*</i> ^ | 08-Jul-2016 03:20 |                                |        | 754730AE9     | 10Y        | 3.625% | PRICED        |
| contains Any                         |            | 08-Jul-2016 03:20 |                                |        | 754730AF6     | 30Y        | 4.95%  | PRICED        |
| Sector / Subsector:                  | 🖌 🗙        | 08-Jul-2016 03:14 |                                |        | 86765BAT6     | 10Y        | 3.9%   | PRICED        |
| include All                          |            | 08-Jul-2016 03:04 |                                |        | 25468PDN3     | 30Y        | 3%     | PRICED        |
|                                      |            | 08-Jul-2016 03:04 |                                |        | 25468PDM5     | 10Y        | 1.85%  | PRICED        |
| Updated:                             | / ×        | 08-Jul-2016 03:04 |                                |        | 25468PDL7     | 3Y         | 0.875% | PRICED        |
| last 30 Days                         |            | 08-Jul-2016 02:58 |                                |        | 067316AD1     | 10Y        | 2.75%  | PRICED        |
|                                      |            | 08-Jul-2016 02:46 | HKT CAPITAL NO. 4              |        |               | 10Y        | 3%     | PRICED        |
|                                      |            | 08-Jul-2016 02:33 |                                |        | 313747AX5     | 30Y        | 3.625% | PRICED        |
|                                      |            | 08-Jul-2016 02:32 |                                |        | XS1434120165  | 3Y         | 4.75%  | PRICED        |
|                                      |            | 08-Jul-2016 02:22 | HT GLOBAL IT SOLUTIONS HOLDING |        |               | 5Y         | 7%     | PRICED        |
|                                      |            | 08-Jul-2016 02:18 | EVGRN 2016-2                   |        |               |            |        | PRICED        |
|                                      |            | 08-Jul-2016 01:44 | PETROBRAS GLOBAL FINANCE BV    |        |               | 5Y         | 8.375% | LAUNCHED      |
|                                      |            | 08-Jul-2016 01:44 |                                |        | 71647NAQ2     | 10Y        | 8.75%  | LAUNCHED      |
|                                      |            | 08-Jul-2016 01:27 |                                |        | 86562MAE0     | 5Y         |        | LAUNCHED      |
|                                      |            | 08-Jul-2016 01:27 |                                |        | 86562MAG5     | 5Y         |        | PRICED        |
|                                      |            | 08-Jul-2016 01:27 |                                |        | 86562MAG5     | 5Y         |        | LAUNCHED      |
|                                      |            | 08-Jul-2016 01:27 |                                |        | 86562MAF7     | 10Y        | 2.632% | LAUNCHED      |
|                                      |            | 08-Jul-2016 01:16 |                                |        |               | 3Y         |        | LAUNCHED      |
|                                      |            | 08-Jul-2016 00:56 | SUMITUMO MITSUI FINANCIAL GRO  | 706    | INC 15UAD6    | 10Y        | 3.5%   | PRICED        |
|                                      |            | 08-Jul-2016 00:53 | SUMITOMO MITSUI FINANCIAL GROU | E      | -             | 57         |        | PRICE GLIIDAN |
| Powered by IFR Markets               |            |                   |                                |        | 🗭 Send us you | feedback 🔤 |        |               |

In the page, you are able to adjust the following information about the issues.

- 1. Deal Status
- 2. Characteristic
- 3. Currency of Issue
- 4. Domicile of Issuer
- 5. Issuer Name
- 6. Sector or Subsector
- 7. Whether it has been updated in the past x days (e.g. 30 days)

Also, users who are looking at all new issues (not limited to the IFR page) can select "All New Issues" for all different types of issues available in the system.

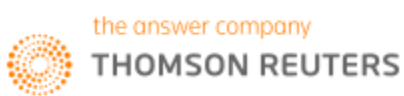

#### 3. Rates Views <RV>

Rates Views give users a quick and easy access to a whole range of key screens for them to monitor rates activity; identify trade opportunities and its optimal allocation, track the global market from a single page and to monitor Tradeweb prices and gauge market direction and latest movements.

| c₀ ← ⇒       | $\phi \leftrightarrow \phi$ Q H Rates C $\equiv -\sigma \times$ |                                                                                                    |               |          |           |            |            |            |          |            |            |            |              |                |             |            |                        |            |             |          |                                                                                                    |          |
|--------------|-----------------------------------------------------------------|----------------------------------------------------------------------------------------------------|---------------|----------|-----------|------------|------------|------------|----------|------------|------------|------------|--------------|----------------|-------------|------------|------------------------|------------|-------------|----------|----------------------------------------------------------------------------------------------------|----------|
| Outright 🗸   | O SELI                                                          | <drop a="" s<="" th=""><th>ecurity here:</th><th>&gt;</th><th>Add to</th><th>o My List</th><th>Ticket</th><th></th><th></th><th></th><th></th><th></th><th></th><th></th><th></th><th></th><th></th><th></th><th></th><th></th><th></th><th>Ð</th></drop> | ecurity here: | >        | Add to    | o My List  | Ticket     |            |          |            |            |            |              |                |             |            |                        |            |             |          |                                                                                                    | Ð        |
| Rates S      | pread Ma                                                        | trix Cou                                                                                                    | intry Spr     | eads B   | utterflie | s Sprea    | ads Mo     | ney Mkts   | Carry    | / RollDn   | Inflat     | ion Tr     | adeweb       | 🗸 Тос          | lbar        |            |                        |            |             | 6        | Rate:                                                                                                    | views    |
| Country      | United State                                                    | s 🗸 Ch                                                                                                    | ange sinc     | e 1D ago | ✓ Treas   | sury Sourc | e TWEB     | ✓ Swa      | p Source | TR Comp.   | ✓ Bond     | Future     | Near Contra  | ct 🗸 Ot        | her Info 🛛  | CDS        | $\mathbf{\mathbf{v}}$  |            |             |          |                                                                                                    |          |
| Bonds        | BID                                                             | ASK                                                                                                    | dPX           | Vield    | dVld      | ASwn       | dáswo      | Sums       | dSwne    | MidSwp     | dSwp       | Fut        | Price        | dPX            | Vield       | dVid       | СТО                    | Vield      | dVld        |          | InvPv                                                                                                    | InvSpd   |
| 2V           | 100-020                                                         | 100.022                                                                                                    | .0.00         | 0.5930   | 0.008     | -16.10     | .0.50      | 16.88      | 0.38     | 0 7590     | 0.014      | THUS       | 109-202      |                | 0.608       | 0.008      | 1 375 06/18            | 0.606      | .0.002      | 10/05/16 | 101-103                                                                                                    | 17.00    |
| 37           | 100-020                                                         | 100-022                                                                                                    | -0-00+        | 0.6870   | 0.006     | -13.10     | -0.60      | 13.38      | 0.13     | 0.8160     | 0.018      | YRU6       | 105-202      | 0-000          | 3,721       | 0.000      | 1.625 06/19            | 0.693      | -0.001      | 10/05/16 | 94-187                                                                                                    | -288.69  |
| 5Y           | 100-25+                                                         | 100-256                                                                                                    | +0-002        | 0.9610   | -0.001    | 0.70       | -1.00      | -0.50      | 0.38     | 0.9524     | 0.017      | FVU6       | 122-11+      | +0-002         | 0.917       | -0.001     | 1.625 11/20            | 0.902      | -0.002      | 10/05/16 | 102-281                                                                                                    | 1.17     |
| 7Y           | 101-040                                                         | 101-04+                                                                                                    | +0-010        | 1.2060   | -0.005    | 10.80      | -0.80      | -10.75     | 0.00     | 1.1010     | 0.017      | TYU6       | 133-22+      | +0-010         | 1.201       | -0.004     | 1.750 05/23            | 1.181      | -0.007      | 9/30/16  | 103-15+                                                                                                    | -9.64    |
| 10Y          | 102-08+                                                         | 102-090                                                                                                    | +0-020        | 1.3780   | -0.007    | 10.10      | -0.40      | -9.00      | 0.38     | 1.2850     | 0.010      | TNU6       | 147-040      | +0-02+         | 1.405       | -0.006     | 1.625 02/26            | 1.381      | -0.008      | 9/30/16  | 101-296                                                                                                    | -12.30   |
| 20Y          |                                                                 |                                                                                                    |               |          |           |            |            | -13.00     | 0.13     | 1.6260     | 0.005      |            |              |                |             |            |                        |            |             |          |                                                                                                    |          |
| 30Y          | 108-030                                                         | 108-040                                                                                                    | +0-14+        | 2.1320   | -0.020    | 43.10      | -0.90      | -41.25     | 0.50     | 1.7210     | 0.003      | USU6       | 176-070      | +0-110         | 1.690       | -0.014     | 4.500 02/36            | 1.669      | -0.016      | 9/30/16  | 146-083                                                                                                    | -5.86    |
| 40Y          |                                                                 |                                                                                                    |               |          |           |            |            | -39.50     | 0.38     | 1.7360     | -0.002     | AULU6      | 192-040      | +0-180         | 2.048       | -0.017     | 3.125 11/41            | 2.030      | -0.018      | 9/30/16  | 121-017                                                                                                    | -34.92   |
| Tsy Crv      | Bid                                                             | Chg                                                                                                    | Tsy Bfly      | Bid      | Chg       | IRS Crv    | Bid        | Chg        | IRS Bfly | Bid        | Chg        | 10YR       | Bid Yld      | dYld           | CDS         | Sprd       | dSpd                   | Packs      | Last        | Net      | Bundles                                                                                                    | Last     |
| 2/5          | 36.60                                                           | 0.40                                                                                                    | 2/5/10        | 4.40     | -1.10     | 2/5        | 20.0       | -1.00      | 2/5/10   | -16.42     | 1.54       | UST        | 1.3780       | -0.007         | 1Y          | 10.70      | -0.01                  | White      | -0.0075     | -0.01    | 2_YEAR                                                                                                    | -0.0075  |
| 2/10         | 78.40                                                           | -0.30                                                                                                    | 2/5/30        | 79.80    | -2.60     | 2/10       | 54.9       | -1.30      | 2/5/30   | -59.32     | 3.04       | BUND       | -0.1750      | 0.002          | 2Y          | 11.06      | -0.02                  | Red        | -0.0050     | -0.01    | 3_YEAR                                                                                                    | 0.0000   |
| 2/30         | 153.80                                                          | -1.80                                                                                                    | 2/10/30       | -3.60    | -1.00     | 2/30       | 98.0       | -2.60      | 2/10/30  | 7.60       | 1.80       | GILT       | 0.7650       | -0.007         | 3Y          | 11.04      | -0.01                  | Green      | 0.0025      | 0.00     | 4_YEAR                                                                                                    | -0.0025  |
| 5/10         | 41.60                                                           | -0.70                                                                                                    | 5/10/30       | 33.40    | -0.60     | 5/10       | 35.6       | -0.40      | 5/10/30  | -11.77     | 0.46       | JGB        | -0.2720      | -0.007         | 5Y          | 14.24      | 0.00                   | Blue       | 0.0125      | 0.01     | 5_YEAR                                                                                                    | 0.0075   |
| 5/30         | 117.00                                                          | -2.20                                                                                                    | 2/3/FV        | 13.20    | -0.40     | 5/30       | 78.7       | -1.70      |          |            |            | CAD        | 0.9730       | 0.000          | 10Y         | 24.98      | -0.21                  | Gold       | 0.0125      | 0.01     |                                                                                                    |          |
| 10/30        | 75.30                                                           | -1.40                                                                                                    | 3/FV/5        | -19.10   | 0.00      | 10/30      | 47.1       | -0.30      |          |            |            | OAT        | 0.1380       | 0.005          | 30Y         | 23.00      | 0.20                   | Purple     | 0.0225      | 0.02     |                                                                                                    |          |
| CurrCpn      | dYld                                                            | Yield                                                                                                    | LIBOR         | Last     | FRA       | Rate       | dRate      | STIR       | Price    | dPx        | Rate       | Roll       | FX           | BID            | ASK         | Net        | Stock Ida              | Last       | Net         | Cmdty.   | Last                                                                                                    | Net      |
| FNMA 30Y     | 0.007                                                           | 2.286                                                                                                    | 1M            | 0.47255  | 1X4       | 0.641      | 0.007      | EDU6       | 99.325   | -0.010     | 0.675      |            | EUR          | 1.1089         | 1.1092      | -0.001     | D.Jones                | 17918.6    | 78.00       | CRB      | 189.96                                                                                                    | 0.00     |
| 10Y IRS      | 0.020                                                           | 1.285                                                                                                    | 3M            | 0.66110  | 2X5       | 0.652      | 0.011      | EDZ6       | 99.295   | -0.010     | 0.705      | 3.00 bp    | GBP          | 1.3029         | 1.3034      | 0.0100     | SP 500                 | 2099.73    | 11.18       | L.Crude  | 48.00                                                                                                    | 0.57     |
| CMM Basis    | -1.300                                                          | 100.100                                                                                                    | 6M            | 0.92415  | 3X6       | 0.661      | 0.011      | EDH7       | 99.275   | -0.010     | 0.725      | 2.00 bp    | JPY          | 101.15         | 101.19      | -0.160     |                        | 14.8100    | -0.15       | NatGas   | 2.81                                                                                                    | 0.03     |
| Credit 5Y    | BID                                                             | ASK                                                                                                    | Net           | Wk %     | 4X7       | 0.671      | 0.011      | EDM7       | 99.245   | -0.010     | 0.755      | 3.00 bp    | CAD          | 1.293          | 1.2935      | -0.003     | CAC 40                 | 4151.32    | 66.02       | Heat.Oil | 1.49                                                                                                    | 0.02     |
| CDX NA IG    | 76.63                                                           | 77.16                                                                                                    | 0.59          | -0.95    | 5X8       | 0.680      | 0.011      | EDU7       | 99.210   | -0.010     | 0.790      | 3.50 bp    | CHF          | 0.9763         | 0.9766      | 0.0020     | FTSE 100               | 6553.08    | 89.49       | Gold     | 1368.60                                                                                                    | 3.70     |
| Itraxx EUR   | 80.98                                                           | 81.93                                                                                                    | -1.59         | -2.86    | 6X9       | 0.688      | 0.013      | EDZ7       | 99.165   | -0.005     | 0.835      | 4.50 bp    | AUD          | 0.7525         | 0.753       | 0.0010     | Nik. 225               | 15276.2    | -102.75     | Silver   | 20.13                                                                                                    | -0.04    |
| Itraxx Xover | 361.82                                                          | 365.28                                                                                                    | -2.01         | -0.62    | 7X10      | 0.697      | 0.016      | EDH8       | 99.135   | -0.005     | 0.865      | 3.00 bp    | CNY          | 6.68           | 6.6831      | -0.010     |                        | 1226.09    | -8.11       | Coffee   | 141.95                                                                                                    | 0.00     |
| SOVX WE      | 30.52                                                           | 31.52                                                                                                    | 0.00          | 3.02     | 8X11      | 0./15      | 0.033      | EDM8       | 99.100   | -0.005     | 0.900      | 3.50 DD    | SEK          | 8.5376         | 8.5406      | 0.0155     | UAX                    | 9478.84    | 105.58      | wneat    | 417.00                                                                                                    | 1.25     |
|              |                                                                 |                                                                                                    |               |          |           |            |            |            |          |            |            |            |              |                |             |            |                        |            |             |          |                                                                                                    |          |
|              |                                                                 |                                                                                                    |               |          |           |            |            |            |          |            |            |            |              |                |             |            |                        |            |             |          |                                                                                                    |          |
|              |                                                                 |                                                                                                    |               |          |           |            |            |            |          |            |            |            |              |                |             |            |                        |            |             |          |                                                                                                    |          |
|              |                                                                 |                                                                                                    |               |          |           |            |            |            | News     | ECON       |            |            | 19901        | 10001          | Mids 1      |            |                        |            |             |          |                                                                                                    |          |
| Daily 118    | 777-00                                                          |                                                                                                    |               |          |           | - 1 - 1-   |            | -          | THEWS    | LCON       | i   Age    |            |              |                |             | ny List    | _                      |            |             |          |                                                                                                    |          |
|              | / 1 1-KK                                                        |                                                                                                    |               |          |           | 8/4/2      | 016 - 12/7 | 2016 (EST) | Debt Nev | ws 🗹       | Кеу        | vord + Er  | ITER: DB     | I AND US       | 5 AND LEI   | N          |                        |            |             |          |                                                                                                    |          |
| Line, US7Y   | T=RR, Bid Yi<br>1 2064                                          | eld(Last)                                                                                                    |               |          |           |            |            | 1.7        | Thursday | y, July 07 | , 2016     |            |              |                |             |            |                        |            |             |          |                                                                                                    |          |
| ////2010,    | 1.2004                                                          |                                                                                                    | $\sim$        |          |           |            |            | - 1.65     | 18:20:08 | DJN - D    | J Express  | Scripts F  | iles 8K - O  | ther Eve       | nts ESRX.   | D          |                        |            |             |          |                                                                                                    |          |
|              | $\sim$                                                          |                                                                                                    |               |          |           |            |            | -1.6       | 18:17:40 | RTRS -     | BRIEF-To   | werJazz e  | extends pa   | artnership     | with JA N   | litsui     |                        |            |             |          |                                                                                                    |          |
|              |                                                                 | $\mathbf{X}$                                                                                                    | 1             |          |           |            |            | - 1.55     | 18:16:21 | DJN - D    | J NRG En   | ergy Files | 8K - Direc   | t Or Off-      | Balance Sl  | heet Finar | ncial Obligatio        | n NRG.N    |             |          |                                                                                                    |          |
| II / Y -     |                                                                 | ~~^\                                                                                                    |               | - h      | <b>_</b>  | A          |            | -1.5       | 18:16:19 | CHITRI     | - He's wi  | th her on  | this         |                |             |            |                        |            |             |          |                                                                                                    |          |
|              |                                                                 |                                                                                                    |               |          |           |            |            | - 1.45     | 18:16:14 | DJN - D    | J NRG En   | ergy Files | 8K - Entr    | y Into De      | finitive Ag | reement    | NRG.N                  |            |             |          |                                                                                                    |          |
|              |                                                                 |                                                                                                    |               |          | 5         | 7          |            |            | 18:14:43 | DJN - D    | J Emmis    | Communi    | cations Eile | s 8K - Re      | gulation F  | D EMMS.C   | )                      |            |             |          |                                                                                                    |          |
|              |                                                                 |                                                                                                    |               |          | $\sim$    |            |            | 1.4        | 18:13:48 | DJN - D    | J El Paso  | Elec Files | 8K - Asse    | t Acquisit     | ion Or Dis  | position_E | E.N PNW.N              |            |             |          |                                                                                                    |          |
|              |                                                                 |                                                                                                    |               |          |           |            |            | 1.35       | 18:12:59 | TRLPC      | - China: C | )ihoo 360  | inks loan    | to back r      | rivatisatio | n          |                        |            |             |          |                                                                                                    |          |
|              |                                                                 |                                                                                                    |               |          |           | L          | $\wedge$   | 1.3        | 18:12:46 | DIN - P    | ress Rele  | ase: Keer  | That Vac     | ation Fee      | ling All Su | mmer wit   | h Road Trip I          | ideas from | n Priceline | .com and | ManQues                                                                                                    | PCIN     |
|              |                                                                 |                                                                                                    |               |          |           |            |            | 1.25       | 18.12.20 | RTRS       | RRIFE-YD   | 0 Logisti  | s files for  | notential      | miyed she   | alf        | interest in particular |            | - Heenine   |          | nap gales                                                                                                    |          |
|              |                                                                 |                                                                                                    |               |          |           |            | V-         | Auto       | 18.10.25 | MIDTER     |            | t Actions  | On Dock      | CanitaLP       | ocoivos P   | w Rating   | ¢7/Sharo Dri           | co Targot  | From 1      |          | K N                                                                                                    |          |
| 11 18        | 25 02                                                           | 09                                                                                                    |               | 31 06    |           | 20 27      | 05 1       | 1          | 18.10.00 |            | 1 2-Vr Do  | n chmark   | Gove Vield   |                | eccives bl  | ations     | and a Pli              | ee narget  | -Hom Ja     | mey ond  | and the second second s |          |
| April        | 2016                                                            | Ma                                                                                                    | y 2016        |          | June      | 2016       | Jul 1      | 6          | 18.10.09 | - MCU      | J 2-11 Be  | mennark    |              | s - 0.5. \<br> | s other N   | acions     |                        |            |             |          |                                                                                                    | <b>_</b> |
| « «          |                                                                 |                                                                                                    |               |          |           |            |            | - + >>     |          |            |            |            |              |                |             |            |                        |            |             |          |                                                                                                    |          |

In the Eikon Toolbar, search <RV> in order to open the application.

In addition to providing data, Rates Views also contain several inbuilt tools to aid users' decision making. They can:

- Chart historical time series and technical analyses for any data field in the page
- Access related news headlines
- Create custom lists of instruments or strategies
- Create and initiate multi-security trades
- Integrate data into their workplace.

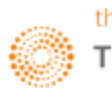

#### 4. Bond Monitor <BMON>

One useful application on Eikon is the Bond Monitor application. Using this application, users can monitor a series of bonds, such as the different benchmark, treasury, issuer bonds etc on one page.

| E Bond Monitor                  |                      |                  |                                     |                        |                     |                        | ≡ _ æ ×                     |
|---------------------------------|----------------------|------------------|-------------------------------------|------------------------|---------------------|------------------------|-----------------------------|
| Predefined Lists «              |                      |                  |                                     | 00% 5 4 004            |                     |                        |                             |
| AMERS                           | MONE IA              | ANY AUTHORIT     | Y OF SINGAPORE 0.00                 | 0% 5 Aug 201           | 10                  | Refresh                | Columns 🔻 😨                 |
| Argentina                       | SG70F6000002         | 2 SGD MOYTA      |                                     |                        |                     | 11:02:42 AM (7/8/201   | .6)                         |
| ⊳ Brazil                        |                      |                  |                                     |                        |                     |                        |                             |
| ⊳ Canada                        | List Name:           | [                | 🛛 🎅 Save New 🛛 Valuation Date:      | 7/8/2016 📷             | Source: Thomson Rei | uters Composite        | 1                           |
| Mexico                          |                      |                  |                                     |                        |                     |                        |                             |
| United States of America        | (42) List lo         | aded:            |                                     |                        |                     |                        | Calculation Parameters      |
| Benchmarks 0#USBMK=             |                      |                  |                                     |                        |                     |                        |                             |
| Treasuries 0#USTSY=             | Delete Selected Rows |                  | Bond R                              | ating Overview Bond Ra |                     | ew Issuer Rating 🔲 Mar | age all bonds as fixed Rate |
| Convertibles 0#CBUS=            |                      |                  |                                     |                        |                     |                        |                             |
| Auction Guide                   | Bond ID              | Bond Type Ticker | Issuer                              | Cpn (%) Maturity       | Ccy Face Amount     | Accrued Price          | Contributor                 |
| Credit Curves - 0#USDD0         | SGML16118N=          | FRB MOYTA        | MONETARY AUTHORITY OF SINGAPORE     | 0.000 8/5/2016         | SGD 1,000,000.00    | 0.00 99.95950000       | HSBC MARKETS Other          |
| Credit Curves - 0#USDBO         |                      | FRB MOYTA        | MONETARY AUTHORITY OF SINGAPORE     | 0.000 9/2/2016         | SGD 1,000,000.00    | 0.00 99.91100000       | HSBC MARKETS Other :        |
|                                 |                      |                  |                                     | 0.000 0/00/00/         | 50D (1000.000.00)   |                        |                             |
| APAC<br>Australia               | SGML16126A=          | нкв мотта        | MONETARY AUTHORITY OF SINGAPORE     | 0.000 9/30/2016        | SGD 1,000,000.00    | 0.00 99.85550000       | HSBC MARKETS Other:         |
| D China                         | SGMX16113E=          | FRB MOYTA        |                                     | 0.000 12/20/2016       | SGD 1,000,000.00    | 0.00 99.68450000       | HSBC MARKETS Other !        |
| <ul> <li>Hong Kong</li> </ul>   | SGBY16100F=          | FRB SINGAP       | SINGAPORE, REPUBLIC OF (GOVERNMENT) | 0.000 5/1/2017         | SGD 1,000,000.00    | 0.00 99.32900000       | HSBC MARKETS Other 1        |
| ⊳ India                         |                      | EPP STNGAD       | STNGADORE REDURITO OF (GOVERNMENT)  | 0 500 4/1/2019         | sep 1 000 000 00    | 1 229 79 99 2000000    | MALAYAN RANK Other          |
| D Indonesia<br>Dapan            |                      |                  |                                     |                        |                     |                        |                             |
| ⊳ Malaysia                      | SGNX11100X=          | FKB SINGAP       | SINGAPORE, REPUBLIC OF (GOVERNMENT) | 2.250 6/1/2021         | SGD 1,000,000.00    | 2,459.02 104.28000000  | MALAYAN BANK Other 1        |
| New Zealand<br>De Deille sin se | SGNX16100F=          | FRB SINGAP       | SINGAPORE, REPUBLIC OF (GOVERNMENT) | 2.125 6/1/2026         | SGD 1,000,000.00    | 2,322.40 103.82000000  | MALAYAN BANK Other 1        |
| Singapore                       | SGNZ10100F=          | FRB SINGAP       |                                     | 2.875 9/1/2030         | SGD 1,000,000.00    | 10,312.50 111.05000000 | MALAYAN BANK Other !        |
| Benchmarks 0#SGBMK=             | SGNZ13100V=          | FRB SINGAP       | SINGAPORE, REPUBLIC OF (GOVERNMENT) | 3.375 9/1/2033         | SGD 1,000,000.00    | 12,105.98 119.20000000 | MALAYAN BANK Other 1        |
| Compartibles 0#SGTSY=           | SGNA16100H=          | FRB SINGAP       |                                     | 2.750 3/1/2046         | SGD 1,000,000.00    | 9,864.13 112.95000000  | DEUTSCHE Other !            |
| Convertibles 04C651NGA          | SGNY01100F=          | FRB SINGAP       | SINGAPORE, REPUBLIC OF (GOVERNMENT) | 3.750 9/1/2016         | SGD 1,000,000.00    | 13,451.09 100.45000000 | DEUTSCHE Other !            |
| b South Korea                   | SGN710100Z=          | FRB SINGAP       |                                     | 2.375 4/1/2017         | SGD 1,000,000.00    | 6,553.96 101.20000000  | DEUTSCHE Other !            |
| ▷ Taiwan ▷ Thailand             | SGN215100F=          | FRB SINGAP       | SINGAPORE, REPUBLIC OF (GOVERNMENT) | 1.375 10/1/2017        | 5GD 1,000,000.00    | 3,794.40 100.70000000  | DEUTSCHE Other 1            |
| EMEA ex EMU                     | SGN513100T=          | FRB SINGAP       | SINGAPORE, REPUBLIC OF (GOVERNMENT) | 0.500 4/1/2018         | SGD 1,000,000.00    | 1,379.78 99.28000000   | MALAYAN BANK Other (        |
| Denmark<br>Hungapy              | SGNY03100A=          | FRB SINGAP       | SINGAPORE, REPUBLIC OF (GOVERNMENT) | 4.000 9/1/2018         | 5GD 1,000,000,00    | 14,347.83 106.5000000  | DEUTSCHE Other S            |
| ▷ Iceland                       |                      | FRB SINGAP       | SINGAPORE, REPUBLIC OF (GOVERNMENT) | 2.500 6/1/2019         | 5GD 1.000.000.00    | 2,732,24 104,0800000   | MALAYAN BANK Other          |
| Norway                          |                      | EPP STNGAD       |                                     | 1.635 10/1/3019        | 560 1 000 000 00    | 4 494 79 101 5500000   | DELITECHE Other             |
| Polanu Russia                   |                      |                  |                                     | 2.000 7/4/2020         | 500                 |                        |                             |
| Saudi Arabia<br>Saudi Afalan    |                      | FRB SINGAP       | SINGAPORE, REPUBLIC OF (GOVERNMENT) | 2.000 //1/2020         | SGD 1,000,000.00    | 543.48 103.1500000     | MALATAN BANK Other          |
| D South Africa<br>D Sweden      | SGNY05100N=          | FRB SINGAP       | SINGAPORE, REPUBLIC OF (GOVERNMENT) | 3.250 9/1/2020         | SGD 1,000,000.00    | 11,657.61 108.16000000 | MALAYAN BANK Other 1        |
| <ul> <li>Switzerland</li> </ul> | SGNX11100X=          | FRB SINGAP       |                                     | 2.250 6/1/2021         | SGD 1,000,000.00    | 2,459.02 104.28000000  | MALAYAN BANK Other !        |
| ▷ Turkey<br>▷ United Kingdom    | SGNY07100X=          | FRB SINGAP       | SINGAPORE, REPUBLIC OF (GOVERNMENT) | 3.125 9/1/2022         | SGD 1,000,000.00    | 11,209.24 109.85000000 | MALAYAN BANK Other 1        |
| EMU                             | SGNX13100H=          | FRB SINGAP       |                                     | 2.750 7/1/2023         | SGD 1,000,000.00    | 747.28 107.95000000    | MALAYAN BANK Other !        |
| Austria<br>Relative             | SGNY09100H=          | FRB SINGAP       | SINGAPORE, REPUBLIC OF (GOVERNMENT) | 3.000 9/1/2024         | SGD 1,000,000.00    | 10,760.87 110.56000000 | DEUTSCHE Other !            |
|                                 | SGNX15100Z=          | FRB SINGAP       |                                     | 2.375 6/1/2025         | SGD 1,000,000.00    | 2,595.63 106.07000000  | MALAYAN BANK Other !        |
| Predefined Lists                | SGNX16100F=          | FRB SINGAP       | SINGAPORE, REPUBLIC OF (GOVERNMENT) | 2.125 6/1/2026         | 5GD 1,000,000.00    | 2,322.40 103.82000000  | MALAYAN BANK Other 1        |
| Portfolio                       | SGNZ071005=          | FRB SINGAP       |                                     | 3.500 3/1/2027         | SGD 1,000,000.00    | 12,554.35 116.75000000 | MALAYAN BANK Other 1        |
| Curves                          |                      |                  |                                     |                        |                     |                        |                             |
| Rating Agency                   |                      | •                |                                     |                        |                     |                        | •                           |
| + Message Log                   |                      |                  |                                     |                        |                     |                        |                             |

Users can also import and export their table from Excel as well as to specify the calculation parameters and whether they would like to manage all the bonds as fixed rate bonds.

In order to utilise this page, users can do the following,

- 1. In the Eikon Toolbar, search **<BMON>** in order to open the application
- 2. Select the bonds that you wish to search for in the left most column.

Using Bond Monitor, you can display the latest ratings from Fitch, S&P, Moody's, and up to three other agencies. Add ratings and related information your list by choosing a new field such as Rating #1 (see Choosing your data) then choosing an agency in the sidebar.

You can apply a rating template by choosing it from the Columns menu or by clicking one of the template names above your bond list. When you apply a rating template, the sidebar opens automatically to let you choose one or more agencies.

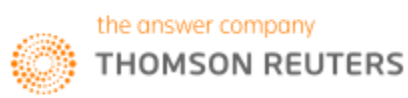

#### 5. Government and Corporate Bond Search < GOVSRCH>

Thomson Reuters has a Bond Screener Application which can be used to screen Government and Corporate Bond issues.

In the Eikon Toolbar, search <GOVSRCH> or Government and Corporate Bonds in order to obtain the following screen,

| elect Price Source                         | arket Code: |          |                  |   | ×      |                       | Jelaul | 5                                  | Oele  | ect rea              | ungs | •        | SHOW A | ppiled r | liters | CIE    |        | 5      |  |
|--------------------------------------------|-------------|----------|------------------|---|--------|-----------------------|--------|------------------------------------|-------|----------------------|------|----------|--------|----------|--------|--------|--------|--------|--|
| Bonds (72)                                 |             |          |                  |   |        |                       |        |                                    |       |                      |      |          |        |          |        |        |        |        |  |
| Issuer Name                                |             | Country  | Country of Issue |   |        | Principal<br>Currency |        | Principal Yield to Maturity Coupon |       | Yield to<br>Maturity |      | Maturity |        | Coupon   |        | Coupon |        | Ticker |  |
|                                            | Q,          |          | T                | x |        | T                     | ×      |                                    | T     | ×                    |      | Ţ        | ×      |          | T      | ×      |        | Q      |  |
| Lehman Brothers Holdings Inc               |             | United S | States           |   | US Dol | lar                   |        | 95                                 | .1922 | 2830                 | 11-  | lul-20   | 36     |          | 7.     | 0000   | LEH    |        |  |
| Lehman Brothers Holdings Inc               |             | United S | States           |   | US Dol | lar                   |        | 94                                 | .6440 | 0940                 | 20-  | lun-2(   | 036    |          | 6      | 9000   | LEH    |        |  |
| Navient Corp                               |             | United S | States           |   | US Dol | lar                   |        | 11                                 | .2590 | 0940                 | 13-  | lun-2(   | 036    |          | 6      | 7200   | NAVI   |        |  |
| Navient Corp                               |             | United S | States           |   | US Dol | lar                   |        | 11                                 | .2583 | 3010                 | 13-1 | /ar-2(   | 036    |          | 6      | 4650   | NAVI   |        |  |
| Navient Corp                               |             | United S | States           |   | US Dol | lar                   |        | 11                                 | .2572 | 2870                 | 07-  | lul-20   | 36     |          | 6      | 8500   | NAVI   |        |  |
| Weatherford International Ltd              |             | United S | States           |   | US Dol | lar                   |        | 10                                 | .0593 | 3020                 | 01-/ | lug-2    | 036    |          | 6      | 5000   | WFTWE  |        |  |
| Pakistan, Islamic Republic of (Government) |             | United S | States           |   | US Dol | lar                   |        | 8                                  | .8124 | 4020                 | 31-1 | /lar-2(  | 036    |          | 7      | 8750   | PAKIST |        |  |
| Embarq Corp                                |             | United S | States           |   | US Dol | lar                   |        | 7                                  | .9948 | 3880                 | 01-  | lun-2(   | 036    |          | 7      | 9950   | CTLEM  |        |  |
| Sovereign Capital Trust VI                 |             | United S | States           |   | US Dol | lar                   |        | 7                                  | .9203 | 3850                 | 13-  | lun-2(   | 036    |          | 7      | 9080   | SOVSCF |        |  |
| Macy's Retail Holdings Inc                 |             | United S | States           |   | US Dol | lar                   |        | 7                                  | .7988 | 3940                 | 15-/ | \ug-2    | 036    |          | 7.     | 8750   | MMRHL  |        |  |
| Diamond 1 Finance Corp                     |             | United S | States           |   | US Dol | lar                   |        | 7                                  | .7488 | 3870                 | 15-  | lul-20   | 36     |          | 8      | 1000   | DIAMNA |        |  |
| HCAInc                                     |             | United S | States           |   | US Dol | lar                   |        | 7                                  | .1127 | 7240                 | 15-  | lul-20   | 36     |          | 7.     | 7500   | HCAHC  |        |  |
| Telecom Italia Capital SA                  |             | United S | States           |   | US Dol | lar                   |        | 6                                  | .9890 | 0020                 | 18-  | lul-20   | 36     |          | 7.     | 2000   | TLITA  |        |  |
|                                            |             |          |                  |   |        |                       |        |                                    | 7000  |                      |      | 4 0      | 000    |          |        | 7000   |        |        |  |

Pressing the Add / Remove Columns button would allow users to specify the different type of criteria they would like to use when screening the bonds.

Next, using the **T** button, users can adjust the filters

Also, clicking on the titles of each column would sort the list according to the highest to lowest value, or the lowest to highest value, whichever is preferred.

Double-clicking on the names of the issuers in blue would reveal more information about the individual bonds, by linking the user to the description page of the bond.

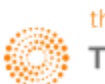

### 6. Bond View

Bond View is able to aggregate versatile pricing and valuation data and tools in categories.

| e ← → Q (≘) sonyc                                     | 0.6640 17-Mar-2017                                      | C = _ ~                                                                                     |
|-------------------------------------------------------|---------------------------------------------------------|---------------------------------------------------------------------------------------------|
| Home Asset Classes V Countries V News and             | IResearch ▼ My Eikon ▼ Reuters Insider Trading ▼ Financ | ial Institutions 🔻 Updated 08-Jul-2016 15:48 Refresh 🚯                                      |
| SONYC 0.664 17-MAR-2017<br>SONY CORP V ISIN V JP34350 | JP / JPY<br>10AC37                                      | Chart Studio CORP BOND DealWatch (Japanese language) Credit/lews Related Company<br>a Quote |
| Close Bid: 100.461 Close Ask: 100.511 Cl              | ose Bid Yield: -0.015 Close Ask Yield: -0.088 JP002767  | 58= 07-Jul-2018 08:00 TR PRICING SERVICE                                                    |
| Overview All Quotes News Description V                | aluations Schedules Chart Notes Issuer Calculators      | Related Instruments Holdings Research 360 Menu                                              |
| BASICS                                                |                                                         |                                                                                             |
|                                                       |                                                         | <u>Configure</u> <u>Set as Default</u> <u>Reset</u>                                         |
| PRINCIPAL / COUPON INFORMATION                        |                                                         | SECURITY IDENTIFIERS                                                                        |
| Maturity Date                                         | 17-Mar-2017 @ 100                                       | Type Value                                                                                  |
| Principal / Coupon Currency                           |                                                         | ISIN JP343500AC37                                                                           |
| Amount Outstanding                                    | 45 000 000 JPY                                          | COMMON CODE 085355392                                                                       |
| Coupon Type                                           | Fixed:Plain Vanilla Fixed Coupon                        | CINS J7620VAA4                                                                              |
| Coupon Frequency                                      | Semiannually                                            |                                                                                             |
| Current Coupon / Next Pay Date                        | 0.66400 / 20-Sep-2016                                   |                                                                                             |
| Dated / First / Final Coupon                          | 13-Mar-2012 / 20-Sep-2012 / 20-Sep-2016                 | Exchange Name Sedol Effective Date End Date Status                                          |
| Irregular Coupon                                      | Both                                                    | XXXX - NO MARKET (E.G. UNLISTED) B7KV6W5 08-Mar-2012 Yes                                    |
| Inflation Index Linked                                | No                                                      | 9/00 00376759                                                                               |
| Principal Index Linked                                | No                                                      |                                                                                             |
| Floating Rate Note                                    | No                                                      |                                                                                             |
|                                                       |                                                         |                                                                                             |
| ISSUANCE DETAILS                                      |                                                         |                                                                                             |
| Domicile of Issuer                                    | Japan (JP)                                              | Prospectus Available Yes (07-Mar-2012)                                                      |
| Issuer Country of Incorporation                       | Japan (JP)                                              | Latest Prospectus 14-mar-2012                                                               |
| Market of Issue                                       | Japan                                                   | Debt Type Description Bond                                                                  |
| Country of Risk                                       | Japan (JP)                                              | Asset Status Description Issued                                                             |
| Issue Date / Price / Yield                            | 13-Mar-2012 / 100 / 0.664                               | Industry of Issuer Electronics/Electric - Electronics/Electric                              |
| Issue Spread                                          | 36 (JGB 10Y 285)                                        | Offering Tupe                                                                               |
| Reference Issue Spread                                | 15.4 (JPY SWAP VS LIBOR)                                | Dileting Type Underwriten                                                                   |
| Original Issue Amount                                 | 45,000,000,000 JPY                                      | Sories # 27                                                                                 |
| Total Issue Amount                                    | 45,000,000 JPY                                          | Paving Agent SUMITOMO MITSUI BANKING CORP.                                                  |
| Total Price to Public                                 | 45,000,000,000 JPY                                      |                                                                                             |
| Announcement Date                                     | 07-Mar-2012                                             |                                                                                             |
| Green Bond                                            | No                                                      |                                                                                             |
| Use of Proceeds                                       |                                                         |                                                                                             |
| MTN                                                   | No                                                      |                                                                                             |
| Underwriters                                          |                                                         |                                                                                             |
| DUTING                                                |                                                         |                                                                                             |

In the Eikon Toolbar, search for the bond required (E.g. SONYC 0.664)

- Overview: cross-content page with charts, news and events
- All Quotes: able to retrieve real-time market quotes for a bond
- News: related news and Top News Headlines
- Description: contains data on the principal and coupon of the issue,
- Valuations: users can see the calculated figures for yields, spreads, convexity and duration.
- History: contains the time-series valuation data on YTM, price, yield spread, YTW, modified duration and convexity
- Issuer: Provides details on the issuer's debt structure and its ratings and CDSs.
- Calculators: gives access to the set of analytical and valuation tools available for a particular instrument
- Related instruments: allows searching of similar instruments
- Holdings: details on holdings of institutional investors
- Research: allows searching for and accessing broker research reports
- 360 Menu: provides a comprehensive list of all available tools, news, market data and features

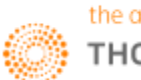

### 7. Money Market and Bond Yield Polls <MBYP>

The following chart could be obtained

- 1. In the Eikon Toolbar, type <MBYP> for Money Markets and Bond Yield Polls
- 2. Choose the country you wish to search at the poll type
- 3. If any specific contributor is favoured, a line representing their forecast could be added by clicking the box next to their name.

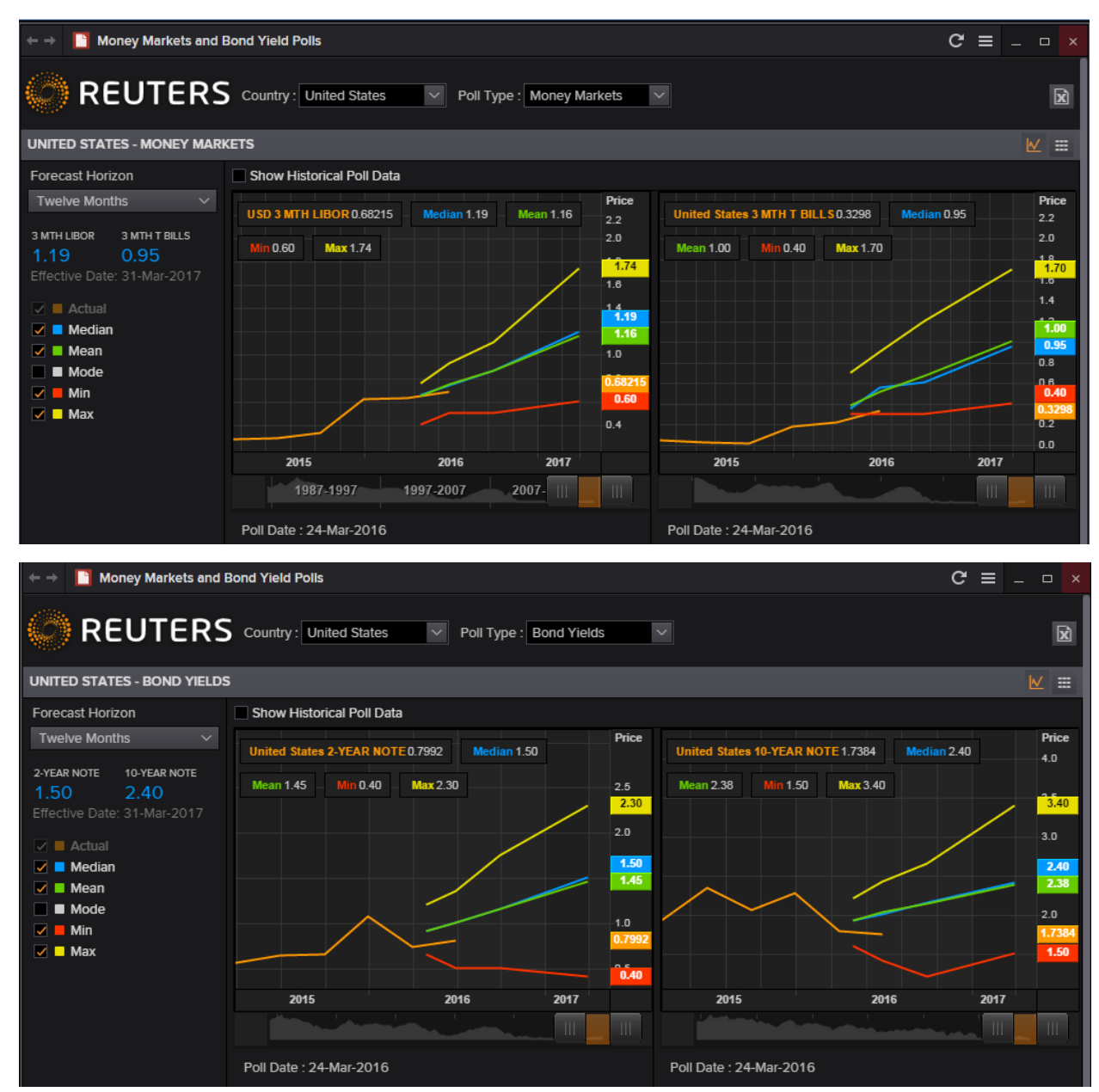

From this, the different expectations of rates and term structures could be observed for different countries, according to the probability of occurrence and the minimum and maximum values are also predicted.

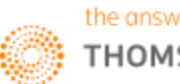

# 8. International Financing Review

#### <IFR>

The International Financing Review <IFR> enables users to access a 24-7 unique news, commentaries and analyses coverage of developments in:

- Credit
- Rates
- Foreign Exchange

In the Eikon Toolbar, search <**IFR**> in order to open the application. From here, users are able to set alerts for different events, by selecting "My Alerts" at the top of the page.

|                          |                                                                                                    |                                                                                                    |                                                                                                    |                                                                                                    | G                                                                                                    |                                                                                                    |  |  |  |  |
|--------------------------|----------------------------------------------------------------------------------------------------|----------------------------------------------------------------------------------------------------|----------------------------------------------------------------------------------------------------|----------------------------------------------------------------------------------------------------|----------------------------------------------------------------------------------------------------|----------------------------------------------------------------------------------------------------|--|--|--|--|
|                          |                                                                                                    |                                                                                                    | Bookmar                                                                                                    | ks Head                                                                                                    | dline View                                                                                                    | er My Alerts                                                                                                    |  |  |  |  |
|                          |                                                                                                    |                                                                                                    |                                                                                                    |                                                                                                    |                                                                                                    | SEADOU                                                                                                    |  |  |  |  |
|                          |                                                                                                    |                                                                                                    |                                                                                                    |                                                                                                    |                                                                                                    | SEARCH                                                                                                    |  |  |  |  |
|                          |                                                                                                    |                                                                                                    |                                                                                                    |                                                                                                    |                                                                                                    |                                                                                                    |  |  |  |  |
| GLOBAL ECONOMIC CALENDAR |                                                                                                    |                                                                                                    |                                                                                                    |                                                                                                    |                                                                                                    |                                                                                                    |  |  |  |  |
| Date                     | GMT                                                                                                    | Country                                                                                                    | Release                                                                                                    | Unit                                                                                                    | Period                                                                                                    | Actual                                                                                                    |  |  |  |  |
| 07 Jul                   | 02:00                                                                                                    | PH                                                                                                    | Forex Reserves USD*                                                                                                    | bln \$                                                                                                    | Jun                                                                                                    | 83.97                                                                                                    |  |  |  |  |
| 07 Jul                   | 04:00                                                                                                    | TH                                                                                                    | Consumer Confidence Idx*                                                                                                    |                                                                                                    | Jun                                                                                                    | 71.60                                                                                                    |  |  |  |  |
| 07 Jul                   | 04:30                                                                                                    | NL                                                                                                    | CPI YY NSA                                                                                                    | %                                                                                                    | Jun                                                                                                    | 0.00                                                                                                    |  |  |  |  |
| 07 Jul                   | 05:00                                                                                                    | JP                                                                                                    | Leading Indicator*                                                                                                    |                                                                                                    | May                                                                                                    | 0.00                                                                                                    |  |  |  |  |
| 07 Jul                   | 05:00                                                                                                    | JP                                                                                                    | Coincident Indicator MM*                                                                                                    |                                                                                                    | May                                                                                                    | -1.50                                                                                                    |  |  |  |  |
| 07 Jul                   | 05:00                                                                                                    | EE                                                                                                    | Consumer Price Index MM*                                                                                                    | %                                                                                                    | Jun                                                                                                    | 0.30                                                                                                    |  |  |  |  |
| 07 Jul                   | 05:00                                                                                                    | EE                                                                                                    | Consumer Price Index YY*                                                                                                    | %                                                                                                    | Jun                                                                                                    | -0.40                                                                                                    |  |  |  |  |
| 07 Jul                   | 06:00                                                                                                    | DE                                                                                                    | Industrial Output MM                                                                                                    | %                                                                                                    | May                                                                                                    | -1.30                                                                                                    |  |  |  |  |
| 07 Jul                   | 06:45                                                                                                    | FR                                                                                                    | Exports, EUR Approx Time                                                                                                    | bin EU                                                                                                    | May                                                                                                    | 37.70                                                                                                    |  |  |  |  |
| 07 Jul                   | 06:45                                                                                                    | FR                                                                                                    | Imports, EUR Approx Time                                                                                                    | bin EU                                                                                                    | May                                                                                                    | 40.50                                                                                                    |  |  |  |  |
| 07 Jul                   | 06:45                                                                                                    | FR                                                                                                    | Current Account                                                                                                    | bin EU                                                                                                    | May                                                                                                    | -0.30                                                                                                    |  |  |  |  |
| 07 Jul                   | 06:45                                                                                                    | FR                                                                                                    | Trade Balance, EUR, SA                                                                                                    | bin EU                                                                                                    | May                                                                                                    | -2.80                                                                                                    |  |  |  |  |
| 07 Jul                   | 07:00                                                                                                    | AT                                                                                                    | Wholesale Prices NSA MM*                                                                                                    | %                                                                                                    | Jun                                                                                                    | 0.60                                                                                                    |  |  |  |  |
| 07 Jul                   | 07:00                                                                                                    | CZ                                                                                                    | Ftrade Bal NRA                                                                                                    | bin CZ                                                                                                    | May                                                                                                    | 18.20                                                                                                    |  |  |  |  |
| 07 Jul                   | 07:00                                                                                                    | AI                                                                                                    | Wholesale Prices NSA YY*                                                                                                    | %                                                                                                    | Jun                                                                                                    | -3.40                                                                                                    |  |  |  |  |
| 07 Jul                   | 07:00                                                                                                    | DK                                                                                                    | Industrial Production MM*                                                                                                    | %                                                                                                    | May                                                                                                    | 1.00                                                                                                    |  |  |  |  |
| 07 Jul                   | 07:00                                                                                                    | HU                                                                                                    |                                                                                                    | %                                                                                                    | May                                                                                                    | 9.20                                                                                                    |  |  |  |  |
| 07 Jul                   | 07:15                                                                                                    | СН                                                                                                    |                                                                                                    | %                                                                                                    | Jun                                                                                                    | -0.40                                                                                                    |  |  |  |  |
| 07 Jul                   | 07:15                                                                                                    | СН                                                                                                    | CPIMM                                                                                                    | %                                                                                                    | Jun                                                                                                    | 0.10                                                                                                    |  |  |  |  |
| 07 Jul                   | 00:80                                                                                                    | NO                                                                                                    | Manufacturing Output MM*                                                                                                    | %                                                                                                    | May                                                                                                    | 0.20                                                                                                    |  |  |  |  |
| 07 Jul                   | 08:30                                                                                                    | GB                                                                                                    | Industrial Output YY                                                                                                    | %                                                                                                    | May                                                                                                    | 1.40                                                                                                    |  |  |  |  |
| 07 Jul                   | 08:30                                                                                                    | GB                                                                                                    | Manufacturing Output MM                                                                                                    | %                                                                                                    | May                                                                                                    | -0.50                                                                                                    |  |  |  |  |
| 07 Jul                   | 08:30                                                                                                    | GB                                                                                                    | Manufacturing Output MM                                                                                                    | %                                                                                                    | May                                                                                                    | -0.50                                                                                                    |  |  |  |  |
|                          | GLOBAI<br>Date<br>07 Jul<br>07 Jul | GLOBAL         ECON           Date         GMT           07 Jul         02:00           07 Jul         02:00           07 Jul         05:00           07 Jul         05:00           07 Jul         05:00           07 Jul         05:00           07 Jul         05:00           07 Jul         06:00           07 Jul         06:01           07 Jul         06:02           07 Jul         06:45           07 Jul         07:00           07 Jul         07:00           07 Jul         07:00           07 Jul         07:00           07 Jul         07:00           07 Jul         07:00           07 Jul         07:00           07 Jul         07:00           07 Jul         07:00           07 Jul         07:00           07 Jul         07:00           07 Jul         08:00           07 Jul         08:00           07 Jul         08:00           07 Jul         08:30           07 Jul         08:30           07 Jul         08:30 | GLOBAL ECONUCICAL           Date         GMT         Country           07 Jul         02:00         PH           07 Jul         02:00         PH           07 Jul         04:00         TH           07 Jul         05:00         JP           07 Jul         05:00         JP           07 Jul         05:00         EE           07 Jul         05:00         EE           07 Jul         05:00         EE           07 Jul         05:00         EE           07 Jul         06:00         DE           07 Jul         06:01         FR           07 Jul         06:45         FR           07 Jul         07:00         AT           07 Jul         07:00         AT           07 Jul         07:00         NC           07 Jul         07:00         RT           07 Jul         07:00         NC           07 Jul         07:00         RT           07 Jul         07:00         NC           07 Jul         07:00         NC           07 Jul         07:00         NC           07 Jul         08:00         NO | Bookmar           GLOBAL ECONUMIC CALENDAR           Date         GMT         Country         Release           07 Jul         02:00         PH         Forex Reserves USD*           07 Jul         02:00         PH         Forex Reserves USD*           07 Jul         04:00         TH         Consumer Confidence Idx*           07 Jul         05:00         JP         Leading Indicator*           07 Jul         05:00         JP         Consumer Confidence Idx*           07 Jul         05:00         JP         Consumer Price Index MM*           07 Jul         05:00         JP         Consumer Price Index MM*           07 Jul         05:00         EE         Consumer Price Index MM*           07 Jul         06:00         DE         Industrial Output MM           07 Jul         06:00         DE         Industrial Output MM           07 Jul         06:45         FR         Exports, EUR Approx Time           07 Jul         06:45         FR         Current Account           07 Jul         06:45         FR         Current Account           07 Jul         07:00         AT         Wholesale Prices NSA MY*           07 Jul         07:00 <td>GLOBAL ECONUNIC CALENDAR           Date         GMT         Country         Release         Unit           07 Jul         02:00         PH         Forex Reserves USD*         bin 5           07 Jul         02:00         PH         Forex Reserves USD*         bin 5           07 Jul         04:00         TH         Consumer Confidence Idx*         0           07 Jul         04:00         TH         Consumer Confidence Idx*         0           07 Jul         05:00         JP         Leading Indicator*         0           07 Jul         05:00         JP         Consumer Price Index MM*         %           07 Jul         05:00         JP         Consumer Price Index MM*         %           07 Jul         06:00         DE         Industrial Output MM         %           07 Jul         06:05         FR         Exports, EUR Approx Time         In EU           07 Jul         06:45         FR         Imports, EUR Approx Time         In EU           07 Jul         06:45         FR         Trade Balance, EUR, SA         In CZ           07 Jul         06:45         FR         Trade Balance SURA SA         In CZ           07 Jul         07:00         AT         <t< td=""><td>Control Bookmarks Headline View         GLOBAL ECONUMIC CALENDAR         Date       GMT       Country       Release       Unit       Period         07 Jul       02:00       PH       Forex Reserves USD*       bln \$       Jun         07 Jul       02:00       PH       Forex Reserves USD*       bln \$       Jun         07 Jul       04:00       TH       Consumer Confidence Idx*       Jun         07 Jul       05:00       JP       Leading Indicator*       May         07 Jul       05:00       JP       Consumer Price Index MM*       May         07 Jul       05:00       JP       Consumer Price Index MM*       May         07 Jul       05:00       JP       Consumer Price Index MM*       May         07 Jul       06:00       DE       Industrial Output MM       %       Jun         07 Jul       06:05       FR       Exports, EUR Approx Time       bln EU       May         07 Jul       06:45       FR       Imports, EUR Approx Time       bln EU       May         07 Jul       06:45       FR       Trade Balance, EUR, SA       bln EU       May         07 Jul       06:45       FR       Trade Balance, SA MM*</td></t<></td> | GLOBAL ECONUNIC CALENDAR           Date         GMT         Country         Release         Unit           07 Jul         02:00         PH         Forex Reserves USD*         bin 5           07 Jul         02:00         PH         Forex Reserves USD*         bin 5           07 Jul         04:00         TH         Consumer Confidence Idx*         0           07 Jul         04:00         TH         Consumer Confidence Idx*         0           07 Jul         05:00         JP         Leading Indicator*         0           07 Jul         05:00         JP         Consumer Price Index MM*         %           07 Jul         05:00         JP         Consumer Price Index MM*         %           07 Jul         06:00         DE         Industrial Output MM         %           07 Jul         06:05         FR         Exports, EUR Approx Time         In EU           07 Jul         06:45         FR         Imports, EUR Approx Time         In EU           07 Jul         06:45         FR         Trade Balance, EUR, SA         In CZ           07 Jul         06:45         FR         Trade Balance SURA SA         In CZ           07 Jul         07:00         AT <t< td=""><td>Control Bookmarks Headline View         GLOBAL ECONUMIC CALENDAR         Date       GMT       Country       Release       Unit       Period         07 Jul       02:00       PH       Forex Reserves USD*       bln \$       Jun         07 Jul       02:00       PH       Forex Reserves USD*       bln \$       Jun         07 Jul       04:00       TH       Consumer Confidence Idx*       Jun         07 Jul       05:00       JP       Leading Indicator*       May         07 Jul       05:00       JP       Consumer Price Index MM*       May         07 Jul       05:00       JP       Consumer Price Index MM*       May         07 Jul       05:00       JP       Consumer Price Index MM*       May         07 Jul       06:00       DE       Industrial Output MM       %       Jun         07 Jul       06:05       FR       Exports, EUR Approx Time       bln EU       May         07 Jul       06:45       FR       Imports, EUR Approx Time       bln EU       May         07 Jul       06:45       FR       Trade Balance, EUR, SA       bln EU       May         07 Jul       06:45       FR       Trade Balance, SA MM*</td></t<> | Control Bookmarks Headline View         GLOBAL ECONUMIC CALENDAR         Date       GMT       Country       Release       Unit       Period         07 Jul       02:00       PH       Forex Reserves USD*       bln \$       Jun         07 Jul       02:00       PH       Forex Reserves USD*       bln \$       Jun         07 Jul       04:00       TH       Consumer Confidence Idx*       Jun         07 Jul       05:00       JP       Leading Indicator*       May         07 Jul       05:00       JP       Consumer Price Index MM*       May         07 Jul       05:00       JP       Consumer Price Index MM*       May         07 Jul       05:00       JP       Consumer Price Index MM*       May         07 Jul       06:00       DE       Industrial Output MM       %       Jun         07 Jul       06:05       FR       Exports, EUR Approx Time       bln EU       May         07 Jul       06:45       FR       Imports, EUR Approx Time       bln EU       May         07 Jul       06:45       FR       Trade Balance, EUR, SA       bln EU       May         07 Jul       06:45       FR       Trade Balance, SA MM* |  |  |  |  |

Using the IFR Markets page, users can view the different news headlines for global markets as well as the economic calendars for different countries and releases.

Note that for Alerts Morning Digests includes content submitted between 6pm to 6am. The Evening Digests include content submitted between 6am to 6pm. All times are dictated by time zone preferences as noted in Eikon.

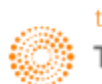

#### <IFRI>

Another International Financing Review page that may be useful is the **<IFRI>** page which is essentially a News page which provides an overview with different headline news for different markets as well different asset classes.

In the Eikon Toolbar, search **<IFRI>** to open the application.

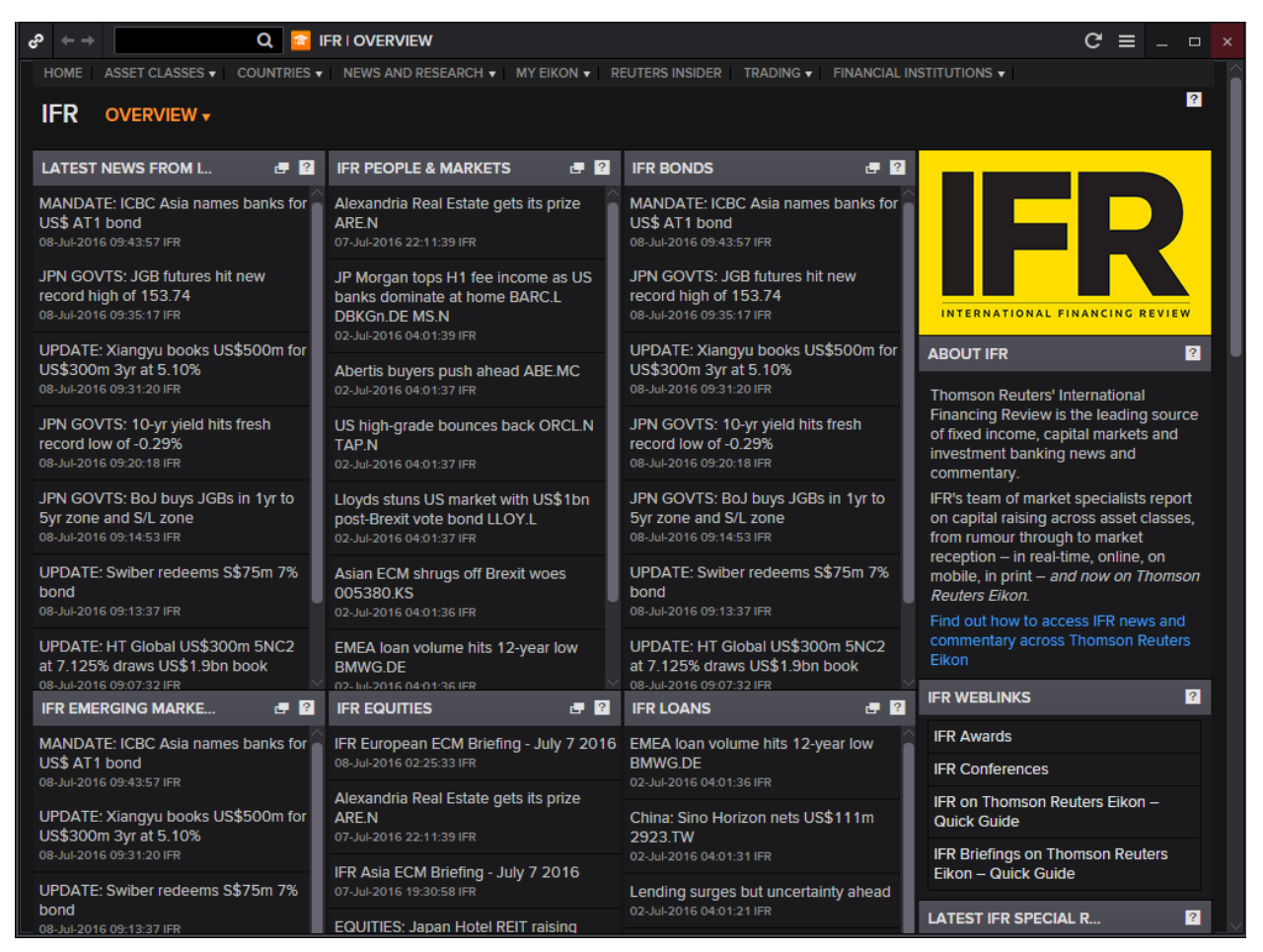

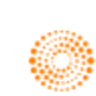

#### 9. Zero Curve Builder <ZCBR>

- 1. In the Eikon Toolbar, type **<ZCBR>** (Zero Curve Builder)
- 2. Key in the currency needed, (i.e. <SGD> )
- 3. If you wish to choose the instruments used, click on "Instrument Selection"

| ი | TC Builder                                                                                                    | 82€ =                     | _ 0 | × |
|---|----------------------------------------------------------------------------------------------------|---------------------------|-----|---|
| F | Forward Curve[FWDC]   Swap Pricer[SWPR]   Swap Curve Monitor[SWCM]   Quote   Curve Chart                                     | Related Code: <b>ZCBR</b> |     | • |
|   | Load User Curve Load Default Curve                                                                                           |                           |     |   |
|   | Curren v: SGD       Valuation Date: 16 May 2016         ZC Name:       Save       (Last Save: Friday, 8 August, 2014, 17:03) |                           |     |   |
| 4 | Calculation Parameters                                                                                                    |                           |     |   |
|   | ZC Curve Chart                                                                                                    |                           |     |   |

4. Select the futures, bonds or swaps desired from the list by screening through the contributors list.

| Instruments Selection Webpage Dialog                                                                |              |     |                |               |      |      |      |   |
|----------------------------------------------------------------------------------------------------|--------------|-----|----------------|---------------|------|------|------|---|
| Available Items                                                                                     | Select Items |     | Selected Items |               |      |      |      |   |
| + Deposits                                                                                          |              |     | Deposits       |               |      |      |      | - |
| Pixings                                                                                             |              |     | Code           | Maturity      | Bid  | Ask  | Mid  |   |
| Interest Rate Swaps                                                                                 |              |     | SGDOND=ICSG    | 17 May 2016   | 0.01 | 0.03 | 0.02 |   |
| Contributors - Brokers                                                                              |              |     | SGDTND=        | 18 May 2016   | 0.20 | 0.70 | 0.45 |   |
| <ul> <li>BRKR - Brokers Composite (Composite)</li> </ul>                                            |              |     | SGDSWD=        | 25 May 2016   | 0,43 | 0.63 | 0.53 |   |
| * SG,SWAP-SOURCE - Onshore (SG),SWAP                                                                |              | >   | SGD 1MD =      | 20 Jun 2016   | 0.56 | 0.75 | 0.66 |   |
| + ICSG - ICAP AP (ICSG)                                                                             |              |     | SGD2MD=        | 18 Jul 2016   | 0.66 | 0.86 | 0.76 |   |
| <ul> <li>PREA - Prebon Yamane (HK) Ltd (PREA)</li> <li>TPI - Tullett Prebon Global (TPI)</li> </ul> |              |     | SGD3MD=        | 18 Aug 2016   | 0.81 | 1.00 | 0.91 |   |
| * TRDS - Tradition Singapore Ltd (TRDS)                                                             |              |     | SGD6MD=        | 18 Nov 2016   | 1.06 | 1.25 | 1,16 |   |
| * OCBC - OCBC Sin (OCBC)                                                                            |              | >>  | SGD9MD=        | 20 Feb 2017   | 1,18 | 1.31 | 1.25 |   |
| + Fixed Rate Bonds                                                                                  |              |     | SGD1YD=        | 18 May 2017   | 1.19 | 1.38 | 1.28 |   |
| Enter RIC                                                                                           |              | ~~~ | Swaps          |               |      |      |      |   |
|                                                                                                    |              |     | Code           | Maturity      | Bid  | Ask  | Mid  |   |
|                                                                                                    |              |     | SGDS86SO2Y=    | 18 May 2018   | 1.54 | 1.57 | 1.56 |   |
|                                                                                                    |              |     | SGDSB6SO3Y=    | 20 May 2019   | 1.66 | 1.69 | 1.68 |   |
|                                                                                                    |              |     | SGDSB6SO4Y =   | 18 May 2020   | 1.77 | 1.80 | 1.79 |   |
|                                                                                                    |              |     | SGDSB6SO5Y =   | 18 May 2021   | 1.86 | 1.88 | 1.87 | - |
|                                                                                                    | OK Cancel    |     | CODERCEOTY     | 10 14-11 2022 | 2.05 | 2 00 | 2.00 |   |
|                                                                                                    |              |     |                |               |      |      |      |   |

5. Save the curve and use it in different applications, e.g. Swap Pricer, Swaption, Credit Default Swap, Forward Curve etc.

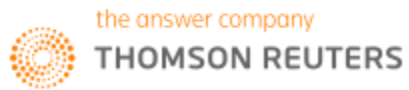

#### 10. Fixed Income Portfolio Analytics <FIPA>

An application which would prove useful for users wanting to analyse the specifics of their portfolio would be the Fixed Income Portfolio Analytics Application **<FIPA>**.

On this page, users can check of their reference data, monitor different bond portfolios as well as conduct different types of analyses such as Profit & Loss analysis, Cash Flow Analyses, Scenario Analyses etc.

We have presented two examples below of the profit & loss and the scenario analyses.

- 1. In the Eikon Toolbar, enter <FIPA>
- 2. Select a pre-determined portfolio or manually enter the data Reference Data > Portfolios > New > New Portfolio
- 3. From the left side bar, select the type of feature you would like to search.
- E.g. Profit and Loss

On this page, select the portfolio from the drop down list and select the timeframe needed. Finally press enter for the page below to appear.

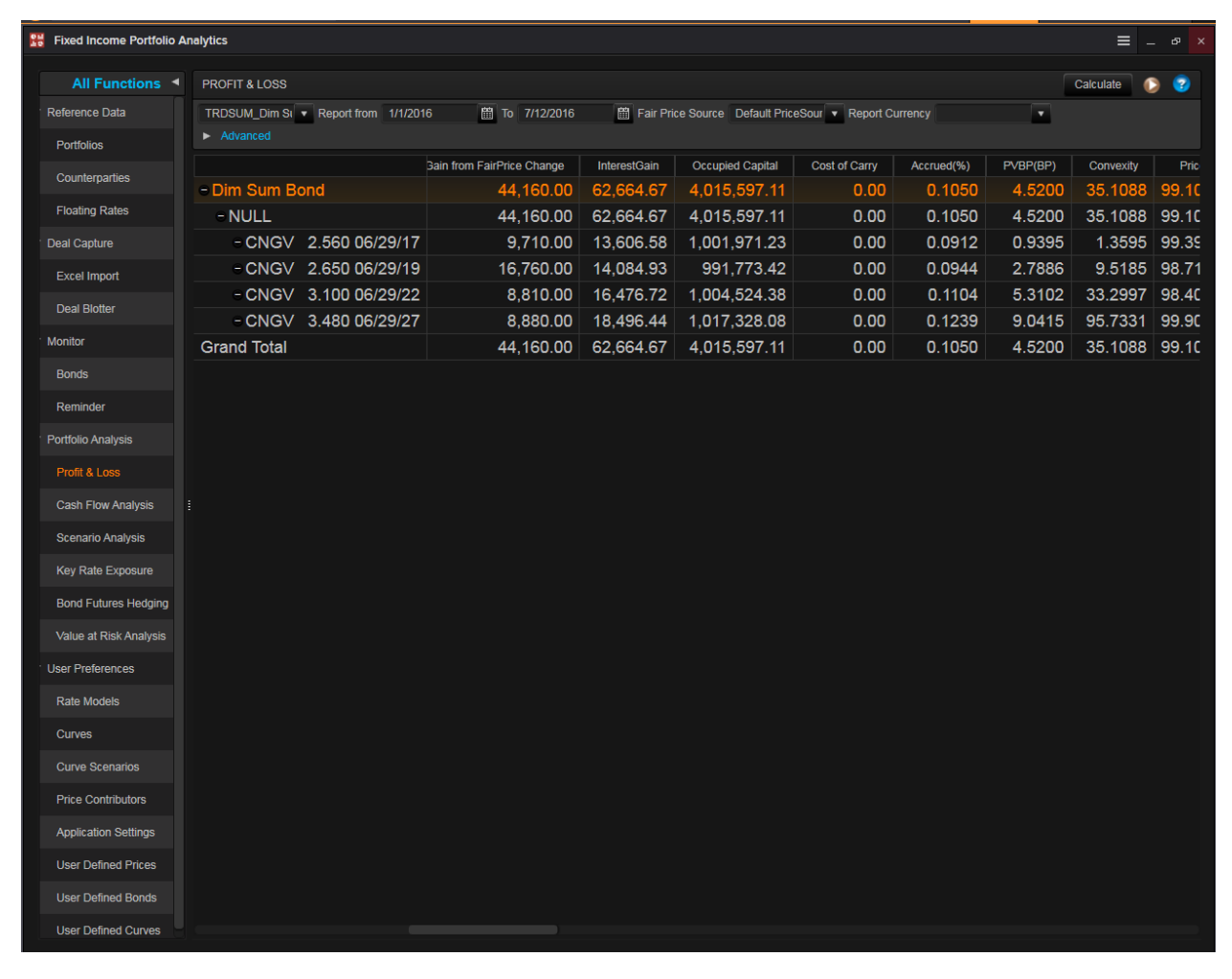

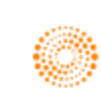

Secondly, you could conduct scenario analysis on this page.

After entering the FIPA application page, do the following.

- 1. In the left column, select "Scenario Analysis"
- 2. Select the portfolio necessary and select the different scenario/scenario sets (e.g. 10BP UP\_ UP 10B)
- 3. After choosing the different scenarios, select the weight you would like to issue to each scenario
- 4. Press "Calculate" and the calculator would select the total return for each scenario and show you a detailed breakdown below.
- 5. The Total Return, Horizon Yield, PVBP, DV01, Macaulay Duration and Modified Duration etc will be provided.

| Fixed Income Portfolio | Analytic | cs                    |                   |                 |              |                   |                  |                          |                   | ≡ _ ø ×       |
|------------------------|----------|-----------------------|-------------------|-----------------|--------------|-------------------|------------------|--------------------------|-------------------|---------------|
| All Functions          |          | SCENARIO ANALYS       | BIS               |                 |              |                   |                  |                          | Calcula           | te 🜔 🍘        |
| ▼ Reference Data       |          | TRDSUM_Dim Sum        | Bond • Base       | 7/1/2016        | H            | orizon 10/12/2016 | 🛗 Report Ci      | urrency                  | •                 |               |
| Portfolios             |          | Curve TR Market_T     | R Market 🔻 Price  | Default PriceSo | urce_Def 🔻   |                   |                  |                          |                   |               |
| Counterparties         |          | Expected Return       | Applycia          |                 |              |                   |                  |                          |                   |               |
| Floating Rates         |          | Scopario / Scopario S | Audiysis          |                 |              |                   |                  |                          |                   |               |
| ▼ Deal Capture         |          | Scenario Name         | Weight Prob       | ability Tot     | al Return    | Horizon Yield(%)  | Horizon PVBP     | DV01                     | Horizon Macaulay  | Horizon Mod   |
| Excel Import           |          | No Shift_No Shift     |                   | 33%             | 38,133.43    | 3.5224            | 4.:              | 26 1,702.29              | 4.3               | 51            |
| Deal Blotter           |          | 10BP UP_UP10BP        |                   | 67%             | 21,173.43    |                   |                  | 22 1,689.43              |                   |               |
| ▼ Monitor              |          | Europhed Deturn De    | taila             |                 |              |                   |                  |                          |                   |               |
| Bonds                  |          | No Shift No Shift     |                   | All             |              |                   |                  |                          |                   |               |
| Reminder               |          | NO SHILL NO SHILL     | TOBP OP OPTOBP    | All             | Position     | Initial Position  | Principal Amount | Initial Principal Amount | Cloan MarketValue | Initial Clean |
| Portfolio Apolysis     |          | - NULL                |                   | Currency        | 4.000.000.00 | 4.000.000.00      | 4.000.000.00     | 4.000.000.00             | 3.945.640.00      |               |
|                        |          | = CNGV 1.000          | ) 12/01/13 MATd   | Chinese Yuan    | 0.00         | 0.00              | 0.00             | 0.00                     | NaN               |               |
| Profit & Loss          |          | = CNGV 0.600          | 0 08/18/14 MATd   | Chinese Yuan    | 0.00         | 0.00              | 0.00             | 0.00                     | NaN               |               |
| Cash Flow Analysis     |          | E CNGV 1.850          | 0 06/29/15 MATd   | Chinese Yuan    | 0.00         | 0.00              | 0.00             | 0.00                     | NaN               |               |
| Scenario Analysis      |          | = CNGV 2.560          | 0 06/29/17        | Chinese Yuan    | 1,000,000.00 | 1,000,000.00      | 1,000,000.00     | 1,000,000.00             | 995,260.00        |               |
| Kev Rate Exposure      |          | = CNGV 2.650          | ) 06/29/19        | Chinese Yuan    | 1,000,000.00 | 1,000,000.00      | 1,000,000.00     | 1,000,000.00             | 983,750.00        |               |
| Deed Externe Undering  |          | - CNGV 3.100          | ) 06/29/22        | Chinese Yuan    | 1,000,000.00 | 1,000,000.00      | 1,000,000.00     | 1,000,000.00             | 980,370.00        |               |
| Bond Futures Heaging   |          | = CNGV 3.480          | 06/29/27          | Chinese Yuan    | 1,000,000.00 | 1,000,000.00      | 1,000,000.00     | 1,000,000.00             | 986,260.00        |               |
| Value at Risk Analysis |          | = PDACL 5.800         | 0 10/28/14 MATd   | Chinese Yuan    | 0.00         | 0.00              | 0.00             | 0.00                     | NaN               |               |
| ▼ User Preferences     |          | = BJLAN 4.750         | 02/21/14 MATd     | Chinese Yuan    | 0.00         | 0.00              | 0.00             | 0.00                     | NaN               |               |
| Rate Models            |          | = CENTL 2.700         | 04/28/14 MTN MATd | Chinese Yuan    | 0.00         | 0.00              | 0.00             | 0.00                     | NaN               |               |
| Curves                 |          | = SASAC 3.75          | 0 11/01/15 MATd   | Chinese Yuan    | 0.00         | 0.00              | 0.00             | 0.00                     | NaN               |               |
|                        |          | Grand Total           |                   |                 | 4,000,000.00 | 4,000,000.00      | 4,000,000.00     | 4,000,000.00             | 3,945,640.00      |               |
| Curve Scenarios        |          |                       |                   |                 |              |                   |                  |                          |                   |               |
| Price Contributors     |          |                       |                   |                 |              |                   |                  |                          |                   |               |
| Application Settings   |          |                       |                   |                 |              |                   |                  |                          |                   |               |
| User Defined Prices    |          |                       |                   |                 |              |                   |                  |                          |                   |               |
| User Defined Bonds     |          |                       |                   |                 |              |                   |                  |                          |                   |               |
| User Defined Curves    |          |                       |                   |                 |              |                   |                  |                          |                   |               |

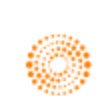

# 11. Curve Chart <CURC>

Curve Chart brings together the common yield curve tasks, provides easy access to common curves and displays them from the available brokers and price contributors.

The application allows users to

- 1. View historical curves whenever possible
- 2. View and compare a large number of different yield curves from any country
- 3. Compare curves and their spread
- 4. Compare a single bond to the curves
- 5. Add and remove bonds

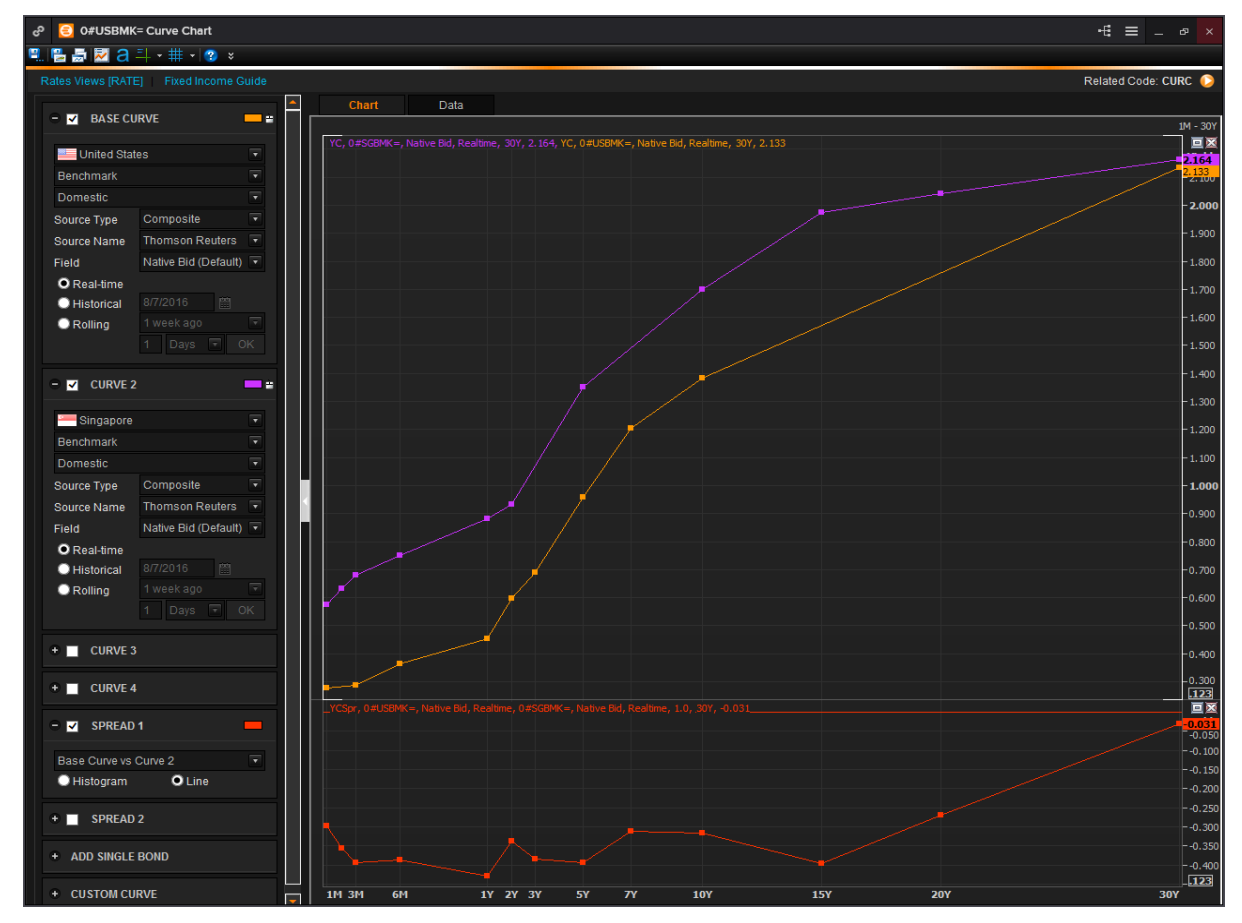

In the Eikon Toolbar, search **<CURC>** to open the application

- 1. Select the Country, Curve Type, Source Type, Source Name and Field
- 2. Add additional curves setting up the parameters the same way you set the parameters for the base Curve
- 3. Add spreads to compare the curves
- 4. Chart a single bond to compare it against the curves

The typical shape of the yield curve is upward so the yields increase for the bonds of higher maturities. The longer the maturity the higher is the risk of investing in the bond, hence there are higher premiums associated with the bond.

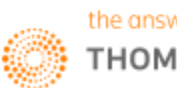

# 12. Interest Rate Spread Chart < IRSC>

The Interest Rate Spread Chart <IRSC> shows the difference in yields between two instruments. The application allows users to

- Browse instruments by selecting a country and a type of instrument
- View the spread between yields of two instruments
- Views the yields of individual instruments
- View tabular data and copy it is MS Excel
- View Statistics, like a moving average.

Here, traders can observe the spread between yields of different instruments and look for high and low values, basing on the assumption that there are temporary and the spread will reverse to mean over time.

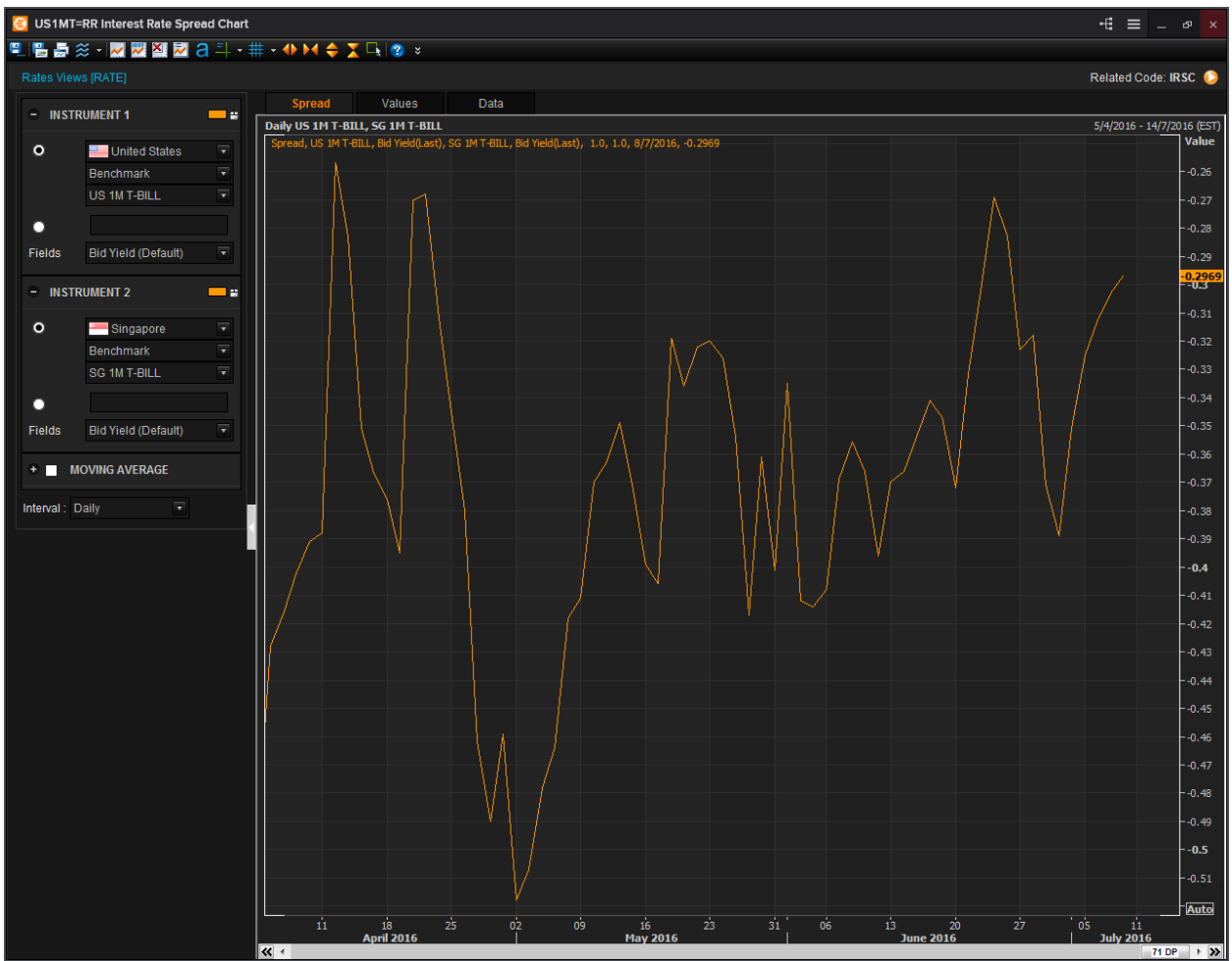

In the Eikon Toolbar, search <IRSC> to open the application:

- 1. Select or enter the RIC for Instrument 1 and 2
- 2. Select Statistics and define from how many periods it should be calculated
- 3. Select the interval you want to see
- 4. Spread between yields of two instruments on a time series would be displayed in the chart

Individual yields on a time-series can be viewed as well and tabular data, can be opened by selecting the second tab. Here, you can copy the data and send it to MS Excel if needed.

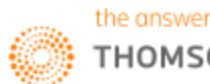

### 13. Yield Map <YMAP>

For users who wishes to have a more visual representation of the page could utilise the Yield Map application **<YMAP>** in order to plot the different yields of bonds and swaps in order to view them visually on one page.

We will walk through the functionalities of the application.

- 1. In the Eikon Toolbar, search **<YMAP>** in order to open the application.
- 2. Select Add New Portfolio > Create Empty Table if no Portfolio is available. Alternatively, you could import or drag and drop the lists if any.
- 3. If you selected Create Empty Table, you could search for Chain Code of the Bond or select individual instruments (e.g. 0#USBMK=)

| ъ.     | $\leftarrow$ $\Rightarrow$ Q 🗵 Yield Map C' $\equiv$ $ e^{-}$ X |                       |                       |        |           |     |              |            |              |            |                  |          |             |  |
|--------|-----------------------------------------------------------------|-----------------------|-----------------------|--------|-----------|-----|--------------|------------|--------------|------------|------------------|----------|-------------|--|
| PRE    |                                                                 | This application      | n is still in develop | ment.  |           |     |              |            |              |            |                  | 🗭 Send   |             |  |
| Last U | pdated a                                                        | at 14:22:18 12/7/2016 |                       |        |           |     |              |            |              |            |                  |          | ≡ k:        |  |
| New    | / Portfo                                                        | blio                  | ~ 🖿 🛱 ~               | ♦      |           |     |              |            |              |            |                  |          | ×           |  |
|        |                                                                 |                       | Name                  | Coupon | Maturity  |     | Price / Upfr | Price Type | Yield, % / C | Yield Type | Compounding Type | Duration | Duration Ty |  |
| v U    | ntitled                                                         | - Bonds               |                       |        |           |     |              |            |              |            |                  |          |             |  |
|        |                                                                 | ▼ 0#USBMK=            | US - BENC             |        |           |     |              |            |              |            |                  |          |             |  |
|        |                                                                 | US1MT=                | US Treasury           |        | 4/8/2016  | USD | 99.98        | Mid ~      | 0.26         | Automa~    | Native V         | 0.06     | Macaulay~   |  |
|        |                                                                 | US3MT=                | US Treasury           |        | 6/10/2016 | USD | 99.93        | Mid ~      | 0.31         | Automa~    | Native ~         | 0.23     | Macaulay~   |  |
|        |                                                                 | US6MT=                | US Treasury           |        | 5/1/2017  | USD | 99.81        | Mid $\sim$ | 0.39         | Automa~    | Native ~         | 0.48     | Macaulay~   |  |
|        |                                                                 | US1YT=                | US Treasury           |        | 22/6/2017 | USD | 99.54        | Mid $\sim$ | 0.48         | Automa~    | Native ~         | 0.94     | Macaulay~   |  |
|        |                                                                 | US2YT=                | US Treasury           | 0.625  | 30/6/2018 | USD | 99.94        | Mid V      | 0.66         | Automa>    | Native 🗸         | 1.96     | Macaulay~   |  |
|        |                                                                 | US3YT=                | US Treasury           | 0.875  | 15/6/2019 | USD | 99.95        | Mid ~      | 0.89         | Automa~    | Native V         | 2.89     | Macaulay~   |  |
|        |                                                                 | US5YT=                | US Treasury           | 1.125  | 30/6/2021 | USD | 100.46       | Mid ~      | 1.03         | Automa~    | Native ~         | 4.84     | Macaulay~   |  |
|        |                                                                 | US7YT=                | US Treasury           | 1.375  | 30/6/2023 | USD | 100.65       | Mid ~      | 1.28         | Automa>    | Native 🗸         | 6.66     | Macaulay~   |  |
|        |                                                                 | US10YT                | US Treasury           | 1.625  | 15/5/2026 | USD | 101.63       | Mid ~      | 1.45         | Automa~    | Native 🗸         | 9.12     | Macaulay~   |  |
|        |                                                                 | US30YT                | US Treasury           | 2.5    | 15/5/2046 | USD | 107.39       | Mid ~      | 2.16         | Automa>    | Native 🗸         | 21.47    | Macaulay~   |  |
| .⊤ Si  | waps -                                                          | Swaps                 |                       |        |           |     |              |            |              |            |                  |          |             |  |
|        |                                                                 | ▼ USDIRS              | USD IRS FO            |        |           |     |              |            |              |            |                  |          |             |  |
|        |                                                                 | USDAM                 | USD 6M AM             |        | 17/1/2017 | USD | -0.00        | Bid ~      | 0.69         |            |                  | 0.49     | Macaulay~   |  |
|        |                                                                 | USDAM                 | USD 9M AM             |        | 18/4/2017 | USD | -0.00        | Bid ~      | 0.70         |            |                  | 0.74     | Macaulay~   |  |
|        |                                                                 | USDAM                 | USD 1Y AM             |        | 14/7/2017 | USD | 0.00         | Bid ~      | 0.72         |            |                  | 0.98     | Macaulay~   |  |
|        |                                                                 | USDAM                 | USD 18M A             |        | 16/1/2018 | USD | 0.00         | Bid $\sim$ | 0.76         |            |                  | 1.49     | Macaulay~   |  |
|        |                                                                 | USDAM                 | USD 2Y AM             |        | 16/7/2018 | USD | 0.00         | Bid ~      | 0.80         |            |                  | 1.98     | Macaulay~   |  |
|        |                                                                 | USDAM                 | USD 3Y AM             |        | 15/7/2019 | USD | 0.00         | Bid ~      | 0.85         |            |                  | 2.96     | Macaulay~   |  |
|        |                                                                 | USDAM                 | USD 4Y AM             |        | 14/7/2020 | USD | 0.00         | Bid ~      | 0.92         |            |                  | 3.93     | Macaulay~   |  |
|        |                                                                 | USDAM                 | USD 5Y AM             |        | 14/7/2021 | USD | 0.00         | Bid ~      | 0.98         |            |                  | 4.89     | Macaulay~   |  |
|        |                                                                 | USDAM                 | USD 6Y AM             |        | 14/7/2022 | USD | 0.00         | Bid ~      | 1.06         |            |                  | 5.83     | Macaulay~   |  |
|        |                                                                 | USDAM                 | USD 7Y AM             |        | 14/7/2023 | USD | 0.00         | Bid ~      | 1.12         |            |                  | 6.75     | Macaulay~   |  |
|        |                                                                 | USDAM                 | USD 8Y AM             |        | 15/7/2024 | USD | 0.00         | Bid $\sim$ | 1.19         |            |                  | 7.66     | Macaulay~   |  |
|        |                                                                 |                       |                       |        |           |     |              | _          |              |            |                  |          |             |  |

4. Right-click on any of the data items and select "Add to Curve" and choose a curve and colour.

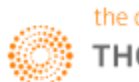

5. Select the button for the curve to appear as follows. This chart would show you the two yields stacked side by side by the absolute figures for the yield.

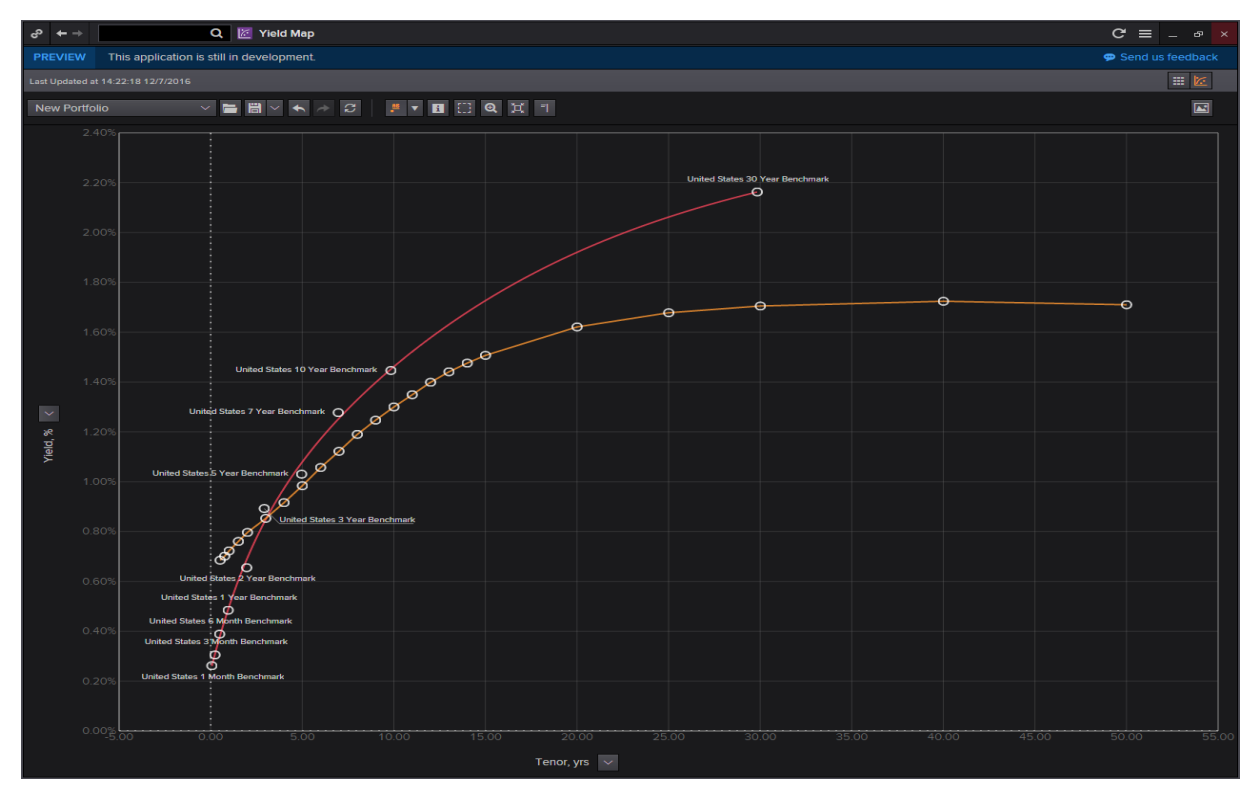

6. Right click on the curve and select Bootstrap in order to plot a zero curve out of the swap or bond

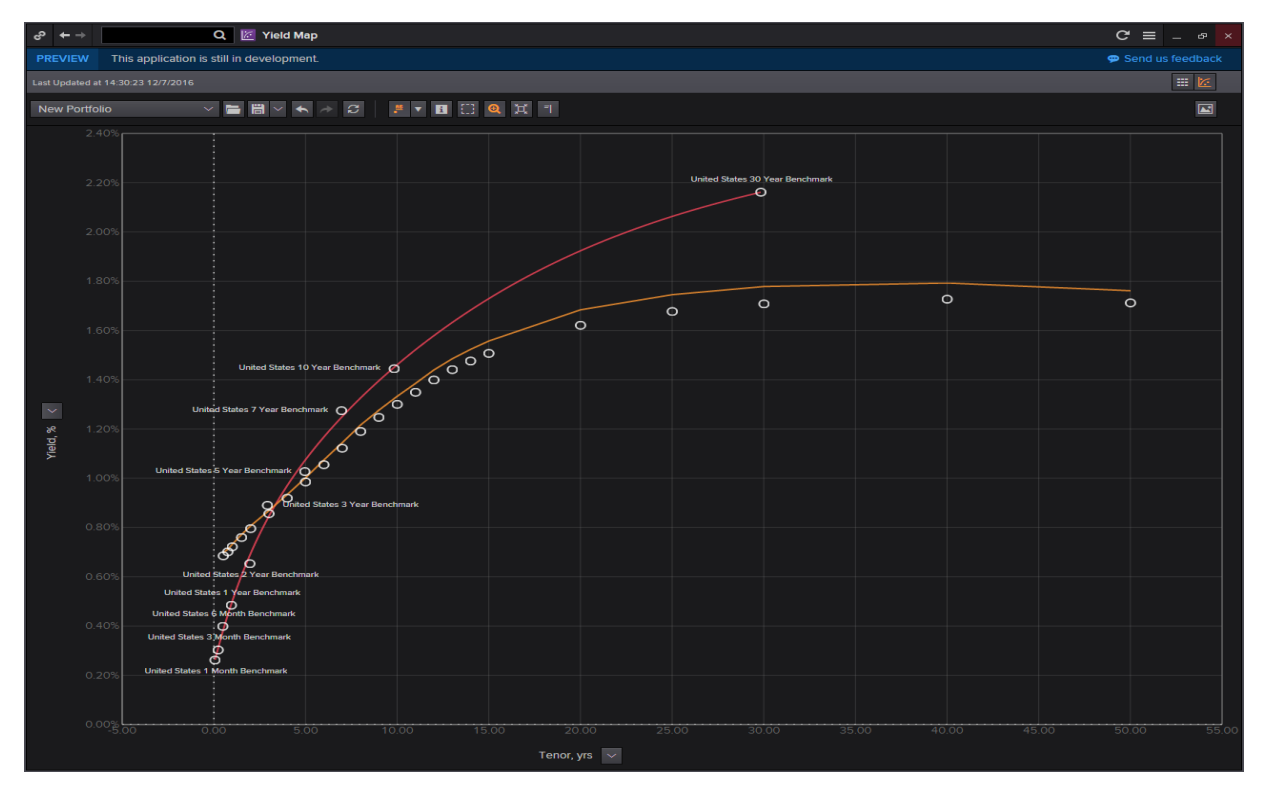

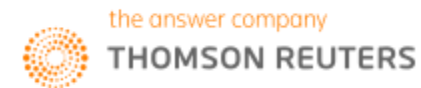

7. Alternatively, you could force a yield curve to zero in order to view how the other instrument performed relative to it.

Here, click on the arrow on the vertical axis and select I-spread. Following this, select the yield curve you would like to force to zero (e.g. the bond yield curve). The resultant chart as shown below would show how the second curve performed relative to the first with positive figures showing that the yield for the second curve was higher than the first and vice versa.

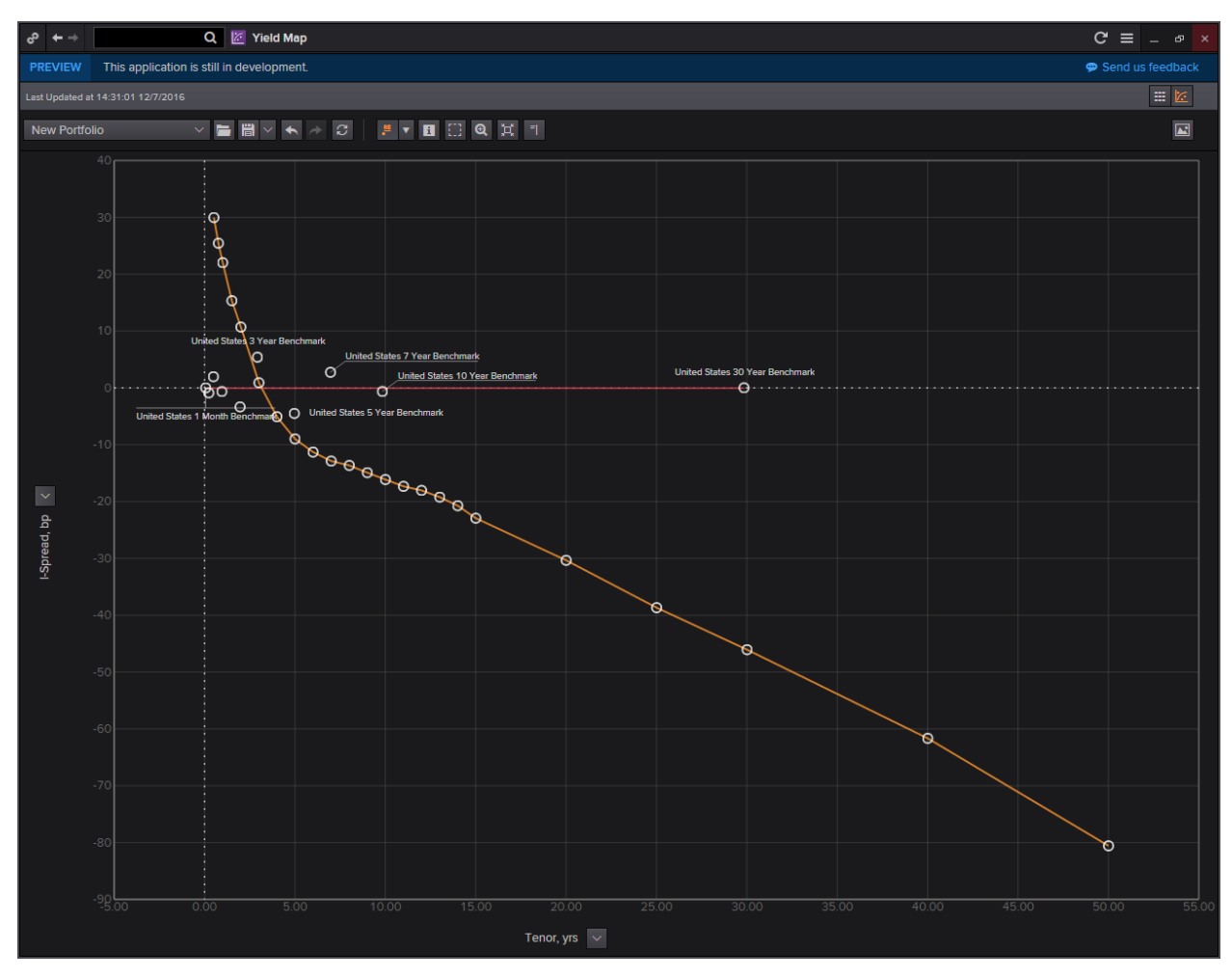

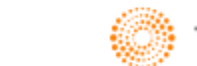

Advanced User Manual

Part 6: Commodities and Energy

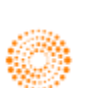
THOMSON REUTERS

# EIKON<sup>®</sup> COMMONLY USED CODES: COMMODITIES AND CURRENCIES

| GLOBAL          |        |
|-----------------|--------|
| Euro Bond       | FGBLc1 |
| JGB             | FYBc1  |
| Long Gilt       | FLGc1  |
| 3-Month EURIBOR | FEIc1  |

| FINANCIALS - CURRENCIES |       |  |
|-------------------------|-------|--|
| Euro                    | UROc1 |  |
| Japanese Yen            | JYc1  |  |
| Canadian Dollar         | CDc1  |  |
| Swiss Franc             | SFc1  |  |

| COMPOSITE TREASURY BONDS |           |             |
|--------------------------|-----------|-------------|
| On the Run               | Eikon     | Eikon NAS   |
| 1 Month T-Bill           | US1MT=RR  | US1MT=RRPS  |
| 3 Month T-Bill           | US3MT=RR  | US3MT=RRPS  |
| 6 Month T-Bill           | US6MT-RR  | US6MT-RRPS  |
| 1 Year Note              | US1YT=RR  | US1YT=RRPS  |
| 2 Year Note              | US2YT=RR  | US2YT=RRPS  |
| 3 Year Note              | US3YT=RR  | US3YT=RRPS  |
| 5 Year Note              | US5YT=RR  | US5YT=RRPS  |
| 10 Year Note             | US10YT=RR | US10YT=RRPS |
| 30 Year Note             | US30YT=RR | US30YT=RRPS |

# FINANCIALS - INTEREST RATES

| Eurodollar                          | ECc1 |
|-------------------------------------|------|
| US Long Bond                        | USc1 |
| US Long Bond – Electronic Trading   | ZBc1 |
| 2-Year T-Note - Electronic Trading  | ZTc1 |
| 5-Year T-Note – Electronic Trading  | ZFc1 |
| 10-Year T-Note – Electronic Trading | ZNc1 |
| Federal Funds                       | FFc1 |

#### **VEHICLE RETRIEVAL – RULES OF THUMB**

| Vehicle          | Format          |
|------------------|-----------------|
| Class Stock      | Lower case (ab) |
| Preffered Stock  | _p              |
| Rights           | _r              |
| warrants         | _t              |
| When Issued      | _w              |
| Units            | _u              |
| Exchange Specifc | .X (exch code)  |
|                  |                 |

#### CROSS CURRENCY

| Australia Dollar – US Dollar  | AUD=     |
|-------------------------------|----------|
| Canadian Dollar – US Dollar   | CAD=     |
| Euro – Japanese Yen           | EURJPY=  |
| Euro – US Dollar              | EUR=     |
| US Dollar – Swiss Franc       | CHF=     |
| US Dollar – GB Pound Sterling | GBP=     |
| GB Pound – Euro               | GBPEURO= |
|                               |          |

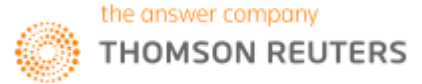

| ENERGY           |      |
|------------------|------|
| Crude Oil, Light | CLc1 |
| Gasoline         | RBc1 |
| Heating Oil      | HOc1 |
| Natural Gas      | NGc1 |

| METALS   |      |
|----------|------|
| Gold     | GCc1 |
| Platinum | PLc1 |
| Silver   | SIc1 |
| Copper   | HGc1 |

#### COMMODITIES - FOOD, MEATS & MISCELLANEOUS

| Coffee C      | KCc1 |
|---------------|------|
| Сосоа         | CCc1 |
| Sugar (World) | SBc1 |
| Orange Juice  | OJcl |
| Cotton        | CTc1 |
| Lumber        | LBc1 |
| Live Cattle   | LCc1 |
| Live Hogs     | LHc1 |
|               |      |

| COMMODITIES - GRAINS & OILSEEDS |      |  |
|---------------------------------|------|--|
| Corn                            | Ccl  |  |
| Wheat                           | Wc1  |  |
| Soybean                         | Sc1  |  |
| Soybean Oil                     | BOc1 |  |
| Soybean Meal                    | SMc1 |  |

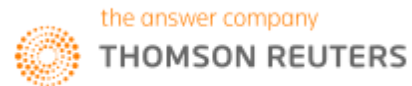

# 1. Overview

Commodities are often categorized as raw or partly-refined materials, traded for processing into final goods. A very small percentage of commodities trading require physical delivery as most organizations use the exchange for hedging purposes.

There are 4 main commodities markets, namely:

- 1. Energy
- 2. Metals
- 3. Agriculture
- 4. Shipping

Commodities are either traded on an exchange or OTC, as cash or forwards and futures.

#### How to View Futures on Eikon

Eikon allows users to view future chain contracts as well as individual futures contracts.

1. In order to view a **future chain contract**, one can do either of the following.

A: In the Eikon Search Bar, type <0#XXX:> (XXX represents the code for the chain contracts)

B: In the Quote App (F4), type <0#XXX:> or type XXX: and press F3.

A would give you the detailed view and specifications of the contract chain, while B would provide you the prices of the chain contracts.

2. In order to view **individual contracts**, one can do A or B, replacing the search with **<XXXC1>** for the nearest live contract.

A good thing to note about futures on Eikon:

| Types of Instrument         | Example Code          | RIC Logic                                                                                                    |
|-----------------------------|-----------------------|----------------------------------------------------------------------------------------------------|
| Futures Chains              | 0#XXX:<br>E.g. 0#LCO: | The chain RIC shows all the live futures contracts.<br>(0#): Indicates that it is a chain<br>(LCO): Root Code<br>(:): Indicates a futures chain                                                |
| Individual Futures Contract | E.g. LCOZ5            | The individual contract consists of the root code, the<br>month and year of expiry.<br>(LCO): Root Code<br>(Z): December<br>(5): Year 2015                                                     |
| Continuation RIC            | E.g. LCOC1            | This will show the contract closes to expiry. Once this contract expires, it will automatically roll over to display the next live contract                                                    |
| Expired Futures             | LCOZ1^3               | <ul> <li>(LCO): Root Code</li> <li>(Z): December</li> <li>(3): Year in the decade, 2013</li> <li>(^): indicates an expired future</li> <li>(1): Decade. For example, here it is 10.</li> </ul> |

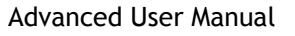

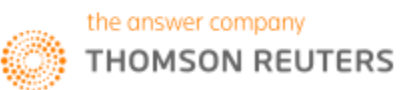

### Spread Trading

Commodities, especially energy products, may sometimes be trade on spreads. Common spread contracts show the following,

- The difference between 2 related products
- The difference between two different delivery months of the same futures chain.

| Type of Instrument             | Example Code | RIC Logic                                                                                                    |
|--------------------------------|--------------|----------------------------------------------------------------------------------------------------|
| Spread Chain                   | 0#LCO-:      | (-): Indicates calendar spread contracts. Hence, the spread between different delivery months                                                    |
| Individual Spread<br>Contracts | LCOV5-V6     | The spread between the September 2015 and the December 2016 contracts                                                                            |
| Crack Spread                   | 0#1HO-CL     | The difference between two different types of energy products. In this case, the crack spread between heating oil and crude oil trading on NYMEX |

Crack spreads can be defined as the differential between the price of crude oil and petroleum products. Hence it involves buying crude oil, and simultaneously selling products, or vice versa. This could allow refineries to lock-in a crude oil price and heating oil and unleaded gasoline prices simultaneously in order to establish a fixed refining margin. Thus, it is a hedging tool.

#### **Options on Futures**

| Type of Instrument | Example Code | RIC Logic                                     |
|--------------------|--------------|-----------------------------------------------|
| Options Chains     | 0#LCO+:      | (+): Options on futures chains all end with + |
|                    | 0#LCO++      | ++: At the money options                      |

#### **OTC Instruments**

| Type of Instrument | Example Code | RIC Logic                                                                                                    |
|--------------------|--------------|----------------------------------------------------------------------------------------------------|
| OTC Commodities    | 0#FO-E       | This is used to separate information regarding type,<br>term, delivery method and quality.<br>The example shows all fuel oil in Europe<br>FO: Fuel Oil<br>E: Europe          |
| OTC Commodities    | FO35-C-NWE   | FO35: Fuel Oil with API 3.5%<br>C: Cif (Cost Insurance and Freight). The price includes<br>delivery as compared to FOB (Free on Board)<br>NWF: Location North Western Europe |

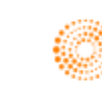

# 2. Interactive Map <MAP>

The Interactive Map function on Eikon is a good visual display of all the key factors that affect the supply chain and prices of commodities trading. On the Interactive Map Application, one can view the refineries or different production facilities, and filter out those which are closed or under construction. As shown in the screen shot below, these are the oil refineries currently which are under maintenance.

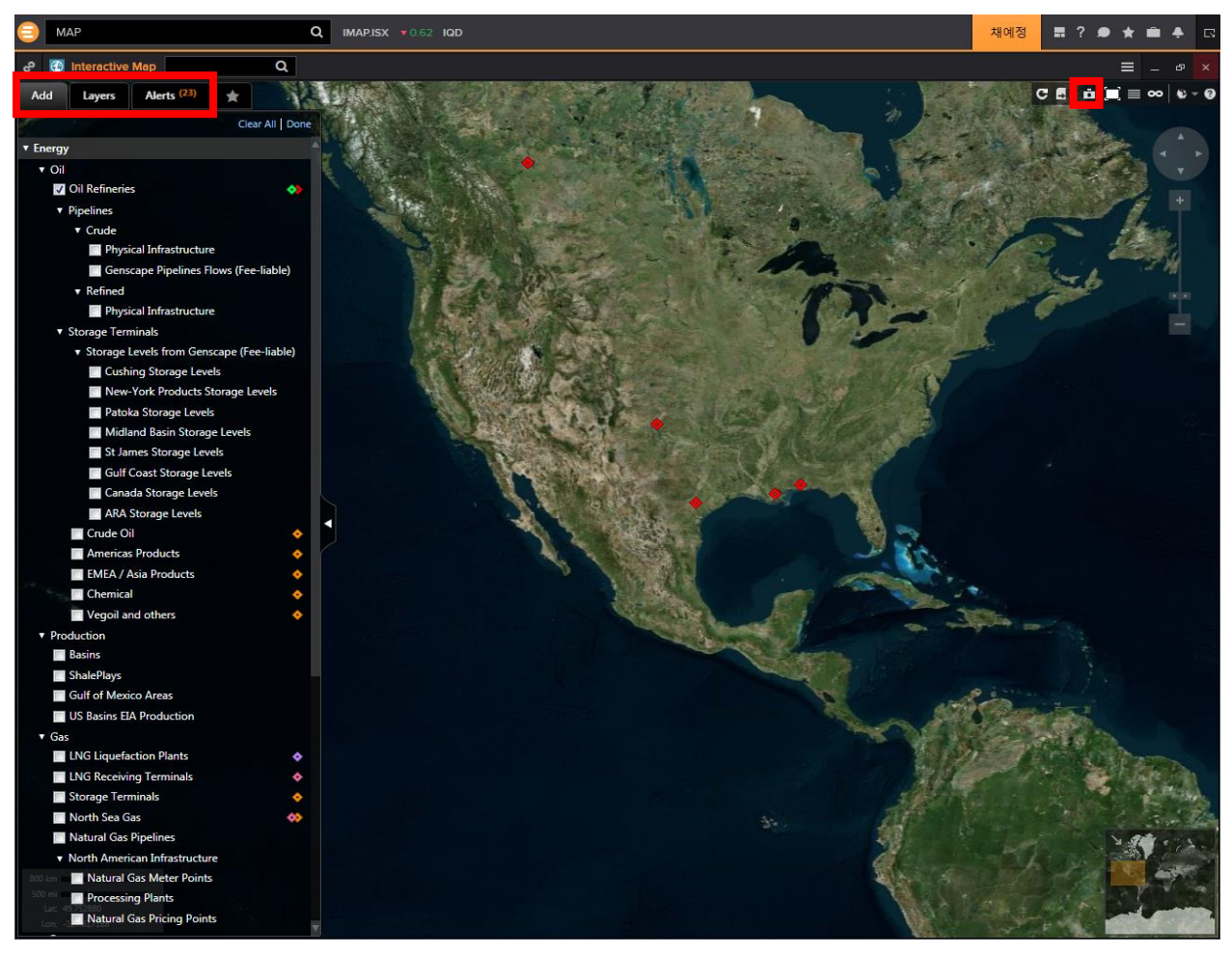

- 1. In the Eikon Toolbar, search MAP to open the Interactive Map Application.
- 2. In the Add tab, choose the data sets you which to search on
- 3. Filter each data set in the Layer tab.
- 4. Set alerts for any notifications that you wish to be notified about.
- 5. Take a screenshot and save an image of the current view with the button in the upper right corner.

For information about Vessels, there are often two fields of concern

- 1. AIS Draft (m): This shows the current depth of the vessel
- 2. Max Draft (M): Maximum depth the vessel can travel at

These two figures would reflect the weight of cargo on board. (<70%: usually empty and >97%: full)

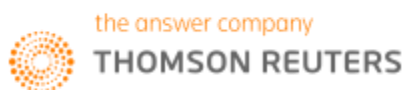

## 3. Commodities Market Overview Application <COMO>

Another useful app for Commodities traders would be the COMO application.

On this application, users can get a quick overview about all essential information about a certain commodity.

There are three main markets covered, agriculture, oil and metals.

Through the various tabs, users can obtain a composite view of the market, as well as look into different Quote pages for spreads, swaps and basic treasury information.

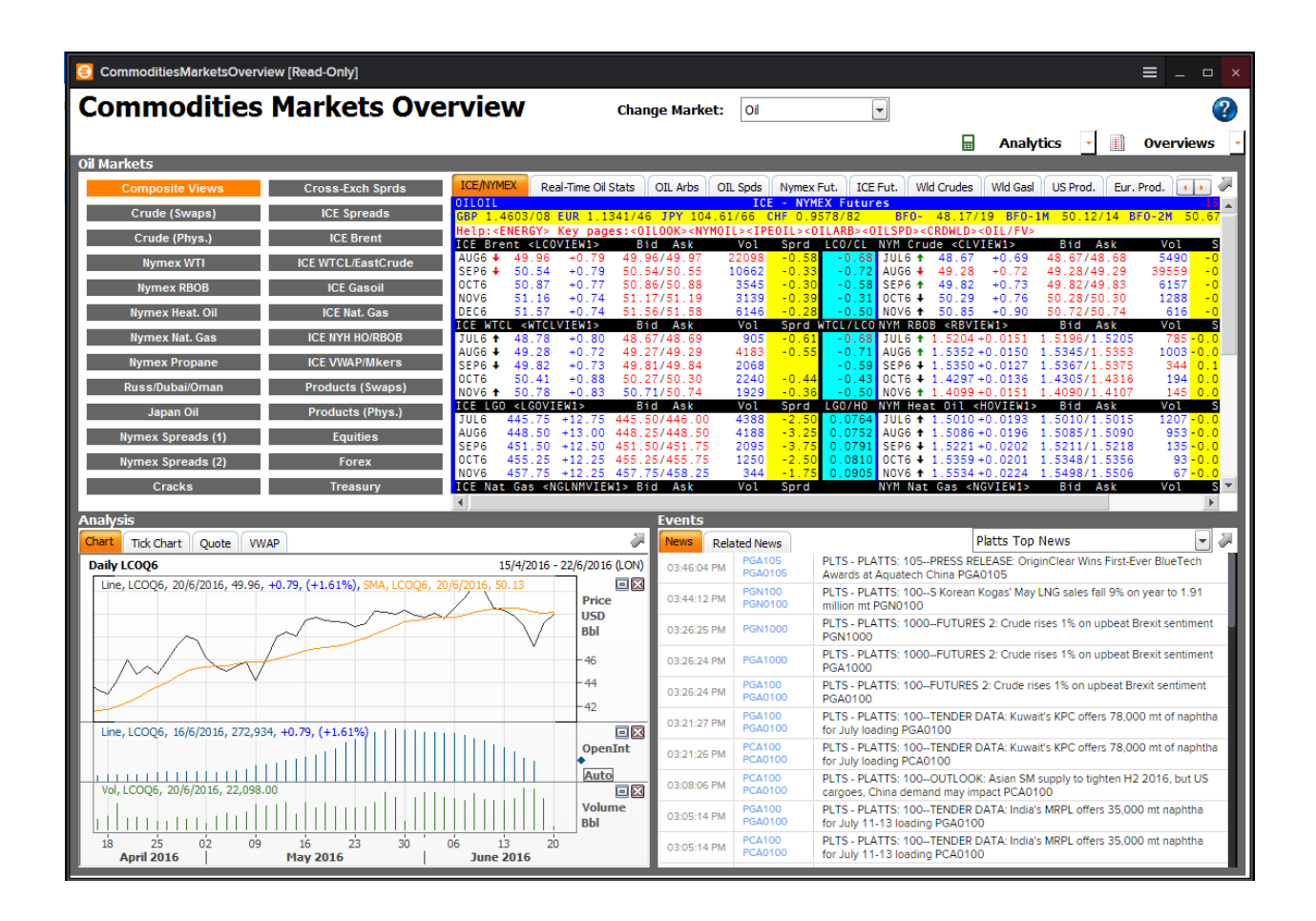

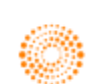

## 4. Charting for Commodities

#### Commodity Forward Curve Application <COFC>

Using Eikon, one can plot the forward curve of different chain contracts using the **<COFC>** application.

| 🚼 Commod                                                                         | ity Forward C     | urve         |                    |                  |            |             |               |        |             |                |                   |               |                | Ē                           | <b>3</b> -€ ≡   | _ °           | ×  |
|----------------------------------------------------------------------------------|-------------------|--------------|--------------------|------------------|------------|-------------|---------------|--------|-------------|----------------|-------------------|---------------|----------------|-----------------------------|-----------------|---------------|----|
|                                                                                  |                   |              |                    |                  |            |             |               |        |             |                |                   |               |                |                             | Related Code    | e: COFC       | -  |
|                                                                                  |                   |              |                    |                  |            |             |               |        |             |                |                   |               |                |                             |                 |               |    |
| BR                                                                               | ENT CR            | UDE (        | USD / Barre        | el)              |            |             |               |        |             |                |                   |               |                |                             |                 | 3             |    |
| Updated at 11:28:53 AM                                                           |                   |              |                    |                  |            |             |               |        |             |                |                   |               |                |                             |                 |               |    |
| Type Instrument Code or Select Instrument from a List Commodity Instruments List |                   |              |                    |                  |            |             |               |        |             |                |                   |               |                |                             |                 |               |    |
| 0#LC                                                                             | 0:                | 34 ~~        | Load Saved Curve   | e Curve Name     |            | Sav         |               |        |             |                |                   |               |                | Trade Da                    | te: 20 Jun 2016 |               |    |
|                                                                                  |                   |              | -                  |                  |            |             |               |        |             |                |                   |               | Use Thom       | ison Reuters Fair Values IT | Available On    | Om            |    |
| Currer                                                                           | tcy: USD          | Settings     | Apply Currency Co  | onversion Unit   | : Weight   |             | onne          | Settin | ngs 🔲 Apply | y Unit Convers | sion <u>Table</u> | <u>Parame</u> | eters          |                             |                 |               |    |
|                                                                                  |                   |              |                    |                  |            |             |               |        |             |                |                   |               |                |                             |                 |               |    |
| Table                                                                            |                   |              |                    |                  |            |             |               |        |             |                |                   |               |                |                             |                 |               |    |
| 🗹 Input Tab                                                                      | ole Column Settir | nas 🔲 (      | Dutout Chart 🗹 🗹   | Output Table Re  | duced View | Decimals: 1 | increase / De |        |             |                |                   |               |                |                             |                 |               |    |
| Drag and dr                                                                      | on columns to ch  | ange their ( | order in the table |                  |            |             |               |        |             |                |                   |               |                |                             |                 |               |    |
| Priority on                                                                      | dere Thomson De   | ange uten o  | Value Internolati  | ion mode: linear |            |             |               |        |             |                | v to Cliphoard    | My Curve      | Tenors: CReduc | ed C Extended               |                 |               |    |
|                                                                                  |                   |              | react polace       | Input Table      |            |             |               |        | Clos        | se/Settle Date | : 19 Jun 2016     | ing carre     |                | Output 1                    | able (My Curve  | e)            |    |
| Exclude                                                                          | RIC               | Tenor        | Maturity           | TR Fair Values   | %Chng.     | Close       | Settle        | Volume | Open Int.   | Time           | Composite         | Tenor E       | xpiration Date | Composite Fwd Curve         | Calculated Bid  | Calcula       | te |
|                                                                                  | LCOFVc1           | AUG6         | 30 Jun 2016 🛤      |                  | 0.94       | 49.17       | 49.17         |        |             |                | 49.63             | 1W            | 27 Jun 2016    |                             |                 |               |    |
|                                                                                  | LCOFVc2           | SEP6         | 29 Jul 2016 🛗      | 50.21            | 0.92       | 49.75       | 49.75         |        |             | 11:28          | 50.21             | 2W            | 05 Jul 2016    | 49.73                       | 49.73           | 1             |    |
|                                                                                  | LCOFVc3           | OCT6         | 31 Aug 2016 🛗      | 50.55            |            | 50.10       | 50.10         |        |             |                | 50.55             |               | 11 Jul 2016    | 49.85                       | 49.85           |               |    |
|                                                                                  | LCOFVc4           | NOV6         | 30 Sep 2016 🛗      | 50.88            | 0.91       | 50.42       | 50.42         |        |             | 11:28          | 50.88             | 1M            | 20 Jul 2016    | 50.03                       | 50.03           | 0             |    |
|                                                                                  | LCOFVc5           | DEC6         | 31 Oct 2016 🛗      | 51.28            |            | 50.83       | 50.83         |        |             |                | 51.28             |               | 22 Aug 2016    | 50.46                       | 50.46           |               |    |
|                                                                                  | LCOFVc6           | JAN7         | 30 Nov 2016 🛗      | 51.58            | 0.90       | 51.12       | 51.12         |        |             | 11:28          | 51.58             | ЗM            | 20 Sep 2016    | 50.77                       | 50.77           |               |    |
|                                                                                  | LCOFVc7           | FEB7         | 29 Dec 2016 🛗      | 51.78            |            | 51.33       | 51.33         |        |             |                | 51.78             |               | 20 Oct 2016    |                             | 51.14           | E Contraction |    |
|                                                                                  | LCOFVc8           | MAR7         | 31 Jan 2017 🛗      | 51.99            | 0.87       | 51.54       | 51.54         |        |             | 11:28          | 51.99             | 5M            | 21 Nov 2016    | 51.49                       | 51.49           | 0             |    |
|                                                                                  | LCOFVc9           | APR7         | 28 Feb 2017 🛗      | 52.16            |            |             |               |        |             |                | 52.16             |               |                |                             | 51.72           |               |    |
|                                                                                  |                   |              |                    |                  |            |             |               |        |             |                |                   |               |                |                             |                 |               |    |

In order to generate the following chart, one should type **<COFC>** in the Eikon Toolbar.

In the app, the following could be customized.

- 1. Instrument Chain Code
- 2. Currency
- 3. Units
- 4. Whether to use Thomson Reuters Fair Values

Check the "Output Chart" box and the following forward curve will be generated.

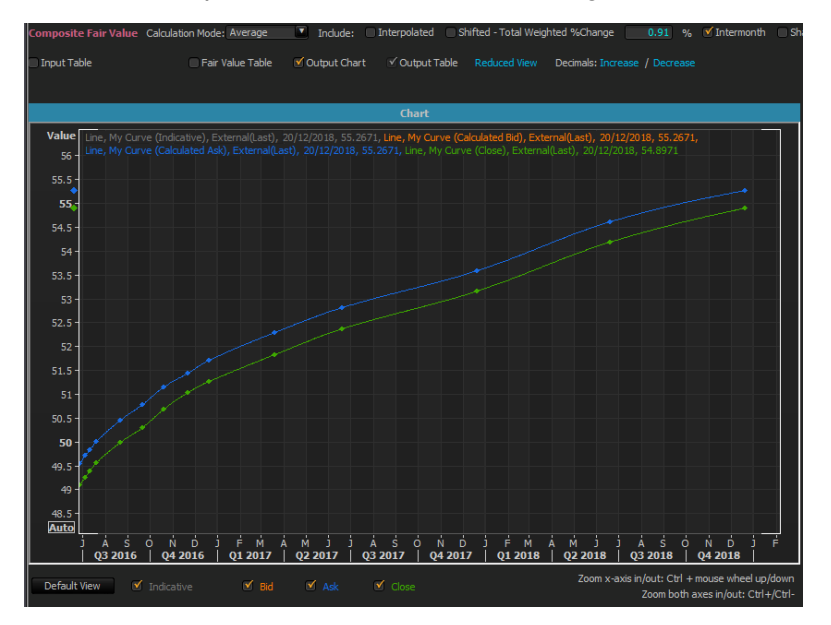

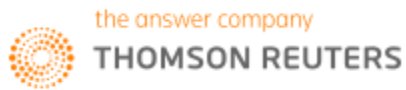

### Seasonal Analysis Chart <SEAC>

Using the seasonal analysis chart **<SEAC>** application, one can plot the different prices of the contract on each day across different years. (E.g. the price of the contract every year on 14 January). This allows analysts and traders to observe the trend of prices within the year as well as comparing it to past trends.

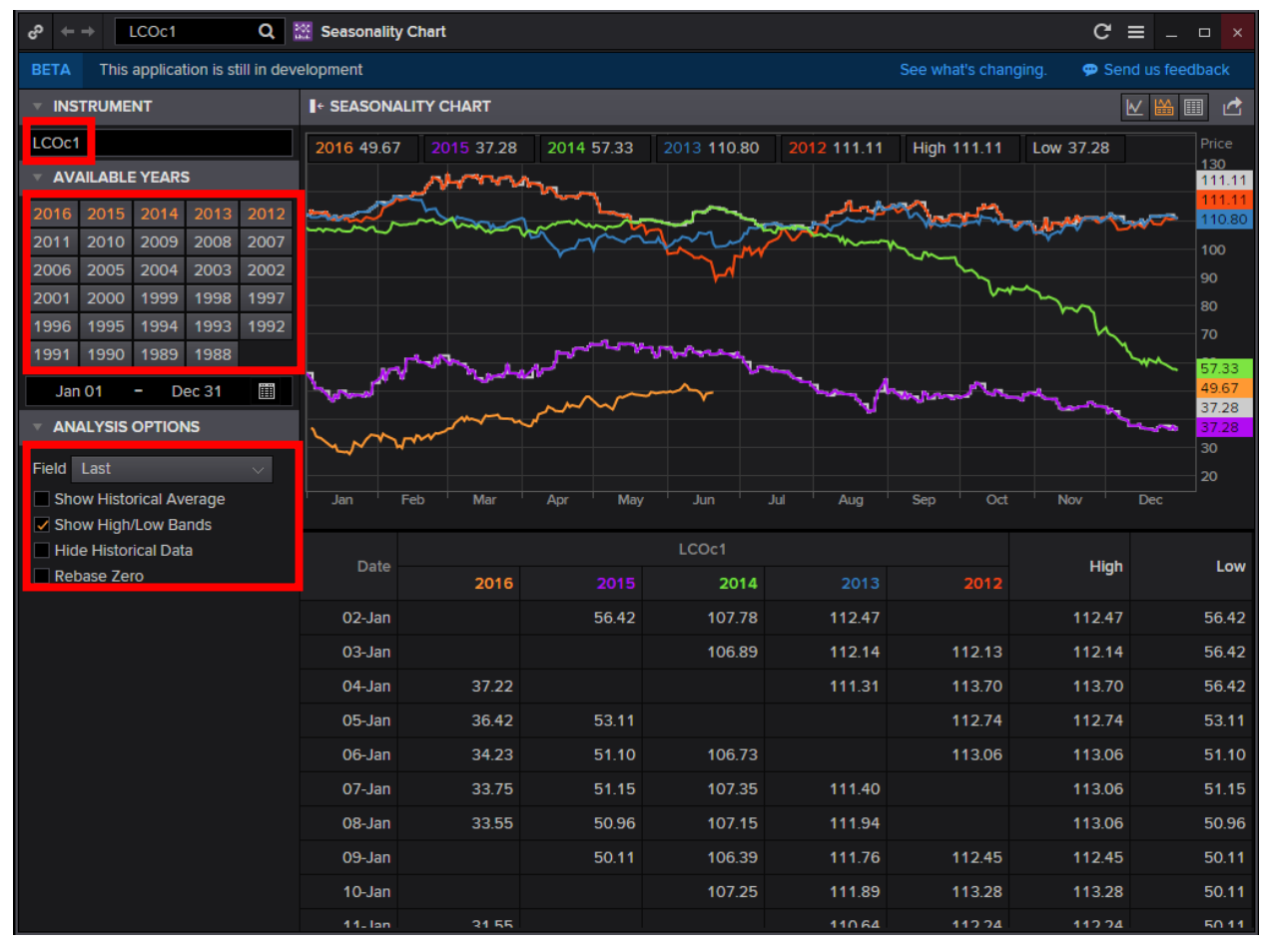

- 1. In the Eikon Toolbar, search <SEAC> to open the application
- 2. Select the contract (continuation code) you would like to view, e.g. LCOC1
- 3. Select the number of years to include
- 4. If you require the historical average, high low bands etc, select the options in "Analysis Options"

This shows for example 5 successive years of the front month contract for Brent Crude Oil. Here, you can analyze the performance and trend for prices each year.

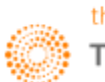

#### Term Structure

Using the term structure of a contract would allow you to see whether the market is in Backwardation or Contango. The terms are defined below.

**Contango**: Market situation where the nearby price is lower than a further forward price. (Denoted by "c-" in the quote)

**Backwardation**: Market situation where a nearby price is higher than a further forward price. (Denoted by "b+" in the quote)

Term structure is usually used to monitor commodity markets where holding costs such as insurance and storage costs may cause distant futures prices to be at a premium to nearby futures prices.

1. Press F10 to open the chart app.

2. Type: 0#LCO: or 0#XXX: to pull up the default chart which is the term structure.

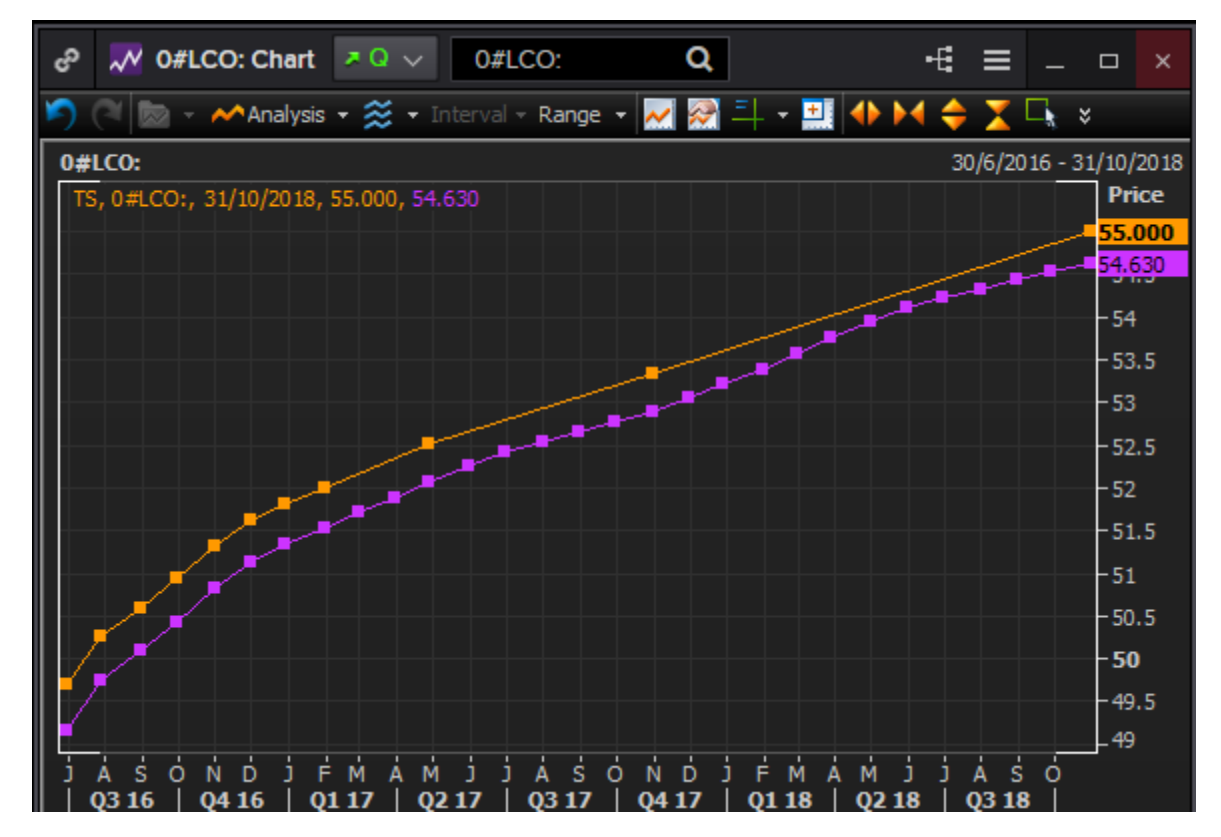

Hence, here we observe that the prices are in Contango, where the nearby contracts have lower prices than further futures. Hence the cash price is at a discount to the futures prices, or the nearby futures are at a discount to the distant futures. The last price and the previous close lines are sloping up.

One may observe that the term structure is similar to a yield curve but whilst the yield curve shows the yields of a single instrument over time, the term structure shows the different prices of chain contracts over time.

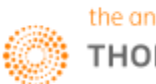

### Commodity Spread Chart <SPDC>

The Commodity Spread Chart **<SPDC>** could be utilized to show a simple spread between any two, three of four commodity instruments and calculates the difference in the yield of those instruments. Traders can utilize the futures spread in an arbitrage technique where they buy one commodity and sell another contract of the same commodity to capitalize on price differences.

On this note, let us first define the 3 most common types of spreads in commodities.

1. Crack spread: As defined previously, the crack spread is the price differential between crude oil and one of its by-products, primarily gasoline, gas oil and heating oil.

2. Crush spread: Differential between soybean futures and soybean meal and oil futures - represents the premium inherent for processing soybeans

3. Spark spread: differential between natural gas and a unit of electricity, for gas-fired power stations.

Other spreads available in the SPDC app include

4. Crude spreads; the differential between different crude oils (WTI v Brent etc)

5. Different Agriculture Softs spreads (Coffee, Cocoa and Sugar).

Alternatively, the user can define any spread he wishes with the SPDC app.

In order to utilize the application in Eikon, the following steps could be performed.

- 1. In the Eikon toolbar, search <SPDC>
- 2. Under Spread Category, choose the type of commodity required (E.g. Energy, Agriculture etc).
- 3. Under Spread Type, choose one of the 5 types as explained above or a used-defined spread
- 4. Choose the instrument type (Futures or Calendar Strips)
- 5. Select the interval of time and the currency and unit

6. Set the two contracts, whether to buy or sell crude and to buy or sell gasoline, gas oil and heating oil.

Refer to the next page for the screenshot of the application

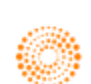

#### Chapter 6: Commodities and Energy

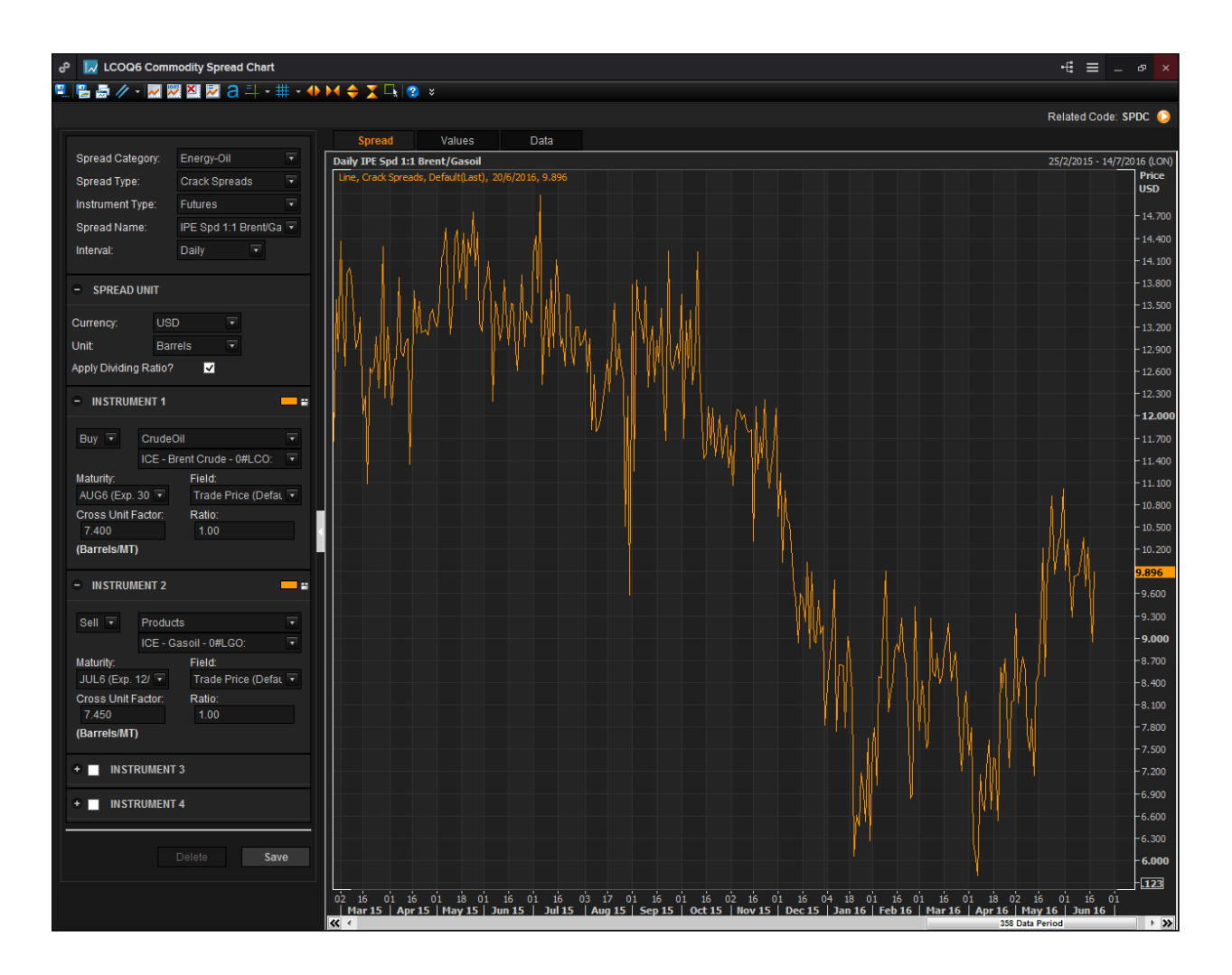

One may realize that the interface of the SPDC application largely resembles that of the F10 Chart interface.

On this application, you are also able do different types of technical analysis, such as plotting trend lines, or Fibonacci retracements and projections.

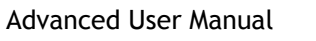

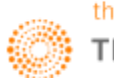

Part 6A: Energy Market

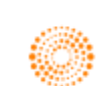

# THOMSON REUTERS

# **EIKON**<sup>®</sup> Eikon shortcuts: **Energy**

| REAL TIME MONITORING |                               |  |  |
|----------------------|-------------------------------|--|--|
| ALT                  | Alert Manager                 |  |  |
| COPM                 | Commodities<br>Prices Monitor |  |  |
| MON                  | Monitor                       |  |  |
| OPW                  | Option Watch                  |  |  |
| Q                    | Quote                         |  |  |
| QL                   | Quote List                    |  |  |
| QLI                  | Quote Line                    |  |  |
| TICK                 | Ticker                        |  |  |

| NEWS    |              |
|---------|--------------|
| NEWS    | News Monitor |
| TOPNEWS | Top News     |

| CHARTING |                          |
|----------|--------------------------|
| CHT      | Chart App                |
| SPDC     | Commodity Spread Chart   |
| FWDC     | Forward Curve            |
| VOLC     | Volatility Chart         |
| TEAC     | Technical Analysis Chart |
| REBC     | Rebasing Chart           |

| ANALYTICS & CALCS |                                              |  |  |
|-------------------|----------------------------------------------|--|--|
| AVRG              | Average Calculator                           |  |  |
| CALC              | Eikon Calculators                            |  |  |
| CFTC              | Commodity Futures Trading<br>Commission      |  |  |
| COCM              | Commodity Curve Monitor                      |  |  |
| COFC              | Commodity Forward Curve                      |  |  |
| COOA              | Commodity Options Analyzer                   |  |  |
| COSP              | Commodity Swaps Pricer                       |  |  |
| CSPD              | Cross-Commodity Spreads                      |  |  |
| ESPD              | Energy Spreads                               |  |  |
| HURRICANE         | Hurricane Tracker                            |  |  |
| MAP               | Interactive Map                              |  |  |
| MAPTRK            | Interactive Map Asset Tracker                |  |  |
| OSPD              | Oil Spreads                                  |  |  |
| OSWO              | Oil Swaps Overview                           |  |  |
| TANK              | US Weekly Oil Stocks Estimates<br>(API, EIA) |  |  |
| UKGSS             | UK Gas Supply and Status                     |  |  |
| UKPSS             | UK Power Supply and Status                   |  |  |
| VOLS              | Volatility Surface Calculator                |  |  |

| MARKETS - O | L                                                                                   |
|-------------|-------------------------------------------------------------------------------------|
| BRENT       | Brent Crudes Guide                                                                  |
| CRUDE       | Crude Guide                                                                         |
| CRUDEDUB    | Dubai Crudes Guide                                                                  |
| CRUDEUS     | US Light Sweet Crudes Guide                                                         |
| DIESEL      | Diesel Guide                                                                        |
| EWFO        | Platts eWindow Market Data – Asia<br>Financial – Fuel Oil – Daily Report            |
| EWFP        | Platts eWindow Market Data – Asia<br>Physical Products – Fuel Oil – Daily<br>Report |
| EWIN        | Platts eWindow Market Data                                                          |
| FUELOIL     | Fuel Oil Guide                                                                      |
| GASHEAT     | Gas Oil / Heating Oil Guide                                                         |
| GASOLINE    | Gasoline Guide                                                                      |
| JETFUEL     | Jet Fuel Guide                                                                      |
| LIQPETRO    | Liquified Petroleum Gas Guide                                                       |
| NAPHTHA     | Naphtha Guide                                                                       |
| OILOUT      | Fundamentals Database<br>and Refinery Outages                                       |
| OSWO        | Swaps Overview                                                                      |
| PETRO       | Petrochemicals Guide                                                                |
| REFINED     | Refined Products Guide                                                              |

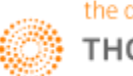

| MARKETS - PO | DWER                               |
|--------------|------------------------------------|
| IIRPWR       | IIR Power Outages                  |
| POINTCARBON  | PointCarbon                        |
| POWAUS       | Power – Australia                  |
| POWBEL       | Power – Belgium                    |
| POWBRA       | Power – Brazil                     |
| POWCAISO     | Power – CAISO (California ISO)     |
| POWCAN       | Power – Canada                     |
| POWCEEUR     | Power – Central and Eastern Europe |
| POWCHE       | Power – Switzerland                |
| POWCZE       | Power – Czech Republic             |
| POWEBL       | Energy Bank Link (EBL)             |
| POWERCOT     | Power – ERCOT                      |
| POWESP       | Power – Spain                      |
| POWEUR       | Power – Continental Europe         |
| POWFRA       | Power – France                     |
| POWGER       | Power – Germany                    |
| POWITA       | Power – Italy                      |
| POWNLD       | Power – Netherlands                |
| POWNOR       | Power – Norway                     |
| POWNORDIC    | Power – Nordic                     |
| POWPNW       | Power – PNW (Northwest)            |
| POWRENEW     | Power – Renewables                 |
| POWSWE       | Power – Sweden                     |
| POWTUR       | Power – Turkey                     |
| POWUK        | Power – United Kingdom             |
| POWUSA       | Power – United States              |

| MARKETS - GAS |                          |  |  |
|---------------|--------------------------|--|--|
| GASEUR        | Gas – Continental Europe |  |  |
| GASUK         | Gas – United Kingdom     |  |  |
| GASUS         | Gas – USA                |  |  |

| MARKETS - COAL |                            |  |  |  |
|----------------|----------------------------|--|--|--|
| COALAUS        | Coal – Australia Guide     |  |  |  |
| COALCHN        | Coal – China               |  |  |  |
| COALEUR        | Coal – Europe Guide        |  |  |  |
| COALZAF        | Coal – South Africa Guide  |  |  |  |
| COALUS         | Coal – United States Guide |  |  |  |

| MARKETS - CARBON |                                         |  |  |  |
|------------------|-----------------------------------------|--|--|--|
| CARBAMER         | Carbon – Americas Guide                 |  |  |  |
| CARBAPAC         | Carbon – Asia-Pacific Guide             |  |  |  |
| CDMJI            | Carbon – CDM/JI Guide                   |  |  |  |
| CARBCM           | Carbon – Crediting<br>Mechanisms Guide  |  |  |  |
| CARBEUR          | Carbon – Europe Guide                   |  |  |  |
| CARBGCP          | Carbon – Global Climate<br>Policy Guide |  |  |  |
| CARBNEWC         | Carbon – New Credits Guide              |  |  |  |
| CARBNAOFF        | Carbon – North America<br>Offsets Guide |  |  |  |

# SEARCH TOOLS

| ANSWERS      | Eikon Answers                                    |
|--------------|--------------------------------------------------|
| ENESRCH      | Energy – Advanced Search                         |
| OILREF       | Oil Refineries Advanced Search                   |
| PHYSICALSRCH | Commodities Physical Assets –<br>Advanced Search |
| WEATHERSRC   | Weather – Advanced Search                        |

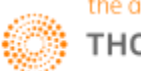

### 1. Energy Homepage

#### **Overview**

| °°<br>† | → Q                          | 🛐 Crude   Global Market   Overview   Oil   Energy                               |      |                         |          |                   |            | C ≡ _ ∞ ×                                                                                                    |  |  |  |  |
|---------|------------------------------|---------------------------------------------------------------------------------|------|-------------------------|----------|-------------------|------------|----------------------------------------------------------------------------------------------------|--|--|--|--|
| ном     |                              | TRIES V NEWS AND RESEARCH V MY EIKON V REUTERS INS                              |      |                         |          |                   |            |                                                                                                    |  |  |  |  |
| EN      | ERGY OIL +                   |                                                                                 |      |                         |          |                   |            | 2                                                                                                    |  |  |  |  |
|         | erview Pricing Analysis      | Supply / Demand Production Storage Flows Refit                                  | nina | Tools                   |          |                   |            |                                                                                                    |  |  |  |  |
|         |                              |                                                                                 |      |                         |          |                   | _          |                                                                                                    |  |  |  |  |
| ▼ (     | CRUDE                        | ENERGY TOP NEWS                                                                 | 0    | IL IN CONTEXT           |          |                   | <b>e</b> ? | C THOMSON REUTERS                                                                                                    |  |  |  |  |
|         | Global Market                | SAUDI ARABIA'S CRUDE OIL EXPORTS FALL IN                                        |      | Name                    |          | Latest            |            | <b>BE THE FIRST TO KNOW!</b>                                                                                                    |  |  |  |  |
|         | Americas                     | DUBAI, June 20 (Reuters)                                                        | 6    | ICE Brent Crude         |          | 50.36             |            | Register for our email alerts and be the first to know when the latest<br>Research & Forecasts energy analysis is published in Elkon. |  |  |  |  |
|         | Asia                         | Marathon Oil deal latest big Oklahoma bet by U.S. drillers                      | 6    | NYMEX Light Sweet       |          | 49.15             |            |                                                                                                    |  |  |  |  |
|         | Europe, Middle East & Africa | NEW YORK/BENGALURU, June 20 (Reuters)                                           | e    | DME Oman Crude          |          | 47.15             |            |                                                                                                    |  |  |  |  |
|         | REFINED PRODUCTS             | Exxon Torrance crane collapse shakes refinery operations,<br>sale -sources      | •    | TR/CC CRB Index         | 194.     | .4062             | 1.0558 %   | FORECASTS                                                                                                    |  |  |  |  |
|         | Summary                      |                                                                                 | 6    | US 10Y T-bonds          | 99       | 9*21½             | 0.08 %     | Please use the Flows tab to access all Trade Flows                                                                                    |  |  |  |  |
|         | Light Distillates            | COLUMN-Oil prices under pressure as hedge funds adjust                          | -    | DJ Ind. Av.             | 17,8     | 04.87             | 0.73 %     | pages.                                                                                                    |  |  |  |  |
|         | Liquified Petroleum Gas      | positions<br>LONDON, June 21 (Reuters)                                          | e.   | Euro / Dollar           |          | .1336             | 0.23 %     | THOMSON REUTERS OIL RESEARCH & 🖪 😫                                                                                                    |  |  |  |  |
|         | Gasoline                     | Oil prices fall for first time in three days                                    | A    | SSET PERFORMANCE        |          |                   | e ?        | Click on the top right icon to access past editions                                                                                   |  |  |  |  |
|         | Naphtha                      | TOKYO, June 21 (Reuters)                                                        | _ [  | LCOc1 35 09% .D II 2 18 | % EU     | R=4 37%           | Value %    | X US CLEAN PRODUCTS AND CRUDE SWAPS - JUN 20,<br>2016                                                                                 |  |  |  |  |
|         | Middle Distillates           | CRUDE OIL LATEST NEWS 🖉 🔮                                                       |      |                         |          |                   | USD        | 21-Jun-2016 (Thomson Reuters Oil Research & Forecasts)                                                                                |  |  |  |  |
|         | Diesel                       | NHC STORM ADVISORY: Danielle moving inland over                                 |      | TRJCRBTR 10.52%         | 0=21.29% | ٨                 | 45%        | Marks as of 1300 Houston. Fuel oil: US fillo up across the<br>board; Clean: GC gas weighed down amid bearish ()                       |  |  |  |  |
|         | Gas Oil / Heating Oil        | eastern Mexico<br>21-Jun-2016 10:32:29 RTRS                                     |      |                         | . ^      | $\sqrt{\sqrt{2}}$ | 35.09%     | 🔀 US FUEL OIL SWAPS - JUN 20, 2016                                                                                                    |  |  |  |  |
|         | Jet Fuel                     | *TOP NEWS* Energy                                                               |      |                         | Mahn     |                   | 21.29%     | 21-Jun-2016 (Thomson Reuters Oil Research & Forecasts)<br>Marks as of 130p and 4p Houston.                                            |  |  |  |  |
|         | Heavy Distillates            | 21-Jun-2016 10:15:39 RTRS                                                       |      | m                       |          |                   | 10.52%     | DAILY US OIL SWAPS REPORT - JUN 20, 2016                                                                                              |  |  |  |  |
|         | Fuel Oil                     | TECHNICALS-Brent oil may retrace to \$49.90 before rising                       | 9 🏑  | - And                   | man      | for               | 2.18%      | 20-Jun-2016 (Thomson Reuters Oil Research & Forecasts)<br>Clean: GC gas weighed down amid bearish gasoline stocks                     |  |  |  |  |
|         | Petrochemicals               | 21-Jun-2016 10:02:48 RTRS                                                       | - 1  | and the second second   |          |                   | -5%        | poll; Fuel oil: Some GC time spreads tighten on crude move                                                                            |  |  |  |  |
|         |                              | TECHNICALS-U.S. oil may test \$50.16 after a moderate                           |      | V V V                   |          |                   | -15%       | EMEA OIL SWAPS FORWARD CURVES - 20 JUNE                                                                                               |  |  |  |  |
|         |                              | 21-Jun-2016 09:27:56 RTRS                                                       |      |                         |          |                   | -25%       | 2016                                                                                                    |  |  |  |  |
|         |                              | *TOP NEWS* Commodities                                                          |      | Jan-Mar<br>2016         | Apr-Jur  | n                 |            | Oil up as Brexit chances begin to dim                                                                                                 |  |  |  |  |
|         |                              | 21-Jun-2016 09:00:35 RTRS                                                       |      | 2014 20                 | 15       |                   | 111        | ASIA OIL SWAPS FORWARD CURVES                                                                                                    |  |  |  |  |
|         |                              | WORLD OIL MARKET OVERVIEW                                                       | 0    | IL WATCH                |          |                   | <b>e</b> ? | 20-Jun-2016 (Thomson Reuters Oil Research & Forecasts)<br>Prices up on weaker US dollar and easing Brexit concerns                    |  |  |  |  |
|         |                              | Oil prices fall for first time in three days<br>21-Jun-2016 08:59:07 RTRS       |      | Name                    | Latest   | Net               | %          | THOMSON REUTERS OIL RESEARCH & 🖪 💡                                                                                                    |  |  |  |  |
|         |                              | UPDATE 8-Oil up 3 pct as Brexit chances dim: gasoline                           |      | ICE WTI/Brent spread    | -0.59    |                   | 14.49 %    | Click on the top right icon to access past editions                                                                                   |  |  |  |  |
|         |                              | surges too                                                                      |      | ICE GO                  | 450.50   |                   |            | US WEEKLY CRUDE IMPORT MARKET REPORT – 20                                                                                             |  |  |  |  |
|         | 21-Jun-2016 04:34:32 RTRS    |                                                                                 |      | ICE GO Crack            | 10.3951  | +0.24             | 2.36 %     | JUNE 2016<br>20-Jun-2016 (Thomson Reuters Oil Research & Forecasts)                                                                   |  |  |  |  |
|         |                              | U.S. CRUDE OIL FUTURES SETTLE AT \$49.37/BBL, UP<br>\$1.39, 2.90 PCT CLc1 LCOc1 |      | NYM. HO No 2            | 1.5194   |                   |            | The Thomson Reuters Oil Research team forecast the weekly<br>Energy Information Administration's (FIA) PADD III import                |  |  |  |  |
|         |                              | 21-Jun-2016 02:30:42 RTRS                                                       |      | NYM. HO No 2 Crack      | 14.7800  |                   |            | figure for the week ()                                                                                                    |  |  |  |  |
|         |                              | MOST READ OIL NEWS IN THE LAST 24 ?                                             |      | ICE HO/GO Spread        | 0.09     |                   |            | C EUROPE WEEKLY OIL FLOWS - JUN 13-19                                                                                                 |  |  |  |  |
|         |                              | Last updated 10:46                                                              |      | NYM. RBOB G.            | 1.5732   |                   |            | Thomson Reuters Oil Research & Forecasts analysis of vessel                                                                           |  |  |  |  |
|         |                              | UPDATE 8-Oil up 3 pct as Brexit chances dim;                                    |      | NVM RROR G Crack        | 17 1000  |                   |            | bbls ()                                                                                                    |  |  |  |  |

The energy homepage contains a quick overview of all necessary information that a typical user would require. By default, the page is set to open at Crude Oil, Global Market page.

Key information on this page include top news of the Energy market, as well as key oil prices and spreads as well as latest news about crude and the world oil market.

From this page, users can navigate to other pages within Eikon such as different types of energy products as well as to view information about the pricing, supply and demand of oil as well as production, storage and flows.

We will now look at the flows portion in detail.

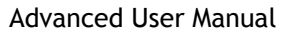

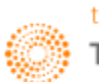

#### Oilflow

To arrive at this page, go to Home> Asset Classes> Commodities> Energy> Oil> Flows

| ් 🕂 🔶 🔁 World   Flows                           | Explorer   Crude Oil   Flows   O     | il   Energy                                                                          |                           |                         |                             |                                 | C ≡                       | _ & ×         |  |  |
|-------------------------------------------------|--------------------------------------|--------------------------------------------------------------------------------------|---------------------------|-------------------------|-----------------------------|---------------------------------|---------------------------|---------------|--|--|
| ENERGY OIL .                                    |                                      |                                                                                      |                           |                         |                             |                                 |                           |               |  |  |
| Overview Pricing Analysis S                     | Supply / Demand Production Stor      | rage Flows Refining Tools                                                            |                           |                         |                             |                                 |                           |               |  |  |
| ▼ CRUDE OIL                                     | WORLD FLOWS EXPLORER                 |                                                                                      |                           |                         |                             |                                 |                           |               |  |  |
|                                                 | Product                              |                                                                                      |                           |                         |                             |                                 |                           |               |  |  |
| Flows Explorer                                  | Product Unknown Oil                  | × Crude Oil × Fuel Oil ×                                                             |                           |                         |                             |                                 |                           |               |  |  |
| Seaborne Imports                                | Grade Grades                         |                                                                                      | Volume From               | ÷ To                    | ~                           |                                 |                           |               |  |  |
| <ul> <li>Seaborne Exports</li> </ul>            |                                      |                                                                                      |                           |                         |                             |                                 |                           |               |  |  |
| <ul> <li>Americas (CUSTOMS)</li> </ul>          | Load (Supply)                        |                                                                                      |                           | Discharg                | je (Demand)                 |                                 |                           |               |  |  |
| Asia                                            | Country / Region Select country o    | r region Port                                                                        | Select port               | Country                 | Region Select country or r  | egion F                         | Port Select port          |               |  |  |
| <ul> <li>Middle-East</li> <li>Russia</li> </ul> | Period All                           |                                                                                      | Date from 🛗<br>Date to 🛗  |                         | Period All                  | D                               | ate Date from             |               |  |  |
| V DISTILLATES                                   | Vessel                               |                                                                                      |                           | Parties                 |                             |                                 |                           |               |  |  |
| <ul> <li>Americas (CUSTOMS)</li> </ul>          | Class All                            | Status                                                                               | Select status             |                         | Issuer Issuer name          |                                 |                           |               |  |  |
| 🕨 Asia                                          | Name Vessel name                     | IMO                                                                                  | Vessel IMO                |                         | harterer Charterer name     |                                 |                           |               |  |  |
| ▼ GASOLINE                                      |                                      |                                                                                      |                           |                         |                             |                                 |                           |               |  |  |
| <ul> <li>Americas (CUSTOMS)</li> </ul>          |                                      |                                                                                      |                           |                         | Awardee hame                |                                 |                           |               |  |  |
| V FUEL OIL                                      | Display                              |                                                                                      |                           |                         |                             |                                 |                           |               |  |  |
| Americas (CUSTOMS)                              | O Volume O Count                     | Volume Count Volume as Kilotonnes (K)      Group by Departure date      Arrival date |                           |                         |                             |                                 |                           |               |  |  |
| Asia                                            | Search Decet                         |                                                                                      |                           |                         | Show                        | u selected in Interactive man ( |                           | to Evcal      |  |  |
| VAPHTHA                                         | Search Reset                         |                                                                                      |                           |                         | 310                         | w selected ininteractive map v  |                           |               |  |  |
| Asia                                            | 400k                                 |                                                                                      |                           |                         |                             |                                 |                           |               |  |  |
| <ul> <li>LPG (BETA)</li> </ul>                  | 200k                                 |                                                                                      |                           |                         |                             |                                 |                           |               |  |  |
| METHODOLOGY                                     |                                      |                                                                                      |                           |                         |                             |                                 |                           |               |  |  |
|                                                 | 2 <sub>0k</sub>                      |                                                                                      |                           |                         |                             |                                 |                           |               |  |  |
|                                                 | Oct 2015                             | Nov 2015 Dec 2015                                                                    | Jan 2016 Feb 20           | 16 Mar 2016             | Apr 2016                    | May 2016 Jun 2016               | Jul 2016 Aug              | 2016          |  |  |
|                                                 |                                      |                                                                                      | Search returned more that | n 20,000 entries. Ple   | ase refine your search.     |                                 |                           | ×             |  |  |
|                                                 | Total : 2,031,148.0 kilotonnes (kt), | count: 20,000                                                                        |                           |                         |                             |                                 |                           |               |  |  |
|                                                 | Showing 1 - 50 out of 20000 record   | is 50 $$                                                                             |                           |                         |                             |                                 | 1 2 3 4 5 6               | 5 7 Last      |  |  |
|                                                 | Load Port                            | Load Location                                                                        | Discharge Port            | Discharge<br>Location ( | Volume<br>kilotonnes (kt) ) | Grade Departure<br>Date         | e Arrival<br>Date▼ Vessel | Vessel<br>IMO |  |  |
|                                                 | Discharging in August 201            | 6, Total: 2,300 kilotonnes (kt), count: 1                                            | 9                         |                         |                             |                                 |                           |               |  |  |
|                                                 | ▶ 🔲                                  | Caribbean (Other)                                                                    | Singapore                 | Singapore               | 270 Fuel Oil                | Fuel Oil 30/6/201               | 6 18/8/2016 POWER D       | 92411         |  |  |
|                                                 | ▶ ■                                  | Caribbean (Other)                                                                    | Singapore                 | Singapore               | 270 Fuel Oil                | Fuel Oil 30/6/201               | 6 18/8/2016 XIN LIAN YAN  | G 96140       |  |  |
|                                                 | ▶ 🔲                                  | Caribbean (Other)                                                                    | Singapore                 | Singapore               | 270 Fuel Oil                | Fuel Oil 29/6/201               | 6 13/8/2016 OLYMPIC LUC   | к 94242       |  |  |
|                                                 |                                      | Caribbean (Other)                                                                    | Singapore                 | Singapore               | 270 Fuel Oil                | Fuel Oil 25/6/201               | 6 9/8/2016 GENER8 HER/    | 97231         |  |  |
|                                                 | Hound Point                          | United Kingdom                                                                       |                           | China                   | 280 Crude Oil               | Forties 19/6/201                | 6 5/8/2016 SARA           | 95377         |  |  |
|                                                 | ▶ 🔲                                  | Caribbean (Other)                                                                    | Singapore                 | Singapore               | 270 Fuel Oil                | Fuel Oil 21/6/201               | 6 5/8/2016 MT SOLANA      | 93953         |  |  |
|                                                 | Rotterdam                            | Netherlands                                                                          | Singapore                 | Singapore               | 270 Fuel Oil                | Fuel Oil 21/6/201               | 6 5/8/2016 FRONT PAGE     | 92484         |  |  |
|                                                 | Cayo Arcas                           | Mexico                                                                               | Daesan                    | South Korea             | 270 Crude Oil               | Maya 12/6/201                   | 6 4/8/2016 KARAN          | 93842         |  |  |
|                                                 | Mina Al Fahal                        | Oman                                                                                 |                           | Asia                    | 130 Crude Oil               | Crude Oil 6/7/201               | 5 1/8/2016 NORDIC 7FNI    | TH 95884      |  |  |

Using the Energy Homepage > Flows, one is able to reach the above page.

In this application, users are able to choose specific oil products in different areas of the world in order to view an overview of vessels that are likely to dock at those ports or about to leave those ports. These information are collated from the vessels' crew themselves or the ports and thus the amount of information available may differ from vessel to vessel or location to location.

The Interactive Map could also be employed here in order to view the likely path travelled by the vessel where users can analyze the potential risks that the vessels may face, such as piracy and weather threats.

This would allow analysts to forecast potential delays in delivery, which may affect the supply of oil and subsequently the price of oil as well.

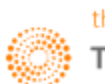

#### 2. Oil Fundamental Database and Outages <OILOUT>

For users who want a historical record as well as future forecast of oil refinery outages, the Oil Fundamental Database and Outages, **OILOUT** application would be a key application to look at. Whereas Interactive Map (**MAP**) only provides a real-time view, **OILOUT** would be a good application for users to observe past trends of outages and its impact on oil production and price.

To arrive at the following page,

- 1. In the Eikon Toolbar, type <OILOUT>
- 2. Toggle with the different settings such as the data source, geographic area and the date range.

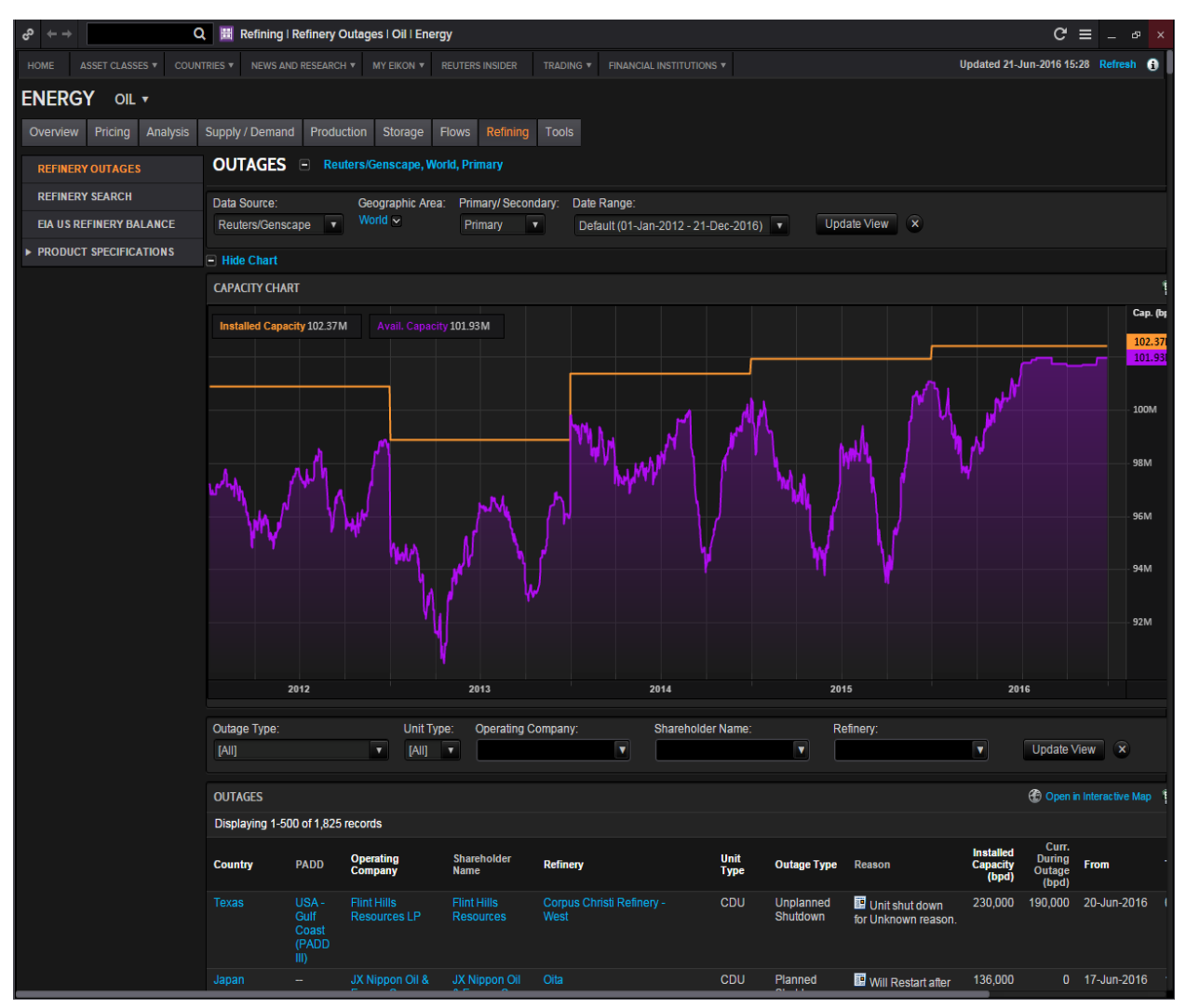

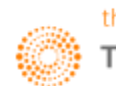

#### 3. Oil Spreads <OSPD>

The oil spread calculator enables trades to monitor various types of spreads such as those between

- 1. Crude Oil
- 2. Oil Products
- 3. Crack Spreads
- 4. Fractional Spreads: Profit margin for a gas processor (revenue from LNG minus cost of Natural Gas)

| ## C | Dil Spre                                           | eads         |                 |                 |                     |                       |                        |                                       |           |            |          |              |         |             | 6     | <b>2 -</b> E | = _      | – ×    |
|------|----------------------------------------------------|--------------|-----------------|-----------------|---------------------|-----------------------|------------------------|---------------------------------------|-----------|------------|----------|--------------|---------|-------------|-------|--------------|----------|--------|
|      |                                                    | Curve Chart  | [FWCC]   Ma     |                 | [COMO]   Averag     |                       | or [AVRG]              | Options Analy                         | er [COOA] |            |          |              |         |             |       | Relat        | ted Code | : OSPD |
|      |                                                    |              |                 |                 |                     |                       |                        |                                       |           |            |          |              |         |             |       |              |          |        |
|      | Spreads: NYMEX/ICE 1:1 WTI Spd (Fut.) (R:1) Simple |              |                 |                 |                     |                       |                        |                                       |           |            |          |              |         |             |       |              |          |        |
|      | Crude Oil Oil Products Cracks Fracs                |              |                 |                 |                     |                       |                        |                                       |           |            |          |              |         |             |       |              |          |        |
|      | Sample                                             | es NYMEX/IO  | CE 1:1 WTI Spre | ead (Fut.)      | Spre Spre           | ad Formula 1          | Type $f_{\rm fc}$ (Sir | mple                                  | Alw.      | ays Use Fa | ir Value | es if Availa | ble 이 O | n 🔍 Off     | Trade | Date         | 22 Jun 2 | 016    |
| • •  | pread                                              | Formula      |                 |                 |                     |                       |                        |                                       |           |            |          |              |         |             |       |              |          |        |
|      |                                                    | Buy/         | /Sell Ratio     | RIC             | Change              | Source                | Nan                    | ne Na                                 | tive CCY  | Native l   | Jnits    | Field        | U       | lse Fair Va | alues |              |          |        |
|      | Contrac                                            | ct #1: Sell  | 1.00            | 0#CLF           | V: 🔢 🚧 🛛 🔎          | TRC                   | 1: WTI Crude           | :<br>≘ (NYM)                          | USD       |            | Barrel   | Default      |         |             |       |              |          |        |
|      | Contrac                                            | ct #2: Buy   | 1.00            | 0#WTCLF         | V: 🔢 🛩 🔎            | TRC                   | 2: WTI Crude           | : (IEU)                               | USD       |            | Barrel   | Default      |         |             |       |              |          |        |
| Sr   | read D                                             | )ividing Rat | io 1.00         |                 |                     |                       |                        |                                       |           |            |          |              |         |             |       |              |          |        |
|      | i cuu b                                            |              |                 |                 |                     |                       |                        |                                       |           |            |          |              |         |             |       |              |          |        |
|      | arame                                              | eters        |                 |                 |                     |                       |                        |                                       |           |            |          |              |         |             |       |              |          |        |
|      | Forwa                                              | ard Spreads  | Table Forw      | ard Spreads Cha | rt Historical Chart |                       |                        |                                       |           |            |          |              |         |             |       |              |          |        |
|      |                                                    | and opreduc  |                 |                 |                     |                       | 070                    |                                       |           |            |          |              |         |             |       |              |          |        |
| Re   | duced V                                            | /iew         | Box Spreads     | Interpolate     | Align by Maturi     | ty Show               | RIC                    |                                       |           |            |          |              |         |             |       |              |          |        |
| ľ    | ecimais:                                           | Spreads      | Decrease        | USD/BBL         | 1: WTT Crude (NY    | (Decrease<br>M) USD/B | BL Z                   | ecimais: Increase<br>): WTI Crude (II | USD/BI    | ગ          |          |              |         |             |       |              |          |        |
|      | N                                                  | lumber       | Period          | Value           | Maturity            | Drice                 |                        | Maturity                              | Drice     |            |          |              |         |             |       |              |          |        |
|      | ~?                                                 | #1           | Month           | 0.00            | 18.2 AU             | 36 50                 | .04 1 194              |                                       | G6 50     | 04 1       |          |              |         |             |       |              |          |        |
|      | ~~                                                 | #2           | Month           | 0.00            | 18.2 SE             | P6 50                 | .63 L 194              | S                                     | P6 50     | 63 L       |          |              |         |             |       |              |          |        |
|      | ~~                                                 | #3           | Month           | 0.00            | 18.2 OC             | T6 51                 | .08 L 1                | 00                                    | T6 51     | 08 L       |          |              |         |             |       |              |          |        |
|      | ~~                                                 | #4           | Month           | 0.00            | 18.2 NO             | V6 51                 | .51 L 🔐                | NC                                    | V6 51     | 51 L       |          |              |         |             |       |              |          |        |
|      | ~~~                                                | #5           | Month           | -0.01           | 19-7 DE             | C6 51                 | .88 L 19               | DE                                    | C6 51     | 89 L       |          |              |         |             |       |              |          |        |
|      | ~~                                                 | #6           | Month           | 0.00            | 18-R JA             | V7 52                 | .19 L 🔐                | AC                                    | N7 52     | 19 L       |          |              |         |             |       |              |          |        |
|      | ~~                                                 |              | Month           | -0.01           | 18.2 FE             | B7 <u>52</u>          | .39 L 🏨                | FE                                    | B7 52     | .40 L      |          |              |         |             |       |              |          |        |
| _    | ~~                                                 | #8           | Month           | 0.00            | 18.2 MA             | २७ 52                 | .56 L 1                | MA                                    | R7 52     | .56 L      |          |              |         |             |       |              |          |        |
| Nor  | ~~                                                 | #9           | Month           | 0.00            | 18:8 AP             | ۲7 52                 | .67 L 🏨                | AP                                    | R7 52     | 67 L       |          |              |         |             |       |              |          |        |
| 1th  | ~~~                                                | #10          | Month           | -0.01           | 18:6 MA             | Y7 52                 | .75 L 많                | MA                                    | Y7 52     | .76 L      |          |              |         |             |       |              |          |        |
| S    | ~~                                                 | #11          | Month           | 0.00            | 18:6 JU             | N7 52                 | .83 L 🏦                | UC                                    | N7 52     | 83 L       |          |              |         |             |       |              |          |        |
|      | ~*                                                 | #12          | Month           | 0.00            | 18:6 JU             | L7 52                 | .87 L 19               | JL                                    | L7 52     | 87 L       |          |              |         |             |       |              |          |        |
|      | ~~                                                 | #13          | Month           | 0.00            | 18:6 AU             | G <b>7</b> 52         | .90 L 18:              | AU                                    | G7 52     | .90 L      |          |              |         |             |       |              |          |        |
|      | ~~                                                 | #14          | Month           | 0.00            | 18:6 SE             | P7 52                 | .96 L 提                | SE                                    | P7 52     | .96 L      |          |              |         |             |       |              |          |        |
|      | ~~                                                 | #15          | Month           | 0.00            | 18:6 OC             | T7 53                 | .03 L                  | 00                                    | T7 53.    | 03 L       |          |              |         |             |       |              |          |        |
|      | ~*                                                 | #16          | Month           | 0.00            | 18:6 NO             | V7 53                 | .13 L 🏭                | NC                                    | V7 53.    |            |          |              |         |             |       |              |          |        |
|      | ~~                                                 |              | Month           | -0.01           | 18:2 DE             | C7 53                 | .20 L 많                | DE                                    | C7 53.    |            |          |              |         |             |       |              |          |        |
|      | ~~                                                 | #18          | Month           | -0.01           | 18:6 JA             | V8 53                 | .23 L 많                | AC JA                                 | N8 53     | 24 L       |          |              |         |             |       |              |          |        |
|      |                                                    |              |                 |                 |                     |                       |                        |                                       |           |            |          |              |         |             |       |              |          |        |

To arrive at the above page,

- 1. In the Eikon Toolbar, enter < OSPD>
- 2. Choose the type of spread you would like to monitor (from 1-4 above)
- 3. Choose the contracts you would like to view (e.g. NYMEX/ICE 1:1 WTI Spread (Fut.))
- 4. The spread formula allows you to choose a type of calculation formula (simple or complex)
- 5. Define the contract (which to sell and which to buy)
- 6. View the underlying prices, calculated spreads and intermonth spreads.
- 7. If the chart is needed, you could view the historical chart or the forward spreads chart.

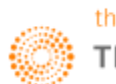

#### 4. Oil Swaps Overview <OSWO>

The Oil Swaps Overview page gives a one page overview of the different swaps available for different intracommodity and intercommodity swaps. E.g. Brent-WTI swaps and Crude-Fuel Oil swaps or calendar swaps which are swaps between the contracts expiring in July and Aug. The page is a read-only page where details on the page cannot be customized. However, by default, different swaps are provided as shown in the main page snapshot below and the specific market snapshot in the next page.

| 😑 OilSwa         | apsOverv        | iew [Rea   | d-Only]                                                                                                    |                      |                 |              |             |             |               |                |          |              |          |          |          |        |       |               |                 |              |                  |          |
|------------------|-----------------|------------|----------------------------------------------------------------------------------------------------|----------------------|-----------------|--------------|-------------|-------------|---------------|----------------|----------|--------------|----------|----------|----------|--------|-------|---------------|-----------------|--------------|------------------|----------|
| Oil S            | wap             | os O       | ver                                                                                                    | view                 |                 |              | Ch          | ange M      | arket:        | Main           |          |              | ·        |          |          |        |       |               |                 |              |                  | ?        |
|                  | -               |            |                                                                                                    |                      |                 |              |             |             |               | Main           |          |              |          |          |          |        |       |               |                 |              |                  |          |
|                  |                 |            |                                                                                                    |                      |                 |              |             | Fuel C      | lil           |                |          |              |          |          |          |        |       |               |                 | _            |                  |          |
| OILSWAP          | /SG             | S:         | INGAPOF                                                                                                    | RE SWAPS             |                 |              |             |             |               | Napht<br>Gas O | ha       |              |          |          |          |        |       |               |                 |              |                  | <b>_</b> |
| 08:00            |                 |            | CRUDE                                                                                                    |                      |                 |              | UELOIL      | 1           |               | Jet Fu         | e        |              |          | DIST     | ILLATE   |        |       |               |                 | NA           | РНТНА            |          |
| USD              | BRT Fut         | BRT sw     | BRTsw                                                                                                    | Dubai                |                 | F018         | )           | FO          | 380           | FO EW          | SG       | Gasoil       | SG 10    | PPM GO   | SG       | Jet Ke | ero   | GO sw         | NAPH C          | FR JP        | FOB SG           | E-W      |
|                  |                 |            | VS<br>IDUBsw                                                                                                    | ISWAP FF             | -  <br>S I SWAP | CRACK        | CRACK       | SWAP        | VIS           | IDTEE          |          | CRACK        | ISWAP    | DIFE     |          | REG (  | RACK  | VS<br>IIG0 sw | <br> SWAP       | CRACK        | ISWAP            | DIE      |
|                  | /BBL            | /BBL       | 1                                                                                                    | /BBL                 | ]/T             | VDUB         | VBRT        | I/T         | /T            |                | /BBL     | /BBL         | /BBL     | /BBL     | J/BBL    | /BBL / | BBL   | 1/T           | /T              | vs BRT       | /BBL             | 011      |
| RALMO            | _               | 0 50 59    | 1 2 92                                                                                                    | 46.76                | 1250.0          | 1 . 9 2      | 1 - 12 12   | 1245 76     | 4 25          | 1 10 00        | 1 59 9   | 5 11 50      | 1 50 /   | 0 1 05   | 1 59 00  | 0 55   | 12 14 | 1-14 79       | 482.2           | 5 .2 55      | 1 45 60          | 11       |
| jun/jul          | -               | -0.64      | 1 3.62                                                                                                    | 0.14                 | -2.0            | 0            | -12.12      | -1.75       | 4.23          | 115.00         | 0.2      | 0            | 0.1      | .0 1.03  | 0.12     | 0.33   | 12.14 | -14.75        | 0.0             | 0            | 0.00             | **       |
| JUL16            | -               | 51.22      | 4.60                                                                                                    | 46.62                | - 252.0         | 1 -7.8       | 5 -12.45    | 247.51      | 4.50          | 20.25          | 58.1     | 5 11.53      | 59.2     | 7 1.12   | 58.78    | 0.63   | 12.16 | -18.14        | 432.2           | 5 -3.19      | 45.60            | 13       |
| jul/aug          | -               | -0.38      | 1 4 63                                                                                                    | -0.36                | -2.2            | 5            |             | -2.00       | 4.75          | 1 20 50        | -0.1     | 3            | -0.1     | 3        | -0.36    |        |       | 0.00.00       | -1.2            | 5            | -0.10            |          |
| aug/sep          | -0.64           | -0.33      | 4.02                                                                                                    | 40.98 3.5<br>  -0.37 | 1 -2 2          | 5 -7.8       | 0 -12.48    | 1 -1 75     | 4.75          | 120.50         | 0 1 -0 1 | 8 11.30<br>4 | 0 1 -0 1 | 4        | 0 39.14  | 0.80   | 12.10 | -20.29        | 433.5<br>  -2 0 | 0 -3.43<br>0 | 45.70<br>  -0.10 | 15       |
| SEP16            | 51.22           | 51.93      | 4.58                                                                                                    | 47.35 3.7            | 9 256.5         | 1 -7.8       | -12.47      | 251.26      | 5.25          | 20.75          | 58.4     | 2 11.07      | 59.6     | 2 1.20   | 59.53    | 1.11   | 12.18 | -23.07        | 435.5           | -<br>0 -3.54 | 45.80            | 17       |
| sep/oct          | -0.38           | -0.42      | 1                                                                                                    | -0.40                | -2.2            | 5            |             | -2.00       |               | 1              | -0.1     | 4            | -0.1     | 4        | -0.16    |        |       |               | -1.5            | 0            | -0.10            |          |
| 0CT16            | 51.60           | 52.35      | 4.60                                                                                                    | 47.75 3.8            | 2 258.7         | 6 -7.9       | -12.54      | 253.26      | 5.50          | 21.00          | 58.5     | 6 10.81      | 59.8     | 6 1.30   | 59.69    | 1.13   | 11.94 | -25.18        | 437.0           | 0 -3.79      | 45.90            | 16       |
| NOV16            | 51.93           | 52.67      | 4.50                                                                                                    | -0.42<br>  48.17 3.8 | 31261.2         | 6 -7.9       | 8 -12.48    | 1255.26     | 6.00          | 121.50         | 58.9     | 6 10.79      | 1 60.3   | 8 1.42   | 60.05    | 1.09   | 11.88 | -24.52        | 438.5           | 0 -3.95      | 46.05            | 16       |
| nov/dec          | -0.42           | -0.22      | 1                                                                                                    | -0.32                | -2.5            | 0            |             | -2.25       |               |                | -0.4     | 0            | -0.4     | 0        | -0.35    |        |       |               | -1.7            | 5            | -0.20            |          |
| DEC16            | 52.35           | 52.89      | 4.40                                                                                                    | 48.49 3.9            | 3 263.7         | 6 -7.9       | -12.31      | 257.51      | 6.25          | 22.25          | 59.3     | 6 10.87      | 60.8     | 7 1.51   | 60.40    | 1.04   | 11.91 | -24.18        | 440.2           | 5 -3.97      | 46.25            | 16       |
| dec/jan          | -0.32           | -0.19      | 1 4 20                                                                                                    | -0.31<br>  48 80 8 0 | -2.5            | 0            | 12 . 12     | 2.50        | 6 25          | 121.25         | -0.3     | 0            | 0.3      | 0        | -0.40    | 1 14   | 12 00 | 24 66         | -1.5            | 0            | -0.20            | 16       |
| ian/feb          | -0.22           | -0.17      | 1 4.20                                                                                                    | 48.80 3.9<br>  -0.20 | 1 -1.7          | 5            | -12.12      | 1 -1.75     | 0.23          | 21.23          | 1 -0.3   | 0 10.80      | -0.3     | 0 1.00   | 1 -0.35  | 1.14   | 12.00 | -24.00        | -0.2            | 5 -4.00<br>5 | -0.20            | 10       |
| FEB17            | 52.89           | 53.25      | 4.25                                                                                                    | 49.00 3.9            | 2 268.0         | 1 -7.7       | -12.02      | 261.76      | 6.25          | 21.25          | 59.9     | 6 10.96      | 61.4     | 8 1.52   | 61.15    | 1.19   | 12.15 | -24.75        | 442.0           | 0 -4.14      | 46.65            | 15       |
| feb/mar          | -0.19           | -0.16      |                                                                                                    | -0.19                | -1.7            | 5            |             | -1.50       |               |                | -0.2     | 4            | -0.2     | 4        | -0.24    |        |       |               | 0.5             | 0            | -0.05            |          |
| MAR1/<br>mar/anr | -0.17           | 53.41      | 4.22                                                                                                    | 49.19 3.8<br>  -0.21 | 5 269.7         | 6 -7.6       | 9 -11.91    | 263.26      | 6.50          | 21.50          | 0.2      | 0 11.01<br>4 | 01.6     | 4 1.44   | 01.39    | 1.19   | 12.20 | -24.90        | 441.5           | 0 -4.35<br>5 | 46.70            | 15       |
| APR17            | 53.25           | 53.58      | 4.18                                                                                                    | 49.40 3.8            | 1 271.2         | 6 -7.6       | -11.85      | 264.51      | 6.75          | 21.50          | 60.4     | 4 11.04      | 61.7     | 5 1.31   | 61.60    | 1.16   | 12.20 | -24.88        | 440.7           | 5<br>5 -4.61 | 46.75            | 15       |
| apr/may          | -0.16           | j -0.18    | i –                                                                                                    | -0.25                | -1.5            | 0            |             | -1.25       |               | i i            | j -0.2   | 6            | j -0.2   | 6        | j -0.29  |        |       | i i           | 0.2             | 5            | -0.05            |          |
| MAY17            | 53.41           | 53.76      | 4.11                                                                                                    | 49.65 3.7            | 4 272.7         | 6 -7.6       | 9 -11.80    | 265.76      | 7.00          | 21.75          | 60.7     | 0 11.05      | 61.9     | 1 1.21   | 61.89    | 1.19   | 12.24 | -24.70        | 440.5           | 0 -4.82      | 46.80            | 15 🚽     |
| •                |                 |            |                                                                                                    |                      |                 |              |             |             |               |                |          |              |          |          |          |        |       |               |                 |              |                  | •        |
| Reuters          | Energy I        | nternat    | ional N                                                                                                    | ews Service          | -               |              |             |             |               |                | Asia (   | )il Produ    | ct Swa   | aps Mar  | ket Rep  | ort    |       | _             | _               | _            | _                | _        |
| 11:30:41 9       | P47             |            | RTRS -                                                                                                    | TOP NEWS' As         | an Comp         | anies        |             |             |               | _              | No Res   | ults Found   | 4        |          |          |        |       |               |                 |              |                  |          |
| 11:24:48         | 6808            | LIK        | RIRS-                                                                                                    | TOP NEWS -FR         | nt Page         |              |             |             |               |                |          | and Found    |          |          |          |        |       |               |                 |              |                  |          |
| 11:18:30         | -午 3883         | I.HK       | RTRS - HK Exchange says 14 firms buy back shares QUICK_TIPS LABEL:                                                                             |                      |                 |              |             |             |               |                |          |              |          |          |          |        |       |               |                 |              |                  |          |
| 11:16:56         | ·午 9984<br>0700 | .T<br>).HK | RTRS - BREAKINGVIEWS-SoftBank's mixed signals prevent market upgrade QUICK_TIPS.DUPLICATED_SOURCES                                             |                      |                 |              |             |             |               |                |          |              |          |          |          |        |       |               |                 |              |                  |          |
| 11:12:08         | 上午 LCOd<br>JPY= | :1         | RTRS - GLOBAL MARKETS-Asia stocks inch up, nerves fray ahead of Brexit     OUICK_TIPS.CHECK_CORRECT_SPELLING     OUICK_TIPS.CHANGE_SEARCH_MODE |                      |                 |              |             |             |               |                |          |              |          |          |          |        |       |               |                 |              |                  |          |
| 11:08:16         | -午              |            | RTRS -                                                                                                    | TOP NEWS*-Ag         | icultural (     | Commodi      | ies         |             |               |                | 0110     |              |          |          | FEDENCE  |        |       |               |                 |              |                  |          |
| 11:06:49         | 上午 0#W:         | 0#S:       | RTRS -                                                                                                    | GRAINS-Corn tio      | ks up fror      | n 1-mth lo   | w, wheat fi | rms after 2 | days of       | falls          | Guid     | K_HPS.OF     | CIN_SE/  | ARCH_PRE | FERENCE: | )      |       |               |                 |              |                  |          |
| 11:06:02         | - 午             |            | RTRS -                                                                                                    | TOP NEWS* Eu         | o Zone          |              |             |             |               |                | QUIC     | K_TIPS.SV    | VITCH_T  | O_GLOBA  | L_PRESS  |        |       |               |                 |              |                  |          |
| 11:00:12         | -午              |            | RTRS -                                                                                                    | TABLE-Weekly J       | apan oil s      | tatistics to | June 18     |             |               |                | QUIC     | K_TIPS.OF    | PEN_HEL  | P        |          |        |       |               |                 |              |                  |          |
|                  |                 |            | RTRS -                                                                                                    | JAPAN NAPHTH         | A STOCK         | S RISE 46    | 000 KL T0   | 0.1.58 ML   | <b>VINWEE</b> | K TO           |          |              |          |          |          |        |       |               |                 |              |                  |          |

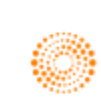

|                | Overview [H | kead-Oniyj       |           |                        |                   |                    |       |                                                                                                    |  |  |  |  |
|----------------|-------------|------------------|-----------|------------------------|-------------------|--------------------|-------|----------------------------------------------------------------------------------------------------|--|--|--|--|
| Oil Sw         | aps         | Overvi           | ew        |                        | Change            | Market: Crude      | 9     | A: AS Assessment at 0330 GMT S: AS Settlement at 0830 GMT                                                                                                    |  |  |  |  |
| ICE Brent / Du | ibai        |                  |           |                        |                   | L                  |       | P: EU Assessment at 1130 UKT E: EU Settlement at 1630 UKT                                                                                                    |  |  |  |  |
| ICE Pront      | Euturoc     |                  |           |                        |                   |                    |       |                                                                                                    |  |  |  |  |
| ICE Brent      | rutures     |                  |           |                        |                   |                    |       |                                                                                                    |  |  |  |  |
| ICE Brent Fut. | Brent Ti    | me Spd.          |           |                        |                   |                    | _     | Daily SG CAL BRT AUG16 18/12/2014 - 21///2016 (GMT)                                                                                                    |  |  |  |  |
|                | Real Time   | vs. Asian Settle | Time      | Latest Fixed Val       | ue Asian Settle   | European Settle    | Units | USD                                                                                                    |  |  |  |  |
| AUG16          | 50.85       | 0.65             | 13:47     | A 50.82                | 50.20             | 49.94              | BBL   | ВЫ                                                                                                    |  |  |  |  |
| SEP16          | 51.47       | 0.64             | 13:46     | A 51.43                | 50.83             | 50.59              | BBL   | Mu Muntur Jones 50.85                                                                                                    |  |  |  |  |
| OCT16          | 51.85       | 0.68             | 13:37     | A 51.85                | 51.17             | 50.98              | BBL   | -40                                                                                                    |  |  |  |  |
| NOV16          | 52.17       | 0.67             | 13:42     | A 52.17                | 51.50             | 51.32              | BBL   | 30                                                                                                    |  |  |  |  |
| DEC16          | 52.58       | 0.67             | 13:46     | A 52.59                | 51.91             | 51.74              | BBL   | Auto                                                                                                    |  |  |  |  |
| JAN17          | 52.89       | 0.68             | 13:46     | A 52.84                | 52.21             | 52.05              | BBL   | J F M A M J J A S O N D J F M A M J J<br>  Q12015   Q22015   Q32015   Q42015   Q12016   Q22016                                                                                                    |  |  |  |  |
| Dubai Sw       | aps         |                  |           |                        |                   |                    |       | Dubai Swaps Dubai Swaps Fwd Curve                                                                                                    |  |  |  |  |
| Dubai Swaps    | Dubai Tim   | e Sod            |           |                        |                   |                    |       | Daily 5G DUB 5W JUL16 18/12/2014 - 21/7/2016 (GMT)                                                                                                    |  |  |  |  |
|                | Real Time   | vs. Asian Settle | Time      | Latest Fixed Val       | ue Asian Settle   | European Settle    | Units | Line, SG DUB SW JUL16                                                                                                    |  |  |  |  |
| OCT16          | 48.04       | 0.70             | 13:37     | A 48.04                | 47.34             | 47.15              | BBL   | - 1,22/0/2010, 40:01W                                                                                                    |  |  |  |  |
| NOV16          | 48.39       | 0.71             | 13:43     | A 48.39                | 47.68             | 47.49              | BBL   | 46.81                                                                                                    |  |  |  |  |
| DEC16          | 48.71       | 0.73             | 13:47     | A 48.72                | 47.98             | 47.81              | BBL   |                                                                                                    |  |  |  |  |
| JAN17          | 49.01       | 0.75             | 13:47     | A 48.96                | 48.26             | 48.09              | BBL   |                                                                                                    |  |  |  |  |
| FEB17          | 49.27       | 0.77             | 13:43     | A 49.22                | 48.50             | 48.35              | BBL   | Auto                                                                                                    |  |  |  |  |
| MAR17          | 49.51       | 0.78             | 13:43     | A 49.46                | 48.73             | 48.59              | BBL   | j Ė M Á M J J Á Š Ó N Ď J Ė M Á M J J<br>I 012015   022015   032015   042015   012016   022016                                                                                                    |  |  |  |  |
| Exchange       | of Futur    | es for Swap      | 5         |                        |                   |                    |       | EFS FESE Fund Qurve                                                                                                    |  |  |  |  |
| FES            |             |                  |           |                        |                   |                    |       | Daily SG DUB FFS AUG16 [8/12/2014 - 21/7/2016 (GMT)]                                                                                                    |  |  |  |  |
|                | Real Time   | vs. Asian Settle | Time      | Latest Fixed Val       | ue Asian Settle   | European Settle    | Units | Line, SG DUB EFS AUG16 Price                                                                                                    |  |  |  |  |
| AUG16          | 3.61        | 0.01             | 11:42     | A 3.61                 | 3.60              | 3.55               | BBI   | -22/6/2016, 3.61 050<br>3.61 050                                                                                                    |  |  |  |  |
| SEP16          | 3.83        | -0.03            | 11:42     | A 3.83                 | 3.86              | 3.81               | BBI   | 1 1 1 1 1 1 1 1 1 1 1 1 1 1 1 1 1 1 1                                                                                                    |  |  |  |  |
| OCT16          | 3.81        | -0.02            | 11:42     | A 3.81                 | 3.83              | 3.83               | BBL   | h m the same -2                                                                                                    |  |  |  |  |
| NOV16          | 3.78        | -0.04            | 11:42     | A 3.78                 | 3.82              | 3.83               | BBL   | I I WHITE ALL ALL AND A ALL AND A AL |  |  |  |  |
| DEC16          | 3.87        | -0.06            | 11:42     | A 3.87                 | 3.93              | 3.93               | BBL   | Auto                                                                                                    |  |  |  |  |
| JAN17          | 3.88        | -0.07            | 11:42     | A 3.88                 | 3.95              | 3.96               | BBL   |                                                                                                    |  |  |  |  |
| Middle East    | / Asian Ca  | ish Crude Mar    | ket Rep   | ort                    |                   |                    |       | 01 2015   02 2015   05 2015   04 2015   01 2016   02 2016                                                                                                    |  |  |  |  |
| 21 六月2016      |             |                  |           |                        |                   |                    |       | Set Forward Curves Vesterday Today 1 Week Ago                                                                                                    |  |  |  |  |
| 06:08:17 晚上    | RTRS        |                  | Middle Ea | st Crude-Dubai weak    | ens despite Shell | l's purchases      |       |                                                                                                    |  |  |  |  |
| 20六月2016       |             |                  |           |                        |                   |                    |       | JI Month Ago JUser Date 31/12/2012 ▼                                                                                                    |  |  |  |  |
| 06:06:12 晚上    | RTRS        |                  | Middle Ea | st Crude-Dubai falls f | or 7th session; M | urban's discount w | dens  |                                                                                                    |  |  |  |  |

On the page for specific markets, the list of contracts across time and the charts for the price of the first month contract and its forward curves can be seen.

To navigate to the Oil Swaps Overview page, one should do the following.

1. In the Eikon Toolbar, enter <**OSWO**>

2. In the "Change Market tab", one can specify the type of market they are interested in.

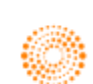

Part 6B: Metals Market

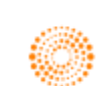

# THOMSON REUTERS

# **EIKON**<sup>•</sup> Eikon shortcuts: **Metals**

| REAL TIME MONITORING |                            |  |  |  |  |  |  |
|----------------------|----------------------------|--|--|--|--|--|--|
| COPM                 | Commodities Prices Monitor |  |  |  |  |  |  |
| LMEO                 | LME Overview               |  |  |  |  |  |  |
| OPW                  | Option Watch               |  |  |  |  |  |  |
| Q                    | Quote                      |  |  |  |  |  |  |
| QL                   | Quote List                 |  |  |  |  |  |  |
| QLI                  | Quote Line                 |  |  |  |  |  |  |
| SDB                  | Sidebar                    |  |  |  |  |  |  |
| TICK                 | Ticker                     |  |  |  |  |  |  |

| NEWS    |                                                      |
|---------|------------------------------------------------------|
| NEWS    | News                                                 |
| TOPNEWS | Top News                                             |
| OPECO   | Organization of the Petroleum<br>Exporting Countries |
| CONM    | Commodities News Monitor                             |

| CHARTING |                                   |
|----------|-----------------------------------|
| SPDC     | Commodities & Energy Spread Chart |
| FWDC     | Forward Curve                     |
| FWCC     | Forward Curve Chart               |
| METO     | Metals Outrights                  |

| ANALYTICS A | ND CALCS                                     |
|-------------|----------------------------------------------|
| ASPD        | Agriculture Spreads                          |
| AVRG        | Average Calculator                           |
| CALC        | Eikon Calculators                            |
| COCM        | Commodity Curve Monitor                      |
| COSP        | Commodity Swaps Pricer                       |
| CSPD        | Cross-Commodity Spreads                      |
| EWIN        | Platts eWindow Market Data                   |
| MAP         | Interactive Map                              |
| MSPD        | Metals Spreads                               |
| POWPJM      | Power – PJM                                  |
| TANK        | US Weekly Oil Stocks Estimates<br>(API, EIA) |
| VOLS        | Volatility Surface Calculator                |
| MAPTRK      | Interactive Map Asset Tracker                |
| HURRICANE   | Hurricane Tracker                            |
| CFTC        | Commodity Futures Trading<br>Commission      |
| FRGHT       | Shipping                                     |

| METALS    |                                    |
|-----------|------------------------------------|
| LMEO      | LME Overview                       |
| ALUM      | Metals – Aluminium Guide           |
| BASEMET   | Metals – Base Metals Guide         |
| COPPER    | Metals – Copper Guide              |
| GOLD      | Metals – Gold Guide                |
| IRONSTEEL | Metals – Iron & Steel Guide        |
| LEAD      | Metals – Lead Guide                |
| MINORMET  | Metals – Minor Metals Guide        |
| OTHERMET  | Metals – Minor Metals, Ores, Scrap |
|           | and Secondary Guide                |
| NICKEL    | Metals – Nickel Guide              |
| PALLAD    | Metals – Palladium Guide           |
| PLAT      | Metals – Platinum Guide            |
| PRECMET   | Metals – Precious Metals Guide     |
| SILVER    | Metals – Silver Guide              |
| TIN       | Metals – Tin Guide                 |
| URANIUM   | Metals – Uranium Guide             |
| ZINC      | Metals – Zinc Guide                |
| METO      | Metals Outrights                   |
| MSPD      | Metals Spreads                     |
| MET       | Metals Fundamental Database        |
| GFMSPREC  | GFMS Precious Metals               |
| GFMSBASE  | GFMS Base Metals                   |
| GFMSAU    | GFMS Gold                          |
| GFMSCU    | GFMS Copper                        |

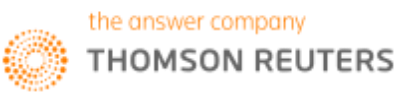

#### METALS – APPS & TOOLS FOR INDIVIDUAL METALS (IE XAU=, XAG=) Note: In order to see the tools select the metal by hitting the down arrow and then hit the <space> bar. e.g. "XAU= OV" or "Gold OV"

| OV   | Overview                       |
|------|--------------------------------|
| QH   | Quote History                  |
| CHTV | Chart (Commodities Chart view) |
| ETFH | ETF Holdings                   |
| GFMS | GFMS                           |
| VOLC | Volatility Chart               |

#### COMMODITY FUTURES - APPS & TOOLS FOR INDIVIDUAL METALS (IE XAU= , XAG=)

| OV   | Overview                       |
|------|--------------------------------|
| QH   | Quote History                  |
| CHTV | Chart (Commodities Chart view) |
| CS   | Contract Specifications        |

#### MISC - CONTEXTUAL ITEMS FOR COMMODITIES

| Q    | Quote                      |
|------|----------------------------|
| CHT  | Chart (Chart object)       |
| NEWS | News                       |
| REBC | Rebasing Chart             |
| TEAC | Technical Analysis Chart   |
| HRA  | Historical Return Analysis |
| REGR | Regression Analysis        |
| TAS  | Time & Sales comonent      |

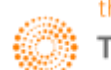

#### 1. Metals Fundamentals Database

The Metals Fundamentals Database provides essential. Up-to-date global statistics for all know aluminium, copper, zinc, lead, nickel, platinum and gold operations around the world.

To arrive at the following page, one can do the following

Home>Asset Classes> Commodities> Metals> Fundamentals Database

OR to search <Metals Fundamentals Database> in the Eikon Toolbar.

| ം ← →       |                  | Q 🔣 V                | World View   Notes   Fundamentals Database   Me       | tals                            |                              |                                                   | C'≡                | _ ø        |   |
|-------------|------------------|----------------------|-------------------------------------------------------|---------------------------------|------------------------------|---------------------------------------------------|--------------------|------------|---|
|             |                  |                      |                                                       | DER TRADING V FINANCIAL IN      |                              | Updated 2                                         | 2-Jun-2016 15:14   |            | ¢ |
| META        | LS FUND          | AMENTALS DA          | TABASE - WORLD VIEW -                                 |                                 |                              |                                                   |                    |            |   |
| Notes       | 5 Years Produc   | tion/Capacity        | Metals Comparison Top 10 China Import/Exp             | ort                             |                              |                                                   |                    |            |   |
| NOTE        |                  | anoth capacity in    |                                                       |                                 |                              |                                                   |                    |            |   |
| NOTE        | S – Basen        | netais, [All Metais] | j, [All Plant Types], Tonnes                          |                                 |                              |                                                   |                    |            |   |
| Commod      | lity:            | Metal:               | Plant Type: Measureme                                 | nt Unit                         |                              |                                                   |                    |            |   |
| Base Me     | etals 🔻          | [All Metals]         | <ul> <li>[All Plant Types]</li> <li>Tonnes</li> </ul> | <ul> <li>Update View</li> </ul> | ×                            |                                                   |                    |            |   |
| World - Bas | se Metals (2016) | C. C.                |                                                       |                                 |                              |                                                   |                    |            |   |
| ð,          | 1                |                      | AGGREGATED DATA (TONNE 1000S)                         |                                 |                              |                                                   | 201                | 16 🔻       |   |
|             |                  |                      | Metal (Refined)                                       |                                 | Capacity                     | Production                                        | Сар                | acity %    |   |
| <b>~</b>    | <u>a</u> 📜       |                      |                                                       |                                 | 29,319                       | 22,672                                            |                    | 77.33      |   |
|             |                  |                      | Lead                                                  |                                 | 14,222                       | 11,176                                            |                    | 78.58      |   |
|             |                  | V' 🚺                 | Nickel                                                |                                 | 2,765                        | 1,942                                             |                    | 70.24      |   |
|             | - <b>T</b>       |                      | Primary Aluminium                                     |                                 | 66,256                       | 53,462                                            |                    | 80.69      |   |
| _           |                  |                      | Zinc                                                  |                                 | 16,847                       | 13,786                                            |                    | 81.83      |   |
| LATECTA     | 1514/6           |                      |                                                       |                                 |                              |                                                   |                    |            |   |
| Displayin   | NEWS             |                      |                                                       |                                 |                              |                                                   | Drov 4 Novte       |            |   |
| Displayi    | ig i-tu lecolus  | 0                    |                                                       |                                 | Note                         |                                                   | Fiev I Nexts       | Last»      |   |
| Metal       | Plant Type       | Country              | Plant Company                                         | Plant Name                      | Note                         |                                                   |                    |            |   |
| MAL         | 5101             | China                | vanous                                                | vanous Primary Aluminium        | + 21-Jun-2016 COLL<br>Andy F | JMN: in aluminum market its still China v<br>Home | ersus rest of work | <b>0</b> - |   |
| MCU         | MINE             | Australia            | Independence Group NL                                 |                                 | • 21-Jun-2016 Goldc          | corp Inc says to acquire 10.9 mln shares (        | of Independence    | Gold       |   |
| MCU         | MINE             | Argentina            | Minera Alumbrera Ltd                                  |                                 | • 21-Jun-2016 Goldc          | corp Inc says to acquire 10.9 mln shares (        | of Independence    | Gold       |   |
| MCU         | MINE             | China                | Various                                               |                                 | • 21-Jun-2016 Copp           | er market in 40,000 tonnes deficit in Mar         | 2016 – ICSG        |            |   |
| MCU         | REF              | China                | Various                                               |                                 | • 21-Jun-2016 Copp           | er market in 40,000 tonnes deficit in Mar         | 2016 – ICSG        |            |   |
| MCU         | MINE             | Philippines          | Carmen Copper Corp                                    |                                 | 🛨 21-Jun-2016 Philip         | pines' Duterte says to review mining proj         | ects               |            |   |
| MAL         | SM               | Russia               | AO Novokuznetsk Aluminium (NkAZ)                      |                                 | + 20-Jun-2016 Rusal          | I may cut capacity if aluminium falls below       | w \$1,500/T -RIA   |            |   |
| MAL         | SM               | Russia               | United Company RUSAL                                  |                                 | + 20-Jun-2016 Rusal          | I may cut capacity if aluminium falls below       | w \$1,500/T -RIA   |            |   |
| MAL         | SM               | Russia               | AO Krasnoyarsk Aluminium (KrAZ)                       |                                 | + 20-Jun-2016 Rusal          | I may cut capacity if aluminium falls below       | w \$1,500/T -RIA   |            |   |
| MPB         | REF              | Kazakhstan           | Kazzink                                               |                                 | ■ 17-Jun-2016 Kazal          | khstan's Jan-May 2016 refined lead outp           | ut up 48 pct yr/yr |            |   |
|             |                  |                      |                                                       |                                 |                              |                                                   |                    |            |   |
|             |                  |                      |                                                       |                                 |                              |                                                   |                    |            |   |
|             |                  |                      |                                                       |                                 |                              |                                                   |                    |            |   |

Information on the Fundamentals Database is derived from industry experts, Reuters editorials, Company News Releases and Archived news.

On the Fundamentals Database, users can view information about the different production plants in different parts of the world or to refer to the plant view for key notes, an aggregate database of the past 5 years production capacity, comparison between metals etc.

For example, users can find the name of the South African plant with the second highest platinum production figures amongst 2016 estimates and the plant's shareholding companies and the breakdown of holdings.

Also, shareholder production reports can also be retrieved to find the percentage of a certain metal attributable to individual companies.

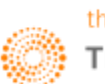

#### **Mine Economics**

Another page where users can obtain information about Metal Fundamental Data is the GFMS Mine Economics Page. This page provides users data on gold mines, such as detailed production and cost forecasts for the next 15 years, for over 350 major gold mines and projects globally.

To reach the following page,

Users can search <MINECS> in the search bar OR

| Home> Asset Classes> Commodities> | Metals> | Precious | Metals>Mine | Economics |
|-----------------------------------|---------|----------|-------------|-----------|
|-----------------------------------|---------|----------|-------------|-----------|

| ආ ← → Q Ⅲ M                      | line Economics   Mine Index   Pr | ecious Metals   Metals   |                                  |                                                                     |                         | C ≡                       | — в ×          |
|----------------------------------|----------------------------------|--------------------------|----------------------------------|---------------------------------------------------------------------|-------------------------|---------------------------|----------------|
| HOME ASSET CLASSES V COUNTRIES V |                                  |                          |                                  |                                                                     |                         | Updated 22-Jun-2016 16:09 | Refresh 🚯      |
| METALS PRECIOUS METALS -         | SUMMARY -                        |                          |                                  |                                                                     |                         |                           |                |
| Overview News Pricing Analysis   | Supply & Demand Mine Econ        | omics Tools Meet the Tea | am                               |                                                                     |                         |                           |                |
| MINE                             |                                  |                          |                                  |                                                                     |                         |                           |                |
|                                  |                                  |                          |                                  |                                                                     |                         |                           |                |
|                                  |                                  |                          |                                  |                                                                     |                         | 🛞 Open in Inte            | eractive Map   |
| ADVANCED SEARCH                  | Mine 🔺                           | Country                  |                                  | Asset Shareholders                                                  |                         | Status                    | Primary Produc |
|                                  | Annew/i awlers                   | Hol                      | ding (%)                         | Name<br>Cold Fields Ltd                                             |                         | Operating                 | GOLD           |
|                                  | Agua Rica                        | Argentina                | 100.00                           |                                                                     | -                       | Feasibility               | GOLD           |
|                                  | Ahafo                            |                          | 90.00                            | Newmont<br>Govt of Chana                                            | NEM.N                   | Operating                 | GOLD           |
|                                  |                                  |                          | 100.00                           | Private investor(s)                                                 | _ 0vb-6h                | Operating                 | GOLD           |
|                                  |                                  | Ghana                    | 100.00                           | Newmont                                                             | JEM.N                   | Operating                 | GOLD           |
|                                  |                                  |                          | 100.00                           |                                                                     | POLYP.L                 | Operating                 | GOLD           |
|                                  |                                  |                          | 100.00                           | Petropavlovsk                                                       |                         | Operating                 | GOLD           |
|                                  |                                  |                          | 100.00                           |                                                                     |                         | Historic                  | GOLD           |
|                                  |                                  |                          | 50.00<br>37.50<br>12.50          | GlencoreXstrata<br>Goldcorp<br>Yamana Gold                          | –<br>클 G.TO<br>클 YRI.TO | Operating                 | GOLD           |
|                                  |                                  |                          | 100.00                           |                                                                     | angj.j                  | Operating                 | GOLD           |
|                                  |                                  | Colombia                 | 100.00                           |                                                                     | EOM.TO                  | Feasibility               | GOLD           |
|                                  |                                  |                          | 100.00                           |                                                                     | JUEV.LM                 | Operating                 | GOLD           |
|                                  |                                  |                          | 100.00                           |                                                                     | JE TSG.L                | Operating                 | GOLD           |
|                                  |                                  |                          | 100.00                           |                                                                     | E LGC.TO                | Operating                 | GOLD           |
|                                  |                                  |                          | 100.00                           |                                                                     |                         | Commissioning             | GOLD           |
|                                  |                                  |                          | 100.00                           |                                                                     |                         | Operating                 | GOLD           |
|                                  |                                  |                          | 100.00                           |                                                                     | E LION.SI               | Operating                 | GOLD           |
|                                  |                                  |                          | 100.00                           |                                                                     | 🖶 HARJ.J                | Operating                 | GOLD           |
|                                  |                                  |                          | 100.00                           |                                                                     | JAMARA.L                | Feasibility               | GOLD           |
|                                  | Barberton                        | South Africa             | 100.00                           | Pan African Resources                                               | Je PANJ.J               | Operating                 | GOLD           |
|                                  | Batu Hijau                       | Indonesia                | 35.44<br>27.56<br>20.00<br>17.00 | Newmont<br>Sumitomo Corp<br>PT Pakuafu Indah<br>Private investor(s) | ■ NEM.N ■ 8053.T -      | Operating                 | GOLD           |
|                                  |                                  |                          | 100.00                           |                                                                     | # BCD.AX                | Historic                  | GOLD           |
|                                  | Beatrix                          |                          | 100.00                           | Sibanye Gold Limited                                                |                         | Operating                 | GOLD           |
|                                  |                                  |                          | 99.00                            |                                                                     |                         | Operating                 | GOLD           |
|                                  |                                  |                          | 100.00                           |                                                                     |                         | Operating                 | GOLD           |
|                                  |                                  |                          | 90.00<br>10.00                   | Resolute Mining<br>Ghana Government                                 |                         | Care and maintenance      | GOLD           |
|                                  | Bingham Canyon                   | United States            | 100.00                           | Rio Tinto                                                           | .æ RIO.L                | Operating                 | GOLD           |

Under Mine Index, a detailed overview of different mines, their countries and their shareholders can be found. From here, we can view the statuses of these mines.

Under country analysis, we can view the All-in-Cost curves of different countries and to find out how a certain country compares to other countries and which country has the highest gold mining costs.

Lastly, advanced search would allow you to search up on specific mines, countries and companies.

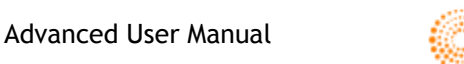

GFMS provide independent analysis and research into the metals markets combined with outlooks and forecasts covering all key traded metals over a wide range of forward and historic periods.

The list of GFMS Pages available on Eikon is as follows. Simply search the respective code (located in the first column) in the Eikon Toolbar for the individual pages.

| GFMSPD    | GFMS Palladium Homepage       | Palladium market commentary and research homepage from GFMS.                                                                                               |
|-----------|-------------------------------|----------------------------------------------------------------------------------------------------|
| GFMSPREC  | GFMS Precious Metals Homepage | Precious Metals Analysis and research from GFMS                                                                                                    |
| GFMSBASE  | GFMS Base Metals Homepage     | Base Metals Analysis and research from GFMS                                                                                                    |
| GFMSPT    | GFMS Platinum Homepage        | Platinum market commentary and research homepage from GFMS.                                                                                                |
| BASEMINEC | GFMS Mine Economics: Copper   | Thomson Reuters Copper Cost Service, updated on a quarterly basis from company<br>releases to provide the market the most current operating and cost data. |
| GFMSAG    | GFMS Silver Homepage          | Silver market commentary and research homepage from GFMS.                                                                                                  |
| GFMSCU    | GFMS Copper Homepage          | Copper market commentary and research homepage from GFMS                                                                                                   |
| GFMSAU    | GFMS Gold Homepage            | Gold market commentary and research homepage from GFMS                                                                                                    |
| GFMSZN    | GFMS Zinc Homepage            | Zinc market commentary and research homepage from GFMS                                                                                                    |

On the individual Eikon pages, a summary of the supply and demand of the various types of metals can be seen. Also, a price comparison of different similar metals (e.g. all the base metals) are presented in a chart for easy comparison and analysis. The official 3M contract on LME is also presented for the users to view together.

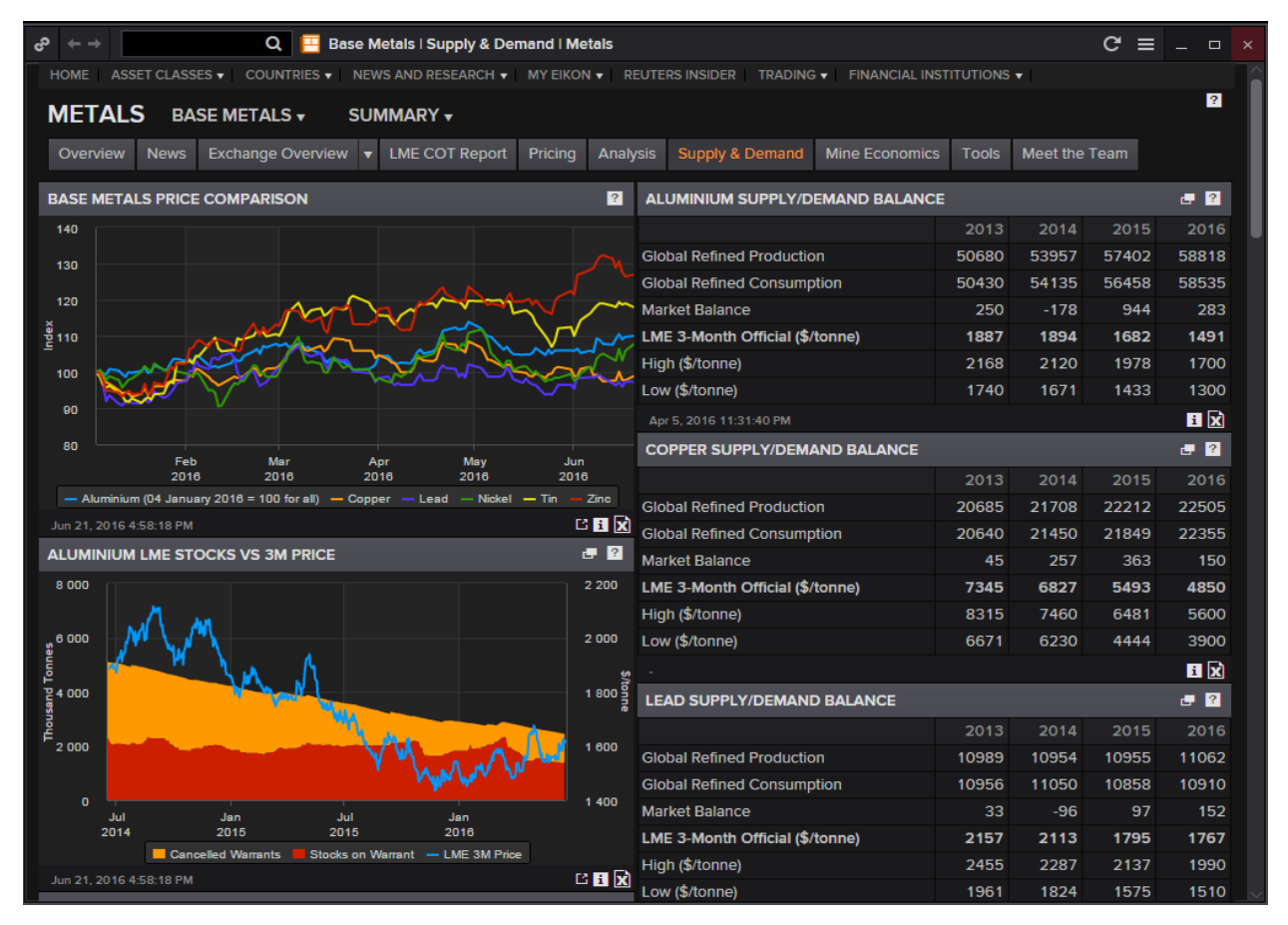

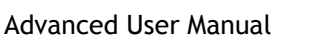

#### 3. News

There are 3 common ways for users to obtain Reuters News on all metals, namely, base, precious and minor metals.

1. Press F9 to open the News App and search the specific metals' news you are interested in

| <sub>ර</sub> ා 🥃 Nev | vs: Metals | Markets [METL] AN   | D Base Metals [BASMTL] AND (English OR Korean) $\equiv$ _ $\Box$ ×                                                                                      |
|----------------------|------------|---------------------|----------------------------------------------------------------------------------------------------|
| ▼ ‡ ←                | ⇒ Q        | Metals Markets      | AND 🗸 Base Metals X 🗐 🗾                                                                                                    |
| Time                 | Source     | RICs                | Headline                                                                                                    |
|                      |            | CHZHY.PK<br>1333.HK | DJ HK Bourse: Announcement From China Zhongwang Holdings Ltd4- 1333.HK CHZHY.PK                                                                         |
|                      |            | PMA702 PMA700       | PLATTS: 702Heard in the markets (from p701) PMA0700 PMA0702                                                                                             |
|                      |            | PMA702 PMA701       | PLATTS: 701Heard in the markets (from p700) PMA0700 PMA0701                                                                                             |
|                      |            | PMA701 PMA700       | PLATTS: 700–Heard in the markets 108: Platts IO: 62.7%-Fe Australian Newman fines – A cargo heard offered<br>at \$54/dmt CFR Qingdao on PMA0700         |
|                      |            |                     | CHINA ZHONGWANG HOLDINGS LTD 1333.HK SAYS YINGKOU ZHONGWANG ENTERED INTO YINGKOU-<br>HEAVYMACH CONTRACTS WITH SINO-HEAVYMACH 1333.HK                    |
|                      |            | PMA180<br>PMA0180   | PLATTS: 180-Asia physical premiums: India's Vedanta offers 15,000 mt aluminum ingot PMA0180                                                             |
|                      |            |                     | CHINA ZHONGWANG HOLDINGS LTD 1333.HK - DEAL FOR TOTAL CONSIDERATION OF RMB3.13 BLN<br>1333.HK                                                           |
|                      |            |                     | CHINA ZHONGWANG - YINGKOU ZHONGWANG, A WHOLLY-OWNED SUBSIDIARY OF THE COMPANY,<br>ENTERED INTO YINGKOU- TAIZHONG CONTRACTS WITH TAIZHONG BINHAI 1333.HK |
|                      |            |                     | CHINA ZHONGWANG HOLDINGS LTD 1333.HK - PANJIN ZHONGWANG ENTERED INTO PANJIN-TAIZHONG<br>CONTRACTS WITH TAIZHONG BINHAI 1333.HK                          |
|                      |            |                     | PURCHASE OF ALUMINIUM EXTRUSION PRODUCTION EQUIPMENT(with URL) 1333.HK                                                                                  |
|                      |            |                     | CHINA ZHONGWANG-PURCHASE OF ALUMINIUM EXTRUSION PRODUCTION EQUIPMENT 1333.HK 1333.HK                                                                    |
|                      |            | PMA702 PMA700       | PLATTS: 702Heard in the markets (from p701) PMA0700 PMA0702                                                                                             |
|                      |            | PMA702 PMA701       | PLATTS: 701Heard in the markets (from p700) PMA0700 PMA0701                                                                                             |
|                      |            |                     | PLATTS: 700Heard in the markets 107: Platts IO: 61%-Fe Australian Pilbara Blend fines Caroo bid at                                                      |

2. Use the Advanced News Search function.

Home> News and Research> Advanced News Search

| co ← →   |               |        | Q 冟         | Advanced    | News Sea  | irch       |                |             |                        |  | C                   | ; ≡ |       | æ × |
|----------|---------------|--------|-------------|-------------|-----------|------------|----------------|-------------|------------------------|--|---------------------|-----|-------|-----|
| Home     | Asset Classes | v Cour | ntries 🔻 📔  | News and Re | esearch 🔻 | My Eikon 🔻 | Reuters Inside | r Trading v | Financial Institutions |  | Updated 22-Jun-2016 |     |       | •   |
| ADVA     | NCED N        | EWS    | SEAF        | RCH         |           |            |                |             |                        |  |                     |     |       |     |
| CRITER   | IA            |        |             |             |           |            |                |             |                        |  |                     |     |       |     |
|          | Search for :  |        |             |             | Headlin   | nes Only 🍥 | Headlines and  | Story Text  |                        |  |                     |     |       |     |
|          | Companies:    |        | <any></any> |             |           |            |                |             |                        |  |                     |     |       |     |
|          | Markets:      | Select | <any></any> |             |           |            |                |             |                        |  |                     |     | Rese  |     |
| Busin    | ess Sectors:  |        | <any></any> |             |           |            |                |             |                        |  |                     |     |       |     |
| Ģ        | Seographies:  |        | <any></any> |             |           |            |                |             |                        |  |                     |     | Reset |     |
|          | More Topics:  |        | <any></any> |             |           |            |                |             |                        |  |                     |     | Reset |     |
|          | Languages:    |        | <any></any> |             |           |            |                |             |                        |  |                     |     | Reset |     |
|          | Sources:      |        | <any></any> |             |           |            |                |             |                        |  |                     |     |       |     |
|          | Reports:      |        | <any></any> |             |           |            |                |             |                        |  |                     |     | Reset |     |
| Select D | ate / Range : | From   |             | <b>2</b>    | hh:mm     | J To       | ا<br>ا         | 🖞 hh:mm     | [dd-MMM-yyyy]          |  |                     |     |       |     |
|          |               | Searc  | h           |             |           |            |                |             |                        |  |                     |     |       |     |

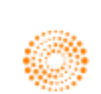

3. View Top News to find specific news on that market

Home> News and Research> Reuters Top News> Commodities Markets

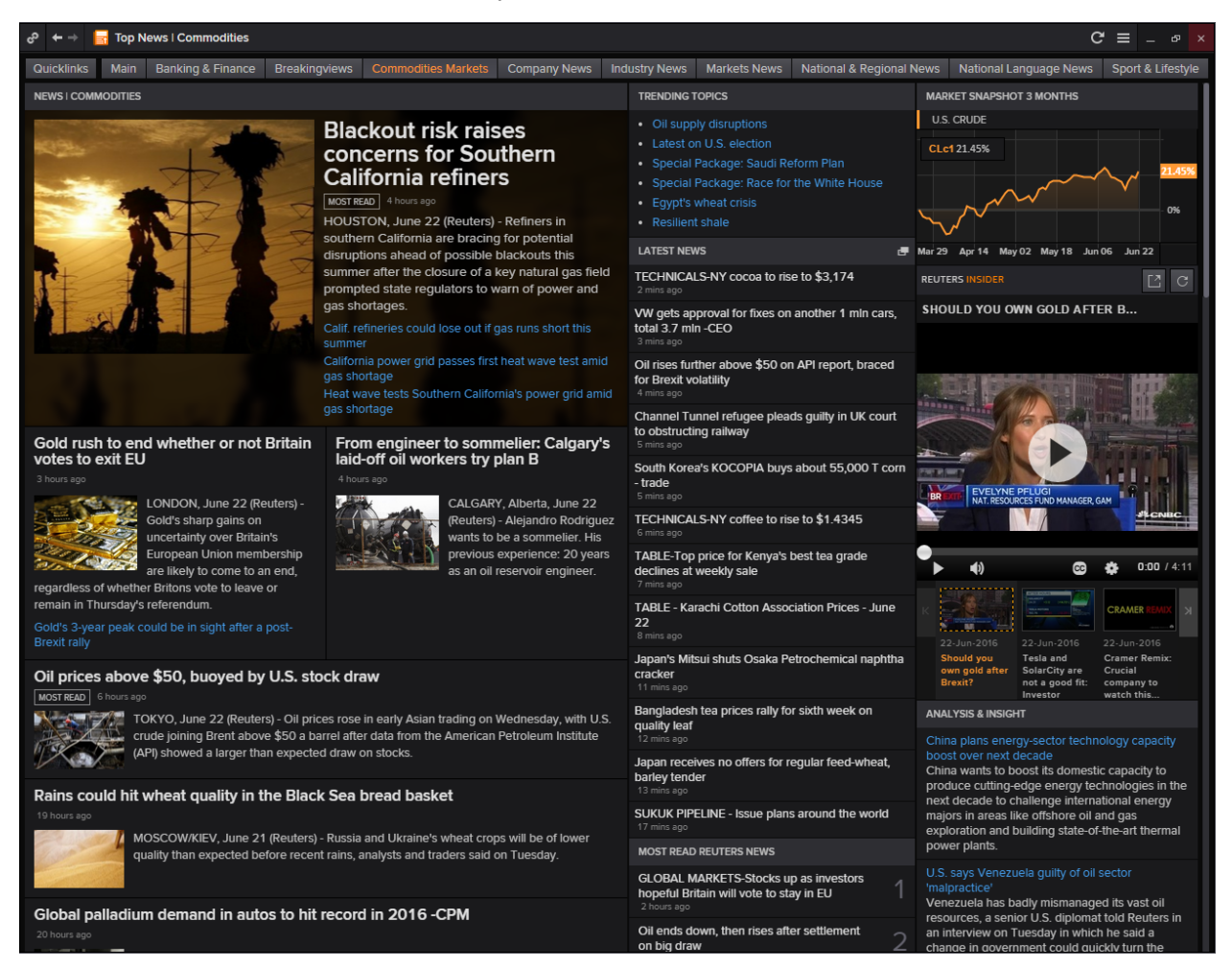

Alternatively, going to the Homepage for the different metals would display the top news for each metal type as well.

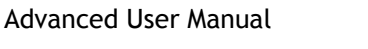

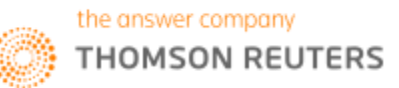

### 4. London Metal Exchange

The London Metal Exchange is the largest market of exchange for base metals, with over 80% of all base metal futures businesses transacted on it.

There are three trading methods at the LME; the Ring, 24 hour telephone and LME Select.

**Ring Trading** 

During Ring Trading, an open outcry takes place in a ring where each base metal trades for 5 minutes in the ring, twice in the morning and twice in the afternoon.

The different times for Ring Trading can be obtained through the following steps.

1. Press F4 to open the quote app

2. Type <LME/TIMES1> for the morning ring session timings and <LME/TIMES2> for the afternoon timings

Note that other than the 4 ring sessions, there is also something called KERB trading. KERBS are trading periods in between the ring sessions where all metals are traded simultaneously by all traders. This takes place twice a day at 13.25-14.45 and 16.15-17.00.

| cP ← → 🔡 LME/TIMES1 Quote > Q ∨ LME/TIMES1 | Q                                                    |
|--------------------------------------------|------------------------------------------------------|
| The London Metal Exchange - Tradi          | ng Times LME/TIMES1                                  |
| ============== LME MORNIN                  | G TRADING TIMES ==================================== |
| Global Inter-office Trading:               | Available 24 hours a day                             |
| LME Ring                                   | Available from 11:40 - 17:00 (London time)           |
| Steel Billet                               | 11:40 - 11:45 \                                      |
| NAASAA & Al.Alloy                          | 11:45 - 11:50 \                                      |
| Tin:                                       | 11:50 - 11:55 \                                      |
| Primary Aluminium:                         | 11:55 - 12:00 \ 1st Morning                          |
| Copper:                                    | 12:00 - 12:05 / Ring Sessions                        |
| Lead:                                      | 12:05 - 12:10 /                                      |
| Zinc:                                      | 12:10 - 12:15 /                                      |
| Nickel:                                    | 12:15 - 12:20 /                                      |
| Cobalt & Molybdenum                        | 12:20 - 12:25 /                                      |
| INTERVAL                                   | 12:25 - 12:30                                        |
| Copper:                                    | 12:30 - 12:35 (Officials) \                          |
| NAŠAA & Al.Alloy                           | 12:35 - 12:40 (Officials) \                          |
| Tin:                                       | 12:40 - 12:45 (Officials) \                          |
| Lead:                                      | 12:45 - 12:50 (Officials) \                          |
| Zinc:                                      | 12:50 - 12:55 (Officials) / 2nd Morning              |
| Primary Aluminium:                         | 12:55 - 13:00 (Officials) / Ring Session             |
| Nickel:                                    | 13:00 - 13:05 (Officials) /                          |
| Premium Aluminium                          | 13:05 - 13:10 (Officials) /                          |
| Steel Billet                               | 13:10 - 13:15 (Officials) /                          |
| Interval:                                  | 13:15 - 13:25                                        |
| MORNING KERB:                              | 13:25 - 14:45                                        |

Inter-Office Trading

This is the 24 hour telephone market ran by LME Brokers

#### LMEselect Trading

LMEselect is the exchange operated electronic trading platform which operates from 01:00 - 19:00 London Time

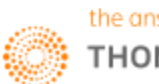

#### 5. Metals Outright and Arbitrage <METO>

The Metal Outrights calculator allows users to calculate real-time and historical swap points, cross swap points and outrights for commodity contracts on standard maturities and broken dates. It also calculates forward forwards on broken dates, and pricing, sensitivity, and hedging information for options on commodities contracts.

| 🚼 Metals Ou      | utright and   | l Arbitrag            | je                          |                  | Q             |              |               |             |                |             |                 |                |                   |
|------------------|---------------|-----------------------|-----------------------------|------------------|---------------|--------------|---------------|-------------|----------------|-------------|-----------------|----------------|-------------------|
| Forward Cu       | rve Chart [F  | WCC]                  |                             | ls [MSI          | PD]   LME (   | Overview [LM | EO]   Fair Va | lues METAL  | ./FV   Comm    | odity Optio | ns Analyzer [CO | OA]   Option ( | Calculator [OPTC] |
|                  |               |                       |                             |                  |               |              |               |             |                |             |                 |                |                   |
|                  | ghts: L       | .ME A                 | luminiu                     | n                |               |              |               |             |                |             |                 | Updated at     | ?)<br>9:34:24 AM  |
|                  | Market: Bas   | se Metals             |                             | Tra              | de Date: 23   | Jun 2016     | dda<br>       | Currer      | ncv: USD 🔽     |             |                 | 3M ALUMIN      |                   |
| Con              | tract A: LM   | E Aluminiur           | n 🔽 🔡                       |                  |               |              |               |             |                |             |                 | Bid            | Ask               |
|                  |               |                       |                             |                  |               |              |               | Benchmark R | IC: Fair Value | LME 3M      | MALOUTES        | 1,628.00       | 1,629.50          |
|                  |               |                       |                             |                  |               |              |               |             |                |             |                 |                |                   |
| Outrights        |               | No Arbitra            | ige                         |                  | Spread Arbit  | rage         | Ratio         | Arbitrage   |                |             |                 |                |                   |
| - Calculati      | on Parame     | ters                  |                             |                  |               |              |               |             |                |             |                 |                |                   |
| Lon              | ng Periods:   | No                    |                             | м                | etal Display: | Bid/Ask      | ▼             |             |                |             |                 |                |                   |
| Interpolatio     | n Method:     | Linear                |                             | Bid/Ask          | Spread (A):   | Native       |               |             |                |             |                 |                |                   |
| Calen            | ndar Style: I | LME Calend            | dar 🔻                       |                  |               |              |               |             |                |             |                 |                |                   |
| Dete Tek         | - · -         |                       |                             |                  |               |              |               |             |                |             |                 |                |                   |
| Data Tab         |               |                       |                             |                  |               |              |               |             |                |             |                 |                |                   |
| Calenda          | ar Style: Li  | 4E                    |                             | _                |               | ( <b>)</b>   |               | ···>        |                | (           |                 |                |                   |
|                  | Period        | Cash                  | End Date                    | Days             | Outright      | s (USD)      | Intermonth    | i (USD)     | Bmk Spread     | (USD)       |                 |                |                   |
|                  |               | UII 16                | 27 Juli 2016                | 23               | 1,619.75      | 1,620.75     | -4.00         | -2.00       | -0.25          | -5.75       |                 |                |                   |
|                  | ۵             | UG16                  | 17 Aug 2016                 | 51               | 1.625.25      | 1,626.25     | -3.50         | -1.50       | -2.75          | -3.25       |                 |                |                   |
|                  |               | SEP 16                | 21 Sep 2016                 | 86               | 1,629.25      | 1.630.25     | -5.00         | -3.00       | 1.25           | 0.75        |                 |                |                   |
|                  |               | 3M                    | 23 Sep 2016                 | 88               | 1,628.00      | 1,629.50     |               |             | 0.00           | 0.00        |                 |                |                   |
|                  | c             | OCT16                 | 19 Oct 2016                 | 114              | 1,630.75      | 1,631.75     | -2.50         | -0.50       | 2.75           | 2.25        |                 |                |                   |
|                  | N             | IOV16                 | 16 Nov 2016                 | 142              | 1,632.75      | 1,633.75     | -3.00         | -1.00       | 4.75           | 4.25        |                 |                |                   |
|                  | 0             | DEC 16                | 21 Dec 2016                 | 177              | 1,634.75      | 1,635.75     | -3.00         | -1.00       | 6.75           | 6.25        |                 |                |                   |
|                  | ]             | JAN17                 | 18 Jan 2017                 | 205              | 1,635.25      | 1,636.25     | -1.50         | 0.50        | 7.25           | 6.75        |                 |                |                   |
|                  | F             | FEB17                 | 15 Feb 2017                 | 233              | 1,637.75      | 1,638.75     | -3.50         | -1.50       | 9.75           | 9.25        |                 |                |                   |
|                  | M             | IAR 17                | 15 Mar 2017                 | 261              | 1,640.25      | 1,641.25     | -3.50         | -1.50       | 12.25          | 11.75       |                 |                |                   |
|                  | F             | APR 17                | 19 Apr 2017                 | 296              | 1,645.50      | 1,647.30     | -4.25         | -2.25       | 19.24          | 17.76       |                 |                |                   |
|                  |               | UN17                  | 21 Jun 2017                 | 359              | 1,649.24      | 1,650.26     | -4.02         | -1.98       | 21.24          | 20.76       |                 |                |                   |
|                  | -             | SEP 17                | 20 Sep 2017                 | 450              | 1.658.24      | 1.659.26     | -10.02        | -7.98       | 30.24          | 29.76       |                 |                |                   |
|                  | C             | DEC17                 | 20 Dec 2017                 | 541              | 1,666.99      | 1,668.01     | -9.77         | -7.73       | 38.99          | 38.51       |                 |                |                   |
|                  | Μ             | IAR 18                | 21 Mar 2018                 |                  | 1,677.98      | 1,679.02     | -12.03        | -9.97       | 49.98          | 49.52       |                 |                |                   |
|                  | j             | JUN 18                | 20 Jun 2018                 | 723              | 1,688.73      | 1,689.77     | -11.79        | -9.71       | 60.73          | 60.27       |                 |                |                   |
| = Tools<br>Broke | Rows: Inser   | t / Delete<br>Average | Outrights D<br>Average Swap | ecimals:<br>Chai |               |              |               |             |                |             |                 |                |                   |
|                  | End           |                       | End Date                    | Dave             | Outriabl      |              | Rmk Spro      | ad (usp)    |                |             |                 |                |                   |
|                  | 1M1           | 5D 崗                  | 17 Aug 2016                 | 51               | 1,625.25      | 1,626.25     | -2.75         | -3.25       |                |             |                 |                |                   |
|                  | 9             | 10D 🛗                 | 21 Sep 2016                 | 86               | 1,629.25      | 1,630.25     | 1.25          | 0.75        |                |             |                 |                |                   |
|                  |               | 3M 🛗                  | 21 Sep 2016                 |                  | 1,629.25      | 1,630.25     | 1.25          | 0.75        |                |             |                 |                |                   |
|                  |               | 7M 🛗                  | 18 Jan 2017                 | 205              | 1,635.25      | 1,636.25     | 7.25          | 6.75        |                |             |                 |                |                   |
|                  |               | 6M 🛗                  | 21 Dec 2016                 | 177              | 1,634.75      | 1,635.75     | 6.75          | 6.25        |                |             |                 |                |                   |

To arrive at the calculator, simply type **<METO>** in the Eikon Toolbar.

Users may find the METO outlay to be largely similar to that of the SPO application. However, whilst the SPO calculator is limited to calculating swap points and outrights of different currency pairs, the METO calculator is able to calculate arbitrage opportunities of spread and ratio arbitrage. More will be covered within this section.

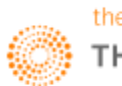

#### Calculating Forwards

To utilize the METO calculator for non arbitrage situations, the following information should be specified.

- 1. Market: Base, Precious Metals or Steel
- 2. Which contract is being traded.
- 3. Trade Date

The figures for different periods would be presented. One thing to note is the "BMK Spread" located in the last column. This represents the spread between the 3M forward and the chosen maturity. The 3M forward for commodities is the benchmark rate.

#### Calculating Arbitrage

When a commodity future is offered on more than one exchange, a trader may be able to earn spread arbitrage by buying the commodity on one exchange and selling on the other. It is also possible to earn ratio arbitrage by buying and selling similar commodity futures in different currencies. For such contracts, METO calculates these two arbitrage amounts and provides a breakdown of the costs involved in making the trade.

Currently, there are 4 contract pairs available for spread and ratio arbitrage.

- 1. LME Aluminium v SHFE Aluminium
- 2. LME Zinc v SHFE Zinc
- 3. LME Copper v SHFE Copper
- 4. LME Copper v CMX Copper

Note that ratio arbitrage with a commodity is similar to foreign exchange arbitrage since the spread is earned by taking advantage of a difference in the prices of the currencies used by contracts A and B.

Choose: A/B to display the arbitrage as a spread on CurBCurA and vice versa.

**Spread and Ratio Arbitrage** can only be conducted with Base Metals as Precious Metals and Steel is only available for outright calculations.

#### Spread Arbitrage

To utilize the METO calculator to calculate spread arbitrage opportunities, the following can be done

- 1. Set the market to "Base Metals"
- 2. Choose the contract you would like to trade
- 3. Choose the trade date
- 4. Specify the arbitrage currency

The spread arbitrage would be displayed in the last column.

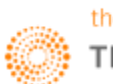

#### Ratio Arbitrage

|   | Metals Outright and  | Arbitrage    |                    |            |                | × 冟 He        | lp I Commodity Ca | lculators I Meta | ls Outrights I ( | Calculating Prec | cious M × +      |                |              |                |                        |           |     |
|---|----------------------|--------------|--------------------|------------|----------------|---------------|-------------------|------------------|------------------|------------------|------------------|----------------|--------------|----------------|------------------------|-----------|-----|
| ං |                      | Q            |                    |            |                |               |                   |                  |                  |                  |                  |                |              |                |                        | Б2-       | : ≡ |
|   | orward Curve Cha     | t [FWCC]     | Metals Spread      | Is [MS     | PDI LME        | Overview (LME | O]   Fair Values  | METAL/FV         |                  | y Options Ana    | lyzer [COOA]   C | ption Calcula  | ator [OPTC]  |                | Related                | Code: MET | 0 🔶 |
|   |                      |              |                    |            |                |               |                   |                  |                  |                  |                  |                |              |                |                        |           |     |
|   | Outrights            | LME          | Aluminiun          | n          |                |               |                   |                  |                  |                  |                  |                |              |                | 3                      |           |     |
|   | LME                  |              |                    |            |                |               |                   |                  |                  |                  |                  |                |              |                | Updated at 10:32:14 A! |           |     |
|   | Market:              | Base Metal   | s 🔽                | Bu         | y/Sell         |               | ade Date: 23 Jun  | 2016 🛗           |                  |                  | Arbitra          | age Display:   | VB           |                |                        |           |     |
|   | Contract A:          |              | im 🔽 🔢             | Buy        | ~              |               |                   |                  |                  |                  |                  |                |              | ontract(s) Cur | rency: Native          |           |     |
|   | Conduct A.           |              |                    |            |                |               |                   |                  |                  |                  | Art              | itrage Unit: T | onne 🔽       | Contract(s     | ) Unit: Converted      |           |     |
|   | Contract B:          | SHFE Alumi   | num 💽 👪            | Sell       |                |               |                   |                  |                  |                  |                  |                |              |                |                        |           |     |
|   |                      |              |                    |            |                |               |                   |                  |                  |                  |                  |                |              |                |                        |           |     |
|   | Outrights            | No Arbi      | trage              |            | Spread Arbi    | rage          | Ratio Arbi        | trage            |                  |                  |                  |                |              |                |                        |           |     |
|   | Include Taxes and    | Costs in Art | bitrage            |            |                |               |                   |                  |                  |                  |                  |                |              |                |                        |           |     |
|   | Price Adjustments    | D            | Topium             |            | Outcharg       | o   Eoo       |                   |                  | Freight          | Costs            | Dution           | VAT            |              |                |                        |           |     |
|   | A 1947 Aluminium     |              |                    |            | Outcharg       |               | s (For example,   | rob rees)        | rreight          |                  | Duties           |                |              |                |                        |           |     |
|   | A. LMC Aluminium     |              | 0.00 USD/TONNE     | <u>ا ا</u> | 0.00 05        |               | 0.00 050/1        |                  | 0.00             | USD/TONINE       | 0.00 %           | 0.0            | <b>U</b> 76  |                |                        |           |     |
|   | B. SHFE Aluminum     |              | 0.00 CNY/TONNE     |            | 0.00 CN        |               | 0.00 CNY/T        | ONNE             | 0.00             | CNY/TONNE        | 0.00 %           | 17.0           | 0 %          |                |                        |           |     |
| ę | Calculation Para     | meters       |                    |            |                |               |                   |                  |                  |                  |                  |                |              |                |                        |           |     |
|   | Long Period          | : No         |                    |            | Metal Display: | Bid/Ask       |                   |                  |                  |                  |                  |                |              |                |                        |           |     |
|   | Interpolation Method | : Linear     |                    | Bid/As     | k Spread (A):  | Native        |                   | Bio              | d/Ask Spread     | (B): Native      |                  |                |              |                |                        |           |     |
|   | Calendar Style       | : LME Cale   | endar 💽            |            |                |               |                   |                  |                  |                  |                  |                |              |                |                        |           |     |
|   |                      |              |                    |            |                |               |                   |                  |                  |                  |                  |                |              |                |                        |           |     |
| 1 | Data Table           | Show         | Non-Adjusted Price | es Colu    | umn 🗹 Show     | Costs Columns | s 🕑 Show Adjust   | ed Prices Colur  | nns* 🔲 Soh       | ve For Outrights | s* LME Aluminium | Ľ              |              |                |                        |           |     |
|   | *Price Adjustmer     |              |                    |            |                | A. LME Alumir | ium USD/TONNE     |                  |                  | B. SHFE Alumi    | inum CNY/TONNE   |                | CNY/USD      | CNY/USD        | CNY/USD                |           |     |
|   | Period               |              | End Date           | Days       | Outrights      | Fixed Costs   | Variable Costs    | Outrights*       | Outrights        | Fixed Costs      | Variable Costs   | Outrights*     | FX Outrights | Ratio          | Currency Arbitrage     |           |     |
|   |                      | 101 16       | 27 Juli 2016       |            | 1,621.75       | 0.00          | 0.00              | 1,621.75         | 12,679.35        | 0.00             | 0.00             | 12,679.33      | 0.1521       | 0.1279         | 0.0242                 |           |     |
|   |                      | AUG16        | 17 Aug 2016        | 51         | 1.627.25       | 0.00          | 0.00              | 1.627.25         | 12,289,43        | 0.00             | 0.00             | 12,289,43      | 0,1518       | 0,1324         | 0.0193                 |           |     |
|   |                      | SEP 16       | 21 Sep 2016        | 86         | 1,631.25       | 0.00          | 0.00              | 1,631.25         | 12,106.79        | 0.00             | 0.00             | 12,106.79      | 0.1516       | 0.1347         | 0.0168                 |           |     |
|   |                      | OCT16        |                    |            | 1,632.75       | 0.00          | 0.00              | 1,632.75         | 11,996.21        | 0.00             | 0.00             | 11,996.21      | 0.1514       | 0.1361         |                        |           |     |
|   |                      | NOV16        | 16 Nov 2016        | 142        | 1,634.75       | 0.00          | 0.00              | 1,634.75         | 11,944.17        | 0.00             | 0.00             | 11,944.17      | 0.1512       | 0.1369         | 0.0144                 |           |     |
|   |                      | DEC16        |                    |            | 1,636.75       | 0.00          | 0.00              | 1,636.75         | 11,920.94        | 0.00             | 0.00             | 11,920.94      | 0.1510       | 0.1373         |                        |           |     |
|   |                      | JAN17        | 18 Jan 2017        |            | 1,637.25       | 0.00          | 0.00              | 1,637.25         | 11,925.00        | 0.00             | 0.00             | 11,925.00      | 0.1509       | 0.1373         |                        |           |     |
|   |                      |              |                    |            | 1,639.75       | 0.00          | 0.00              | 1,639.75         | 11,925.00        | 0.00             | 0.00             | 11,925.00      | 0.1507       | 0.1375         |                        |           |     |
|   |                      | MAR 17       | 15 Mar 2017        |            | 1,642.26       | 0.00          | 0.00              | 1,642.26         | 11,915.00        | 0.00             | 0.00             | 11,915.00      | 0.1505       | 0.1378         |                        |           |     |
|   |                      | APR 17       | 19 Apr 2017        |            | 1,645.51       | 0.00          | 0.00              | 1,645.51         | 11,916.43        | 0.00             | 0.00             | 11,916.43      | 0.1503       | 0.1381         |                        |           |     |
|   |                      | MAY17        | 17 May 2017        |            | 1,648.26       | 0.00          | 0.00              | 1,648.26         | 11,813.06        | 0.00             | 0.00             | 11,813.06      | 0.1502       | 0.1395         | 0.0107                 |           |     |
|   |                      | JUN17        | 21 Jun 2017        |            | 1,651.26       | 0.00          | 0.00              | 1,651.26         | 11,954.19        | 0.00             | 0.00             | 11,954.19      | 0.1500       | 0.1381         | 0.0118                 |           |     |
|   |                      | SEP 17       | 20 Sep 2017        | 450        | 1,660.26       | 0.00          | 0.00              | 1,660.26         | 12,321.13        | 0.00             | 0.00             | 12,321.13      | 0.1488       | 0.1347         | 0.0140                 |           |     |
|   |                      | DEC17        | 20 Dec 2017        | 541        | 1,669.02       | 0.00          | 0.00              | 1,669.02         | 12,688.06        | 0.00             | 0.00             | 12,688.06      | 0.1487       | 0.1315         | 0.0171                 |           |     |
|   |                      | MAR 18       | 21 Mar 2018        | 632        | 1,680.02       | 0.00          | 0.00              | 1,680.02         | 13,055.00        | 0.00             | 0.00             | 13,055.00      | 0.1480       | 0.1287         | 0.0193                 |           |     |
|   |                      | JUN 18       | 20 Jun 2018        |            | 1,690.78       | 0.00          | 0.00              | 1,690.78         | 13,421.94        | 0.00             | 0.00             | 13,421.94      | 0.1473       | 0.1260         | 0.0214                 |           |     |
| 9 | Tools Rows: In       | sert / Dele  | ete Outrights De   | ecimals    | s: Increase /  | Decrease      |                   |                  |                  |                  |                  |                |              |                |                        |           |     |

The layout of the spread and ratio arbitrage calculators are similar with the last three columns being absent in the spread arbitrage calculator, instead being replaced by a "Spread Arbitrage" column instead.

To utilize the METO calculator to calculate ratio arbitrage opportunities, the same information should be entered into the calculator.

- 1. Set the market to "Base Metals"
- 2. Choose the contracts to be traded
- 3. Choose the trade date
- 4. Select whether you want taxes and costs to be included in the arbitrage
- 5. Include any freight and outright fees.

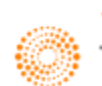

#### 6. Metals Spreads <MSPD>

Users may utilize the metal spread calculator to hedge or speculate in the commodity market by viewing how the price of 1 metal performs against another. This provides an estimate on future price direction.

On Eikon, type **<MSPD>** in the Eikon Toolbar to open the calculator to bring up spreads for the following Base and Precious Metals.

#### Base Metals

- 1. LME/NYMEX 1:1 Copper Spread
- 2. NYMEX/SHFE 1:1 Copper Spread
- 3. LME/SHFE 1:1 Copper Spread
- 4. LME/SHFE 1:1 Aluminium Spread
- 5. LME/SHFE 1:1 Zinc Spread
- 6. Base Metals Intermonth

**Precious Metals** 

- 1. MCX-Comex 1:1 Gold Spread
- 2. NYMEX 1:1 Plat/Gold Spread
- 3. NYMEX 1:1 Silver/Gold Spread
- 4. TOCOM 1:1 Plat/Gold Spread
- 5. TOCOM 1:1 Silver/Gold Spread
- 6. NYMEX/TOCOM 1:! Gold Spread
- 7. NYMEX/TOCOM 1:! Silver Spread
- 8. NYMEX/TOCOM 1:! Platinum Spread
- 9. NYMEX/TOCOM 1:! Palladium Spread
- 10. Precious Metals Intermonth

| Spreads: MCX-COMEX 1:1 Gold Spread (R:1) Simple                                                                                                    | 228 AM<br>2016<br>xists for this R   |
|----------------------------------------------------------------------------------------------------|--------------------------------------|
| Spreads: MCX-COMEX 1:1 Gold Spread (R:1) Simple 2000<br>Detailed 1:10:00<br>Seventials<br>Seventials<br>Sevent | 28 AM<br>2016<br>xists for this R    |
| Spreads: MCX-COMEX 1:1 Gold Spread (K:1) Simple<br>base Metals<br>Some Maxes<br>Some Maxes<br>Some M                                                                                                    | :28 AM<br>n 2016<br>xists for this R |
| Base Metals       Precious Metals         Samples       MCK-COMEX 1:1 Gold Spread       Spread Formula Type 1/2: Simple       Always Use Fair Values if Available • On • Off       Trade Date       23 Jun 2016         pread formula       Buy/Sell       Ratio       RIC       Change       Source       Name       Native CCY       Native Units       Field       Use Fair Values         Contract #1:       Sell       1.00       0#MAU:       MCI       1: IN MCK Gold       INR       Tola       Default       ✓       No fair value curve exists f         Contract #2:       Buy       1.00       0#GCFFI:       Immode       TCC 2: US Gold (CMX)       USD       Troy Ounce       Default       ✓       Foir value curve exists f         canameters       Forward Spreads       Interpolate       Align by Maturity ✓ Apply FX Forwards       Show RIC       Ecmals: Increase / Decrease       Supple:       USD/INR         filt       Month       -180.044       INH Aludid       Decrease       2:US Gold (CHX)       USD/O25       USD/INR         filt       Month       -180.044       INH Aludid       Decrease       2:US Gold (CHX)       USD/O25       USD/INR         filt       Month       -180.044       INH Aludid       Decrease       2:US Gold (CHX) <t< th=""><th>n 2016<br/>xists for this R<br/>i.e.</th></t<>                                                                                                    | n 2016<br>xists for this R<br>i.e.   |
| Buy/Sell       Ratio       RIC       Change       Source       Name       Native CCY       Native Units       Field       Use Fair Values         Contract #1: Sell       1.00       0#MAU:       #***       MCI       1: IN MCX Gold       INR       Tola       Default       V       No fair value curve exists f         Contract #2: Buy       1.00       0#GCFV:       #***       TCC       2: US Gold (CMX)       USD       Troy Ounce       Default       V       Pair value curve in use.         read Dividing Ratio       1.00         Pair value curve in use.         Pair value curve in use.         Pair value curve in use                                                                                                    |                                      |
| Image: Self Self Self Self Self Self Self Self                                                                                                    |                                      |
| Output         Output         Output<                                                                                                    |                                      |
| Conduct 2:1 Buy       0.00000000000000000000000000000000000                                                                                                    |                                      |
| Control (2) (cdy)       Color       No (cdy)       Color       No (cdy)       Color       Color <td></td>                                                                                                    |                                      |
| read Dividing Ratio       1.00         arameters         Forward Spreads Table       Forward Spreads Chart       Historical Chart         Decimals: Increase       Decimals: Increase       Decimals: Increase       Decimals: Increase         Spreads       INR/GRAMS       Decimals: Increase       Decimals: Increase       USD/INR         Number       Period       Value       Maturity       Price       Maturity       Price       Outrights         *       #1       Month       -180.44       #*       AUG6       30,991.00       I       III       DUL       IIII       Outrights         *       #2       Month       -180.24       #*       OEC6       30,822.00       I       IIIIII       AUG6       1,265.55       L       67,84000         *       #3       Month       -153.20       #       EFE7       31,478.00       C       IIIIIIIIIIIIIIIIIIIIIIIIIIIIIIIIIIII                                                                                                    |                                      |
| Number         Period         Value         Maturity         Price         Maturity         Price         Outrights           #1         Month         -180.44         ##         AUG6         30,991.00         1         ##         JUN6         1,255.55         L         67,84000           #2         Month         -160.32         ##         OCT6         30,932.00         1         ##         JUN6         1,255.55         L         67,84000           #2         Month         -153.20         ##         DCC6         30,932.00         1         ##         JUL6         1,255.55         L         66,19250           #4         Month         -119.65         ##         PEGE         31,431.00         C         ##         OCT6         1,270.50         L         668,90000           #5         Month         -114.16         ##         APR7         31,673.00         C         ##         DCG6         1,270.50         L         668,90000           #4         Month         -143.95         ##         JUN7         31,925.00         C         ##         DCG6         1,270.50         L         70.20588           #4         Month         ##         ##                                                                                                    |                                      |
| ペイ       #1       Month       -180.44       語 ペイ       AUG6       30,091.00         語       JUN6       1,255.55       L       67.84000         ペイ       #2       Month       -160.32       図 ペイ       DCC6       30,332.00         語       JUL6       1,255.55       L       67.84000         ペイ       #3       Month       -155.32       B       ペ       DCC6       30,632.00         語       JUL6       1,255.55       L       67.84000         ペイ       #4       Month       -155.32       B       G       68.19250       L       68.19250         ペイ       #4       Month       -119.65       B       ペ       FEB       31,431.00       C       B       OCT6       1,270.50       L       68.19250         ペイ       #5       Month       -1143.55       B<       イ       FEB       31,678.00       C       B       DEC6       1,278.60       L       70.20588         ペイ       #7       Month       -143.95       B<       イ       PE       1,279.05       L       70.80502         ペイ       #7       Month       B       ペ       B       JUN7       1,281.60       L       70.86502                                                                                                    |                                      |
| ポイ       #2       Month       -160.32       語 ベ       OCT6       30,332.00       I 語       JUL6       1,265.80       L       67.84000         ポイ       #3       Month       -153.20       語 ベ       DEC6       30,632.00       I       語       AUG6       1,265.80       L       668.9000         ポイ       #4       Month       -119.65       第 ベ       APR7       31,431.00       C       E       OCT6       1,273.50       L       689.90000         ポイ       #5       Month       -119.65       第 ベ       APR7       31,431.00       C       E       DEC6       1,273.50       L       689.90000         ポイ       #6       Month       -143.95       E       31,678.00       C       E       DEC6       1,273.50       L       69.60927         ポイ       #6       Month       -143.95       E       イ       E       E       FEB7       1,279.05       L       70.20588         ポイ       #7       Month       E       #7       Month       E       3       JUL7       1,284.00       L       70.20588         ポイ       #8       Month       #8       JUL7       1,284.95       L <td< td=""><td></td></td<>                                                                                                    |                                      |
| ペイ     #3     Month     -153.20     糖晶 ~     DEC6     30,622.00     「     時間     AUG6     1,267.35     L     68,19250       ペイ     #4     Month     -119.65     時間 ~     FEB7     31,431.00     C     時間     OCT6     1,270.55     L     68,19250       ペイ     #5     Month     -134.16     能 ~     FEB7     31,431.00     C     時間     OCT6     1,270.55     L     68,19250       ペイ     #6     Month     -134.16     能 ~     APR7     31,925.00     C     18     DEC6     1,273.55     L     69,60927       ペイ     #6     Month     -143.95     計画 ~     JUN7     31,925.00     C     18     APR7     1,279.05     L     70,20588       ペイ     #7     Month     18     ~     100     1,283.160     L     70,20588       ペイ     #8     APR7     1,279.05     L     70,20580     L     70,205802       ペイ     #8     Month     18     ~     100     1,283.60     L     71,25305                                                                                                    |                                      |
| ☆ #4 Month -119.65 聴 ☆ FEB7 31,4578.00 C 聴 OCT6 1,270.50 L 68,90000<br>#5 Month -134.16 聴 ☆ APR7 31,678.00 C 聴 DEC6 1,273.50 L 69,60927<br>☆ #6 Month -143.95 聴 ✓ JJN7 31,925.00 C 聴 FEB7 1,276.40 L 70,20588<br>☆ #7 Month 聴 ☆ Bill APR7 1,279.05 L 70,86302<br>☆ #8 Month 聴 ☆ Bill JJN7 1,281.60 L 71,55100<br>☆ #8 Month m W W FIE W JJN7 1,281.60 L 71,55100                                                                                                    |                                      |
| ☆ #5 Month -134.10 器 ☆ APR7 31,578.00 C 器 DEC6 1,273.59 L 68.60927<br>☆ #6 Month -143.95 器 ☆ JUN7 31,925.00 C 器 FES7 1,276.40 L 70.20588<br>☆ #7 Month 器 ☆ JUN7 31,925.00 C 器 APR7 1,279.05 L 70.86302<br>☆ #8 Month 器 ☆ 開露 JUN7 1,281.60 L 71.55100<br>☆ #8 Month 器 ☆ 開露 AUK7 1,281.50 L 71.55100                                                                                                    |                                      |
|                                                                                                    |                                      |
| *** # Month 2014 *** 2015,5300<br>*** # 8 Month 2014 *** 2015 2010                                                                                                    |                                      |
| → → → → → → → → → → → → → → → → → → →                                                                                                    |                                      |
|                                                                                                    |                                      |
|                                                                                                    |                                      |
| #11 Month     #2     #2     DEC7     1,288.25     L     73,55303                                                                                                    |                                      |
| #12 Month #2 FEB8 1,289.60 L 74.22419                                                                                                    |                                      |
| ★ #13 Month #1 APR8 1,291.20 L 74.87334                                                                                                    |                                      |
| ーダ #14 Month 語 ディー 第5 JUN8 1,293.20 L 75.55551                                                                                                    |                                      |
| #15 Month 🔢 🚧 DEC8 1,299.65 L 75.55551                                                                                                    |                                      |
|                                                                                                    |                                      |
| 🛫 #16 Month 🏭 🕶 🏭 JUN9 1,304.55 L 75.55551                                                                                                    |                                      |

- 1. Specify the Samples that you wish to view the Spread on
- 2. Choose which contract to buy and sell
- 3. Hover over the "fx" function to view the formula used (Simple or Complex)

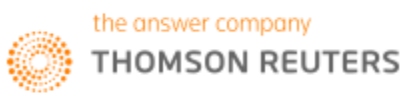

Part 6C: Agriculture Market

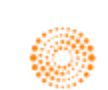

# THOMSON REUTERS

# **EIKON**<sup>®</sup> Eikon shortcuts: **Agriculture**

| REAL TIME MONITORING |                            |
|----------------------|----------------------------|
| COPM                 | Commodities Prices Monitor |
| LMEO                 | LME Overview               |
| OPW                  | Option Watch               |
| Q                    | Quote                      |
| QL                   | Quote List                 |
| QLI                  | Quote Line                 |
| SDB                  | Sidebar                    |
| TICK                 | Ticker                     |

| NEWS    |                                                      |
|---------|------------------------------------------------------|
| NEWS    | News                                                 |
| TOPNEWS | Top News                                             |
| OPECO   | Organization of the Petroleum<br>Exporting Countries |
| CONM    | Commodities News Monitor                             |

| CHARTING |                                   |
|----------|-----------------------------------|
| SPDC     | Commodities & Energy Spread Chart |
| FWDC     | Forward Curve                     |
| FWCC     | Forward Curve Chart               |
| METO     | Metals Outrights                  |

| AGRICULTUR  |                                             |
|-------------|---------------------------------------------|
| AGRI        | Agriculture Guide                           |
| ASPD        | Agriculture Spreads                         |
| BARLEY      | Agriculture – Barley Guide                  |
| BIODIESEL   | Agriculture – Biodiesel Guide               |
| BIOFUELS    | Agriculture – Biofuels Guide                |
| COCOA       | Agriculture – Cocoa Guide                   |
| COFFEE      | Agriculture – Coffee Guide                  |
| CORN        | Agriculture – Corn/Maize Guide              |
| ETHANOL     | Agriculture – Ethanol Guide                 |
| FERT        | Agriculture – Fertilizer Guide              |
| FORESTRY    | Agriculture – Forestry/Fibre Guide          |
| GRAINS      | Agriculture – Grains Guide                  |
| LIVESTOCK   | Agriculture – Livestock/Dairy Guide         |
| OILMEALFEED | Agriculture – Oilseeds/Meals/Feeds<br>Guide |
| VEGOIL      | Agriculture – Other VegOils/<br>Meals Guide |
| PALMOIL     | Agriculture – Palm Oil Guide                |
| RAPCAN      | Agriculture – Rapeseed/Canola<br>Guide      |
| RUBBER      | Agriculture – Rubber Guide                  |
| SOFTS       | Agriculture – Softs Guide                   |
| SOY         | Agriculture – Soybeans Guide                |
| SUGAR       | Agriculture – Sugar Guide                   |
| WHEAT       | Agriculture – Wheat Guide                   |

| ANALYTICS AND CALCS |                                              |
|---------------------|----------------------------------------------|
| ASPD                | Agriculture Spreads                          |
| AVRG                | Average Calculator                           |
| CALC                | Eikon Calculators                            |
| COCM                | Commodity Curve Monitor                      |
| COSP                | Commodity Swaps Pricer                       |
| CSPD                | Cross-Commodity Spreads                      |
| EWIN                | Platts eWindow Market Data                   |
| MAP                 | Interactive Map                              |
| MSPD                | Metals Spreads                               |
| POWPJM              | Power – PJM                                  |
| TANK                | US Weekly Oil Stocks Estimates<br>(API, EIA) |
| VOLS                | Volatility Surface Calculator                |
| MAPTRK              | Interactive Map Asset Tracker                |
| HURRICANE           | Hurricane Tracker                            |
| CFTC                | Commodity Futures Trading<br>Commission      |
| FRGHT               | Shipping                                     |

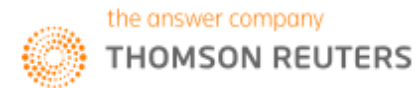

#### Chapter 6C: Agriculture Market

| SEARCHES     |                                                  |
|--------------|--------------------------------------------------|
| AGRISRCH     | Agriculture – Advanced Search                    |
| ANSWERS      | Eikon Answers                                    |
| ENESRCH      | Energy – Advanced Search                         |
| METSRCH      | Metal – Advanced Search                          |
| OILREF       | Oil Refineries Advanced Search                   |
| PHYSICALSRCH | Commodities Physical Assets –<br>Advanced Search |
| SRCH         | Advanced Search                                  |
| WEATHERSRC   | Weather – Advanced Search                        |

| HELP |                            |
|------|----------------------------|
| FAQ  | Frequently Asked Questions |
| HELP | Online Help                |

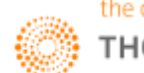
#### 1. Overview

Agricultural commodities are the first commodities to have been traded and remain the most important due to man's need for food. Agriculture futures are popular exchange-traded products where two parties take up short (agree to sell) and long (agree to buy) positions.

For example, a farmer would be the holder of a short wheat position (agreeing to sell) and the bread maker could be the holder of the long position (agreeing to buy)

Below are a list of common agricultural products which can be found in Eikon

| Types of Agricultural Products | Examples     |
|--------------------------------|--------------|
| Grains                         | Corn         |
|                                | Wheat        |
|                                | Barley       |
| Softs                          | Coffee       |
|                                | Сосоа        |
|                                | Sugar        |
| Oilseeds/Meals/Feeds           | Soybean      |
|                                | Soybean Oil  |
|                                | Soybean Meal |
| Biofuels                       | Ethanol      |
| Livestock/Dairy                | Cattle/Beef  |
|                                | Hog/Pig      |
|                                | Milk         |
| Fertiliser                     | Ammonia      |
|                                | Nitrogen     |
|                                | Phosphate    |
|                                | Potash       |
|                                | Sulphur      |
|                                | Fertiliser   |
| Forestry/Fibre                 | Cotton       |
|                                | Wool         |
|                                | Lumber       |

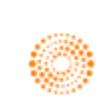

#### 2. Product Exchange

Commodity exchanges are exchanges where numerous commodity derivatives are traded. Some exchanges trade in the open outcry style, similar to that of the LME, or electronically.

If you go long in the market, you are buying a contract and you expect the price to rise and hence you are considered "bullish", If you go short, you are selling a particular contract and are expecting the price to fall and thus you are considered "bearish". To prevent having to meet a contractual obligation, a buyer or seller must liquidate his futures contract and this is known as offsetting a futures position.

Some common agricultural exchanges are CME Group (CBOT, KCBT), Intercontinental Commodity Exchange (ICE), and Tokyo Commodity Exchange (TOCOM) etc.

For example, to obtain a list or quotes for the most liquid futures from CBOT, LIFFE, Minneapolis and ICE Futures Canada, one can,

- 1. Press F4 to open the quote app
- 2. Type <GRAINGRAIN> or <GRAINGRAIN2>

| ъ.    |             | 18.2<br>12.0       | GRAING             | RAIN Quote                         | ₹Q ∨              | GRAINGR       | AIN Q      |       |                                                                                           |                                                                                  | £ 6                                                            | 28-4     | ≡ _                |  |
|-------|-------------|--------------------|--------------------|------------------------------------|-------------------|---------------|------------|-------|-------------------------------------------------------------------------------------------|----------------------------------------------------------------------------------|----------------------------------------------------------------|----------|--------------------|--|
| GRAIN | GRAI        | N                  |                    |                                    |                   | Grains a      | & Oilseeds | Com   | posite Pa                                                                                 | age                                                                              |                                                                |          | 11:44              |  |
| GBP : | 1.479       | 9/00               | EUR 1              | .1345/50                           | JPY 104.60        | /65           | BF0-       | - 48  | .46/48                                                                                    | BF0-1M                                                                           | 50.41/43 B                                                     | F0-2M 51 | .01/03             |  |
| KCBT  | WHEAT       | T ≤KW              | VIEW1>             | Bid As                             | k Vol             | Sprd          | CE         | BOT C | ORN <cvi< td=""><td>EW1&gt;</td><td>Bid Ask</td><td>Vol</td><td>Sprd</td><td></td></cvi<> | EW1>                                                                             | Bid Ask                                                        | Vol      | Sprd               |  |
| JUL6  |             | 433                |                    | 432 <sup>1</sup> 4/432             | 1 <sub>2</sub> 32 | 3 -17.25      | J          | UL6   | 390³4                                                                                     | - 2 <sup>1</sup> 4                                                               | 390 <sup>1</sup> 2/390 <sup>3</sup> 4                          | 9460     | - 5 <sup>1</sup> 2 |  |
| SEP6  |             | 450 <sup>1</sup> 4 | - 0 <sup>3</sup> 4 | 450/450                            | <sup>1</sup> 4 44 | -25.25        | SI         | EP6   | 396                                                                                       | - 2 <sup>1</sup> 4                                                               | 396/396 <sup>1</sup> 4                                         | 7606     | - 5 <sup>1</sup> 4 |  |
| DEC6  |             | 475 <sup>1</sup> 2 |                    | 475 <sup>1</sup> 4/475             | 1 <sub>2</sub> 17 | -17.50        | DI         | EC6   | 401 <sup>1</sup> 2                                                                        | - 2 <sup>1</sup> 2                                                               | 401 <sup>4</sup> /401 <sup>1</sup> 2                           | 7799     | -7 <sup>1</sup> 2  |  |
| MAR7  |             | 493                |                    | 491 <sup>3</sup> 4/492             |                   | 3 -10.75      | M.         | AR7   | 409                                                                                       | - 1 <sup>3</sup> 4                                                               | 408³₄/409                                                      | 1995     | - 3 <sup>1</sup> 4 |  |
| MAY7  |             |                    |                    | 502 <sup>1</sup> <sub>4</sub> /503 |                   | -7.50         | M.         | AY7   | 412 <sup>1</sup> 4                                                                        | -2                                                                               | 412/412 <sup>1</sup> 4                                         | 101      | - 2 <sup>1</sup> 2 |  |
| MGE W | HEAT        | < MW               | EVIEW1>            | Bid As                             | k Vol             | Sprd          | CE         | BOT W | HEAT <wv< td=""><td>IEW1&gt;</td><td>Bid Ask</td><td>Vol</td><td>rd</td><td></td></wv<>   | IEW1>                                                                            | Bid Ask                                                        | Vol      | rd                 |  |
| JUL6  | + -         | 525 <sup>1</sup> 2 | +014               | 525 <sup>1</sup> 2/525             | <sup>3</sup> 4 43 | <b>-10.50</b> | J          | UL6   | 459 <sup>1</sup> 4                                                                        | +012                                                                             | 459/459 <sup>1</sup> 4                                         | 1850     | -13                |  |
| SEP6  | <b>†</b>    | 536                | +114               | 535 <sup>1</sup> <sub>4</sub> /536 | 73                | 2 -14.50      | SI         | EP6   | 472 <sup>1</sup> 4                                                                        |                                                                                  | 472 <sup>1</sup> <sub>4</sub> /472 <sup>1</sup> <sub>2</sub>   | 2466     | -20 <sup>3</sup> 4 |  |
| DEC6  | <b>†</b> –  | 550 <sup>1</sup> 2 | +114               | 549 <sup>3</sup> 4/550             | <sup>1</sup> 2 13 | 2 -12.00      | DI         | EC6   | 493                                                                                       |                                                                                  | 492 <sup>3</sup> 4/493 <sup>1</sup> 4                          | 512      | -19 <sup>1</sup> 2 |  |
| MAR7  | <b>†</b> –  | 562 <sup>1</sup> 2 | +014               | 562 <sup>1</sup> 2/563             | <sup>1</sup> 2    | 2 -7.50       | M.         | AR7 1 | 513 <sup>1</sup> 2                                                                        | +1                                                                               | 512/512 <sup>1</sup> 2                                         | 28       |                    |  |
| MAY7  |             |                    |                    | 570/571                            | 1 <sub>2</sub>    | -11.00        | M.         | AY7   |                                                                                           |                                                                                  | 522 <sup>1</sup> <sub>2</sub> /523 <sup>1</sup> <sub>4</sub>   |          |                    |  |
| WCE C | ANOL/       | A <0               | #RS:>              | Bid As                             | k Vol             | Sprd          | CE         | BOT S | OYBEANS                                                                                   | <sview1></sview1>                                                                | Bid Ask                                                        | Vol      | rd                 |  |
| JUL6  | 48          | 0.00               |                    | 479.30/480                         | .50 (             | -10.50        | 1          | UL6 1 | 1135                                                                                      | - 2 <sup>1</sup> 2                                                               | 1134 <sup>3</sup> <sub>4</sub> /1135 <sup>1</sup> <sub>4</sub> | 4008     | 0 <sup>3</sup> 4   |  |
| N0V6  | <b>↓</b> 49 | 0.50               | -0.40              | 490.20/491                         | .40 1             | -6.10         | A          | UG6 1 | 1134'4                                                                                    |                                                                                  | 1133 <sup>3</sup> <sub>4</sub> /1134 <sup>1</sup> <sub>2</sub> | 3145     | 14 <sup>1</sup> 4  |  |
| JAN7  | + 49        | 6.60               | -0.70              | 496.30/497                         | .80 :             | 3 -4.80       | SI         | EP6 1 | 1119 <sup>3</sup> 4                                                                       |                                                                                  | 1119 <sup>4</sup> /1120                                        | 418      | 9                  |  |
| MAR7  | 50          | 1.40               | -0.10              | 500.20/502                         | .00 :             | 3             | N          | 0V6   | 1110 <sup>3</sup> 4                                                                       | -6                                                                               | 1110 <sup>1</sup> 2/1111                                       | 6658     | 2³4                |  |
| MAY7  |             |                    |                    | 503.30/505                         | .10               |               | J          | AN7 - | 1107 <sup>4</sup>                                                                         | -7                                                                               | 1107 <sup>1</sup> 2/1108 <sup>1</sup> 4                        | 688      | 38 <sup>1</sup> 2  |  |
| EUR M | .WHE/       | AT <               | BL2VIEW            | l> Bid As                          | k Vol             | Sprd          | CE         | BT SC | YBEAN OI                                                                                  | L <bovie< td=""><td>W1&gt;Bid Ask</td><td>Vol</td><td>rd</td><td></td></bovie<>  | W1>Bid Ask                                                     | Vol      | rd                 |  |
| SEP6  |             |                    |                    |                                    |                   |               | 1          | UL6   | 31.42                                                                                     | -0.13                                                                            | 31.41/31.43                                                    | 1447     | -0.14              |  |
| DEC6  |             |                    |                    |                                    |                   |               | A          | UG6 - | 31.55                                                                                     | -0.14                                                                            | 31.55/31.57                                                    | 396      | -0.14              |  |
| MAR7  |             |                    |                    |                                    |                   |               | SI         | EP6 - | 31.70                                                                                     | -0.14                                                                            | 31.69/31.71                                                    | 132      | -0.12              |  |
| MAY7  |             |                    |                    |                                    |                   |               | 0          | CT6   | 31.87                                                                                     | -0.09                                                                            | 31.80/31.82                                                    | 131      | -0.28              |  |
| SEP7  |             |                    |                    | /                                  |                   |               | DI         | EC6   | 32.09                                                                                     | -0.15                                                                            | 32.08/32.09                                                    | 3871     | -0.17              |  |
| E LON | EXT I       | RAPES              | EED<0#C            | OM:>Bid As                         | k Vol             | rd            | (          | r so  | YBEAN ME                                                                                  | AL <smvie< td=""><td>W1&gt;Bid Ask</td><td>Vol</td><td>rd</td><td></td></smvie<> | W1>Bid Ask                                                     | Vol      | rd                 |  |
| AUG6  |             |                    |                    |                                    |                   |               | 1          | UL6 - | 390.2                                                                                     | -0.8                                                                             | 390.1/390.4                                                    | 643      | -0.7               |  |
| N0V6  |             |                    |                    | /                                  |                   |               | A          | UG6   | 390.9                                                                                     | -1.0                                                                             | 390.7/391.0                                                    | 670      | 0.5                |  |
| FEB7  |             |                    |                    | /                                  |                   |               | SI         | EP6   | 390.2                                                                                     | -1.6                                                                             | 390.2/390.4                                                    | 527      | 1.7                |  |
| MAY7  |             |                    |                    |                                    |                   |               | 0          | CT6   | 388.8                                                                                     |                                                                                  | 388.5/388.8                                                    | 299      | -0.2               |  |
| AUG7  |             |                    |                    |                                    |                   |               | DI         | EC6   | 388.9                                                                                     | -2.1                                                                             | 388.7/388.9                                                    | 1468     | 3.6                |  |
|       |             |                    |                    |                                    |                   |               |            |       |                                                                                           |                                                                                  |                                                                |          |                    |  |

When looking at the above prices, one question may come to mind. Why are the prices of the wheat futures traded on different exchanges different in price?

For wheat futures, those traded on CBOT are soft red winter wheat used for biscuits, muffins, cake and cake flour. Those traded on KCBT are hard red winter wheat which is used for bread. Trading in KCBT is less liquid than CBOT. Lastly, those traded on Minneapolis Grain Exchange are hard red spring wheat used for bread and hard baked goods.

Hence, different exchanges may trade different types of product, and thus the prices may vary as a result.

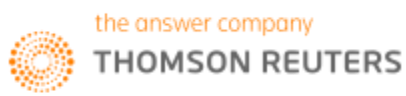

#### 3. Agriculture Fundamentals Database

The Agriculture Fundamentals Database displays reports that show the supply and demand factors affecting the agriculture market. Supply and demand fundamentals correlate directly to the majority market price movements. The Agriculture Fundamental Database provides fundamental data on global agricultural commodity markets supplied by the United States Department of Agriculture (USDA) and retrieved from the World Agriculture Supply and Demand Estimates reports (WASDE).

You can also view crop production data supplied by the National Agricultural Statistics Service (NASS), the Canadian Grain Commission, and U.S. oilseed statistics provided by the National Oilseed Processors Association (NOPA).

With Agriculture Fundamentals Database, you can view:

- global and US supply and usage
- US quarterly product production and prices
- Chinese import and export totals
- commercial stocks of Canadian grain etc.

To arrive at the page. You can either,

1. Type "Agriculture Fundamentals Database" in the Eikon Toolbar OR

2. Asset Classes>Commodities>Agriculture. Proceed to individual types of agriculture products and click "Fundamentals"

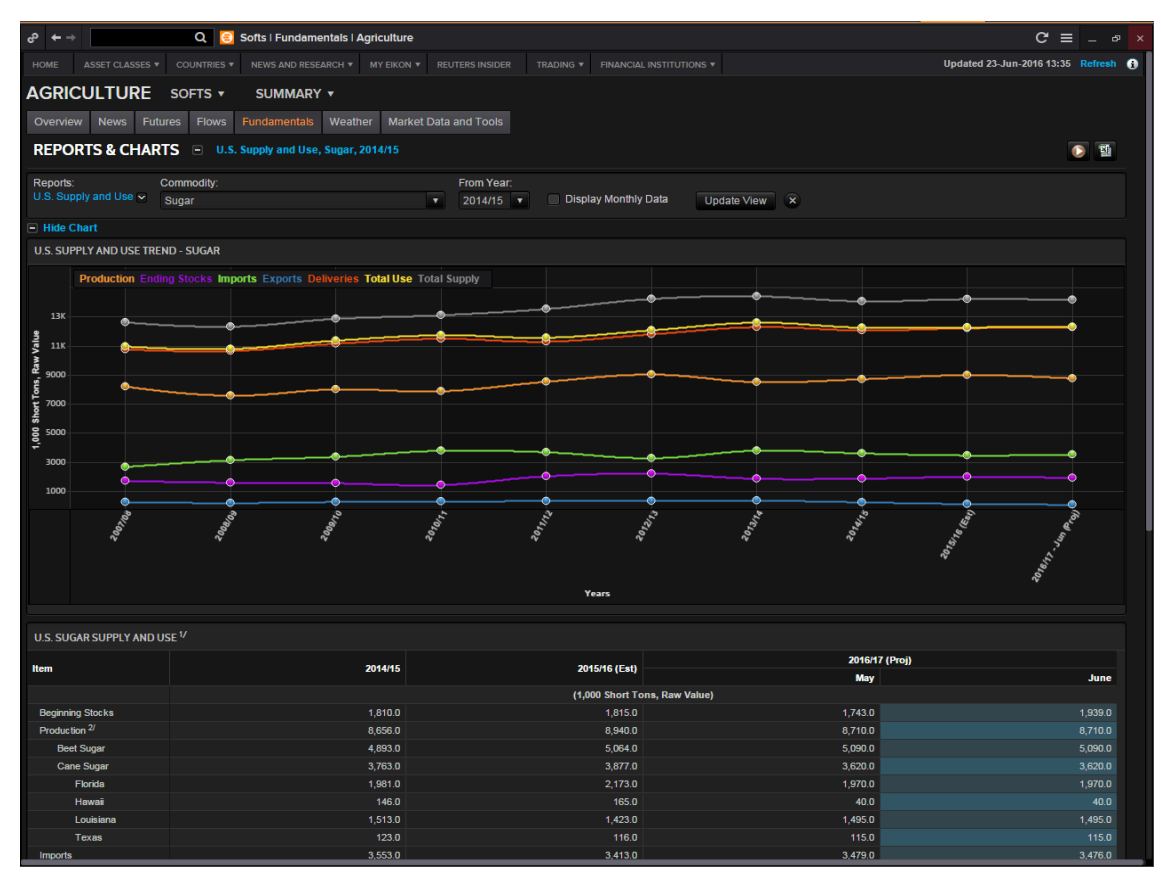

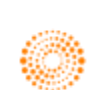

#### 4. Research and Forecast

#### Lanworth

Lanworth crop reports are a bi-weekly fundamental report that allows workflow integration with other data available in Eikon such as real-time, historical, Agriculture Fundamentals Database and shipping content. It provides early season estimates of commodity crop production worldwide. Lanworth methodology includes:

Models - based on farming practices, agronomic fundamentals and forward weather scenarios generating high quality first estimates of planting and production.

Satellite imagery - maps plantings and monitors crop development and production potential over whole countries and regions

Field investigation - ensures the quality of model outputs and image analyses. Field teams are dispatched globally to validate forecasts.

There are two ways to obtain Lanworth research.

1. In the Eikon Toolbar, search <Lanworth> and click on the report needed.

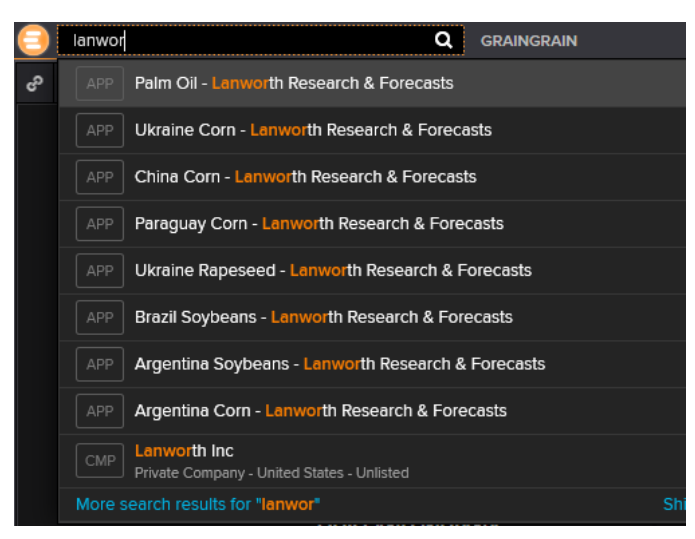

2. Asset Classes> Commodities> Agriculture> Summary> Analysis

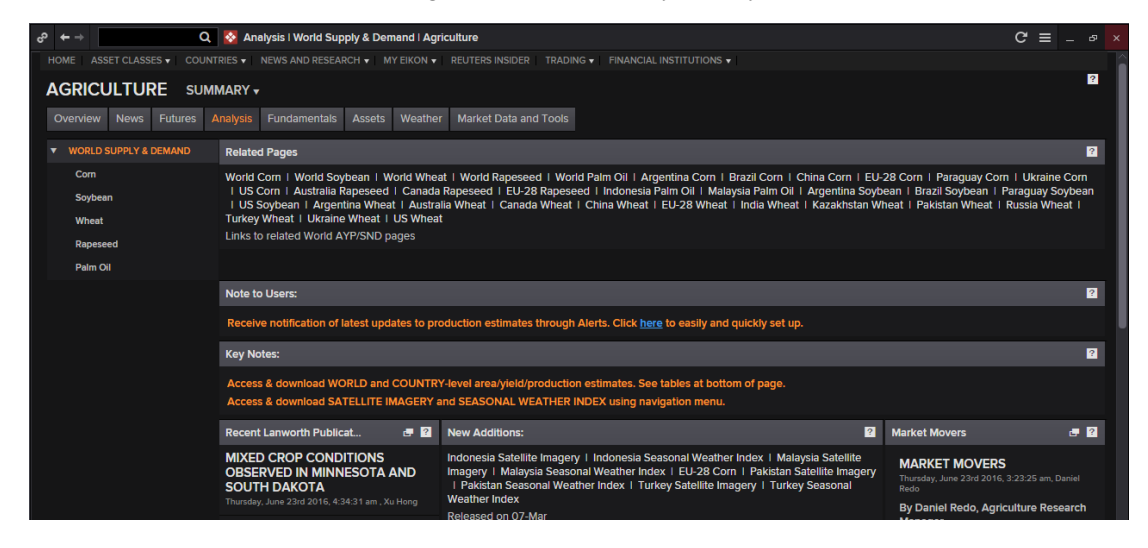

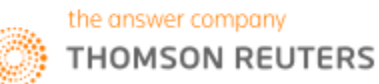

#### NOPA

Thomson Reuters is the exclusive distributor of US monthly (every 15<sup>th</sup> of the month) soybean crush data from the National Oilseed Processors Association (NOPA). NOPA data is a key indicator of usage and its potential impacts on the global marketplace. NOPA provides total crushings, soya meal and soya bean oil figures for all US processing states.

The NOPA Data could be assessed by going through the following steps.

Asset Classes> Commodities> Agriculture> Oilseeds/Meals/Feeds> Fundamentals

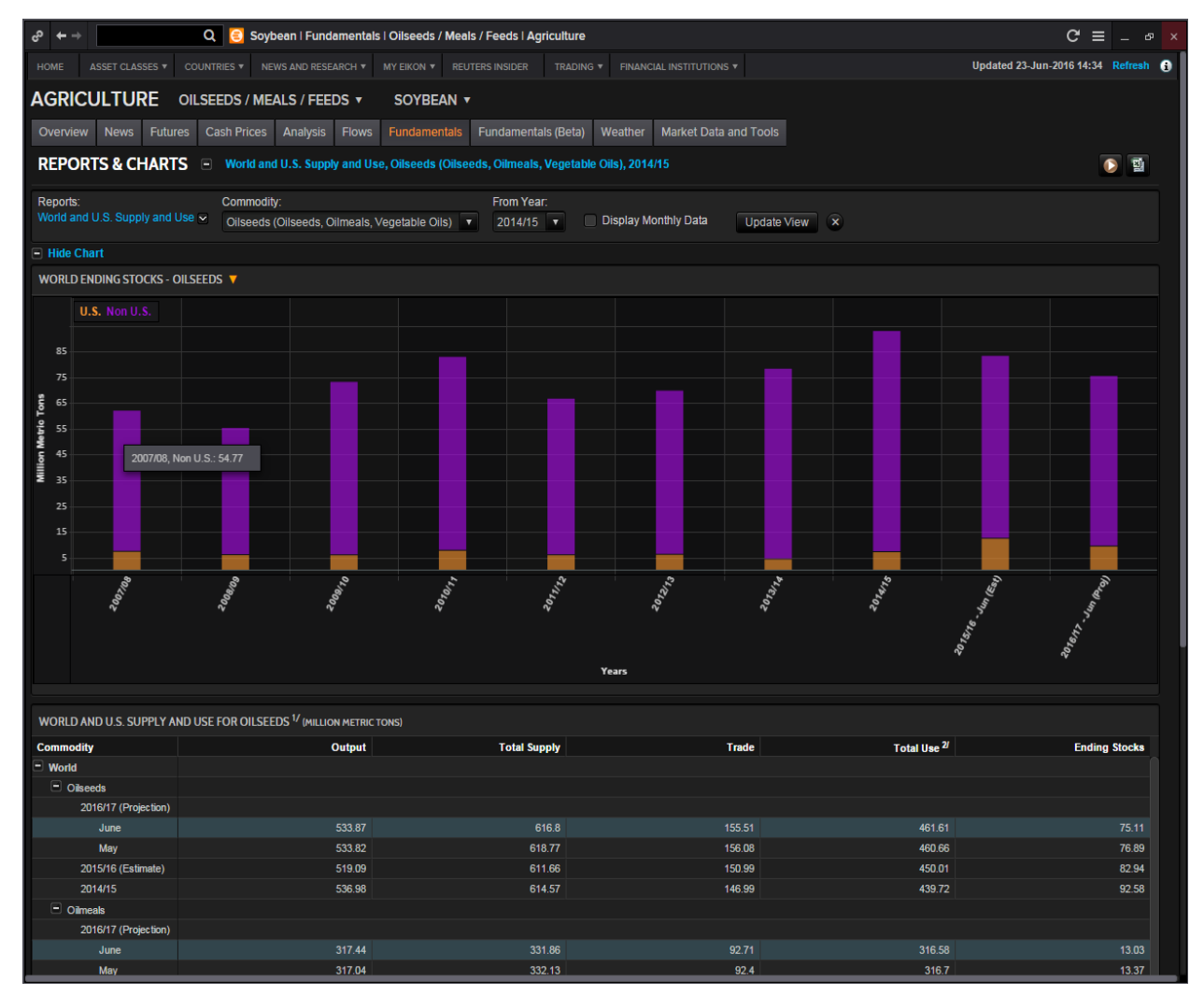

On this page, data can be migrated to Excel. Also, NOPA Crush statistics chart is available and can be edited to display monthly/annual data, date range and category. Real time news is also available.

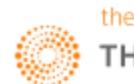

#### 5. Weather Dashboard

The production and transport of agricultural products is heavily dependent on weather conditions. Weather extremes can have a severe impact on crop yields and in turn the supply, demand and pricing of these commodities could be heavily impacted.

To access the weather dashboard, in the Eikon Toolbar, type <Agriculture Weather>.

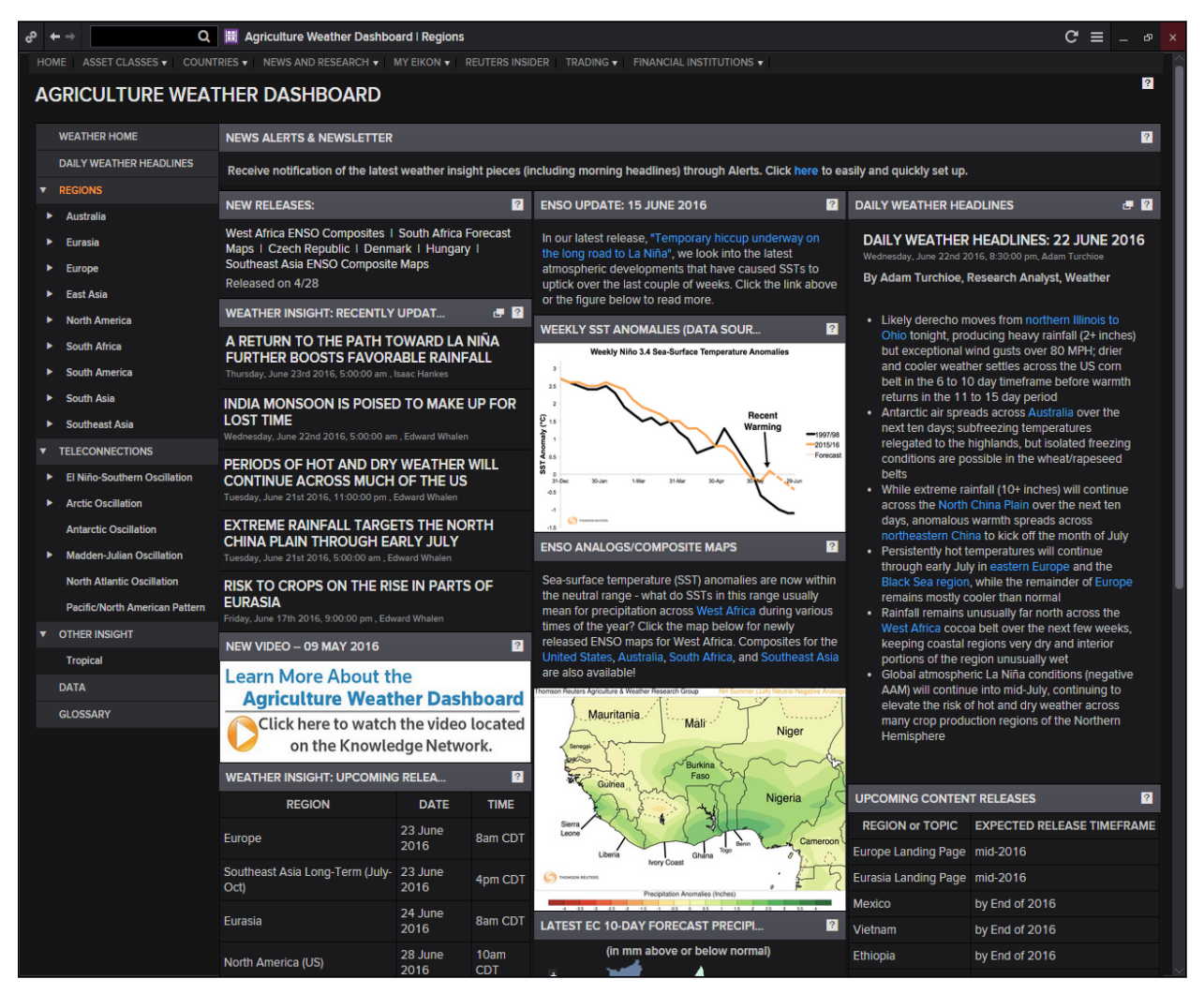

On this page, you could analyse the weather of different regions around the world as well as to check the patterns of different oscillations (e.g. El Nino, Arctic Oscillation) and its impact on crops.

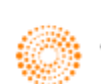

Part 6D: Shipping

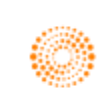

#### 1. Overview

Shipping is a sector which is of great importance to all commodity traders. For physical commodities traders, the price of shipping will have a large impact on their potential profit and got trading institutions; shipping is an effective way of analyzing supply and demand.

Tracking shipping prices can be done via looking at actual chartered prices or by following shipping indices. A shipping index is similar to an equity index as it provides a view of the overall trend and a historical comparison.

The Shipping Homepage is shown below. Search in the Eikon Toolbar for <FRGHT>

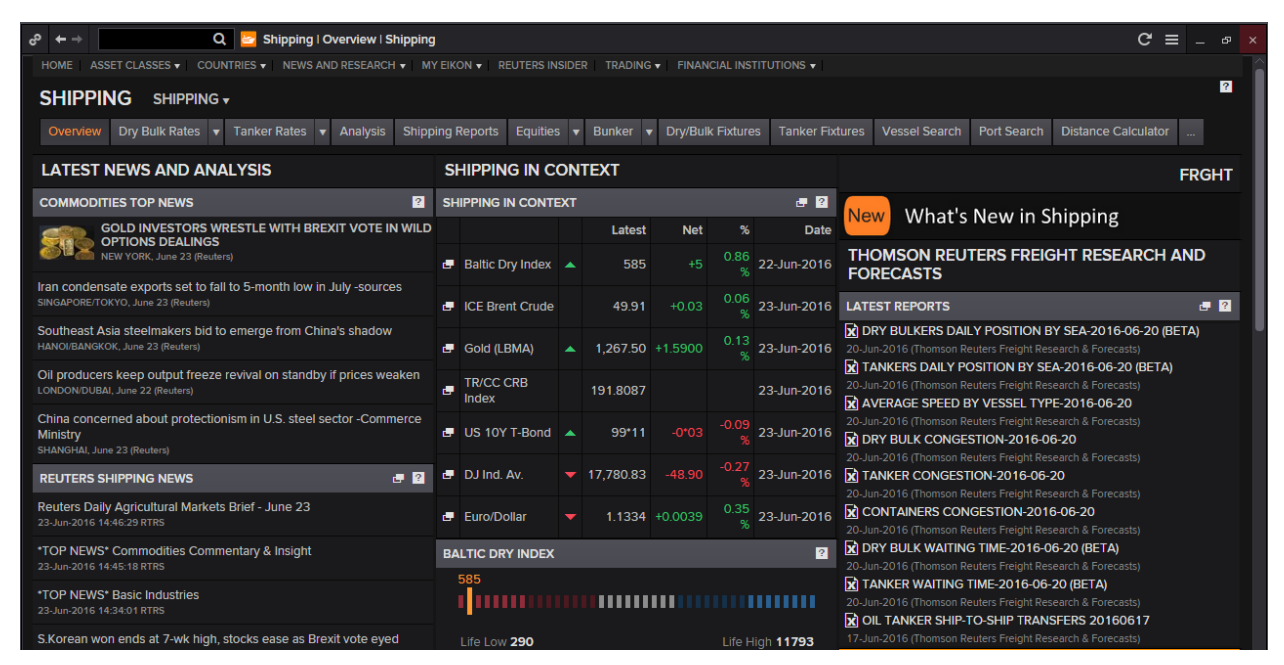

The benchmark for shipping indexes is the **Baltic Dry Index**. The Baltic exchange provides both shipping indices and fixture prices. Shipping prices are also provided by Thomson Reuters journalists, and are organized according to commodity, type of vessel and route.

Below is the quote page for the Baltic Dry Index, which can be obtained by pressing F4 to open the quote app and typing **<.BADI>** 

| S            | + +           | Duote                                          | ≠Q ∨                                                       | BADI                          | Q                                                                    |                                             | Ð                  | ዸ目・€                 | ≡ _   | × |
|--------------|---------------|------------------------------------------------|------------------------------------------------------------|-------------------------------|----------------------------------------------------------------------|---------------------------------------------|--------------------|----------------------|-------|---|
| . BAD        | I             | BALTI                                          | C EXCH DRY                                                 |                               | /BFE (                                                               | JSD                                         |                    | 22JUN16              | 19:59 |   |
| Va<br>† 58   | alue<br>85    | Ne<br>+5                                       | t.Chng                                                     | Pct.Chng<br>+0.86 %           | Volum                                                                | ie                                          | Turnover           |                      | News  |   |
| Move<br>1    | 25            | Cls<br>Open<br>High<br>Low<br>Life.H<br>Life.L | : 580<br>: 585<br>: 585<br>: 585<br>igh: 11793<br>ow : 290 | 21JUN16<br>20MAY08<br>10FEB16 | Adj.Cls<br>Cls.Pr.Yr<br>Yr.High<br>Yr.Low<br>Pr.Yr.High<br>Pr.Yr.Low | :<br>478<br>:715<br>:290<br>: 1222<br>: 471 | 27APR16<br>10FEB16 | Net Index<br>TradeGP |       |   |
| Pr.Y<br>Yr.P | r.Perf<br>erf | :-38.87<br>:21.34                              | Constituen<br>Weighting                                    | ts :<br>Chain:                |                                                                      | Futures<br>ATM Opt                          |                    | PE<br>****           |       |   |

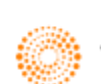

#### 2. Shipping Fundamental Database

Within the Shipping Homepage <FRGHT>, there are numerous fundamentals data available such as

1. Fixture Data

This is a comprehensive list of vessels information, which includes, who is chartering the vessel, type of vessel, the commodity being transported, where it is and where it is going and the cost for chartering. This data is available on Eikon for Dry/Bulk and Tanker Vessels.

Such information allows customers to identify demand trends and cargo flows to gain a deeper understanding of the supply chain dynamics and explore trading. This can also be used to monitor competitor activity in the market.

#### 2. Fleet Analysis

This data examines the global fleet capacity with forecasts by integrating vessel deliveries, orderbook for new vessels and expected demolitions

#### 3. Port Activity

This is data regarding vessel queues, line-ups or congestions which can have a direct impact on supply.

Simply click on any tab for more fundamental data available.

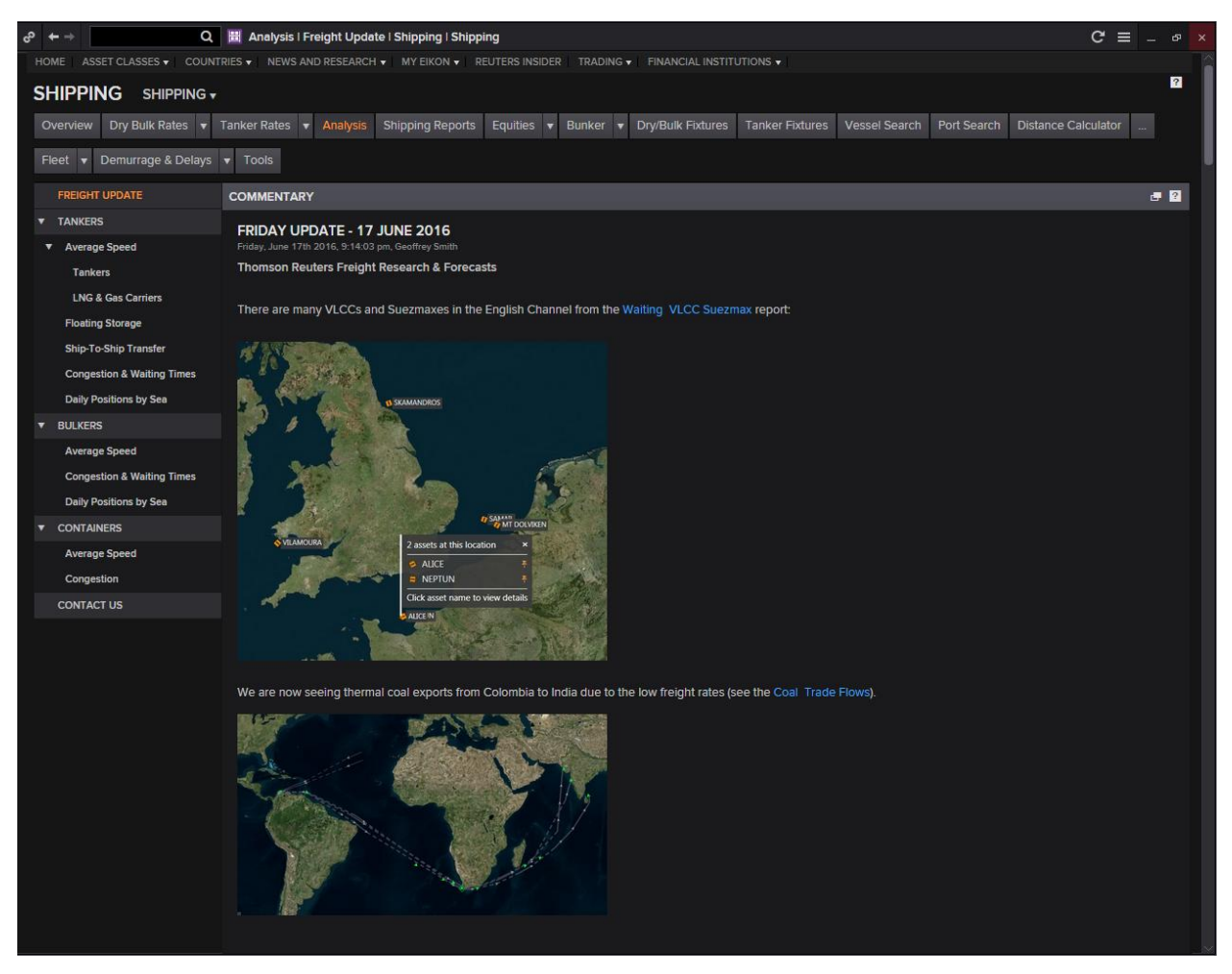

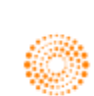

#### 3. Research and Forecast

#### TRADEFLOWS

Tradeflows is a single standard service that will assess the movement of commodities - oil, LNG, coal, iron ore, agricultural products across the globe.

1. Agriculture Flows

This shows you historical cargo level detail of waterborne agriculture products imports and exports. With exclusive research and forecasts from Thomson Reuters agriculture analysts, North American Agriculture Flows will allow you to quickly understand the market and make informed and confident decisions.

Two modules are now available:

- US Bills of lading provides US historical data from US customs.

- Global Port Inspections provides coverage on 31 countries, excluding the US, both historical and future-looking

2. Metal Flows

This shows you cargo-level detail of waterborne iron ore imports and exports.

3. Energy Flows

This shows you cargo-level detail of waterborne crude oil, oil products, LNG and coal imports and exports.

To access the page, type <TRADEFLOWS> in the Eikon Toolbar.

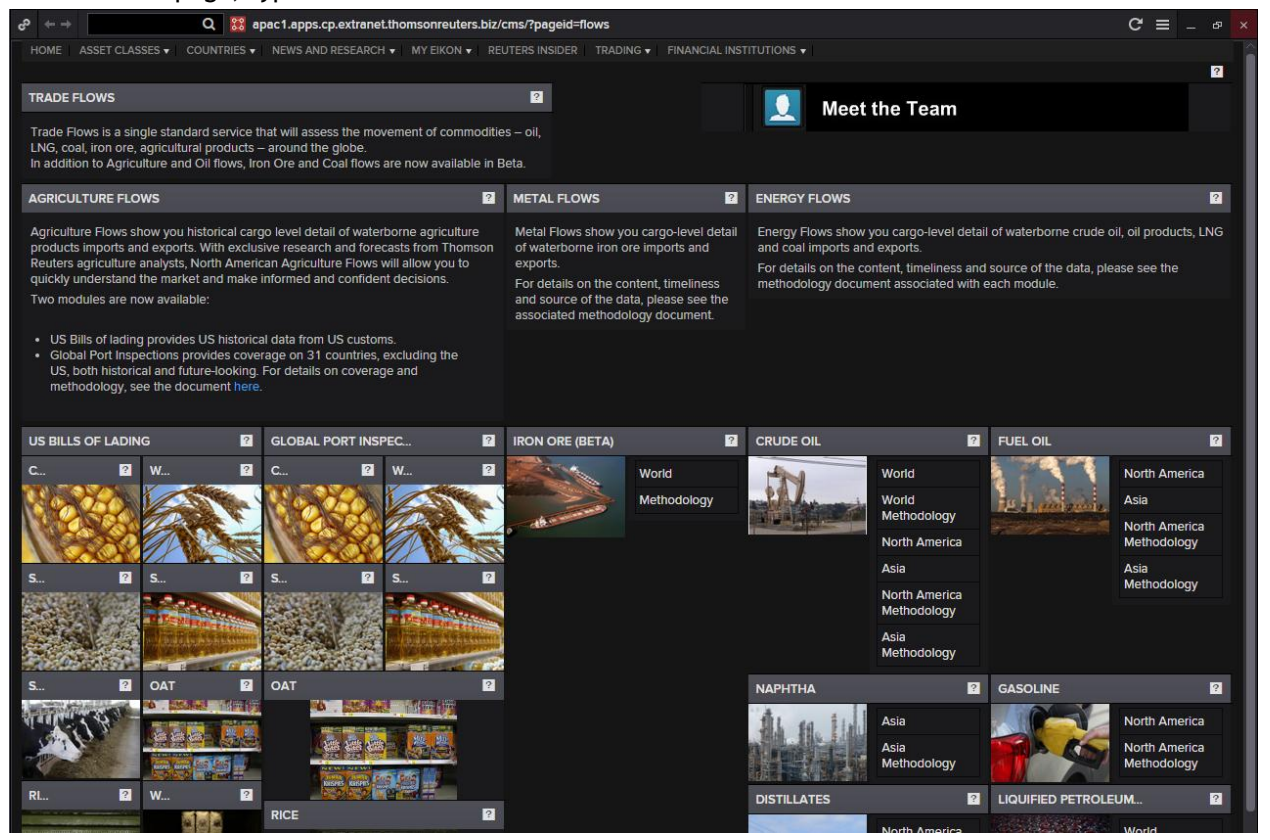

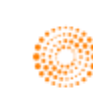

# Part 7: Equities

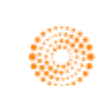

# THOMSON REUTERS

# **EIKON**<sup>®</sup> Eikon shortcuts: **Equities**

| REAL TIME N | IONITORING               |
|-------------|--------------------------|
| BLOT        | Blended Order Tracker    |
| BOB         | Blended Order Book       |
| BRKS        | Broker Statistics        |
| BTAS        | Blended Time & Sales     |
| IMO         | Index Movers             |
| MON         | Monitor                  |
| Q           | Quote                    |
| QL          | Quote List               |
| QLI         | Quote Line               |
| SDB         | Sidebar                  |
| SI          | My Synthetic Instruments |
| SNAP        | Snapshot                 |
| TAS         | Time & Sales             |
| TICK        | Ticker                   |

| WALYTICS 8 | CALCS                      |
|------------|----------------------------|
| WRG        | Average Calculator         |
| CALC       | Eikon Calculators          |
| ONV        | Convertible Bond           |
| ORR        | Correlation Matrix         |
| ARB        | DR Arbitrage               |
| IRA        | Historical Return Analysis |
| FFV        | Index Futures Fair Value   |
| PR         | Option Pricer              |
| DSC        | Option Strategy            |
| PAIRS      | Pairs Calculator           |
| REGR       | Regression Analysis        |
| ARB        | Stock Arbitrage            |
| SIGNAL     | Signal                     |
| RET        | Total Return               |

| CHARTING |                              |
|----------|------------------------------|
| CBOOK    | Datastream Chartbook         |
| CHT      | Chart app                    |
| DSCHART  | Datastream Chart Studio      |
| DSLIB    | Datastream – My Library      |
| DSNEWS   | Datastream News In Charts    |
| ECOC     | Economic Indicator Chart     |
| FESC     | Fundamentals Estimates Chart |
| REBC     | Rebasing Chart               |
| RRG      | Relative Rotation Graph      |
| TEAC     | Technical Analysis Chart     |
| VOLC     | Volatility Chart             |
| XNET     | Datastream Infohase          |

| MARKETS |                          |
|---------|--------------------------|
| ALPHA   | Alpha Now                |
| BIGTR   | TR Indices               |
| BIGV    | Volatility Indices       |
| EE      | Economic Events          |
| HOL     | World Exchange Holidays  |
| HOME    | Home page                |
| INDUS   | Industry                 |
| INFOV   | World Index Futures -    |
|         | Overvlew                 |
| INOV    | World Indices - Overview |
| MACROX  | Macro Explorer           |
| STOV    | Stocks Guide             |
|         |                          |

| COMPAN      | Y - CONTEXTUAL NAVIGATION              |             |                                |
|-------------|----------------------------------------|-------------|--------------------------------|
| Type the co | ompany name and the selected tool – e  | .g. "IBM OV | -                              |
| OV          | Overview                               | GUID        | Guidance Summary               |
| AQ          | All Quotes                             | HS          | Historical Surprise            |
| ARM         | Analyst Revision Model                 | IC          | Index Competitors              |
| BAL         | Balance Sheet                          | IIS         | Interactive Income Statement   |
| BUS         | Business Info.                         | INC         | Income Statement               |
| CACAL       | Corporate Actions Calendar             | INSIDER     | Insider / Stakeholder          |
| CAPD        | Cpital Change Event Detail             | IR          | Issuer Ratings                 |
| CAPO        | Capital Change Overview                | N           | Intrinsic Valuation            |
| CC          | Stock Competitors                      | MYN         | My News                        |
| CDSAQ       | CDS All Quotes                         | OFF         | Officers & Directors Overview  |
| CDSCA       | CDS Calculator                         | OFFD        | Officers & Directors Detail    |
| CDSCHT      | CDS Charts                             | OFFP        | People Connections             |
| CDSOV       | CDS Overview                           | OFFREL      | Corporate Relationships        |
| CDV         | Company Deals                          | OPM         | Operating Metrics              |
| CF          | Cash Flow                              | PEERS       | Peers                          |
| CHTV        | Company Chart View                     | PMO         | Price Momentum Model           |
| CN          | Company News                           | PP          | Price Performance              |
| CRS         | Credit Risk - Structural Model (BETA)  | PTB         | Price Target Builder           |
| CRT         | Credit Risk - Text Mining Model (BETA) | QH          | Quote History                  |
| CUST        | Major Customers                        | RAT         | Ratios – Key Metrics           |
| DIVD        | Dividend Payment Detail                | RATO        | Ratios – Overview              |
| DIVO        | Dividend Overview                      | RATPVR      | Ratios – Profit/Value/Risk     |
| DS          | Debt Structure                         | REC         | Recommendations & Target Price |
| EF          | All Futures                            | RES         | Company Research               |
| EMTO        | Most Traded Options                    | RV          | Relative Valuation             |
| EOP         | Options                                | SC          | Sector Competitors             |
| EQ          | Earnings Quality                       | SECN        | Sector News                    |
| EST         | Statement View                         | SEG         | Segments                       |
| ESTD        | Detailed Estimates                     | SH          | Smart Holdings Model           |
| EV          | Events                                 | SI          | Short Interest                 |
| EW          | Warrant Overview                       | TASV        | Time and Sales                 |
| EXCNV       | Exchangeables and CNVs                 | TOPA        | Top Analysts                   |
| FIL         | Filings                                | WWAP        | VWAP                           |
| FNOWN       | Fund Ownership Summary                 |             |                                |
|             |                                        |             |                                |

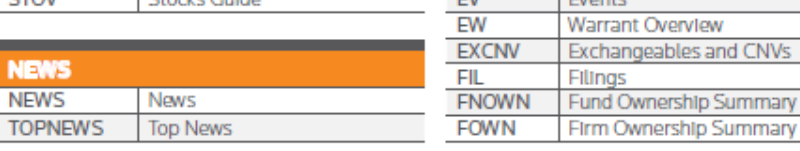

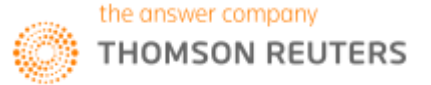

| EQUITY INDE<br>NAVIGATION<br>Note: Type the<br>tool – e.g. "TBM | EX - CONTEXTUAL<br>Index name and the selected |
|-----------------------------------------------------------------|------------------------------------------------|
| CA                                                              | Constituent Analysis                           |
| CHTV                                                            | Index Chart View                               |
| EF                                                              | All Futures                                    |
| EOP                                                             | Options                                        |
| EV                                                              | Events                                         |
| EW                                                              | Warrant Overview                               |
| FIL                                                             | Filings                                        |
| IN                                                              | Index News                                     |
| U                                                               | Leavers and Joiners                            |
| OV                                                              | Overview                                       |
| PP                                                              | Index Price Performance                        |
| QH                                                              | Quote History                                  |
| RES                                                             | Research                                       |
| RINB                                                            | Reuters Investors Briefs                       |

| FUNDS -<br>Type the fu<br>selected to | CONTEXTUAL NAVIGATION<br>nd name or identifier and the<br>ol – e.g. "QQQ AQ" |
|---------------------------------------|------------------------------------------------------------------------------|
| AQ                                    | All Quotes                                                                   |
| CHTIP                                 | Indexed Performance Chart                                                    |
| CHTNA                                 | Total Net Assets (TNA) History                                               |
|                                       | Chart                                                                        |
| CHTPD                                 | Price & Dividend History Chart                                               |
| CHTPG                                 | Percentage Growth Chart                                                      |
| CHTRE                                 | 10,000 Reinvested Chart                                                      |
| CHTRP                                 | Rolling Performance Chart                                                    |
| CHTV                                  | Funds Chart                                                                  |
| FHOLD                                 | Fund Full Holdings                                                           |
| HOLD                                  | Fund Holdings                                                                |
| OV                                    | Overview                                                                     |
| QA                                    | Quantitative Analysis                                                        |

| SEARCHES |                                               |
|----------|-----------------------------------------------|
| ADRSRCH  | ADRs – Advanced Search                        |
| ANSWERS  | Elkon Answers                                 |
| ECONSRCH | Economic Indicators –<br>Advanced Search      |
| EQSRCH   | Companies – Advanced<br>Search                |
| ETFSRCH  | ETFs – Advanced Search                        |
| FUNDSRCH | Funds – Advanced Search                       |
| FUTSRCH  | Futures – Advanced Search                     |
| MASRCH   | Mergers and Acquisitions –<br>Advanced Search |
| OPTSRCH  | Options – Advanced Search                     |
| SCREENER | Equity Screener                               |
| SRCH     | Advanced Search                               |
| WARRSRCH | Warrants - Advanced Search                    |
| RES      | Research                                      |

| HELP |                            |
|------|----------------------------|
| FAQ  | Frequently Asked Questions |
| HELP | Online Help                |

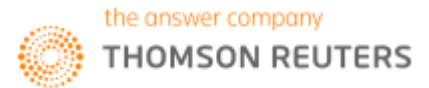

# THOMSON REUTERS

# **EIKON** COMMONLY USED CODES: **INDICES**

#### INDICES **CBOE Volatility Index** .VIX Dow Jones Industrial Average .DJI .DJA Dow Jones Composite Dow Jones Transports .DJT Dow Jones Utilites .DJU Dow Jones Total Return DJCTR. S&P 100 .OEX S&P 400 Midcap Equal Weighted .MIDEWF Index S&P 500 SPX. S&P 600 Small Cap SPCY. S&P 500 CME Value Index .IVX S&P 500 CME Growth Index .IGX S&P Total Return .SPXT S&P 600 Consumer Discretionary .SPSMCD Sector S&P 500 Consumer Staples Sector .SPLRCS S&P 500 E-Mini Future ESc1 S&P 500 Energy Sector .SPNY S&P 500 Financial Sector .SPSY

| INDICES (continued)                      |             |
|------------------------------------------|-------------|
| S&P 500 Future                           | SPc1        |
| S&P 500 Health Care Sector               | .SPXHC      |
| S&P 500 Industrials Sector               | .SPLRCI     |
| S&P 500 Information Technology<br>Sector | .SPLRCT     |
| S&P 500 Materials Sector                 | .SPLRCM     |
| S&P 500 Telecomm Services Sector         | .SPLRCL     |
| S&P 500 Utilities Sector                 | .SPLRCU     |
| Morgan Stanley Consumer Index            | .CMR        |
| Morgan Stanley Cyclical Index            | .CYC        |
| US60 Index                               | .US60       |
| Nasdaq Composite                         | .IXIC       |
| Nasdaq 100                               | .NDX        |
| NYSE Composite                           | .NYA        |
| Thomson Reuters Global Total Return      | .TRXFLDGLTU |
| Russell Top 50                           | .RU50       |
| Russell 1000                             | .RUI        |
| Russell 2000                             | .RUT        |
| Russell 3000                             | .RUA        |
| Willshire 5000 Index                     | .W5000      |
| US Dollar                                | .DXY        |

| INTERNATIONAL INDICES |               |           |
|-----------------------|---------------|-----------|
| FTSE 100              | Great Britain | .FTSE     |
| DAX 30                | Germany       | .GDAXI    |
| CAC 40 INDEX          | France        | .FCHI     |
| STOXX 50              | Europe        | .STOXX50  |
| BOVESPA               | Brazil        | .BVSP     |
| MXSE IPC              | Mexico        | .MXX      |
| S&P TSX 60            | Canada        | .SPTSE    |
| NIKKEI 225            | Japan         | .N225     |
| HANG SENG INDEX       | Hong Kong     | .HSI      |
| AUSTRALIA ALL ORDS    | Australia     | JAORD     |
| EURO STOCKS 50        | Europe        | .STOXX50E |
| AEX Index             | Netherlands   | JAEX      |
| RTS Index             | Russia        | .IRTS     |
| Kospi                 | South Korea   | .KS11     |
| Straits Times Index   | Singapore     | .FTSTI    |

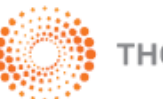

THOMSON REUTERS

### 1. Equity Data Pages

#### Equity Homepage <EQG>

The first page that you should utilize to obtain information about equities is the Equity Homepage. On this page, you can have a brief overview of the different applications applicable to equities as well as a key list of equity indexes and top news.

To arrive at the following page,

#### Home > Asset Classes > Equities OR

#### In the Eikon Toolbar, search <EQG>

| $\leftarrow \rightarrow$                                                                                                    |                                                  | Q 🧧                                      | Equities   Overv                                                             | ew                                                                         |                                                            |                                 |                                      |                     |      |                |           |          |               | G      | ≡ _ æ ×                    |
|----------------------------------------------------------------------------------------------------|--------------------------------------------------|------------------------------------------|------------------------------------------------------------------------------|----------------------------------------------------------------------------|------------------------------------------------------------|---------------------------------|--------------------------------------|---------------------|------|----------------|-----------|----------|---------------|--------|----------------------------|
|                                                                                                    | This application i                               | s still in de                            | velopment.                                                                   |                                                                            |                                                            |                                 |                                      |                     |      |                |           |          |               | 🗭 S    | end feedback               |
| EQ                                                                                                    | UITIES OVI                                       | ERVIE                                    | W •                                                                          |                                                                            |                                                            |                                 |                                      |                     |      |                |           |          |               | o      | VERVIEW EQG                |
| Ove                                                                                                    | erview News M                                    | larket Data                              | and Tools E                                                                  | conomic Events                                                             | Research                                                   |                                 |                                      |                     |      |                |           |          |               |        |                            |
| SEAR                                                                                                    | сн                                               |                                          |                                                                              | FEATURED C                                                                 | ONTENT                                                     |                                 |                                      |                     | тор  | INDICES >      |           |          |               |        | đ                          |
| Indice                                                                                                    | es                                               | Stocks                                   |                                                                              | What's New                                                                 | in Equities                                                |                                 |                                      |                     | .N2  | 25 15,187.71   |           |          |               |        | Price                      |
| Futur                                                                                                    | es                                               | Options                                  |                                                                              | Market Shar                                                                | e Reporter (MSR)                                           |                                 |                                      |                     | 1    |                |           |          |               |        | 19.00K                     |
| Warra                                                                                                    | ants                                             | ETFs                                     |                                                                              | Relative Rot                                                               | ation Graph (RRG                                           | i)                              |                                      |                     | 5    |                |           |          |               |        | 18.50K                     |
| ADRs                                                                                                    |                                                  | Equity S                                 | creener                                                                      | Aggregates                                                                 | Matrix                                                     |                                 |                                      |                     |      |                |           |          | ~             |        | 17.50K                     |
| TOP N                                                                                                    | iews >                                           |                                          |                                                                              |                                                                            |                                                            |                                 |                                      |                     |      | YNY            |           | $\sim$   | $\mathcal{A}$ |        | 17.00K                     |
|                                                                                                    | NIGAN                                            | CHINE<br>RETUR                           | SE INSURERS<br>INS                                                           | RUN "TITAN                                                                 | C" RISKS FOR                                               | TITAN                           | NIC                                  |                     |      |                | m         | · V      | VV            |        | 16.50К<br>М 16.00К         |
| Y                                                                                                    | surante Banking Investment                       | HONG F<br>insurers<br>could pu<br>econom | CONG, June 26 (<br>has been partly<br>unch multi-billion<br>y triggers heavy | Reuters) - Years<br>fuelled by a spi<br>-dollar holes in<br>debt defaults. | of breakneck gr<br>urge on risky inve<br>their balance she | owth fo<br>estmen<br>eets if th | or China's<br>t product<br>ne slowin | top<br>Is that<br>g |      | 30 Jan-29      |           | Mar-31   |               | May-31 | 15.50K<br>15.19K<br>15.00K |
| LINE, THE BIGGEST TECH IPO OF THE YEAR, STRUGGLES TO SHOW ITS GROWTH PLAN<br>CAN WORK Selected Indices (1) V Solution Selected Indices (1) V Solution Selected In |                                                  |                                          |                                                                              |                                                                            |                                                            | M 1Y 5Y                         |                                      |                     |      |                |           |          |               |        |                            |
| TOKY                                                                                                    | O, June 26 (Reuters                              | ) - In delay                             | ing its IPO by two                                                           | o years, Japane                                                            | se messaging ap                                            | op comp                         | bany Line                            | Corp                |      |                |           | Net Chng |               |        | YTD % Chng                 |
| billior                                                                                                    | nt time to correct we<br>is of dollars on the ta | ible as its v                            | aluation shrivell                                                            | ed.                                                                        | business pian, bu                                          | olster st                       | tanny - a                            | na ien              | Am   | ericas >       |           |          |               |        |                            |
| AUS                                                                                                    | TRALIA'S ASCIAN                                  | IO RESO                                  | LVES DISPUTE                                                                 | GNAWING                                                                    | AT \$6.8 BLN B                                             | UYOU                            | л                                    |                     | -    | S&P 500 INDEX  | 2,037.41  |          |               |        | -0.32%                     |
| SYDN                                                                                                    | IEY, June 27 (Reuter                             | s) - Austral                             | lian freight giant                                                           | Asciano Ltd on                                                             | Monday said it h                                           | as resol                        | lved a lee                           | gal                 | •    | DJ INDU AVER   | 17,400.75 |          |               |        | -0.14%                     |
| dispu<br>Cana                                                                                                    | te with a trucking su<br>da's Brookfield Asse    | bsidiary th<br>t Managen                 | at had threatene<br>hent Inc.                                                | d to delay a A\$                                                           | 9.1 billion (\$6.8 b                                       | billion) D                      | ouyout le                            | d by                | •    | NASDAQ 100     | 4,285.70  |          |               |        | -6.70%                     |
| CHIN                                                                                                    | A'S BAOSTEEL, V                                  | NUHAN                                    | STEEL ANNOU                                                                  | INCE PLAN T                                                                | O RESTRUCT                                                 | URE                             |                                      |                     | •    | S&P/TSX COM    | 13,891.88 |          |               |        | 6.78%                      |
| BEIJI                                                                                                    | NG, June 26 (Reuters                             | s) - China's                             | Baosteel Group                                                               | and Wuhan Iro                                                              | and Steel Grou                                             | p, two c                        | of the cou                           | untry's             | •    | BVSP BOVESP    | 50,105.26 |          |               | 3.21%  | 15.41%                     |
| large:<br>filings                                                                                                    | st steelmakers, are to<br>s on Sunday.           | ogether pla                              | anning to restruc                                                            | ture, their listed                                                         | units said in sep                                          | arate st                        | tock exch                            | nange               | •    | MXSE IPC GRA   | 44,885.82 |          |               |        | 4.44%                      |
| ECON                                                                                                    |                                                  |                                          |                                                                              |                                                                            |                                                            |                                 |                                      |                     | Euro | ope >          |           |          |               |        |                            |
|                                                                                                    | Event Name                                       |                                          |                                                                              |                                                                            | Actual                                                     |                                 |                                      |                     |      | STXE 600 PR    | 321.98    |          |               |        | -11.98%                    |
| FI                                                                                                    | Consumer Conf                                    | 14.00                                    | lun                                                                          |                                                                            |                                                            |                                 | 12 50                                | -<br>61             | -    | FTSE 100 INDEX | 6,138.69  |          |               |        |                            |
| _FI                                                                                                    | Export Prices YY*                                | 14:00                                    | May                                                                          |                                                                            |                                                            |                                 | -5.50%                               | -61                 | -    | XETRA DAX PF   | 9,557.16  |          |               |        |                            |
| FI                                                                                                    | Import Prices YY*                                | 14:00                                    | May                                                                          |                                                                            |                                                            |                                 | -8.3%                                | 5                   | -    | CAC 40 INDEX   | 4,106.73  |          |               |        |                            |
| FI                                                                                                    | Industry Confid                                  | 14:00                                    | Jun                                                                          |                                                                            |                                                            |                                 | -11.00                               | 5                   | -    | FTSE MIB       | 15,723.81 |          |               |        |                            |
| FI                                                                                                    | PPLYY*                                           | 14:00                                    | May                                                                          |                                                                            |                                                            |                                 | -4.70%                               | €ī                  | -    | SMIPR          | 7,747.18  |          |               |        |                            |
| TOP S                                                                                                    | ECTOR INDICES >                                  |                                          |                                                                              |                                                                            |                                                            |                                 |                                      |                     | -    | AEX-Index      | 424.20    |          |               |        |                            |
| Name                                                                                                    |                                                  |                                          | t Not Ch                                                                     | na % Ct                                                                    | ng MTD%(                                                   | Chna                            |                                      | 6 Chna              | •    | IBEX 35 INDEX  | 7,787.70  |          |               |        |                            |
|                                                                                                    | 2 Global Energy                                  | 173 1                                    | 8 -0                                                                         |                                                                            |                                                            |                                 |                                      | 7 76%               | •    | OMXS30 INDEX   | 1,360.73  | +6.13    | 0.45%         |        | -5.95%                     |
|                                                                                                    | Colobal Lifelgy                                  | 173.1                                    | -0.                                                                          |                                                                            |                                                            |                                 |                                      | 1.70%               | Asia | •              |           |          |               |        |                            |

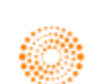

#### **Equity News**

From the Homepage, you can easily navigate to the News and Research tab to read up on the latest news of the market of your choice.

Home> News and Research> Top News

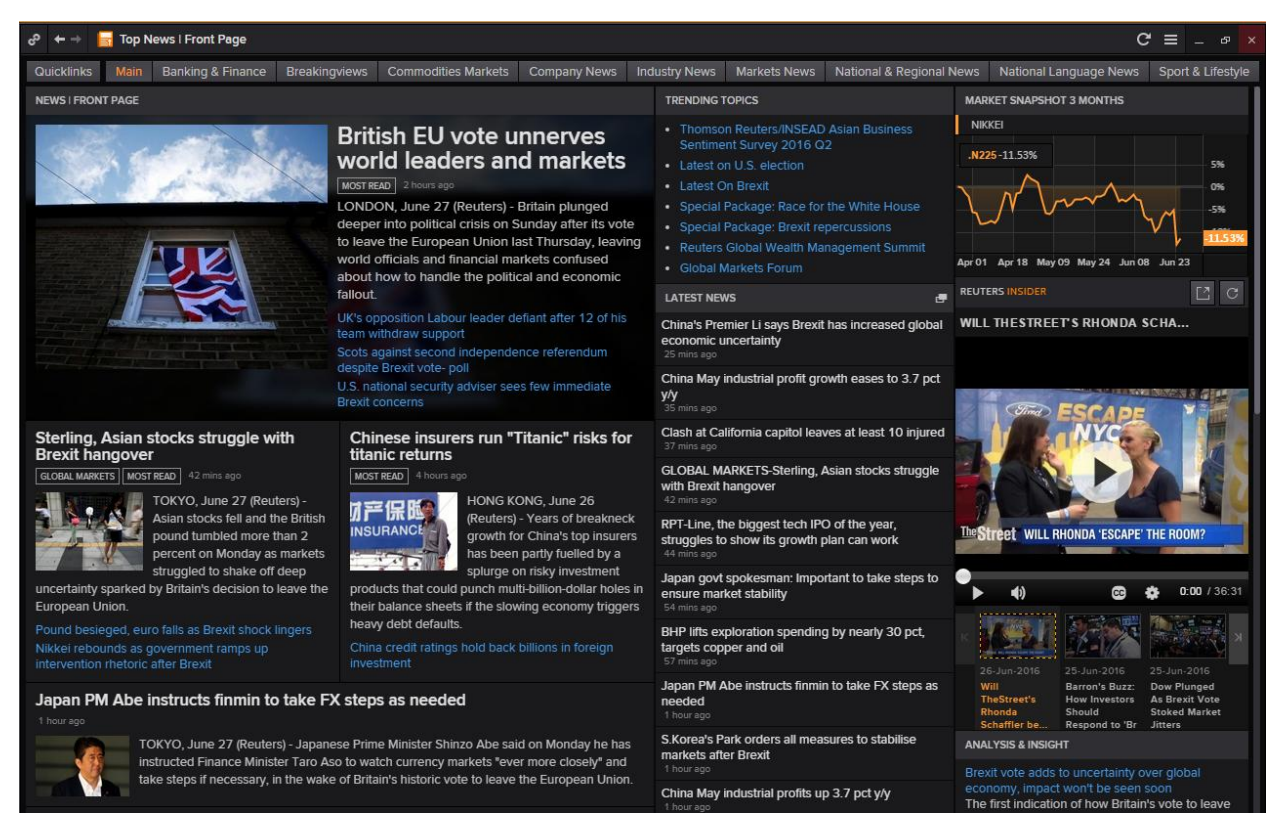

Alternatively, you could go to the Stocks Buzz News Service to have short headlines of the main happenings.

In the Eikon Toolbar, search <Stocks Buzz>

| ් 🦲 Ne       | ws: Stock  | s Buzz News Service | AND (Chinese (Simplified) OR English) $\equiv$ _ $\Box$ ×                             |
|--------------|------------|---------------------|---------------------------------------------------------------------------------------|
| ▼ ‡ ←        | → <b>Q</b> | Stocks Buzz Ne      | × 🔳 🖊                                                                                 |
| Time         | Source     | RICs                | Headline                                                                              |
| 10:36:19 AM  |            | FLT.AX              | BUZZ-Australia's Flight Centre hits more than 3-yr low                                |
| 10:29:46 AM  |            | 9831.T              | BUZZ-Japan's Yamada Denki soars after Goldman upgrades rating                         |
| 10:26:42 AM  |            |                     | BUZZ-China's steelmakers jump on Baosteel-Wuhan Steel restructuring report            |
| 09:51:43 AM  |            | RMD.AX QBE.AX       | BUZZ-ASX 200 slipping below 4800 "not implausible" - Morgan Stanley                   |
| 09:27:34 AM  |            | HGGH.L HGG.AX       | BUZZ-UK-exposed Australian stocks open lower in Brexit aftershocks                    |
| 08:39:43 AM  |            | TTS.AX              | BUZZ-Australia's Tatts slips to more than 2-mth low, sells stake in UK slots business |
| 08:30:57 AM  |            | MQG.AX              | BUZZ-Australia's Macquarie hits 1-1/2-mth low on Brexit uncertainty                   |
| 07:28:09 AM  |            | PRY.AX AGL.AX       | BUZZ-Credit Suisse lowers ASX 200 year-end target on Brexit uncertainty               |
| 25 June 2016 | 5          |                     |                                                                                       |
| 05:53:12 AM  |            | SKUL.O              | BUZZ-Skullcandy soars on receiving two buyout offers in a day                         |
| 04:26:10 AM  |            | NEM.N .XAU          | BUZZ-U.S. stocks weekly: Brexit, stage left                                           |
| 02:43:04 AM  |            | ALXN.O              | BUZZ-Alexion at 3-yr low on Brexit, Piper Jaffray sees chance to buy                  |
| 02:11:53 AM  |            | XLF.P .BKX          | BUZZ-European ADRs sink, on track for biggest drop since '09                          |
| 01:33:23 AM  |            | WEN.O V.N           | BUZZ-U.S. STOCKS ON THE MOVE-Brexit effect: Banks, energy down, miners up             |
| 01:00:11 AM  |            | FCAU.N TSLA.O       | BUZZ-U.S. carmakers: Skid after Brexit vote                                           |

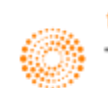

# 2. Equity Data Search Tools

#### Advanced Search <EQSRCH>

Using the advanced search tool on Eikon for equities, one can screen out different equity instruments available, according to the different requirements they have stipulated in the filters. After filtering out the different equities, one can sort it (e.g. high to low for dividend yield) for easier search.

In the Eikon Toolbar, type <EQSRCH> and hit enter.

Double click on the name of the issuer to be directed to the company view page.

| ළ 🔶 🗘 🗧 Equities Search                     |                  |                        |                                   |                     | C ≡ _ □ ×              |
|---------------------------------------------|------------------|------------------------|-----------------------------------|---------------------|------------------------|
| Add / Remove Columns Create List Primary Qu | otes Only 📃 Prir | mary Issues Only 🛛 🗹 A | ctive only                        | Hide Applied Filter | rs Clear All Filters 🏚 |
| Equities (57,192)                           |                  |                        |                                   |                     |                        |
| Name (or Code)                              | RIC              | Currency               | Market<br>Capitalisation<br>(USD) | Dividend Yield      |                        |
|                                             |                  | US Dollar 🗙            | Greater Tha 🗙                     |                     |                        |
|                                             |                  | Singapore Do 🗙         |                                   |                     |                        |
| ٩                                           | Q                | T×                     | T×                                | T                   |                        |
| Apple Inc                                   | AAPL.O           | US Dollar              | 511,591,495,000                   | 2.44                |                        |
| Microsoft Corp                              | MSFT.O           | US Dollar              | 391,687,063,434                   | 2.89                |                        |
| Amazon.com Inc                              | AMZN.O           | US Dollar              | 329,788,870,921                   |                     |                        |
| Facebook Inc                                | 🖶 FB.O           | US Dollar              | 320,583,042,793                   |                     |                        |
| Tesla Motors Inc                            | JE TSLA.O        | US Dollar              | 28,176,975,412                    |                     |                        |
| Alphabet Inc                                | GOOGL.O          | US Dollar              | 467,000,117,695                   |                     |                        |
| General Electric Co                         | 🗗 GE             | US Dollar              | 274,214,491,740                   | 3.09                |                        |
| Bank of America Corp                        | BAC              | US Dollar              | 133,534,903,489                   | 1.54                |                        |
| Priceline Group Inc                         | PCLN.O           | US Dollar              | 61,162,666,905                    |                     |                        |

#### Advanced Search Companies and Issuers <ORGSRCH>

This application is useful as it allows you to search for un-listed companies (i.e. private companies). From here, you can click on the different type of instruments available from the company/issuer.

In the Eikon Toolbar, search **<ORGSRCH>** and hit enter.

| dd / Remove Columns Create L      | list Selec | t Ratings           |   |                  |   |   | Show Appli  | ed Filters Clear All Filters                         |
|-----------------------------------|------------|---------------------|---|------------------|---|---|-------------|------------------------------------------------------|
| Companies/Issuers (42,530)        |            |                     |   |                  |   |   |             |                                                      |
| Company Name                      |            | Country of Domicile |   | TRBC Sector      |   |   | RIC         | Instruments Available                                |
|                                   | Q          |                     | T |                  | T | × | Q           |                                                      |
| Wells Fargo & Co                  |            | United States       |   | Banks (NEC)      |   |   | Je WFC      | Equities   Bonds   CDS   Warra                       |
| Industrial and Commercial Bank of | China Ltd  | China (Mainland)    |   | Banks (NEC)      |   |   | a 601398.SS | Equities   Bonds   CDS   Warran<br>Ownership         |
| JPMorgan Chase & Co               |            | United States       |   | Banks (NEC)      |   |   | a JPM       | Equities   Bonds   CDS   Warran<br>Ownership         |
| China Construction Bank Corp      |            | China (Mainland)    |   | Banks (NEC)      |   |   | 🖶 601939.SS | Equities   Bonds   CDS   Warran<br>Loans   Ownership |
| Agricultural Bank of China Ltd    |            | China (Mainland)    |   | Commercial Banks |   |   | ₽ 601288.SS | Equities   Bonds   CDS   Warran<br>Ownership         |
| Bank of America Corp              |            | United States       |   | Banks (NEC)      |   |   | Jan BAC     | Equities   Bonds   CDS   Warra<br>Ownership          |
| Bank of China Ltd                 |            | China (Mainland)    |   | Banks (NEC)      |   |   | ₽ 601988.SS | Equities   Bonds   CDS   Warran<br>Loans   Ownership |
| HSBC Holdings PLC                 |            | United Kingdom      |   | Commercial Banks |   |   | J HSBAL     | Equities   Bonds   CDS   Warran<br>Ownership         |
| Citigroup Inc                     |            | United States       |   | Banks (NEC)      |   |   | ₽ C         | Equities   Bonds   CDS   Warran                      |

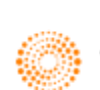

#### Screener

Another application which the user could utilize to search for equities is the screener app. Here, you can specify different fields to search for equities and export your results to Excel. In the Eikon Toolbar, search **<SCREENER>** and hit enter.

| ් ← → 🕃 SCREENER                                                                                        |                    |                                      |                            | (                | ? ≡ _ □ ×                               |
|----------------------------------------------------------------------------------------------------|--------------------|--------------------------------------|----------------------------|------------------|-----------------------------------------|
| SCREEN ?                                                                                                | I ← REPORT         |                                      |                            | 💬 Tell us wha    | at you think 🗮 🐮                        |
| Unsaved Screen 🗸 🗒 🔻                                                                                    | Current Screen Tem | plate 🗸 🗒 🔻 Add Colum                | in 🗄                       | Group Add Ra     | nk                                      |
| Currency: SGD 🗸                                                                                         |                    |                                      |                            | 🌣  😿 🖝           | • 🕒 • 🖴 •                               |
| UNIVERSE Public Companies      V 66.7K                                                                  | Identifier         | Company Name                         | Country of<br>Headquarters | Company Market   | P/E (Daily Time Div<br>Series Ratio) Pe |
| Include:<br>Active, Public, Primary Edit                                                                |                    |                                      | neequercio                 | (SGD)            |                                         |
| Include:                                                                                                |                    | China Merchants Holdings Pacific Ltd | Singapore                  | 1,830,414,582.00 | 13.39                                   |
| Indices, Lists, Portfolios, Screens                                                                     | KPLM.SI            | Keppel Corporation Ltd               | Singapore                  | 9,742,315,012.43 | 7.04                                    |
| Exclude: Edit                                                                                           |                    | M1 Ltd                               | Singapore                  | 2,416,594,846.14 | 13.68                                   |
| ▶ QUICK FILTERS                                                                                         |                    | Silverlake Axis Ltd                  | Singapore                  | 1,322,365,954.24 | 9.30                                    |
|                                                                                                    |                    | CapitaLand Commercial Trust          | Singapore                  | 4,170,054,503.16 | 12.72                                   |
| Add Hiter := Counts                                                                                     |                    | Suntec Real Estate Investment Trust  | Singapore                  | 4,234,047,550.78 | 12.76                                   |
| Country of Headquarters                                                                                 |                    | Ascott Residence Trust               | Singapore                  | 1,826,025,017.12 | 10.75                                   |
| Singapore                                                                                               |                    | CapitaLand Retail China Trust        | Singapore                  | 1,258,326,609.89 | 10.63                                   |
| AND<br>Company Market Cap                                                                               |                    | Mapletree Logistics Trust            | Singapore                  | 2,444,687,171.04 | 12.65                                   |
| Greater Than or Equal (>=)                                                                              |                    | Mapletree Industrial Trust           | Singapore                  | 2,968,763,068.83 | 10.62                                   |
| 1,000,000,000.00 SGD                                                                                    |                    | Hutchison Port Holdings Trust        | Singapore                  | 5,004,287,981.86 | 14.26                                   |
| AND<br>P/E (Daily Time Series Ratio)                                                                    |                    | OUE Hospitality Trust                | Singapore                  | 1,208,163,639.08 | 12.33                                   |
| Less Than or Equal (<=)                                                                                 |                    | Mapletree Greater China Commercial   | Singapore                  | 2,718,107,174.62 | 6.22                                    |
| AND                                                                                                    |                    | Frasers Centrepoint Ltd              | Singapore                  | 4,486,449,390.96 | 7.43                                    |
| Dividend Yield, Percent, LFY           Greater Than or Equal (>=)         14           5.0 %         14 |                    |                                      |                            |                  |                                         |

As you can see in the leftmost column, you can specify the country of headquarters, P/E, Dividend etc. For commonly used filters, one can utilize the "Quick Filters" function. Alternatively, type in the necessary filter in the search box.

Press the button in green at the top right hand corner to export the table to Excel.

#### Difference between Advanced Search and SCREENER:

Using the screener, one is able to

- 1. Filter more fields (such as IBES, Starmine, and Technical Analysis etc)
- 2. Set your own universe (portfolio) of stocks that you wish to look into
- 3. You can add columns to display the result with further data
- 4. Data can be displayed in a scatter plot format
- 5. The results can be exported to Excel.

These are functions not available with the EQSRCH and ORGSRCH applications.

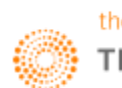

#### **Eikon Answers**

Using Eikon Answers, one can conduct a natural language search which can provide direct answers to your questions pertaining to equity and equity indices and its respective Technical and Fundamental ratios.

E.g. Searching for "Apple vs. Microsoft vs. Google Stock Price 2012 to 2015, EPS, Dividend" in the Eikon Toolbar would generate the following page with the corresponding visual charts.

| <b>←</b> →           | Q (                | Answers for apple vs mici           | rosoft vs google stock price | 2012 to 2015, eps, divid | end                       | ୯ ≡ _ ⊏        |
|----------------------|--------------------|-------------------------------------|------------------------------|--------------------------|---------------------------|----------------|
| EIKON ANSWE          | RS                 |                                     |                              |                          | Feedback                  | 16 IP P        |
| Basic Norr           | nalized EPS 🛙 fo   | or Apple Inc, Microsof              | t Corp, Alphabet Inc f       | rom 2012 to 2015         | Show Chart Data           | xport to Excel |
|                      | Company            | Market Measure                      | End                          | Start                    | Change                    |                |
| AAPL.O               | Apple Inc          | Basic Normalized<br>EPS             | \$9.28 🖬                     | \$6.38 🖬                 | \$2.90 USD, 26-Se         | ep-2015, 2015  |
| MSFT.O               | Microsoft Corp     | Basic Normalized<br>EPS             | \$2.31 <b>E</b>              | \$2.58 <b>E</b>          | <b>\$-0.27</b> USD, 30-Ju | un-2015, 2015  |
| GOOGL.O              | Alphabet Inc       | Basic Normalized<br>EPS             | \$23.12 🖬                    | \$17.42 <b>E</b>         | \$5.69 USD, 31-De         | ec-2015, 2015  |
| AAPL.0               | MSFT.0 GOOGL.0     |                                     |                              |                          |                           |                |
|                      |                    |                                     |                              |                          |                           | 0              |
|                      | X: 2012<br>GOOGL.0 | D: 17.42                            |                              |                          |                           | 20 LL<br>15    |
|                      |                    |                                     |                              |                          |                           |                |
| i.                   | 2012               | 2013                                |                              | 2014                     | 2015                      |                |
| DPS - Com<br>to 2015 | mon Stock Prin     | nary Issue 🛚 for Apple              | Inc, Microsoft Corp, J       | Alphabet Inc from 2      | 012 Show Chart Data Ex    | xport to Excel |
|                      | Company            | Market Measure                      | End                          | Start                    | Change                    |                |
| AAPL.O               | Apple Inc          | DPS - Common<br>Stock Primary Issue | \$1.98 🖻                     | \$0.38 🖬                 | \$1.60 USD, 26-Se         | ep-2015, 2015  |
| MSFT.O               | Microsoft Corp     | DPS - Common<br>Stock Primary Issue | \$1.24 🖻                     | \$0.80 🗉                 | <b>\$0</b> .44 USD, 30-Ju | un-2015, 2015  |
| GOOGL.O              | Alphabet Inc       | DPS - Common<br>Stock Primary Issue | \$0.00 E                     | \$0.00 🖬                 | \$0.00 USD, 31-De         | ec-2015, 2015  |
|                      |                    |                                     |                              |                          |                           | g              |

After scrolling down past the results, you would see the following option bar.

Related Answers: Apple Inc PE Ratio | Alphabet Inc PE Ratio | Apple Inc Market Cap | Apple Inc Gross Dividends - Common Stock More Information: Apple Inc Overview | Apple Inc Income Statement Overview | Apple Inc Estimates Overview | Alphabet Inc Cverview | Alphabet Inc Income Statement Overview | Alphabet Inc Estimates Overview | Microsoft Corp Overview | Microsoft Corp Income Statement Overview | Microsoft Corp Estimates Overview | Alphabet Inc Estimates Overview | Microsoft Corp Overview | Microsoft Corp Income Statement Overview | Microsoft Corp Estimates

Using these links, the Answer Application provides you with links to information or searches that it deems would aid you, thus creating an easy and quick way for you to search for correlated information without having to search for it again.

Further down the page are direct links to the company overview, futures and equity products available, as well as top news from the past day.

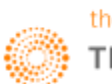

#### Equity Offering Apps <IPO>

#### **IPO Process**

In order to carry out an IPO, the following steps must be taken by a company.

1. Pitch: bankers from many firms will pitch themselves to become book runner roes

2. Kick-off meeting: meeting for everyone (company management, auditors, accountants, underwriting banks, lawyers etc) involved in the IPO to get together

- 3. The S-1 filing (For US only): SEC filing used by companies to register their securities with SEC
- 4. Pre-selling the offering: a pre-IPO analyst meeting
- 5. Roadshow: meet with investors and market the company for 1-2 weeks
- 6. Pricing meeting: decide on the final price of the deal based on the orders received
- 7. Allocation: the syndicate of banks will allocate shares to investors
- 8. Trading: the stock starts trading and the general public can now buy and sell shares.

#### **EIKON Application**

On Eikon, there is an app which would list all IPOs, and here, all IPOs two weeks forwards and historical IPOs can all be accessed.

On this page, you could specify the expected date of IPO, including the exchange and country that you are interested in. Specific sectors can also be viewed.

| +                                               | 🗧 🔠 Equity Of  | ferin | igs (IPO)                                  |                   |              |           |                          |                |    |              |               | C' | ≡ _ ₽ ×                             |
|-------------------------------------------------|----------------|-------|--------------------------------------------|-------------------|--------------|-----------|--------------------------|----------------|----|--------------|---------------|----|-------------------------------------|
| L                                               | pcoming Priced | F     | iled Withdrawn Lockup A                    | II Updated 27-Jun | 1-2016 14:55 |           |                          |                |    |              |               |    | 5 of 143 U                          |
| Search for IPO's by Expected Date 🗸 27-Jun-2016 |                |       |                                            |                   |              |           |                          |                |    |              |               |    |                                     |
|                                                 | Expected Date  |       | Issuer Name                                |                   |              |           | Expected Amount<br>(USD) | Price<br>Range |    |              |               |    |                                     |
|                                                 |                | T     |                                            |                   |              | All       | <b>T</b>                 |                |    | Nasdaq, Ne 🔻 | All           | T  | All                                 |
| Ē                                               | 27-Jun-2016    |       | Gemphire Therapeutics Inc Q                |                   |              | IPO       | 45M                      | 11/13          | US | Nasdaq       | United States |    | Pharmaceuticals<br>Medical Research |
|                                                 | 27-Jun-2016    |       | TACTILE SYSTEMS<br>TECHNOLOGY INC <b>Q</b> |                   |              | IPO       | 60M                      | 14/16          | US | Nasdaq       | United States |    | Healthcare Servic                   |
|                                                 | 28-Jun-2016    |       |                                            |                   |              | Follow-On | 24.559M                  | 0.21           | SG | Singapore    | Singapore     |    | Industrial Service                  |
| Ē                                               | 29-Jun-2016    |       | Syros Pharmaceuticals Inc <b>Q</b>         |                   |              | IPO       | 64.5M                    | 14/16          | US | Nasdaq       | United States |    | Pharmaceuticals<br>Medical Research |
| Ē                                               | 30-Jun-2016    |       |                                            |                   |              | Follow-On | 200M                     |                | US | New York     | Bermuda       |    | Transportation                      |
|                                                 |                |       |                                            |                   |              |           |                          |                |    |              |               |    |                                     |

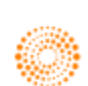

#### Equity Speedguides

Within the Quote app, there are speedguides which provide a menu based approach to searching for data. Here, main headings would allow you to navigate to other pages which could lead to further searches.

The speedguide for equity could be accessed through the following steps.

- 1. Press F4 to open the quote application
- 2. Search **<EQUITY>** and the following page will appear.

| හ     | <b>←</b> → |              | Quote                                                                                                    | ₹Q ∨                                                                                                    | EQ    | UITY     | Q             | Ł           | 56                                                                           | !目•€                                                     | : ≡           | - | × |
|-------|------------|--------------|----------------------------------------------------------------------------------------------------|----------------------------------------------------------------------------------------------------|-------|----------|---------------|-------------|------------------------------------------------------------------------------|----------------------------------------------------------|---------------|---|---|
| EQUI  | TIES -     | THOMSON REL  | JTERS S                                                                                                    | PEED GUI                                                                                                    | DE    |          |               |             |                                                                              | EQUI                                                     | LTY           |   |   |
| welc  | ome to     | the EQUITY   | guide.                                                                                                    | To acce                                                                                                    | ss ir | nformati | on doub       | ole-click o | n the c                                                                      | ode in                                                   | ı             |   |   |
| < > ( | or [ ]     | . For more g | guidanc                                                                                                    | e see <u< td=""><td>SER/H</td><td>HELP&gt;.</td><td></td><td></td><td></td><td></td><td></td><td></td><td></td></u<>                                                          | SER/H | HELP>.   |               |             |                                                                              |                                                          |               |   |   |
| =C0U  | NTRY E     | QUITY GUIDES | S======                                                                                                    | =======                                                                                                    | ===   | =NEWS &  | ANALYS        | SIS GUIDES= | ======                                                                       |                                                          | ===           |   |   |
| G20   | Countr     | ies          | <                                                                                                    | G20/EQUI                                                                                                    | TY>   | All New  | ıs            |             |                                                                              | <ne< td=""><td>IS&gt;</td><td></td><td></td></ne<>       | IS>           |   |   |
| 0ECD  | Count      | ries         | <0                                                                                                    | ECD/EQUI                                                                                                    | TY>   | All Equ  | ity New       | (S          | . <equit< td=""><td>Y/NEWS</td><td>\$1&gt;</td><td></td><td></td></equit<>   | Y/NEWS                                                   | \$1>          |   |   |
| Emer  | ging M     | arkets       | <e< td=""><td>MG/EQUIT</td><td>Y1&gt;</td><td></td><td></td><td></td><td></td><td></td><td></td><td></td><td></td></e<>                                                                       | MG/EQUIT                                                                                                    | Y1>   |          |               |             |                                                                              |                                                          |               |   |   |
| Euro  | pean E     | quities      | <                                                                                                    | EUR/EQUI                                                                                                    | TY>   | =RELATE  | D GUIDE       | S======     | ======                                                                       |                                                          | ===           |   |   |
| Asia  | n Coun     | tries        | <as< td=""><td>IA/EQUIT</td><td>Y1&gt;</td><td>Reuters</td><td>Stock</td><td>Index Surv</td><td>ey<equi< td=""><td>TYPOLI</td><td>.1&gt;</td><td></td><td></td></equi<></td></as<>            | IA/EQUIT                                                                                                    | Y1>   | Reuters  | Stock         | Index Surv  | ey <equi< td=""><td>TYPOLI</td><td>.1&gt;</td><td></td><td></td></equi<>     | TYPOLI                                                   | .1>           |   |   |
| Alph  | a List     | ing          |                                                                                                    | <stock< td=""><td>&gt;-Q</td><td>Global</td><td>Exchang</td><td>ge Informat</td><td>ion.<ex< td=""><td>CHANGE</td><td>S&gt;</td><td></td><td></td></ex<></td></stock<>        | >-Q   | Global   | Exchang       | ge Informat | ion. <ex< td=""><td>CHANGE</td><td>S&gt;</td><td></td><td></td></ex<>        | CHANGE                                                   | S>            |   |   |
| =KEY  | EQUIT      | IES INFORMAT | FION===                                                                                                    | =======                                                                                                    | ===   | Delayed  | Data ]        | [nformation | . <world< td=""><td>/DELA</td><td>(1&gt;</td><td></td><td></td></world<>     | /DELA                                                    | (1>           |   |   |
| Glob  | al Sho     | rt Sell      | . <world< td=""><td>/SHORTSE</td><td>LL&gt;</td><td>Time &amp;</td><td>Sales 1</td><td>Information</td><td><wor< td=""><td>LD/TAS</td><td>\$1&gt;</td><td></td><td></td></wor<></td></world<> | /SHORTSE                                                                                                    | LL>   | Time &   | Sales 1       | Information | <wor< td=""><td>LD/TAS</td><td>\$1&gt;</td><td></td><td></td></wor<>         | LD/TAS                                                   | \$1>          |   |   |
| Worl  | d Indi     | ces          | <worl< td=""><td>D/INDICE</td><td>\$1&gt;</td><td>Brokera</td><td>ige Char</td><td>racters</td><td><worl< td=""><td>D/CHAP</td><td><b>≀1&gt;</b></td><td></td><td></td></worl<></td></worl<>  | D/INDICE                                                                                                    | \$1>  | Brokera  | ige Char      | racters     | <worl< td=""><td>D/CHAP</td><td><b>≀1&gt;</b></td><td></td><td></td></worl<> | D/CHAP                                                   | <b>≀1&gt;</b> |   |   |
| Worl  | d Mark     | et Sectors   | <wor< td=""><td>LD/SECTO</td><td>R1&gt;</td><td>Global</td><td>Funds 8</td><td>&amp; Investmen</td><td>ts</td><td>.<fund< td=""><td>)S&gt;</td><td></td><td></td></fund<></td></wor<>         | LD/SECTO                                                                                                    | R1>   | Global   | Funds 8       | & Investmen | ts                                                                           | . <fund< td=""><td>)S&gt;</td><td></td><td></td></fund<> | )S>           |   |   |
| Worl  | d Mark     | et Stats     | <wo< td=""><td>RLD/STAT</td><td>\$1&gt;</td><td>Equity</td><td>Derivat</td><td>tives</td><td>.<equit< td=""><td>Y/DER</td><td>[V&gt;</td><td></td><td></td></equit<></td></wo<>               | RLD/STAT                                                                                                    | \$1>  | Equity   | Derivat       | tives       | . <equit< td=""><td>Y/DER</td><td>[V&gt;</td><td></td><td></td></equit<>     | Y/DER                                                    | [V>           |   |   |
| Find  | ing Co     | mpany Share  | Prices                                                                                                    | . <dir td="" us<=""><td>ER&gt;</td><td>Global</td><td>Mkt &amp; F</td><td>Public Holi</td><td>days.<h< td=""><td>OLIDAY</td><td>(1&gt;</td><td></td><td></td></h<></td></dir> | ER>   | Global   | Mkt & F       | Public Holi | days. <h< td=""><td>OLIDAY</td><td>(1&gt;</td><td></td><td></td></h<>        | OLIDAY                                                   | (1>           |   |   |
| DR/A  | DR Dir     | ectory       |                                                                                                    | <webster< td=""><td>01&gt;</td><td>Close R</td><td>lun Time</td><td>es</td><td><cl0< td=""><td>SE/RUI</td><td>1&gt;</td><td></td><td></td></cl0<></td></webster<>             | 01>   | Close R  | lun Time      | es          | <cl0< td=""><td>SE/RUI</td><td>1&gt;</td><td></td><td></td></cl0<>           | SE/RUI                                                   | 1>            |   |   |
| MIFI  | D Exch     | ange Data    | <mifi< td=""><td>D/EXCHAN</td><td>GE&gt;</td><td>Additio</td><td>onal Bac</td><td>kground Da</td><td>ta<s< td=""><td>TOCK1:</td><td>»-7</td><td></td><td></td></s<></td></mifi<>              | D/EXCHAN                                                                                                    | GE>   | Additio  | onal Bac      | kground Da  | ta <s< td=""><td>TOCK1:</td><td>»-7</td><td></td><td></td></s<>              | TOCK1:                                                   | »-7           |   |   |
| Add/  | Drop/C     | hanges       | <wor< td=""><td>LD/CHANG</td><td>E1&gt;</td><td>Convert</td><td>ibles (</td><td>Guide</td><td>. &lt; CONVE</td><td>RTIBLE</td><td>ES&gt;</td><td></td><td></td></wor<>                        | LD/CHANG                                                                                                    | E1>   | Convert  | ibles (       | Guide       | . < CONVE                                                                    | RTIBLE                                                   | ES>           |   |   |
| =CHA  | NGE NO     | TIFICATIONS  | & ALER                                                                                                    | TS=====                                                                                                    |       | Equity   | Linked        | Guide       | . <equit< td=""><td>YLINK</td><td>ED&gt;</td><td></td><td></td></equit<>     | YLINK                                                    | ED>           |   |   |
| Sche  | duled      | Change Notif | ficatio                                                                                                    | ns <chang< td=""><td>ES&gt;</td><td>Warrant</td><td>s Guide</td><td>2</td><td><w< td=""><td>ARRANT</td><td>rs&gt;</td><td></td><td></td></w<></td></chang<>                   | ES>   | Warrant  | s Guide       | 2           | <w< td=""><td>ARRANT</td><td>rs&gt;</td><td></td><td></td></w<>              | ARRANT                                                   | rs>           |   |   |
| Serv  | ice Al     | erts         |                                                                                                    | <ale< td=""><td>RT&gt;</td><td>Global</td><td>ADRS</td><td></td><td></td><td><adf< td=""><td>≀S&gt;</td><td></td><td></td></adf<></td></ale<>                                 | RT>   | Global   | ADRS          |             |                                                                              | <adf< td=""><td>≀S&gt;</td><td></td><td></td></adf<>     | ≀S>           |   |   |
| Main  | Cuida      |              |                                                                                                    | eee Mark                                                                                                    |       |          | 1 > E y o b s | engo Idonti | fiorode                                                                      |                                                          | 115           |   |   |
| Lost  |            | stive Access | 2 2US                                                                                                    | ED /HELDS                                                                                                    | ersu  | TD Dhos  | A Suppo       | ange Identi | riers×c<br>∠o⊔o                                                              | NE/HEI                                                   | D2            |   |   |
| LUSL  | : sele     | curve Access | 5:                                                                                                    | CR/IECP2                                                                                                    |       | IN PHON  | ie suppo      |             |                                                                              |                                                          |               |   |   |
|       |            |              |                                                                                                    |                                                                                                    |       |          |               |             |                                                                              |                                                          |               |   |   |

On this page, you could be linked to the different guides related to equity instruments such as the equity instruments of G20, OECD and Emerging markets.

Occasionally, you may be faced with having to scroll through different pages as the country you are searching for <XXXX/1> to <XXXX.2>

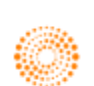

# 3. Charting for Equities

#### **Basic Charting**

In order to plot the basic chart of an equity's price, there are 2 ways to do so.

1. Use the Chart App

Press F10 to open the Chart app. Subsequently, enter the RIC or search for the company's name in order to plot the price of the chart.

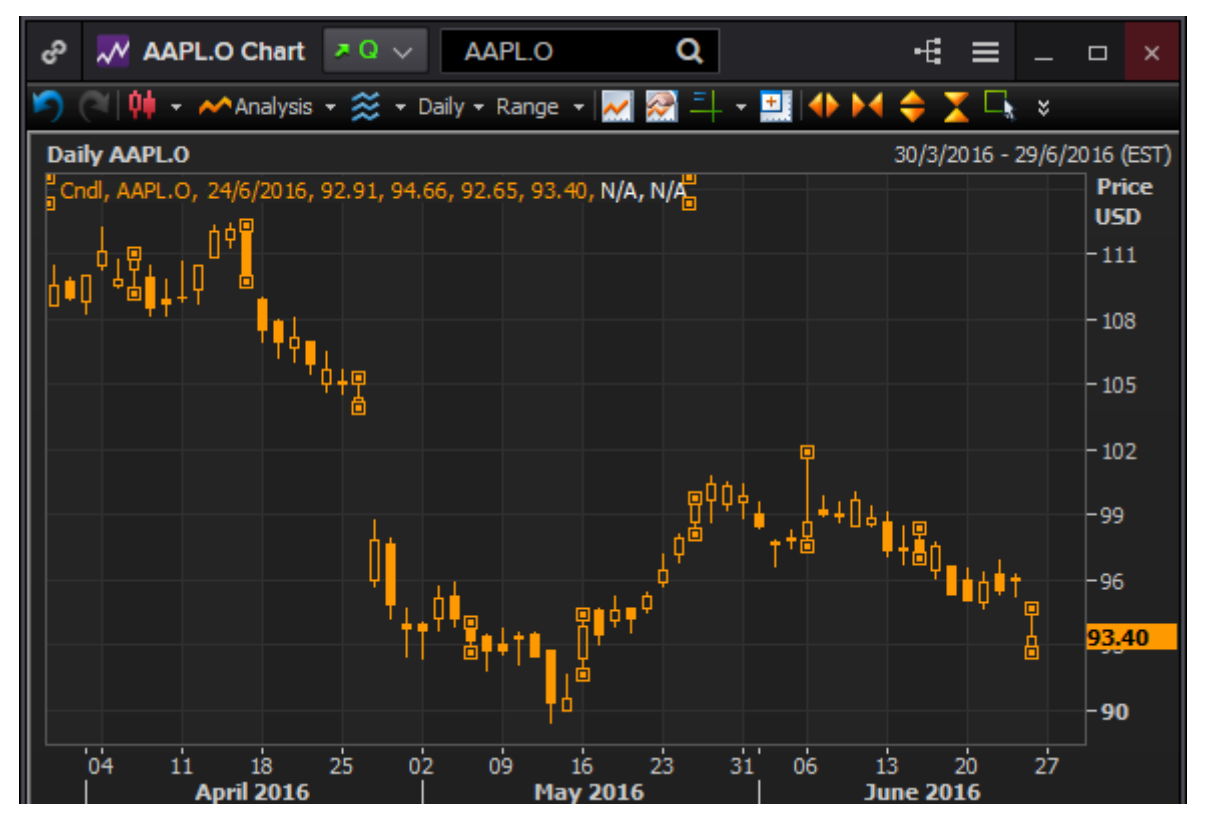

2. In the Company Overview page, select "Price and Charts" for a chart representation of the equity

#### Some Common Technical Analysis

There are certain technical analyses for Equities

- Simple Moving Average
- Bollinger Bands
- Volume
- Relative Performance
- Rebasing

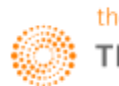

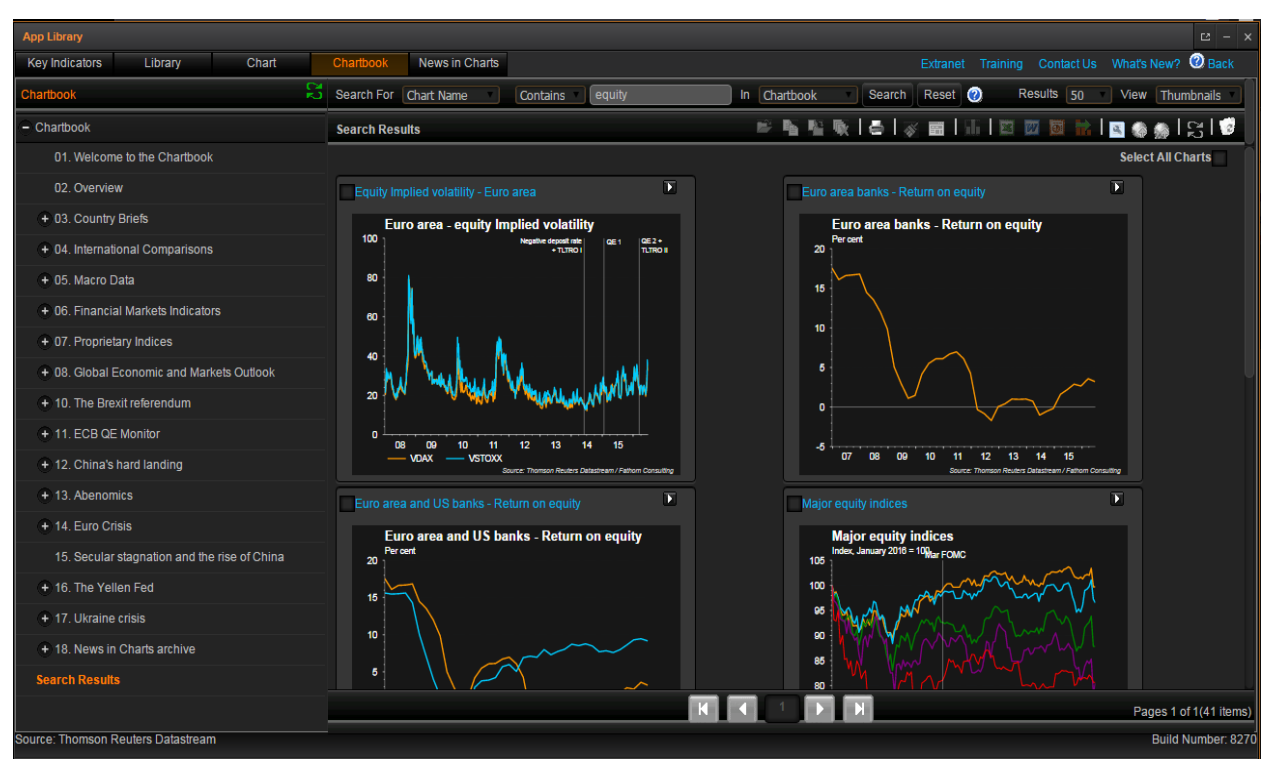

#### Pre-defined Charts in the Chart Application

Within the DataStream Chart Library application in Eikon, there are some pre-defined charts which could be useful for you when charting economic indicators as well as different types of equity instruments.

In order to access this page, you would type <DSCHART> in the Eikon Toolbar and click on the "Chartbook" tab at the top. This would lead you to the page of chart templates which you can use and modify for your usage.

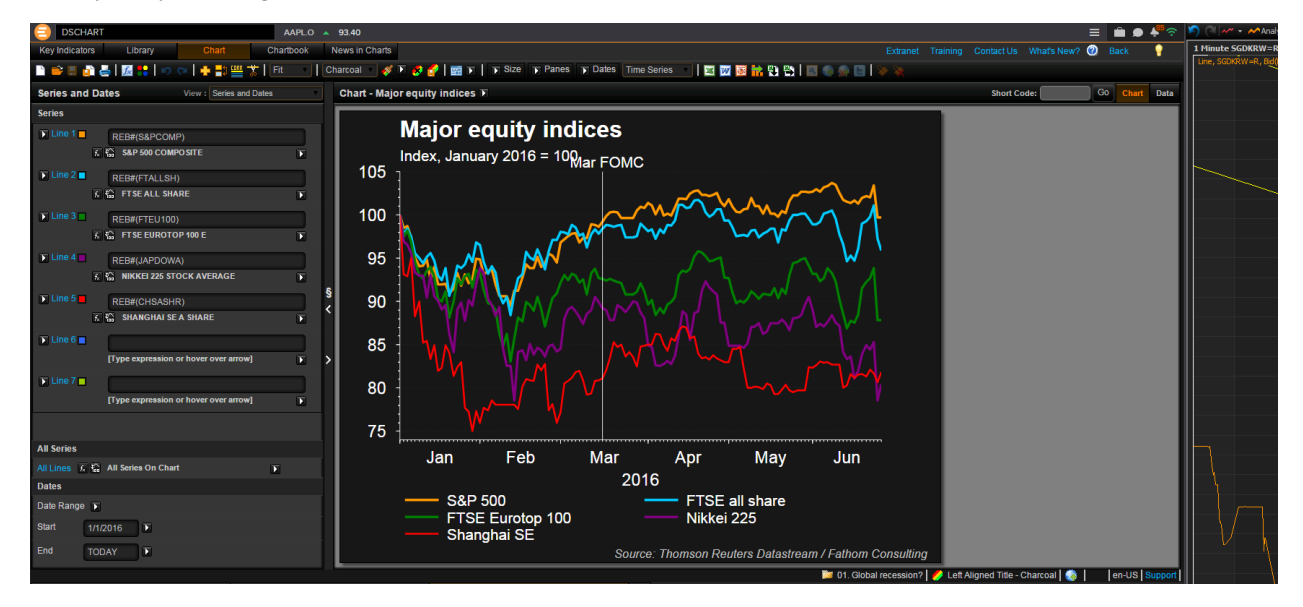

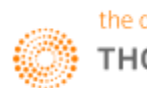

## 4. Country Overview

Before investing in an equity, some investors may conduct a simple research about the Country of Exchange. In order to do so, there is a straightforward way to obtain a wholesome view of the country's financial status.

Through the country overview page, you could obtain

- 1. Country's Currency and Equity Index
- 2. Issuer Ratings
- 3. Key News and Events
- 4. Financial Markets
- 5. Central Bank
- 6. Amount of Debt
- 7. Key Economics
- 8. Comparison with other Countries
- 9. Key Information about Leadership in the Country

In order to open the country overview for any one country, simply search the country's name in the Eikon Toolbar. E.g. Search for "Singapore"

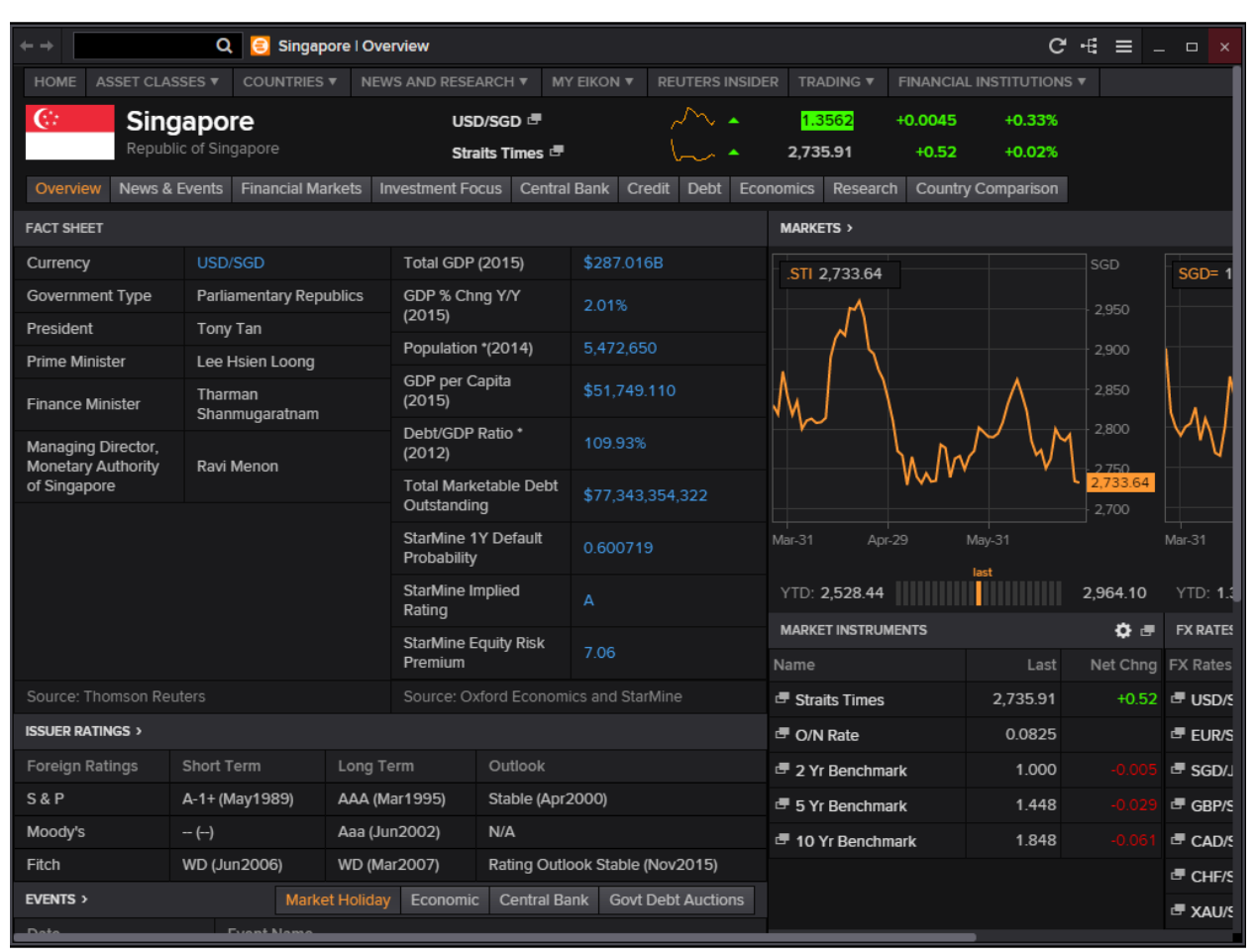

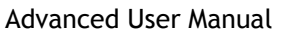

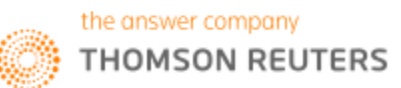

## 5. Company Overview

#### **Overview**

The Company Overview page in Eikon provides access to fundamentals, estimates, research, events, significant developments and background information on companies. It gives a comprehensive overview of a stock in order for users to determine its health and the overall state of the equity instrument.

For the purpose of discussion, we have chosen to use Apple (AAPL.O) for discussion. Type the company name or ticker into the Search box and select from the Auto suggest options presented to you. (E.g. Apple or AAPL.O)

From the overview page, the following pages can be accessed,

- 1. Summary about the instrument
- 2. Stock Valuation
- 3. Fundamentals
- 4. Trading
- 5. Private Equity
- 6. Takeover Defence
- 7. Information about Officers

| ්<br>ප් + → AA                                                                                                    | PL.O Q 📴 Apple Inc   Summary                                                                                                    |                                                                                                    |                                                                                                    |                                                                |                   |                                     |                    |         | c              | "≡ _ ª ×                          |
|----------------------------------------------------------------------------------------------------|----------------------------------------------------------------------------------------------------|----------------------------------------------------------------------------------------------------|----------------------------------------------------------------------------------------------------|----------------------------------------------------------------|-------------------|-------------------------------------|--------------------|---------|----------------|-----------------------------------|
| NEW Welcome                                                                                                    | e to the new faster, more powerful Company Overv                                                                                                    | iew. See what's ch                                                                                                    |                                                                                                    |                                                                |                   |                                     |                    |         |                | 🗭 Send feedback                   |
| AAPL.O                                                                                                    | APPLE INC  ASDAQ Global Select Consolidated I Computer Har                                                                                                    | rdware                                                                                                    | ▲ 93.40 c                                                                                                    |                                                                | 15,035            |                                     |                    |         |                | SUMMARY SOV                       |
| Overview Ne                                                                                                    | ews & Research Price & Charts Estimates I                                                                                                    | Financials Event                                                                                                    | ts Ownership D                                                                                                    | ebt & Credit                                                   | Peers & Valuation | Derivative                          | s Filings 360      | Menu    |                | <b>ب</b> ای                       |
| BUSINESS SUMMAR                                                                                                    | <b>?Y</b> >                                                                                                    |                                                                                                    |                                                                                                    | PRICE PERFC                                                    | DRMANCE >         |                                     |                    |         |                |                                   |
| Apple Inc. design<br>computers and po-<br>networking solution<br>include iPhone, if<br>the iOS and OS X<br>Company offers a<br>portable digital m<br>solutions and thin | s, manufactures and markets mobile communicatio<br>ortable digital music players and sells a variety of re<br>ons and third-party digital content and applications<br>ad, Mac, IPAC, Apple TV, a portfolio of consumer ar<br>operating systems, iCloud and a variety of access<br>range of mobile communication and media device<br>usic players, as well as a variety of related software<br>d-party hardware and software products. The Comp | n and media devici<br>alated software, sei<br>. The Company's pi<br>nd professional sof<br>ory, service and su<br>es, personal compu<br>a, services, periphe<br>pany's primary pro- | es, personal<br>rvices, peripherals,<br>roducts and services<br>tware applications,<br>pport offerings. The<br>ting products and<br>rals, networking<br>ducts include iPhone, | Open<br>Prev. Close<br>Bid / Ask<br>VWAP<br>Turnover<br>Volume | 92                | 93.40<br>.72 / 93.09<br>-<br>15,035 | AAPL.0 93.400      |         | $\sim$         | Price<br>USD<br>110<br>105<br>100 |
| iPad, Mac, iPod, i<br>Other Application                                                                                                    | Funes, Mac App Store, iCloud, Operating System So<br>Software.                                                                                                    | oftware, Applicatio                                                                                                    | n Software and                                                                                                    | Short Intere                                                   | est               | 1.10%                               |                    | S       | $\sim$         | 93.400                            |
|                                                                                                    |                                                                                                    |                                                                                                    |                                                                                                    | YTD                                                            |                   |                                     |                    |         | V              | 90                                |
| 27 Jun 2016                                                                                                    |                                                                                                    |                                                                                                    |                                                                                                    | Beta (5Y Me                                                    | onthly)           | 1.01                                | Mar 21             | Apr 20  | May 21         |                                   |
| 06.22.04                                                                                                    | Reuters Insider - Recovery After Stroke: New De                                                                                                    | vice Aims to Kee                                                                                                    | RTRS                                                                                                    | Mkt Cap                                                        | US                | d 511.59B                           |                    | нµ1-25  | Ividy-51       |                                   |
| 26-Jun-2016                                                                                                    |                                                                                                    |                                                                                                    |                                                                                                    | PE (LTM)                                                       |                   | 10.39                               | Today 5D           | 3M 6N   | 1 1Y 5Y N      | o Benchmark 🗸                     |
| 17:54:11                                                                                                    | Everything that the Apple Worldwide Developer                                                                                                    | s Conference (W                                                                                                    | HINDUT                                                                                                    | Div Yield                                                      |                   | 2.44%                               | 52Wk: 89.47        | Last    |                | 132.97                            |
| 14:03:50                                                                                                    | Apple's UK tax bill rises 9pc as Brussels inquiry i                                                                                                    | nears its end                                                                                                    | TELGPH                                                                                                    | DR 🗐                                                           | BRL 🗗 AAPL34      | 1.SA (1:0.1)                        |                    |         |                | 20-Jul                            |
|                                                                                                    |                                                                                                    |                                                                                                    |                                                                                                    | DR Type                                                        |                   |                                     |                    |         | 🕎 Next Earn Re | port: 19-Jul-2016                 |
| 21:40:35                                                                                                    | Apple Down Over 10% in 2016 AAPL.OQ                                                                                                    |                                                                                                    | WALLST                                                                                                    | DR Bank                                                        |                   |                                     |                    |         | _              |                                   |
| 16:53:13                                                                                                    | Sourcing norms tightened for entities with state                                                                                                    | of the art techno                                                                                                    | MINTNE                                                                                                    | Free Float                                                     | 5.47              | B Asset                             | Type Ordinar       | y Share | 5 yr CDS       | 30.000 bps                        |
| 16:42:14                                                                                                    | Siri leading the way in advances for Apple TV A                                                                                                    | APL.OQ                                                                                                    | USADAY                                                                                                    | Outstanding                                                    | g 5.48            | B Share                             | Class              |         | ∆ Today        | -9.96%                            |
| 12:17:32                                                                                                    | Macao's first apple retail store launched AAPL.O                                                                                                    | Q                                                                                                    | XINHUN                                                                                                    | IPO Date                                                       | 12-Dec-198        | D Lot Siz                           | e<br>P'-ht-        | 100     | ∆ 1 Week       | 0                                 |
| 06:49:40                                                                                                    | UPDATE 1-Russell reconstitution adds to U.S. ma                                                                                                    | arket's volume, v                                                                                                    | RTRS                                                                                                    | First Trade                                                    | 12-Dec-198        | 0 Voting                            | Rights             |         |                |                                   |
| 06:20:39                                                                                                    | Russell reconstitution adds to U.S. market's volu                                                                                                    | me, volatility                                                                                                    | RTRS                                                                                                    | FUNDAMENT                                                      | TALS >            |                                     |                    |         |                |                                   |
| 05:32:53                                                                                                    | Samsung, Apple lead top-end smartphone categories                                                                                                    | gory in India                                                                                                    | ECOTIM                                                                                                    |                                                                |                   |                                     | AAPL<br>(Sep-2015) |         |                | Industry                          |
| EVENTS >                                                                                                    |                                                                                                    |                                                                                                    |                                                                                                    | # Stores                                                       |                   |                                     | 463                |         | 5.95% 4Q       | -                                 |
| 20-Jul-2016 » 26                                                                                                    |                                                                                                    |                                                                                                    |                                                                                                    | Gross Marg                                                     | jin               |                                     | 39.90%             |         | 4.98% 4Q       | 44.30%                            |
| 04:00:00                                                                                                    | Q3 2016 Apple Inc Earnings Release                                                                                                    |                                                                                                    | 翩                                                                                                    | Operating M                                                    | Margin            |                                     | 28.39%             |         | 7.12% 4Q       | 4.02%                             |
| RECENT DEVELOPM                                                                                                    | IENTS >                                                                                                    |                                                                                                    |                                                                                                    | Net Margin                                                     |                   |                                     | 21.60%             |         | 7.46% 4Q       | 0.79%                             |
|                                                                                                    |                                                                                                    |                                                                                                    |                                                                                                    | Asset Turno                                                    | over              |                                     | 0.18               |         | (1.44%) 4Q     | 0.17                              |
| Apple cons                                                                                                    | summates issuance, sale of \$1.4 bln aggregate prin                                                                                                    | ncipal amo Del                                                                                                    | bt Financing / Relat                                                                                                    | ROE                                                            |                   |                                     | 9.08%              |         | 24.65% 4Q      | (0.27%)                           |
| 8-K Filing                                                                                                    |                                                                                                    | Pre                                                                                                    | ISS                                                                                                    | Times Inter                                                    | est Earned        |                                     | 61.4               |         | (36.72%) 4Q    | 2.7                               |
|                                                                                                    |                                                                                                    |                                                                                                    |                                                                                                    | Debt/Equity                                                    |                   |                                     | 54.01%             |         | 70.69% 4Q      | 20.81%                            |

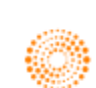

#### News and Research

Within the Company Overview Page, the "News and Research" tab would provide users with a list of news from the past few days that relates to the equity you are searching on.

On the right hand column, Eikon has generated a Most Read list that would allow you to screen through the different headlines that others found important or interesting.

Within the News and Research tab, you could access the following information

- 1. Company News
- 2. My View
- 3. Social Media Monitor
- 4. Sector News
- 5. Reuters Investor Brief
- 6. Company Research

| c <sup>o</sup> ← →   | AAPL.O     | Q 🔢 Ap                          | ple Inc I Company News                                                                                                    |          |         | C' = _ @ ×                                                                                                    |
|----------------------|------------|---------------------------------|----------------------------------------------------------------------------------------------------|----------|---------|----------------------------------------------------------------------------------------------------|
| AAPL.<br>United Stat | O 🗗 A      | AQ Global Select Conso          | olidated I Computer Hardware ▲ 93.40 c USD Vol 15,035                                                                                                    |          |         | COMPANY NEWS CN                                                                                                  |
| Overviev             | v News     | & Research Price & (            | Charts Estimates Financials Events Ownership Debt & Credit Peers & Valuation Derivati                                                                                                    | ves Fili | ngs 36( | ) Menu                                                                                                    |
|                      |            |                                 |                                                                                                    |          | -       |                                                                                                    |
| SEARCH               | RESULTS FC | DR: Chinese (Simplified) [I<br> | LZS] OR English [LEN]                                                                                                    |          |         | _                                                                                                    |
| 27-Jun-2             | 016        | Л                               |                                                                                                    | HOST     | 0540    | <u> </u>                                                                                                    |
| 06:22:04             |            | AAPL.O                          | Reuters Insider - Recovery After Stroke: New Device Aims to Keep Patients Motivated                                                                                                    | MOST     | READ    |                                                                                                    |
| 26-Jun-2             | 016        |                                 |                                                                                                    | 21:40    |         | Apple Down Over 10% in 2016 AAPL.OQ                                                                              |
| 17:54:11             |            | AAPL.O                          | Everything that the Apple Worldwide Developers Conference (WWDC) was, and wasn't<br>AAPL.OQ                                                                                                    | 22:42    |         | BUZZ-U.S. tech companies: Chips are<br>down after Brexit                                                         |
| 14:03:50             |            |                                 | Apple's UK tax bill rises 9pc as Brussels inquiry nears its end                                                                                                    | 17:54    |         | Everything that the Apple Worldwide<br>Developers Conference (WWDC) was,<br>and wasn't AAPL.OQ                   |
| 25-Jun-2             | 016        |                                 | A                                                                                                    | 44-27    |         | 路透基点: 台湾群创启动280亿台币再融资-                                                                                           |
| 21.40.35             |            | AAPLO                           |                                                                                                    |          |         | -TRLPC                                                                                                    |
| 16:53:13             |            | AAPL.O                          | Sourcing norms tightened for entities with state of the art technology AAPL.OQ                                                                                                    | 01:53    |         | INTERVIEW-Ireland says well-placed to<br>lure firms from London post-Brexit                                      |
| 16:42:14             |            | AAPL.O                          | Siri leading the way in advances for Apple TV AAPL.OQ                                                                                                    | 10.09    |         | 美国个股:苹果称iPhone 6和iPhone 6                                                                                        |
| 12:17:32             |            | AAPL.O                          | Macao's first apple retail store launched AAPL.OQ                                                                                                    | 10.00    |         | Plus仍在中国有售                                                                                                    |
| 06:49:40             |            |                                 | UPDATE 1-Russell reconstitution adds to U.S. market's volume, volatility                                                                                                    | 22:34    |         | Days after RBI chief steps down, India<br>eases foreign investment rules                                         |
| 06:20:39             |            | AAPL.O NDAQ.O                   | Russell reconstitution adds to U.S. market's volume, volatility                                                                                                    | 06-02    |         | Reuters Insider - U.S. stocks plunge on                                                                          |
| 06:03:04             |            | GS.N AAPL.O                     | H Reuters Insider - U.S. stocks plunge on British vote to leave EU                                                                                                    | 00.03    |         | British vote to leave EU                                                                                         |
| 05:32:53             |            |                                 | Samsung, Apple lead top-end smartphone category in India                                                                                                    | 20:01    |         | Reuters Insider - Is there potential for an<br>interest rate cut after Brexit?                                   |
| 04:52:04             |            |                                 | E Reuters Insider - Nasdaq worst performer today                                                                                                    |          |         | Covered Call reports for Apple, SolarCity,                                                                       |
| 04:22:34             |            | AAPL.O                          | E Reuters Insider - Thinking About Halloween Yet? Well, Here's a Look Inside Party City's<br>Design Studio                                                                                                    |          |         | Skyworks Solutions, NVIDIA, and Abbott<br>Laboratories include trade ideas that offer<br>returns of 20% or more! |
| 03:54:57             |            | AAPL.O                          | J     Generation     Generation |          |         | E Reuters Insider - Nasdaq worst performer today                                                                 |
|                      |            |                                 | Operating Efficiency, Balance Sheet Quality and Valuation. (11 AAPL.O                                                                                                    |          |         | Briefing.com: Hourly In Play (R) - 15:00 ET<br>AJG.N                                                             |
| 02:45:26             |            |                                 | Here's How Samsung Could Benefit From its Acquisition Of Joyent (3 pages) - Trefis     005930.KS                                                                                                    |          |         | Reuters Insider - Opening Bell: Stocks<br>Slip on Brexit Worries; Microsoft to Buy                               |
| 01:53:36             |            |                                 | INTERVIEW-Ireland says well-placed to lure firms from London post-Brexit                                                                                                    |          |         | LinkedIn                                                                                                    |
| 24-Jun-2             | 016        |                                 |                                                                                                    |          |         | Apple's UK tax bill rises 9pc as Brussels<br>inquiry nears its end                                               |
| 22:52:56             |            | QCOM.O MOT.AX                   | Trefis Report: BlackBerry - \$7.76 Trefis Price Estimate (24 pages) - Trefis BB.TO                                                                                                    |          |         | Tech group rejects post-Paris call for data                                                                      |
| 22:47:04             |            | AAPL.O                          | DJ Chinese Company Defends Case Against Apple AAPL.O                                                                                                    |          |         | encryption 'backdoors'                                                                                           |
| 22:42:11             |            |                                 | BUZZ-U.S. tech companies: Chips are down after Brexit                                                                                                    |          |         | BUZZ-U.S. tech companies: Chips are<br>down after Brexit                                                         |
| 22:00:46             |            |                                 | BUZZ-U.S. STOCKS ON THE MOVE-Brexit effect: Banks, energy down, miners up                                                                                                    |          |         | Intel gets mobile chip contract from Apple -                                                                     |
| 21:59:23             |            |                                 | BUZZ-U.S. tech companies: Chips are down after Brexit                                                                                                    |          |         |                                                                                                    |
|                      |            |                                 |                                                                                                    |          |         |                                                                                                    |

Going to the "My Views" tab would allow you to add specific news sections that you wish to search on based on companies, markets, business sectors, geographies etc.

Clicking on the logo would allow you to search individual news that you wish to find, or to search news based on a specific time on a date. This would allow you to search on events or news that make have caused significant movements in stock prices at that time.

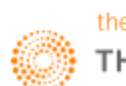

#### Price and Charts

The next tab is for information about "Prices and Charts"

- 1. Time and Sales
- 2. Autex Liquidity: Indicates the market liquidity by connecting traders to those on the bid/ask side
- 3. Quote History
- 4. Price Performance
- 5. Price Momentum Model
- 6. All Quotes
- 7. Short Interest: Quantity of active short positions
- 8. VWAP: volume weighted average price
- 9. 10B-18: Based on SEC Rule 10B-18 which allows companies to repurchase stocks subject to conditions
- 10. Chart
- 11. Chart Studies

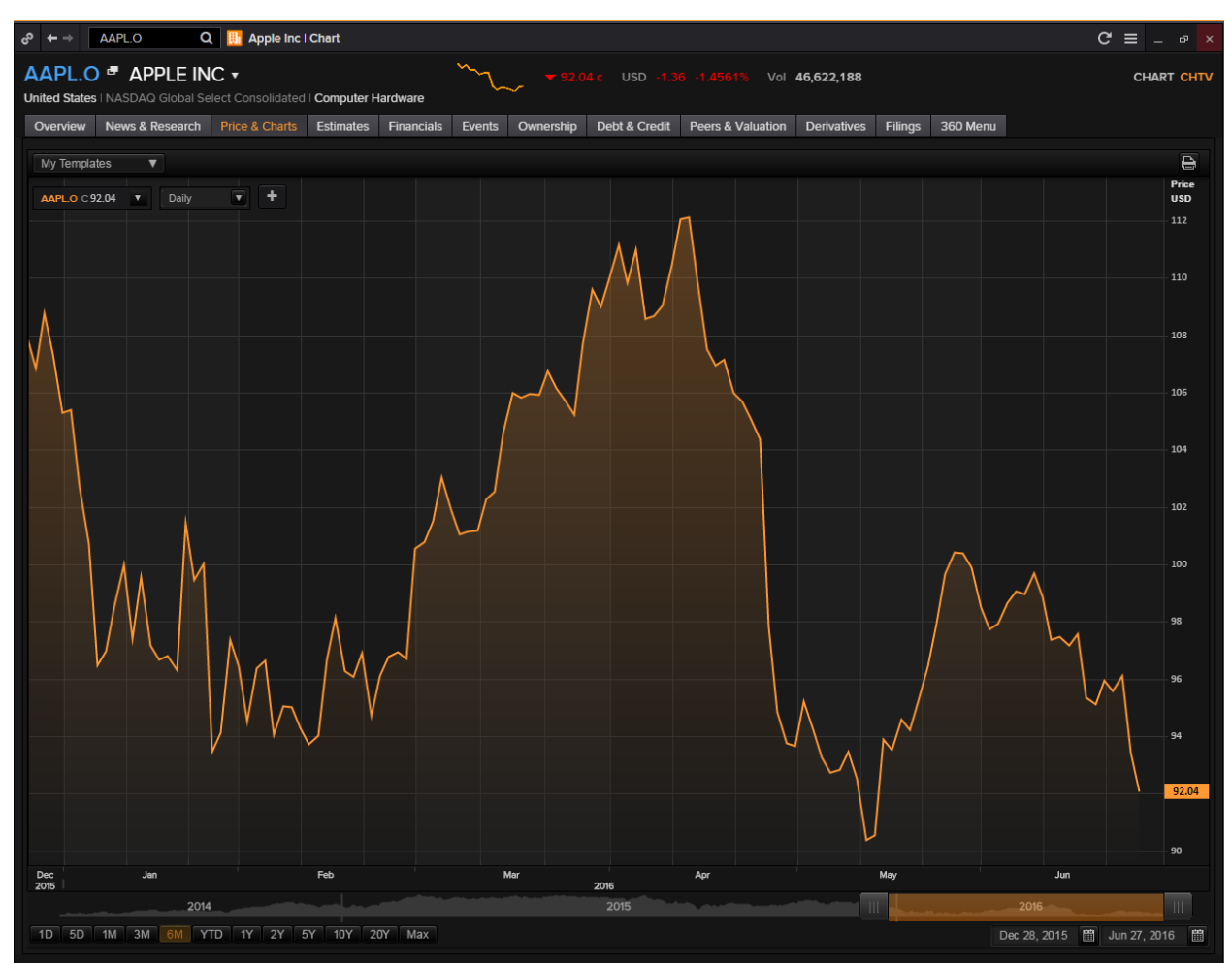

By clicking on the small "+" next to the frequency on the chart, you are able to add in other price series, spreads and ratios, technical analysis, economic indicators, fundamental data, estimates and mark out key events. It is similar to the F10 chart function.

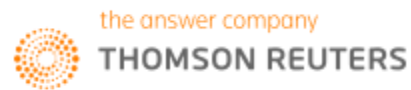

#### Estimates

The "Estimates" tab on Eikon provides users with different estimates about a company.

- 1. Statement View
- 2. Detailed Estimates
- 3. Recommendations and Target Price
- 4. Historical Surprise
- 5. Guidance Summary
- 6. Top Analysis
- 7. Analyst Revisions Model
- 8. Interactive Income Statement

| News 0         Nors 2         Name         Name         News 0         Device 0         Device 0<                                                                                                    | APL.O  APPLE INC  ited States   NASDAQ Global Select ( | Consolidated I <b>Computer</b> | Hardware     | ▲ 93.4          | 40 c USD Vol  | 15,035      |                    |                 | ST                   | ATEMENT VIEW  |
|----------------------------------------------------------------------------------------------------|--------------------------------------------------------|--------------------------------|--------------|-----------------|---------------|-------------|--------------------|-----------------|----------------------|---------------|
| Set all all all all all all all all all al                                                                                                    | overview News & Research Price                         | ce & Charts Estimates          | Financials E | vents Ownership | Debt & Credit | Peers & Val | uation Derivatives | Filings 360 Mer | nu                   |               |
| Annual         Banda to ye         Man         Image         Image                                                                                                    | See What's Changed                                     |                                |              |                 |               |             |                    |                 | 💬 Tell               |               |
| Der Prisente unter set set set set set set set set set set                                                                                                    |                                                        |                                |              | ¢               |               |             |                    | E Ne            | ext Earnings Report: | 18-Jul-2016   |
| Normalian interaction of the state of the state of the | Non Per Share in USD MM, Per Share                     | e in USD - Consolidated        |              |                 |               |             |                    |                 | Cha                  | ange View 🍙 🚦 |
| PY Sep-11PY Sep-12PY Sep-13PY Sep-14PY Sep-15PY Sep-17PY Sep-17PY Sep-18PY Sep-19COME STATEMENT108.249156.508170/910182.798233.716216.241226.210327.062223.8VDY Growth S66.0544.65101.0227.07677.5544.6544.65223.8DST G CODOS SOLD111.808140.0261137.916145.454207.02SOS MOME23.35566.5544.6544.6544.65DST G CODOS SOLD23.5566.55114.556145.45623.756SOS MOME23.75644.6544.6514.15DSS MORT MARGN <td< td=""><td></td><td>HISTORICAL</td><td></td><td></td><td></td><td></td><td>FORECAST (MEAN)</td><td></td><td></td><td></td></td<>                                                                                                    |                                                        | HISTORICAL                     |              |                 |               |             | FORECAST (MEAN)    |                 |                      |               |
| Conservation         Conservation         Conservation<                                                                                                    |                                                        |                                |              |                 |               |             |                    |                 |                      |               |
| VPNLE         108.249         1156.508         1170.910         182.796         233.716         216.241         226.210         237.762         237.762           VYY Growth %         66.0%         44.6%         9.23         7.0%         27.9%         7.75%         4.6%         4.4%         5.5%           OST OF GOODS SOLD            2.23.7%         2.46.%         4.4%         5.5%           VYY Growth %             2.23.7%         2.90.6%         1.1%         3.4%         5.5%            NYY Growth %                                                       <                                                                                                    | NCOME STATEMENT                                        |                                |              |                 |               |             |                    |                 |                      |               |
| Mark         Mark         Mark <th< td=""><td>EVENUE</td><td>108 249</td><td>156.508</td><td></td><td>182 795</td><td></td><td>216.241</td><td>226.210</td><td>237.062</td><td>223.6</td></th<>                                                                                                    | EVENUE                                                 | 108 249                        | 156.508      |                 | 182 795       |             | 216.241            | 226.210         | 237.062              | 223.6         |
| Control         Control         Control <t< td=""><td>Yr/Yr Growth %</td><td>66.0%</td><td>44.6%</td><td>9.2%</td><td>7.0%</td><td>27.9%</td><td>-7.5%</td><td>4.6%</td><td>4.8%</td><td>-5.7</td></t<>                                                                                                    | Yr/Yr Growth %                                         | 66.0%                          | 44.6%        | 9.2%            | 7.0%          | 27.9%       | -7.5%              | 4.6%            | 4.8%                 | -5.7          |
| Y/Y Growth %         Image         Image                                                                                                    | OST OF GOODS SOLD                                      |                                |              |                 | 111,808       | 140,089     |                    |                 |                      |               |
| ROSS INCOME         Image: mode shows in the shows in the shows     | Yr/Yr Growth %                                         |                                |              |                 |               | 25.3%       | -6.1%              | 4.8%            | 5.5%                 |               |
| Yr/Yr Growth %       1       1       9.7%       3.27%       9.90%       4.4%       6.5%       1.11         ROSS PROFT MARCIN       40.05       43.3%       3.76%       3.86%       44.1%       3.92%       3.96%       3.95%       3.88         Yr/Yr Growth       1.1%       3.4%       4.6.3%       1.06%       1.16%       0.08%       0.3%       0.00%       1.11         DEXPENSE                                                                                                    | ROSS INCOME                                            |                                |              |                 |               |             |                    |                 |                      |               |
| ROSS PROFIT MARGIN         44.05%         44.39%         37.6%         38.6%         44.01%         99.2%         39.6%         39.5%         39.5%         39.5%         39.5%         39.5%         39.5%         39.5%         39.5%         39.5%         39.5%         39.5%         39.5%         39.5%         39.5%         39.5%         39.5%         39.5%         39.5%         39.5%         39.5%         39.5%         39.5%         39.5%         39.5%         39.5%         39.5%         39.5%         30.5%         31.5%         30.5%         30.5%         30.5%         30.5%         30.5%         30.5%         30.5%         30.5%         30.5%         30.5%         30.5%         30.5%         30.5%         30.5%         30.5%         30.5%         30.5%         30.5%         30.5%         30.5%         30.5%         30.5%         30.5%         30.5%         30.5%         30.5%         30.5%         30.5%         30.5%         30.5%         30.5%         30.5%         30.5%         30.5%         30.5%         30.5%         30.5%         30.5%         30.5%         30.5%         30.5%         30.5%         30.5%         30.5%         30.5%         30.5%         30.5%         30.5%         30.5%         30.5%         30.5%<                                                                                                    | Yr/Yr Growth %                                         |                                |              |                 | 9.7%          | 32.7%       | -9.0%              | 4.9%            | 6.5%                 | -11.          |
| YrYr Growth       11%       34%       4.63%       10%       11%       0.08%       0.3%       0.0%       1.1%         DDENDESE       Image       Image       4.475       6.041       8.067       9.966       10.630       12.013       11.11         YrYr Growth %       Image       Image       3.50%       3.35%       12.35%       12.35%       12.013       11.11         YrYr Growth %       Image       Image </td <td>ROSS PROFIT MARGIN</td> <td></td> <td></td> <td></td> <td></td> <td></td> <td></td> <td></td> <td></td> <td></td>                                                                                                    | ROSS PROFIT MARGIN                                     |                                |              |                 |               |             |                    |                 |                      |               |
| SDEPENSE         ()         ()         ()         ()         ()         ()         ()         ()         ()         ()         ()         ()         ()         ()         ()         ()         ()         ()         ()         ()         ()         ()         ()         ()         ()         ()         ()         ()         ()         ()         ()         ()         ()         ()         ()         ()         ()         ()         ()         ()         ()         ()         ()         ()         ()         ()         ()         ()         ()         ()         ()         ()         ()         ()         ()         ()         ()         ()         ()         ()         ()         ()         ()         ()         ()         ()         ()         ()         ()         ()         ()         ()         ()         ()         ()         ()         ()         ()         ()         ()         ()         ()         ()         ()         ()         ()         ()         ()         ()         ()         ()         ()         ()         ()         ()         ()         ()         ()         ()         ()         <                                                                                                    | Yr/Yr Growth                                           | 1.1%                           | 3.4%         | -6.3%           | 1.0%          | 1.5%        | -0.8%              | 0.3%            | 0.0%                 |               |
| YrYr Growth %         Image: Signal Signal Sign    | &D EXPENSE                                             |                                |              |                 |               |             |                    |                 |                      |               |
| LLING & MARKETING EXPENSE         Image: state state    | Yr/Yr Growth %                                         |                                |              |                 | 35.0%         | 33.5%       | 23.5%              | 6.7%            | 13.0%                |               |
| YYY Growth %         Image: Marking state of the state of the st    | ELLING & MARKETING EXPENSE                             |                                |              |                 |               |             |                    |                 |                      |               |
| SEA EXPENSE         (1)         (1)         (1)         (1)         (1)         (1)         (1)         (1)         (1)         (1)         (1)         (1)         (1)         (1)         (1)         (1)         (1)         (1)         (1)         (1)         (1)         (1)         (1)         (1)         (1)         (1)         (1)         (1)         (1)         (1)         (1)         (1)         (1)         (1)         (1)         (1)         (1)         (1)         (1)         (1)         (1)         (1)         (1)         (1)         (1)         (1)         (1)         (1)         (1)         (1)         (1)         (1)         (1)         (1)         (1)         (1)         (1)         (1)         (1)         (1)         (1)         (1)         (1)         (1)         (1)         (1)         (1)         (1)         (1)         (1)         (1)         (1)         (1)         (1)         (1)         (1)         (1)         (1)         (1)         (1)         (1)         (1)         (1)         (1)         (1)         (1)         (1)         (1)         (1)         (1)         (1)         (1)         (1)         (1)         (1) <th< td=""><td>Yr/Yr Growth %</td><td></td><td></td><td></td><td></td><td></td><td></td><td></td><td></td><td></td></th<>                                                                                                    | Yr/Yr Growth %                                         |                                |              |                 |               |             |                    |                 |                      |               |
| YYYY Growth %                                                                                                    <                                                                                                    | G&A EXPENSE                                            |                                |              |                 |               |             |                    |                 |                      |               |
| BITDA         335.04         58.58         58.09         60.449         82.487         77.555         74.488         77.800         77.000           Margin%         33.29         33.31%         33.31%         35.35         33.31%         33.31%         35.35         33.31%         33.31%         35.35         33.31%         33.31%         35.35         33.31%         33.31%         35.35         33.31%         33.31%         35.35         33.31%         33.31%         35.35         33.31%         33.31%         33.31%         33.31%         33.31%         33.31%         33.31%         33.31%         33.31%         33.31%         33.31%         33.31%         33.31%         33.31%         33.31%         33.31%         33.31%         33.31%         33.31%         33.31%         33.31%         33.31%         33.31%         33.31%         33.31%         33.31%         33.31%         33.31%         33.31%         33.31%         33.31%         33.31%         33.31%         33.31%         33.31%         33.31%         33.31%         33.31%         33.31%         33.31%         33.31%         33.31%         34.30%         53.83%         33.31%         34.30%         53.83%         33.31%         34.30%         53.83%         33.31% <t< td=""><td>Yr/Yr Growth %</td><td></td><td></td><td></td><td>10.7%</td><td>19.5%</td><td>-0.1%</td><td>2.1%</td><td>8.1%</td><td></td></t<>                                                                                                    | Yr/Yr Growth %                                         |                                |              |                 | 10.7%         | 19.5%       | -0.1%              | 2.1%            | 8.1%                 |               |
| Margin%         32.9%         37.4%         33.9%         33.1%         35.5%         33.1%         32.9%         32.8%         33.1%         33.1%         33.1%         33.1%         32.9%         32.8%         33.1%         33.1%         33.1%         33.1%         32.9%         32.8%         33.1%         33.1%         33.1%         33.1%         32.9%         32.8%         33.1%         33.1%         33.1%         32.9%         32.8%         33.1%         33.1%         33.1%         33.1%         33.1%         33.1%         33.1%         32.9%         33.1%         33.1%         33.1%         33.1%         33.1%         33.1%         33.1%         33.1%         33.1%         33.1%         33.1%         33.1%         33.1%         33.1%         33.1%         33.1%         33.1%         33.1%         33.1%         33.1%         33.1%         33.1%         33.1%         33.1%         33.1%         33.1%         33.3%         33.0%         33.3%         33.0%         33.3%         33.0%         33.3%         33.0%         33.3%         33.0%         33.3%         33.0%         33.3%         33.0%         33.0%         33.0%         33.0%         33.0%         33.0%         33.0%         33.0%         33.0%         <                                                                                                    | BITDA                                                  |                                |              |                 |               |             |                    |                 |                      |               |
| BITDA REPORTED         6.33          8.85         9.97         1.124         9.66         1.378            Yn'Yr Growth %. <td< td=""><td>Margin%</td><td>32.9%</td><td>37.4%</td><td>33.9%</td><td>33.1%</td><td>35.3%</td><td>33.1%</td><td>32.9%</td><td>32.8%</td><td></td></td<>                                                                                                    | Margin%                                                | 32.9%                          | 37.4%        | 33.9%           | 33.1%         | 35.3%       | 33.1%              | 32.9%           | 32.8%                |               |
| YYYY Growth %         88.1%         -         -         15.4%         44.3%         332.9%         74.42%         -           SITDA REPORTED         -         55.756         172.707         222.576         71.685         72.387         -           Margin*         -         32.96%         945.5%         95.256         71.685         72.387         -           SPRECIATION         -         32.96%         94.5%         95.256         33.2%         32.0%         -           Y/YY Growth %         -         -         5.800         6.900         9.200         12.329         13.039         13.400         13.03           Y/YY Growth %         -         -         19.0%         33.3%         34.0%         5.8%         2.8%         .3           Y/YY Growth %         -         -         11.00         1.00         1.00         1.00         1.00         1.00         1.00         1.00         1.00         1.00         1.00         1.00         1.00         1.00         1.00         1.00         1.00         1.00         1.00         1.00         1.00         1.00         1.00         1.00         1.00         1.00         1.00         1.00         1.00         1.                                                                                                    | BITDA PER SHARE                                        |                                |              |                 |               |             |                    |                 |                      |               |
| SITDA REPORTED         -         -         55.76         172.707         222.576         71.685         72.387         -           Margin%         -         -         32.6%         94.5%         95.2%         33.2%         32.0%         -           Margin%         -         -         32.6%         94.5%         95.2%         33.2%         32.0%         -           YnYr Growth %         -         -         50.00         9.000         12.329         13.09         13.400         13.0           YnYr Growth %         -         -         9.000         33.3%         34.0%         5.8%         2.8%         3.3           MORTIZATION         -         -         -         11.00         1.000         1.083         82.500         -         -           YnYr Growth %         -         -         6.757         7.746         11.29         12.768         13.670           YnYr Growth %         -         -         6.757         7.746         11.275         11.796         12.48         13.670           YnYr Growth %         -         -         1.768         41.7%         4.8%         5.7%         9.6%           YnYr Growth %         -                                                                                                    | Yr/Yr Growth %                                         | 81.1%                          |              |                 | 15.4%         | 44.3%       | -32.9%             | 44.2%           |                      |               |
| Margin%         Image: Margin%         Image: Margin%                                                                                                    | BITDA REPORTED                                         |                                |              |                 |               |             |                    |                 |                      |               |
| CPRECIATION         -         -         5800         6300         9.200         12.229         13.039         13.400         13.1           Yn'ri Growth %         -         -         -         19.0%         33.3%         34.0%         5.8%         2.8%         .3           MORTIZATION         -         -         960.00         1.100         1.300         1.083         825.00         -           Yn'r Growth %         -         -         14.6%         18.2%        6.7%         2.38%         -           PERCIATION & AMORTIZATION         -         -         14.6%         11.257         11.796         12.468         13.670           Yn'r Growth %         -         -         17.7%         41.7%         4.8%         5.7%         9.6%           Yn'r Growth %         -         -         17.6%         41.7%         4.8%         5.7%         9.6%                                                                                                    | Margin%                                                |                                |              | 32.6%           | 94.5%         | 95.2%       | 33.2%              | 32.0%           |                      |               |
| Viry Growth %         -         -         -         190%         333%         340%         56%         2.8%         .3           MORTIZATION         -         -         960.00         1.100         1.003         1.083         825.00         -         .4           V/V Growth %         -         -         14.6%         18.2%         -         .4         .4         .4         .4         .4         .4         .4         .4         .4         .4         .4         .4         .4         .4         .4         .4         .4         .4         .4         .4         .4         .4         .4         .4         .4         .4         .4         .4         .4         .4         .4         .4         .4         .4         .4         .4         .4         .4         .4         .4         .4         .4         .4         .4         .4         .4         .4         .4         .4         .4         .4         .4         .4         .4         .4         .4         .4         .4         .4         .4         .4         .4         .4         .4         .4         .4         .4         .4         .4         .4         .4                                                                                                    | EPRECIATION                                            |                                |              | 5,800           | 6,900         | 9,200       | 12,329             | 13,039          | 13,400               | 13,0          |
| Micritization         -         -         96000         1.100         1.300         1.003         825.00         -           Yr/Yr Growth %         -         -         14.6%         18.2%         -16.7%         -2.38%         -           PRECATION & AMORTIZATION         -         -         6.757         7.7946         11.257         11.796         12.468         13.670           Yr/Yr Growth %         -         -         -         17.6%         41.7%         4.8%         5.7%         9.6%           4ff         33.790         55.241         48.999         52.503         71.230         60.410         63.128         66.375         56.2                                                                                                    | Yr/Yr Growth %                                         |                                |              |                 | 19.0%         | 33.3%       | 34.0%              | 5.8%            | 2.8%                 | -3.           |
| Three controls         -         -         -         14.5%         18.2%         -         -         23.8%         -           PERECIATION & AMORTIZATION         -         -         6.757         7.946         11.257         11.796         12.468         13.670           Yr/Yr Growth %         -         -         -         17.6%         41.7%         4.8%         5.7%         9.6%           IT         33.790         55.241         48.999         52.503         71.230         60.410         63.128         66.375         56.2                                                                                                    | MORTIZATION                                            |                                |              |                 | 1,100         | 1,300       | 1,083              | 825.00          |                      |               |
| Childcentove andoritization         -         -         -         -         1,237         1,730         1,248         13,570           Yn/Y Growth %         -         -         -         17,6%         41,7%         4.8%         5,7%         9,6%           attraction         33,790         55,241         48,999         52,503         71,230         60,410         63,128         66,375         56,2                                                                                                    |                                                        |                                |              |                 | 7.046         | 11.2%       | -16.7%             | -23.8%          |                      |               |
| and contract         -         -         -         -         -         -         -         -         -         -         -         -         -         -         -         -         -         -         -         -         -         -         -         -         -         -         -         -         -         -         -         -         -         -         -         -         -         -         -         -         -         -         -         -         -         -         -         -         -         -         -         -         -         -         -         -         -         -         -         -         -         -         -         -         -         -         -         -         -         -         -         -         -         -         -         -         -         -         -         -         -         -         -         -         -         -         -         -         -         -         -         -         -         -         -         -         -         -         -         -         -         -         -         -         - <t< td=""><td>Vr/Vr Growth %</td><td></td><td></td><td></td><td>17,946</td><td>41.7%</td><td>11,796</td><td>12,468</td><td>13,670</td><td></td></t<>                                                                                                    | Vr/Vr Growth %                                         |                                |              |                 | 17,946        | 41.7%       | 11,796             | 12,468          | 13,670               |               |
|                                                                                                    | BIT                                                    |                                |              |                 | 52.503        | 41.7%       | 4.8%               | 5.7%            | 9.0%                 | 50.0          |
|                                                                                                    | 211                                                    |                                |              |                 |               |             |                    |                 |                      |               |

From the Statement Views page, you can get historical data for the past 5 years and it may feature data for the next three years as well.

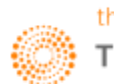

|                 | 2LO (                     | Q 🔢 Apple                         | nc   Recommenda  | itions & Targ | jet Price                                 |                                                             |               |                                       |                          |             |                             | ୯ ≡ _                       |
|-----------------|---------------------------|-----------------------------------|------------------|---------------|-------------------------------------------|-------------------------------------------------------------|---------------|---------------------------------------|--------------------------|-------------|-----------------------------|-----------------------------|
| ted States   NA | APPLE IF<br>SDAQ Global S | NC 🔻<br>ielect Consolida          | ted   Computer H | ardware       | ~~ ♥92                                    | 2.04 c USD -                                                |               | % Vol 46,                             | 622,188                  |             | RECOMMENDATIONS             | & TARGET PRICI              |
| verview Ne      | ws & Research             | Price & Cha                       | ts Estimates     | Financials    | Events Ownershi                           | p Debt & Cred                                               | lit Peers & V | aluation D                            | erivatives               | Filings 360 | ) Menu                      |                             |
| See What's C    | 'hanged                   |                                   |                  |               |                                           |                                                             |               |                                       |                          |             | <b>M</b> Te                 | Il us what you think        |
|                 | TIONS & TARG              | FT PRICE                          |                  |               |                                           |                                                             |               |                                       |                          |             | Pic                         | a us what you unit          |
| Current Recor   | mmendation                | 1.81 BUY                          | Current Targ     | et Price      | \$124.52                                  |                                                             |               |                                       |                          |             |                             | [                           |
|                 | חו                        |                                   |                  |               |                                           |                                                             |               |                                       |                          |             |                             |                             |
|                 | ON SUMMARY                |                                   |                  |               |                                           |                                                             |               |                                       |                          |             |                             |                             |
|                 |                           | Analysts                          | Per level        |               | # Analysts 54                             | 53 52 51 51                                                 | 50 50 51      | 49 48 49 4                            | 9 49 48 4                | 9 48 50 50  | 49 49 49 46 47 4            | 1-StrongBu                  |
|                 | 28-Mar-2016               | 28-Apr-2016                       | 5 28-May-2016    |               | 15                                        | 15 15 15 16                                                 | 16 16 16      | 14 14 16 1                            | 6 16 16 1                | 3 16 16 16  | 16 17 19 17 16              | 17 17 <sup>1</sup> 01011g00 |
| - StrongBuy     | 17                        | 16                                | 17               | 17            | 160.00                                    |                                                             |               |                                       |                          |             |                             | 2.Bus                       |
| - Buy           | 20                        | 21                                |                  |               | 160.00                                    |                                                             |               |                                       |                          |             |                             | z-Buy                       |
| - Hold          |                           | 9                                 |                  |               | ę                                         |                                                             |               | 1                                     |                          |             | `••                         |                             |
| Sell            |                           |                                   |                  |               | .0 140.00<br>E                            |                                                             | .1            |                                       |                          |             | 1 1-1-1-1                   | з-ноіа                      |
| - StrongSell    |                           |                                   |                  |               | 20                                        | 28 27 28 <sub>25</sub>                                      | 24 - 24 25    | 2 <sup>6</sup> 1-22/126 <sup>-2</sup> | 22/ 20 20 20 20 21 20 25 |             | 25 or 21                    |                             |
| ec Mean         | 1.8                       | 1.9                               | 1.8              | 1.8           | 120.00                                    | 7                                                           | Yn. 1         |                                       | h.                       | MJM         | 2 2                         | 2 22 4-Sell                 |
| RICE TARGET SL  | JMMARY                    |                                   |                  |               |                                           | deter                                                       | יזע י         |                                       | V V                      |             | M. M                        |                             |
| Target          |                           |                                   |                  | 100.00        |                                           |                                                             | 12 1:         | 2 12 11 1                             | 11                       | ~~~ , ,     | 5-StrongSe                  |                             |
| rice Target     | 28-Mar-2016               | 5 28-Apr-2016 28-May-2016 Current |                  |               | -Mar-2016 28-Apr-2016 28-May-2016 Current |                                                             |               |                                       | 88<br>80 80 80           |             | 8 8                         |                             |
| edian           | \$130.00                  | \$120.00                          | \$120.00         | \$120.00      |                                           | 1 <sup>A</sup> 1 <sup>A</sup> 1 <sup>A</sup> 1 <sup>A</sup> | 14 15 15 .    | 15 . 15 . 15 . 15<br>All 19 . 18 . 29 | Bung all all see         | 0 15 15 15  | 16 . 16 . 16 . 16 . 16 . 16 | , o , o                     |
| ean             | \$133.55                  | \$125.24                          | \$124.30         | \$124.52      |                                           | - Target Price                                              | Buy Hold      | Sell                                  | StrongSell* -            | - Price     | Recommendation Mean         |                             |
| RECOMMENDAT     | ION & PRICE TAR           | GET DETAIL                        |                  |               |                                           |                                                             |               |                                       |                          |             |                             |                             |
|                 |                           |                                   |                  |               | nt Recommendation                         | Rec Date                                                    | Review Date   |                                       |                          |             |                             |                             |
|                 |                           |                                   |                  |               |                                           | Rec. Date +                                                 | Review Date   |                                       |                          |             |                             |                             |
| CRISPIDEA       |                           | Ajn                               | iera, Shejal     |               |                                           | 24-May-2016                                                 | 06-Jun-2016   | *****                                 | insuf-hist               |             | 49.93%                      | 06-Jun-2016                 |
| HILLIP SECUR    | RITIES RESEARC            | CH PTE Ho,                        | Kang Wei         |               | 1-BUY                                     | 10-May-2016                                                 |               | insuf-hist                            | insuf-hist               | 119.37      | 29.69%                      | 10-May-2016                 |
| OPPENHEIMER     | R & CO., INC.             | Uer                               | kwitz, Andrew P  |               | 3-PERFORM                                 | 27-Apr-2016                                                 | 13-Jun-2016   | ****                                  | ****                     |             |                             |                             |
|                 | OMPANY INC                | Ma                                | tin Laura A      |               | 1-STRONG BUY                              | 05-Apr-2016                                                 | 14- lun-2016  | +++++                                 | insuf-hist               | 150.00      | 62 97%                      | 05-Apr-2016                 |

The research team in Eikon contacts analysts to ask them about their opinion about a stock, subsequently, they would assign a number (1: Strong buy to 5: Strong sell) to their recommendations, and subsequently find the average which would stand for their recommendation on whether to buy or sell the stock.

For example, here, analysts in general believe you should buy into Apple.

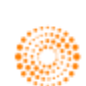

#### Financials

The "Financials" page is good for users who is interested about the Fundamentals of the company. From here, the following information is available.

- 1. Financial Statements (Income Statement, Balance Sheet and Cash Flow)
- 2. Operating Metrics
- 3. Segments
- 4. Major Customers
- 5. Ratios Key Metrics
- 6. Ratios Overview
- 7. Ratios Profit/Value/Risk
- 8. Earnings Quality

| AAPL.O  APPLE INC  United States   NASDAQ Global Select Consolidated   Computer Overview News & Research Price & Charts Estimates | r Hardware<br>s Financials<br>Millions of U.S. | Events Owner | ▲ 93.40 c US<br>ership Debt & 0 | D Vol <b>15,035</b> |                |                          | INCOME STATEMENT INC |
|----------------------------------------------------------------------------------------------------|------------------------------------------------|--------------|---------------------------------|---------------------|----------------|--------------------------|----------------------|
| Overview News & Research Price & Charts Estimates                                                                                 | s Financials                                   | Events Own   | ership Debt &                   |                     |                |                          |                      |
|                                                                                                    | Millions of U.S.                               | Dollare      |                                 | cieuit reeis a      | Valuation Deri | vatives Filings 360 Menu |                      |
| INCOME STATEMENT  Annual Standardised in                                                                                          |                                                | Doliara      |                                 |                     |                |                          | [+] Show All 📈 📓     |
| Period Annual View Standardised                                                                                                   | • *                                            |              |                                 |                     |                |                          |                      |
|                                                                                                    | 7 2015                                         | 2014         |                                 | 2012                |                |                          |                      |
| Earnings Quality Score                                                                                                    | 91                                             | 90           | 90                              | 67                  | 67             |                          |                      |
| Period End Date                                                                                                    | 26-Sep-2015                                    | 27-Sep-2014  | 28-Sep-2013                     | 29-Sep-2012         | 24-Sep-2011    |                          |                      |
| Revenue                                                                                                    |                                                |              |                                 |                     |                |                          |                      |
| Other Revenue, Total                                                                                                    |                                                |              |                                 |                     |                |                          |                      |
| Total Revenue                                                                                                    | 233,715                                        | 182,795      | 170,910                         | 156,508             | 108,249        |                          |                      |
| Cost of Revenue, Total                                                                                                    |                                                |              |                                 |                     |                |                          |                      |
| Gross Profit                                                                                                    | 93,626                                         | 70,537       | 64,304                          | 68,662              | 43,818         |                          |                      |
| <ul> <li>Selling/General/Admin. Expenses, Total</li> </ul>                                                                        |                                                |              |                                 |                     |                |                          |                      |
| Research & Development                                                                                                    |                                                |              |                                 |                     |                |                          |                      |
| Depreciation/Amortization                                                                                                    |                                                |              |                                 |                     |                |                          |                      |
| Interest Expense, Net - Operating                                                                                                 |                                                |              |                                 |                     |                |                          |                      |
| Interest/Investment Income - Operating                                                                                            |                                                |              |                                 |                     |                |                          |                      |
| Interest Expense(Income) - Net Operating                                                                                          |                                                |              |                                 |                     |                |                          |                      |
| Interest Exp.(Inc.),Net-Operating, Total                                                                                          |                                                |              |                                 |                     |                |                          |                      |
| Unusual Expense (Income)                                                                                                    |                                                |              |                                 |                     |                |                          |                      |
| Other Operating Expenses, Total                                                                                                   |                                                |              |                                 |                     |                |                          |                      |
| Total Operating Expense                                                                                                    | 162,485                                        | 130,292      |                                 | 101,267             | 74,459         |                          |                      |
| Operating Income                                                                                                    | 71,230                                         | 52,503       | 48,999                          | 55,241              | 33,790         |                          |                      |
| <ul> <li>Interest Expense, Net Non-Operating</li> </ul>                                                                           |                                                |              |                                 |                     |                |                          |                      |
| Interest/Invest Income - Non-Operating                                                                                            |                                                |              |                                 |                     |                |                          |                      |
| Interest Income(Exp), Net Non-Operating                                                                                           |                                                |              |                                 |                     |                |                          |                      |
| Interest Inc.(Exp.),Net-Non-Op., Total                                                                                            |                                                |              |                                 |                     |                |                          |                      |
| Gain (Loss) on Sale of Assets                                                                                                    |                                                |              |                                 |                     |                |                          |                      |
| Other, Net                                                                                                    |                                                |              |                                 |                     |                |                          |                      |
| Net Income Before Taxes                                                                                                    |                                                | 53,483       |                                 | 55,763              | 34,205         |                          |                      |
| Provision for Income Taxes                                                                                                    |                                                |              |                                 |                     |                |                          |                      |
| Net Income After Taxes                                                                                                    |                                                |              |                                 |                     |                |                          |                      |
| Minority Interest                                                                                                    |                                                |              |                                 |                     |                |                          |                      |
| Equity In Affiliates                                                                                                    |                                                |              |                                 |                     |                |                          |                      |
| U.S. GAAP Adjustment                                                                                                    |                                                |              |                                 |                     |                |                          |                      |
| Net Income Before Extra. Items                                                                                                    | 53,394                                         | 39,510       | 37,037                          | 41,733              | 25,922         |                          |                      |

On the Ratios - Overview, you can find all kinds of ratios relating to information extracted from the accounting statements.

Segments would provide you the information about the different business segments of the company and the respective revenue for each segments. Note that different segments may belong to different industries.

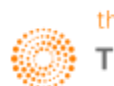

#### **Events**

The "Events" page is useful for users to monitor the occurrence of certain events that may impact the price of the equity. These events include, corporate announcements, or dividend related dates. Information available include:

- 1. Corporate Events
- 2. Company Deals
- 3. Corporate Actions Calendar
- 4, Capital Change Overview
- 5. Capital Change Event Detail
- 6. Dividend Overview
- 7. Dividend Payment Detail

| eP ← → AAPL.O Q E Apple Inc i Corporate Events                                                                                             | C = _ @ ×               |
|----------------------------------------------------------------------------------------------------|-------------------------|
| AAPL.O - APPLE INC                                                                                                    | CORPORATE EVENTS EV     |
| United States I NASDAQ Global Select Consolidated I Computer Hardware                                                                      |                         |
| Overview News & Research Price & Charts Estimates Financials Events Ownership Debt & Credit Peers & Valuation Derivatives Filings 360 Menu |                         |
| EVENTS 😑 Last 1 Year & Next 1 Year, Event Types (All), All, Time Period                                                                    | View Style: 📰 📾   🌣 •   |
| Period Last 1 Year & Next 1 Year VEVent Types (All) Content Type All Group By Time Period Update View                                      |                         |
|                                                                                                    |                         |
|                                                                                                    | [-] Collapse All Groups |
| TODAY'S EVENTS (0)                                                                                                    |                         |
| No Events found for your search at this time                                                                                               |                         |
|                                                                                                    |                         |
| <ul> <li>UPCOMING EVENTS (2)</li> </ul>                                                                                                    |                         |
| Date/Time A Type R/C Event Name                                                                                                    | Content Add 🕣           |
| 20-Jul-2016 » 26-Jul-2016 AMC S = AAPLO Q3 2016 Apple Inc Earnings Release                                                                 |                         |
| 25-Feb-2017 » 01-Mar-2017 - 01:00 💼 🖪 AAPL.O Apple Inc Annual Shareholders Meeting                                                         |                         |
| Displaying 1 - 2 of 2 records                                                                                                    |                         |
|                                                                                                    |                         |
| → PAST EVENTS (17)                                                                                                    |                         |
| Date/Time  Type RIC  F Event Name                                                                                                    | Content Add             |
| 05-May-2016 NTS # AAPLO Dividend For AAPL4.BA - 0.0570 USD                                                                                 |                         |
| 05-May-2016 NTS a APLO Dividend For AAPL - 0.5700 USD                                                                                      |                         |
| 27-Apr-2016 AMC \$ = AAPL.O Q2 2016 Apple Inc Earnings Release                                                                             | •                       |
| 27-Apr-2016 05:00 💲 @ AAPL.O Q2 2016 Apple Inc Earnings Call                                                                               | 🗎 🗐 🕫 📀                 |
| 27-Feb-2016 01:00 💼 @ AAPLO Apple Inc Annual Shareholders Meeting                                                                          |                         |
| 04-Feb-2016 NTS 💼 🖶 AAPL.O Dividend For AAPL4.BA - 0.0520 USD                                                                              |                         |
| 04-Feb-2016 NTS 💼 🖶 AAPL.O Dividend For AAPL - 0.5200 USD                                                                                  |                         |
| 27-Jan-2016 AMC 💲 🖪 AAPL.O Q1 2016 Apple Inc Earnings Release                                                                              | •                       |
| 27-Jan-2016 06:00 \$ # AAPL.0 🖲 Q1 2016 Apple Inc Earnings Call                                                                            | 🗈 🗏 🕕 📀                 |
| 05-Nov-2015 NTS 💼 🖅 AAPL.O Dividend For AAPL4.BA - 0.0520 USD                                                                              |                         |
| 05-Nov-2015 NTS 💼 ச AAPL.O Dividend For AAPL - 0.5200 USD                                                                                  |                         |
| 28-Oct-2015 AMC S - AAPL.O Q4 2015 Apple Inc Earnings Release                                                                              | <b>*</b>                |
| 28-Oct-2015 05:00 💲 - AAPL.O Q4 2015 Apple Inc Earnings Call                                                                               | 🕒 🗏 =0 📀                |
| 06-Aug-2015 NTS 🗐 🥃 AAPL.O Dividend For AAPL4.BA - 0.0520 USD                                                                              |                         |
| 06-Aug-2015 NTS 🔠 🥃 AAPL.O Dividend For AAPL - 0.5200 USD                                                                                  |                         |
| 22-Jul-2015 AMC 💲 ச AAPL.O Q3 2015 Apple Inc Earnings Release                                                                              | <b>\$</b>               |
| 22-Jul-2015 05:00 \$ # AAPL.O Q3 2015 Apple Inc Earnings Call                                                                              | 🐚 🔳 🗉 🚸                 |
| Displaying 1 - 17 of 17 records                                                                                                    |                         |

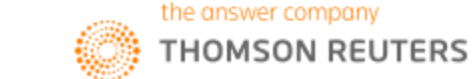

#### Ownership

Ownership data shows a company's shareholder list, sometimes it reflects the company's economy and governmental background.

- 1. Ownership Summary
- 2. Shareholders Report
- 3. Shareholders History Report
- 4. Fund Ownership Summary
- 5. Fund Shareholders Report and History Report
- 6. Insider/Stakeholder
- 7. Smart Holdings Model
- 8. Equity Holdings
- 9. Private Equity Holdings

| රී ← → 🛛 AAPL.O Q 📴 Apple Inc I Ownership Summe                                                                               | ary              |                                                                   |                              |                                            |                               | C = _ @ ×          |
|----------------------------------------------------------------------------------------------------|------------------|-------------------------------------------------------------------|------------------------------|--------------------------------------------|-------------------------------|--------------------|
| AAPL.O  APPLE INC  United States I NASDAQ Global Select Consolidated I Computer Hardway                                       | ire              | → 93.40 c USD Vol 15                                              | 5,035                        |                                            | OWNE                          | RSHIP SUMMARY OWNS |
| Overview News & Research Price & Charts Estimates Fina                                                                        | ncials Eve       | ents Ownership Debt & Credit F                                    | Peers & Valuation Deriva     | itives Filings                             | 360 Menu                      |                    |
| OWNERSHIP SUMMARY                                                                                                    |                  |                                                                   |                              |                                            | 🗭 Send us fe                  | edback 🔀 📔 🕐       |
| Primary Exchange: Free Float: E<br>NO MARKET (EG, 5,474,052,371<br>UNLISTED)                                                  | Free Fi<br>99.94 | loat %: i Shares Ou<br>1% 5,477,42                                | tstanding: i S<br>5,000<br>0 | trategic Entities<br>Iwnership %:<br>1.06% | i Market O<br>USD):<br>511,59 | Capitalization (M  |
| ▼ TOP INVESTORS (AS OF LATEST FILING)                                                                                         | View All         | ▼ RECENT ACTIVITY                                                 |                              |                                            |                               |                    |
|                                                                                                    |                  | BUYS                                                              |                              | SELLS                                      |                               | Activity Details   |
|                                                                                                    |                  |                                                                   | Value O Shares               |                                            |                               | Value O Shares     |
|                                                                                                    |                  |                                                                   | +23.94M                      |                                            |                               | -45.76M            |
|                                                                                                    |                  |                                                                   | +9.81M                       |                                            |                               | -25.97M            |
|                                                                                                    |                  | Capital Research Global Investors                                 | +8.21M                       | Fidelity Manag                             | gement & Research C           | -11.38M            |
|                                                                                                    |                  | SG Americas Securities 1.1.C                                      | +7.83M                       | Coatue Capita                              |                               | -6.81M             |
| 4 Fidelity Management & Research Company                                                                                      |                  |                                                                   |                              |                                            |                               | 5.05M              |
|                                                                                                    |                  | Goldman Sachs & Company, Inc.                                     | +7.28M                       | BNP Paribas 5                              | ecunties Corp. North          | -5.85M             |
|                                                                                                    |                  | BREAKDOWN (AS OF LATEST FILING)     Turne Style Location Botation | Turnovor                     |                                            |                               | - 0                |
|                                                                                                    |                  | Type Style Location Rotation                                      | Investore                    | ° 0/5                                      | Desition (M Sharos)           |                    |
|                                                                                                    |                  | туре                                                              | Investors                    |                                            | Position (M Shares)           | Value (M USD)      |
|                                                                                                    |                  | ▼ INSTITUTIONS                                                    | 3,202                        | 56.73%                                     | 3,216.35                      | 349,979.67         |
|                                                                                                    |                  |                                                                   |                              |                                            |                               | 330,946.83         |
|                                                                                                    |                  |                                                                   |                              |                                            |                               | 19,032.83          |
|                                                                                                    |                  | ▼ STRATEGIC ENTITIES                                              |                              |                                            |                               |                    |
|                                                                                                    |                  |                                                                   |                              |                                            |                               |                    |
|                                                                                                    |                  |                                                                   |                              |                                            |                               |                    |
| 0.81%   44.28M shares   31-Mar-2016   +0.13M shares                                                                           | LOW              |                                                                   |                              |                                            |                               |                    |
| 10 Invesco PowerShares Capital Management LLC           0.79%         43.26M shares         31-Mar-2016         -4.19M shares |                  | Government Agency                                                 |                              |                                            |                               |                    |

Hovering over any name in the list of investors would cause this icon  ${\,\,}^{\,\,}$  to pop up.

Pressing on this button would allow you to generate a visual overview of the historical holdings of this stock by this specific investor. Also, the top 10 Holdings of the company would be displayed in the form of a pie chart.

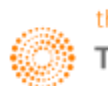

#### Debt and Credit

As the name suggests, this page allows users to have a more in-depth view on the debt structure of the company as well as its credit risk. The list of Credit Default swaps available for the company can also be found.

- 1. Debt Structure
- 2. Issuer Curve and Ratings
- 3. Exchangeables and CNVs
- 4. CDS Overview
- 5. CDS All Quotes
- 6. CDS Charts
- 7. CDS Calculator
- 8. Combined Credit Risk
- 9. Text Mining Credit Risk
- 10. Structural Credit Risk
- 11. Smart Ratios Credit Risk

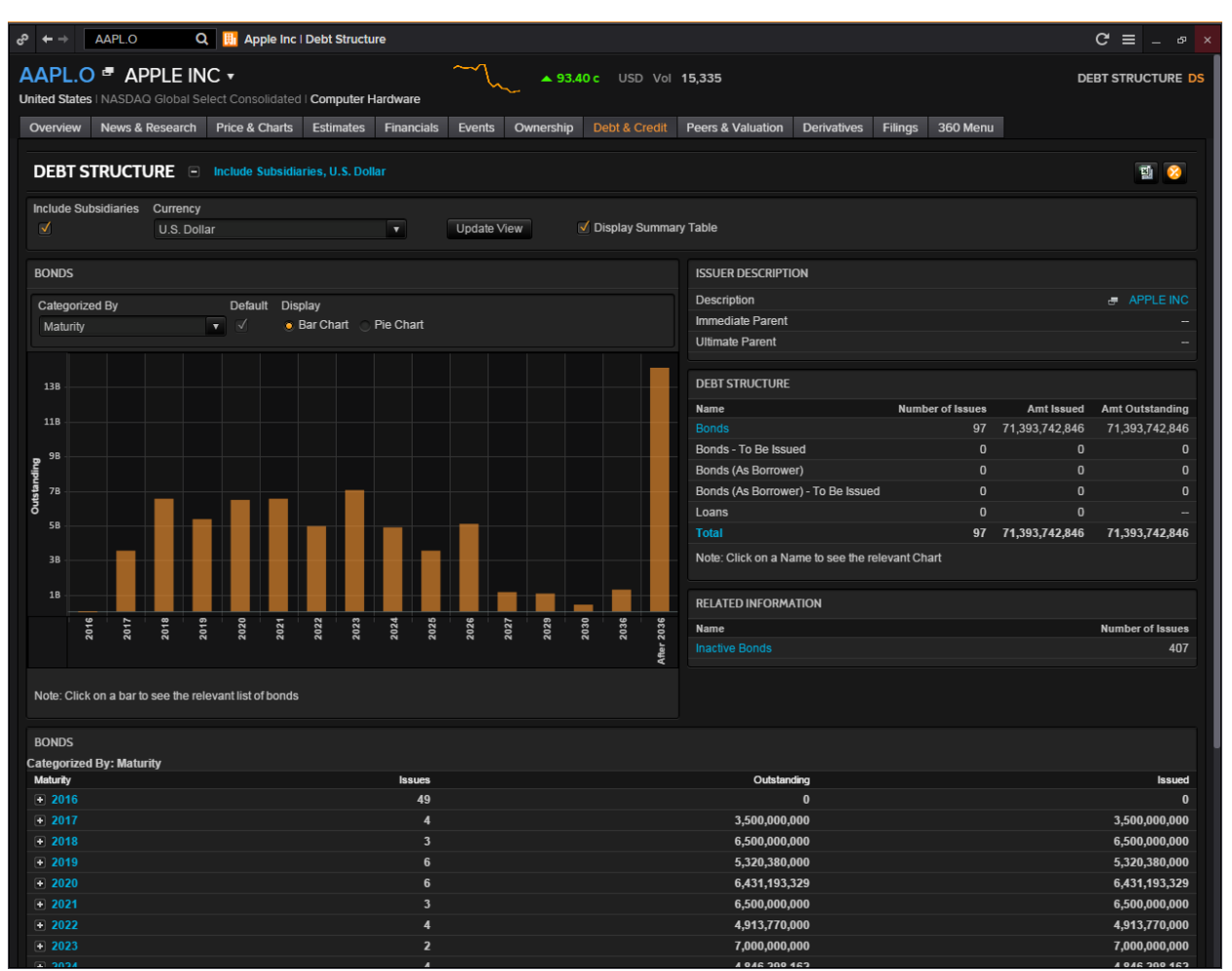

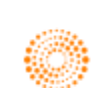

#### Peer and Valuation

One good way to analyse a company other than through fundamental analysis is to do peer comparison with other similar stocks in the market.

- 1. Peer Analysis
- 2. Sector Competitors
- 3. Index Competitors
- 4. Stock Comparison
- 5. Value Chains
- 6. Relative Valuation Model
- 7. Relative Valuation
- 8. Intrinsic Valuation
- 9. Value momentum
- 10. Price Target Builder
- 11. Combined Alpha Model

| S          | ÷        | → AAPL.O C                                                   | Q 🔢 Apple Inc   Peer Analysis                                                |                                                          |                                                         |                                                         |                                                                         |                                                                          |                                                                | C = _ & ×                                                          |
|------------|----------|--------------------------------------------------------------|------------------------------------------------------------------------------|----------------------------------------------------------|---------------------------------------------------------|---------------------------------------------------------|-------------------------------------------------------------------------|--------------------------------------------------------------------------|----------------------------------------------------------------|--------------------------------------------------------------------|
| A/<br>Unit | AF<br>æd | CL.O  APPLE IN States I NASDAQ Global S view News & Research | IC ▼<br>elect Consolidated I Computer Hardw<br>Price & Charts Estimates Fina | are                                                      | ▲ 93.40 c<br>Ownership Debt                             | USD Vol 15,335                                          | Valuation Derivative                                                    | es Filings 360 Me                                                        | PE                                                             | ER ANALYSIS PEERS                                                  |
| F          | Ъ        | ER ANALYSIS                                                  | For Apple Inc (Aaf                                                           | PL.O)                                                    |                                                         |                                                         |                                                                         |                                                                          | 🗭 Tell us wha                                                  | t you think 🛛 😭                                                    |
|            | For      | ward Valuation                                               | ✓ H ▼ Add Column                                                             | 🗄 🛛 Add Ran                                              | C Edit Peers                                            |                                                         |                                                                         |                                                                          | 🌣 🔒 🛛 [                                                        | 🖣 🔻 🕅 🕶 🖛 🔻                                                        |
|            |          | ldentifier                                                   | Company Name                                                                 | EV / Revenue<br>(SmartEstimate ®)<br>(NTM, Consolidated) | EV / EBITDA<br>(SmartEstimate ®)<br>(NTM, Consolidated) | Price / EPS<br>(SmartEstimate ®)<br>(NTM, Consolidated) | Price / Cash Flow Per<br>Share (SmartEstimate ®)<br>(ntm, Consolidated) | Price / Book Value Per<br>Share (SmartEstimate ®)<br>(ntm, Consolidated) | Price / Sales Ratio -<br>SmartEstimate®<br>(NTM, Consolidated) | Dividend Per Share Yi<br>% (SmartEstimate®)<br>(NTM, Consolidated) |
|            |          |                                                              | Apple Inc                                                                    | 2.40                                                     | 7.25                                                    | 10.56                                                   | 7.58                                                                    | 3.69                                                                     | 2.3%                                                           | 2.                                                                 |
|            |          |                                                              | HP Inc                                                                       | 0.50                                                     | 5.57                                                    | 7.54                                                    | 7.01                                                                    |                                                                          | 0.5%                                                           |                                                                    |
|            |          |                                                              | International Business Machines Corp                                         | 2.16                                                     | 8.68                                                    | 10.64                                                   | 8.96                                                                    | 8.02                                                                     | 1.8%                                                           |                                                                    |
|            |          |                                                              | Cisco Systems Inc                                                            | 2.08                                                     | 6.24                                                    | 11.37                                                   | 10.00                                                                   | 2.06                                                                     |                                                                |                                                                    |
|            |          |                                                              | Motorola Solutions Inc                                                       | 2.36                                                     | 8.75                                                    | 13.53                                                   | 8.72                                                                    |                                                                          | 2.2%                                                           |                                                                    |
|            |          |                                                              | Microsoft Corp                                                               | 3.50                                                     | 9.24                                                    | 17.25                                                   | 12.49                                                                   | 5.05                                                                     |                                                                |                                                                    |
|            |          |                                                              | Samsung Electronics Co Ltd                                                   | 0.80                                                     | 3.26                                                    | 9.52                                                    | 4.94                                                                    | 1.09                                                                     |                                                                |                                                                    |
|            |          |                                                              | Nokia Corp                                                                   | 0.93                                                     | 7.44                                                    | 18.89                                                   | 19.01                                                                   | 1.55                                                                     | 0.8%                                                           |                                                                    |
| <          |          | Add Security                                                 |                                                                              |                                                          |                                                         |                                                         |                                                                         |                                                                          |                                                                |                                                                    |

As shown in the screenshot above of the peer analysis for Apple, a list of similar equity instruments and their respective data will be displayed in data form.

Should you have a preferred list of peers, you could always click the "Edit Peers" button in blue to choose your own comp set. Alternatively, you could type the name or RIC of the equity in the "Add Security option offered at the bottom of the page.

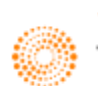

#### Derivatives

There are a few equity derivates that are tradable, but people generally purchase options and futures on equities.

Thus, in Eikon, we have provided a list of the most traded options for your perusal. Similarly, a more detailed list of futures and warrants available.

- 1. Most Traded Options
- 2. Options
- 3. All Futures
- 4. Warrant Overview

| e <sup>p</sup> ← → AAPL.O   | Q 🔢 Apple Inc   Most Tra        | ded Options          |               |               |                   |      |                 |              | C ≡ _ ₽ ×           |
|-----------------------------|---------------------------------|----------------------|---------------|---------------|-------------------|------|-----------------|--------------|---------------------|
|                             | INC •                           | ~1                   | <b>▲</b> 93.4 | 0 c USD Vol   | 15,335            |      |                 | MOST         | TRADED OPTIONS EMTO |
| United States   NASDAQ Glob | al Select Consolidated I Comput | er Hardware          | <b>~</b>      |               |                   |      |                 |              |                     |
| Overview News & Resea       | rch Price & Charts Estimate     | es Financials Events | Ownership     | Debt & Credit | Peers & Valuation |      | Filings 360 Mer | าน           |                     |
| MOST TRADED OP              | TIONS                           |                      |               |               |                   |      |                 |              |                     |
| 1 - 100 of 1256             |                                 |                      |               |               |                   |      |                 | First < Prev | 2 3 4 Next> Last»   |
| Name                        | Display RIC Underlying          | Exchange             | Last E        | Bid Ask       | Net Chg Cl        | lose | Vol Today 🔻     | Open Int.    | Vol v Open Int.     |
| a AAPL 1JI6 90.0 P          | aapl.o                          | OPQ                  |               |               | C                 | ).36 |                 | 4,324        |                     |
| a AAPL 1JI6 88.5 P          | a AAPL.O                        | OPQ                  |               |               | C                 | ).27 |                 | 501          |                     |
| a AAPL 1JI6 89.0 P          | a AAPL.O                        | OPQ                  |               |               | C                 | ).25 |                 | 825          |                     |
| a AAPL 1JI6 89.5 P          | a AAPL.O                        | OPQ                  |               |               | C                 | ).29 |                 | 1,149        |                     |
| a AAPL 1JI6 90.5 P          | a AAPL.O                        | OPQ                  |               |               |                   | ).48 |                 | 1,113        |                     |
| Jule 92.5 P                 | a AAPL.O                        | OPQ                  |               |               |                   | 1.60 |                 | 19,495       |                     |
| a AAPL 1JI6 88.0 P          | a AAPL.O                        | OPQ                  |               |               | C                 | 0.18 |                 | 858          |                     |
| a AAPL 1JI6 88.5 C          | a AAPL.O                        | OPQ                  |               |               | ٤                 | 3.91 |                 |              |                     |
| a AAPL 1JI6 89.5 C          | a AAPL.O                        | OPQ                  |               |               |                   | 1.02 |                 |              |                     |
| a AAPL 1JI6 89.0 C          | a AAPL.O                        | OPQ                  |               |               | 5                 | 5.10 |                 | 53           |                     |
| a AAPL 1JI6 91.0 P          | a AAPL.O                        | OPQ                  |               |               | C                 | 0.52 |                 | 3,710        |                     |
| a AAPL 1JI6 90.0 C          | a AAPL.O                        | OPQ                  |               |               | 4                 | 1.05 |                 | 492          |                     |
| JAPL Jule 100.0P            | a AAPL.O                        | OPQ                  |               |               | e                 | 6.65 |                 | 29,087       |                     |
| a AAPL 1JI6 88.0 C          | a AAPL.O                        | OPQ                  |               |               | Ę                 | 5.50 |                 | 60           |                     |
| a AAPL 1JI6 91.5 P          | a AAPL.O                        | OPQ                  |               |               |                   | 0.63 |                 | 1,404        |                     |
| a AAPL 1JI6 90.5 C          | a AAPL.O                        | OPQ                  |               |               |                   | 3.24 |                 | 213          |                     |
| a AAPL Jul6 100.0C          | a AAPL.O                        | OPQ                  |               |               | C                 | 0.17 |                 | 65,454       |                     |
| a AAPL 1JI6 92.0 P          | a AAPL.O                        | OPQ                  |               |               | C                 | ).76 |                 | 1,727        |                     |
| a AAPL 1JI6 100.0P          | a AAPL.O                        | OPQ                  |               |               | e                 | 6.60 |                 | 23,760       |                     |
| a AAPL Jul6 97.5 P          | a AAPL.O                        | OPQ                  |               |               | 4                 | 1.49 |                 | 30,495       |                     |
| a AAPL Julé 97.5 C          | a AAPL.O                        | OPQ                  |               |               | C                 | 0.52 |                 | 25,025       |                     |
| a AAPL Jul6 90.0 P          | a AAPL.O                        | OPQ                  |               |               | C                 | ).87 |                 | 34,569       |                     |
| a AAPL 1JI6 91.5 C          | a AAPL.O                        | OPQ                  |               |               | 2                 | 2.58 |                 | 299          |                     |
| a AAPL Jul6 95.0 C          | a AAPL.O                        | OPQ                  |               |               |                   | 1.35 |                 | 51,697       |                     |
| a AAPL 1JI6 92.5 P          | a AAPL.O                        | OPQ                  |               |               |                   | ).97 |                 | 1,725        |                     |
| a AAPL 1JI6 92.0 C          | aAPL.O                          | OPQ                  |               |               | 2                 | 2.23 |                 | 812          |                     |
| a AAPL 1JI6 100.0C          | a AAPL.O                        | OPQ                  |               |               | C                 | ).02 |                 | 22,807       |                     |
| a AAPL 1JI6 95.0 P          | a AAPL.O                        | OPQ                  |               |               | 2                 | 2.20 |                 | 5,496        |                     |
| a AAPL 1JI6 93.0 P          | a AAPL.O                        | OPQ                  |               |               |                   | 1.10 |                 | 8,087        |                     |
| a AAPL 1JI6 94.0 P          | a AAPL.O                        | OPQ                  |               |               |                   | 1.56 |                 | 3,374        |                     |
| a AAPL 1JI6 92.5 C          | a AAPL.O                        | OPQ                  |               |               |                   | 1.88 |                 | 544          |                     |
| a AAPL Jul6 105.0C          | a AAPL.O                        | OPQ                  |               |               | C                 | 0.03 |                 | 52,367       |                     |
| AAPL Jul6 105.0P            | AAPL.O                          | OPQ                  |               |               | 11                | 1.65 |                 | 20,751       |                     |

While you may heard of options and futures, warrants is also a type of derivative available on the market.

Similar to options, a warrant confers a right for you to buy and sell an instrument. This may prompt you to categorise options and warrants as the same thing. However, there are a few key differences. Warrants are usually issued by the company and are traded OTC more than in an exchange. When an investor exercises their warrant, they are issued a newly issued stock instead of an outstanding one. Lastly, the expiry of a warrant is much longer than an option and often come in tenors lastly up to a few years rather than just a few months.

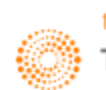

#### Filings

The "Filings" tab is just a one stop place for you to refer to recent company filings by the company such as their Form 8-K etc.

| APL.O - APPLE INC                                     | C <b>*</b>                |                                       | ~                         | ~ ▲ 93.4        | 0 c USD Vol   | 15,335            |                     |          | COMPANY FILINGS (NEV    |
|-------------------------------------------------------|---------------------------|---------------------------------------|---------------------------|-----------------|---------------|-------------------|---------------------|----------|-------------------------|
| ed States   NASDAQ Global Seleverview News & Research | ect Consoli<br>Price & Ct | dated   Computer F<br>narts Estimates | lardware<br>Financials Ev | vents Ownership | Debt & Credit | Peers & Valuation | Derivatives Filings | 360 Menu |                         |
| FILTERS                                               |                           | FILINGS                               |                           |                 |               |                   |                     |          | 🗭 Tell us what you thir |
| Filing Date                                           | i i                       |                                       |                           |                 |               |                   |                     |          | / 0                     |
| 30 Days                                               | ~                         |                                       | Document Date             | Company Name    |               |                   |                     |          |                         |
|                                                       |                           | 06/23/2016                            | 06/07/2016                |                 | ۵.            |                   |                     |          |                         |
| Enter Keywords                                        |                           | 06/18/2016                            | 06/10/2016                |                 |               |                   |                     |          |                         |
| Delta Reports                                         |                           | 06/17/2016                            | 06/14/2016                |                 | ۵.            |                   |                     |          |                         |
| integrand <b>Fl</b>                                   |                           | 06/15/2016                            | 06/10/2016                |                 |               |                   |                     |          |                         |
| ategory  ategories (0)                                |                           | 06/09/2016                            | 06/03/2016                |                 |               |                   |                     |          |                         |
|                                                       |                           | 06/09/2016                            | 06/03/2016                |                 |               |                   |                     |          |                         |
| ast Update: Jun 27 2016 5:33 F                        | M                         | 06/09/2016                            | 06/08/2016                |                 | ۵.            |                   |                     |          |                         |
| Search Re                                             | set                       | 06/08/2016                            | 06/03/2016                |                 |               |                   |                     |          |                         |
|                                                       |                           | 06/08/2016                            | 06/03/2016                |                 |               |                   |                     |          |                         |
|                                                       |                           | 06/08/2016                            | 06/07/2016                |                 | ۵.            |                   |                     |          |                         |
|                                                       |                           | 06/07/2016                            | 06/07/2016                |                 | ۵             |                   |                     |          |                         |
|                                                       |                           | 06/03/2016                            | 05/31/2016                |                 | ۵.            |                   |                     |          |                         |
|                                                       |                           | 06/02/2016                            | 05/31/2016                |                 |               |                   |                     |          |                         |
|                                                       |                           | 06/02/2016                            | 06/02/2016                |                 |               |                   |                     |          |                         |
|                                                       |                           | 06/02/2016                            | 06/02/2016                |                 |               |                   |                     |          |                         |
|                                                       |                           | 06/02/2016                            | 06/02/2016                |                 |               |                   |                     |          |                         |
|                                                       |                           | 06/02/2016                            | 04/05/2016                |                 |               |                   |                     |          |                         |
|                                                       |                           | 06/02/2016                            | 06/02/2016                |                 |               |                   |                     |          |                         |
|                                                       |                           | 06/02/2016                            | 04/22/2016                |                 |               |                   |                     |          |                         |
|                                                       |                           | 06/02/2016                            | 06/02/2016                |                 |               |                   |                     |          |                         |
|                                                       |                           | 06/02/2016                            | 06/02/2016                |                 |               |                   |                     |          |                         |
|                                                       |                           | 06/02/2016                            | 06/02/2016                |                 |               |                   |                     |          |                         |
|                                                       |                           | 06/02/2016                            | 05/27/2016                |                 | ۵             |                   |                     |          |                         |
|                                                       |                           | 06/02/2016                            | 05/29/2016                |                 | ⊷ ا           |                   |                     |          |                         |
|                                                       | Dis                       | splaying 28 records                   |                           |                 |               |                   |                     |          |                         |
|                                                       |                           |                                       |                           |                 |               |                   |                     |          |                         |

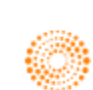
# 6. STARMINE Models

### **Overview**

STARMINE models provide quantitative modelling and derived outputs, with unique value-add analytics and predictive financial modelling that help you make investment decisions.

| ළු ← → Q 😑 StarMi    | ine Ove | rview      |                  |                           |                |                    |                     |                |                | C              | ?≡_⋴×             |
|----------------------|---------|------------|------------------|---------------------------|----------------|--------------------|---------------------|----------------|----------------|----------------|-------------------|
|                      |         |            |                  |                           |                |                    |                     |                |                | 🗭 Tell u       | is what you think |
| STARMINE OVERVIEW    |         |            |                  |                           |                |                    |                     |                |                |                |                   |
|                      |         |            |                  |                           |                |                    |                     |                |                |                |                   |
| MODEL PERFORMANCE    | Regi    | ion Unite  | d States         | <ul> <li>Perio</li> </ul> | d 1 Month 🗸    | Market Ca          | p Overall (Top 3    | 000) 🗸         |                |                |                   |
| ► STARMINE MODELS    |         |            |                  |                           |                |                    |                     |                |                |                |                   |
| ► STARMINE ANALYTICS |         |            | Forningo         | Applyst                   | Prico          | Polativo           | Intrincia           |                | Short          | AS C           | or May 31, 2016   |
| FAQS                 |         |            | Quality          | Revisions                 | Momentum       | Valuation          | Valuation           | Momentum       | Interest       | Holdings       | Insider           |
| LIPPER ALPHA INSIGHT | Тор І   | Decile ?   | 1.4%             | 1.7%                      | 1.3%           | 0.8%               | 1.2%                | 0.9%           | 2.1%           | 0.9%           | 1.3%              |
| ANALYST AWARDS       | Botto   | om Decile  | ? 2.5%           | 0.4%                      | 0.5%           | 3.6%               | 1.6%                | 2.9%           | 0.1%           | 2.3%           | 2.4%              |
|                      | Sprea   | ad ?       | -1.1%            | 1.3%                      | 0.7%           | -2.8%              | -0.5%               | -1.9%          | 2.0%           | -1.4%          | -1.2%             |
| STARMINE SUPPORT     | Bmar    | rk Model   | 2 -2.8%          | 0.7%                      | 1.2%           | -0.4%              | -0.4%               | -0.9%          | 2.2%           | 1.0%           | -1.0%             |
|                      | IC ?    | l Weight / | -0.05            | 0.01                      | 0.01           | -0.07              | -0.02               | -0.03          | 0.06           | -0.02          | -0.05             |
|                      | Equa    | i weight A | verage: 1.4%     |                           |                |                    |                     |                |                |                |                   |
|                      |         | 1 Month    | Decile Spread    |                           |                |                    |                     |                |                |                |                   |
|                      |         | 25         | 6                |                           |                |                    |                     |                | •              |                |                   |
|                      |         |            |                  | _                         | 0              |                    |                     |                |                |                |                   |
|                      |         | ad 1       |                  | •                         |                |                    |                     |                |                |                |                   |
|                      |         | e Spre     | ۰<br>            |                           |                | •                  |                     |                |                |                |                   |
|                      |         | Deoil      | 6                |                           |                |                    |                     | •              |                |                | •                 |
|                      |         | -24        |                  |                           |                |                    |                     |                |                |                |                   |
|                      |         |            |                  |                           |                |                    |                     |                |                |                |                   |
|                      |         |            | Earnings Quality | Analyst Revisions         | Price Momentum | Relative Valuation | Intrinsic Valuation | Value Momentum | Short Interest | Smart Holdings | Insider           |
|                      |         | v is mode  | el performance n |                           |                |                    |                     |                |                |                |                   |
|                      |         |            | a performance i  | leadurear                 |                |                    |                     |                |                |                |                   |

In the Eikon Toolbar, enter **STARMINE>** and hit enter in order to pull up the above page. From this page, you are able to view the overall model performance of STARMINE's predictions so far.

STARMINE uses two measures of stock selection. Firstly, a decile spread is used to analyse the model scores on the last trading day of the month and create two equally weighted portfolio based on these score. They then hold these stocks until the end of the holding period and they subsequently rebalance, ignoring transaction treads. They also utilise a global score in order to evaluate global performance, a region=relative score to examine performance in a region.

In this manual, we will briefly look at the following models.

- 1. Price Momentum Model
- 2. Analyst Revision Model
- 3. Earnings Quality
- 4. Relative Valuation
- 5. Intrinsic Valuation
- 6. Value Momentum
- 7. Credit Risk Combined Model

For every model covered, a detailed description would be provided, followed by an explanation and demonstration using Apple's equity.

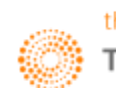

### How to Use StarMine Models?

In order to obtain results for any of the StarMine models, one should first navigate to the home page of the focus company (equity instrument first).

For example, we are searching for the StarMine models for the Apple Equity (AAPL.O).

1. In the Eikon Toolbar, search for the equity instrument you wish to view. (e.g. AAPL.O)

| <b>→</b> °                                                                                                   | → AAF                       | L.O Q 🔠 Apple Inc   Summary                                                                    | y                                             |                                                |               |                |                 |             |                       |             |                | ᢗ ≡ _ ▫ ×           |
|----------------------------------------------------------------------------------------------------|-----------------------------|------------------------------------------------------------------------------------------------|-----------------------------------------------|------------------------------------------------|---------------|----------------|-----------------|-------------|-----------------------|-------------|----------------|---------------------|
| NEW                                                                                                    | Welcome                     | to the new faster, more powerful Company                                                       | Overview. See what                            |                                                |               |                |                 |             |                       |             |                | 🗭 Send feedback     |
| AAP<br>United                                                                                                | PL.O ₽<br>States I NA       | APPLE INC -<br>SDAQ Global Select Consolidated I Comput                                        | .04 c                                         | USD Vol <b>10,</b>                             | 514           |                |                 |             |                       | SUMMARY SOV |                |                     |
| Over                                                                                                    | view Ne                     | ws & Research Price & Charts Estimate                                                          | es Financials                                 | Events Ownership                               | ) De          | bt & Credit Pe | ers & Valuation | Derivative  | es Filings 360        | ) Menu      |                | <b>۵</b>            |
| BUSINE                                                                                                    | SS SUMMAR                   | Y>                                                                                             |                                               |                                                |               | PRICE PERFORM  | IANCE >         |             |                       |             |                |                     |
| Apple I                                                                                                    | nc. designs                 | , manufactures and markets mobile commu                                                        | nication and media (                          | devices, personal                              |               | Open           |                 |             |                       |             |                | Price               |
| computers and portable digital music players and sells a variety of related software, services, peripherals, |                             |                                                                                                |                                               |                                                |               |                |                 | 92.04       | A 12.0 32.04          |             |                | USD                 |
| networ<br>include                                                                                            | king solutio                | ns and third-party digital content and applic<br>ad. Mac. iPod. Apple TV. a portfolio of consu | ations. The Compar<br>Imer and profession     | y's products and ser<br>al software applicatio | vices<br>ons. | Bid / Ask      | 93.             | 01/93.24    | $\mathcal{M}$         |             |                | 110                 |
| the iOS                                                                                                    | and OS X                    | operating systems, iCloud and a variety of a                                                   | ccessory, service ar                          | nd support offerings.                          | The           | VWAP           |                 |             | / ~                   |             |                | 105                 |
| Compa<br>portabl                                                                                             | ny offers a<br>e digital mi | range of mobile communication and media (<br>isic players, as well as a variety of related sc  | devices, personal co<br>oftware, services, pe | omputing products ar<br>ripherals, networking  | nd<br>I       | Turnover       |                 |             |                       |             | ~              | 100                 |
| solution                                                                                                    | ns and third                | l-party hardware and software products. The                                                    | Company's primary                             | products include iPl                           | none,         | Volume         |                 | 10,514      |                       |             |                | $\sim$              |
| Other A                                                                                                    | ac, iPod, iI<br>Application | unes, Mac App Store, iCloud, Operating Sys<br>Software.                                        | tem Software, Appli                           | cation Software and                            |               | Short Interest |                 | 1.10%       |                       | S           | , m            | 95                  |
|                                                                                                    |                             |                                                                                                |                                               |                                                |               | YTD            |                 |             |                       |             | V              | 90                  |
| NEWS /                                                                                                    |                             |                                                                                                |                                               |                                                |               | Beta (5Y Monti | hly)            | 1.02        |                       |             |                |                     |
| 28-Jun                                                                                                    | -2016                       |                                                                                                |                                               | DTDC                                           |               | Mkt Cap        | USI             | 504.14B     | Mar-31                | Apr-29      | May-31         |                     |
| 17:15:0                                                                                                    | 00                          | London start-up scene weighs threat of Br                                                      | itish Techxit                                 | RIRS                                           |               | PE (LTM)       |                 | 10.24       | Today 5D              | 3M 6N       | 1 1Y 5Y        | No Benchmark 🗸      |
| 14:33:4                                                                                                    | 23                          | DJ Lyft Halls Deal Makers - WSJ<br>美国本町、林岡以工会目番号会務 工社                                          |                                               |                                                |               | Div Yield      |                 | 2.48%       | F214/11/ 00 47        | Last        |                | 422.07              |
| 12:10:1                                                                                                    | 14                          | 美国工版:韩国公正义汤安贝云标,正为-                                                                            | 平未 部万争坝 进门                                    |                                                |               | DR 🖥           | BRL 🗗 AAPL34    | .SA (1:0.1) | 52WK: 89.47<br>12-May |             |                | 20-Jul              |
| 11:40:3                                                                                                    | 39                          | S.Korea anutrust regulator says investigau                                                     |                                               |                                                |               | DR Type        |                 |             |                       |             | 🕎 Next Earn F  | Report: 19-Jul-2016 |
| 11:30:3                                                                                                    | 30                          | Big banks oner shoppers an app to rival A                                                      |                                               |                                                |               | DR Bank        |                 |             |                       |             |                |                     |
| 00:20:                                                                                                    | 20                          |                                                                                                | 해도 ~~~~~~~~~~~~~~~~~~~~~~~~~~~~~~~~~~~~       |                                                |               | Free Float     | 5.47            | B Asset     | Type Ordina           | iry Share   | 🖶 5 yr CDS     | 30.000 bps          |
| 09:28:0                                                                                                    | 70                          | 中国金融: 報味参切文刊面牌云刊刊落地。                                                                           | 神国, <u>八兵頃</u> 州市城                            |                                                |               | Outstanding    | 5.48            | B Share     | Class                 |             | $\Delta$ Today | 0.00%               |
| 05.04.4                                                                                                    | 27                          | DILLAR Lires M&A Deploy Octobert Portes                                                        | ra Undete                                     |                                                |               | IPO Date       | 12-Dec-198      | 0 Lot Siz   | ze                    | 100         | ∆ 1 Week       | 0                   |
| 00:21:                                                                                                    | 14                          | URDATE Rover and Banker Gatalyst Partie                                                        | rsOpuate                                      |                                                |               | First Trade    | 12-Dec-198      | 0 Voting    | g Rights              |             |                |                     |
| EVENTS                                                                                                    |                             |                                                                                                |                                               | RC Bost                                        |               | FUNDAMENTALS   | 5 >             |             |                       |             |                |                     |
| 20.101                                                                                                    |                             |                                                                                                |                                               | ng Fasi                                        |               |                |                 |             | AAPL                  |             |                | Industry            |
| 04.00.0                                                                                                    | 2010 # 20-                  | O2 2016 Apple Inc Earnings Pelease                                                             |                                               |                                                | (##)          | 4.01           |                 |             | (Sep-2015             |             | F 05% 40       |                     |
| DECENT                                                                                                    |                             |                                                                                                |                                               |                                                | Ш¥            | # Stores       |                 |             | 46:                   | 3<br>,      | 5.95% 4Q       | -                   |
| RECENT                                                                                                    |                             |                                                                                                |                                               |                                                |               | Gross Margin   | aia             |             | 39.907                | р<br>,      | 4.98% 40       | 44.30%              |
| Ext .                                                                                                    | -2016                       |                                                                                                | A                                             | Dabb Financia (D                               | -1-4          | Not Margin     | y               |             | 28.397                | ,           | 7.12% 40       | 4.02%               |
|                                                                                                    | Apple cons                  | unimates issuance, sale of \$1.4 bin aggrega                                                   | te philcipal amo                              | Debt Financing / Ri                            | eidt          | Accot Turneye  | -               |             | 21.007                |             | (1 4 4%) 40    | 0.79%               |
| 22- Jun                                                                                                    | -2016                       |                                                                                                |                                               | riess                                          |               | POE            |                 |             | 9.099                 | 4           | 24.65% 40      | (0.27%)             |
| E <sup>H</sup>                                                                                               |                             | alv to make hig changes for next iPhone. We                                                    | 31                                            | General Products                               |               | Times Interact | Farned          |             | 5.087                 | 1           | (36 72%) 40    | (0.27%)             |
|                                                                                                    | -ppic unlik                 | ery to make big changes for nexciptione- wa                                                    |                                               | ocherari roudulis                              |               | nines intelest | Lunicu          |             | 01.4                  |             | (00.72.0) 4Q   | 2.7                 |

Here is where to find each model to be discussed:

- 1. Price Momentum Model Prices and Charts
- 2. Analyst Revision Model Estimates
- 3. Earnings Quality Financials
- 4. Relative Valuation Peers and Valuation
- 5. Intrinsic Valuation Peers and Valuation
- 6. Value Momentum Peers and Valuation
- 7. Credit Risk Combined Model Debt and Credit

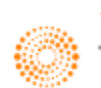

### Price Momentum Model

#### **Overview**

StarMine's Price Momentum Model is a percentile ranking of stocks based on recent historical price performance. The stock ranking scores are on a scale from one to a hundred (1-100). The model is highly predictive of relative price movement and is effective across stocks in each category, investment style, and market sector.

#### Long Term Component

The Long Term component exploits the tendency of stocks with strong performance over the past 6-12 months to continue to outperform going forward.

It compares the average daily closing price over the last six months to that over the last 12 months, rewarding stocks whose prices have increased over the last year.

This component is normalized by the trailing 12-month volatility, as measured by the standard deviation of the last 12 monthly price changes. This adjustment amplifies scores for stocks whose price changes were achieved in steady moves and moderates scores for those whose changes were inconsistent or the result of sharp jumps.

#### Mid Term Component

The Mid Term component compares the average daily closing price over the last ten trading days to that over the last three months, rewarding stocks whose 10-day average is greater than their 3-month average.

The Mid Term component is normalized by volatility, using an exponentially weighted moving average of daily returns over the last year.

#### Short Term Component

The Short Term component compares the most recent closing price to the average daily closing price over the last ten trading days. This component captures the phenomenon that, at short-term horizons, there is negative auto-correlation in returns - the biggest winners over the last week tend to be losers in the following week or so.

The Short Term component rewards stocks whose prices have decreased over the last ten days. It is normalized by volatility, using an exponentially weighted moving average of daily returns over the last year.

#### Industry Component

The Industry component captures the power of price momentum at the industry level. Namely, industries that have outperformed over the last 1-2 months tend to continue to outperform. The model ranks stocks on the basis of the average price change of its industry/region peers over the last month.

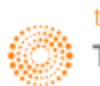

### How to Use the Price Momentum Model?

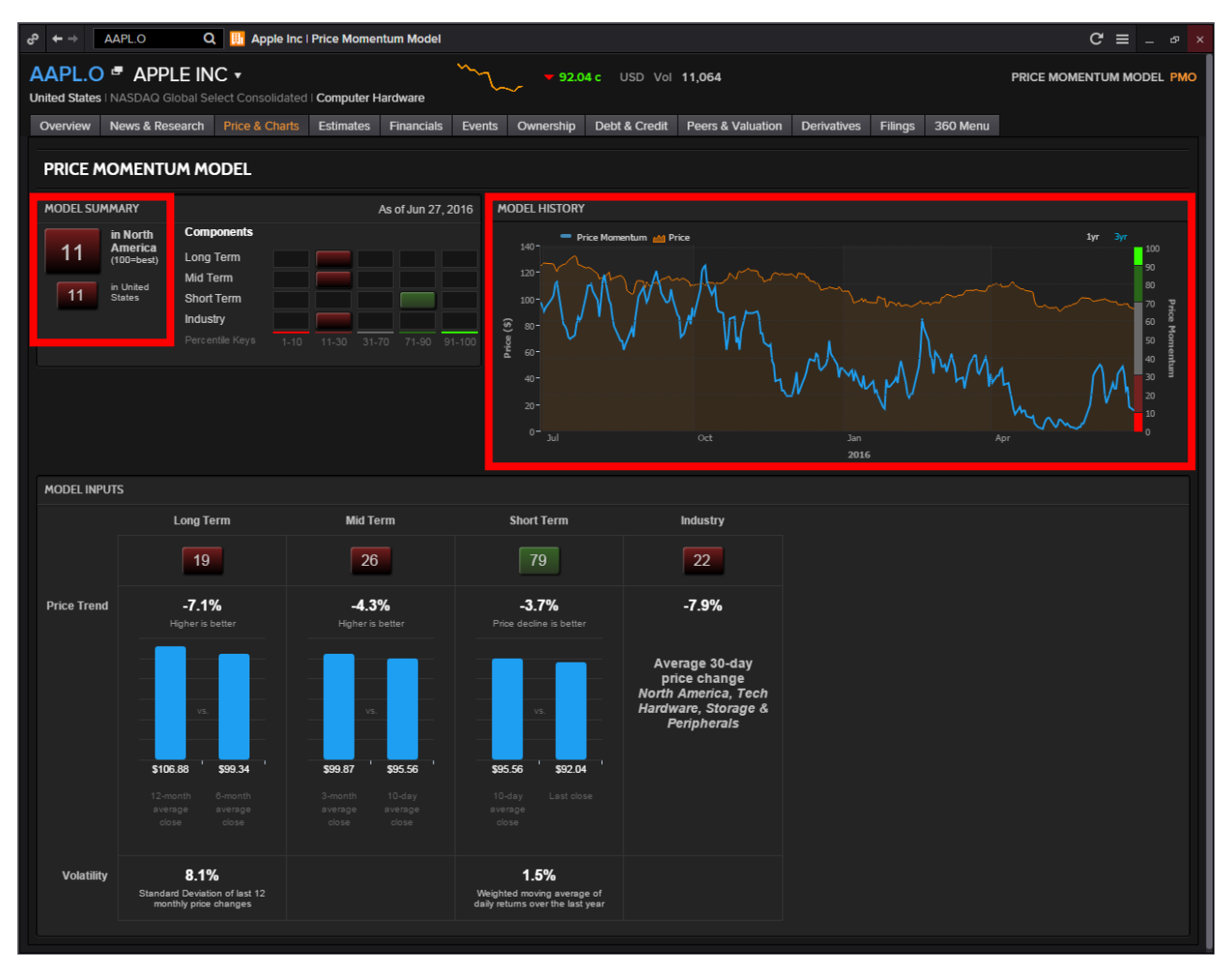

When you click on the "Price Momentum Model" option under the "Prices and Charts" tab, the above page would load.

There are a few things to note from the above page.

#### Firstly, the Model Summary.

In the Model Summary, there is a "11" which is highlighted in red. What this figure means is that across all the components, the equity beat 11 percentile of its peers, here in comparison to "North America" and "United States"

#### Secondly, the Model History.

In the Model History, there is a chart providing the past performance of the price momentum model and the trading price of the equity instrument. The blue line on the chart represents the price momentum predicted by the model against the actual trading price, which is represented by the orange line.

An important thing to note is the colour bar located at the far right of the chart. The different colours of this bar which coincides with the figures in the Model Summary indicate whether the recommendation is Strong Sell, Strong Buy or anything in between.

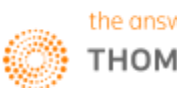

Bright Red (0-10): Strong Sell Dull Red (10-30): Sell Grey (30-70): Hold Dark Green (70-90): Buy Bright Green (90-100): Strong Buy

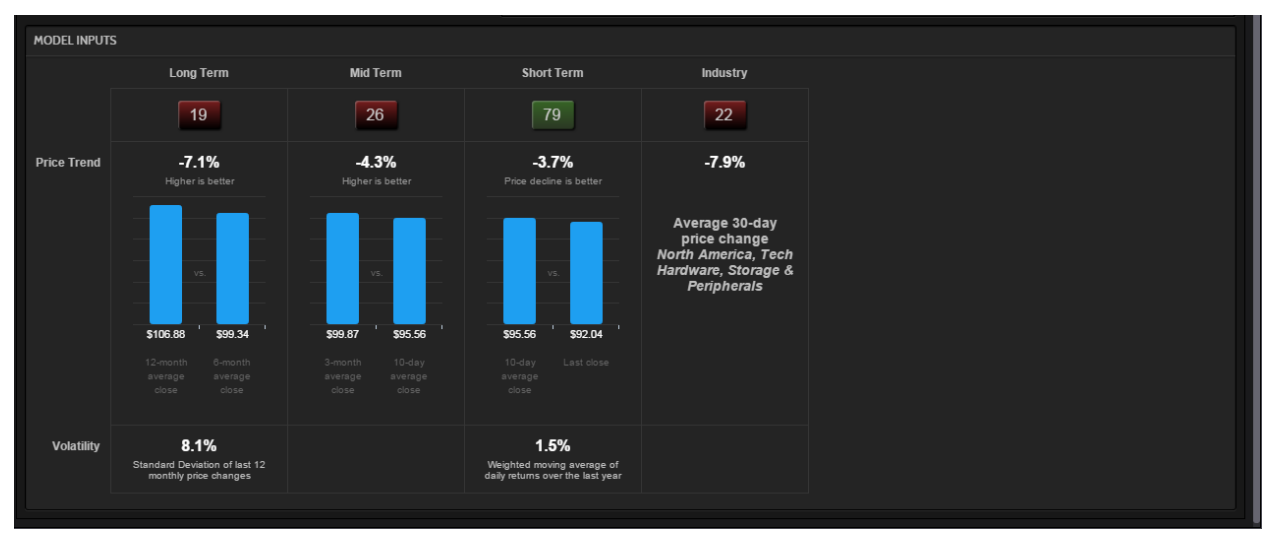

Thirdly, at the bottom of the page, there is a section about Model Input.

Here, several charts which show the breakdown of the different components, the Long, Mid, Short Term and Industry allows users to have a better understanding about how the final figure "11" was derived.

One can view the criteria here, for the Long Term and Mid Term Component which states that "Higher is Better" for the Long and Mid Term periods is better. While this is easily understood - a higher price in the long run would signal an upward trend in price, the short term component may not be so easily understood at first glance.

While the LT and MT components try to explain the longer term price trend, the price should be declining in the short term in order to encourage a smooth entrance into the market. Hence "Price decline is better" would imply that the investor is able to buy into the market at a lower price.

The industry component would simply provide the investor an overview of how the specific equity is performing in comparison to other equity instruments in the same industry. Hence, even if its other components are performing badly but the equity is performing well compared to others in the same industry, it could imply that the industry on a whole is on a decline.

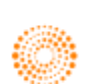

## Analyst Revisions Model

#### **Overview**

StarMine's Analyst Revisions Model (ARM) is a percentile (1-100) ranking of stocks based on changes in analyst sentiment, with 100 representing the highest rank. The model is highly predictive of relative price movement and is effective across stocks in each capitalization category, investment style, and market sector.

StarMine's Analyst Revisions model (ARM) is a proprietary model that allows you to observe the key drivers for a stock by looking at individual revision components. For each stock, StarMine determines the most relevant estimate measures to include in ARM:

- StarMine's Preferred Earnings measure, which is EPS for most stocks
- EPS or EBITDA, depending on what was used as the Preferred Earnings measure
- Revenue, where available
- Recommendations, for all securities for which recommendations data is available

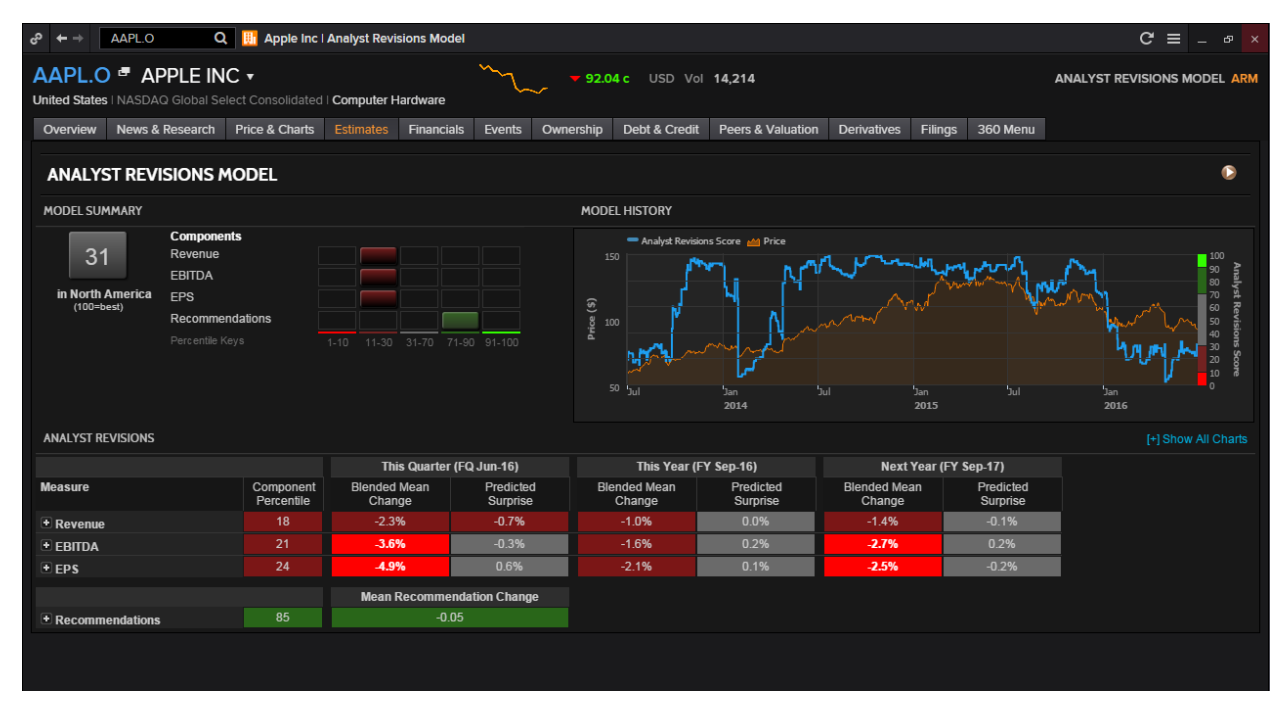

### How to Use the Analyst Revisions Model?

The model summary displays the overall percentile rank of the stocks in its region along with bar charts of how the individual components of the models have fared.

The model history would chart the stock price and the changes in the percentile score over time, showing how well analyst revisions have predicted the performance of the stock.

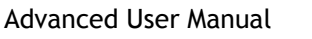

| ANALYST REVISIONS |                         |                           |                       |                           |                       |                           |                       | [-] Hide All Charts |
|-------------------|-------------------------|---------------------------|-----------------------|---------------------------|-----------------------|---------------------------|-----------------------|---------------------|
|                   |                         | This Quarter              | (FQ Jun-16)           | This Year (               | FY Sep-16)            | Next Year (               | FY Sep-17)            |                     |
| Measure           | Component<br>Percentile | Blended Mean<br>Change    | Predicted<br>Surprise | Blended Mean<br>Change    | Predicted<br>Surprise | Blended Mean<br>Change    | Predicted<br>Surprise |                     |
| - Revenue         |                         | -2.3%                     | -0.7%                 | -1.0%                     | 0.0%                  | -1.4%                     | -0.1%                 |                     |
|                   |                         | 90 day mean changer -11.3 | 96                    | 90 day mean changer -4.9  |                       | 90 day mean changer -6.19 |                       |                     |
| EBITDA            |                         | -3.6%                     | -0.3%                 | -1.6%                     | 0.2%                  | -2.7%                     | 0.2%                  |                     |
|                   |                         | 90 dav mean changer -18.2 | 96                    | 90 day mean change: -7.67 |                       | 20 day mean changes -9.89 | -                     |                     |
| - EPS             |                         | -4.9%                     | 0.6%                  | -2.1%                     | 0.1%                  | -2.5%                     | -0.2%                 |                     |
|                   |                         | 90 dav mean changer -22.0 | 96                    | 90 day mean change: -9.0* |                       | 90 day mean change: -9.79 |                       |                     |
|                   |                         | Mean Recomme              | ndation Change        |                           |                       |                           |                       |                     |
| Recommendations   | 85                      | -0.                       | 5                     |                           |                       |                           |                       |                     |
|                   |                         | 90 dav mean change: -3.99 |                       |                           |                       |                           |                       |                     |

The **analyst revision** portion displays the percentile score for each of the components of the model. As shown in the above image, you are able to display charts for all the different factors.

For each estimate measure, the model is able to display changes over the past 90 days in the mean estimate and predicted surprise for

- the current quarter
- the current year
- the next year.

Predicted surprise displays the different between the current values for mean estimate and SmartEstimate. Charts here display the movement of mean estimate and SmartEstimate over time.

The numerical scores would incorporate the percentage change in each of the 7, 14, 30, 60 and 90 day change periods.

The **recommendations** is in dark green as shown above, indicating a buy recommendation. The mean change figure of '-0.05' incorporates the change in the consensus recommendation for each of the 30,60, and 90-day change periods.

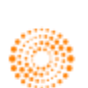

# **Earnings Quality**

#### **Overview**

StarMine research findings have determined that the market is inefficient in differentiating between sustainable and unsustainable sources of earnings. In light of these findings, StarMine has developed its Earnings Quality (EQ) model - a percentile (1-100) ranking model developed using a systematic, quantitative methodology that evaluates earnings quality according to sustainability. The EQ model assigns higher rankings to companies that are more likely to sustain their earnings.

To generate its proprietary Earnings Quality (EQ) scores, StarMine uses computer-driven models to analyze financial statements and to calculate rankings for more than 35,000 companies worldwide. Data is updated daily. These scores have proven to be reliable predictors of a company's ability to sustain high earnings over the coming quarters.

With the StarMine EQ score, you can objectively compare a company's earnings quality to that of other companies:

- The model favors companies whose earnings are backed by cash flows and other sustainable sources.
- The model penalizes stocks driven by accruals and other less sustainable sources.
- Low scores should be considered more bearish, high scores more bullish.

#### **Model Components**

The sources that StarMine's research has found to be most predictive of earnings sustainability are:

- Accruals
- Cash flow
- Operating efficiency
- Exclusions (North America only)

These sources are the components of the EQ model.

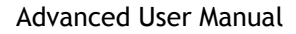

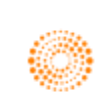

### How to Use the Earnings Quality Model?

| e? ← → AAPL.O Q 🔡 Apple                                                                                                    | Inc   Earnings ( | Quality            |                      |                                                                                      |                                                                                      |                                                          |                                                              |                                                                  |                                  |                   |                  | C E                        | ≡ _ ₽ ×                  |
|----------------------------------------------------------------------------------------------------|------------------|--------------------|----------------------|--------------------------------------------------------------------------------------|--------------------------------------------------------------------------------------|----------------------------------------------------------|--------------------------------------------------------------|------------------------------------------------------------------|----------------------------------|-------------------|------------------|----------------------------|--------------------------|
| AAPL.O - APPLE INC -                                                                                                    |                  |                    | m                    | <del>-</del> 92.0                                                                    | 4 c USD Vol                                                                          | 14,214                                                   |                                                              |                                                                  |                                  |                   |                  | EARNING                    | S QUALITY EQ             |
| United States   NASDAQ Global Select Consolid                                                                                                    | ated   Compute   | r Hardware         | ~                    | ~                                                                                    |                                                                                      |                                                          |                                                              |                                                                  |                                  |                   |                  |                            |                          |
| Overview News & Research Price & Cha                                                                                                    | arts Estimate    | s Financia         | s Events             | Ownership                                                                            | Debt & Credit                                                                        | Peers &                                                  | Valuation                                                    | Derivatives                                                      | Filings                          | 360 Menu          | 1                |                            |                          |
| EARNINGS QUALITY                                                                                                    |                  |                    |                      |                                                                                      |                                                                                      |                                                          |                                                              |                                                                  |                                  |                   |                  |                            | 0                        |
| MODEL SUMMARY                                                                                                    |                  |                    |                      | FINANCIAL                                                                            | HIGHLIGHTS                                                                           |                                                          |                                                              |                                                                  |                                  |                   |                  | As of A                    | pr 28, 2016              |
| 87<br>in North America<br>(100-best)<br>B7<br>Components<br>Accruals<br>Cash Flow<br>Operating Efficiency<br>Exclusions<br>Percentile Keys<br>Financials Posted |                  | 30 31-70 7<br>0    | 11-90 91-100         | <ul> <li>The Mar-</li> <li>Unearned</li> <li>Current a</li> <li>The ratio</li> </ul> | 16 10Q filing has<br>I revenue to earn<br>ccruals as a perc<br>of asset to liability | been proces<br>ad revenue<br>entage of re<br>accruals in | ssed. The EC<br>increased fro<br>venue were<br>icreased from | Q score increa<br>om 17% to 25<br>19% while re<br>n -1.2 to 0.7. | ased from 80<br>%.<br>venue grew | to 87.<br>at-33%. |                  |                            |                          |
| COMPONENT DETAILS                                                                                                    |                  | Period E           | nd: Mar-2016         | MODEL CH/                                                                            | ART                                                                                  |                                                          |                                                              |                                                                  |                                  |                   |                  |                            |                          |
|                                                                                                    | AAPL             | Industry<br>Median | Model 😰<br>Benchmark | - E<br>140-                                                                          | arnings Quality 🕍 I                                                                  | rice                                                     | V                                                            | 1 ~~                                                             | <b>/</b> h                       |                   |                  | <b>2yr 5</b> yr 10         | yr<br>100                |
| EARNINGS QUALITY                                                                                                    | 87               | 44                 | 50                   | 120-                                                                                 | Lw                                                                                   | <u></u>                                                  | r m                                                          |                                                                  | ham                              | mm                |                  | - h                        | 90                       |
| Accruals (Change as % of Avg. Assets)                                                                                                    | 59               | 59                 | 45                   | 100                                                                                  |                                                                                      |                                                          |                                                              |                                                                  |                                  |                   | home             |                            | 30<br>70 m               |
| Accounts Receivable                                                                                                    | +1.1%            | -2.2%              | +0.1%                |                                                                                      |                                                                                      |                                                          |                                                              |                                                                  |                                  |                   |                  |                            | 60 mir                   |
| Inventories                                                                                                    | -0.1%            | -0.6%              | +0.1%                |                                                                                      |                                                                                      |                                                          |                                                              |                                                                  |                                  |                   |                  |                            | 50 0                     |
| Other Current Assets                                                                                                    | -2.7%            | -2.7%              | -0.3%                | £ 60-                                                                                |                                                                                      |                                                          |                                                              |                                                                  |                                  |                   |                  |                            | 40 iu                    |
| PP&E                                                                                                    |                  | -0.4%              | +1.0%                |                                                                                      |                                                                                      |                                                          |                                                              |                                                                  |                                  |                   |                  |                            |                          |
| Other Non-Current Assets                                                                                                    |                  | +0.3%              | +0.7%                |                                                                                      |                                                                                      |                                                          |                                                              |                                                                  |                                  |                   |                  |                            | 20                       |
| Associate Deveble                                                                                                    | . 4 20/          | 0.0%               | .0.4%                |                                                                                      |                                                                                      |                                                          |                                                              |                                                                  |                                  |                   |                  |                            | 10                       |
| Accounts Payable                                                                                                    | +1.3%            | -0.6%              | +0.1%                | Jul                                                                                  |                                                                                      | Jan<br>201                                               | Ap                                                           |                                                                  |                                  |                   | Jan<br>2010      |                            |                          |
| Other Nep Current Liabilities                                                                                                    | +2.0%            | +0.1%              | +0.3%                |                                                                                      |                                                                                      | 201                                                      |                                                              |                                                                  |                                  |                   | 2010             |                            |                          |
| Other Non-Current Liabilities                                                                                                    | +3.170           | +3.170             | +0.270               |                                                                                      |                                                                                      | Jun-14                                                   | Sep-14                                                       | Dec-14                                                           | Mar-15                           | Jun-15            | Last s<br>Sep-15 | Cores for fiscal<br>Dec-15 | periods ended:<br>Mar-16 |
| Cash Flow (% of Ava Assets)                                                                                                    | 97               | 72                 | 67                   | Earnings Q                                                                           | uality                                                                               | 87                                                       | 90                                                           | 95                                                               | 84                               | 89                | 91               | 80                         | 87                       |
| Cash From Operations                                                                                                    | 45 3%            | 11 1%              | 12.2%                | Accruals                                                                             | -                                                                                    | 47                                                       | 57                                                           | 63                                                               | 31                               | 50                | 69               | 40                         | 59                       |
| Capex                                                                                                    |                  | 7.1%               | 5.6%                 | Cash Flow                                                                            |                                                                                      | 98                                                       | 98                                                           | 98                                                               | 98                               | 98                | 98               | 98                         | 97                       |
|                                                                                                    |                  |                    |                      | Operating E                                                                          | fficiency                                                                            | 83                                                       | 83                                                           | 90                                                               | 87                               | 89                | 91               | 84                         | 80                       |
| Operating Efficiency                                                                                                    | 80               | 54                 | 60                   | Exclusions                                                                           |                                                                                      | 50                                                       | 50                                                           | 50                                                               | 50                               | 50                | 50               | 50                         | 50                       |
| Operating Profit Margin                                                                                                    | 29.4%            | 6.5%               | 8.6%                 | Note: On the ch                                                                      | nart, score changes                                                                  | associated wi                                            | ith the posting (                                            | of new financia                                                  | l statements o                   | ccur after the p  | period ends due  | e to the lag betw          | ween period              |
| Net Operating Asset Turnover                                                                                                    |                  | 2.04               | 1.63                 | end date                                                                             | s and posting dates.                                                                 |                                                          |                                                              |                                                                  |                                  |                   |                  |                            |                          |
| △ Net Operating Asset Turnover                                                                                                    |                  | -0.15              | -0.02                |                                                                                      |                                                                                      |                                                          |                                                              |                                                                  |                                  |                   |                  |                            |                          |
|                                                                                                    |                  |                    |                      |                                                                                      |                                                                                      |                                                          |                                                              |                                                                  |                                  |                   |                  |                            |                          |
| Exclusions (% of Avg. Assets)                                                                                                    | 50               | 16                 | 50                   |                                                                                      |                                                                                      |                                                          |                                                              |                                                                  |                                  |                   |                  |                            |                          |
|                                                                                                    |                  |                    |                      |                                                                                      |                                                                                      |                                                          |                                                              |                                                                  |                                  |                   |                  |                            |                          |

The **Model summary** displays the overall percentile score for the company relative to its region, and graphs the individual component scores that go into the overall score. Financials Posted indicates how recently the company filed its latest financial figures.

The **Financial Highlights** displays highlights from recent financial results, providing a quick summary of what is really going on in the fundamentals of the company.

**Component Details** displays a breakdown of each component. Values in green have a positive effect on the component score, while values in red have a negative effect.

**Earnings Quality History** has two different components. The chart in displays history for 2, 5, or 10 years (if available). It also shows stock price history. Roll over a point on the chart to see data for that date.

The table below the chart gives detailed scores for previous fiscal periods. These periods correspond to quarterly, semiannual or annual data, depending on the frequency of financial reporting by the company.

The table displays a maximum of eight columns of data, or up to five full years of history. For example, a company that reports financial results each quarter would have eight columns of quarterly data, while a company that reports only annual results would have five columns of annual data.

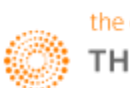

### **Relative Valuation**

#### **Overview**

StarMine Relative Valuation is a percentile (1-100) ranking of stocks based on price and enterprise value multiples

There are a few benefits to using this model:

- Compare 12-month forward or 12-month trailing multiples for the focus company with average multiples for peers
- Customize the list of company peers
- Compare the focus company's current and historical multiples in table and chart form
- Quickly see which metrics show a significant premium or discount, thanks to color-coding
- Select a metric to create a price target in Price Target Builder
- View the company's score in its region, country, and sector, using the StarMine Relative Valuation Model
- Analyze earnings per share (EPS) and revenue growth metrics for the company and its peer

#### **Valuation Metrics**

Relative Valuation displays a wide range of valuation metrics for a focus company and its peers, including:

- Market capitalization
- Net debt (or cash)
- Enterprise value (EV)
- Price multiples (P/E, P/Cash Flow, P/Sales, P/Book, EV/EBITDA or EV/Sales)

One good thing to note is that there are two different Relative Valuation tools available on Eikon. While one provides a snapshot view of the relative valuation available (Relative Valuation Model), the other provides a more thorough explanation of relative valuation calculated for the particular company.

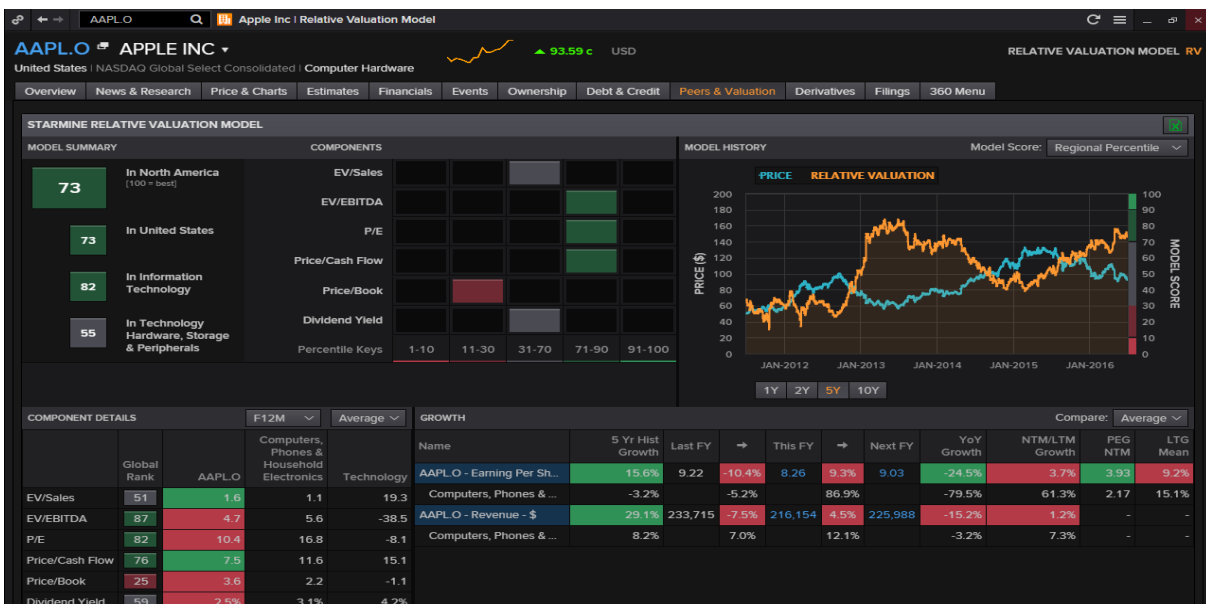

#### Below is the Relative Valuation Model.

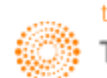

### How to Use the Relative Valuation Tool?

| AAPL.O Q 💽 Apple Inc   Relation                | ve Valuation                           |                                |                              |                          |                   | C -€ ≡ _ ₫                   |
|------------------------------------------------|----------------------------------------|--------------------------------|------------------------------|--------------------------|-------------------|------------------------------|
| Home Asset Classes 🔻 Countries 🔻 News and Rese | earch ▼ My Eikon ▼ Reuters Insider Tra | ading 🔻 Financial Institutions | -                            |                          | Updated 29        | I-Jun-2016 10:13 Refresh i   |
| Apple Inc 🔻 - 🗄 AAPL.O Last 93.59              | 9 <b>c</b> usp <b>△ +1.55 1.68%</b> ci | ose: <b>93.59 Buy</b>          |                              |                          |                   |                              |
|                                                |                                        |                                |                              |                          |                   |                              |
| Overview Price Research News Debt Value        | ation 360 Menu                         |                                |                              |                          |                   |                              |
| RELATIVE VALUATION                             |                                        |                                |                              |                          |                   | •                            |
|                                                |                                        |                                |                              |                          |                   |                              |
|                                                | Final Vers D                           | ation (with OwnedCalimates     |                              |                          |                   |                              |
| Market Valuation                               |                                        | auos (with smartestimates      | )<br>D(( D()                 |                          | 5/4               | D/4 D/2                      |
| Market Cap USD 512,652 Net Debt USD 24 58      | 2 MM                                   | FYU<br>Sep 2015                | FY1 FY2<br>Sep 2016 Sep 2017 |                          | FYU<br>Sep 2015   | FY1 FY2<br>Sep 2016 Sep 2017 |
| Enterprise Value USD 537,22                    | 1 MM P/E                               | ▼ 10.2                         | 11.3 10.4                    | P/Sales                  | ▼ 2.2             | 2.4 2.3                      |
|                                                |                                        |                                |                              |                          |                   |                              |
| - PEER COMPARISON                              |                                        |                                | View Forw                    | vard Valuation (Next Twe | ive Month) 🔹 Show | w Peer Median 🔹              |
| Name                                           | FV/Sales                               | EV/EBITDA                      | P/F                          | Price/Cash Flow          | Price/Book        | Dividend Yield               |
|                                                | NTM                                    | NTM                            | NTM                          | NTM                      | NTM               | NTM                          |
| AAPL.0 - APPLE INC                             | 1.6                                    | 4.7                            | 10.4                         | 7.5                      | 3.6               | 2.5%                         |
| Peer Median (Edit Peers)                       | 2.2                                    | 7.9                            | 11.2                         | 8.8                      | 2.0               | 3.8%                         |
| Premium/Discount to Peers                      | -27.4%                                 | -40.2%                         | -6.8%                        | -14.9%                   | +79.1%            | -35.0%                       |
| Computer Hardware                              |                                        |                                |                              |                          |                   |                              |
| Technology Equipment                           |                                        |                                |                              |                          |                   |                              |
|                                                |                                        |                                |                              |                          |                   |                              |
|                                                |                                        |                                |                              |                          |                   |                              |
| - HISTORICAL COMPARISON                        |                                        |                                |                              |                          | HISTORICAL F      | Range 10 Years V             |
| Name                                           | EV/Sales<br>NTM                        | EV/EBITDA<br>NTM               | P/E<br>NTM                   | Price/Cash Flow<br>NTM   | Price/Book<br>NTM | Dividend Yield<br>NTM        |
|                                                |                                        |                                |                              |                          |                   |                              |
| AAPL.0 - APPLE INC                             | 1.6                                    | 4.7                            | 10.4                         | 7.5                      | 3.6               | 2.5%                         |
| AAPL.O - APPLE INC AAPL.O - 10 Year Median     | 1.6<br>2.7                             | 4.7<br>9.0                     | 10.4                         | 7.5<br>10.3              | 3.6<br>4.2        | 2.5%                         |

One good thing to note is that when doing Peer Comparison, you are able to customise the peer group you are interested in. Clicking on the blue "Edit Peers" would redirect you to the following page for you to edit the list to your liking.

| °°.         | + →                                                                                                    | AAPL.O C        | 🔉 🔢 Apple Inc   Peer Analysis        |                                                          |                                                         |                                                         |                                                                         |                                                                          |                                                                | C = _ ø ×                                                           |  |
|-------------|----------------------------------------------------------------------------------------------------|-----------------|--------------------------------------|----------------------------------------------------------|---------------------------------------------------------|---------------------------------------------------------|-------------------------------------------------------------------------|--------------------------------------------------------------------------|----------------------------------------------------------------|---------------------------------------------------------------------|--|
| AA<br>Unite | APL.O  APPLE INC  PEER ANALYSIS PEERS Nited States I NASDAQ Global Select Consolidated I Computer Hardware |                 |                                      |                                                          |                                                         |                                                         |                                                                         |                                                                          |                                                                |                                                                     |  |
| Ov          | erview                                                                                                    | News & Research | Price & Charts Estimates F           | inancials Events                                         | Ownership Deb                                           | t & Credit Peers &                                      | Valuation Derivative                                                    | es Filings 360 Me                                                        | inu                                                            |                                                                     |  |
| F           | PEER ANALYSIS FOR APPLE INC (AAPL.O)                                                                       |                 |                                      |                                                          |                                                         |                                                         |                                                                         |                                                                          |                                                                |                                                                     |  |
|             | orward \                                                                                                   | Valuation       | ✓ H ▼ Add Column                     | ∷≣ Add Ran                                               | k Edit Peers                                            |                                                         |                                                                         |                                                                          | ¢                                                              | 🕑 v 🕅 v 🖅 v                                                         |  |
|             | Identif                                                                                                    | ier             | Company Name                         | EV / Revenue<br>(SmartEstimate ®)<br>(NTM, Consolidated) | EV / EBITDA<br>(SmartEstimate ਃ)<br>(NTM, Consolidated) | Price / EPS<br>(SmartEstimate ®)<br>(NTM, Consolidated) | Price / Cash Flow Per<br>Share (SmartEstimate ®)<br>(ntm, Consolidated) | Price / Book Value Per<br>Share (SmartEstimate ®)<br>(ntm, Consolidated) | Price / Sales Ratio -<br>SmartEstimate®<br>(NTM, Consolidated) | Dividend Per Share Yie<br>% (SmartEstimate®)<br>(NTM, Consolidated) |  |
|             |                                                                                                    |                 | Apple Inc                            | 2.41                                                     | 7.27                                                    | 10.59                                                   | 7.59                                                                    | 3.66                                                                     | 2.3%                                                           |                                                                     |  |
|             |                                                                                                    |                 | HP Inc                               | 0.49                                                     | 5.38                                                    | 7.25                                                    | 6.74                                                                    |                                                                          | 0.5%                                                           |                                                                     |  |
|             |                                                                                                    |                 | International Business Machines Corp | 2.15                                                     | 8.64                                                    | 10.59                                                   | 8.91                                                                    | 7.97                                                                     | 1.8%                                                           |                                                                     |  |
|             |                                                                                                    |                 | Cisco Systems Inc                    | 2.08                                                     | 6.26                                                    | 11.41                                                   | 10.01                                                                   | 2.07                                                                     |                                                                |                                                                     |  |
|             |                                                                                                    |                 | Motorola Solutions Inc               | 2.33                                                     | 8.64                                                    | 13.31                                                   | 8.58                                                                    |                                                                          | 2.2%                                                           |                                                                     |  |
|             |                                                                                                    |                 | Microsoft Corp                       | 3.47                                                     | 9.15                                                    | 17.14                                                   | 12.39                                                                   | 5.01                                                                     |                                                                |                                                                     |  |
|             |                                                                                                    |                 | Samsung Electronics Co Ltd           | 0.80                                                     | 3.23                                                    | 9.48                                                    | 4.96                                                                    | 1.09                                                                     |                                                                |                                                                     |  |
|             |                                                                                                    |                 | Nokia Corp                           | 0.86                                                     | 6.92                                                    | 17.62                                                   | 17.98                                                                   | 1.44                                                                     | 0.8%                                                           |                                                                     |  |
|             | Add s                                                                                                    | Security        |                                      |                                                          |                                                         |                                                         |                                                                         |                                                                          |                                                                |                                                                     |  |
|             |                                                                                                    |                 |                                      |                                                          |                                                         |                                                         |                                                                         |                                                                          |                                                                | $\rightarrow$                                                       |  |

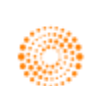

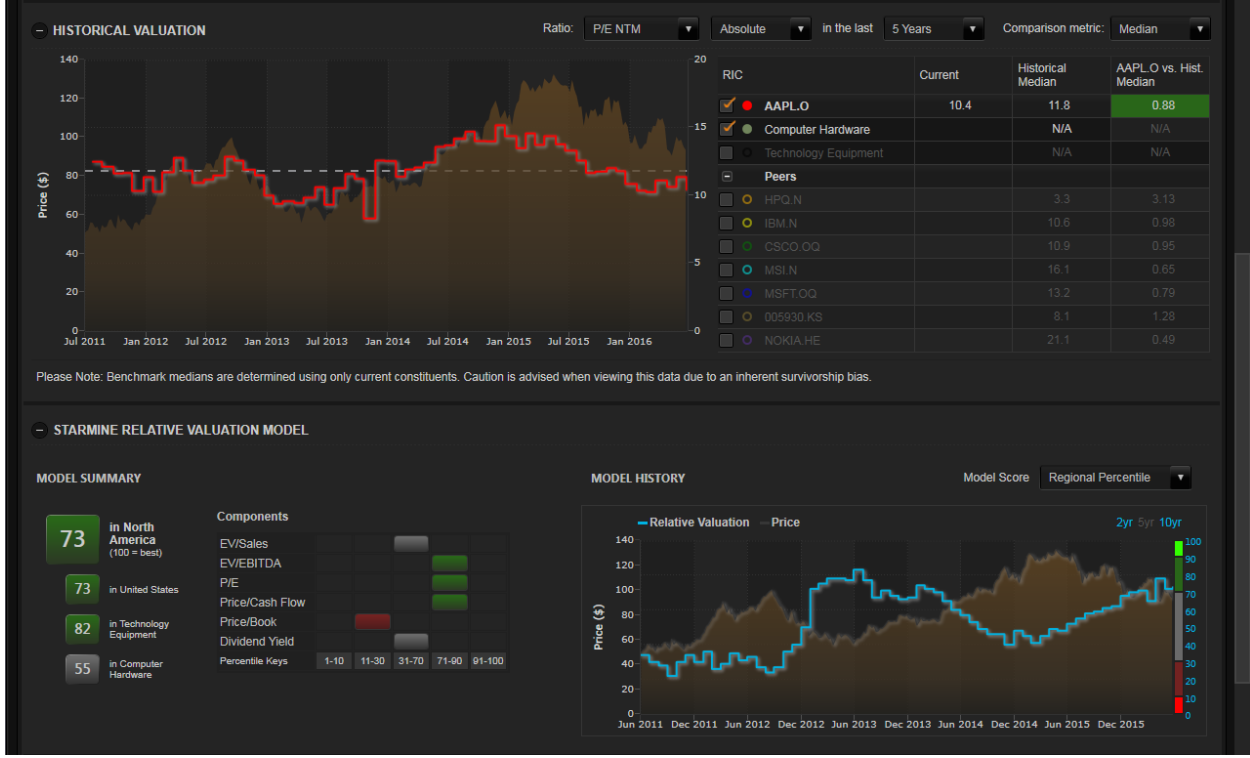

In the above chart, you able to specify which company or industry you would like to compare against, as well as the ratio preferred. Below the chart is the snapshot of the summary and history, a similar set up of all StarMine models

| GROWTH             |                      |                      |            |                |           |                   |            |               |         |           |             |
|--------------------|----------------------|----------------------|------------|----------------|-----------|-------------------|------------|---------------|---------|-----------|-------------|
|                    |                      |                      |            |                |           |                   |            |               |         | Show Peer | Median      |
|                    |                      |                      |            |                |           |                   |            |               |         |           |             |
| AKNINGS PER SHARI  |                      |                      |            |                |           |                   |            |               |         |           |             |
| vame               |                      | 5-year<br>Historical | Last Ye    | ar ⇔ This Year |           | This Year   → Nex | t Year     | Growth        | Growth  | NTM       | Growth Mean |
|                    |                      | Growth               | Last Year  | Growth         | This Year | Growth            | Next Year  |               |         |           |             |
| AAPL.O - APPLE INC |                      | 15.6%                |            | -10.4%         |           | 9.3%              | 9.03       | -24.5%        | 3.7%    | 2.84      | 9.2%        |
| - Peer Median (E   |                      | 2.8%                 |            |                |           | 5.0%              |            | -2.8%         | 6.7%    | 2.07      | 9.4%        |
| HPQ.N              | HP INC               | -16.0%               |            | N/A            |           | 0.9%              | 1.63       | -49.3%        | N/A     | N/A       | N/A         |
| IBM.N              | INT'L BUSINESS MACHS | 2.5%                 |            | -9.4%          |           | 3.7%              |            | -24.6%        | -3.3%   |           | 2.6%        |
| CSCO.OQ            | CISCO SYSTEMS, INC.  | 6.6%                 |            | 5.6%           |           | 5.0%              | 2.45       | 2.0%          | 5.1%    | 2.24      |             |
| MSI.N              | MOTOROLA SOLUTIONS   | 2.8%                 | 3.33       | 36.6%          |           | 10.5%             | 5.03       | 27.5%         | 21.8%   | 0.61      | 10.4%       |
| MSFT.OQ            | MICROSOFT CORP       | 0.0%                 |            | 8.4%           |           | 8.3%              | 2.89       | -2.8%         | 8.3%    |           | 8.5%        |
| o05930.KS          | SAMSUNG ELECTRONIC   | 6.1%                 | 126,303.00 | 13.8%          |           | 5.0%              | 150,877.63 | -0.5%         | 9.2%    | N/A       | 11.9%       |
| MOKIA.HE           |                      | 4.1%                 |            | -43.7%         |           | 67.4%             | 0.34       | -58.8%        | -4.6%   |           | 8.3%        |
| EVENUE             |                      |                      |            |                |           |                   |            |               |         |           |             |
| Name               |                      | 5-Year               | Last Ye    | ar ⇔ This Year |           | This Year ⇔ Nex   | t Year     | This Qtr, YoY | NTM/LTM |           |             |
|                    |                      | Historical<br>Growth | Last Year  | Growth         | This Year | Growth            | Next Year  | Growth        | Growth  |           |             |
| AAPL.O - APPLE INC |                      | 29.1%                |            | -7.5%          |           | 4.5%              | 225,988    | -15.2%        | 1.2%    |           |             |
| - Peer Median (E   |                      | -3.9%                |            | 1.5%           |           | 2.6%              |            | 0.2%          | 3.6%    |           |             |
| MPQ.N              | HP INC               | -3.9%                |            | N/A            |           | -3.4%             |            | -55.1%        | N/A     |           |             |
| IBM.N              | INT'L BUSINESS MACHS | -3.9%                |            | -2.8%          |           | -0.4%             |            | -3.4%         | -1.7%   |           |             |
| CSCO.OQ            | CISCO SYSTEMS, INC.  | 4.2%                 |            | 0.0%           |           | 2.6%              | 50,451     | -2.0%         | 2.4%    |           |             |
| MSI.N              | MOTOROLA SOLUTIONS   | -5.6%                | 5,695      | 5.4%           |           | 2.6%              | 6,157      | 2.3%          | 4.0%    |           |             |
| MSFT.OQ            | MICROSOFT CORP       | 8.4%                 |            | -2.1%          |           | 3.9%              | 95,197     | 0.2%          | 3.9%    |           |             |
| 005930.KS          | SAMSUNG ELECTRONIC   | 5.3%                 | 200,653    | 3.1%           |           | 3.7%              | 214,433    | 6.6%          | 3.4%    |           |             |
|                    |                      | -21 7%               | 12.574     | 92.2%          | 24.976    | 1.6%              | 25 292     | 97.9%         | 21.2%   |           |             |

The growth portion provides you an overview of the different companies and their EPS/Revenue for the this year, last year and the growth as well as an estimate for the next year and a 5 year historical growth figure.

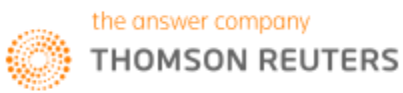

## Intrinsic Valuation Model

#### **Overview**

Intrinsic Valuation is based upon a dividend discount model that uses forecasts about the company's earnings, combined with proprietary adjustments to project future dividends. These dividend flows are then discounted back to the present time to arrive at an intrinsic value for the stock. The same model, when plugging in the current stock price, is also used to derive market-implied EPS growth rates.

Intrinsic Valuation uses StarMine SmartEstimates when available. SmartEstimates helps you better predict future earnings and analyst revisions. Compared to consensus estimates, SmartEstimates places more weight on recent forecasts by top-rated analysts. The model uses SmartEstimates and analyst long-term growth rates for earnings projections.

#### Projected DPS Calculation:

| Type of Company                        | Calculation Method for Projected DPS                                                                                                    |
|----------------------------------------|----------------------------------------------------------------------------------------------------|
| Companies that pay dividends currently | The payout ratio (DPS as a percentage of EPS) is determined in three key periods:                                                                                                    |
|                                        | implied payout ratio. This value uses DPS estimates when available. For North<br>America, an estimate provided by analysts at Thomson Reuters called implied<br>annual dividend (IAD) is used. This value is an annualized representation of the<br>most recently-announced dividend policy, excluding special dividends. Outside<br>North America, SmartEstimates for dividends are used. |
|                                        | Year 5 - Starting with the DPS estimate used in FY1 and adjusting for past dividend momentum and estimates of long-term growth for EPS (LTG), the model provides an estimate for FY5 dividends.                                                                                                    |
|                                        | Steady State - The steady state payout rate reflects the average payout rate for mature companies.                                                                                                    |
| Companies that do                      | An assumption is made that this policy will persist through FY5. A payout rate                                                                                                    |
| not currently pay                      | in FY10 is then forecast as a function of long-term growth (LTG), a relationship                                                                                                    |
| aividends                              | Identified by Starmine Research in the empirical data.                                                                                                    |
| Companies with the                     | The dividend payout ratio is set to reflect the legislated requirement (for                                                                                                    |
| assignment                             | the payout ratio is based on the implied dividend and earnings projections                                                                                                    |
| associated with REITs                  |                                                                                                    |

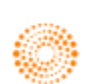

#### Calculation Formulae

EPS = Revenue x Net Margin / Shares Outstanding

When you enter custom projections, the following values are recalculated:

| Custom Revenue<br>Revenue                        | YoY Growth(x) changes to (Revenue(x) - Revenue(x-1))/Revenue(x-1) for current and next period                                                                               |
|--------------------------------------------------|----------------------------------------------------------------------------------------------------|
|                                                  | EPS(x) changes to Revenue(x) * Net Margin(x) / Shares Outstanding(x)                                                                                                    |
|                                                  | EPS YoY Growth changes to $(EPS(x) - EPS(x-1))/EPS(x-1)$ using the new $EPS(x)$ for current and next period                                                                 |
| Custom Revenue YoY<br>Growth                     | Revenue(x) changes to Revenue(x-1) * (1+ Revenue YoY Growth(x)) for<br>current and all future periods                                                                       |
|                                                  | EPS(x) changes to Revenue(x) * Net Margin(x) / Shares Outstanding(x) using the new Revenue(x) for current and all future periods                                            |
|                                                  | EPS YoY Growth changes to $(EPS(x) - EPS(x-1))/EPS(x-1)$ using the new $EPS(x)$ for current and all future periods                                                          |
| Custom Net Margin                                | EPS(x) changes to Revenue(x) * Net Margin(x) / Shares Outstanding(x)                                                                                                    |
|                                                  | EPS YoY Growth changes to $(EPS(x) - EPS(x-1))/EPS(x-1)$ using the new $EPS(x)$ for current and next period                                                                 |
| Custom Shares<br>Outstanding YoY Growth<br>(FY1) | Shares Outstanding YoY Growth(x) = Shares Outstanding YoY Growth(FY1) -<br>[Shares Outstanding YoY Growth(FY1) / (Years to Steady State-1)]*(x-1) for<br>all future periods |
|                                                  | Shares Outstanding(FY1) = Shares Outstanding(FY0) * (1 + Shares Outstanding<br>YoY Growth(FY1) ) for current and all future periods                                         |
|                                                  | EPS(x) changes to Revenue(x) * Net Margin(x) / Shares Outstanding(x), for current and all future periods                                                                    |
|                                                  | EPS YoY Growth changes to $(EPS(x) - EPS(x-1))/EPS(x-1)$ using the new $EPS(x)$ for current and all future periods                                                          |
| Custom EPS                                       | EPS YoY Growth changes to (EPS(x) - EPS(x-1))/EPS(x-1) using the new<br>EPS(x) for current and next period                                                                  |
|                                                  | Net Margin(x) changes to (Shares Outstanding(x) * EPS(x) )/Revenue(x)                                                                                                    |
| Custom EPS YoY Growth                            | EPS(x) changes to EPS YoY Growth(x) * EPS(x-1) for current and all future periods                                                                                           |
|                                                  | Net Margin(x) changes to (Shares Outstanding(x) * EPS(x) )/Revenue(x) for all periods x and after                                                                           |

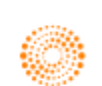

### How to Use the Intrinsic Valuation Model?

| ේ ← → 🛛 AAPL.O 🔍 🛄 Apple Inc I Intrinsic V                                                                                                    | aluation                                                                      | C = _ @ ×                                                                                                    |
|----------------------------------------------------------------------------------------------------|-------------------------------------------------------------------------------|----------------------------------------------------------------------------------------------------|
| AAPL.O  APPLE INC  United States I NASDAQ Global Select Consolidated I Compute                                                                | •r Hardware                                                                   | 214 INTRINSIC VALUATION IV                                                                                                    |
| Overview News & Research Price & Charts Estimate                                                                                              | s Financials Events Ownership Debt & Credit Pe                                | ers & Valuation Derivatives Filings 360 Menu                                                                                                    |
| INTRINSIC VALUATION                                                                                                    |                                                                               | ٠                                                                                                    |
| VALUE(USD)                                                                                                    | FORWARD 5-YEAR EPS GROWTH                                                     | HISTORICAL IV                                                                                                    |
| StarMine Projection 141.46                                                                                                    | StarMine Projection 3.8 %                                                     | - Intrinsic Value (StarMine Projections) 🖬 Price 1yr 2yr 5yr 10yr                                                                                                    |
| Apple Inc - Last Close 92.04                                                                                                    |                                                                               | 200                                                                                                    |
| PRICE / INTRINSIC VALUE                                                                                                    | Computers, Phones &<br>Household Electronics - 1.8 %                          | 9 160<br>9 120<br>8 80                                                                                                    |
| StarMine Projection 0.65                                                                                                    | TRAILING 5-YEAR EPS GROWTH (CAGR)                                             | 40                                                                                                    |
| Household Electronics 0.82                                                                                                    | Apple Inc - Actual 33.6 %                                                     | 0 2007 2008 2009 2010 2011 2012 2013 2014 2015 2016                                                                                                    |
| Technology 1.03                                                                                                    | Peer Median 3.5 % 🔵                                                           | MARKET-IMPLIED F5Y EPS CAGR 1vr. 2vr. 5vr. 10vr                                                                                                    |
| North America 0.93                                                                                                    |                                                                               | 35%                                                                                                    |
| MODEL SCORES                                                                                                    | FORWARD GROWTH VS TRAILING GROWTH V<br>Apple Inc Peers Bubble Size = Price/IV | 25%<br>25%<br>15%                                                                                                    |
| <ul> <li>80 in North America</li> <li>80 in United States</li> <li>87 in Technology</li> <li>75 Phones &amp; Household Electronics</li> </ul> | 414<br>414<br>414<br>414<br>414<br>414<br>414<br>414                          | S%<br>2007 2008 2009 2010 2011 2012 2013 2014 2015 2016<br>EPS GROWTH ▼<br>EPS GROWTH ▼<br>EPS GROWTH ▼<br>CUSDDD<br>2011 2012 2013 2014 2015 2016 2017 2018 2019 2020<br>TOT%<br>TOT%<br>0% |
| PROJECTIONS Add user projection                                                                                                    |                                                                               |                                                                                                    |

The **value** portion displays the prior day's closing price of a stock and its projected value whiles the **price/intrinsic value** displays a stock comparison within its industry, sector, and region.

**Forward 5-year EPS Growth** compares the projected growth calculated by StarMine to the industry and to the market-implied growth.

**Forward Growth VS** displays a diagram of the forward growth compared to the trailing growth or forward P/E for the company and its peers. Bubbles in the chart area in white indicate that, for the companies in question:

- Forward growth is greater than trailing growth, which signals a company with accelerating growth, for a trailing growth chart
- The PEG ratio is less than 1

Market Implied F5Y EPS CAGR plots the historical value of market expectations for the EPS growth for the company over the chosen period.

EPS Growth plots historical and projected EPS and YOY growth rates.

**Historical and Implied Future ROE** plots five years of historical ROE and ROA (when available), and annual figures for future implied ROE for ten years followed by five-year increments out to FY15.

The Trailing 5-year EPS Growth compares company trailing growth to that of its peers.

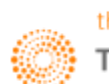

### Value Momentum

#### **Overview**

StarMine's Value-Momentum (Val-Mo) model can be used in a stock ranking or screening system, as an input into a quantitative multi-factor investment model, or for reference in a non-quantitative strategy.

The Value-Momentum model is a percentile (1-100) ranking of stocks based on recent valuation and momentum characteristics. These characteristics are described in Combining value and momentum signals.

The model uniquely captures the signals given by valuation and momentum characteristics by combining four of StarMine's stock selection models:

- Intrinsic Valuation Model and Relative Valuation Model for value characteristics
- Analyst Revisions Model and Price Momentum Model for momentum characteristics

The combination of global ranks on each of these four input models results in the overall model score for a security. The overall score is generated in two steps:

StarMine includes only non-micro-cap stocks (as defined by the top 98.5% of market cap in each region) in the "first-pass" ranking to ensure that illiquid micro-cap stocks do not influence the score of any securities.

This roughly corresponds to the top 3,000 in North America, top 1,500 in Developed Europe, top 600 in Developed Asia ex-Japan, top 1,500 in Japan, and top 2,500 in Emerging Markets.

2 Micro-cap stocks are then positioned in the "second-pass" such that the original ordering of securities is preserved. Thus, the score is uniformly distributed over the set of all non-micro-cap securities. However, the distribution is allowed to be non-uniform when micro-caps are included.

#### How to Use the Value Momentum Model?

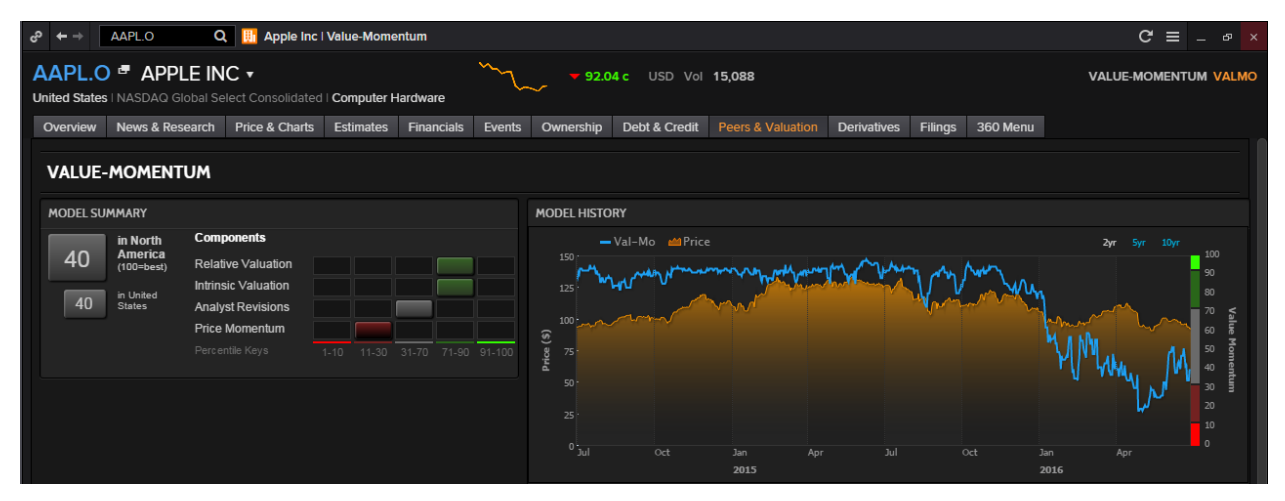

The **model summary** displays the component scores display the rankings of the company derived from the Relative Valuation (StarMine RV), Intrinsic Valuation (StarMine IV), Analyst Revisions (StarMine ARM), and Price Momentum (StarMine Price Mo) component models. Component scores are then aggregated to form the overall company score, indicative of the company's ranking compared to other companies in the same region and country.

The model history charts the stock price and changes in the stock's percentile score over time.

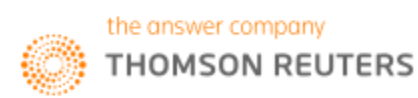

| COMPONENT DETAILS      |        |                 |    |
|------------------------|--------|-----------------|----|
| VALLE                  | 77     | MOMENTUM        | 22 |
| VALUE                  | 11     | MOMENTUM        | 23 |
|                        | 80     |                 | 31 |
| Price/IV               | 0.65   | Revenue         |    |
| Market Implied 5Y CAGR | -4.0 % | EBITDA          |    |
|                        |        | EPS             |    |
|                        | 73     | Recommendations | 85 |
| EV/Sales               | 51     |                 |    |
| EV/EBITDA              |        |                 | 11 |
| P/E                    |        | Long Term       |    |
| Price/Cash Flow        | 76     | Mid Term        |    |
| Price/Book             |        | Short Term      | 79 |
| Dividend Yield         | 59     | Industry        | 22 |
|                        |        |                 |    |

The **component details** display a breakdown of the component models that drive the ranking results.

| PEER COMPARISON |               |         |    |       |     |          | rs PEER VALUE/MOMENTUM                                                                                                    |
|-----------------|---------------|---------|----|-------|-----|----------|----------------------------------------------------------------------------------------------------|
| DIO.            |               | V/-1 M- |    | Value | Mom | entum    | 100                                                                                                    |
| RIC             | Company Name  | vai-wo  |    |       | ARM | Price Mo | 90                                                                                                    |
|                 | Apple         | 40      | 73 | 80    | 31  | 11       | 80                                                                                                    |
|                 | HP            | 93      | 95 | N/A   | 56  | 33       | 70                                                                                                    |
|                 | IBM           |         |    |       | 54  | 46       | a 👷 -                                                                                                    |
|                 | Cisco Systems | 92      |    |       |     | 55       | 2 SO 10 SO 10 SO 1 |
|                 | Motorola      | 47      | 58 | 53    | 34  | 68       |                                                                                                    |
|                 | Microsoft     | 43      | 47 |       |     | 74       | 20                                                                                                    |
|                 | Samsung Elec  | 97      |    | 66    | 97  | 88       |                                                                                                    |
|                 | Nokia Corp    |         |    | 43    |     |          |                                                                                                    |
| Peer Avg.       |               | 62      |    |       |     | 50       | 0 10 20 30 40 <u>50</u> 60 70 80 90 100                                                                                                    |
|                 |               |         |    |       |     |          |                                                                                                    |
|                 |               |         |    |       |     |          |                                                                                                    |
|                 |               |         |    |       |     |          |                                                                                                    |
|                 |               |         |    |       |     |          |                                                                                                    |
|                 |               |         |    |       |     |          |                                                                                                    |

The **peer comparison** displays model scores and component rankings for peer companies. The default list of peers is based on competitor lists provided in filings, analyst cross coverage, business classification, and revenue proximity. This hierarchical approach produces very reasonable sets of peer companies for most securities.

**Peer Value/Momentum** plots the average ranking of the focus stock and its peers. It provides a visual cue indicating if stocks have a bullish or bearish outlook:

- Green area bullish outlook
- Grey area lack of advantage
- Red area bearish outlook

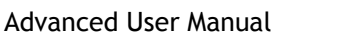

# Credit Risk - Combined Model

#### **Overview**

The Credit Risk Combined Model is a proprietary corporate credit risk model suite that includes models assessing a company's default risk through both the accounting ratio analysis and the contingent claims analysis. In addition, StarMine's credit risk model suite includes a novel third approach that applies cutting-edge machine learning algorithms to mining textual data for information regarding a company's financial health.

| Structural<br>Model  | The StarMine Structural Credit Risk Model (StarMine SCR) evaluates credit risk from the equity market's view via StarMine's proprietary extension of the Merton structural default prediction framework that models a company's equity as a call option on its assets.                   |
|----------------------|----------------------------------------------------------------------------------------------------|
| SmartRatios<br>Model | The StarMine SmartRatios Credit Risk Model (StarMine SRCR) utilizes financial ratio<br>analysis for credit risk assessment and incorporates both reported information and<br>forward-looking estimates via the StarMine SmartEstimate.                                                   |
| Text Mining<br>Model | The StarMine Text Mining Credit Risk Model (StarMine TMCR) mines the language in textual data from multiple sources (Reuters News, StreetEvents conference call transcripts, corporate filings, and select broker research reports) to evaluate companies' potential financial distress. |

The combination of these three models generates a single, final estimate of public company credit risk that is more accurate than using any one data source alone.

### How to Use the Combined Credit Risk Model?

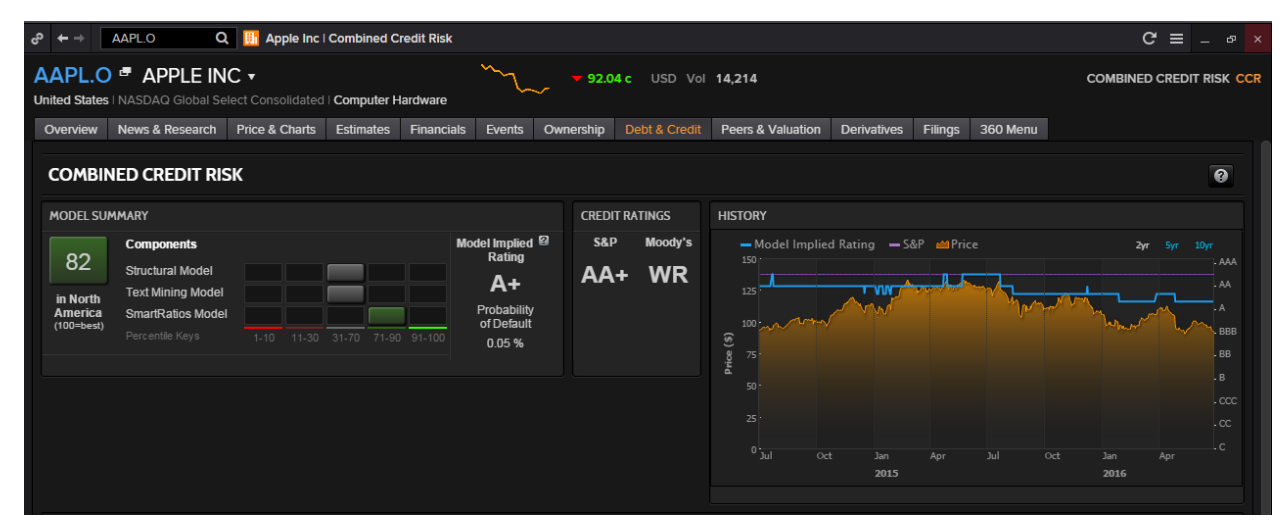

The **Model Summary** provides component scores that display the credit quality rankings of the company derived from the Structural, Text Mining, and SmartRatios models respectively. Component scores are then aggregated to form the total company score, indicative of:

- The company's ranking compared to other companies in the same region
- The relative probability of the company to default on its credit obligations.

A high score indicates a lower credit risk. The Implied rating is based on the default probability derived from the component models.

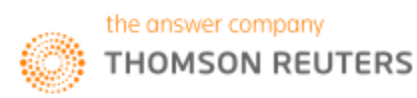

The **credit ratings** portion displays Standard & Poor's and Moody's Foreign Issuer Long Term Rating. The above illustration shows a stock rated: A+ by the model AA+ by S&P no rating available from Moody's.

| STRUCTURAL MODEL 65 TEXT MINING MODEL | L 70 |
|---------------------------------------|------|
| Structural Leverage 49 Transcripts    |      |
| Asset Volatility 72 Reuters News      |      |
| Asset Drift 26 Filings                | 70   |
| SMARTRATIOS MODEL 86 Research         | 54   |
| Profitability 85                      |      |
| Leverage 83                           |      |
| Coverage 77                           |      |
| Liquidity 60                          |      |
| Growth & Stability 59                 |      |
|                                       |      |

The **Component Details** displays a breakdown of the component models that drive the ranking and rating results. The weight given to each component model is based on the volume of text on a given company. Hence, the weight of the Credit Risk - Text Mining Model increases with increasing text volume.

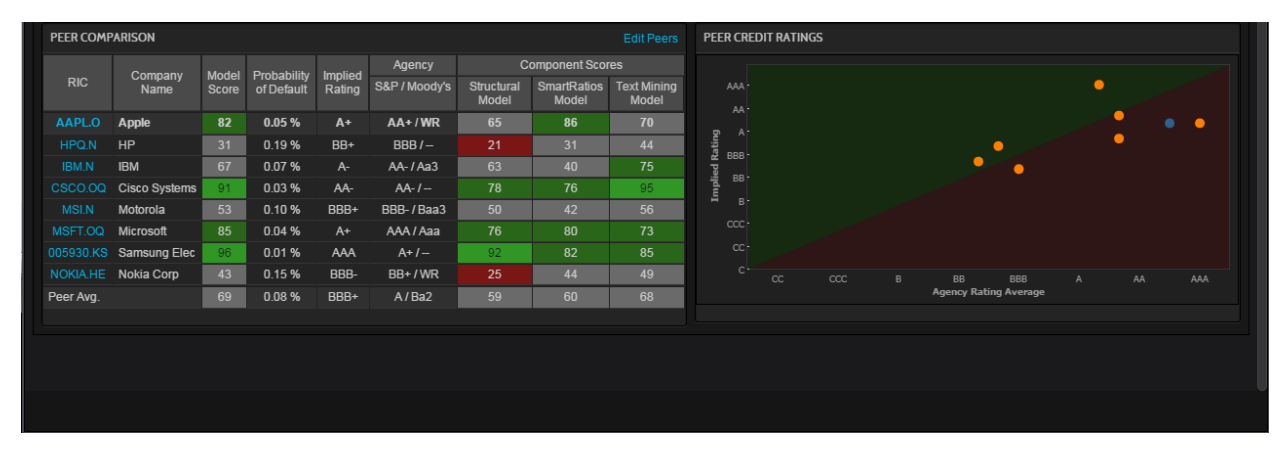

The **Peer Comparison** displays credit quality ratings for the top peer companies. The default list of peers is based on competitor lists provided in filings, analyst cross coverage, business classification, and revenue proximity. This hierarchical approach produces very reasonable sets of peer companies for most securities.

The **Peer Credit Ratings** plots the average rating of the focus stock and its peers. The unit line joining the same rating pairs on both axes provides a visual cue indicating if stocks have a bullish or bearish outlook:

- Stocks above the line, in the green area, have a bullish outlook
- Stocks on the line indicate that the model and agency ratings are identical, signalling a lack of advantage
- Stocks below the line, in the pink area, indicate a lower model rating compared to the agency rating, signalling a bearish outlook

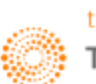

# 7. Equity Derivatives

There are four main equity derivatives which are mainly traded

- 1. Equity Options
- 2. Equity Warrants
- 3. Index Options
- 4. Index Futures

### **Equity Index Futures**

Equity Index Futures are futures contracts whose value is dependent on the level of na underlying stock index, such as the FTSE 100 or the S&P500.

Similar to commodity futures, the different futures contracts each have a continuation RIC.

Continuation RICs are constructed by using a lower case "c" and a number which denotes whether it is the first month or second or third in the series.

e.g. FFI (FTSE100 Future root) c (continuation) 1 (first month) = FFIc1

In order to monitor different equity index price movements, a page could be set up as shown below, with a monitor, news, quotes and charts. By linking the pages together, you are able to quickly monitor different chain contracts as per your need.

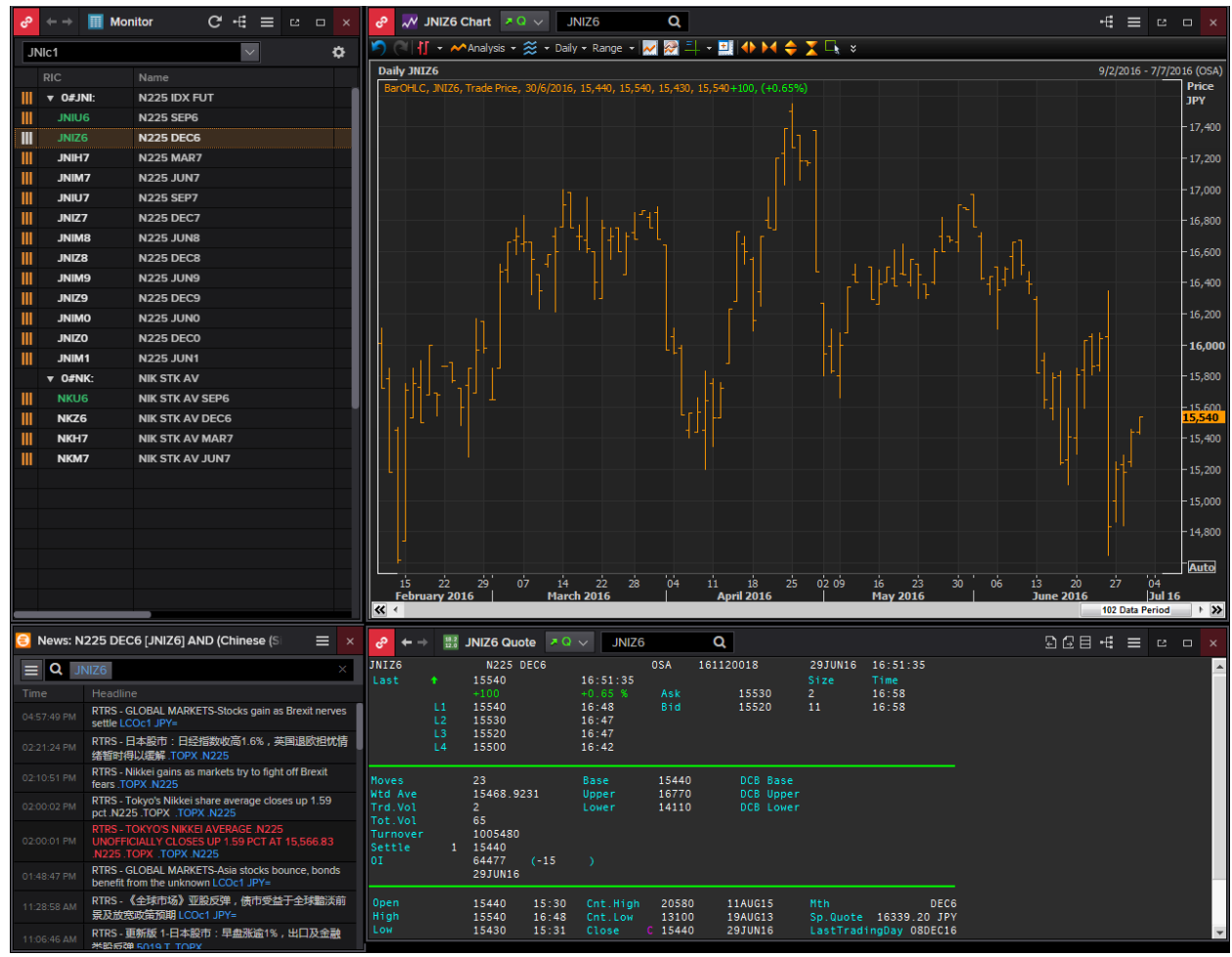

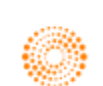

### Index Futures Fair Value Calculator <IFFV>

An application that may come in useful is the Index Futures Fair Value Calculator **<IFFV>**. The FV calculator adopts the FV assumption where it is believed that futures contracts should be priced given such things as current index level, index dividends, and days to expiration and interest rate. This excludes short term supply and demand fluctuations.

Here, Fair Value = Cash Price x (1 + DaystoDelivery x (Fund Rate - Div Yield) x 100)/CcyYearBasis

| Index Futures Fair Value         | PX            | Q           |           |                   |                    |               | ₀2-€             | ≡ _             | o ×    |
|----------------------------------|---------------|-------------|-----------|-------------------|--------------------|---------------|------------------|-----------------|--------|
| Index Mover [IMO]   Blended Orde | r Book [BOB]  | Option Wate | h [OPW]   |                   |                    |               | R                | elated Code:    | : IFFV |
|                                  |               |             |           |                   |                    |               |                  |                 |        |
|                                  |               |             |           |                   |                    |               | Setting          | s 😗             |        |
| S&P 500 Index                    |               |             |           |                   |                    | ı             | Indated at 5     | :12:14 PM       |        |
|                                  |               |             |           |                   |                    |               |                  |                 |        |
| Contract: SP                     |               |             |           | Trade Date:       | 29 Jun 201         | 6             |                  |                 |        |
| - Calculation Parameters         |               |             |           |                   |                    |               |                  |                 |        |
| Dividend Vield: Eurod Bat        |               |             |           | Cash              | Index Price:       | Latest        |                  |                 |        |
|                                  |               |             | Risk-Free | Rate Interpo      | lation Mode:       | Natural Cubio | : Spline 🔽       |                 |        |
| Historical     Zero C            | Curve         |             |           | Int               | ernolate on:       | Discount Fac  | tors 🔻           |                 |        |
| _ 3M De                          | posit Rate:   | 0.970       |           | 2110              |                    |               | apolation        |                 |        |
|                                  |               |             |           |                   |                    |               | poladon          |                 |        |
| Dividend Yield Schedule          |               |             |           |                   |                    |               |                  |                 |        |
| Main 70 Curve                    |               |             |           |                   |                    |               |                  |                 |        |
|                                  |               |             |           |                   |                    |               |                  |                 |        |
| Cash Index USD                   |               |             |           |                   |                    |               |                  |                 |        |
| Latest Net Change                | % Change      | Open        | Hig       | h                 | Low                | C             | ose              |                 |        |
| 2,036.09 35.55                   | 1.78          | 2,006.67    | 2,0       | 036.09            | 2,006.67           | 2,000.54      | 27 Jun           | 2016            |        |
| Index Futures USD                | IOM           |             |           |                   |                    |               |                  |                 |        |
| Contracts Latest T Fund R        | ate Div Yield | Fair Value  | Basis     | Spot-FV<br>Spread | Calendar<br>Spread | Premium       | Implied<br>Yield | Implied<br>Rate |        |
| Sep 16 2,037.50 0.               | 607 2.614     | 2,027.28    |           |                   |                    |               | 0.284            | 2.978           |        |
| Dec 16 2,019.80 0.               | 629 2.614     | 2,017.38    |           |                   |                    |               | 2.356            | 0.889           |        |
| Mar 17 <b>2,012.40 0</b> .       | 649 2.614     | 2,007.64    |           |                   |                    |               | 2.283            | 0.982           |        |
| Jun 17 <b>2,007.10</b> 0.        | 667 2.614     | 1,998.18    |           |                   |                    |               | 2.152            | 1.133           |        |
| Sep 17 2,005.10 0.               | 687 2.614     | 1,988.95    |           |                   |                    |               | 1.948            | 1.360           |        |
| Dec 17 2,004.30 0.               | 707 2.614     | 1,979.99    |           |                   |                    |               | 1.780            | 1.550           |        |
| Mar 18 2,010.20 0.               | 729 2.614     | 1,971.34    |           |                   |                    |               | 1.4/4            | 2 134           |        |
| Dec 18 2011 10 0                 | 797 2.614     | 1 946 23    |           |                   |                    |               | 1,252            | 2,134           |        |
| Dec 19 2.034.20 0                | 856 2.614     | 1.915.12    |           | 120.97            |                    | 119.08        | 0.879            | 2.621           |        |
| Dec 20 2.057.30 0.               | 948 2.614     | 1,889.95    |           |                   |                    |               | 0.713            | 2.887           |        |

- 1. In the Eikon Toolbar, search <IFFV>
- 2. Enter/Search the Cash Index Code (e.g. <.STI>)
- 3. Choose a Contract Root

**Column Description** 

- Dividend Yields: widely used to measure the income return of a share
- Calendar Spread: different between current price of a future and price of its nearest term contract
- Basis: Futures contract price index price
- Premium: futures price fair value
- Implied Rate: difference between spot rate and the futures rate (+ve: higher future borrowing rate)
- Implied yield: anticipated yield from a futures contract based on the current spot rate.

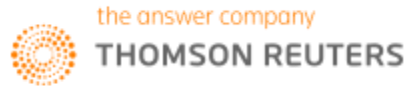

# 8. Equity Applications

### Advanced Events Search <ADVEV>

One page which would be useful for investors to look at is the Advanced Events Search <ADVEV> application. Using this application, users can view future events, such as

- 1. Earnings and Corporate
- 2. Dividends
- 3. Institutional
- 4. Conference
- 5. General
- 6. Transactions
- 7. Corporate Actions (CorAx)
- 8. Economic

|                               | ts Searc | :h |                                  |       |                           |          |                                                         |             | C ≡            | - 5 | × |
|-------------------------------|----------|----|----------------------------------|-------|---------------------------|----------|---------------------------------------------------------|-------------|----------------|-----|---|
| FILTERS                       |          | ÷  | EVENTS <table-cell></table-cell> |       |                           |          |                                                         | 🗭 Tell us v | vhat you think |     |   |
| SAVED SEARCHES                | ₩~       |    | III  🗸                           |       |                           |          |                                                         | 🥖 Grou      | p By: None     | ~   | ٥ |
| Keyword                       |          |    |                                  |       | Event Type                |          | Event Name                                              |             |                |     |   |
|                               |          |    | 29-Jul-2016                      | 04:30 | Earnings Conference Call  | GOOGL.OQ | Q2 2016 Alphabet Inc Earnings Call                      |             |                |     |   |
| Event Name only               |          |    | 28-Jul-2016                      | NTS   | Earnings Release          | GOOGL.OQ | Q2 2016 Alphabet Inc Earnings Release                   |             |                |     |   |
| Sort by relevance             |          |    | 28-Jul-2016                      | I NTS | Earnings Release          |          | Q2 2016 Samsung Electronics Co Ltd Earnings Release     |             |                |     |   |
| Events Date                   |          |    | 27-Jul-2016                      | 05:00 | Earnings Conference Call  | AAPL.OQ  | Q3 2016 Apple Inc Earnings Call                         |             |                |     |   |
| Next 30 Days                  | $\sim$   |    | 27-Jul-2016                      | AMC   | Earnings Release          |          | Q3 2016 Apple Inc Earnings Release                      |             |                |     |   |
| Cast/Cassala Dis.             |          |    | 20-Jul-2016                      | 05:30 | Earnings Conference Call  |          | Q4 2016 Microsoft Corp Earnings Call                    |             |                |     |   |
| Default (All Events)          | ~        |    | 20-Jul-2016                      | AMC   | Earnings Release          |          | Q4 2016 Microsoft Corp Earnings Release                 |             |                |     |   |
|                               |          |    | 07-Jul-2016                      | NTS   | Trading Statement Release |          | Q2 2016 Samsung Electronics Co Ltd Trading Updtae       |             |                |     |   |
| Event Type                    | _        |    | 30-Jun-2016                      | NTS   | Regular Dividends         |          | 0593xq.L Interim Cash Dividend of gross going ex on Jur |             |                |     |   |
| Event Types                   | $\sim$   |    | 30-Jun-2016                      | NTS   | Regular Dividends         |          | 0593q.L Interim Cash Dividend of gross going ex on Jun  | 2           |                |     |   |
| RIC/Company/Portfolio/List    |          |    | 30-Jun-2016                      | NTS   | Regular Dividends         |          | SMSN.BA Interim Cash Dividend of gross going ex on Jur  |             |                |     |   |
| AAPL.O and 3 more             |          |    |                                  |       |                           |          |                                                         |             |                |     |   |
| Industry                      |          |    |                                  |       |                           |          |                                                         |             |                |     |   |
| Industries                    | $\sim$   |    |                                  |       |                           |          |                                                         |             |                |     |   |
| Country                       |          |    |                                  |       |                           |          |                                                         |             |                |     |   |
| Countries                     | $\sim$   |    |                                  |       |                           |          |                                                         |             |                |     |   |
| Contrast Turns                |          |    |                                  |       |                           |          |                                                         |             |                |     |   |
|                               | ~        |    |                                  |       |                           |          |                                                         |             |                |     |   |
|                               |          |    |                                  |       |                           |          |                                                         |             |                |     |   |
| Last Update: Jun 30 2016 10:3 |          |    |                                  |       |                           |          |                                                         |             |                |     |   |
| Search Re                     | eset     |    |                                  |       |                           |          |                                                         |             |                |     |   |

- 1. In the Eikon Toolbar, search <ADVEV>
- 2. Define the Events Date (Up to the Next 30 Days), Event Type
- 3. Search a list of RICs or Companies that you are interested in looking for .
- 4. If any, define the industries and countires as well as the specific content type you are interested in.

Note: If you see this **1**, it implies that a transcript is to be expected. A green sign indicates a live delivery, grey indicates an intraday delivery and light blue indicates near-live delivery.

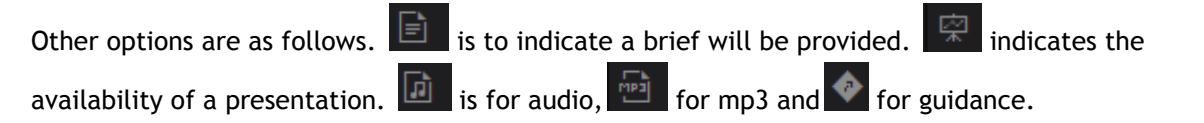

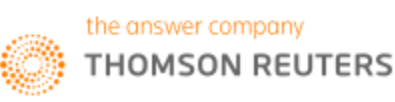

### Total Return <TRTR>

In order measure the total return from holding an equity, Eikon has a total return calculator <TRTR> which allows users to measure the price return as well as the total return during both the holding period and the annual period.

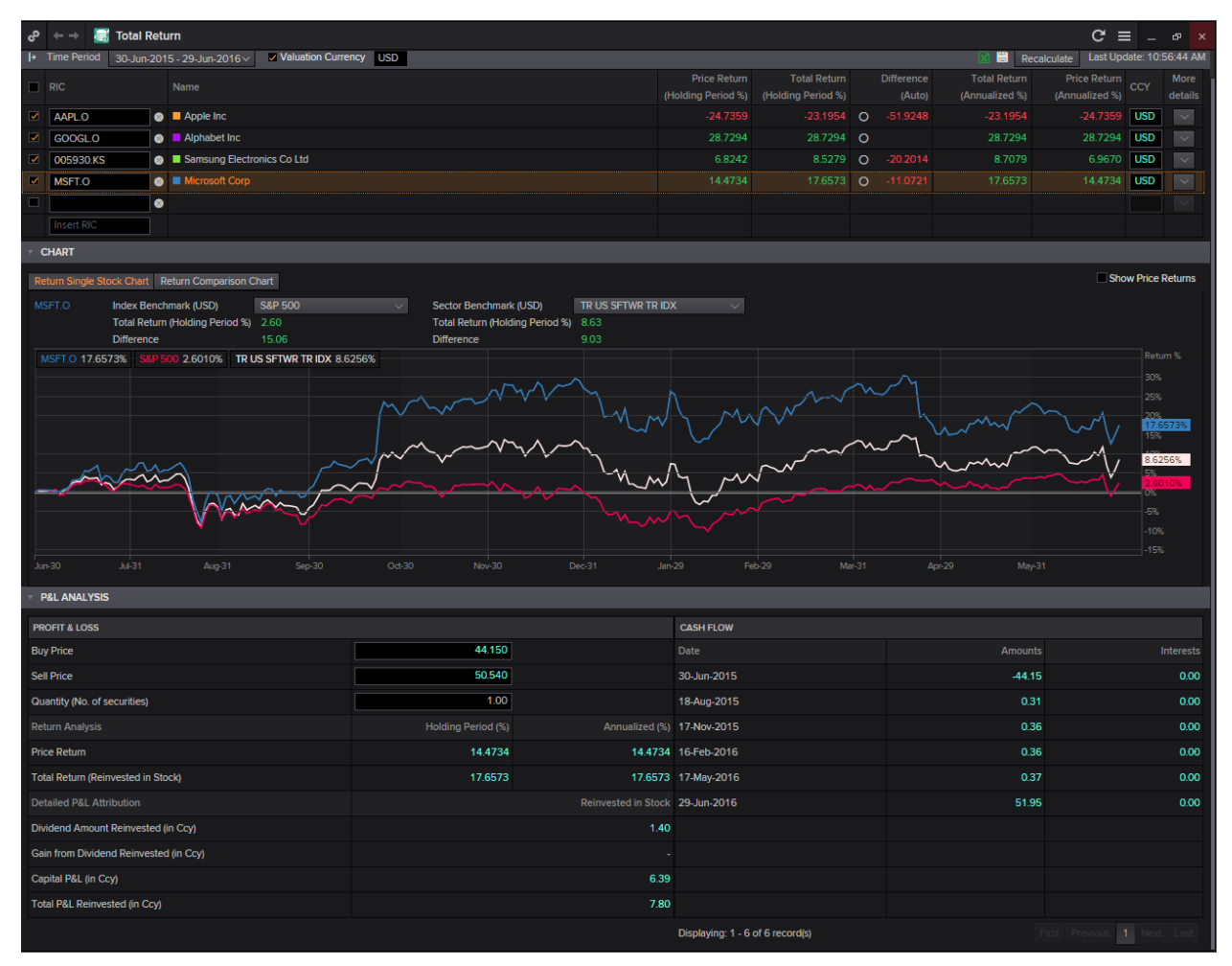

- 1. In the Eikon toolbar, search <TRTR> to open the application
- Search for the different RICs that you would like to use. (e.g. AAPL.O for Apple)
   If you do not know the RIC, you are also able to search for the company and select from the auto
   suggest
- 3. Below the table of figures would be chart area. From the chart area, you are able to choose either a return of a single stock or to do a return comparison.
- 4. Located at the bottom of the page is a P&L analysis which helps you to calculate the amount of profit or loss you are likely to make if you invest in this stock, after factoring in your dividend reinvestment profit.

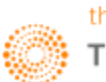

## Blended Order Book <BOB>

The blended order book brings together market data on buying and selling interests in financial instruments. It displays market data gathered from exchanges and venues, market makers and trade reporting venues.

The main purpose of this app is to display unified liquidity. You are able to set a single currency to display data from multiple venues, selecting the venue display, plot a liquidity pie chart etc.

| ං   | DBSM.SI Blended Order Book | ₹Q ∨   | DBSM.S  |                 | Q       |                 |           |                   |           |           |       |        | <mark>0</mark> B | 0 <del>-</del> P/V | E] <b>→</b> 0/A | <b>.</b> € ∶ | = - | . в × |
|-----|----------------------------|--------|---------|-----------------|---------|-----------------|-----------|-------------------|-----------|-----------|-------|--------|------------------|--------------------|-----------------|--------------|-----|-------|
| DBS | M.SI LS 15.82 Net +0       | .29 %· | +1.87 V | ol <b>7.7</b> 4 | M LSVa  | 1 <b>400</b> Op | 16.04 TOv | r <b>123.05</b> M | Lo 15.54  | Hi16.04   | DBS   | GRP HL | DGS              |                    |                 |              |     |       |
|     |                            |        | Venue   | Count           | AccSize | Size            | Bid       | Ask               | Size      | AccSize   | Count | Venue  |                  |                    |                 |              |     |       |
|     |                            |        | SES     | 1               | 61,400  | 61,400          | 15.810    | 15.820            | 116,100   | 116,100   | 1     | SES    |                  |                    |                 |              |     |       |
|     |                            |        | SES     |                 | 140,000 | 78,600          | 15.800    | 15.830            | 103,300   | 219,400   |       | SES    |                  |                    |                 |              |     |       |
|     |                            |        |         |                 | 180,600 | 40,600          | 15.790    | 15.840            | 221,100   | 440,500   |       |        |                  |                    |                 |              |     |       |
|     |                            |        |         |                 |         |                 |           |                   |           |           |       |        |                  |                    |                 |              |     |       |
|     |                            |        | SES     |                 | 205,000 | 5,400           | 15.770    | 15.860            | 37,500    | 618,100   |       | SES    |                  |                    |                 |              |     |       |
|     |                            |        | SES     |                 | 214,300 | 9,300           | 15.760    | 15.870            | 19,700    | 637,800   |       | SES    |                  |                    |                 |              |     |       |
|     |                            |        | SES     |                 | 238,500 | 24,200          | 15.750    | 15.880            | 27,800    | 665,600   |       | SES    |                  |                    |                 |              |     |       |
|     |                            |        | SES     |                 | 247,900 | 9,400           | 15.730    | 15.890            | 8,200     | 673,800   |       | SES    |                  |                    |                 |              |     |       |
|     |                            |        | SES     |                 | 248,000 | 100             | 15.720    | 15.900            | 87,000    | 760,800   |       | SES    |                  |                    |                 |              |     |       |
|     |                            |        | SES     |                 | 250,500 | 2,500           | 15.710    | 15.910            | 3,100     | 763,900   |       | SES    |                  |                    |                 |              |     |       |
|     |                            |        | SES     |                 | 268,800 | 18,300          | 15.700    | 15.920            | 13,900    | 777,800   |       | SES    |                  |                    |                 |              |     |       |
|     |                            |        | SES     |                 | 269,300 | 500             | 15.660    | 15.930            | 5,000     | 782,800   |       | SES    |                  |                    |                 |              |     |       |
|     |                            |        | SES     |                 | 282,400 | 13,100          | 15.650    | 15.940            | 5,100     | 787,900   |       | SES    |                  |                    |                 |              |     |       |
|     |                            |        | SES     |                 | 282,500 | 100             | 15.630    | 15.950            | 113,600   | 901,500   |       | SES    |                  |                    |                 |              |     |       |
|     |                            |        | SES     |                 | 283,400 | 900             | 15.620    | 15.960            | 6,300     | 907,800   |       | SES    |                  |                    |                 |              |     |       |
|     |                            |        | SES     |                 | 291,000 | 7,600           | 15.610    | 15.970            | 9,100     | 916,900   |       | SES    |                  |                    |                 |              |     |       |
|     |                            |        | SES     |                 | 318,200 | 27,200          | 15.600    | 15.980            | 43,600    | 960,500   |       | SES    |                  |                    |                 |              |     |       |
|     |                            |        | SES     |                 | 318,800 | 600             | 15.590    | 15.990            | 80,400    | 1,040,900 |       | SES    |                  |                    |                 |              |     |       |
|     |                            |        | SES     |                 | 321,800 | 3,000           | 15.580    | 16.000            | 316,300   | 1,357,200 |       | SES    |                  |                    |                 |              |     |       |
|     |                            |        | SES     |                 | 327,300 | 5,500           | 15.550    | 16.010            | 51,100    | 1,408,300 |       | SES    |                  |                    |                 |              |     |       |
|     |                            |        |         |                 |         | 327,300         | 15.751    | 15.911            | 1,408,300 |           |       |        |                  |                    |                 |              |     |       |
|     |                            |        |         |                 |         | 327,300         | 100.000%  | 100.000%          | 1,408,300 |           |       |        |                  |                    |                 |              |     |       |
|     |                            |        |         |                 |         |                 |           |                   |           |           |       |        |                  |                    |                 |              |     |       |

- 1. In the Eikon toolbar, search **<BOB>** in order to open the application
- 2. In the search bar within the app, search for the RIC or the company you are interested in. A list as shown above would be generated.
- 3. For stocks that trade in more than one exchange, click the **WO** sign at the top of the page in order to generate a pie chart or bar chart to represent how much of that stock was traded in each exchange.

The left side of the table represents the demand amount while the right side represents the supply. Hence the total number of shares in the market to be bought and sold at each price level is provided. Thus, the summation at the bottom of the page would signal whether or not there is more buying or selling,

More buy orders than sell orders would imply that the price will strengthen since price tends to strengthen with more buying demands and vice versa.

Prices on this page are listed from the highest bid (highest price you can sell) and the lowest ask (the cheapest you can buy).

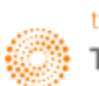

# Time and Sales Application <TAS>

The times and sales application (TAS) will display real time "Times and Sales" as well as Volume Weighted Average Prices (VWAPs) which would act as a benchmark for traders.

The TAS includes details of individual trade; the trade price, bid and ask spread at the time of the trade and the volume of trade etc.

Note that data here can be viewed on a blended mode, which implies that results from different exchanges and venues can all be displayed on a single page.

There are two ways to obtain TAS and VWAP information.

Firstly, using the <TAS> application in Eikon.

| ් 🕐 DBSM.SI Time & Sa        | les 🔻 Q 🗸       | DBSM.SI     | Q            |               |                 |                   |                 |                    |                 |                  |              | "Ƴ-€ ≡ _ ☞ × |
|------------------------------|-----------------|-------------|--------------|---------------|-----------------|-------------------|-----------------|--------------------|-----------------|------------------|--------------|--------------|
| Current Session 🔻 30/ 6/2016 | ▼ 08 : 59       | 9:00 - 17   | : 06 : 00    | 30/6/2016 👻   | 1               |                   |                 |                    |                 |                  |              |              |
| R Turde Lee (R. 11)          |                 |             |              | . )@          | •<br>           |                   |                 |                    |                 | (a) D al         |              |              |
| Volume at Price              | e M Calc VW     | AP 📈 Volume | Volume at Pr | ice 🛛 📈 Money | Flow    💷 Lift( | Ask) Hit(Bid) Log | Lift(Ask) Hit(E | lid) Chart Style 1 | 📈 Lift(Ask) Hit | (Bid) Chart Styl | e 2          |              |
| Timestamp                    |                 |             |              |               | Bid Size        | Best Ask          |                 |                    |                 |                  | Trade Flags  | 🖉 🛁          |
| 30/6/2016 11:17:47.237       | <u> </u>        | 15.81       | 700          | 15.810        | 23,600          | 15.820            | 110,500         | 11,067             | 15.8188         | 380,707          | Normal Price |              |
| 30/6/2016 11:17:26.645       | <b>15.810</b>   | 15.81       | 300          | 15.810        | 13,600          | 15.820            | 113,000         | 4,743              | 15.8188         | 369,640          | Normal Price |              |
| 30/6/2016 11:17:16.284       | 15.810          | 15.81       | 4,200        | 15.810        | 14,500          | 15.820            | 112,100         | 66,402             | 15.8188         | 364,897          | Normal Price |              |
| 30/6/2016 11:17:01.735       | 15.810          | 15.81       | 4,300        | 15.800        | 12,600          | 15.810            | 58,200          | 67,983             | 15.8188         | 298,495          | Normal Price |              |
| 30/6/2016 11:17:01.735       | <b>15.810</b>   | 15.81       | 3,200        | 15.800        | 12,600          | 15.810            | 58,200          | 50,592             | 15.8188         | 230,512          | Normal Price |              |
| 30/6/2016 11:17:01.735       | 15.810          | 15.81       | 14,500       | 15.800        | 12,600          | 15.810            | 58,200          | 229,245            | 15.8188         | 179,920          | Normal Price |              |
| 30/6/2016 11:17:01.733       | 15.810          | 15.81       | 100          | 15.800        | 12,600          | 15.810            | 58,200          | 1,581              | 15.8189         | -49,325          | Normal Price |              |
| 30/6/2016 11:17:01.733       | 15.810          | 15.81       | 3,000        | 15.800        | 12,600          | 15.810            | 58,200          | 47,430             | 15.8189         | -50,906          | Normal Price |              |
| 30/6/2016 11:17:01.733       | 15.810          | 15.81       | 200          | 15.800        | 12,600          | 15.810            | 58,200          | 3,162              | 15.8189         | -98,336          | Normal Price |              |
| 30/6/2016 11:17:01.733       | <b>15.810</b>   | 15.81       | 900          | 15.800        | 12,600          | 15.810            | 58,200          | 14,229             | 15.8189         | -101,498         | Normal Price |              |
| 30/6/2016 11:17:01.733       | 15.810          | 15.81       | 100          | 15.800        | 12,600          | 15.810            | 58,200          | 1,581              | 15.8189         | -115,727         | Normal Price |              |
| 30/6/2016 11:17:01.733       | 15.810          | 15.81       | 100          | 15.800        | 12,600          | 15.810            | 58,200          | 1,581              | 15.8189         | -117,308         | Normal Price |              |
| 30/6/2016 11:17:01.733       | <b>û</b> 15.810 | 15.81       | 10,000       | 15.800        | 12,600          | 15.810            | 58,200          | 158,100            | 15.8189         | -118,889         | Normal Price |              |
| 30/6/2016 11:17:01.733       | 15.810          | 15.81       | 3,000        | 15.800        | 12,600          | 15.810            | 58,200          | 47,430             | 15.8189         | -276,989         | Normal Price |              |
| 30/6/2016 11:17:01.733       | 15.810          | 15.81       | 2,300        | 15.800        | 12,600          | 15.810            | 58,200          | 36,363             | 15.8189         | -324,419         | Normal Price |              |
| 30/6/2016 11:17:01.733       | 15.810          | 15.81       | 2,000        | 15.800        | 12,600          | 15.810            | 58,200          | 31,620             | 15.8189         | -360,782         | Normal Price |              |
| 30/6/2016 11:17:01.733       | 15.810          | 15.81       | 8,300        | 15.800        | 12,600          | 15.810            | 58,200          | 131,223            | 15.8189         | -392,402         | Normal Price |              |
| 30/6/2016 11:17:01.733       | 15.810          | 15.81       | 6,200        | 15.800        | 12,600          | 15.810            | 58,200          | 98,022             | 15.8189         | -523,625         | Normal Price |              |
| 30/6/2016 11:17:00.325       | 15.800          | 15.8        | 4,700        | 15.800        | 16,400          | 15.810            | 53,900          | 74,260             | 15.8189         | -621,647         | Normal Price |              |
| 30/6/2016 11:16:55.713       | 15.800          | 15.8        | 1,000        | 15.800        | 16,400          | 15.810            | 51,400          | 15,800             | 15.819          | -547,387         | Normal Price |              |
| 30/6/2016 11:16:48.973       | <b>15.800</b>   | 15.8        | 700          | 15.800        | 16,100          | 15.810            | 37,000          | 11,060             | 15.819          | -531,587         | Normal Price |              |
| 30/6/2016 11:16:47.833       | 15.810          | 15.81       | 6,800        | 15.800        | 16,000          | 15.810            | 53,600          | 107,508            | 15.819          | -520,527         | Normal Price |              |
| 30/6/2016 11:16:46.685       | 15.800          | 15.8        | 700          | 15.800        | 16,700          | 15.810            | 58,200          | 11,060             | 15.819          | -628,035         | Normal Price |              |
| 30/6/2016 11:16:46.424       | 15.800          | 15.8        | 200          | 15.800        | 13,600          | 15.810            | 64,300          | 3,160              | 15.819          | -639,095         | Normal Price |              |
| 30/6/2016 11:16:46.404       | 15.800          | 15.8        | 400          | 15.800        | 14,000          | 15.810            | 67,800          | 6,320              | 15.819          | -642,255         | Normal Price |              |
| 30/6/2016 11:16:46.395       | 15.800          | 15.8        | 200          | 15.800        | 14,200          | 15.810            | 67,800          | 3,160              | 15.819          | -648,575         | Normal Price |              |
| 30/6/2016 11:16:46.385       | 15.800          | 15.8        | 100          | 15.800        | 14,300          | 15.810            | 66,600          | 1,580              | 15.819          | -651,735         | Normal Price |              |
| 30/6/2016 11:16:46.385       | 15.800          | 15.8        | 300          | 15.800        | 14,600          | 15.810            | 66,400          | 4,740              | 15.819          | -653,315         | Normal Price |              |
| 30/6/2016 11:16:46.385       | 15.800          | 15.8        | 200          | 15.800        | 14,600          | 15.810            | 66,400          | 3,160              | 15.819          | -658,055         | Normal Price |              |
| 30/6/2016 11:16:46.375       | <b>û</b> 15.800 | 15.8        | 500          | 15.800        | 14,800          | 15.810            | 66,200          | 7,900              | 15.819          | -661,215         | Normal Price |              |
| 30/6/2016 11:16:46.375       | 15.800          | 15.8        | 100          | 15.800        | 15,400          | 15.810            | 66,200          | 1,580              | 15.819          | -669,115         | Normal Price |              |
| 30/6/2016 11:16:46.375       | <b>15.800</b>   | 15.8        | 200          | 15.800        | 15,600          | 15.810            | 66,200          | 3,160              | 15.819          | -670,695         | Normal Price |              |
| 30/6/2016 11:16:46.365       | 15.800          | 15.8        | 600          | 15.800        | 16,200          | 15.810            | 61,500          | 9,480              | 15.819          | -673,855         | Normal Price |              |
| 30/6/2016 11:16:46.335       | 15.800          | 15.8        | 100          | 15.800        | 16,200          | 15.810            | 66,100          | 1,580              | 15.819          | -683,335         | Normal Price |              |
| 30/6/2016 11:16:46.324       | <b>û</b> 15.800 | 15.8        | 100          | 15.800        | 16,400          | 15.810            | 66,700          | 1,580              | 15.819          | -684,915         | Normal Price |              |
| 30/6/2016 11:16:46.315       | 15.800          | 15.8        | 1,200        | 15.800        | 16,400          | 15.810            | 66,700          | 18,960             | 15.819          | -686,495         | Normal Price |              |

- 1. In the Eikon Toolbar, search **<TAS>** in order to open the time and sales application.
- 2. In the search bar within the application, search for the instrument you are interested in using
- 3. The application would list the different trades made for this specific instrument. Everytime a solid green or red arrow is shown next to the price, it indicates a change in price.

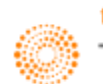

4. One of the column in the page is a calculate VWAP figure which is calculated by Eikon. Note that this figure differs from that in the quote page.

| eo<br>S                                              | <b>←</b> → 182                                         | DBSM.SI                                                                        | Quote           | ₹Q ∨                                                                       | DBSM.S                                                          | a (                                                                      | Q                                                                                                |                                            | 968                    | -6 :                              | ≡          |      |   |
|------------------------------------------------------|--------------------------------------------------------|--------------------------------------------------------------------------------|-----------------|----------------------------------------------------------------------------|-----------------------------------------------------------------|--------------------------------------------------------------------------|--------------------------------------------------------------------------------------------------|--------------------------------------------|------------------------|-----------------------------------|------------|------|---|
| DBSM                                                 | .SI                                                    | DE                                                                             | BS GRP          | HLDGS                                                                      | DOS                                                             | 5 C                                                                      | SES/SES SGD                                                                                      | DBSM.SIB2                                  | 2 30                   | JUN16                             | 15         | 5:11 | 1 |
| Las                                                  | t                                                      | Trd.Vol                                                                        |                 | Net.Chng                                                                   | 9                                                               | Size                                                                     | Bid Ask                                                                                          | Size                                       |                        |                                   |            |      |   |
| 15.<br>15.<br>15.<br>15.<br>15.                      | 790<br>790<br>790<br>790<br>790                        | 100                                                                            | -<br>-<br> <br> | +0.250<br>% Chng<br>+1.61 %<br>Moves<br>6588                               |                                                                 | 80300 1                                                                  | 5.780/15.790                                                                                     | 40600                                      |                        |                                   |            |      |   |
| Off<br>Cls                                           | cl.Close<br>.Bid/Ask                                   | 15.520                                                                         | /15.53          | 0 29JU                                                                     | N16                                                             |                                                                          | Acc.Volume<br>10514300                                                                           | Turnov<br>166875                           | ver<br>5197.70         |                                   |            |      |   |
| Ope<br>Hig<br>Low<br>Cls<br>Yr.<br>Yr.<br>VWA<br>VWA | n<br>29JUN16<br>Hi 23JUL15<br>Lo 12FEB16<br>P<br>P Vol | 16.040<br>16.040<br>15.710<br>15.530<br>21.500<br>13.010<br>15.8872<br>9123900 |                 | 12M EPS<br>12M P/E<br>12M Div<br>Div Pay<br>Div Ex<br>Div Yld<br>Div . Ccy | 1.7428<br>8.91<br>0.6000<br>20JUN16<br>05MAY16<br>3.86 %<br>SGD | INT.Div<br>Ex.Date<br>Sp.Div<br>Ex.Date<br>Fin.Div<br>Ex.Date<br>Lot.Siz | e<br>2<br>2<br>2<br>2<br>2<br>2<br>2<br>2<br>2<br>2<br>2<br>2<br>2<br>2<br>2<br>2<br>2<br>2<br>2 | Status<br>ISIN<br>Sector<br>Corp.A<br>News | s SG<br>- 0#<br>Act 11 | /<br>1L0100<br>FIAN.S<br>/<br>:14 | (170)<br>I | 1    |   |
| Ava                                                  | .Vol.5D                                                | 8956300                                                                        |                 | Prc Chno                                                                   | alM -0.064                                                      | %                                                                        | M Deal                                                                                           | 1390400                                    |                        |                                   |            |      | Ŧ |

Also, on the TAS application, you are able to plot the VWAP against the traded price as shown below.

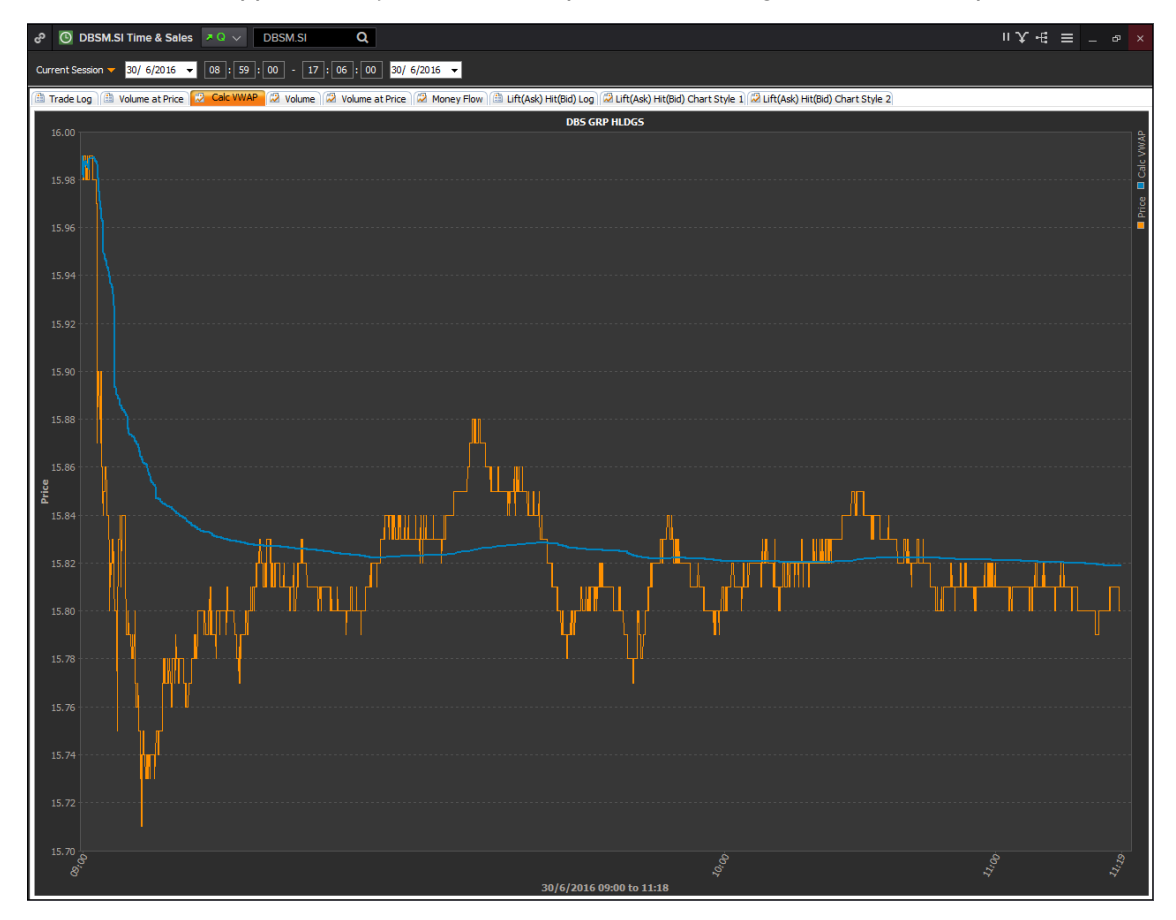

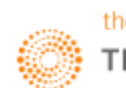

The second method to obtain TAS data is to utilise the company overview page as shown below.

- 1. In the Eikon toolbar, search for the company or RIC you are interested in finding.
- 2. Navigate Price & Charts > TAS or VWAP depending on which information you are seeking.

| ් ← → DBSM.                                                                                                    | .SI 🛛 🛛 🔢 DBS Gr                                                                                                    | oup Holdings Ltd I                                                                                                    | VWAP                                                                                                    |                                                                                                    |                                                                                                    |                                                                                                    |                                                                                                    | C = _ ø ×                                                                                                    |
|----------------------------------------------------------------------------------------------------|----------------------------------------------------------------------------------------------------|----------------------------------------------------------------------------------------------------|----------------------------------------------------------------------------------------------------|----------------------------------------------------------------------------------------------------|----------------------------------------------------------------------------------------------------|----------------------------------------------------------------------------------------------------|----------------------------------------------------------------------------------------------------|----------------------------------------------------------------------------------------------------|
|                                                                                                    |                                                                                                    |                                                                                                    | . <i>Г</i>                                                                                                    | 45.000 CCD 0                                                                                                    | 070 4 74% V-L 0                                                                                                    | 470.400                                                                                                    |                                                                                                    |                                                                                                    |
| Singapore   Singapor                                                                                                    | re Exchange Securities Tradi                                                                                                    | ng Ltd   Banks                                                                                                    |                                                                                                    | 15.800 360 0.                                                                                                    | 270 1.74% 001 8                                                                                                    | ,170,100                                                                                                    |                                                                                                    | VWAF VWAF                                                                                                    |
| Overview News                                                                                                    | & Research Price & Char                                                                                                    | ts Estimates                                                                                                    | Financials Events (                                                                                                    | Ownership Debt &                                                                                                    | & Credit Peers & Va                                                                                                    | luation Derivatives Fili                                                                                                    | ngs 360 Menu                                                                                                    |                                                                                                    |
|                                                                                                    |                                                                                                    |                                                                                                    |                                                                                                    |                                                                                                    |                                                                                                    |                                                                                                    |                                                                                                    |                                                                                                    |
| VWAP = 30                                                                                                    | 0-Jun-2016 00:00, 30-Jun-20                                                                                                    | 16 11:19, Single Ve                                                                                                    | nue                                                                                                    |                                                                                                    |                                                                                                    |                                                                                                    |                                                                                                    | 봔                                                                                                    |
| Start                                                                                                    | End                                                                                                    |                                                                                                    |                                                                                                    | Price Limits                                                                                                    | s Volume Ra                                                                                                    | ange                                                                                                    |                                                                                                    |                                                                                                    |
| 30-Jun-2016                                                                                                    | 00 00 00 11 19 49                                                                                                    | 30-Jun-2016                                                                                                    | Now Hold Date                                                                                                    | & Time -                                                                                                    |                                                                                                    | - Opdate vie                                                                                                    |                                                                                                    |                                                                                                    |
| Single Venue                                                                                                    | Exchanges & Types<br>비용 + Exchanges (1), T                                                                                                    | vpes (2)                                                                                                    | icipation Order Quantity                                                                                                    | Rate (%)                                                                                                    |                                                                                                    |                                                                                                    |                                                                                                    |                                                                                                    |
|                                                                                                    | VWAP VOLUME                                                                                                    |                                                                                                    |                                                                                                    |                                                                                                    |                                                                                                    |                                                                                                    |                                                                                                    |                                                                                                    |
| 15.9104                                                                                                    | 7,326,400                                                                                                    | STD DEV TH<br>0.074850 4,                                                                                                    | RADES AVG TRD SZ<br>139 1,770                                                                                                    | FIR ST<br><b>16.0400</b>                                                                                                    | LAST LOW<br>15.8000 15.7100                                                                                                    | HIGH<br><b>16.0400</b>                                                                                                    |                                                                                                    |                                                                                                    |
| Volume VAP T                                                                                                    | Trades By Condition Trades                                                                                                    | s By Venue Trad                                                                                                    | s /VAD Charts                                                                                                    |                                                                                                    |                                                                                                    |                                                                                                    |                                                                                                    |                                                                                                    |
| Date                                                                                                    | Local Tim                                                                                                    | Volume                                                                                                    | Price                                                                                                    | Turnover                                                                                                    | Exchange                                                                                                    | Trade Type                                                                                                    |                                                                                                    |                                                                                                    |
| 30-Jun-2016                                                                                                    | 11:17:01.715                                                                                                    | 14,500                                                                                                    | 15.8100                                                                                                    | 229,245                                                                                                    | Singapore SE                                                                                                    | Normal Trade                                                                                                    |                                                                                                    |                                                                                                    |
| 30-Jun-2016                                                                                                    | 11:16:46.286                                                                                                    | 40,000                                                                                                    | 15.8000                                                                                                    | 632,000                                                                                                    | Singapore SE                                                                                                    | Normal Trade                                                                                                    |                                                                                                    |                                                                                                    |
| 30-Jun-2016                                                                                                    | 11:16:45.805                                                                                                    | 14,800                                                                                                    | 15.7900                                                                                                    | 233,692                                                                                                    | Singapore SE                                                                                                    | Normal Trade                                                                                                    |                                                                                                    |                                                                                                    |
| 30-Jun-2016                                                                                                    | 11:15:44.609                                                                                                    | 23,900                                                                                                    | 15.8100                                                                                                    | 377,859                                                                                                    | Singapore SE                                                                                                    | Normal Trade                                                                                                    |                                                                                                    |                                                                                                    |
| 30-Jun-2016                                                                                                    | 11:11:47 218                                                                                                    | 30,000                                                                                                    | 15,8100                                                                                                    | 474 300                                                                                                    | Singapore SE                                                                                                    | Normal Trade                                                                                                    |                                                                                                    |                                                                                                    |
| 30-Jun-2016                                                                                                    | 11:04:23.038                                                                                                    | 17,700                                                                                                    | 15.8100                                                                                                    | 279,837                                                                                                    | Singapore SE                                                                                                    | Normal Trade                                                                                                    |                                                                                                    |                                                                                                    |
| 30-Jun-2016                                                                                                    | 11:03:53.299                                                                                                    | 25,900                                                                                                    | 15.8100                                                                                                    | 409,479                                                                                                    | Singapore SE                                                                                                    | Normal Trade                                                                                                    |                                                                                                    |                                                                                                    |
| 30-Jun-2016                                                                                                    | 11:00:13.670                                                                                                    | 12,600                                                                                                    | 15.8100                                                                                                    | 199,206                                                                                                    | Singapore SE                                                                                                    | Normal Trade                                                                                                    |                                                                                                    |                                                                                                    |
| 30-Jun-2016                                                                                                    | 11:00:08.981                                                                                                    | 13,000                                                                                                    | 15.8100                                                                                                    | 205,530                                                                                                    | Singapore SE                                                                                                    | Normal Trade                                                                                                    |                                                                                                    |                                                                                                    |
| 30-Jun-2016                                                                                                    | 10:48:42.382                                                                                                    | 15,000                                                                                                    | 15.8100                                                                                                    | 237,150                                                                                                    | Singapore SE                                                                                                    | Normal Trade                                                                                                    |                                                                                                    |                                                                                                    |
| 30-Jun-2016                                                                                                    | 10:44:10.943                                                                                                    | 13,600                                                                                                    | 15.8100                                                                                                    | 215,016                                                                                                    | Singapore SE                                                                                                    | Normal Trade                                                                                                    |                                                                                                    |                                                                                                    |
| 30-Jun-2016                                                                                                    | 10:43:25.149                                                                                                    | 13,000                                                                                                    | 15.8100                                                                                                    | 205,530                                                                                                    | Singapore SE                                                                                                    | Normal Trade                                                                                                    |                                                                                                    |                                                                                                    |
| 30-Jun-2016                                                                                                    | 10:37:12 265                                                                                                    | 16,900                                                                                                    | 15.8200                                                                                                    | 267 358                                                                                                    | Singapore SE                                                                                                    | Normal Trade                                                                                                    |                                                                                                    |                                                                                                    |
| 20 Jun 2016                                                                                                    |                                                                                                    |                                                                                                    |                                                                                                    |                                                                                                    |                                                                                                    |                                                                                                    |                                                                                                    |                                                                                                    |
| 30-Juli-2010                                                                                                    | 10:28:16.907                                                                                                    | 20,000                                                                                                    | 15.8500                                                                                                    | 317,000                                                                                                    | Singapore SE                                                                                                    | Normal Trade                                                                                                    |                                                                                                    |                                                                                                    |
| 30-Jun-2016                                                                                                    | 10:28:16.907<br>10:28:16.888                                                                                                    | 20,000<br>13,400                                                                                                    | 15.8500<br>15.8500                                                                                                    | 317,000<br>212,390                                                                                                    | Singapore SE<br>Singapore SE                                                                                                    | Normal Trade<br>Normal Trade                                                                                                    |                                                                                                    |                                                                                                    |
| 30-Jun-2016                                                                                                    | 10:28:16.907<br>10:28:16.888                                                                                                    | 20,000<br>13,400                                                                                                    | 15.8500<br>15.8500                                                                                                    | 317,000<br>212,390                                                                                                    | Singapore SE<br>Singapore SE                                                                                                    | Normal Trade                                                                                                    |                                                                                                    |                                                                                                    |
| 30-Jun-2016                                                                                                    | 10:28:16.907<br>10:28:16.888<br>.SI Q DBS Gr                                                                                                    | 20,000<br>13,400<br>oup Holdings Ltd I                                                                                                    | 15.8500<br>15.8500<br>Time & Sales                                                                                                    | 317,000<br>212,390                                                                                                    | Singapore SE<br>Singapore SE                                                                                                    | Normal Trade<br>Normal Trade                                                                                                    |                                                                                                    | ල ≡ _ ආ ×                                                                                                    |
| 30-Jun-2016<br>20 ← → DBSM.<br>DBSM.SI =                                                                                                    | 10:28:16.907<br>10:28:16.888<br>SI Q III DBS Gr<br>DBS GROUP HOL                                                                                                    | 20,000<br>13,400<br>oup Holdings Ltd I                                                                                                    | 15.8500<br>15.8500<br>Time & Sales                                                                                                    | 317,000<br>212,390                                                                                                    | Singapore SE<br>Singapore SE                                                                                                    | Normal Trade<br>Normal Trade                                                                                                    |                                                                                                    |                                                                                                    |
| 30-Jun-2016<br>de ← → DBSM.<br>DBSM.SI =<br>Singapore   Singapor                                                                                                    | 10:28:16.907<br>10:28:16.888<br>SI Q III DBS Gr<br>DBS GROUP HOL<br>re Exchange Securities Tradii                                                                                                    | 20,000<br>13,400<br>oup Holdings Ltd I<br>DINGS LTD<br>ng Ltd I Banks                                                                                                    | 15.8500<br>15.8500<br>Time & Sales                                                                                                    | 15.800 SGD 0.                                                                                                    | Singapore SE<br>Singapore SE<br>270 1.74% Vol 8                                                                                                    | Normal Trade<br>Normal Trade                                                                                                    |                                                                                                    | C ≡ _ & ×<br>TIME & SALES TASV                                                                                                    |
| 30-Jun-2016<br>a <sup>p</sup> ← → DBSM.<br>DBSM.SI =<br>Singapore   Singapor<br>Overview News                                                                                                    | 10:28:16:907<br>10:28:16:888<br>SI Q DBS GROUP HOL<br>re Exchange Securities Tradii<br>& Research Price & Chart                                                                                                    | 20,000<br>13,400<br>oup Holdings Ltd I<br>DINGS LTD<br>ng Ltd I Banks<br>ts Estimates                                                                                     | 15.8500<br>15.8500<br>Time & Sales                                                                                                    | 15,800 SGD 0<br>Ownership Debt 8                                                                                                    | Singapore SE<br>Singapore SE<br>270 1.74% Vol 8<br>& Credit Peers & Va                                                                                                    | Normal Trade<br>Normal Trade<br>172,100                                                                                                    | nas 360 Menu                                                                                                    | C ≡ _ & ×<br>TIME & SALES TASV                                                                                                    |
| 30-Jun-2018<br>a0-Jun-2018<br>a <sup>0</sup> ← → DBSM.<br>DBSM.SI =<br>Singapore I Singapor<br>Overview News                                                                                                    | 10.28:16.907<br>10.28:16.888<br>SI Q II DBS GR<br>DBS GROUP HOL<br>re Exchange Securities Tradii<br>& Research Price & Char                                                                                                    | 20,000<br>13,400<br>oup Holdings Ltd I<br>DINGS LTD<br>ng Ltd   Banks<br>ts Estimates                                                                                     | 15.8500<br>15.8500<br>Time & Sales<br>• • • • • • • • • • • • • • • • • • •                                                                                                     | 317,000<br>212,390<br>15.800 SGD 0.:<br>Dwnership Debt &                                                                                                    | Singapore SE<br>Singapore SE<br>270 1.74% Vol 8,<br>& Credit Peers & Va                                                                                                    | Normal Trade<br>Normal Trade<br>172,100                                                                                                    | ngs 360 Menu                                                                                                    | C ≡ _ P ×<br>TIME & SALES TASV                                                                                                    |
| 30-Jun-2018<br>d <sup>o</sup> ← → DBSM.<br>DBSM.SI <sup>a</sup><br>Singapore I Singapor<br>Overview News<br>TIME AND SA                                                                                                    | 10.28:16.907<br>10.28:16.888<br>SI Q III DBS GR<br>DBS GROUP HOL<br>re Exchange Securities Tradii<br>& Research Price & Charl<br>ALES T                                                                                                    | 20,000<br>13,400<br>oup Holdings Ltd I<br>DINGS LTD<br>ng Ltd Banks<br>Is Estimates                                                                                       | 15.8500<br>15.8500<br>Time & Sales<br>• • • • • • • • • • • • • • • • • • •                                                                                                     | 201,000<br>317,000<br>212,390<br>15.800 SGD 0.                                                                                                    | Singapore SE<br>Singapore SE<br>270 1.74% Vol 8,<br>& Credit Peers & Va                                                                                                    | Normal Trade<br>Normal Trade<br>172,100                                                                                                    | ngs 360 Menu                                                                                                    | C ≡ _ P ×<br>TIME & SALES TASV                                                                                                    |
| 30-Jun-2018<br>30-Jun-2018<br>DBSM.SI ♥<br>Singapore   Singapor<br>Overview News<br>TIME AND SA<br>Display                                                                                                    | 10.28:16.907<br>10.28:16.888<br>SI Q III DBS GR<br>DBS GROUP HOL<br>re Exchange Securities Tradii<br>& Research Price & Charl<br>ALES T                                                                                                    | 20,000<br>13,400<br>oup Holdings Ltd I<br>DINGS LTD<br>ng Ltd I Banks<br>ts Estimates                                                                                     | 15.8500<br>15.8500<br>Time & Sales<br>Financials Events (<br>End                                                                                                    | 212,390<br>212,390<br>15.800 SGD 0.<br>Dwnership Debt &                                                                                                    | Singapore SE<br>Singapore SE<br>270 1.74% Vol 8,<br>& Credit Peers & Va<br>ice Limits V                                                                                                    | Normal Trade<br>Normal Trade<br>172,100<br>Iuation Derivatives Film                                                                                                    | ngs 360 Menu                                                                                                    | C ≡ _ P ×<br>TIME & SALES TASV                                                                                                    |
| 30-Jun-2016<br>30-Jun-2016<br>20 ← → DBSM.<br>DBSM.SI ←<br>Singapore   Singapor<br>Overview News<br>TIME AND SA<br>Display<br>Time and Sales                                                                                                    | 10.28:16.907<br>10.28:16.888<br>SI Q III DBS GR<br>DBS GROUP HOL<br>re Exchange Securities Tradii<br>& Research Price & Charl<br>ALES  Start<br>30.Jun-2(<br>Charl Day)                                                                                                    | 20,000<br>13,400<br>oup Holdings Ltd I<br>DINGS LTD<br>ng Ltd   Banks<br>ts Estimates                                                                                     | 15.8500<br>15.8500<br>Time & Sales<br>Financials Events (<br>End<br>11 21 30-Jun-20                                                                                                    | 212,390<br>212,390<br>15.800 SGD 0.<br>Dwnership Debt &<br>Pr<br>16 Now                                                                                                    | Singapore SE<br>Singapore SE<br>270 1.74% Vol 8,<br>& Credit Peers & Va<br>ice Limits V                                                                                                    | Normal Trade<br>Normal Trade<br>172,100<br>Iuation Derivatives Film<br>folume Range                                                                                                    | ngs 360 Menu<br>Jpdate View                                                                                                    | C ≡ _ & ×<br>TIME & SALES TASV                                                                                                    |
| 30-Jun-2016<br>30-Jun-2016<br>20 ← → DBSM.<br>DBSM.SI ←<br>Singapore   Singapor<br>Overview News<br>TIME AND SA<br>Display<br>Time and Sales<br>Showing 1 - 500 of                                                                                                    | 10.28:16.907<br>10.28:16.888<br>SI Q II DBS Gr<br>DBS GROUP HOL<br>re Exchange Securities Tradiu<br>& Research Price & Charl<br>ALES<br>Start<br>30-Jun-20<br>Start Dates<br>4190 Last event on this new                                                                                                    | 20,000<br>13,400<br>oup Holdings Ltd I<br>DINGS LTD<br>ng Ltd   Banks<br>ts Estimates<br>016 00 00 00<br>a are valid only within<br>per 30-Jun-2016 10                    | 15.8500<br>15.8500<br>Time & Sales<br>Financials Events (<br>End<br>11  : 21  : 30-Jun-20<br>the lest 3 months<br>15.85234                                                                                                    | 212,390<br>212,390<br>15.800 SGD 0.<br>Dwnership Debt &<br>Pr<br>16 Now                                                                                                    | Singapore SE<br>Singapore SE<br>270 1.74% Vol 8,<br>& Credit Peers & Va<br>ice Limits V                                                                                                    | Normal Trade<br>Normal Trade<br>172,100<br>Iuation Derivatives Film<br>folume Range                                                                                                    | ngs 360 Menu<br>Jpdate View                                                                                                    | $C \equiv - P \times$<br>TIME & SALES TASY                                                                                                    |
| 30-Jun-2016<br>30-Jun-2016<br>20 ← → DBSM.<br>DBSM.SI ←<br>Singapore   Singapor<br>Overview News<br>TIME AND SA<br>Display<br>Time and Sales<br>Showing 1 - 500 of A                                                                                                    | 10.28:16.907<br>10.28:16.888<br>SI Q II DBS Gr<br>DBS GROUP HOL<br>re Exchange Securities Tradiu<br>& Research Price & Charl<br>ALES<br>Start<br>30-Jun-20<br>Start Dates<br>4190 Last event on this page<br>Local Time v                                                                                                    | 20,000<br>13,400<br>oup Holdings Ltd I<br>DINGS LTD<br>ng Ltd I Banks<br>ts Estimates<br>016 00 00 00<br>a are valid only within<br>ge: 30-Jun-2016, 10<br>Tick           | 15.8500<br>15.8500<br>Time & Sales<br>Financials Events (<br>End<br>11 : 21 : 30-Jun-20<br>the last 3 months<br>ts2:34                                                                                                    | 212,390<br>212,390<br>15.800 SGD 0.<br>Dwnership Debt &<br>Pr<br>16 Now                                                                                                    | Singapore SE<br>Singapore SE<br>270 1.74% Vol 8,<br>& Credit Peers & Va<br>ice Limits V                                                                                                    | Normal Trade<br>Normal Trade<br>172,100<br>Iuation Derivatives Film<br>folume Range                                                                                                    | ngs 360 Menu<br>Jpdate View<br>1 2 3<br>Ask                                                                                                    | C ≡ - ∞ ×<br>TIME & SALES TASV<br>2<br>4 5 6 7 8 9<br>Turrover                                                                                                    |
| so-un-2016<br>30-Jun-2016<br>e <sup>2</sup> ← → DBSM.<br>DBSM.SI <sup>e</sup><br>Singapore   Singapor<br>Overview News<br>TIME AND SA<br>Display<br>Time and Sales<br>Showing 1 - 500 of a<br>Date<br>30-Jun-2016                                                                                                    | 10.28:16.907<br>10.28:16.888<br>SI Q II DBS GR<br>DBS GROUP HOL<br>re Exchange Securities Tradiu<br>& Research Price & Charl<br>ALES<br>Start<br>30-Jun-2<br>Start Dates<br>4190 Last event on this pay<br>Local Time<br>11/2007                                                                                                    | 20,000<br>13,400<br>oup Holdings Ltd I<br>DINGS LTD<br>ng Ltd   Banks<br>ts Estimates<br>016 00 00 00<br>a are valid only within<br>ge: 30-Jun-2016, 10<br>Tick           | 15.8500<br>15.8500<br>Time & Sales<br>Financials Events (<br>End<br>11:21 30-Jun-20<br>the last 3 months<br><b>k52:34</b>                                                                                                    | 15.800 SGD 0.<br>212,390<br>15.800 SGD 0.<br>Dwnership Debt 8<br>16 Now Pr<br>16 Now 15.800                                                                                                    | Singapore SE<br>Singapore SE<br>270 1.74% Vol 8,<br>& Credit Peers & Va<br>ice Limits V<br>Volum<br>20                                                                                                    | Normal Trade<br>Normal Trade<br>172,100<br>Iuation Derivatives Filit<br>Olume Range                                                                                                    | ngs 360 Menu<br>Jpdate View<br>1 2 3<br>Ask<br>15 810                                                                                                    | C ≡ _ P ×<br>TIME & SALES TASV<br>R<br>4 5 6 7 8 9<br>Turnover<br>3.160                                                                                                    |
| so-un-2018<br>30-Jun-2016<br>e <sup>2</sup> ← → DBSM.<br>DBSM.SI <sup>e</sup><br>Singapore I Singapore<br>Overview News<br>TIME AND SA<br>Display<br>Time and Sales<br>Showing 1 - 500 of a<br>Date<br>30-Jun-2016<br>30-Jun-2016                                                                                                    | 10.28:16.907<br>10.28:16.888<br>SI Q II DBS GR<br>DBS GROUP HOL<br>re Exchange Securities Tradiu<br>& Research Price & Charl<br>ALES V<br>Start<br>30-Jun-2<br>Start Dates<br>4190 Last event on this pag<br>Local Time V<br>11:20:07                                                                                                    | 20,000<br>13,400<br>oup Holdings Ltd I<br>DINGS LTD<br>ng Ltd   Banks<br>ts Estimates<br>016 00 00<br>are valid only within<br>ge: 30-Jun-2016, 10<br>Tick                | 15.8500<br>15.8500<br>Time & Sales<br>Financials Events (<br>End<br>11:21 30-Jun-20<br>the last 3 months<br><b>k52:34</b>                                                                                                    | 15.800 SGD 0.<br>212,390<br>15.800 SGD 0.<br>Dwnership Debt 8<br>16 Now Pr 16 Now Pr 15.800<br>15.800<br>15.800                                                                                                    | Singapore SE<br>Singapore SE<br>270 1.74% Vol 8,<br>& Credit Peers & Va<br>ice Limits V<br>- Volum<br>20                                                                                                    | Normal Trade<br>Normal Trade<br>Normal Trade                                                                                                    | ngs 360 Menu<br>Jpdate View<br>1 2 3<br>Ask<br>15.810<br>15.810                                                                                                    | C ≡ _ P ×<br>TIME & SALES TASV                                                                                                    |
| so-un-2018<br>30-Jun-2016<br>e <sup>2</sup> ← → DBSM.<br>DBSM.SI <sup>a</sup><br>Singapore I Singapor<br>Overview News<br>TIME AND SA<br>Display<br>Time and Sales<br>Showing 1 - 500 of ·<br>Date<br>30-Jun-2016<br>30-Jun-2016                                                                                                    | 10.28:16.907<br>10.28:16.888<br>SI Q II DBS GR<br>DBS GROUP HOL<br>re Exchange Securities Tradii<br>& Research Price & Chart<br>ALES *<br>Start<br>30-Jun-24<br>Start<br>30-Jun-24<br>Start Dates<br>4190 Last event on this pag<br>Local Time *<br>11:20:07<br>11:20:07                                                                                                    | 20,000<br>13,400<br>oup Holdings Ltd I<br>DINGS LTD<br>ng Ltd   Banks<br>ts Estimates<br>016 00 00<br>are valid only within<br>ge: 30-Jun-2016, 10<br>Tick                | 15.8500<br>15.8500<br>Time & Sales<br>Financials Events (<br>End<br>11:21 90-Jun-20<br>the last 3 months<br>F52:34                                                                                                    | 15.800 SGD 0.<br>212,390<br>15.800 SGD 0.<br>Dwnership Debt δ<br>16 Now Pr<br>16 Now Pr<br>15.800<br>15.800<br>15.800<br>15.800                                                                                                    | Ingapore SE<br>Singapore SE<br>270 1.74% Vol 8<br>& Credit Peers & Va<br>ice Limits V<br>- Volum<br>20<br>50                                                                                                    | Normal Trade<br>Normal Trade<br>Normal Trade                                                                                                    | ngs 360 Menu<br>Jpdate View<br>1 2 3<br>Ask<br>15.810<br>15.810<br>15.810                                                                                                    | C ≡ _ P ×<br>TIME & SALES TASV                                                                                                    |
| suburized to<br>30-Jun-2016<br>e <sup>2</sup> ← → DBSM.<br>DBSM.SI <sup>a</sup><br>Singapore I Singapore<br>Overview News<br>TIME AND SA<br>Display<br>Time and Sales<br>Showing 1 - 500 of A<br>Date<br>30-Jun-2016<br>30-Jun-2016<br>30-Jun-2016<br>30-Jun-2016                                                                                                    | 10.28:16.907<br>10.28:16.888<br>SI Q II DBS GROUP HOL<br>DBS GROUP HOL<br>re Exchange Securities Tradii<br>& Research Price & Chart<br>ALES ▼<br>Start<br>30-Jun-20<br>Start<br>30-Jun-20<br>Start<br>30-Jun-20<br>Start<br>10:28:16.907<br>11:20:07<br>11:20:07<br>11:20:07<br>11:20:07                                                                                                    | 20,000<br>13,400<br>oup Holdings Ltd I<br><b>DINGS LTD</b><br>ng Ltd I Banks<br><b>E Estimates</b><br>016 00 00<br>i are valid only within<br>ge: 30-Jun-2016, 10<br>Tick | 15.8500<br>15.8500<br>Time & Sales<br>Financials Events 0<br>End<br>11:21 30-Jun-20<br>the tast 3 months<br>F52.34                                                                                                    | 15.800 SGD 0.<br>212,390 Debt &<br>Dwnership Debt &<br>16 Now Pr<br>16 Now Pr<br>15.800 SGD 0.<br>15.800 15.800                                                                                                    | singapore SE<br>Singapore SE<br>270 1.74% Vol 8<br>& Credit Peers & Va<br>ice Limits V<br>Volum<br>20<br>50<br>30                                                                                                    | In Normal Trade<br>Normal Trade<br>Normal Trade<br>Ituation Derivatives Fill<br>Olume Range<br>Ituation Derivatives Fill<br>Bid<br>0 15.800<br>0 15.800<br>0 15.800                                                                                                    | ngs 360 Menu<br>Jpdate View<br>1 2 3<br>Ask<br>15.810<br>15.810<br>15.810                                                                                                    | C ≡ _ P ×<br>TIME & SALES TASV                                                                                                    |
| suburized to<br>30-Jun-2016<br>singapore I Singapore<br>Overview News<br>TIME AND SA<br>Display<br>Time and Sales<br>Showing 1 - 500 of A<br>Date<br>30-Jun-2016<br>30-Jun-2016<br>30-Jun-2016<br>30-Jun-2016                                                                                                    | 10.28:16.907<br>10.28:16.888<br>SI Q II DBS GR<br>DBS GROUP HOL<br>re Exchange Securities Tradii<br>& Research Price & Chart<br>ALES ▼<br>Start<br>30-Jun-20<br>Start<br>30-Jun-20<br>Start<br>30-Jun-20<br>Start<br>10:28:16.907<br>11:20:07<br>11:20:07<br>11:20:07<br>11:19:57<br>11:19:57                                                                                                    | 20,000<br>13,400<br>oup Holdings Ltd I<br>DINGS LTD<br>ng Ltd I Banks<br>IS Estimates<br>016 00 00 00<br>i are valid only within<br>ge: 30-Jun-2016, 10<br>Tick           | 15.8500<br>15.8500<br>Time & Sales<br>Financials Events (<br>End<br>11:21 30-Jun-20<br>the last 3 months<br>F52:34                                                                                                    | 15.800 SGD 0.<br>212,390<br>212,390<br>15.800 SGD 0.<br>Dwnership Debt 8<br>16 Now Pr<br>16 Now Pr<br>15.800<br>15.800<br>15.800<br>15.800<br>15.800                                                                                                    | singapore SE<br>Singapore SE<br>270 1.74% Vol 8<br>& Credit Peers & Va<br>ice Limits V<br>- Volum<br>20<br>50<br>50<br>30                                                                                                    | Normal Trade           Normal Trade           Normal Trade           Itation         Derivatives           filin           olume Range           e         Bid           0         15.800           0         15.800           0         15.800           0         15.800           0         15.800           0         15.800                                                                                                    | ngs 360 Menu<br>Jpdate View<br>1 2 3<br>Ask<br>15.810<br>15.810<br>15.810<br>15.810                                                                                                    | C ≡ _ P ×<br>TIME & SALES TASV                                                                                                    |
| so-un-2018<br>30-Jun-2016<br>BBSM.SI<br>Singapore I Singapore<br>Overview News<br>TIME AND SA<br>Display<br>Time and Sales<br>Showing 1 - 500 of A<br>Date<br>30-Jun-2016<br>30-Jun-2016<br>30-Jun-2016<br>30-Jun-2016<br>30-Jun-2016<br>30-Jun-2016                                                                                                    | 10.28:16.907<br>10.28:16.888<br>SI Q II DBS GROUP HOL<br>DBS GROUP HOL<br>re Exchange Securities Tradii<br>& Research Price & Chart<br>ALES ▼<br>Start<br>30-Jun-2<br>Start<br>30-Jun-2<br>Start<br>30-Jun-2<br>Start<br>11:20:07<br>11:20:07<br>11:20:07<br>11:20:07<br>11:20:57<br>11:19:57<br>11:19:57                                                                                                    | 20,000<br>13,400<br>oup Holdings Ltd I<br>LDINGS LTD<br>ng Ltd I Banks<br>Is Estimates<br>016 00 00 00<br>a are valid only within<br>pr 30-Jun-2016, 10<br>Tick           | 15.8500<br>15.8500<br>Time & Sales<br>Financials Events (<br>End<br>11:21 30-Jun-20<br>the tast 3 months<br>F52:34                                                                                                    | 15.800 SGD 0.<br>212,390<br>212,390<br>15.800 SGD 0.<br>Dwnership Debt &<br>15.800<br>15.800<br>15.800<br>15.800<br>15.800                                                                                                    | singapore SE<br>Singapore SE<br>270 1.74% Vol 8<br>& Credit Peers & Va<br>ice Limits V<br>- Volum<br>20<br>50<br>30<br>20<br>4                                                                                                    | Normal Trade           Normal Trade           Normal Trade           Itation         Derivatives           period         Fill           olume Range         E           olume Range         E           olume Range         E           o         15.800           o         15.800           o         15.800           o         15.800           o         15.800           o         15.800           o         15.800           o         15.800           o         15.800           o         15.800           o         15.800                                                                                                    | ngs 360 Menu<br>Jpdate View<br>1 2 3<br>Ask<br>15.810<br>15.810<br>15.810<br>15.810                                                                                                    | C ≡ _ P ×<br>TIME & SALES TASV<br>2<br>4 5 6 7 8 9<br>Turnover<br>3,160<br>7,900<br>4,740<br>3,160<br>6,320                                                                                                    |
| so-Jun-2016         a)-Jun-2016           clip ← →         DBSM.           DBSM.SI ←         Singapore I Singapore           Singapore I Singapore I Singapore         Singapore I Singapore           TIME AND SA         Display           Time and Sales         Showing 1 - 500 of A           Do-Jun-2016         30-Jun-2016           30-Jun-2016         30-Jun-2016           30-Jun-2016         30-Jun-2016           30-Jun-2016         30-Jun-2016           30-Jun-2016         30-Jun-2016                                                                                                    | 10.28:16.907<br>10.28:16.888<br>SI Q II DBS GROUP HOL<br>DBS GROUP HOL<br>RE Exchange Securities Tradii<br>& Research Price & Chart<br>ALES ▼<br>Start<br>30-Jun-2<br>Start<br>30-Jun-2<br>Start<br>30-Jun-2<br>Start<br>30-Jun-2<br>Start<br>11:20:07<br>11:20:07<br>11:20:07<br>11:20:07<br>11:20:07<br>11:20:07<br>11:20:07<br>11:20:57<br>11:19:57<br>11:19:57                                                                                                    | 20,000 13,400 oup Holdings Ltd I DINGS LTD ng Ltd I Banks ts Estimates 016 00 00 00 a are valid only within ge: 30-Jun-2016, 10 Tick                                      | 15.8500<br>15.8500<br>Time & Sales<br>Financials Events (<br>11:21 30-Jun-20<br>the last 3 months<br>E52:34                                                                                                    | 15.800 SGD 0.<br>212,390<br>212,390<br>15.800 SGD 0.<br>Dwnership Debt 8<br>Debt 8<br>15.800<br>15.800<br>15.800<br>15.800<br>15.800<br>15.800                                                                                                    | Singapore SE<br>Singapore SE<br>Singapore SE<br>270 1.74% Vol 8<br>& Credit Peers & Va<br>ice Limits V<br>Volum<br>200<br>500<br>300<br>200<br>400<br>100<br>100<br>100<br>100<br>100<br>100<br>1                                                                                                    | Normal Trade           Normal Trade           Normal Trade           Normal Trade           Itation         Derivatives           period         Fill           olume Range         E           olume Range         E           olume Range <td>ngs 360 Menu<br/>Jpdate View<br/>1 2 3<br/>Ask<br/>15.810<br/>15.810<br/>15.810<br/>15.810<br/>15.810<br/>15.810</td> <td>C ≡ _ P ×<br/>TIME &amp; SALES TASV</td>                                                                                                    | ngs 360 Menu<br>Jpdate View<br>1 2 3<br>Ask<br>15.810<br>15.810<br>15.810<br>15.810<br>15.810<br>15.810                                                                                                    | C ≡ _ P ×<br>TIME & SALES TASV                                                                                                    |
| so-Jun-2016         30-Jun-2016           DBSM.SI         ●           Singapore I Singapor         News           TIME AND SA         ●           Display         Time and Sales           Showing 1 - 500 of a         ●           Jun-2016         30-Jun-2016           30-Jun-2016         30-Jun-2016           30-Jun-2016         30-Jun-2016           30-Jun-2016         30-Jun-2016           30-Jun-2016         30-Jun-2016           30-Jun-2016         30-Jun-2016           30-Jun-2016         30-Jun-2016                                                                                                    | 10.28:16.907<br>10.28:16.888<br>SI Q II DBS GROUP HOL<br>DBS GROUP HOL<br>RE Exchange Securities Tradii<br>& Research Price & Chart<br>ALES ▼<br>Start<br>30-Jun-2<br>Start<br>30-Jun-2<br>Start<br>11:20-07<br>11:20-07<br>11:19-57<br>11:19-57<br>11:19-57<br>11:19-57<br>11:19-57                                                                                                    | 20,000<br>13,400<br>oup Holdings Ltd I<br>DINGS LTD<br>ng Ltd I Banks<br>Is Estimates<br>016 00 00 00<br>are valid only within<br>pe: 30-Jun-2016, 10<br>Tick             | 15.8500<br>15.8500<br>Time & Sales<br>Financials Events (<br>11 : 21 : 30-Jun-20<br>the last 3 months<br>F52:34                                                                                                    | 15.800 SGD 0.<br>212,390 Debt 8<br>Dwnership Debt 8<br>Dwnership Debt 8<br>15.800 Table 0<br>15.800 1<br>15.800 1<br>15.                                                                                                    | Singapore SE<br>Singapore SE<br>Singapore SE<br>270 1.74% Vol 8<br>& Credit Peers & Va<br>ice Limits V<br>Volum<br>200<br>500<br>300<br>200<br>400<br>100<br>100<br>100<br>100<br>100<br>100<br>1                                                                                                    | Normal Trade           Normal Trade           Normal Trade           Normal Trade           Itation         Derivatives           particular trade           olume Range           e         Bid           0         15.800           0         15.800           0         15.800           0         15.800           0         15.800           0         15.800           0         15.800           0         15.800           0         15.800                                                                                                    | ngs 360 Menu<br>Ipdate View<br>1 2 3<br>Ask<br>15.810<br>15.810<br>15.810<br>15.810<br>15.810<br>15.810                                                                                                    | C ≡ _ ∞ ×<br>TIME & SALES TASV                                                                                                    |
| so-Jun-2016           20-Jun-2016           DBSM.SI           Singapore I Singapor           Overview           News           TIME AND SA           Display           Time and Sales           Showing 1 - 500 of a           O-Jun-2016           30-Jun-2016           30-Jun-2016                                                                                                    | 10.28:16.907<br>10.28:16.888<br>SI Q II DBS GROUP HOL<br>DBS GROUP HOL<br>10:28:16.888<br>SI Q II DBS GR<br>DBS GROUP HOL<br>10:20:7<br>10:20:7 | 20,000 13,400 oup Holdings Ltd I DINGS LTD ng Ltd I Banks Is Estimates D16 00 00 00 are valid only within ge: 30-Jun-2016, 10 Tick                                        | 15.8500<br>15.8500<br>Time & Sales<br>Financials Events (<br>End<br>11   21   30-Jun-20<br>the last 3 months<br>P52.34                                                                                                    | 15.800 SGD 0.<br>212,390<br>212,390<br>212,390<br>212,390<br>15.800 0.<br>0.<br>0.<br>0.<br>0.<br>0.<br>0.<br>0.<br>0.<br>0.                                                                                                    | singapore SE<br>Singapore SE<br>270 1.74% Vol 8<br>& Credit Peers & Va<br>ice Limits V<br>- Volum<br>20<br>50<br>30<br>20<br>40<br>10<br>30<br>30<br>20<br>30<br>30<br>20<br>30<br>30<br>20<br>30<br>30<br>20<br>30<br>30<br>20<br>30<br>30<br>30<br>30<br>30<br>30<br>30<br>30<br>30<br>30<br>30<br>30<br>30                                                                                                    | Normal Trade           Normal Trade           Normal Trade           Normal Trade           Itation         Derivatives           Itation         Derivatives           olume Range         Itation           olume Range         Itation           Itation         Derivatives           Itation         Derivatives           It                                                                                                    | ngs 360 Menu<br>Jpdate View<br>1 2 3<br>Ask<br>15.810<br>15.810 | C ≡ _ ∞ ×<br>TIME & SALES TASV                                                                                                    |
| so-Jun-2016           20-Jun-2016           DBSM.SI           Singapore I Singapore           Overview           News           TIME AND SA           Display           Time and Sales           Showing 1 - 500 of a           Do-Jun-2016           30-Jun-2016           30-Jun-2016                                                                                                    | 10.28:16.907<br>10.28:16.888<br>SI Q II DES GR<br>DBS GROUP HOL<br>re Exchange Securities Tradii<br>& Research Price & Chart<br>ALES Start<br>30-Jun-2<br>Start<br>30-Jun-2<br>Start Dates<br>4190 Last event on this pay<br>Local Time V<br>11:20:07<br>11:20:07<br>11:20:07<br>11:20:07<br>11:19:57<br>11:19:57<br>11:19:57<br>11:19:57<br>11:19:57<br>11:19:57<br>11:19:46                                                                                                    | 20,000 13,400 oup Holdings Ltd I DINGS LTD ng Ltd I Banks Is Estimates D16 00 00 00 are valid only within ge: 30-Jun-2016, 10 Tick                                        | 15.8500<br>15.8500<br>Time & Sales<br>Financials Events C<br>End<br>11 21 30-Jun-20<br>the last 3 months<br>E52.34                                                                                                    | 15.800 SGD 0.<br>212,390<br>212,390<br>212,390<br>212,390<br>212,390<br>0.<br>0.<br>0.<br>0.<br>0.<br>0.<br>0.<br>0.<br>0.<br>0                                                                                                    | singapore SE<br>Singapore SE<br>270 1.74% Vol 8<br>& Credit Peers & Va<br>ice Limits V<br>- Volum<br>20<br>50<br>30<br>20<br>40<br>10<br>30<br>20<br>50<br>30<br>20<br>50<br>30<br>20<br>50<br>30<br>20<br>20<br>50<br>30<br>20<br>50<br>30<br>20<br>50<br>30<br>20<br>50<br>30<br>20<br>50<br>30<br>20<br>50<br>50<br>50<br>50<br>50<br>50<br>50<br>50<br>50<br>50<br>50<br>50<br>50                                                                                                    | Normal Trade           Normal Trade           Normal Trade           Itation         Derivatives         Filin           olume         Range         Cluster         Range           olume         Range         Cluster         Range         Cluster           olume         Range         Cluster         Range         Cluster         Range         Range         Range         Range         Range         Range         Range         Range         Range         Range         Range         Range         Range         Range         Range <thrange< th="">         Range         Range</thrange<>                                                                                                    | ngs 360 Menu<br>Update View<br>1 2 3<br>Ask<br>15.810<br>15.810<br>15.810<br>15.810<br>15.810<br>15.810<br>15.810<br>15.810                                                                                                    | C ≡ _ ∞ ×<br>TIME & SALES TASV                                                                                                    |
| so-Jun-2016           20-Jun-2016           BBSM.SI           Singapore I Singapor           Overview           News           TIME AND SA           Display           Time and Sales           Showing 1 - 500 of a           O-Jun-2016           30-Jun-2016           30-Jun-2016                                                                                                    | 10.28:16.907<br>10.28:16.888<br>SI Q II DES GR<br>DBS GROUP HOL<br>re Exchange Securities Tradii<br>& Research Price & Chart<br>ALES<br>Start<br>30-Jun-2<br>30-Jun-2<br>Start Detes<br>30-Jun-2<br>Start Detes<br>30-Jun-2<br>Start Detes<br>30-Jun-2<br>11:20:07<br>11:20:07<br>11:20:0                                              | 20,000 13,400 oup Holdings Ltd I DINGS LTD ng Ltd   Banks IS Estimates D16 00 00 00 are valid only within ge: 30-Jun-2016, 10 Tick                                        | 15.8500<br>15.8500<br>Time & Sales<br>Financials Events<br>End<br>11 21 30-Jun-20<br>the last 3 months<br>F52.34                                                                                                    | 15.800 SGD 0.<br>212.390<br>212.390<br>212.390<br>212.390<br>212.390<br>0.<br>212.390<br>0.<br>215.800<br>0.<br>215.800<br>0.<br>215.80 | singapore SE<br>Singapore SE<br>Singapore SE<br>270 1.74% Vol 8<br>& Credit Peers & Va<br>ice Limits V<br>- Volum<br>20<br>50<br>30<br>20<br>40<br>10<br>30<br>20<br>40<br>10<br>10<br>10<br>10<br>10<br>10<br>10<br>10<br>10<br>10<br>10<br>10<br>10                                                                                                    | Normal Trade           Normal Trade           Itation         Derivatives         Filin           Itation         Derivatives         Filin           Itation         Derivatives         Filin           Itation         Derivatives         Filin           Itation         Derivatives         Filin           Itation         Derivatives         Filin           Itation         Derivatives         Filin           Itation         Derivatives         Filin           Itation         Derivatives         Filin           Itation         Derivatives         Filin           Itation         Derivatives         Filin           Itation         Derivatives         Filin           Itation         Derivatives         Filin           Itation         Itation         Itation         Itation           Itation         Itation         Itation         Itation           Itation         Itation         Itation         Itation           Itation         Itation         Itation         Itation           Itation         Itation         Itation         Itation           Itation <thitatitation< th="">         Itatitation         <tht< td=""><td>ngs 360 Menu<br/>Jpdate View<br/>1 2 3<br/>Ask<br/>15.810<br/>15.810</td><td>C ≡ _ ∞ ×<br/>TIME &amp; SALES TASV</td></tht<></thitatitation<>                                                                                                    | ngs 360 Menu<br>Jpdate View<br>1 2 3<br>Ask<br>15.810<br>15.810 | C ≡ _ ∞ ×<br>TIME & SALES TASV                                                                                                    |
| so-uin-2016         30-Jun-2016           BBSM.SI         ■           Singapore I Singapore         News           TIME AND SA         ■           Display         Time and Sales           Showing 1 - 500 of a         ■           Date         ■           30-Jun-2016         ■           30-Jun-2016         ■                                                                                                    | 10.28:16.907<br>10.28:16.888<br>SI Q II DES GR<br>DES GROUP HOL<br>re Exchange Securities Tradii<br>& Research Price & Chart<br>ALES<br>Start<br>20-Jun.24<br>30-Jun.24<br>30                                                                              | 20,000 13,400 oup Holdings Ltd I DINGS LTD ng Ltd   Banks IS Estimates D16 00 00 00 are valid only within ge: 30-Jun-2016, 10 Tick                                        | 15.8500<br>15.8500<br>Time & Sales<br>Financials Events<br>End<br>11:21 30-Jun-20<br>the tast 3 months<br>x52:34                                                                                                    | 15.800 SGD 0.<br>212.390 15.800 0.<br>212.390 12<br>212.390 0.<br>212.390 0.<br>212.390 0.<br>212.390 0.<br>215.800 0.<br>215.800                                                                                                    | Image: Singapore SE         Singapore SE         Singapore SE         270       1.74%       Vol 8.         & Credit       Peers & Va         ice Limits       V         -       -         -       -         Volum       -         -       -         Volum       -         -       -         -       -         -       -         -       -         -       -         -       -         -       -         -       -         -       -         -       -         -       -         -       -         -       -         -       -         -       -         -       -         -       -         -       -         -       -         -       -         -       -         -       -         -       -         -       -         -       -         -       -         - <td>Normal Trade           Normal Trade           Normal Trade           Itation         Derivatives         Filin           Iduation         Derivatives         Filin           olume Range         Iduation         Bito           olume Range         Iduation         Bito           olume Range         Iduation         Bito           olume Range         Iduation         Bito           olume Range         Iduation         Bito           olume Range         Iduation         Bito           olume Range         Iduation         Bito           olume Range         Iduation         Bito           olume Range         Iduation         Iduation         Iduation           olume Range         Iduation         Iduation         Iduation           olume Range         Iduation         Iduation         Iduation           olume Range         Iduation         Iduation         Iduation           olume Range         Iduation         Iduation         Iduation           olume Range         Iduation         Iduation         Iduation           olume Range         Iduation         Iduation         Iduation           olume Range         Idua</td> <td>ngs 360 Menu<br/>2pdate View<br/>1 2 3<br/>Ask<br/>15.810<br/>15.810</td> <td>C ≡ _ ∞ ×<br/>TIME &amp; SALES TASV</td> | Normal Trade           Normal Trade           Normal Trade           Itation         Derivatives         Filin           Iduation         Derivatives         Filin           olume Range         Iduation         Bito           olume Range         Iduation         Bito           olume Range         Iduation         Bito           olume Range         Iduation         Bito           olume Range         Iduation         Bito           olume Range         Iduation         Bito           olume Range         Iduation         Bito           olume Range         Iduation         Bito           olume Range         Iduation         Iduation         Iduation           olume Range         Iduation         Iduation         Iduation           olume Range         Iduation         Iduation         Iduation           olume Range         Iduation         Iduation         Iduation           olume Range         Iduation         Iduation         Iduation           olume Range         Iduation         Iduation         Iduation           olume Range         Iduation         Iduation         Iduation           olume Range         Idua                                                                                                    | ngs 360 Menu<br>2pdate View<br>1 2 3<br>Ask<br>15.810<br>15.810 | C ≡ _ ∞ ×<br>TIME & SALES TASV                                                                                                    |
| so-Jun-2016         30-Jun-2016           a) Jun-2016         BSM.SI           b) BSM.SI         a) Jun-2016           jopanet         Singapore           overview         News           TIME AND SA           Display         Time and Sales           Showing 1 - 500 of A           Date           30-Jun-2016           30-Jun-2016                                                                                                    | 10.28:16.907<br>10.28:16.888<br>SI Q IF DBS GROUP HOL<br>SI Q IF DBS GROUP HOL<br>SI Q IF DBS GROUP HOL<br>SI CONTRACTOR<br>SI CONTRACTOR                                                                                                    | 20,000 13,400 oup Holdings Ltd I DINGS LTD ng Ltd I Banks ts Estimates D16 00 00 00 00 are valid only within ge: 30-Jun-2016, 10 Tick                                     | 15.8500<br>15.8500<br>Time & Sales<br>Financials Events<br>Financials Events<br>Financials Financials Fin                               | 15.800 SGD 0.<br>212,390 1212,390 212,390 212,390 212,390 212,390 212,390 212,390 212,390 212,390 212,390 212,590 212,590 212,580 215,580 215,58                                                                                                    | Image of the second second                                                                                                    | Normal Trade           Normal Trade           Normal Trade           Itation         Derivatives         Filin           Itation         Derivatives         Filin           olume         Range         Ease         Ease           olume         Range         Ease         Ease           olume         Colume         State         Ease           olume         Colume         State         Ease           olume         Colume         State         Ease           olume         Colume         Colume         Ease         Ease           olume         Colume         Colume         Colume         Ease         Ease           olume         Colume         Colume         Colume         Ease         Ease <t< td=""><td>ngs 360 Menu<br/>2pdate View<br/>1 2 3<br/>Ask<br/>15.810<br/>15.810</td><td>C ≡ _ ∞ ×<br/>TIME &amp; SALES TASV</td></t<>                                                                                                    | ngs 360 Menu<br>2pdate View<br>1 2 3<br>Ask<br>15.810<br>15.810 | C ≡ _ ∞ ×<br>TIME & SALES TASV                                                                                                    |
| So-Jun-2016     Singapore   Singapore   Singapor        | 10.28:16.907<br>10.28:16.888<br>SI Q IF DBS GROUP HOL<br>SI Q IF DBS GROUP HOL<br>SI C A Charl<br>ALES V<br>Start DBS<br>Last event on this part<br>Local Time V<br>11:20:07<br>11:20:07<br>11:20:07<br>11:20:07<br>11:19:57<br>11:19:57                                               | 20,000 13,400 oup Holdings Ltd I DINGS LTD ng Ltd   Banks ts Estimates D16 00 00 00 00 are valid only within ge: 30-Jun-2016, 10 Tick Tick                                | 15.8500<br>15.8500<br>Time & Sales<br>Financials Events<br>End<br>11 : 21 30-Jun-20<br>the last 3 months<br><b>&gt;52.34</b>                                                                                                    | 15.800 SGD 0.<br>212,390<br>212,390<br>212,390<br>212,390<br>212,390<br>0.<br>212,390<br>0.<br>212,500<br>0.<br>212,500<br>0.<br>212,500<br>0.<br>215,500<br>0.<br>215,50 | 270       1.74%       Vol       8.         270       1.74%       Vol       8.         270       1.74%       Vol       8.         20       1.74%       Vol       8.         & Credit       Peers & Va       9.       9.         ice Limits       V       20       50         -       -       -       9.         Volum       -       -       9.         0       -       -       9.         0       -       -       9.         0       -       -       9.         0       -       -       9.         0       -       -       9.         0       -       -       9.         0       -       -       9.         0       -       -       9.         0       -       -       9.         0       -       -       10.         0       -       -       10.         0       -       -       10.         0       -       -       10.         0       -       -       10.         0                                                                                                    | Normal Trade           Normal Trade           Normal Trade           Itation         Derivatives         Filin           Itation         Derivatives         Filin           Itation         Derivatives         Filin           Itation         Derivatives         Filin           Itation         Derivatives         Filin           Itation         Derivatives         Filin           Itation         Derivatives         Filin           Itation         Itation         Bild         Itation           Itation         Itation         Bild         Itation         Itation           Itation         Itation         Itation         Itation         Itation         Itation           Itation         Itation         Itation         Itation         Itation         Itation         Itation           Itation         Itation </td <td>ngs 360 Menu<br/>2pdate View<br/>1 2 3<br/>Ask<br/>15.810<br/>15.810</td> <td>C       ≡       _       ∞         TIME &amp; SALES TASV         Image: Control of the state state</td> | ngs 360 Menu<br>2pdate View<br>1 2 3<br>Ask<br>15.810<br>15.810 | C       ≡       _       ∞         TIME & SALES TASV         Image: Control of the state state |
| Si-Jun-2016<br>Singapore   Singapore   Sing | 10.28:16.907<br>10.28:16.888<br>SI Q IF DBS GROUP HOL<br>Table S GROUP HOL<br>SI DBS GROUP HOL<br>SI Coll Fill S Coll<br>S Research Price & Charl<br>S Coll Time V<br>Start Date<br>Start Start<br>Start Start Start<br>Start                                                                                                    | 20,000 13,400 oup Holdings Ltd I DINGS LTD ng Ltd   Banks ts Estimates D16 00 00 00 out are valid only within ge: 30-Jun-2016, 10 Tick                                    | 15.8500<br>15.8500<br>Time & Sales<br>Financials Events<br>Financials Events<br>Financials Financials Financia | 15.800 SGD 0.<br>212,390 Debt 4<br>212,390 Debt 4                                                                                                    | 270       1.74%       Vol       8         270       1.74%       Vol       8         270       1.74%       Vol       8         20       20       20         ice Limits       V       20         -       20       50         30       20       50         40       10       30         50       50       30         20       50       30         20       50       30         20       50       30         20       50       30         20       50       30         20       50       30         20       50       30         20       50       30         20       50       30         20       50       30         20       50       30         30       50       30         30       60       30         40       40       40         40       40       40         40       40       40         40       40       40         40       40       40                                                                                                    | Normal Trade           Normal Trade           Normal Trade           Itation         Derivatives         Filin           Itation         Derivatives         Filin           Itation         Derivatives         Filin           Itation         Derivatives         Filin           Itation         Derivatives         Filin           Itation         Derivatives         Filin           Itation         Derivatives         Filin           Itation         Derivatives         Filin           Itation         Derivatives         Filin           Itation         Itation         Elin           Itation         Itation         Elin         Itation           Itation         Itation         Itation         Itation           Itation         Itation         Itation         Itation           Itation         Itation         Itation         Itation           Itation         Itation         Itation         Itation           Itation         Itation         Itation         Itation           Itation         Itation         Itation         Itation           Itation <thitation< th="">         Itation         <thitation< th="">     &lt;</thitation<></thitation<>                                                                                                    | ngs 360 Menu<br>2pdate View<br>1 2 3<br>4 2 3<br>1 5 810<br>1 5 810<br>1 5 81                                                         | C     E     -     0     ×       TIME & SALES     TASV       4     5     6     7     8     9       4     5     6     7     8     9       4     5     6     7     8     9       4     5     6     7     8     9       4     5     6     7     8     9       4     5     6     7     8     9       4     5     6     7     8     9       4     5     6     7     8     9       4     5     6     7     8     9       4     5     6     7     8     9       4     7     8     9     80       4     7     9     9     80       4     7     9     9     80       4     7     9     9     80       4     6     320     3     6                                                                                                    |

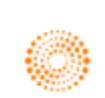

### Index Movers <IMO>

The Index Movers application **<IMO>** provides fundamental, reference and real-time data in a customizable display for an index, its constituents, sectors and statistical data. The primary objective of this app is to highlight the stocks within a particular index that have the strongest impact on the index value.

1. STOCKS: users can double-click on an individual stock to see all indices in which it is traded

2. INDICES: Users can double-click on an individual index to see all the companies whose stocks make up that index.

The same analysis can be performed on all indices in which a particular stock is traded worldwide, as well as a summary of the effect certain sectors within an index are having on a whole.

For example, an example of the Stocks, Sectors and Indices pages have been provided.

To arrive at this page, in the Eikon Toolbar, search <IMO>.

| 1. 🚻 🖏           | 1225 Index Movers 🛛 🗸 🔾 🗸 | .N225 Q                       |                  |                   |           |            | -€ ≡ _ ø ×               |
|------------------|---------------------------|-------------------------------|------------------|-------------------|-----------|------------|--------------------------|
| NIKKEI           | 225 INDEX 15,694.81       | ▲ 127.98 0.82% JPY            |                  |                   |           |            |                          |
|                  |                           |                               | 46 4005 10 505   |                   |           |            |                          |
| III 51           | OCKS SECTORS              | INDICES 30/6/20               | 16 #225 LC: 6954 | 41 0.10% SC: 4323 |           |            |                          |
| RIC              | Name                      | <ul> <li>Last Pct.</li> </ul> | Chng Pct.Chng.E  | lar Net.Chng Idx  | Pts.Net I | dx.Pts.Pct | Sector                   |
| 5101.T           | YOKOHAMA RUBBER           | 1,292.000                     | 2.220            | 28.000            | 0.554     | 0.004      | Consumer Discretionary   |
| 6841.T           | YOKOGAWA ELEC             | 1,167.000                     | 3.090            | 35.000            | 1.381     |            | Information Technology   |
| 6506.T           | YASKAWA ELEC              |                               | -0.070           | -1.000            |           |            | Information Technology   |
| 9064.T           | YAMATO HOLDINGS           | 2,319.500                     | 0.870 —          | 20.000            | 0.787     | 0.005      | Industrials              |
| 7951.T           | YAMAHA CORP               |                               | -3.050 ———       | -87.000           |           |            | Consumer Discretionary   |
| 4689.T           | YAHOO JAPAN               |                               | -1.310 —         | -6.000            |           |            | Information Technology   |
| 9021.T           | WEST JAPAN RY             |                               | -0.390 =         | -25.000           |           |            | Industrials              |
| 8270.T           | UNY GROUP HLDG            | 858.000                       | 0.000            | 0.000             | 0.000     | 0.000      | Consumer Staples         |
| 3103.T           | UNITIKA                   |                               | -1.790 —         | -1.000            | -0.040    | 0.000      | Consumer Discretionary   |
| 4208.T           | UBE INDUSTRIES            |                               | -1.170 —         | -2.000            | -0.079    | -0.001     | Materials                |
| 4704.T           | TREND MICRO               | 3,655.000                     | 3.100            | 110.000           | 4.339     | 0.028      | Information Technology   |
| 8015.T           | TOYOTA TSUSHO             | 2,204.000                     | 1.750            | 38.000            | 1.495     | 0.010      | Industrials              |
| 7203.T           | TOYOTA MOTOR CO           | 5,160.000                     | 0.800 -          | 41.000            | 1.610     | 0.010      | Consumer Discretionary   |
| 3101.T           | ТОУОВО                    | 196.000                       | 1.550            | 3.000             | 0.118     | 0.001      | Materials                |
| 5901.T           | TOYO SEIKAN HLDG          | 1,951.000                     | 0.360 -          | 7.000             | 0.273     | 0.002      | Materials                |
| 5332.1           |                           | 4,055.000                     | 1./60            | /0.000            | 1.383     | 0.009      | Industrials              |
| 4042.1           | TOSOH CORP                | 4/1.000                       | 1.0/0            | 5.000             | 0.196     | 0.001      | Materials                |
| 6502.1           | TOSHIBA CORP              |                               | -0.290 -         | -0.800            | -0.032    | 0.000      | Industrials              |
| 3402.1           | TORAY INDUSTRIES          |                               | -0.250+          |                   | -0.089    | -0.001     | Matenais                 |
| /911.1           | TOPPAN PRINTING           | 882.000                       | -0.900-          | -8.000            | -0.318    | -0.002     | Industrials              |
| 3289.1           | TOKYU FUDUSAN HD          | 639.000                       | 1.590            | 10.000            | 0.394     | 0.003      | Financials               |
| 9005.T           | TOKYU CORP                | 892.000                       | 0.340 •          | 3.000             | 0.118     | 0.001      | Industrials              |
| 8804.1           | TOKTO TATEMONO            | 1,237.000                     | 1.980            | 24.000            | 0.474     | 0.003      | Financials               |
| 9031.1<br>9025 T |                           | 420,400                       | 0.450            | 242,000           | 0.074     | 0.000      | Oullues                  |
| 0033.1<br>0501 T | TOKTO ELECTRON            | 6,009.000                     | 1.420            | 242,000           | 9.349     | 0.001      | Information recimology   |
| 9501.1<br>0691 T |                           | 423.000                       | 2.010            | 12,000            | 0.024     | 0.000      | Concurrent Discretionany |
| 4042 T           | TOKTO DOME CORP           | 291.000                       | 0.260            | 1,000             | 0.012     | 0.003      | Materiale                |
| 9766 T           |                           | 2 209 000                     | 1.300            | 42.000            | 0.039     | 0.000      | Financiale               |
| 5201 T           |                           | 3,390,000                     | 1.280            | 43,000            | 0.040     | 0.005      | rinanciais<br>Motoriale  |
| 5707 T           |                           | 200,000                       | 1.000            | 2,000             | 0.110     | 0.001      | Materials                |
| 0602 T           | TOHO                      | 2 832 000                     | 0.390            | 11,000            | 0.043     | 0.001      | Consumer Dierrationany   |
| 0002.1<br>0001 T | TOBU RATI WAY             | 550 000                       | 0.000            | 0.000             | 0.000     | 0.000      | Industriale              |
| 4542 T           | TERLIMO CORR              | 4 200 000                     | -0.110           | -5.000            | .0.000    | 0.000      | Haalth Care              |
| 3401 T           | TETIIN                    |                               | -2 270           | -8.000            | -0.350    | -0.000     | Materials                |
| 6762 T           | TDK CORPORATION           | 5,720,000                     | 0.700 -          | 40.000            | 1.562     | 0.010      | Information Technology   |
| 4502.T           | TAKEDA PHARM              | 4.450.000                     | 0.230+           | 10.000            | 0.396     | 0.003      | Health Care              |
| 8233.T           | TAKASHIMAYA               | 740.000                       | 3.790            | 27.000            | 1.067     | 0.007      | Consumer Discretionary   |
| 2531.T           | TAKARA HOLDINGS           | 938.000                       | 1.520            | 14.000            | 0.554     | 0.004      | Consumer Staples         |
| 6976.T           | TAIYO YUDEN               | 896.000                       | 1.820            | 16.000            | 0.632     | 0.004      | Information Technology   |
| 1801.T           | TAISEI CORP               | 844.000                       | 0.720            | 6.000             | 0.237     | 0.002      | Industrials              |
| 5233.T           | TAIHEIYO CEMENT           | 246.000                       | 4.240            | 10.000            | 0.395     | 0.003      | Materials                |
| 8795.T           | T&D HOLDINGS              | 869.600                       | 1.100-           | 9.500             | 0.075     | 0.000      | Financials               |
| 7269.T           | SUZUKI MOTOR              | 2,791.000                     | 2.880            | 78.000            | 3.085     | 0.020      | Consumer Discretionary   |
| 8830.T           | SUMITOMO RE&DEV           | 2,763.500                     | 1.920            | 52.000            | 2.054     | 0.013      | Financials               |
| 5232.T           | SUMITOMO OSAKA            | 439.000                       | 0.000            | 0.000             | 0.000     | 0.000      | Materials                |
| 5713.T           | SUMITOMO MTL MIN          | 1,037.000                     | 1.020            | 10.500            | 0.412     | 0.003      | Materials                |
| 8309.T           | SUMITOMO MITSUI           | 331.200                       | 1.810            | 5.900             | 0.232     | 0.001      | Financials               |
| 6302.T           | SUMITOMO HVY IND          | 450.000                       | 2.040            | 9.000             | 0.355     | 0.002      | Industrials              |
| 5802.T           | SUMITOMO ELEC             | 1,358.500                     | 0.260 •          | 3.500             | 0.137     | 0.001      | Consumer Discretionary   |

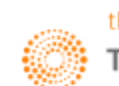

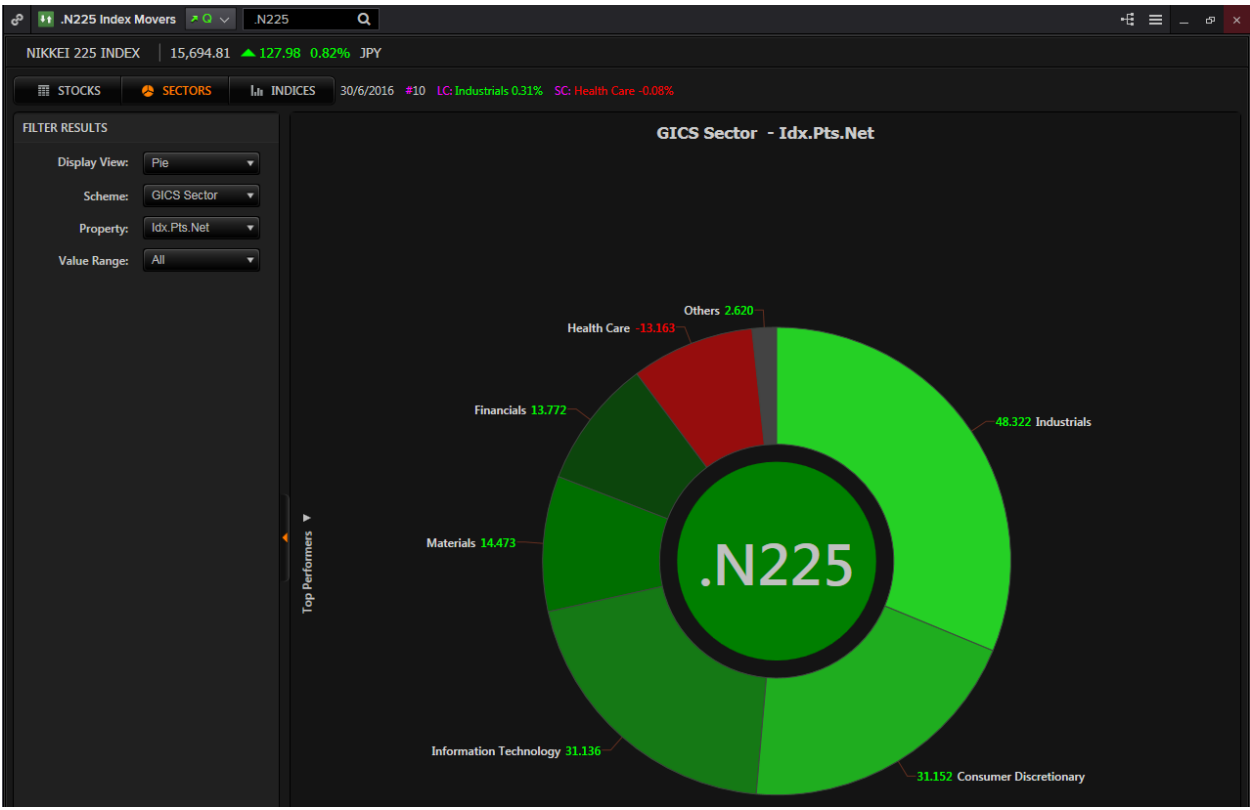

On the Sectors pie chart, search for an equity index and double-click on any section to delve deeper into the sector, (e.g. components of Industrials).

| ළ III C Index Movers スロッ C Q                               |                         |           |          |          |             |             |              |          |               | -# | = - |  |
|------------------------------------------------------------|-------------------------|-----------|----------|----------|-------------|-------------|--------------|----------|---------------|----|-----|--|
| I STOCKS SECTORS In INDICES 30/6/201                       | 6                       |           |          |          |             |             |              |          |               |    |     |  |
| Index                                                      | <ul> <li>RIC</li> </ul> | Last      | Net.Chng | Pct.Chng | Idx.Pts.Net | Idx.Pts.Pct | Rel.Pct.Chng | Wght.Pct | Live.Wght.Pct |    |     |  |
| Dow Jones Global Titans 50 Index                           | .DJGTE                  |           |          |          |             |             |              |          |               |    |     |  |
| Dow Jones Global Titans Index                              | .DJGT                   |           |          |          |             |             |              |          |               |    |     |  |
| Dow Jones U.S. Financials Index                            | .DJUSFN                 | 421.420   | 9.060    | 2.200    |             |             |              |          |               |    |     |  |
| NYSE Arca Institutional Index                              | .XII                    | N/A       | N/A      | N/A      |             |             |              | - NF     |               |    |     |  |
| NYSE Composite Index                                       | .NYA                    | N/A       | N/A      | N/A      |             |             |              | - NF     |               |    |     |  |
| S&P 100 Index                                              | .OEXA                   | 916.820   | 14.460   | 1.600    |             |             |              | - NF     |               |    |     |  |
| S&P 500 Banks (Industry)                                   | .SPLRCBKS               | 289.380   |          | 2.690    |             |             |              | - NF     |               |    |     |  |
| S&P 500 Banks Index (Industry Group)                       | .SPXBK                  | 202.550   | 5.300    |          |             |             |              | - NF     |               |    |     |  |
| S&P 500 Diversified Banks (Sub Ind)                        | .SPLRCRBNK              | 347.830   | 9.600    | 2.840    |             |             |              | - NF     |               |    |     |  |
| S&P 500 Financial (Sector)                                 | .SPSY                   | 303.630   | 6.860    | 2.310    |             |             |              | - NF     |               |    |     |  |
| S&P 500 Index                                              | .SPX                    | 2,070.770 | 34.680   | 1.700    |             |             |              | - NF     |               |    |     |  |
| S&P 500 Value Index                                        | .IVX                    | 904.100   | 16.240   | 1.830    |             |             |              | - NF     |               |    |     |  |
| S&P 900 Index                                              | .SPLGMID                | 4,724.170 | 79.380   | 1.710    |             |             |              | - NF     |               |    |     |  |
| S&P Composite 1500 Banks (Industry Group)                  | .SPCOMBK                | 216.690   | 5.710    | 2.700    |             |             |              | - NF     |               |    |     |  |
| S&P Composite 1500 Banks (Industry)                        | .SPCOMBKS               | 301.890   | 8.000    | 2.720    |             |             |              | - NF     |               |    |     |  |
| S&P Composite 1500 Diversified Banks (Sub Ind)             | .SPCOMRBNK              | 363.170   |          | 2.840    |             |             |              | - NF     |               |    |     |  |
| S&P Composite 1500 Financials (Sector)                     | .SPCOMF                 | 338.060   | 7.440    | 2.250    |             |             |              | - NF     |               |    |     |  |
| S&P Composite 1500 Index                                   | .SPSUP                  | 478.630   | 8.100    | 1.720    |             |             |              | - NF     |               |    |     |  |
| STOXX Global 150 EUR Price Index                           | .SX150P                 |           |          |          |             |             |              | - NF     |               |    |     |  |
| Thomson Reuters Americas Index                             | .TRXFLDAAPU             | 102.050   | 1.820    | 1.820    |             |             |              |          |               |    |     |  |
| Thomson Reuters Americas Total Return Local Currency Index | .TRXFLDAATL             | 199.580   | 3.450    | 1.760    |             |             |              |          |               |    |     |  |
| Thomson Reuters CRI US Large Cap Environmental Index (EUR) | .TRENVUSE1              | 1,843.150 | 0.330    | 0.020    |             |             |              |          |               |    |     |  |
| Thomson Reuters CRI US Large Cap Environmental Index (USD) | .TRENVUS1               | 1,404.780 | 0.000    | 0.000    | 0.000       | 0.000       |              |          |               |    |     |  |
| Thomson Reuters CRI US Large Cap ESG Index (EUR)           | .TRESGUSE1              | 1,851.760 | 0.330    | 0.020    |             |             |              |          |               |    |     |  |
| Thomson Reuters CRI US Large Cap ESG Index (USD)           | .TRESGUS1               | 1.411.380 | 0.000    | 0.000    | 0.000       | 0.000       |              |          |               |    |     |  |

On the Indices page, search for a stock in order to view on which indexes it is included in as well as the impact it had on the price of that equity index.

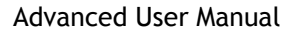

## Signal <SIGNAL>

Signal monitors a list of securities real-time against one or more technical criteria and immediately alerts you in the signal panel when a security meets one or more of the conditions.

In the Eikon toolbar, search **<SIGNAL>** to open the application.

| ් ← → 🕅 Signal - S1467257239696* |                 |                      |              |              |                 |           | c        | # =                  | = _     |              |      |
|----------------------------------|-----------------|----------------------|--------------|--------------|-----------------|-----------|----------|----------------------|---------|--------------|------|
| 🗄 🗹 Show Dashboard               |                 |                      |              |              |                 |           |          |                      |         | ₩ ₩          | 1    |
| Add symbol or portfolio          | 005930.KS       | 1,425,000 🔺 Close At | bove 14D SI  | /A           |                 |           |          |                      | - F     | Price<br>KRW |      |
| Add signal                       |                 |                      |              |              |                 |           | Pres P   | <br> ++ <sup>1</sup> |         | 1,425,0      | 00   |
| CLOSE ABOVE 14D SMA 2            | <b>ь</b>        |                      | , here areas | ույիլ<br>Մեր | , The Pup to us |           |          |                      | 1       | 1,300,00     | 00   |
| 005930.KS MSFT.O                 | L <sub>II</sub> | the man at the state |              |              |                 |           |          |                      | 1       | 1,200,00     | 00   |
|                                  | - All           |                      |              |              |                 |           |          |                      | - 1     | 1,100,00     | 00   |
|                                  | Jan             | Feb                  | Mar          | 2016         | Apr             | May       | Jun      |                      |         |              |      |
|                                  |                 | 2014                 |              | 20           | 15              |           | 2016     | -                    |         |              |      |
| + 🗹 1 DAY REVERSAL BUY 0         | 1M 3M           | 6M YTD 1Y            | 2Y 5         | Y            |                 |           |          |                      |         |              |      |
| + 🗹 REVERSAL SELL 0              |                 | Company name         |              | Time         | Last            | Net Chng  | Pct Chng |                      | н       | igh          |      |
| + 🗹 BOLLINGER PINCH:250D 0       | 005930.KS       | Samsung Electroni    |              | 14:26        | 1,425,00        | 29,000.00 | 2.08 %   | 1,                   | ,445,00 | )            | 1,39 |
|                                  | MSFT.O          | Microsoft Corp       | t            | 4:00         | 50.54           |           |          |                      |         |              |      |

After opening the application, there are certain steps you have to take in order to set up your signal application.

- 1. Click the icon next to the "Add symbol or portfolio" option in order to customise which Portfolios, Chain RICs or Individual RICs you are interested in.
- 2. Click the icon next to the and the "Add signal" option in order to customise the type of signal you want to monitor.

| Symbol List Manager     |                                      |   | Signal Manager                    |                                |            |
|-------------------------|--------------------------------------|---|-----------------------------------|--------------------------------|------------|
| Add symbol or portfolio |                                      |   | Select the Signal(s) you w        | ant to monitor                 |            |
| SYMBOLS                 |                                      | × | All Signals                       | Search                         | Q          |
| ✓ 005930.KS             | Samsung Electronics Co Ltd           | × | Custom Signals                    | Bollinger Pinch:120D           | 0          |
|                         | Apploing                             |   | Bands                             | Bollinger Pinch:250D           |            |
| MAPL.U                  | Apple linc                           |   | Complex Oscillators               | Bollinger Pinch:50D            |            |
| GOOGL.O                 | Alphabet Inc                         | × | Moving Average Crosses            | Bollinger Pinch:60D            |            |
| 🗹 ІВМ                   | International Business Machines Corp | × | Moving Averages                   | Bollinger Pinch:90D            |            |
| MSFT.O                  | Microsoft Corp                       | × | Overbought/Oversold               |                                |            |
|                         |                                      |   | Reversals                         | 21D-34D EMA XOver              |            |
|                         |                                      |   | Desorption<br>Strategy<br>Formula |                                |            |
|                         |                                      |   | Move Left Move Right              |                                | Remove All |
|                         |                                      |   | Close Above 14D SMA × 1 Da        | y Reversal Buy × Reversal Sell | ×          |

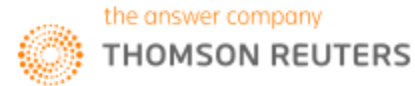

### Aggregate <AGGR>

Aggregate gives users access to the Aggregates matrix which provides a useful way to analyze a metric across both sectors/industries and regions/countries at a glance.

In order to utilize this application,

- 1. In the Eikon Toolbar, search <AGGR>
- 2. In the leftmost column adjust the following parameters
  - All active equities
  - Geography
  - Business Classification
  - Market Cap
  - Layout of the report

3. After pressing update. You could sort the rows by the different parameters you have selected. (E.g. here, we have sorted it by the Price to Cash Flow Per Share from the lowest value to the highest value)

| ් 🔶 🕂 📑 Aggregates Rep                     | ort                                                                                                    |                                  |                                                            |                                                           |                                                              |                                                               | C = _ @ ×                       |  |  |  |
|--------------------------------------------|----------------------------------------------------------------------------------------------------|----------------------------------|------------------------------------------------------------|-----------------------------------------------------------|--------------------------------------------------------------|---------------------------------------------------------------|---------------------------------|--|--|--|
| AGGREGATE SETTINGS                         | 📭 Universe: All Active Equities Geography: Countries (Singapore) Business Classification: All Market Cap: All 🗭 Tell us what you think 🧮 🗒 🕥 |                                  |                                                            |                                                           |                                                              |                                                               |                                 |  |  |  |
| FILTERS<br>Universe<br>All Active Equities | Trailing Valuation V                                                                                                    | P/E (Daily Time Series<br>Ratio) | Enterprise Value To<br>EBITDA (Daily Time Series<br>Ratio) | Enterprise Value To<br>Sales (Daily Time Series<br>Ratio) | Price To Cash Flow Per<br>Share (Daily Time Series<br>Ratio) | Price To Book Value Per<br>Share (Daily Time Series<br>Ratio) | Dividend Yield, Percent,<br>LFY |  |  |  |
| Countries (Singapore)                      |                                                                                                    |                                  |                                                            |                                                           |                                                              |                                                               |                                 |  |  |  |
| Business Classification                    | Insurance (3)                                                                                                    | 15.06                            |                                                            | 6.23                                                      |                                                              | 1.50                                                          | 2.62%                           |  |  |  |
| All 🗸                                      | Diversified Financials (16)                                                                                                    | 17.40                            | 11.50                                                      | 5.26                                                      | 6.43                                                         | 1.85                                                          | 3.93%                           |  |  |  |
| Market Cap                                 | Energy (28)                                                                                                    |                                  | 12.83                                                      |                                                           | 6.51                                                         | 0.88                                                          | 7.62%                           |  |  |  |
| All                                        | Technology Hardware & Equipment (15)                                                                                                    | 16.54                            |                                                            | 0.36                                                      | 6.90                                                         | 1.69                                                          | 5.47%                           |  |  |  |
| REPORT LAYOUT                              | Transportation (20)                                                                                                    | 23.75                            | 10.94                                                      |                                                           |                                                              | 1.28                                                          | 4.46%                           |  |  |  |
| Rows                                       | Household & Personal Products (2)                                                                                                    | 21.84                            | 5.51                                                       | 0.53                                                      |                                                              | 1.26                                                          | 2.90%                           |  |  |  |
| Industry Group                             | Materials (16)                                                                                                    | 29.27                            | 11.21                                                      |                                                           | 7.39                                                         | 0.79                                                          | 3.17%                           |  |  |  |
| Columns                                    | Retailing (19)                                                                                                    | 15.43                            | 8.79                                                       |                                                           | 7.42                                                         | 1.54                                                          | 3.68%                           |  |  |  |
|                                            | Real Estate (72)                                                                                                    | 11.04                            | 20.59                                                      | 7.00                                                      | 8.88                                                         | 0.78                                                          | 4.40%                           |  |  |  |
| Update Revert                              | Consumer Services (20)                                                                                                    | 29.70                            | 12.86                                                      | 3.59                                                      | 9.66                                                         | 0.77                                                          | 2.59%                           |  |  |  |
|                                            | Food, Beverage & Tobacco (17)                                                                                                    | 19.67                            | 12.07                                                      | 0.82                                                      | 10.34                                                        | 1.09                                                          | 2.39%                           |  |  |  |
|                                            | Telecommunication Services (4)                                                                                                    | 16.19                            | 13.37                                                      | 3.98                                                      | 12.88                                                        | 2.73                                                          | 4.69%                           |  |  |  |
|                                            | Utilities (4)                                                                                                    | 26.14                            | 13.58                                                      | 3.66                                                      | 13.48                                                        | 0.89                                                          | 3.43%                           |  |  |  |
|                                            | Automobiles & Components (1)                                                                                                    | 16.06                            | 10.72                                                      | 2.74                                                      | 13.68                                                        |                                                               | 2.42%                           |  |  |  |
|                                            | Commercial & Professional Services (20)                                                                                                    | 29.52                            | 12.31                                                      | 1.44                                                      | 16.07                                                        | 1.81                                                          | 3.15%                           |  |  |  |
|                                            | Software & Services (7)                                                                                                    | 17.58                            | 10.83                                                      | 2.57                                                      | 16.43                                                        | 3.10                                                          | 6.61%                           |  |  |  |
|                                            | Consumer Durables & Apparel (1)                                                                                                    | 108.37                           | 26.74                                                      | 0.67                                                      |                                                              | 1.75                                                          |                                 |  |  |  |
|                                            | Pharmaceuticals, Biotechnology & Life Sci                                                                                                    | 12.63                            | 868.35                                                     | 3.36                                                      | 25.41                                                        | 1.08                                                          | 2.34%                           |  |  |  |
|                                            | Semiconductors & Semiconductor Equipm                                                                                                    |                                  | 28.71                                                      | 7.90                                                      |                                                              |                                                               | 0.73%                           |  |  |  |
|                                            | Health Care Equipment & Services (13)                                                                                                    | 46.60                            | 23.62                                                      | 5.23                                                      |                                                              | 2.67                                                          | 2.17%                           |  |  |  |
|                                            | Media (4)                                                                                                    | 18.27                            | 14.86                                                      | 6.34                                                      | 36.05                                                        | 1.55                                                          | 14.20%                          |  |  |  |
|                                            | Capital Goods (60)                                                                                                    | 20.36                            | 17.07                                                      |                                                           |                                                              |                                                               | 6.34%                           |  |  |  |
|                                            | Food & Staples Retailing (5)                                                                                                    | 122.66                           | 16.67                                                      | 0.84                                                      |                                                              | 1.23                                                          | 2.89%                           |  |  |  |
|                                            | Banks (3)                                                                                                    | 9.39                             |                                                            | 3.83                                                      |                                                              | 0.96                                                          | 2.98%                           |  |  |  |

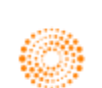

### Monitor Application <MON>

In Eikon, users are able to utilise the Monitor application in order to track different instruments such as single RICs, equity indexes etc. Here you can specify the different columns you wish to view as well as to choose which specific instruments you are interested in.

| ഹ | ේ 🎹 Monitor 2 |                  |  |                |          |          |                    |                            |   |  |
|---|---------------|------------------|--|----------------|----------|----------|--------------------|----------------------------|---|--|
|   | RIC           | Name             |  | Last           | Net Chng | Pct.Chng | Company Market Cap | GICS Sector Name           | + |  |
|   | CACT.SI       | CAPITALAND TRUST |  | 1.480          | +0.025   | 1.72 %   | 4284934342.67377   | Financials                 |   |  |
| Ш | CATL.SI       | CAPITALAND       |  | 3.060          | +0.050   | 1.66 %   | 12816443782.3915   | Financials                 |   |  |
|   | CMDG.SI       | COMFORTDELGRO    |  | <b>▲</b> 2.750 | +0.060   | 2.23 %   | 5776736665.61129   | Industrials                |   |  |
| Ш |               | CAPITALAND MALL  |  |                |          |          | 7692552953.03049   | Financials                 |   |  |
| Ш | CTDM.SI       | CITY DEVT LTD    |  | 8.200          |          |          | 7427612018.63863   | Financials                 |   |  |
| Ш | DB SM. SI     | DBS GRP HLDGS    |  | 15.800         | +0.270   | 1.74 %   | 39162796630.3072   | Financials                 |   |  |
| Ш | GAGR.SI       | GOLDEN AGRI      |  | 0.350          | +0.015   | 4.48 %   | 4284049082.18538   | Consumer Staples           |   |  |
| Ш | GENS.SI       | GENTING SPORE    |  | 0.730          | +0.025   | 3.55 %   | 8493517307.44836   | Consumer Discretionary     |   |  |
| Ш | GLPL.SI       | GLOBAL LOG PROP  |  | 1.795          | +0.015   | 0.84 %   | 8589826888.34883   | Financials                 |   |  |
|   | HKLD.SI       | HONGKONG LAND    |  | ▼ 6.060        | +0.070   | 1.17 %   | 14093312612.2      | Financials                 |   |  |
| Ш | HPHT.SI       | HUTCHISON PORT   |  | 0.450          | +0.015   | 3.45 %   | 3789328944.57      | Industrials                |   |  |
| Ш | JCYC.SI       | JARDINE C&C      |  | ▼ 36.480       | +0.980   | 2.76 %   | 13976959168.8113   | Consumer Discretionary     |   |  |
|   | KPLM.SI       | KEPPEL CORP      |  | 5.480          | +0.070   | 1.29 %   | 9797092721.75346   | Industrials                |   |  |
| Ш | OCBC.SI       | OCBC             |  | 8.650          | +0.160   | 1.88 %   | 35467911997.0088   | Financials                 |   |  |
|   | SATS.SI       | SATS LTD         |  | 4.130          | +0.030   | 0.73 %   | 4590917016.37353   | Industrials                |   |  |
|   | SCIL.SI       | SEMBCORP INDUST  |  | 2.840          | +0.030   | 1.07 %   | 5003702712.95002   | Industrials                |   |  |
| Ш | SCMN.SI       | SEMBCORP MARINE  |  | 1.560          | +0.015   | 0.97 %   | 3216269628.67546   | Industrials                |   |  |
| Ш | SGXL.SI       | SGX              |  | 7.640          | +0.190   | 2.55 %   | 7953049630.77537   | Financials                 |   |  |
| Ш | SIAE.SI       | SIA ENGR         |  | 3.700          | +0.020   | 0.54 %   | 4118790306.75292   | Industrials                |   |  |
| Ш | SIAL.SI       | SIA LTD          |  | 10.680         | +0.140   | 1.33 %   | 12597821972.6097   | Industrials                |   |  |
| Ш | SPRM.SI       | SPORE PRESS HLDG |  | 3.950          | +0.100   | 2.60 %   | 6138812963.58271   | Consumer Discretionary     |   |  |
| Ш | STAR.SI       | STARHUB          |  | 3.790          | +0.040   | 1.07 %   | 6468224623.64486   | Telecommunication Services |   |  |
| Ш | STEG.SI       | ST ENGRG         |  | <b>▲</b> 3.140 | +0.050   | 1.62 %   | 9611425191.01221   | Industrials                |   |  |
| Ш | STEL.SI       | SINGTEL          |  | 4.130          | +0.090   | 2.23 %   | 64164167342.7452   | Telecommunication Services |   |  |
|   | TBEV.SI       | THAI BEVERAGE    |  | 0.910          |          |          | 22762273464.4098   | Consumer Staples           |   |  |
|   | UOBH.SI       | UOB LTD          |  | 18.380         | +0.420   | 2.34 %   | 28975676711.0947   | Financials                 |   |  |
|   | UTOS.SI       | UOL LTD          |  | 5.450          | +0.080   | 1.49 %   | 4311373325.47923   | Financials                 |   |  |
|   | WLIL.SI       | WILMAR INTL      |  | ▼ 3.270        | +0.040   | 1.24 %   | 20603488547.488    | Consumer Staples           |   |  |
|   | YAZG.SI       | YANGZIJIANG      |  | 0.895          | +0.005   | 0.56 %   | 3401872657.90598   | Industrials                |   |  |

1. In the Eikon toolbar, search **<MON>** to open the Monitor application.

2. By default, the RIC, Name, Last Price, Net and Percentage change columns will be displayed. However, you are able to specify any other information available to be displayed.

You are also able to change the format of %Change column into that of a bar for better visual representation, sort by GICS sector and to add headers to separate sectors.

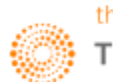

### Social Media Monitor <SOCIAL>

The Social Media Monitor **SOCIAL>** utilises text mining in order to view what is trending in the markets from a social perspective over the last few days.

You are able to choose different instruments by searching in the in-app search bar as well as choose between a sentiment line or bar chart for you visually view the positivity or negativity about a certain company in the social media network. This would give you an idea about the market sentiment with regards to a certain company and hence can help predict possible stock price movements.

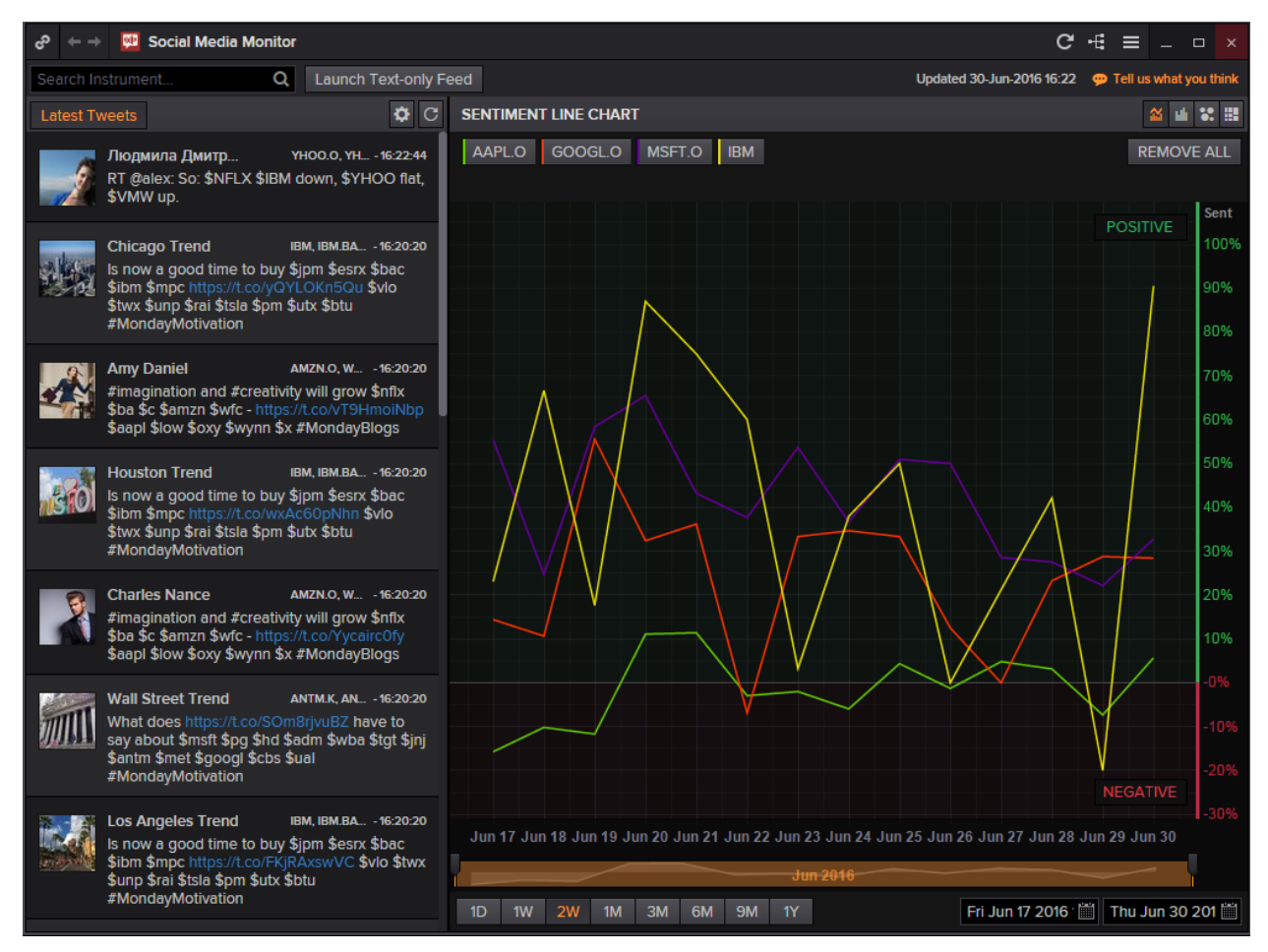

- 1. In the Eikon Toolbar, search <SOCIAL> to open the social monitor application
- 2. Select the different instruments and click on the symbol to display it on the sentiment line or bar chart.
- 3. The leftmost column would display the latest tweets and posts about the company of interest.

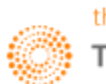

Part 8: Introduction to Eikon Excel

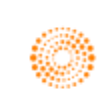

# THOMSON REUTERS EIKON FOR MICROSOFT OFFICE QUICK REFERENCE CARD | FREQUENTLY USED FORMULAS

| Financial Information | 70.0                      |                       | 70.07                     | Operating Income         |
|-----------------------|---------------------------|-----------------------|---------------------------|--------------------------|
| Revenue               | TR.Revenue                | EV                    | TR.EV                     | Revenue Estimate         |
| COGS                  | TR.CostofRevenue lotal    | Market Cap            | TR.CompanyMarketCap       | EBITDA Estimate          |
| Depreciation          | TR.Depreciation           | Shares Out            | TR.SharesOutstanding      | EBIT Estimate            |
| Gross Income          | TR.GrossProfit            | EPS                   | TR.BasicNormalizedEps     | Net Income Estimate      |
| S, G & A              | TR.SGandAExp              | Fully Diluted EPS     | TR.DilutedNormalizedEps   | CFPS Estimate            |
| Total operating exp   | TR.TotalOperatingExpense  | BVPS                  | TR.BookValuePerShare      | EPS                      |
| Operating Income      | TR.OperatingIncome        | CFPS                  | TR.CFPSActValue           | DPS                      |
| Interest Income       | TR.NetInterestIncome      | FCF Per Share         | TR.FCFPSActValue          | ROE                      |
| EBIT                  | TR.EBIT                   | DPS                   | TR.DpsCommonStock         | ROA                      |
| EBITDA                | TR.EBITDA                 | R&D                   | TR.ResearchAndDevelopment |                          |
| Pretax Income         | TR.NetIncomeBeforeTaxes   | Income Tax %          | TR.IncomeTaxRatePct       | Valuation (historical)   |
| Net Income            | TR.NetIncome              | Dep & Amortization    | TR.DepreciationAmort      | FV/Total Devenue         |
| Total Assets          | TR.TotalAssets            | Cash & Equivalents    | TR.CashAndSTInvestments   | EV/EPITDA                |
| Accounts Payable      | TR.AccountsPayable        | Receivables Total net | TR.TotalReceivablesNet    | EV/EBIT                  |
| Current Liabilities   | TR.CurrentLiabilities     | Inventories           | TR.Inventories            | D/D/DS                   |
| Minority Interest     | TR.MinorityInterestBSStmt | Current Assets        | TR.CurrentAssets          |                          |
| Preferred Stock Net   | TR.PreferredStockNet      | Total Debt            | TR.TotalDebt              | P/ TangovP3              |
| Total Liab & Equity   | TR.TtlLiabShareholderEqty | Net Debt              | TR.NetDebt                | P/ E                     |
|                       |                           |                       |                           |                          |
| Fixed Income          |                           | Market Information    |                           | Valuation (forecast)     |
| Issuer Name           | TR.FilssuerName           | RIC                   | TR.RIC                    | EV/Fwd Total Rev         |
| Maturity Date         | TR.FiMaturityDate         | Closing Price         | TR.PriceClose             | Fwd EV/EBITDA            |
| Current Yield         | TR.FiCurrentYield         | Opening Price         | TR.PriceOpen              | Fwd EV EBIT              |
| Current Price         | TR.FiPrice                | Intra Day High        | TR.PriceHigh              | Foward P/EPS             |
| PrincipalAmount       | TR.FiFacelssuedTotal      | Intra Day Low         | TR.PriceLow               | PEG Ratio                |
|                       |                           | Trading Volume        | TR.Volume                 | P/Foward CFPS            |
| Credit Rating         |                           | Dividend Yield        | TR.DividendYield          |                          |
| Rating                | TR.GR.Rating              | BETA 5 Year           | TR.BetaFiveYear           | Valuation SmartEstimates |
| Moodys Rating         | TR.FiMoodysRating         | Shares Outstanding    | TR.SharesOutstanding      | Fwd EV/Revenue           |
| S&P Rating            | TR.FISPRating             | Headquarters          | TR.HeadquartersRegion     | Fwd EV/EBIT              |
| Fitch Rating          | TR.FiFitchsRating         | Industry              | TR.TRBCIndustry           | Fwd EV/EBITDA            |
|                       |                           | Business Description  | TR.BusinessSummary        | Fwd P/EPS                |
|                       |                           |                       |                           |                          |

TR.RecMean, TR.RecLabel TR.PriceTargetMeanEst TR.CAPEXMean TR.OPRMeanEstimate TR.RevenueMeanEstimate TR.EBITDAMean TR.EBITMean TR.NetIncomeMeanEstimate TR.CFPSMean TR.EPSMeanEstimate TR.DPSMean TR.ROEMean TR.ROEMean

Consensus Estimates Average Broker Rec

Price Target

CAPEX

- TR.EVToSales TR.EVToEBITDA TR.EVToEBIT TR.PriceToBVPerShare TR.PriceToTangBVPerShare TR.PE
- TR.EV/TR.RevenueMeanEstimate TR.EV/TR.EBITDAMean TR.EV/TR.EBITMean TR.PtoEPSMeanEst TR.PEG TR.PtoCPSMeanEst
- TR.FwdEVtoREVSmartEst TR.FwdEVtoEBISmartEst TR.FwdEVtoEBTSmartEst TR.FwdPtoEPSSmartEst

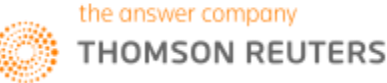

#### Chapter 8: Introduction to Eikon Excel

| Date and Time functions                                                                                                    |                                                         |                                              |                              |                      |                                 |                           |                                  |                                                                                   |                                 |                                                                                                    |                            |                                                 |
|----------------------------------------------------------------------------------------------------|---------------------------------------------------------|----------------------------------------------|------------------------------|----------------------|---------------------------------|---------------------------|----------------------------------|-----------------------------------------------------------------------------------|---------------------------------|----------------------------------------------------------------------------------------------------|----------------------------|-------------------------------------------------|
| =DfAddWD Adds the number of working days to a date 🦷 Syntax:                                                                                                    |                                                         |                                              |                              |                      |                                 |                           | Syntax:                          | =DFAdd <mark>Months</mark> (Calendars, CalcDate, Nb <mark>Months</mark> , DfMode) |                                 |                                                                                                    |                            |                                                 |
| =DfAddMonths                                                                                                    |                                                         | Adds the number of months to a date e.g. = D |                              |                      |                                 |                           |                                  | AddWD("USA","30JUN05",2,"")                                                       |                                 |                                                                                                    |                            |                                                 |
| =DfAddYears                                                                                                    | =DfAddYears Adds a number of years to a date J Function |                                              |                              |                      |                                 |                           |                                  | n Outpu                                                                           | t: July 5th 2005 (              | July 4th 2                                                                                          | 2005 is a non-working da   | ay in the US,                                   |
| =RTNow                                                                                                    |                                                         | R                                            | etrieves th                  | e current system tim | e                               |                           | hence t                          | he next v                                                                         | vorking day is ret              | rieved)                                                                                             |                            |                                                 |
| =RTToday                                                                                                    |                                                         | R                                            | letrieves th                 | e current system dat | e                               |                           |                                  |                                                                                   |                                 |                                                                                                    |                            |                                                 |
| Financial Period Syntax                                                                                                    |                                                         |                                              |                              |                      |                                 |                           |                                  | NULL                                                                              | : Populating emp                | oty cells                                                                                           |                            |                                                 |
| Relative Periods                                                                                                    |                                                         |                                              |                              |                      | Period /                        | Argument                  | Codes                            | NULL                                                                              | ZERO                            | d                                                                                                   | displays O                 |                                                 |
| FY[n] Fiscal Year                                                                                                    | 2                                                       |                                              | (Replace n                   | with 0 for last      | FYO Last Fiscal Year            |                           | NULL                             | LL:NA displays #NA                                                                |                                 |                                                                                                    |                            |                                                 |
| FQ[n] Fiscal Quarter                                                                                                    |                                                         |                                              | reported p                   | eriod, -1 for        | FY1                             | Next Fiscal Year          |                                  | NULL                                                                              | :NAND                           | d                                                                                                   | displays #N/A ND           |                                                 |
| FI[n] Fiscal Interim                                                                                                    |                                                         |                                              | previous p                   | eriod and 1 for      | FY-1                            | FY-1 Previous Fiscal Year |                                  | NULL:SKIP skips line if no data for at                                            |                                 | skips line if no data for at                                                                        | least one instrument       |                                                 |
| FS[n] Fiscal Semi-Annua                                                                                                    | ι                                                       |                                              | next perio                   | d)                   | FQ0                             | Last Fiscal Quarter       |                                  | NULL                                                                              | PREVIOUS                        | d                                                                                                   | duplicates value of the pr | revious data point                              |
| CY[n] Calendar Year                                                                                                    | J                                                       |                                              |                              |                      | FI                              | Fiscal I                  | nterim                           | NULL                                                                              | :NEXT                           | d                                                                                                   | duplicates value of the fo | llowing data point                              |
|                                                                                                    |                                                         |                                              |                              |                      | FS                              | Fiscal S                  | emi-Annual                       | Scale                                                                             | Parameter                       |                                                                                                    |                            | Chain Instruments                               |
| Absolute Periods                                                                                                    |                                                         |                                              |                              |                      | CY                              | CY Calendar Year          |                                  | 0                                                                                 | No Scaling                      |                                                                                                    |                            | e.g. 0#.DJA, 0#.FTSE, 0#.STOXX, 0#.NDX, 0#.N225 |
| FY[YYYY] e.g. FY2014, FY2012                                                                                                    |                                                         |                                              |                              | LTM                  | Last Twelve Months              |                           | 3 Scale the value into thousands |                                                                                   | ousands                         | (.FTSE is the RIC of FTSE100 index, while 0#.FTSE gives all the<br>RICs for the index constituents) |                            |                                                 |
| CY[YYYY] e.g. CY2013 NTM Next Twelve Months                                                                                                    |                                                         |                                              |                              | velve Months         | 6 Scale the value into millions |                           |                                  | illions                                                                           | Res for the index construentsy  |                                                                                                    |                            |                                                 |
| [q]FQ[YYYY] Fiscal Year/                                                                                                    | quarter e                                               | e.g. 3                                       | 3FQ2013                      |                      |                                 |                           |                                  | 9                                                                                 | 9 Scale the value into billions |                                                                                                    |                            |                                                 |
| [s]FS[YYYY] Fiscal Semi-Annual e.g. 2FS2013                                                                                                    |                                                         |                                              |                              |                      |                                 |                           |                                  |                                                                                   |                                 |                                                                                                    |                            |                                                 |
| Eikon Formulae Shortcuts                                                                                                    |                                                         |                                              |                              |                      |                                 |                           | Usefu                            | LISO Codes                                                                        |                                 |                                                                                                    |                            |                                                 |
| =RIC Identifier la                                                                                                    | okup                                                    |                                              | CTRL - Selects top hit       |                      |                                 | hit                       |                                  | Austra                                                                            | alian Dollar                    | AUD                                                                                                 |                            |                                                 |
| =DI Data Item                                                                                                    | ookup                                                   |                                              | l                            | TAB - Moves to ne    | xt argume                       | t argument                |                                  | Delated                                                                           | Deved                           | CDD                                                                                                 |                            |                                                 |
| =ANS Answers ye                                                                                                    | ur quest                                                | ion                                          | (                            | Enter - Commits fu   | unction                         |                           |                                  | Britisi                                                                           | n Pound                         | GBP                                                                                                 |                            |                                                 |
| =TR Formula b                                                                                                    | uilder                                                  |                                              | Esc - Exits out of assistant |                      |                                 |                           |                                  | Canad                                                                             | lian Dollar                     | CAD                                                                                                 |                            |                                                 |
| Basic Eikon Formula                                                                                                    |                                                         |                                              |                              |                      |                                 |                           |                                  | Chine                                                                             | se Yuan                         | CNY                                                                                                 |                            |                                                 |
| TR(Instrument(s), Data Item(s), Parameters(s))                                                                                                    |                                                         |                                              |                              |                      |                                 |                           |                                  | Danis                                                                             | h Kroner                        | DKK                                                                                                 |                            |                                                 |
| "=TR("MSFT.O","TR.TotalRevenue","Period=FY0")                                                                                                    |                                                         |                                              |                              |                      |                                 |                           |                                  | Euro                                                                              |                                 | EUR                                                                                                 |                            |                                                 |
| displays Microsoft's most recent fiscal year total revenue.                                                                                                    |                                                         |                                              |                              |                      |                                 |                           |                                  | Hong                                                                              | Kong Dollar                     | нкр                                                                                                 |                            |                                                 |
|                                                                                                    |                                                         |                                              |                              |                      |                                 |                           |                                  | nong                                                                              | Nong Dottai                     | 1000                                                                                                |                            |                                                 |
| Advanced Elkon Formula                                                                                                    |                                                         |                                              |                              |                      |                                 |                           |                                  | Japan                                                                             | ese Yen                         | 141                                                                                                 |                            |                                                 |
| TR(Instrument(s), Data Item(s), Parameters(s), Destination cell, Cell references)                                                                                                    |                                                         |                                              |                              |                      |                                 |                           |                                  | Swed                                                                              | ish Kronor                      | SEK                                                                                                 |                            |                                                 |
| "= TR(" <b>MSFT.O</b> "," <b>TR.Revenue</b> ","Period=#1 Scale=#2 Curn=#3 CH= Fd", <b>\$A\$1,B1,C1,D1</b> )                                                                                              |                                                         |                                              |                              |                      |                                 |                           |                                  | Swiss                                                                             | Franc                           | CHF                                                                                                 |                            |                                                 |
| displays : <b>Microsoft's Revenue</b> for the <b>period in cell B1, scaled to the number in C1</b> converted to <b>currency</b><br><b>in D1</b> , with column header. The output is shown in cell \$4\$1 |                                                         |                                              |                              |                      |                                 | ted to currency           | US Do                            | ollar                                                                             | USD                             |                                                                                                    |                            |                                                 |

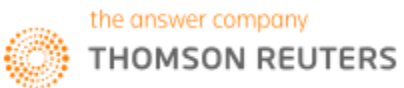
## 1. Basics to Eikon Excel

#### **Overview**

In order to access Eikon Excel, one should open the Thomson Reuters - Microsoft Excel application and do the following.

In the Thomson Reuters tab, press on the Offline Jutton to log in. Ensure that the button now shows online before proceeding.

Despite the many capabilities of the application, we will only focus on the core functions required for you to utilize.

On the Thomson Reuters Tab, the following can be seen

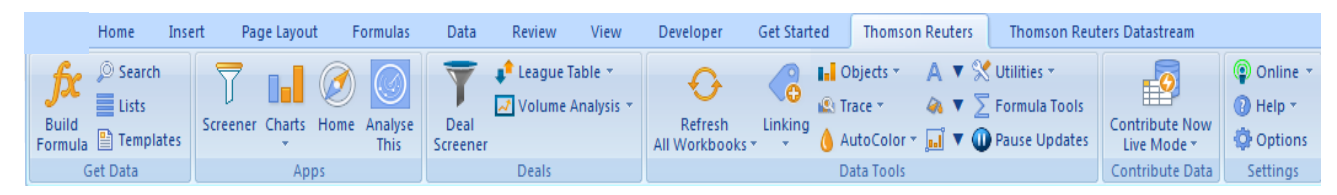

#### Key Functions Available in Eikon Excel

#### 1. Data Retrieval

The data retrieval function could be used to retrieve real-time data and to generate tables containing a list of instruments and data items. (E.g. EPS of Apple)

#### 2. How to build your own formula

Using the "Build Formula" button in the toolbar, one can use the application to customize their own formulas with different instruments, data items and specific parameters. Here, both real-time and historical figures can be retrieved.

#### 3. How to screen for stocks

Similar to the SCREENER application in Eikon, one can use this application to generate a list of equities based on their filter preferences.

#### 4. How to plot charts

Real-time charts with the ability to reflect real-time changes can be plotted with this function

#### 5. How to use templates to generate more complex spreadsheets

Using the sample templates available in Eikon Excel, users who wish to prepare more sophisticated spreadsheets can now do so with ease.

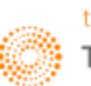

#### How to Generate a Basic Table <=RIC> and <=DI>

Note that the positioning of where the information is entered is important. Hence, we would provide example cell numbers in order to illustrate the following.

Assuming you have a new spreadsheet open in Excel, the following steps could be observed in order to generate a list or table of data and instruments.

1. In Cell A2, (A3, A4 etc), enter the list of RICs (Reuters Instrument Code) you require.

Type "=RIC(" to pull up the following function and type in the instruments. Note that you can only enter one instrument per row. The code will also be hard coded and is not part of a formula.

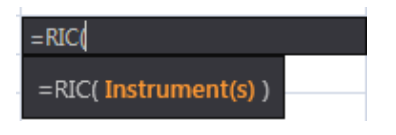

2. In Cell B1 (C1, D1 etc), enter the list of Data Items you require.

Type "=DI(" to pull up the following function and type in the data items (e.g. EPS, Dividend). Note that you can only enter one Data item per row.

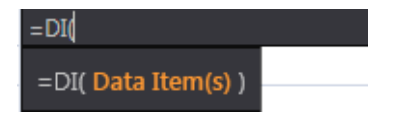

3. After keying in all your required instruments and data items, right-click in cell B2 and select <Thomson Reuters SpeedData> for the results to appear as follows.

|         | TR.TotalRevenue | TR.CompanyMarketCap | TR.RepEPSMean |
|---------|-----------------|---------------------|---------------|
| STEL.SI | 16961200000     | 61297552416         | 0.25019       |
| DBSM.SI | NULL            | 39225098942         | 1.72953       |
| STAR.SI | 2444300000      | 6174211233          | 0.2005        |
| MONE.SI | 1157196000      | 2361796484          | 0.18769       |
| OCBC.SI | NULL            | 34730446296         | 0.87755       |
| С       | NULL            | 1.26672E+11         | 4.70414       |

4. To "refresh" the table to make new figures appear for every RIC or DI entered, there are two ways to do so:

- A: Right Click in B2 and repeat Step 3 to make the figures appear again
- B: Press F2 after selecting B2 and drag the formula box to include the new RICs and DI

Please refer to the next page for another method to create the list.

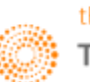

#### How to use the <=TR> function on Excel

Users who wish to create a more complex list or table may find the above example a little tedious. Hence, there is another method, albeit more complicated, that could be used.

1. In any empty cell, type "=TR(" to pull up the following.

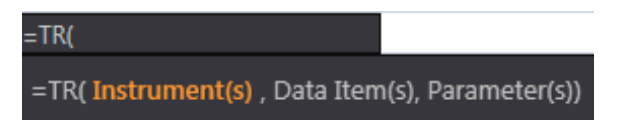

2. To start off, we would choose different instruments (E.g. AAPL.O for Apple and GOOG.O for Google), pressing enter after each instrument.

3. To continue to the Data Items, press the TAB button

4. Enter different data items (e.g. Total Revenue, Company Market Cap), separating each item by pressing enter.

5. Moving on to the period parameter, first type **<PERIOD>** and hit enter, type in FY0

6. In order to make the Column and Row Headings appear, press enter after deciding the period and type **<CH>** and **<RH>** and select Field and Instruments respectively.

This would generate a formula similar to the following

=TR("GOOG.O;AAPL.O", "TR.TotalRevenue;TR.CompanyMarketCap;TR.BasicNormalizedEps", "Period:FY0 SDate:0CY EDate:-1AW; CH:Fd; RH:In")

| Updated at 16:38:09 | Total Revenue | Company Market Cap | <b>Basic Normalized EPS</b> |
|---------------------|---------------|--------------------|-----------------------------|
| G00G.0              | 66001000000   | 5.28448E+11        | 20.59118                    |
| G00G.0              | 66001000000   | 5.16205E+11        | 20.59118                    |
| G00G.0              | 66001000000   | 5.17176E+11        | 20.59118                    |
| G00G.0              | 66001000000   | 5.16782E+11        | 20.59118                    |
| G00G.0              | 66001000000   | 5.04557E+11        | 20.59118                    |
| G00G.0              | 66001000000   | 4.96985E+11        | 20.59118                    |
| G00G.0              | 66001000000   | 4.98263E+11        | 20.59118                    |
| G00G.0              | 66001000000   | 5.05931E+11        | 20.59118                    |
| GOOG.O              | 66001000000   | 4.88298E+11        | 20.59118                    |
| G00G.0              | 66001000000   | 4.97236E+11        | 20.59118                    |
| G00G.0              | 66001000000   | 4.8308E+11         | 20.59118                    |
| G00G.0              | 66001000000   | 4.8308E+11         | 20.59118                    |

Also, the table will be refreshed when you press the **<Refresh All Workbooks>** button in the Thomson Reuters Toolbar.

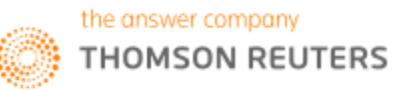

#### How to use Eikon Answers on Excel <=ANS>

Alternatively, in order to generate an active formula, instead of a hard code, one can type **<=ANS>** with your requirements, similar to how Eikon Answers works on Eikon.

1. Type "=ANS(" in any empty cell to pull up the following function

| =ANS              |  |
|-------------------|--|
| =ANS( Free Text ) |  |

2. In the free text area, specify the companies and data items needed, leaving a space between each item. (e.g. UOB DBS OCBC Company Market Cap) or (e.g. UOB DBS OCBC EPS)

3. This would automatically correct into a function and display the results in a table, with an underlying active formula as shown below.

| Updated at 17:51:57 | Company Market Cap |
|---------------------|--------------------|
| UOBH.SI             | 29330412700        |
| DBSM.SI             | 39331170914        |
| OCBC.SI             | 34745247757        |

#### **Real-Time Data with Formula Builder**

One last way to retrieve real-time data is to utilize the Formula Builder Application, by pressing on the **Suild Formula** icon in the Thomson Reuters toolbar.

1. Insert the RIC that you require

2. Insert the data item you wish to inquire about. Note that the code for the last-trading price is <CF\_Last>

3. Press Insert.

| 😑 FORMULA BUILDER                       |                                          |             | ≡ _ □ ×                      |
|-----------------------------------------|------------------------------------------|-------------|------------------------------|
| Instruments: STEL.SI Search Instruments |                                          |             | T ₽                          |
| 🔻 DATA ITEMS 👪 🛃 Interval: Daily 🗸      | Search Data Items                        |             | E                            |
| Favorites (2)                           | Net Chng                                 | Description | Parameters & Quick Functions |
| Real Time (3882)                        | Ask                                      | Parameters: |                              |
| Cross Asset (17)                        | Bid                                      | Sor         | t Order DESC ~               |
| Equity (58)                             | Last                                     | R           | T Feed IDN 🗸                 |
| Equity Derivatives (34)                 | Close                                    |             |                              |
| Fixed Income (60)                       | Tick                                     |             |                              |
| Bond Derivatives (46)                   | Currency                                 |             |                              |
| Credit Derivatives (54)                 | Source                                   |             |                              |
| FX & Money (26)                         | High                                     |             |                              |
| FX Derivatives (30)                     | Low                                      |             |                              |
| Interest Rate Derivatives (24)          | Add All (17)                             | _           |                              |
| Selected Items: CF_LAST Drag to Reorder |                                          |             |                              |
| =TR("STEL.SI", "CF_LAST ")              |                                          |             | Layout                       |
|                                         |                                          |             |                              |
| Consolidate Formulas 🔢 📃 Add data fiel  | ds as cell references 🖪 Update Frequency |             | Insert                       |

Alternatively, enter the following <=TR("RIC","CF\_LAST") for the figure.

## 2. Formula Builder

#### Method 1: Formula Builder manually

In order to enter data manually, you should do the following:

1. Enter the RIC (Instrument) required, and search for the data items either through the scroll menu at the side or by searching in the "Search Data Items" Bar.

| 😑 FORMULA BUILDER                              |                                                       |                 | = _ = ×        |  |  |
|------------------------------------------------|-------------------------------------------------------|-----------------|----------------|--|--|
| Instruments: STELSI Search Instruments         |                                                       |                 |                |  |  |
| ▼ DATA ITEMS                                   |                                                       |                 |                |  |  |
| Price & Volume (334)                           | Diluted Net Income                                    | Description Par |                |  |  |
| Reuters Fundamentals (1544)                    | Diluted Weighted Average Shares                       | Parameters:     | Series         |  |  |
| <ul> <li>General Information (42)</li> </ul>   | Diluted EPS Excluding Extraordinary Items             | Last 🗸 🧕 🗸      | FY             |  |  |
| Standardized Income Statement (297)            | Diluted EPS Including Extraordinary Items             | Roll Period     | ls True 🗸      |  |  |
| Standardized Balance Sheet (343)               | Gross Margin, Percent                                 | Align Typ       | e PrelimDate 🗸 |  |  |
| Standardized Cash Flow (105)                   | Operating Margin, Percent                             | Reporting Stat  | e Rsdt 🗸       |  |  |
| Income Statement KPIs (153)                    | Pretax Margin, Percent                                | Currenc         | v Default      |  |  |
| Polanco Shoot (/Pls (99)                       | Discontinued Operations                               |                 |                |  |  |
| Balance Sheet Kins (55)                        | DPS - Common Stock Primary Issue                      | Interim Typ     | e Single 🗸     |  |  |
| Business and Geographic Segments (106)         | Gross Dividends - Common Stock                        | Methodolog      | y InterimSum V |  |  |
| Private Company Fundamentals (399)             | Basic Normalized EPS                                  | Outpu           | ut Value 🗸 🖬   |  |  |
| Period End Ratios (1464)                       | Add All (297)                                         |                 | Show Less      |  |  |
| Selected Items: TR.BasicNormalizedEps Drag     |                                                       |                 |                |  |  |
| =TR("STEL.SI","TR.BasicNormalizedEps ","SDate= | 0 EDate=-2 Period=FY0 Frq=FY CH=Fd;fperiod RH=IN",B2) |                 | Layout         |  |  |
|                                                |                                                       |                 |                |  |  |
|                                                |                                                       |                 |                |  |  |
| Consolidate Formulas E Add data field          | Is as cell references El Update Frequency             |                 | Insert         |  |  |

2. After choosing the data item required, proceed to the "Parameters & Quick Functions" Tab to adjust the different Periods, Currency and data required.

3. After selecting the items, select layout to arrive at the following page. Here, edit the type of headings you require and view a preview screen at the bottom. Press Ok to insert an active formula in your destination cell.

| 😑 Layo  | 😑 Layout _ 🗆 🗙                                                             |                        |             |                          |     |                      |
|---------|----------------------------------------------------------------------------|------------------------|-------------|--------------------------|-----|----------------------|
| AV      | AILABLE HEADERS                                                            |                        | COLL        | JMNS (CH)                |     | ROWS (RH)            |
| Fina    | Date<br>Calc Date<br>Period End Date<br>Currency<br>incial Period Relative | Drag                   | Financial F | Field<br>Period Absolute |     | Instrument           |
| Incl    | Include NULL parameter Transpose Sorting Order: + B Drag to Reorder.       |                        |             |                          |     |                      |
| Destina | ation Cell: B2 🗙 🔣                                                         | i Go to O <sub>l</sub> |             |                          |     |                      |
|         |                                                                            | c                      |             |                          |     |                      |
| 2       |                                                                            | Basic Norma            | alized EPS  | Basic Normalized         | EPS | Basic Normalized EPS |
| 3       |                                                                            | FY2016                 |             | FY2015                   |     | FY2014               |
| 4       | STEL.SI                                                                    |                        |             |                          |     |                      |
|         |                                                                            |                        |             |                          |     | ОК                   |

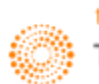

#### Method 2: Formula Builder through Cell Referencing

To build a formula through cell-referencing, one should first set up a table as shown below

|         | TR.EPSMean |        |        |
|---------|------------|--------|--------|
|         | FY2015     | FY2016 | FY2017 |
| STEL.SI |            |        |        |
| DBSM.SI |            |        |        |
| STAR.SI |            |        |        |

Open the Build Formula application.

1. Instrument Cell Reference by selecting the 🗮 icon next to the instrument search bar

2. Data Item Cell Reference (Note that the Data Item should be entered through the TR convention)

3. In the parameters tab, change the financial period to the last option <CELLREF > and select "FY2015"

Note: the year has to be typed with no space in between FY and 2015

4. Change the Cell Reference to remove the "\$" in front of the alphabet signifying the column. Note that this is essential.

| 😑 FORMULA BUILDER                                          |                             |                    |        | ≡                 | _ 🗆 ×     |
|------------------------------------------------------------|-----------------------------|--------------------|--------|-------------------|-----------|
| Instruments: \$A\$3:\$A\$5                                 |                             |                    |        |                   | Y R       |
| 🔻 DATA ITEMS 👪 🗹 Interval: Daily 🗸                         |                             |                    |        |                   | R         |
| Period End Ratios (1464)                                   | Recommendation - Mean (1-5) | Description        | Parame | eters & Quick Fun | ctions    |
| Time Series Ratios (30)                                    | Recommendation - Mean Label | Parameters:        |        |                   | Series    |
| I/B/E/S Estimates (12761)                                  | Price Target - Mean         |                    | As of  | 1D                | ~ ?       |
| Summary Estimates (714)                                    | Long Term Growth - Mean     | Output 0           | Option | Select            | I         |
| Detailed Estimates (728)                                   | Revenue - Mean              | Proprietary Data S | ource  | ThomsonReuter     | s 🗸 ?     |
| Actuals (515)                                              | EBITDA - Mean               | Financial          | Deried | p¢2               |           |
| <ul> <li>Summary Estimates (KPIs) (1307)</li> </ul>        | EBIT - Mean                 | Financiar          | renou  | Dąz               |           |
| Detailed Estimates (KPIs) (1568)                           | Operating Profit - Mean     |                    | Lag    |                   | ×         |
| Actual ///Dia/ //1456)                                     | Pre-Tax Profit - Mean       | Roll P             | eriods | TRUE              | ~         |
|                                                            | Net Income - Mean           | Aligr              | і Туре | PrelimDate        | $\sim$    |
| Starmine Smartestimates (807)                              | Earnings Per Share - Mean   | Consoli            | dation | Consolidated      | $\sim$    |
| Estimate Ratios (147)                                      | Add All (714)               | <u></u>            | rongu  | Dofault           | ×         |
| Selected Items: TR.EPSMean Drag to Reorde                  |                             |                    |        |                   |           |
| =TR(\$A\$3:\$A\$5, <mark>\$B\$1</mark> ,"Period=#1",,B\$2) |                             |                    |        |                   | Layout    |
|                                                            |                             |                    |        |                   | Clear All |
| Add data fail                                              |                             |                    |        |                   |           |
|                                                            |                             |                    |        |                   | Insert    |

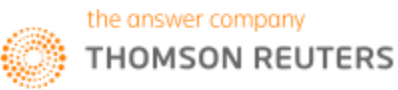

5. Go to layout and remove all the fields, as shown below. Under the Destination Cell, press "x" to delete any destination cell selected by default.

| 😑 Layout                                                                                                    |              | ×         |
|----------------------------------------------------------------------------------------------------|--------------|-----------|
| AVAILABLE HEADERS                                                                                                    | COLUMNS (CH) | ROWS (RH) |
| Field Drag<br>Instrument Calc Date Date Reset<br>Financial Period Absolute<br>Financial Period Relative<br>Currency NA |              |           |
|                                                                                                    |              |           |
| Sorting Order: + I Drag to Reorder.                                                                                    |              |           |
| Destination Cell: 🔣 🚹 Go to Options to                                                                                 |              |           |
|                                                                                                    | А            |           |
| 1                                                                                                    |              |           |
|                                                                                                    |              | ОК        |

6. To create the table, drag the formula to cover all the necessary cells.

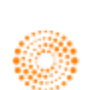

## 3. Screener

The screener application on Eikon Excel is largely similar to that on Eikon itself, with a similar interface and design.

Press the Screener button in the Eikon Toolbar.

Adjust all the necessary fields, including the currency and universe (type of companies).

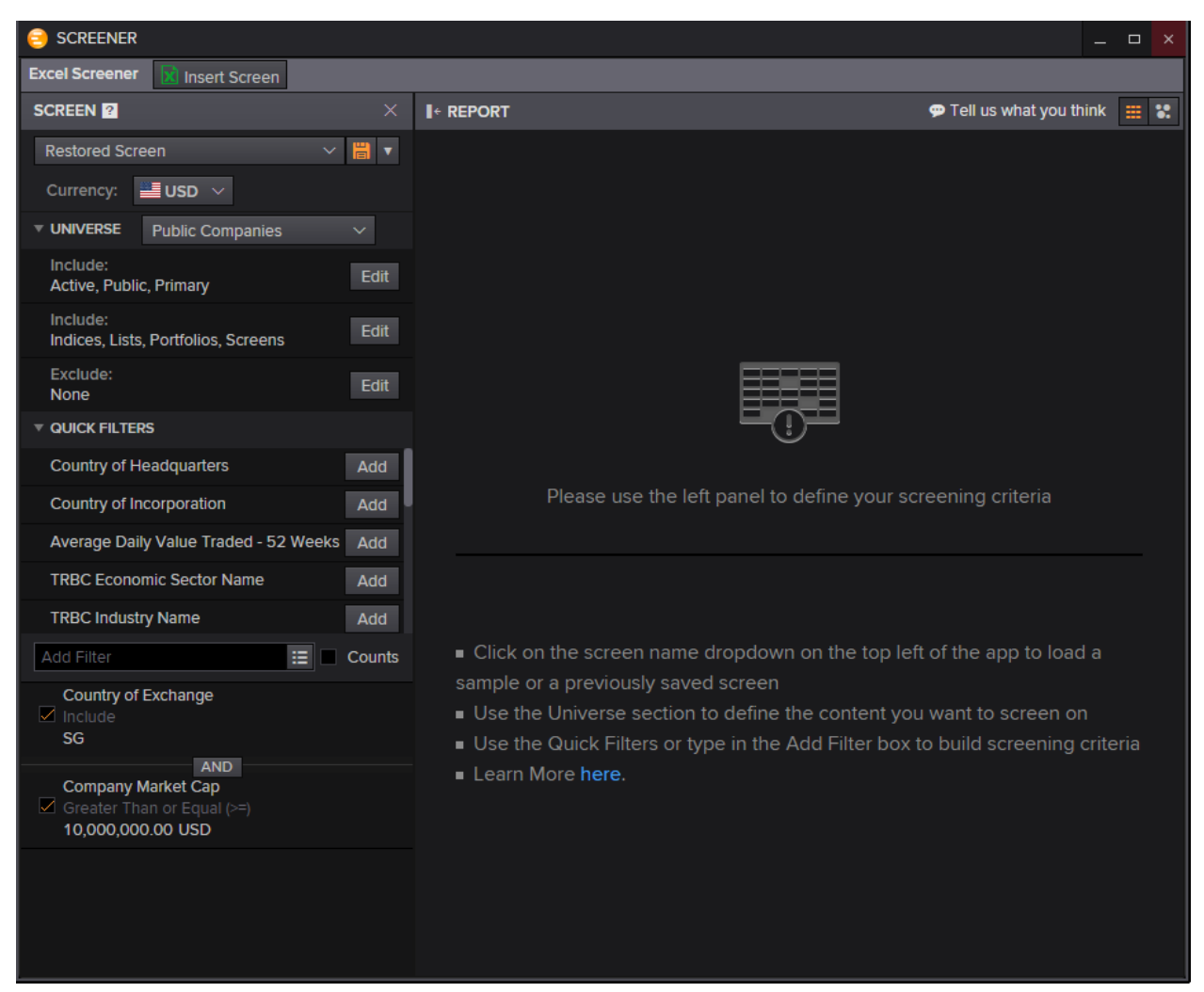

#### Generate a table that will look like the following by pressing "Insert Screen"

| Company Common Name                   | Country of Exchange | Company Market Cap |
|---------------------------------------|---------------------|--------------------|
| Tiong Seng Holdings Ltd               | Singapore           | 81433429.62        |
| Global Palm Resources Holdings Ltd    | Singapore           | 44205197.11        |
| Bund Center Investment Ltd            | Singapore           | 426673773          |
| ES Group (Holdings) Ltd               | Singapore           | 12508489.59        |
| Smartflex Holdings Ltd                | Singapore           | 18574900.34        |
| Leader Environmental Technologies Ltd | Singapore           | 22781965.16        |
| Yamada Green Resources Ltd            | Singapore           | 35323375.57        |

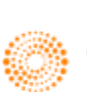

## 4. Charting

Plot charts on Eikon Excel through the **Charts** button in the Toolbar using a similar interface to that of the F10 shortcut.

After specifying the range of cells to insert the chart component and the range of cells to be linked (if any), you will be prompted with the below page.

| Insert Analysis                                                                                                    |                                                                                                    |               | X                      |
|----------------------------------------------------------------------------------------------------|----------------------------------------------------------------------------------------------------|---------------|------------------------|
| Ease of Movement<br>Envelopes - Percentage<br>Equivolume<br>Hedge Ratio<br>Ichimoku Kinko Hyo<br>Indexed Price Performance / Reba-<br>Inverse<br>Kagi<br>Kairi<br>Keltner Channels<br>Line<br>Linear Regression Indicator<br>Linear Regression Slope<br>MACD<br>MACD Forest<br>Majority Rule<br>Market Profile<br>Median Price<br>Mike Base<br>Mike Medium<br>Mike Strong<br>Mike Weak<br>Momentum<br>Money Flow Index | General Display Level Lines<br>Instrument Selection<br>Feed: Instrument:<br>(Q)  AAPL.O<br>Parameters<br>Interval: | Event Markers | Action:<br>[Default] ▼ |
| Click here to customize the Analysis List.                                                                                                    |                                                                                                    | Add Cancel    | Help                   |

Here, you can select the line you want to plot, as well as insert any analysis necessary.

To return to this page after inserting the chart, press on the **Charts** button in the toolbar once again and click on Manage Charts > Insert Analysis.

You should be able to view a chart as follows.

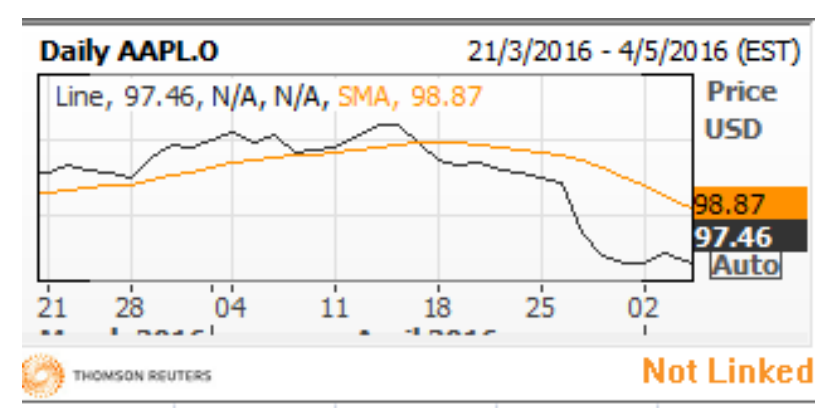

Note that the date as well as the time zone can be customized to your needs as well

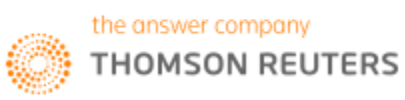

## 5. ISIN to RIC

Using Microsoft Excel, one is able to

| GB00BH4HKS39                                       |                                           |                                         |                                                      |
|----------------------------------------------------|-------------------------------------------|-----------------------------------------|------------------------------------------------------|
| US4592001014                                       |                                           |                                         |                                                      |
| E FORMULA BUILDER                                  |                                           |                                         | = _ <b>_</b> ×                                       |
| Instruments: \$A\$6:\$A\$7                         |                                           |                                         | T                                                    |
| 🔻 DATA ITEMS 🏙 🛃 Interval: Daily 🗸                 | ric                                       |                                         | R                                                    |
| Top Matches (20)                                   | RIC                                       | Description                             | Parameters & Quick Functions                         |
| ▶ Real Time (15)                                   | RIC                                       | RIC                                     | *                                                    |
| Reference & Identifiers (11)                       | Primary Quote RIC                         | [TR.RIC]                                |                                                      |
| Price & Volume (2)                                 | Stock RIC                                 | VOD.L; IBM.N (GB                        | 00BH4HKS39; US4592001014)                            |
| Period End Ratios (5)                              | Stock RIC                                 | Definition:<br>Reuters Instrument       | Code consolidated with RICCode                       |
| ► I/B/E/S Estimates (4)                            | Stock RIC                                 |                                         |                                                      |
| Equity Index Information (3)                       | Stock RIC                                 | Date: 02/08/1992<br>Description: Reuter | ; 03/23/1990<br>'s Instrument Code consolidated with |
| Lipper Funds (2)                                   | Return On Invested Capital - Mean         | RICCode; Reuters Ir                     | strument Code consolidated with                      |
| <ul> <li>Government/Corporate Bond (10)</li> </ul> | RIC Code                                  | RICCode<br>Name: TR.RIC; TR.I           | RIC                                                  |
| <ul> <li>US Municipal Bond (1)</li> </ul>          | Primary RIC                               | Display Name: RIC;                      | RIC                                                  |
| <ul> <li>Single Name CDS (7)</li> </ul>            | Lipper RIC                                | -                                       |                                                      |
|                                                    |                                           |                                         |                                                      |
| Selected Items: TR.RIC Drag to Reorder             |                                           |                                         |                                                      |
| =TR(\$A\$6:\$A\$7,"TR.RIC ","CH=Fd RH=IN COD       | E=ISIN")                                  |                                         | Layout                                               |
|                                                    |                                           |                                         | Clear All                                            |
| Consolidate Formulas 🚹 📃 Add data fie              | lds as cell references 🛐 Update Frequency |                                         | Insert                                               |
|                                                    |                                           |                                         |                                                      |
|                                                    |                                           |                                         |                                                      |

| CELL REFERENCE _    |                       |               |  |  |
|---------------------|-----------------------|---------------|--|--|
| Instruments:        | \$A\$6:\$A\$7<br>ISIN | \$A\$6:\$A\$7 |  |  |
|                     | Select                | Cancel        |  |  |
| Updated at 10:07:23 |                       |               |  |  |
|                     |                       | RIC           |  |  |
|                     | GB00BH4HKS39          | VOD.L         |  |  |
|                     | US4592001014          | IBM.N         |  |  |

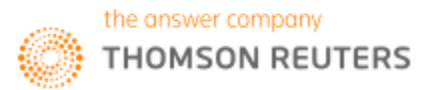

#### Chapter 8: Introduction to Eikon Excel

| 😑 FORMULA BUILDER                                                                                                    |                           |                  |             |                    | ≡ _ □ ×    |
|----------------------------------------------------------------------------------------------------|---------------------------|------------------|-------------|--------------------|------------|
| Instruments: \$A\$2                                                                                                    |                           |                  |             |                    | T 🔣        |
| 🔻 DATA ITEMS 🚟 🛃 Interval: Daily 🗸                                                                                                    | Search Data Items         |                  |             |                    | R          |
| Real Time (3882)                                                                                                    | Trading Symbol            |                  | Description | Parameters & Quick | Functions  |
| Reference & Identifiers (210)                                                                                                    | Primary RIC               |                  | Parameters: |                    |            |
|                                                                                                    | RIC Code                  |                  |             | Output Value       | ~ <b>i</b> |
| General Information (36)                                                                                                    | SEDOL Code                |                  |             |                    |            |
| Identifiers (38)                                                                                                    | SIC Conference Scheme     |                  |             |                    |            |
| Reference (3)                                                                                                    | Sicovam                   |                  |             |                    |            |
| Index Membership (2)                                                                                                    | lssuer Ticker             |                  |             |                    |            |
| Business Sector Membership (2)                                                                                                    | Underlying Issuer Org ID  |                  |             |                    |            |
| Organization Descriptive Data (98)                                                                                                    | Valoren                   |                  |             |                    |            |
| Instrument Descriptive Data (14)                                                                                                    | Wert                      |                  |             |                    |            |
| Quote Descriptive Data (12)                                                                                                    | Lipper RIC                |                  |             |                    |            |
| Officers and Directors (5)                                                                                                    | Add All (38)              |                  | 1           |                    |            |
| Selected Items: TR Lipper DICCode, Drag to                                                                                                    |                           |                  |             |                    |            |
| The second second |                           |                  |             |                    |            |
| =TR(\$A\$2, <b>"TR.LipperRICCode</b> "," <u>CH=Fd</u> <u>RH=IN</u>                                                                                                    | CODE=ISIN",C3)            |                  |             |                    | Layout     |
|                                                                                                    |                           |                  |             |                    | Clear All  |
| Consolidate Formulas 🚺 📃 Add data fie                                                                                                    | elds as cell references 👔 | Update Frequency |             |                    | Insert     |
|                                                                                                    |                           |                  |             |                    |            |
| Updated at 10:07:22                                                                                                    |                           |                  |             |                    |            |
| opuated at 10:07:23                                                                                                    |                           |                  |             |                    |            |
|                                                                                                    | Lipper RIC                |                  |             |                    |            |
| US04315                                                                                                    | 5J2096 LP4005006          | 9                |             |                    |            |

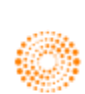

## 6. Rsearch Functions

Within Eikon Excel, one is able to conduct an advanced search to find specific equities, bonds etc. Here, we would demonstrate how to obtain the RIC of a company.

|                                                                                 |                                                          |                                | _ □                |
|---------------------------------------------------------------------------------|----------------------------------------------------------|--------------------------------|--------------------|
|                                                                                 |                                                          | <del>4</del> Back F            | Forward 🔿          |
| Search All Equities Fixed Income Funds F                                        | X & Money Commodities Economic Indicators                | Indices                        |                    |
| 🖲 Edit Search Criteria 💿 Get Search Criteria from                               | Cells: Set Range                                         |                                |                    |
| Search Criteria                                                                 |                                                          |                                | Clear Form         |
| Name or Code: Vodafone                                                          |                                                          | r)                             | ×                  |
| Ticker:                                                                         |                                                          | ŋ                              | ×                  |
| Country: Select Country: [Any]                                                  |                                                          | رم<br>ا                        | ×                  |
| Type of Equity: Select Type of Equity: [Any]                                    |                                                          | 5                              | ×                  |
| Sector: Select Sector: [Any]                                                    |                                                          | 5                              | ×                  |
| + Add Criteria • Search                                                         |                                                          |                                |                    |
| 1 - 5 of 5 🛨 Create List 🖃 Create Function 🛛 Ad                                 | ivanced Sort                                             |                                | 1                  |
| 🔄 Send Custom 🔻 5 results Option                                                | 15 +                                                     |                                |                    |
| Name                                                                            | Exchange                                                 | RIC                            | Market Ca<br>(USD) |
|                                                                                 | London Stock Exchange                                    | VOD.L                          | 79,673             |
| Vodafone Group PLC                                                              | National Stock Exchange of India                         |                                |                    |
| Vodafone Group PLC<br>Vodafone India Ltd                                        | National Stock Exchange of India                         | VODA.NS                        |                    |
| Vodafone Group PLC<br>Vodafone India Ltd<br>Vodafone Qatar QSC                  | Doha Securities Market                                   | VODA.NS<br>VFQS.QA             | 2,403              |
| Vodafone Group PLC<br>Vodafone India Ltd<br>Vodafone Qatar QSC<br>Fjarskipti hf | Doha Securities Market<br>OMX Nordic Exchange Iceland hf | VODA.NS<br>VFQS.QA<br>VOICE.IC | 2,403<br>96        |

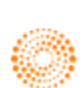

## 7. Linking to PowerPoint

| Updated at 10:07:22 |      |        |        |
|---------------------|------|--------|--------|
|                     |      | Bid    | Ask    |
|                     | GBP= | 1.3339 | 1.3343 |
|                     | EUR= | 1.1102 | 1.1106 |
|                     | SGD= | 1.3464 | 1.3467 |

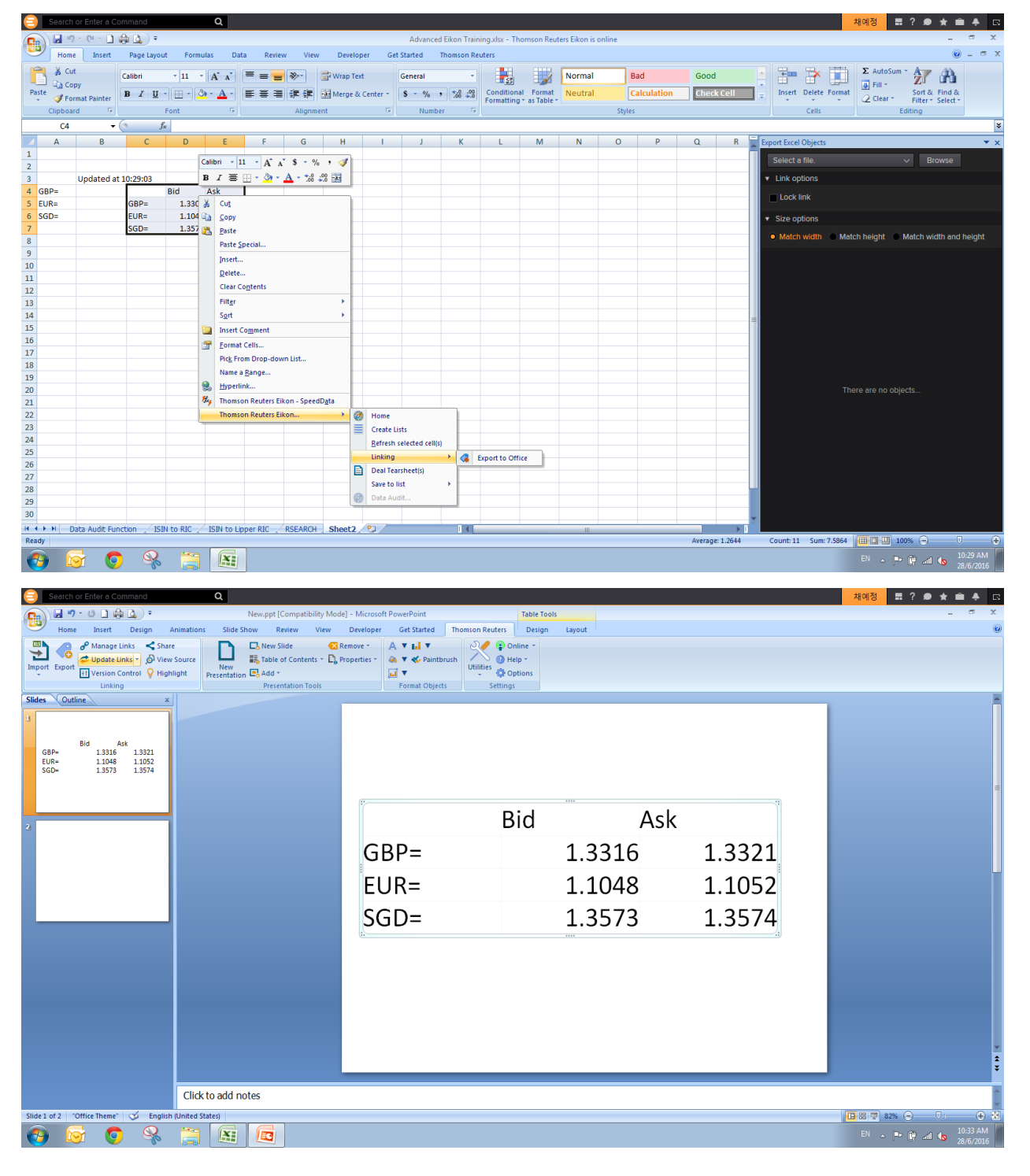

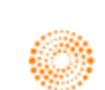

## 8. Historical Price Retrieval

| 😑 FORMULA BUILDER                               |                                                         |                                |        |               | = _ □ ×   | ¢ |
|-------------------------------------------------|---------------------------------------------------------|--------------------------------|--------|---------------|-----------|---|
| Instruments: STEL.SI Search Instruments         |                                                         |                                |        |               | TR        |   |
| 🔻 DATA ITEMS 🏥 🛃 Interval: Daily 🗸              | price                                                   |                                |        |               | R         |   |
| Top Matches (20)                                | Price Close                                             | Description                    | Param  | eters & Quick | Functions |   |
| <ul> <li>Real Time (473)</li> </ul>             | Price / EPS (SmartEstimate ®)                           | Parameters:                    |        |               | 🖌 Series  |   |
| Price & Volume (271)                            | Price To Sales Per Share (Daily Time Series Ratio)      | Start - End $ \smallsetminus $ | From   | -1Y           | $\sim$    |   |
| Reuters Fundamentals (28)                       | Price To Cash Flow Per Share (Daily Time Series Ratio)  |                                | То     | OD            | $\sim$    |   |
| Period End Ratios (104)                         | Price Target - Mean                                     | Freq                           | uency  | w             | $\sim$    |   |
| Time Series Ratios (25)                         | Price 52 Week High                                      |                                | Scale  | 0             | ~         |   |
| <ul> <li>I/B/E/S Estimates (604)</li> </ul>     | Price 52 Week Low                                       | Cur                            | rrency | Default       | $\sim$    |   |
| StarMine Models & Analytics (46)                | P/E (Daily Time Series Ratio)                           |                                | _l ag  |               | ~         |   |
| Corporate Actions (9)                           | Price To Book Value Per Share (Daily Time Series Ratio) |                                | Lag    | Malue         |           |   |
| Mergers and Acquisitions (7)                    | Insider Transaction Price                               |                                | Jutput | value         | Show Less |   |
| <ul> <li>Ownership (12)</li> </ul>              | Price Code 2                                            | ▼ QUICK FUNCTIONS              |        |               | ?         |   |
|                                                 | Add All (20)                                            |                                |        |               |           |   |
| Selected Items: TR.PriceClose Drag to Reor      |                                                         |                                |        |               |           |   |
| =TR("STEL.SI", "TR.PriceClose ", "SDate=-1Y EDa | ite=0D Frq=W <u>CH=Fd RH=IN</u> ",B2)                   |                                |        |               | Layout    |   |
|                                                 |                                                         |                                |        |               | Clear All |   |
| Consolidate Formulas 📔 📃 Add data fie           | Ids as cell references 🚹 Update Frequency               |                                |        |               | Insert    |   |

Pull up price for singtel for the past year

- 1. Formula Builder
- 2. Series
- 3. Start-end
- 4. -1Y (one year ago) FROM
- 5. 0D (latest trading day) TO
- 6. Interval (e.g. W)
- 7. Layout show date/calc date

# CALC DATE: DATE REGARDLESS WHETHER IT IS TRADED THAT DAY (1W interval regardless of Public Holiday)

DATE: DATE THAT THE VALUE WAS TRADED

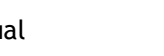

#### Chapter 8: Introduction to Eikon Excel

|                                      | out                                                                                           |                                                    |                                                                                       |                                                                   |                  |
|--------------------------------------|-----------------------------------------------------------------------------------------------|----------------------------------------------------|---------------------------------------------------------------------------------------|-------------------------------------------------------------------|------------------|
| AV                                   | AILABLE HEADERS                                                                               |                                                    | COLUMNS (CH)                                                                          | ROWS (RH)                                                         |                  |
|                                      | Instrument<br>Currency<br>Description<br>Name<br>Display Name<br>ude NULL parameter<br>nspose | Drag<br>Constant<br>Reset                          | Field                                                                                 | Date<br>Calc Date                                                 |                  |
| Sorting<br>Destina                   | ) Order: + 🚺 Drag to I<br>ation Cell: B2 🗙 🗮 👔                                                | Reorder.<br>Go to Ol                               |                                                                                       |                                                                   |                  |
|                                      |                                                                                               |                                                    |                                                                                       |                                                                   |                  |
|                                      | в                                                                                             |                                                    | с                                                                                     | D                                                                 |                  |
|                                      |                                                                                               |                                                    |                                                                                       | D<br>Price Close                                                  |                  |
|                                      | B<br>07/03.                                                                                   | /2015                                              | C<br>07/03/2015                                                                       | D<br>Price Close<br>4.2                                           |                  |
|                                      | B<br>07/03.<br>07/10.                                                                         | /2015<br>/2015                                     | C<br>07/03/2015<br>07/10/2015                                                         | D<br>Price Close<br>4.2:<br>4.2:                                  |                  |
|                                      | B<br>07/03<br>07/10<br>07/16                                                                  | /2015<br>/2015<br>/2015                            | C<br>07/03/2015<br>07/10/2015<br>07/17/2015                                           | D<br>Price Close<br>4.2<br>4.2<br>4.3                             |                  |
|                                      | B<br>07/03<br>07/10<br>07/16<br>07/24                                                         | /2015<br>/2015<br>/2015<br>/2015                   | C<br>07/03/2015<br>07/10/2015<br>07/17/2015<br>07/24/2015                             | D<br>Price Close<br>4.2<br>4.2<br>4.3<br>4.3                      |                  |
|                                      | B<br>07/03<br>07/10<br>07/16<br>07/24<br>07/24                                                | /2015<br>/2015<br>/2015<br>/2015<br>/2015          | C<br>07/03/2015<br>07/10/2015<br>07/17/2015<br>07/24/2015<br>07/31/2015               | D<br>Price Close<br>4.2<br>4.2<br>4.3<br>4.3<br>4.3<br>4.3        |                  |
| 2<br>3<br>4<br>5<br>6<br>7<br>       | B<br>07/03<br>07/10<br>07/16<br>07/24<br>07/31                                                | /2015<br>/2015<br>/2015<br>/2015<br>/2015          | C<br>07/03/2015<br>07/10/2015<br>07/17/2015<br>07/24/2015<br>07/31/2015               | D<br>Price Close<br>4.2<br>4.3<br>4.3<br>4.3<br>4.3<br>4.0        |                  |
| 2<br>3<br>4<br>5<br>6<br>7<br><br>54 | B<br>07/03<br>07/10<br>07/16<br>07/24<br>07/31<br>06/24                                       | /2015<br>/2015<br>/2015<br>/2015<br>/2015<br>/2016 | C<br>07/03/2015<br>07/10/2015<br>07/17/2015<br>07/24/2015<br>07/31/2015<br>06/24/2016 | D<br>Price Close<br>4.2<br>4.2<br>4.3<br>4.3<br>4.3<br>4.0<br>3.8 |                  |
| 2<br>3<br>4<br>5<br>6<br>7<br><br>54 | B<br>07/03.<br>07/10.<br>07/16.<br>07/24.<br>07/31.<br>06/24.                                 | /2015<br>/2015<br>/2015<br>/2015<br>/2015<br>/2016 | C<br>07/03/2015<br>07/10/2015<br>07/17/2015<br>07/24/2015<br>07/31/2015<br>06/24/2016 | D<br>Price Close<br>4.2<br>4.2<br>4.3<br>4.3<br>4.0<br>3.8<br>3.8 | 5<br>9<br>1<br>9 |

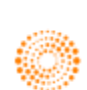

#### Chapter 8: Introduction to Eikon Excel

|           |            | Price Close |  |  |  |
|-----------|------------|-------------|--|--|--|
| 3/7/2015  | 3/7/2015   | 4.25        |  |  |  |
| 10/7/2015 | 10/7/2015  | 4.29        |  |  |  |
| 16/7/2015 | 17/7/2015  | 4.32        |  |  |  |
| 24/7/2015 | 24/7/2015  | 4.34        |  |  |  |
| 31/7/2015 | 31/7/2015  | 4.09        |  |  |  |
| 6/8/2015  | 7/8/2015   | 4.06        |  |  |  |
| 14/8/2015 | 14/8/2015  | 4.06        |  |  |  |
| 21/8/2015 | 21/8/2015  | 3.94        |  |  |  |
| 28/8/2015 | 28/8/2015  | 3.8         |  |  |  |
| 4/9/2015  | 4/9/2015   | 3.69        |  |  |  |
| 10/9/2015 | 11/9/2015  | 3.72        |  |  |  |
| 18/9/2015 | 18/9/2015  | 3.8         |  |  |  |
| 25/9/2015 | 25/9/2015  | 3.64        |  |  |  |
| 2/10/2015 | 2/10/2015  | 3.56        |  |  |  |
| 9/10/2015 | 9/10/2015  | 3.85        |  |  |  |
| 6/10/2015 | 16/10/2015 | 3.94        |  |  |  |
| 3/10/2015 | 23/10/2015 | 4.02        |  |  |  |
| 0/10/2015 | 30/10/2015 | 3.98        |  |  |  |
| 6/11/2015 | 6/11/2015  | 3.92        |  |  |  |
| 3/11/2015 | 13/11/2015 | 3.86        |  |  |  |
| 0/11/2015 | 20/11/2015 | 3.89        |  |  |  |
| 7/11/2015 | 27/11/2015 | 3.8         |  |  |  |
| 4/12/2015 | 4/12/2015  | 3.82        |  |  |  |
| 1/12/2015 | 11/12/2015 | 3.84        |  |  |  |
| 8/12/2015 | 18/12/2015 | 3.76        |  |  |  |
| 4/12/2015 | 25/12/2015 | 3.66        |  |  |  |
| 1/12/2015 | 1/1/2016   | 3.67        |  |  |  |
| 8/1/2016  | 8/1/2016   | 3.55        |  |  |  |
| 15/1/2016 | 15/1/2016  | 3.56        |  |  |  |
| 22/1/2016 | 22/1/2016  | 3.46        |  |  |  |
| 29/1/2016 | 29/1/2016  | 3.51        |  |  |  |

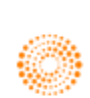

# 9. Retrieval (different fiscal year end)

| 😑 FORMULA BUILDER                                          |                                                              |                                                     | = _ <b>_</b> ×           |
|------------------------------------------------------------|--------------------------------------------------------------|-----------------------------------------------------|--------------------------|
| Instruments: 7203.T 005930.KS Search Ir                    | struments                                                    |                                                     | TR                       |
| 🔻 DATA ITEMS 🚼 🗹 Interval: Daily 🗸                         | Search Data Items                                            |                                                     | R                        |
| Price & Volume (334)                                       | Total Revenue                                                | Description Param                                   | neters & Quick Functions |
| Reuters Fundamentals (1544)                                | Bank Total Revenue                                           | Parameters:                                         | Series                   |
| General Information (42)                                   | Normalized EBITDA                                            | Last $\checkmark$ 5 $\stackrel{\wedge}{\checkmark}$ | FY v                     |
| Standardized Income Statement (297)                        | Normalized EBIT                                              | Scale                                               | 6 ~                      |
| Standardized Balance Sheet (343)                           | Normalized Income Avail to Cmn Shareholders                  | Roll Periods                                        | True 🗸                   |
| Standardized Cash Flow (105)                               | Normalized Income After Taxes                                | Align Type                                          | PrelimDate ~             |
| Income Statement KPIs (153)                                | Normalized Income Before Taxes                               | Reporting State                                     | Rsdt                     |
| Balance Sheet KPIs (99)                                    | Income Avail to Cmn Shareholders Incl Extra                  | Currency                                            | Default                  |
| <ul> <li>Business and Geographic Segments (106)</li> </ul> | Income Avail to Cmn Shareholders Excl Extra                  |                                                     | Single                   |
| Private Company Fundamentals (399)                         | Net Income Incl Extra Before Distributions                   | Interim Type                                        |                          |
| Period End Patios (1464)                                   | Net Income Before Extraordinary Items                        | Methodology                                         | InterimSum               |
|                                                            | Add All (237)                                                | Output                                              | Value 🗸 🖬                |
| Selected Items: TR.TotalRevenue Drag to Re                 |                                                              |                                                     |                          |
| =TR("7203.T;005930.KS","TR.TotalRevenue(Sca                | Ile=6) ","SDate=0 EDate=-4 Period=FY0 Frq=FY CH=Fd;IN RH=rfp | period",B2)                                         | Layout                   |
|                                                            |                                                              |                                                     | Clear All                |
| Consolidate Formulas 🚺 🗌 Add data field                    | ds as cell references I Update Frequency                     |                                                     | Insert                   |

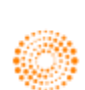

|                                 | out                                                                                     |                                                                                                    | ×                                                                                                    |
|---------------------------------|-----------------------------------------------------------------------------------------|----------------------------------------------------------------------------------------------------|----------------------------------------------------------------------------------------------------|
| A۱                              | AILABLE HEADERS                                                                         | COLUMNS (CH)                                                                                                    | ROWS (RH)                                                                                                    |
| Fina                            | Date Drag<br>Calc Date Drag<br>Period End Date<br>Currency Reset<br>Description<br>Name | Field<br>Instrument                                                                                                    | Financial Period Relative                                                                                                    |
| Incl                            | lude NULL parameter NA                                                                  | v                                                                                                    |                                                                                                    |
| Sorting<br>Destin               | g Order: + 🚺 Drag to Reorde                                                             |                                                                                                    |                                                                                                    |
|                                 |                                                                                         |                                                                                                    |                                                                                                    |
|                                 |                                                                                         |                                                                                                    |                                                                                                    |
| 2                               |                                                                                         | C<br>Total Revenue                                                                                                    | D<br>Total Revenue                                                                                                    |
| 2<br>3                          |                                                                                         | C<br>Total Revenue<br>7203.T                                                                                                    | D<br>Total Revenue<br>005930.KS                                                                                                    |
| 2<br>3<br>4                     | B<br>FY0                                                                                | C<br>Total Revenue<br>7203.T<br>28403118                                                                                                  | D<br>Total Revenue<br>005930.KS<br>200653482                                                                                                    |
| 2<br>3<br>4<br>5                | B<br><br>FY0<br>FY-1                                                                    | C<br>Total Revenue<br>7203.T<br>28403118<br>27234521                                                                                      | D<br>Total Revenue<br>005930.KS<br>200653482<br>206205987                                                                                         |
| 2<br>3<br>4<br>5<br>6           | B<br>FY0<br>FY-1<br>FY-2                                                                | C<br>Total Revenue<br>7203.T<br>28403118<br>27234521<br>25691911                                                                          | D           Total Revenue           005930.KS           200653482           206205987           228692667                                         |
| 2<br>3<br>4<br>5<br>6<br>7      | B<br>                                                                                   | C<br>Total Revenue<br>7203.T<br>28403118<br>27234521<br>25691911<br>22064192                                                              | D           Total Revenue           005930.KS           200653482           206205987           208692667           201103613                     |
| 2<br>3<br>4<br>5<br>6<br>7<br>8 | B<br>FY0<br>FY2<br>FY-1<br>FY-2<br>FY-3<br>FY-3<br>FY-4                                 | C           Total Revenue           7203.T           28403118           27234521           25691911           22064192           18583653 | D           Total Revenue           005930.KS           200653482           206205987           228692667           201103613           165001771 |

Updated at 10:07:23

|      | Total Revenue | Total Revenue |
|------|---------------|---------------|
|      | 7203.T        | 005930.KS     |
| FY0  | 28403118      | 200653482     |
| FY-1 | 27234521      | 206205987     |
| FY-2 | 25691911      | 228692667     |
| FY-3 | 22064192      | 201103613     |
| FY-4 | 18583653      | 165001771     |

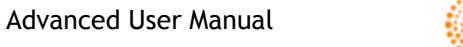

# 10. Specific data retrieval

| Function Arguments                                           |                                                     |      | 8                                               | 23    |
|--------------------------------------------------------------|-----------------------------------------------------|------|-------------------------------------------------|-------|
| TR                                                           |                                                     |      |                                                 |       |
| Universe                                                     | \$A3                                                | =    | "005930.KS"                                     |       |
| Data Item                                                    | "TR.TotalRevenue(Period=#1,Sc? 🎼                    | =    | "TR.TotalRevenue(Period=#1,Scale                |       |
| Options                                                      |                                                     | =    |                                                 |       |
| Destination Cell                                             |                                                     | =    |                                                 |       |
| Arg 1                                                        | D\$1                                                | =    | "FY-2"                                          | -     |
|                                                              |                                                     | =    | 228692.667                                      |       |
| Returns the values of one or<br>to further refine your reque | r more data items, for one or more instru<br>st(s). | Imer | ts. Parameters can be applied to the data i     | tems  |
|                                                              | Universe Are the list of identifiers t              | hat  | can be pulled in from a portfolio, list, or ind | ev or |
|                                                              | manually typed in for the                           | fina | ncial instruments you want to retrieve.         |       |
|                                                              |                                                     |      |                                                 |       |
| Formula result = 228692.6                                    | 67                                                  |      |                                                 |       |
| Help on this function                                        |                                                     |      | OK Cance                                        | ł     |

Example formula: =TR(\$A2,"TR.TotalRevenue(Period=#1,Scale=6)",,,B\$1)

Press "Refresh Worksheet"

|           | FY0      | FY-1     | FY-2     | FY-3     | FY-4     |
|-----------|----------|----------|----------|----------|----------|
| 7203.T    | 28403118 | 27234521 | 25691911 | 22064192 | 18583653 |
| 005930.KS | 200653.5 | 206206   | 228692.7 | 201103.6 | 165001.8 |

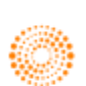

## 11. Data Audit Function

To enable: Eikon Excel> Options> Settings> Data Retrieval> Enable Click-through auditing Right Click on the Value --> Thomson Reuters Eikon --> Data Audit Can view the formula available for the calculation of the value

| 😑 Data Audit                                                                                                    |   |  |  |  |  |  |  |
|----------------------------------------------------------------------------------------------------|---|--|--|--|--|--|--|
| Singapore Telecommunications Ltd - ROE Common Equity %, TTM                                                                                                    |   |  |  |  |  |  |  |
| ▼ RETURN ON COMMON EQUITY (INC. AVAIL. TO COMMON EXCL. XO ITEMS), TTM (MAR-16) 15.6%                                                                                                    |   |  |  |  |  |  |  |
| Return on Common Equity (Inc. Avail. to Common Excl. XO Items, TTM Excl. XO Items), TTM       Inc. Avail. to Common Excl. XO Items, TTM       x 100         Excl. XO Items), TTM       Avg. Common Eq., TTM       x 100       SGD 24,850MM       x 100 | 0 |  |  |  |  |  |  |
| BLUE TEXT = CLICK TO AUDIT                                                                                                    |   |  |  |  |  |  |  |
|                                                                                                    |   |  |  |  |  |  |  |

In order to identify which data items have Data audit: Use Autocolor "On Thomson Reuters Content with Click through"

| 즹 AutoCol   | or                                           |       |     |  |                  |
|-------------|----------------------------------------------|-------|-----|--|------------------|
| Auto font c | olor rules:                                  |       |     |  |                  |
| On          | Pure Text                                    |       |     |  |                  |
| On          | Pure Numbers                                 |       |     |  |                  |
| On          | Text and Numbers                             |       |     |  |                  |
| On          | Formula with no Reference to Another<br>Cell |       |     |  |                  |
| On          | Formula with Reference to Another Cell       |       |     |  | Red: 47          |
| On          | Mixture of Text, Formula and Numbers         |       |     |  | Green: 114       |
| On          | Thomson Reuters legacy formulas              |       |     |  | Blue: 255        |
| On          | Thomson Reuters Datastream formulas          |       |     |  | Clear RGB values |
| On          | Source for Linked Text                       |       |     |  |                  |
| On          | Thomson Reuters Content                      |       |     |  |                  |
| On          | Thomson Reuters Content with Click through   |       |     |  |                  |
| On          | Thomson Reuters Delayed Real Time<br>Content |       |     |  |                  |
| On          | Content imported from a PDF file             |       |     |  |                  |
| ✓ On/Off    | All                                          | Reset | All |  |                  |
| Enable A    | utoColor                                     |       |     |  | OK Cancel        |

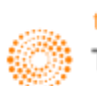

| Data Audit Function |          |
|---------------------|----------|
| STEL.SI             | 15.57663 |
| DBSM.SI             | 1.72953  |
| OCBC.SI             | 0.36006  |
| UOBH.SI             | 2.98E+10 |
| SPRM.SI             | 0.725295 |

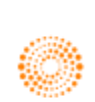

Part 9: Introduction to DataStream on Excel

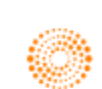

## 1. Overview

This short introduction will only serve as a simple guide to the DataStream feature available on Eikon Excel. For a more in depth understanding, please refer to the full **Thomson Reuters DataStream** User Manual instead.

To use DataStream for Microsoft Office Excel, use the **Thomson Reuters DataStream** menu in your Excel application.

In the Thomson Reuters tab, press on the Offline button to log in. Ensure that the button now shows Online before proceeding.

At the Thomson Reuters DataStream tab within Eikon Excel, the following options can be found.

| Home Ins            | ert Page Layout Fo  | ormulas Data Revie  | w View Developer              | Get Started | Thomson Reuters    | Thomson R | Reuters Datastream |         |          |
|---------------------|---------------------|---------------------|-------------------------------|-------------|--------------------|-----------|--------------------|---------|----------|
| Static Request      | 🍿 Manage Requests 👻 | New Request Table 🔻 | 👸 Sample Sheets               | 🚹 Chart     | 👩 Refresh Charts 😁 |           | 🍓 Help 🔹           |         |          |
| Time Series Request | 📑 Edit Request      | 😳 New UCTS-RT Sheet | L3+<br>Expression             | 🗐 Library   | 🚽 Edit             |           | 🚯 Contact Us       | No.     |          |
| Find Series 🔻       | 😊 Refresh Data 🔻    | 🚰 UCI Manager 👻     | 🔢 Lists (Create from Range) 🔻 | 🖶 Manage    | 🚹 Run Template     | Report    |                    | Options | Extranet |
| Series Requests     | Manage Requests     | Templates           | Utilities                     |             | Charts             |           | Help               | Options | Extranet |

We will only be looking at 4 of these options in detail.

1. Static Request

Static Request

The static request function allows you to request data for a specific date. For example, the price, PE or dividend yield for Apple on 14/01/1994.

Static Requests are also mostly utilised to pull up information about an instrument, such as sector information, and other identifiers such as ISIN and Sedol Codes.

#### 2. Time Series Request

Time Series Request

The time series request function allows you to request data over a specific data, defined by a start date, end date and frequency of data. For example, you can check the daily price of Apple from 14/01/1994 to 12/04/1994.

#### 3. New Request Table

🕎 New Request Table 👻

Users can consolidate their list of requests and organize them from here.

- Chart

A visual representation of the time series data can be obtained. Economic indicators and their respective charts can also be generated.

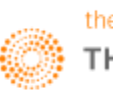

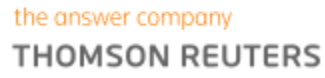

<sup>4.</sup> Chart

# 2. Static Request

| Static Request                                                                                                    | - I I I I I I I I I I I I I I I I I I I                                                                           |
|----------------------------------------------------------------------------------------------------|----------------------------------------------------------------------------------------------------|
| Request Details                                                                                                    |                                                                                                    |
| Series/List 1<br>RIC                                                                                                    | ▼ Find Series     Image: Weight of the series       Image: Weight of the series       Image: Weight of the series |
| Datatypes/<br>Expressions                                                                                                    | ▼ ■ Datatypes                                                                                                    |
| Options<br>Display Custom Header Edit 5<br>Display Row Titles<br>Display Column Titles                                                                   | <ul> <li>Display Expression</li> <li>O Description</li> <li>Number</li> </ul>                                     |
| <ul> <li>Display Headings</li> <li>Transpose Data</li> <li>Display Code</li> </ul>                                                                       | <ul><li>Display Datatype</li><li>O Description</li><li>Mnemonic</li></ul>                                         |
| <ul> <li>Display Currency</li> <li>Display Latest Value First</li> <li>Hyperlink to Series Metadata</li> <li>Hyperlink to Datatype Definition</li> </ul> | Embed Formula                                                                                                    |
| Help Default Option                                                                                                    | Submit Cancel                                                                                                    |

There are 5 main pieces of data that you would require to key in when using the **Static Request Function.** 

- 1. Series/List
- 2. Datatypes/Expressions
- 3. Currency
- 4. Date
- 5. Options

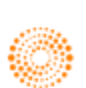

#### Series/List

Here, you would need to specify the instrument that you wish to enquire about.

Other than typing in the name of the issuer, there are 3 ways for you to search for the instrument.

Firstly, you could key in the RIC (Reuters Instrument Code) if you are familiar with the shorthand.

E.g. If you know the RIC code for Apple (AAPL.O), you do the following.

| Static Request       | X           |
|----------------------|-------------|
| Request Details      |             |
| Series/List 🔐 AAPL.O | Find Series |
| RIC RIC              | RE History  |

Tick the RIC box and type in the RIC of the instrument you require. Lists could be entered by separating RICs or DataStream codes with a comma. ","

Secondly, you could key in the DataStream Instrument Code as follows, (E.g. @AAPL)

| 📀 Static Request                                            |            |         |          |              |                                               |                                                               |                      |                      |                                    | 23               |
|-------------------------------------------------------------|------------|---------|----------|--------------|-----------------------------------------------|---------------------------------------------------------------|----------------------|----------------------|------------------------------------|------------------|
| Request Details                                             |            |         |          |              |                                               |                                                               |                      |                      |                                    |                  |
| Series/List                                                 | @AAI       | PL<br>; |          |              |                                               |                                                               |                      | •                    | Find Series                        |                  |
| hirdly, if you do n                                         | ot knov    | v ei    | ther     | , you        | could search for i                            | t by pressi                                                   | ing on               | the 📒                | Find Series but                    | to               |
| 📀 Datastream Navigator                                      |            |         |          |              |                                               |                                                               |                      |                      |                                    | 8                |
| BACK EXPLORE RECENT SEARC                                   | CHES USE S | EARCH F | REF S    | SEARCHING    | HINTS SYNCHRONISE USER DATA                   | CHARTING HEL                                                  | Р                    |                      | NAVIGATO<br>My Selections (I       | ) <b>R</b><br>D) |
| Refine Search                                               |            | Sug     | gestio   | n            |                                               |                                                               |                      |                      |                                    |                  |
| Category                                                    | +/-        | Show    | ving res | ults from Al | Categories.                                   |                                                               |                      |                      |                                    |                  |
| Options                                                     | 17,396     | Did y   | ou mea   | n: results f | iltered to Equities ? (30 matches)            |                                                               |                      |                      |                                    | ,                |
| Warrants                                                    | 12,619     | Rest    | ults for | apple        |                                               |                                                               |                      |                      | 1-10 of 31,533 Next                | >                |
| Economics                                                   | 1,281      |         |          |              | Name                                          | Symbol                                                        | Category             | Market               | Origin                             |                  |
| Futures                                                     | 93         | 1       |          | ***          | APPLE                                         | @AAPL                                                         | Equities             | United<br>States     | NASDAQ                             |                  |
| Bonds & Convertibles<br>Equities                            | 77<br>30   | >       |          | ***          | APPLE HOSPITALITY REIT                        | U:APLE                                                        | Equities             | United<br>States     | NYSE                               |                  |
| Unit Trusts                                                 | 12         | >       |          | ***          | APPLE FLFR.GP.'A'                             | CN:AFG                                                        | Equities             | China                | Shanghai                           |                  |
| Credit Default Swaps                                        | 11         | >       |          | ***          | APPLE GREEN HOLDING                           | @AGPL                                                         | Equities             | United<br>States     | Non NASDAQ OTC                     |                  |
| Constituent Lists                                           | 7          | >       |          | ***          | APPLE RUSH                                    | @APRU                                                         | Equities             | United<br>States     | Non NASDAQ OTC                     |                  |
| Commodities                                                 | 6          | >       |          | ***          | APPLE CAPITAL                                 | C:ALE                                                         | Equities             | Canada               | TSX Ventures                       |                  |
| Equity Indices                                              | 1          | >       |          | ***          | APPLE FINANCE                                 | IN:APE                                                        | Equities             | India                | BSE Ltd                            |                  |
| Display Results                                             |            | ><br>>  |          | ***          | APPLE INTERNATIONAL<br>GOLDEN APPLE OIL & GAS | J:APPI<br>@GAPJ                                               | Equities<br>Equities | Japan<br>United      | Tokyo<br>Non NASDAQ OTC            |                  |
| Grouped by Category                                         |            | >       |          | **           | Apple Computer Com Continuous                 | AAQ\$C.SERIESC                                                | Options              | States<br>United     | Options Price Reporting            |                  |
| Changes on Datastrea                                        | m          |         |          |              | Can                                           |                                                               |                      | States               | Additionally                       |                  |
| Visit Infobase – the revamped and u<br>Datastream Extranet亿 | pgraded    |         |          | Price        | (Adjusted-Default)                            | Apple<br>Mnemonic Cod<br>@AAPL 992<br>Local Code<br>U03783310 | le RIC<br>816 AAPL.  | T1 Code<br>O AAPL-US | SEDOL ISIN<br>2046251 US0378331005 |                  |

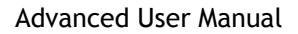

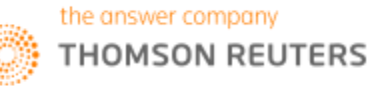

Double click the symbol of the instrument or click on the box and press Use.

#### Datatypes/Expression

In this box, the specific type of data necessary could be selected.

| Datatypes/<br>Expressions | fx | ▼ 💽 Datatypes |
|---------------------------|----|---------------|
|                           | \$ | ×1            |

By default, if the box is left blank, the default data (e.g. price) of the instrument would be provided.

However, you could instead enter the different datatypes if you know the code. Lists could also be entered by separating each datatype with a comma.

For example, commonly used datatypes include **PE** (Price-to-earnings ratio) and **EPS** (Earnings per Share).

Alternatively, you could similarly use the **DFO Navigator** by selecting the **Datatypes** button.

| Oatastream Navigator BACK USE SEARCH REF HELP   | -     |       |          |          |                                   | - | -      | _          |                   |
|-------------------------------------------------|-------|-------|----------|----------|-----------------------------------|---|--------|------------|-------------------|
| Equities     • price to book       X     Search |       |       |          |          |                                   |   |        |            |                   |
| Refine Search                                   |       | Equ   | iities ( | filtered | i)                                |   |        | 📧 1-4 of 4 | Sort by Ranking 🔻 |
| Hierarchy                                       |       | All   |          |          | Name V                            |   | Symbol | Source     | Currency          |
| Display Hierarchy                               |       | >     |          | **       | Price To Book Value               |   | PTBV   | Datastream | N                 |
| Sispia, mararan,                                |       | >     |          | *        | MSCI Global Z Book Value To Price |   | MSGBV  | MSCI       | N                 |
| Туре                                            |       | >     |          | *        | MSCI Price to Book Value          |   | MSBP   | MSCI       | Y                 |
| Time Series                                     | (all) | >     |          | *        | Price To Book                     |   | FTSPB  | FTSE       | N                 |
| Source                                          | +/-   | Click | on rows  | above f  | or details                        |   |        |            |                   |

Type in the datatype that you wish to search for and double click on the symbol or click the box next to the name and press use.

#### Currency

Press on the substant button in order to adjust the currency. By default, the currency would be set to the local currency.

#### Date

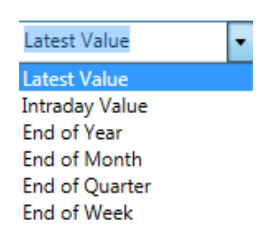

Choose the Date that you wish to obtain data for. For example, the latest available value is most commonly used.

#### **Options**

Here, you could choose what titles you would want to be generated. Typically, the row and column titles are used.

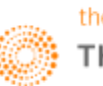

## 3. Time Series Request

| 📀 Time Series Request                                                            |                                                                |                                                                            | 23                      |
|----------------------------------------------------------------------------------|----------------------------------------------------------------|----------------------------------------------------------------------------|-------------------------|
| Request Details                                                                  |                                                                |                                                                            |                         |
| Series/List                                                                      | 1                                                              | list                                                                       | Find Series     History |
| Datatypes/<br>Expressions                                                        | 2                                                              |                                                                            | Datatypes               |
| Start Date<br>End Date                                                           | -2Y •                                                          | Frequency Daily                                                            | •                       |
| Options<br>Display Custo<br>Display Row<br>Display Colur                         | om Header Edit 5<br>Titles<br>nn Titles                        | Display Expression<br>1st Series<br>Ist Series & Description               |                         |
| Display Head                                                                     | ings<br>Ita                                                    | Display Datatype<br>Description<br>Mnemonic                                |                         |
| <ul> <li>Display Curre</li> <li>Display Lates</li> <li>Hyperlink to S</li> </ul> | ncy<br>t Value First<br>Series Metadata                        | Embed Formula     TS Format     Yearly-Date     Quarterly-Date             |                         |
| Display Curre Display Lates Hyperlink to Hyperlink to Help                       | ncy<br>t Value First<br>Series Metadata<br>Datatype Definition | Embed Formula      TS Format      Vearly-Date      Quarterly-Date      Sub | mit                     |

In order to conduct a time series request, the steps 1-3 and 5 are the same as that of a static request, with the difference being in the  $4^{th}$  step (Start, End Date and Frequency)

- 1. Series/List
- 2. Datatypes/Expression
- 3. Currency
- 4. Start Date, End Date and Frequency
- 5. Options

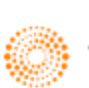

#### Start Date, End Date and Frequency

When conducting a time series request, you would need to key in the start and end date as well as the frequency required.

The drop down tables are as follows,

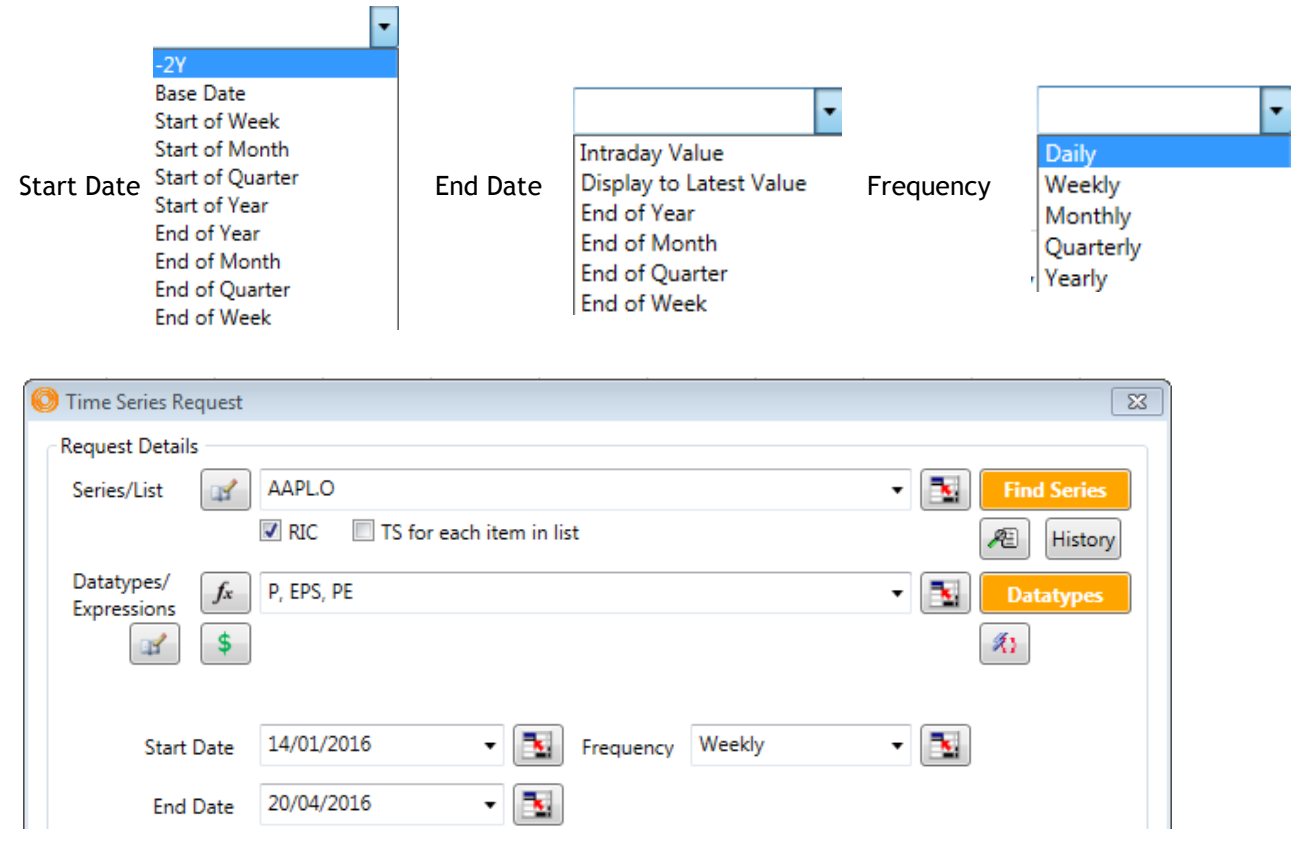

Alternatively, you could key in the actual dates in the DD/MM/YY format as shown above. This would generate the table of figures as follows.

| Name      | APPLE  | APPLE - EARNINGS PER SHR | APPLE - PER |
|-----------|--------|--------------------------|-------------|
| 14/1/2016 | 99.52  | 9.22                     | 10.8        |
| 21/1/2016 | 96.3   | 9.22                     | 10.4        |
| 28/1/2016 | 94.09  | 9.22                     | 10.2        |
| 4/2/2016  | 96.6   | 9.42                     | 10.3        |
| 11/2/2016 | 93.7   | 9.42                     | 9.9         |
| 18/2/2016 | 96.26  | 9.42                     | 10.2        |
| 25/2/2016 | 96.76  | 9.42                     | 10.3        |
| 3/3/2016  | 101.5  | 9.42                     | 10.8        |
| 10/3/2016 | 101.17 | 9.42                     | 10.7        |
| 17/3/2016 | 105.8  | 9.42                     | 11.2        |
| 24/3/2016 | 105.67 | 9.42                     | 11.2        |
| 31/3/2016 | 108.99 | 9.42                     | 11.6        |
| 7/4/2016  | 108.54 | 9.42                     | 11.5        |
| 14/4/2016 | 112.1  | 9.42                     | 11.9        |
|           |        |                          |             |

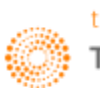

## 4. Request List

### **Constituent List of Equity Indices**

Before discussing how to use the request list function on DataStream, let's explore how to view data for constituents of an index.

For example, the Hang Seng Index in Hong Kong trades with the DataStream code <**HNGKNGI**>. In order to generate the data for the list of constituents that make up the index, one can add an "L" in front of the DataStream code. Hence, the data for the constituents has the code <**LHNGKNGI**>

However, it would be good to note that DataStream cannot generate data for a time series constituent list (TS). Instead, utilise the TSL to create a list for constituent list.

## Static Request (Constituent List)

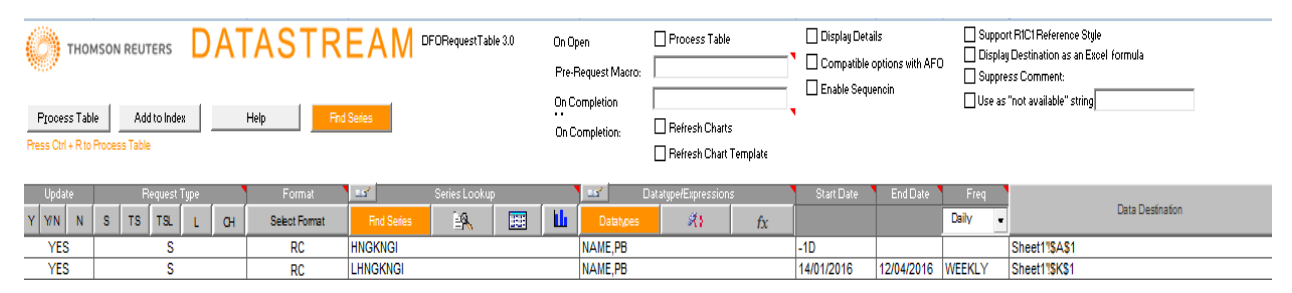

Here are the steps in order to generate a request list as shown above.

1. In the first column, press Y for Yes to automatically update the table with the live values. Alternatively, press N for No.

2. In the second column, indicate the type of request necessary, by pressing the buttons in grey

- S Static request
- TS Time series request
- TSL Time series for lists
- L List request
- C Chart request

3. In the third column, indicate the format required. (i.e. Row, Column = RC)

- F Custom Header
- R Row Titles
- C Column Titles
- H Request Headings
- T Transpose returned Data
- \$ Include currency
- X Data only
- E Display expression 1st series as title
- N Display expression title as title
- K Hyperlink to Series metadata
- B Hyperlink to Datatype definition
- M Display Code
- L Latest Value First
- Y Display dates in Yearly Format
- Q Display dates in Quarterly Format

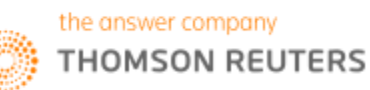

4. In the fourth column, indicate the datatype required. Use the Datatypes search if you are not sure what the shorthand is.

5. For a static request, the start date could be -1M or -1D or the specific date and no end date or frequency is required.

6. In order to generate the data in a separate sheet, create a new sheet, and highlight the data from the "Update" column to the "Data Destination Column". Next, press the Data Destination button.

7. Lastly, press the Process Table button for the table to be generated.

| Type    | NAME      | PE    | Type   | NAME                      | PB    |
|---------|-----------|-------|--------|---------------------------|-------|
| HNGKNGI | HANG SENG | 10.28 | 70899K | AIA GROUP                 | 42.7  |
|         |           |       | 26030V | BOC HONG KONG (HDG.)      | 22.2  |
|         |           |       | 35968W | BANK OF CHINA 'H'         | 3.11  |
|         |           |       | 951410 | BANK OF EAST ASIA         | 24.25 |
|         |           |       | 31203N | BANK OF COMMS.'H'         | 4.87  |
|         |           |       | 50520M | BELLE INTERNATIONAL HDG.  | 5.41  |
|         |           |       | 31988F | CHINA CON.BANK 'H'        | 4.82  |
|         |           |       | 998511 | CITIC                     | 11.84 |
|         |           |       | 9507UZ | CHEUNG KONG PR.HDG.       | 46.15 |
|         |           |       | 930492 | CK HUTCHISON HOLDINGS     | 97.85 |
|         |           |       | 887014 | CHEUNG KONG INFR.HDG.     | 71    |
|         |           |       | 929593 | CLP HOLDINGS              | 63    |
|         |           |       | 256842 | CNOOC                     | 7.29  |
|         |           |       | 729076 | CATHAY PACIFIC AIRWAYS    | 12.98 |
|         |           |       | 28201C | CHINA LIFE INSURANCE 'H'  | 20.95 |
|         |           |       | 315805 | CHINA MRCH, HDG, INTL     | 21 65 |
|         |           |       | 867874 | CHINA MOBILE              | 81 25 |
|         |           |       | 316071 | CHINA OS.LD.& INV.        | 22.4  |
|         |           |       | 887449 | CHINA RESOURCES LAND      | 18.1  |
|         |           |       | 27962U | CHINA RES.POWER HDG.      | 13.96 |
|         |           |       | 31162D | CHINA SHENHUA EN.CO.'H'   | 11.36 |
|         |           |       | 280949 | CHINA UNICOM (HONG KONG)  | 8.64  |
|         |           |       | 314060 | GALAXY ENTERTAINMENT GP.  | 21.55 |
|         |           |       | 929610 | HONG KONG AND CHINA GAS   | 14.56 |
|         |           |       | 280037 | HONG KONG EXS.& CLEAR.    | 179.7 |
|         |           |       | 923812 | HSBC HOLDINGS             | 56.2  |
|         |           |       | 951407 | HANG LUNG PROPERTIES      | 15.68 |
|         |           |       | 929594 | HANG SENG BANK            | 133.7 |
|         |           |       | 997697 | HENDERSON LD. DEV.        | 42.9  |
|         |           |       | 675810 | HENGAN INTL.GP.           | 66.2  |
|         |           |       | 41271W | INDL& COMLBK.OF CHINA 'H' | 4.15  |
|         |           |       | 755101 | KUNLUN ENERGY             | 5.74  |
|         |           |       | 362033 | LENOVO GROUP              | 6.72  |
|         |           |       | 315769 | LI & FUNG                 | 4.55  |
|         |           |       | 298493 | LINK RLEST.INV.TST.       | 44.85 |
|         |           |       | 264718 | MTR                       | 36.4  |
|         |           |       | 29042F | CHINA MENGNIU DAIRY       | 11.28 |
|         |           |       | 930223 | NEW WORLD DEV.            | 6.81  |
|         |           |       | 280366 | PETROCHINA 'H'            | 4.48  |
|         |           |       | 29091W | PING AN INSURANCE 'H'     | 36.3  |
|         |           |       | 929595 | POWER ASSETS HOLDINGS     | 70.35 |
|         |           |       | 929146 | SUN HUNG KAI PROPERTIES   | 89.35 |
|         |           |       | 68341V | SANDS CHINA               | 22.25 |
|         |           |       | 997310 | SINO LAND                 | 10.2  |
|         |           |       | 266578 | CHINA PTL.& CHM. 'H'      | 4.22  |
|         |           |       | 916546 | SWIRE PACIFIC 'A'         | 76.75 |
|         |           |       | 29061M | TENCENT HOLDINGS          | 137   |
|         |           |       | 865347 | TINGYI CYMN.ISLE.HLDG.    | 9.23  |
|         |           |       | 51780L | WANT WANT CHINA HOLDING   | 4.91  |
|         |           |       | 929597 | WHARF HOLDINGS            | 38.75 |

A table as follows would then be generated, with the P/E ratio in one column and the list of constituents and the price in another.

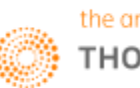

### Time Request (Request Table)

To perform a time request, similar steps could be taken. However, constituent lists cannot be generated for time request lists.

| Process Tabl | ASON REUTERS DA |                 | EAM <sup>®</sup> | DFORequestTable 3.0 | On O<br>Pre-<br>On O<br>On O | Dpen<br>Request Macro:<br>Completion<br>Completion: | Process Table Refresh Charts Refresh Charts | ;<br>Template | Display Deta | ils<br>options with AFC<br>encin | Suppo   | rt RTCH Reference Style<br>y Destination as an Excel formula<br>ess Comment:<br>"not available" string |
|--------------|-----------------|-----------------|------------------|---------------------|------------------------------|-----------------------------------------------------|---------------------------------------------|---------------|--------------|----------------------------------|---------|----------------------------------------------------------------------------------------------------|
| Update       |                 | Format          | - <b>- - -</b>   |                     |                              | 🎙 🚅 🛛 Da                                            | atatype/Expression                          | 5             | Start Date   | End Date                         | Freq    |                                                                                                    |
| Y YN N       | S TS TSL L C    | H Select Format | Find Series      | <u>19</u>           | I 🔟                          | Datatypes                                           | R)                                          | fx            |              |                                  | Daily • | Data Destination                                                                                       |
| YES          | TS              | RC              | HNGKNGI          |                     |                              | PE                                                  |                                             |               | 14/01/2016   | 12/04/2016                       | WEEKLY  | Sheet1"\$A\$1                                                                                          |

Take note that for a time request, the start date, end date and frequency must be entered.

As a result, a table as follows can be generated.

| Name      | HANG SENG - PER |
|-----------|-----------------|
| 14/1/2016 | 8.01            |
| 21/1/2016 | 7.51            |
| 28/1/2016 | 7.78            |
| 4/2/2016  | 7.81            |
| 11/2/2016 | 7.55            |
| 18/2/2016 | 7.89            |
| 25/2/2016 | 7.77            |
| 3/3/2016  | 8.17            |
| 10/3/2016 | 8.27            |
| 17/3/2016 | 8.84            |
| 24/3/2016 | 9.31            |
| 31/3/2016 | 10.15           |
| 7/4/2016  | 9.9             |

A request list is useful for consolidating all the inputs of every request created on the file and can allow users to quickly locate the data that they are looking for.

Even though there are additional functions for the different request types, we will not cover it in the course of this short introduction.

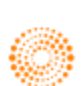

## 5. Charting

On DataStream, you would be able to plot charts of economic indicators and different datatypes of different instruments.

1. Press the **Chart** button in the Thomson Reuters DataStream tab. Alternatively, in the Eikon Toolbar, search **<CBOOK**.

- 2. Press the 🗋 to open a new chart
- 3. Change the colour scheme Charcoal if necessary (Charcoal or Pearl)

4. In the following box, type the DataStream code, or a keyword to search for the instrument required.

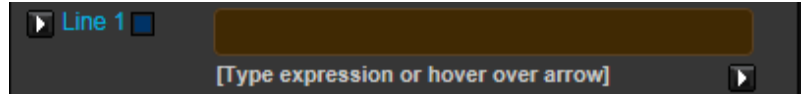

5. If the DataStream code is not known, press the small arrow at the bottom right of the screenshot, and press on **Find New Series**. Search for the necessary series as you have done for "Series/Lists" in the Static and Time Series Request.

6. To change the datatype for individual instruments, click on the arrow located next to the line in the formula

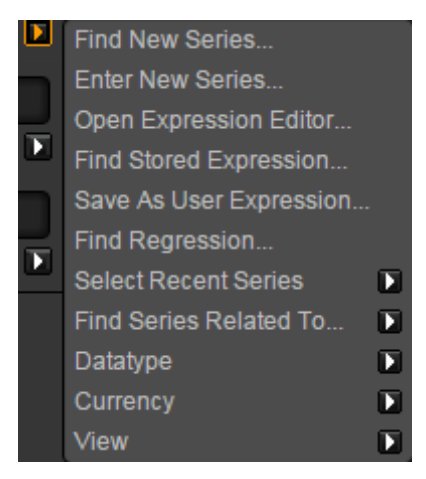

7. Select "Datatype" to change the specific instrument's datatype.

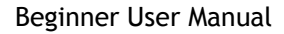

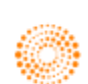

If you wish to change the datatype(s) for multiple instruments, you could do the following.

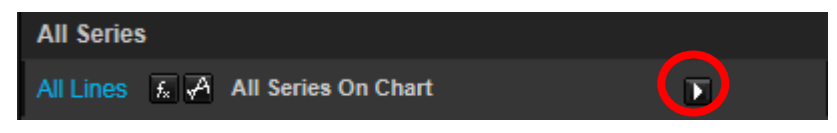

1. Firstly, press on the arrow and select **Datatypes**. After which, you could either manually enter the Datatype or use the **find new datatype** function.

2. Next, if you want to change the data of the charts, do it in the boxes as follows. You can either insert the period of time or type in the date in the DD/MM/YY format.

| Date Range 🕞 |  |
|--------------|--|
|              |  |
| Start -10Y   |  |
| End LATEST   |  |

3. If you wish to view the data for the chart plotted, select the **Chart Data** button at the top right hand corner of the page.

4. Sometimes, the data follow different axis (i.e. different currency or one being in absolute price and the other being in percentage). Hence, double click on the line in order to change the details of the line. Here, you can change the colour and weight of the line as well as the name in the legend.

5. If you wish to plot different information, such as the percentage year-on-year change, or the moving

average, you could do so by pressing the 🜆 button below each line.

6. After plotting the line, save the chart by pressing the 🛄 button. (Note that unless you save the chart, you would be unable to export the chart)

7. After which, you are now free to export the chart to different Microsoft Office Applications (Word, Excel, and PowerPoint)

8. If you wish to update the charts in your report or presentations, you could go to the

Refresh Charts V button in the Thomson Reuters tab to update all the charts or individual charts every time you open the file.

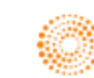

For example,

Plot the Year on Year change of the Price-to-Book Value of Apple and Samsung for the last 10 years. Hence, you would key in the following and the chart will be produced.

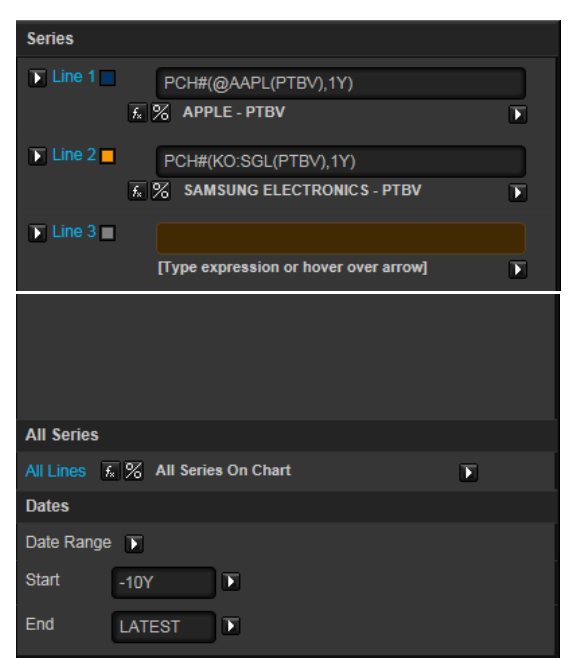

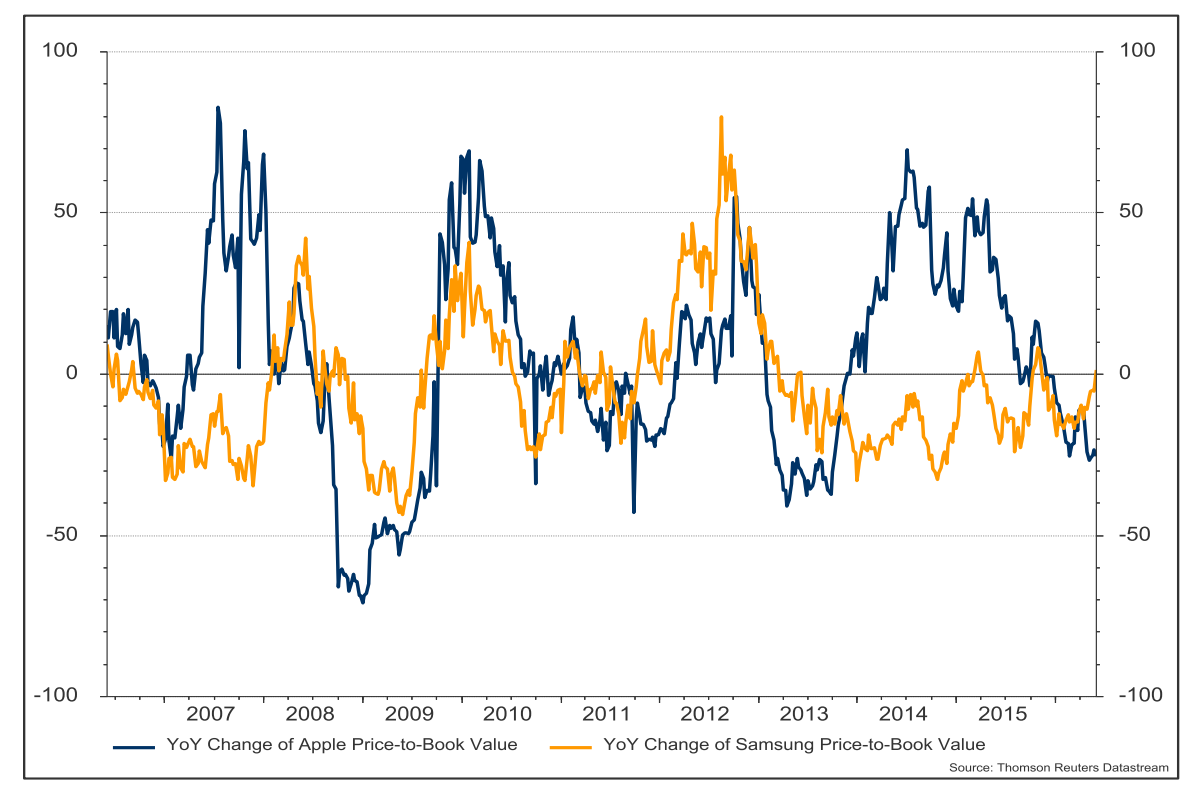

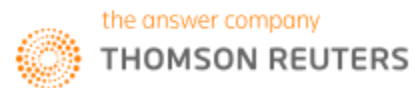